# OMRON

**Machine Automation Controller** 

NX-series
Position Interface Units

# **User's Manual**

| NX-EC0 |  |
|--------|--|
| NX-ECS |  |
| NX-PG0 |  |

Incremental Encoder Input Units SSI Input Units Pulse Output Units

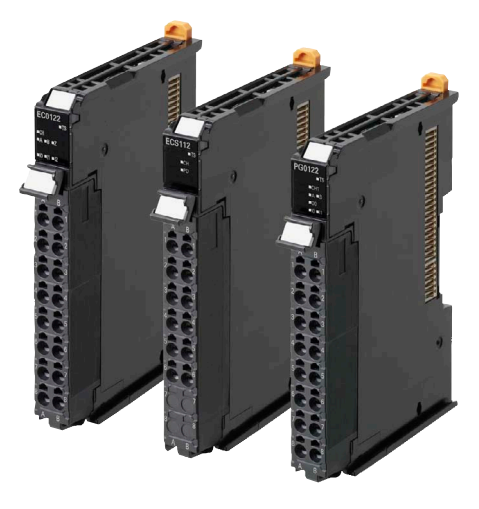

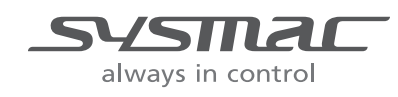

W524-E1-05

#### NOTE -

All rights reserved. No part of this publication may be reproduced, stored in a retrieval system, or transmitted, in any form, or by any means, mechanical, electronic, photocopying, recording, or otherwise, without the prior written permission of OMRON.

No patent liability is assumed with respect to the use of the information contained herein. Moreover, because OMRON is constantly striving to improve its high-quality products, the information contained in this manual is subject to change without notice. Every precaution has been taken in the preparation of this manual. Nevertheless, OMRON assumes no responsibility for errors or omissions. Neither is any liability assumed for damages resulting from the use of the information contained in this publication.

#### - Trademarks -

- Sysmac and SYSMAC are trademarks or registered trademarks of OMRON Corporation in Japan and other countries for OMRON factory automation products.
- Microsoft, Windows, Windows Vista, Excel, and Visual Basic are either registered trademarks or trademarks of Microsoft Corporation in the USA and other countries.
- EtherCAT® is registered trademark and patented technology, licensed by Beckhoff Automation GmbH, Germany.
- Safety over EtherCAT® is registered trademark and patented technology, licensed by Beckhoff Automation GmbH, Germany.
- ODVA, CIP, CompoNet, DeviceNet, and EtherNet/IP are trademarks of ODVA.
- The SD and SDHC logos are trademarks of SD-3C, LLC.

Other company names and product names in this document are the trademarks or registered trademarks of their respective companies.

#### Copyrights

Microsoft product screen shots reprinted with permission from Microsoft Corporation.

# Introduction

Thank you for purchasing an NX-series Position Interface Unit.

This manual contains information that is necessary to use the NX-series Position Interface Units. Please read this manual and make sure you understand the functionality and performance of the NX-series Position Interface Unit before you attempt to use it in a control system.

Keep this manual in a safe place where it will be available for reference during operation.

### **Intended Audience**

This manual is intended for the following personnel, who must also have knowledge of electrical systems (an electrical engineer or the equivalent).

- · Personnel in charge of introducing FA systems.
- · Personnel in charge of designing FA systems.
- Personnel in charge of installing and maintaining FA systems.
- Personnel in charge of managing FA systems and facilities.

For programming, this manual is intended for personnel who understand the programming language specifications in international standard IEC 61131-3 or Japanese standard JIS B 3503.

### **Applicable Products**

This manual covers the following product.

NX-series Position Interface Units

| Unit name                       | Model                               |
|---------------------------------|-------------------------------------|
| Incremental Encoder Input Units | NX-EC0112, NX-EC0122, NX-EC0132,    |
|                                 | NX-EC0142, NX-EC0212, and NX-EC0222 |
| SSI Input Units                 | NX-ECS112 and NX-ECS212             |
| Pulse Output Unit               | NX-PG0112 and NX-PG0122             |

# CONTENTS

| Introduction Intended Audience Applicable Products                                                                                                    | <b>1</b><br>1                                            |
|----------------------------------------------------------------------------------------------------|----------------------------------------------------------|
| Relevant Manuals                                                                                                    | 8                                                        |
| Manual Structure                                                                                                    | 9                                                        |
| Page Structure and Icons                                                                                                    | 9                                                        |
| Special Information<br>Precaution on Terminology                                                                                                    |                                                          |
| Terms and Conditions Agreement                                                                                                    | 12                                                       |
| Warranty, Limitations of Liability                                                                                                    |                                                          |
| Application Considerations                                                                                                    |                                                          |
| Disclaimers                                                                                                    | 13                                                       |
| Safety Precautions                                                                                                    | 14                                                       |
| Definition of Precautionary Information                                                                                                    |                                                          |
| Symbols                                                                                                    |                                                          |
| Cautions                                                                                                    |                                                          |
| Precautions for Safe Use                                                                                                    | 17                                                       |
| Precautions for Correct Use                                                                                                    | 21                                                       |
| Regulations and Standards                                                                                                    |                                                          |
| Conformance to EC Directives                                                                                                    |                                                          |
| Conformance to UL and CSA Standards                                                                                                    | 23                                                       |
|                                                                                                    |                                                          |
| Conformance to Shipbuilding Standards                                                                                                    | 23                                                       |
| Conformance to Shipbuilding Standards<br>Conformance to KC Standards<br>Software Licenses and Copyrights                                                                                                    |                                                          |
| Conformance to Shipbuilding Standards<br>Conformance to KC Standards<br>Software Licenses and Copyrights                                                                                                    |                                                          |
| Conformance to Shipbuilding Standards<br>Conformance to KC Standards<br>Software Licenses and Copyrights<br>Unit Versions                                                                                                    |                                                          |
| Conformance to Shipbuilding Standards<br>Conformance to KC Standards<br>Software Licenses and Copyrights<br>Unit Versions<br>Unit Versions<br>Unit Versions and Sysmac Studio Versions                                                                 | 23<br>23<br>24<br>24<br>24<br>26                         |
| Conformance to Shipbuilding Standards<br>Conformance to KC Standards<br>Software Licenses and Copyrights<br>Unit Versions<br>Unit Versions and Sysmac Studio Versions<br>Related Manuals                                                               | 23<br>23<br>24<br>24<br>26<br>27                         |
| Conformance to Shipbuilding Standards<br>Conformance to KC Standards<br>Software Licenses and Copyrights<br>Unit Versions<br>Unit Versions and Sysmac Studio Versions<br>Related Manuals<br>Terminology                                                | 23<br>23<br>24<br>24<br>24<br>26<br>27<br>30             |
| Conformance to Shipbuilding Standards<br>Conformance to KC Standards<br>Software Licenses and Copyrights<br>Unit Versions<br>Unit Versions and Sysmac Studio Versions<br>Related Manuals<br>Terminology<br>Revision History                            | 23<br>23<br>24<br>24<br>26<br>27<br>27<br>30<br>31       |
| Conformance to Shipbuilding Standards<br>Conformance to KC Standards<br>Software Licenses and Copyrights<br>Unit Versions<br>Unit Versions and Sysmac Studio Versions<br>Related Manuals<br>Terminology<br>Revision History<br>Sections in this Manual | 23<br>23<br>24<br>24<br>26<br>27<br>27<br>30<br>31<br>31 |

# Section 1 Features and System Configuration

| Featur | es of Position Interface Units                 | 1-2                                                                                                    |
|--------|------------------------------------------------|----------------------------------------------------------------------------------------------------|
| 1-1-1  | Introduction to Position Interface Units       | 1-2                                                                                                    |
| 1-1-2  | Types and Features of Position Interface Units | 1-2                                                                                                    |
| 1-1-3  | Operation of Position Interface Units          | 1-6                                                                                                    |
| 1-1-4  | Control Data for Position Interface Units      | 1-8                                                                                                    |
|        | Featur<br>1-1-1<br>1-1-2<br>1-1-3<br>1-1-4     | Features of Position Interface Units         1-1-1       Introduction to Position Interface Units         1-1-2       Types and Features of Position Interface Units         1-1-3       Operation of Position Interface Units         1-1-4       Control Data for Position Interface Units |

| 1-2 | Syste                                                              | m Configuration                                                                                                    | 1-9                                                  |
|-----|--------------------------------------------------------------------|----------------------------------------------------------------------------------------------------|------------------------------------------------------|
|     | 1-2-1                                                              | System Configuration When Connecting to an NJ/NX-series Controller                                                                                                    | 1-10                                                 |
|     | 1-2-2                                                              | Controller                                                                                                    | 1-11                                                 |
| 1-3 | Mode                                                               | s                                                                                                    | 1-13                                                 |
|     | 1-3-1                                                              | Model Number Notation                                                                                                    | 1-13                                                 |
|     | 1-3-2                                                              | List of Incremental Encoder Input Units                                                                                                    | 1-13                                                 |
|     | 1-3-3                                                              | List of SSI Input Units                                                                                                    | 1-14                                                 |
|     | 1-3-4                                                              | List of Pulse Output Units                                                                                                    | 1-14                                                 |
| 1-4 | Funct                                                              | ions                                                                                                    | 1-15                                                 |
|     |                                                                    | European of Incomposited Encoder Insult Unite                                                                                                    | 1 15                                                 |
|     | 1-4-1                                                              | Functions of incremental Encoder input Units                                                                                                    | 1-10                                                 |
|     | 1-4-1<br>1-4-2                                                     | Functions of Incremental Encoder Input Units                                                                                                    | 1-13<br>1-17                                         |
|     | 1-4-1<br>1-4-2<br>1-4-3                                            | Functions of Incremental Encoder Input Units<br>Functions of SSI Input Units<br>Functions of the Pulse Output Unit                                                                                                    | 1-13<br>1-17<br>1-18                                 |
| 1-5 | 1-4-1<br>1-4-2<br>1-4-3<br>Suppo                                   | Functions of Incremental Encoder Input Units<br>Functions of SSI Input Units<br>Functions of the Pulse Output Unit                                                                                                    | 1-13<br>1-17<br>1-18<br><b> 1-19</b>                 |
| 1-5 | 1-4-1<br>1-4-2<br>1-4-3<br>Suppo<br>1-5-1                          | Functions of Incremental Encoder Input Units<br>Functions of SSI Input Units<br>Functions of the Pulse Output Unit<br>prt Software<br>Applicable Support Software                                                                                                    | 1-13<br>1-17<br>1-18<br>. <b> 1-19</b><br>1-19       |
| 1-5 | 1-4-1<br>1-4-2<br>1-4-3<br><b>Suppo</b><br>1-5-1<br>1-5-2          | Functions of Incremental Encoder Input Units<br>Functions of SSI Input Units<br>Functions of the Pulse Output Unit<br>ort Software<br>Applicable Support Software<br>Using Support Software with an NJ-series Controller                                                           | 1-13<br>1-17<br>1-18<br>1-19<br>1-19<br>1-19         |
| 1-5 | 1-4-1<br>1-4-2<br>1-4-3<br><b>Suppo</b><br>1-5-1<br>1-5-2<br>1-5-3 | Functions of Incremental Encoder Input Units<br>Functions of SSI Input Units<br>Functions of the Pulse Output Unit<br><b>ort Software</b><br>Applicable Support Software<br>Using Support Software with an NJ-series Controller<br>Application Methods for Using Other Controllers | 1-13<br>1-17<br>1-18<br>1-19<br>1-19<br>1-19<br>1-19 |

# Section 2 Specifications and Application Procedures

| 2-1 | Speci | ifications                                                   |      |
|-----|-------|--------------------------------------------------------------|------|
|     | 2-1-1 | General Specifications for the Position Interface Units      | 2-2  |
|     | 2-1-2 | Specifications of Individual Units                           | 2-2  |
| 2-2 | Opera | ating Procedures                                             |      |
|     | 2-2-1 | Procedures When Using the Motion Control Function Module     | 2-3  |
|     | 2-2-2 | Procedures When Not Using the Motion Control Function Module | 2-10 |
|     | 2-2-3 | Using an EtherNet/IP Coupler Unit                            | 2-13 |
|     | 2-2-4 | When Using Controllers from Other Manufacturers              | 2-13 |

## Section 3 Part Names and Functions

| 3-1 | Parts and Names | . 3-2 |
|-----|-----------------|-------|
| 3-2 | Indicators      | . 3-3 |
| 3-3 | Terminal Blocks | . 3-5 |

## Section 4 Installation and Wiring

| 4-1 | Instal | lling Units                                                     |      |
|-----|--------|-----------------------------------------------------------------|------|
|     | 4-1-1  | Installing Position Interface Units                             | 4-2  |
|     | 4-1-2  | Attaching Markers                                               |      |
|     | 4-1-3  | Removing Position Interface Units                               |      |
|     | 4-1-4  | Installation Orientation                                        |      |
| 4-2 | Conn   | ecting the Power Supply and Ground Wires                        |      |
|     | 4-2-1  | Power Supply Types                                              |      |
|     | 4-2-2  | Power Supply Methods and Wiring                                 |      |
|     | 4-2-3  | Calculating the Total Current Consumption from I/O Power Supply |      |
|     | 4-2-4  | NX-series Power Supply-related Units                            | 4-10 |
|     | 4-2-5  | Wiring with Shielded Cables                                     | 4-14 |
| 4-3 | Wirin  | g the Terminals                                                 | 4-19 |
|     | 4-3-1  | Wiring to the Screwless Clamping Terminal Blocks                | 4-19 |
|     | 4-3-2  | Preventing Incorrect Attachment of Terminal Blocks              | 4-27 |
| 4-4 | Wirin  | g Precautions                                                   | 4-31 |
| 4-5 | Chec   | king Wiring                                                     | 4-33 |

| 4-6 | Wiring Examples | 4-3 | 35 |
|-----|-----------------|-----|----|
|-----|-----------------|-----|----|

# Section 5 I/O Refreshing Methods

| 5-1 | I/O Refreshing for Slave Terminals |                                    |     |
|-----|------------------------------------|------------------------------------|-----|
| 5-2 | I/O Re                             | efreshing Methods                  | 5-4 |
|     | 5-2-1                              | I/O Refreshing Methods             |     |
|     | 5-2-2                              | Setting the I/O Refreshing Methods |     |
|     | 5-2-3                              | I/O Refreshing Method Operation    |     |

# Section 6 Incremental Encoder Input Units

| 6-1 | Interp          | reting Model Numbers                                          | 6-3          |
|-----|-----------------|---------------------------------------------------------------|--------------|
| 6-2 | Syster          | m Configuration                                               | 6-4          |
| 6-3 | Basic           | Application Procedures                                        |              |
|     | 6-3-1           | Procedures When Using the Motion Control Function Module      | 6-5          |
|     | 6-3-2           | Procedures When Not Using the Motion Control Function Module  | 6-6          |
| 6-4 | Part N          | ames and Functions                                            |              |
|     | 6-4-1           | Parts and Names                                               | 6-7          |
|     | 6-4-2           | Functions of the Parts                                        | 6-8          |
|     | 6-4-3           | Indicators                                                    | 6-9          |
| 6-5 | Termir          | nal Block Arrangement                                         | 6-11         |
|     | 6-5-1           | NX-EC0112                                                     | 6-11         |
|     | 6-5-2           | NX-EC0122                                                     | 6-13         |
|     | 6-5-3           | NX-EC0132                                                     | 6-15         |
|     | 6-5-4           | NX-EC0142                                                     | 6-17         |
|     | 6-5-5           | NX-EC0212                                                     | 6-19         |
|     | 6-5-6           | NX-EC0222                                                     | 6-21         |
| 6-6 | I/O Re          | freshing Method Setting                                       |              |
|     | 6-6-1           | Setting the I/O Refreshing Methods                            | 6-23         |
|     | 6-6-2           | Free-Run Refreshing                                           | 6-24         |
|     | 6-6-3           | Synchronous I/O Refreshing                                    | 6-26         |
|     | 6-6-4           | Task Period Prioritized Refreshing                            | 6-28         |
|     | 6-6-5           | Differences in I/O Refreshing Methods Based on the Controller | 6-29         |
| 6-7 | I/O Da          | ta Specifications                                             | 6-34         |
|     | 6-7-1           | Data Items for Allocation to I/O                              | 6-34         |
|     | 6-7-2           | Data Details                                                  | 6-36         |
|     | 6-7-3           | Axis Settings                                                 | 6-42         |
| 6-8 | Setting         | g Methods                                                     |              |
|     | 6-8-1           | Building and Wiring the System                                | 6-43         |
|     | 6-8-2           | Counter Specifications                                        | 6-43         |
|     | 6-8-3           | Setting Examples                                              | 6-43         |
| 6-9 | Functi          | ions                                                          |              |
|     | 6-9-1           | Parameters                                                    | 6-46         |
|     | 6-9-2           | Counter Type                                                  | 6-47         |
|     | 6-9-3           | Pulse Input Method                                            | 6-50         |
|     | 6-9-4           | Encoder Count Direction                                       | 6-53         |
|     | 6-9-5           | Gate Control                                                  | 6-55         |
|     | 6-9-6           | Counter Reset                                                 |              |
|     | 6-9-7           | Counter Preset                                                |              |
|     | 6-9-8           | Latoning                                                      |              |
|     | 0-9-9<br>6 0 10 | External input Function Selection                             | 0-02         |
|     | 6_0_11          | r uise rrate incasurement<br>Pulse Period Measurement         | 0-04<br>6_70 |
|     | 6-9-12          | Time Stamping                                                 |              |

| 6-10 Specifications |        |                               | 6-77   |  |
|---------------------|--------|-------------------------------|--------|--|
|                     | 6-10-1 | General Specifications        | . 6-77 |  |
|                     | 6-10-2 | Pulse Input Specifications    | . 6-78 |  |
|                     | 6-10-3 | External Input Specifications | . 6-80 |  |
|                     |        |                               |        |  |

# Section 7 SSI Input Units

| 7-1  | Interp                  | preting Model Numbers                                                                                                    | 7-3                  |
|------|-------------------------|----------------------------------------------------------------------------------------------------|----------------------|
| 7-2  | Syste                   | m Configuration                                                                                                    |                      |
| 7-3  | <b>Basic</b><br>7-3-1   | Procedures When Using the Motion Control Function Module                                                                                            | <b>7-5</b>           |
| - 4  | 7-3-2                   | Procedures when Not Using the Motion Control Function Module                                                                                        | -0-7<br>-5           |
| 7-4  |                         | Names and Functions                                                                                                    |                      |
|      | 7-4-1<br>7-4-2<br>7-4-3 | Functions of the Parts<br>Indicators                                                                                                    |                      |
| 7-5  | Termi                   | nal Block Arrangement                                                                                                    |                      |
|      | 7-5-1<br>7-5-2          | NX-ECS112<br>NX-ECS212                                                                                                    | 7-10<br>7-12         |
| 7-6  | I/O Re                  | efreshing Method Setting                                                                                                    |                      |
|      | 7-6-1<br>7-6-2<br>7-6-3 | Setting the I/O Refreshing Methods<br>Free-Run Refreshing<br>Synchronous I/O Refreshing                                                             |                      |
|      | 7-6-4<br>7-6-5<br>7-6-6 | Iask Period Prioritized Refreshing         Differences in I/O Refreshing Methods Based on the Controller         Process Data Communications Status | 7-20<br>7-21<br>7-26 |
| 7-7  | I/O Da                  | ata Specifications                                                                                                    |                      |
|      | 7-7-1<br>7-7-2<br>7-7-3 | Data Items for Allocation to I/O<br>Data Details<br>Axis Settings                                                                                   | 7-30<br>7-31<br>7-35 |
| 7-8  | Settin                  | na Methods                                                                                                    |                      |
| -    | 7-8-1<br>7-8-2          | Building and Wiring the System<br>Setting Examples                                                                                                  |                      |
| 7-9  | Funct                   | tions                                                                                                    |                      |
|      | 7-9-1<br>7-9-2<br>7-9-3 | Parameters<br>SSI Data Settings<br>Coding Method                                                                                                    | 7-38<br>7-40<br>7-44 |
|      | 7-9-4                   | Encoder Count Direction                                                                                                    |                      |
|      | 7-9-5<br>7-9-6          | Parity Check                                                                                                    |                      |
|      | 7-9-7                   | Data Refresh Status                                                                                                    |                      |
|      | 7-9-8<br>7-9-9          | Error Data Detection<br>Time Stamping                                                                                                    | 7-55<br>7-56         |
| 7-10 | Gene                    | ral Specifications                                                                                                    | 7-58                 |

# Section 8 Pulse Output Units

| 8-1 | Interp               | reting Model Numbers                     | 8-3 |
|-----|----------------------|------------------------------------------|-----|
| 8-2 | Syster               | n Configuration                          | 8-4 |
| 8-3 | Pulse Output Control |                                          | 8-5 |
|     | 8-3-1                | Control State                            |     |
|     | 8-3-2                | Cyclic Synchronous Position Control Mode | 8-8 |

| 8-4  | Basic                                                                                  | Application Procedures                                                                                                    |                                                                      |
|------|----------------------------------------------------------------------------------------|----------------------------------------------------------------------------------------------------|----------------------------------------------------------------------|
|      | 8-4-1<br>8-4-2                                                                         | Procedures When Using the Motion Control Function Module<br>Procedures When Not Using the Motion Control Function Module                                                                                                    |                                                                      |
| 8-5  | Part N                                                                                 | lames and Functions                                                                                                    | 8-12                                                                 |
|      | 8-5-1<br>8-5-2<br>8-5-3                                                                | Parts and Names<br>Functions of the Parts<br>Indicators                                                                                                    |                                                                      |
| 8-6  | Termi                                                                                  | nal Block Arrangement                                                                                                    |                                                                      |
|      | 8-6-1<br>8-6-2                                                                         | NX-PG0112<br>NX-PG0122                                                                                                    | 8-14<br>8-18                                                         |
| 8-7  | I/O Re                                                                                 | efreshing Method Setting                                                                                                    |                                                                      |
|      | 8-7-1<br>8-7-2<br>8-7-3<br>8-7-4                                                       | Setting the I/O Refreshing Methods<br>Synchronous I/O Refreshing<br>Task Period Prioritized Refreshing<br>Differences in I/O Refreshing Methods Based on the Controller                                                                                      | 8-24<br>8-25<br>8-26<br>8-26<br>8-28                                 |
| 8-8  | I/O Da                                                                                 | ta Specifications                                                                                                    |                                                                      |
|      | 8-8-1<br>8-8-2<br>8-8-3                                                                | Data Items for Allocation to I/O<br>Data Details<br>Axis Settings                                                                                                    | 8-31<br>8-32<br>8-38                                                 |
| 8-9  | Settin                                                                                 | g Methods                                                                                                    |                                                                      |
|      | 8-9-1<br>8-9-2<br>8-9-3                                                                | Building and Wiring the System<br>Precautions When Using the Pulse Output Unit<br>Setting Examples                                                                                                    | 8-39<br>8-42<br>8-47                                                 |
| 8-10 | Funct                                                                                  | ions                                                                                                    |                                                                      |
|      | 8-10-1<br>8-10-2<br>8-10-3<br>8-10-4<br>8-10-5<br>8-10-6<br>8-10-7<br>8-10-8<br>8-10-9 | Parameters<br>Pulse Output Method<br>Output Mode Selection<br>External Output<br>Latching<br>External Input Function Selection<br>Load Rejection Output Setting<br>Interpolation Control for Missing Synchronization Command<br>Pulse Direction Change Delay | 8-52<br>8-53<br>8-55<br>8-59<br>8-61<br>8-65<br>8-67<br>8-69<br>8-71 |
| 8-11 | Speci                                                                                  | fications                                                                                                    |                                                                      |
|      | 8-11-1<br>8-11-2<br>8-11-3                                                             | General Specifications<br>Pulse Output Specifications<br>External I/O Specifications                                                                                                    | 8-73<br>8-74<br>8-75                                                 |

# Section 9 Application Example

| 9-1 | Assumed System Configuration9 |                                                   |      |
|-----|-------------------------------|---------------------------------------------------|------|
| 9-2 | Config                        | guration Example                                  |      |
|     | 9-2-1                         | System Configuration                              |      |
|     | 9-2-2                         | Servo Drive Wiring Example                        | 9-5  |
| 9-3 | Settin                        | g Examples                                        |      |
|     | 9-3-1                         | EtherCAT Network and Slave Terminal Configuration |      |
|     | 9-3-2                         | Parameter Settings for the Pulse Output Unit      |      |
|     | 9-3-3                         | I/O Assignments and Settings                      |      |
|     | 9-3-4                         | Setting Up the Motion Control Function Module     | 9-12 |
| 9-4 | Progra                        | amming Examples                                   |      |
|     | 9-4-1                         | Main Variables Used in Programming Example        |      |
|     | 9-4-2                         | Ladder Programming                                | 9-14 |

# Section 10 Troubleshooting

| 10-1 Checking for Errors                                                                                    |       |
|----------------------------------------------------------------------------------------------------|-------|
| 10-2 Checking for Errors with the Indicators                                                                | 10-3  |
| 10-3 Checking for Errors and Troubleshooting on the Sysmac Studio                                           | 10-5  |
| 10-3-1Checking for Errors from the Sysmac Studio10-3-2Event Codes for Errors and Troubleshooting Procedures |       |
| 10-4 Resetting Errors                                                                                       |       |
| 10-5 Unit-specific Troubleshooting                                                                          | 10-25 |
| 10-5-1 Incremental Encoder Input Units<br>10-5-2 SSI Input Units<br>10-5-3 Pulse Output Unit                |       |
| 10-6 Troubleshooting Flow                                                                                   |       |

## Section 11 Maintenance and Inspection

| 11-1 | Cleani | ing and Maintenance  | 11-2   |
|------|--------|----------------------|--------|
|      | 11-1-1 | Cleaning             | . 11-2 |
|      | 11-1-2 | Periodic Inspections | . 11-2 |
| 11-2 | Mainte | enance Procedures    | 11-4   |

# Appendices

| A-1 | Datas                            | heets                                                                                                 | A-2                          |
|-----|----------------------------------|----------------------------------------------------------------------------------------------------|------------------------------|
|     | A-1-1<br>A-1-2<br>A-1-3<br>A-1-4 | Models<br>Incremental Encoder Input Units<br>SSI Input Units<br>Pulse Output Units                    | A-2<br>A-3<br>A-17<br>A-22   |
| A-2 | Objec                            | t Lists                                                                                               | A-28                         |
|     | A-2-1<br>A-2-2<br>A-2-3<br>A-2-4 | Object Description Format<br>Incremental Encoder Input Units<br>SSI Input Units<br>Pulse Output Units | A-28<br>A-29<br>A-43<br>A-54 |
| A-3 | Dimer                            | nsions                                                                                                | A-63                         |
| A-4 | Termi                            | nal Block Model Numbers                                                                               | A-64                         |
|     | A-4-1<br>A-4-2                   | Model Number Notation<br>Model Number Table                                                           | A-64<br>A-64                 |
| A-5 | Versio                           | on Information                                                                                        | A-65                         |
| A-6 | Applic                           | cable Motion Control Instructions                                                                     | A-69                         |
|     | A-6-1                            | Format                                                                                                | A-69                         |
|     | A-6-2                            | Common Commands                                                                                       | A-69                         |
|     | A-6-3                            | Instructions for Axis Commands                                                                        | A-70                         |
|     | A-6-4                            | Instructions for Axes Group Commands                                                                  | A-73                         |

## Index

# **Relevant Manuals**

The table below provides the relevant manuals for the NX-series Position Interface Units.

Read all of the manuals that are relevant to your system configuration and application to make the most of the NX-series Position Interface Units.

Other manuals, such as related product manuals, are necessary for specific system configurations and applications. Refer to *Related Manuals* on page 27 for the related manuals.

| Manual name                               | Application                                                      |
|-------------------------------------------|------------------------------------------------------------------|
| NX-series Position Interface Units User's | Learning how to use NX-series Position Interface Units           |
| Manual                                    |                                                                  |
| NX-series Data Reference Manual           | Referencing lists of the data that is required to configure sys- |
|                                           | tems with NX-series Units                                        |

# **Manual Structure**

### **Page Structure and Icons**

The following page structure and icons are used in this manual.

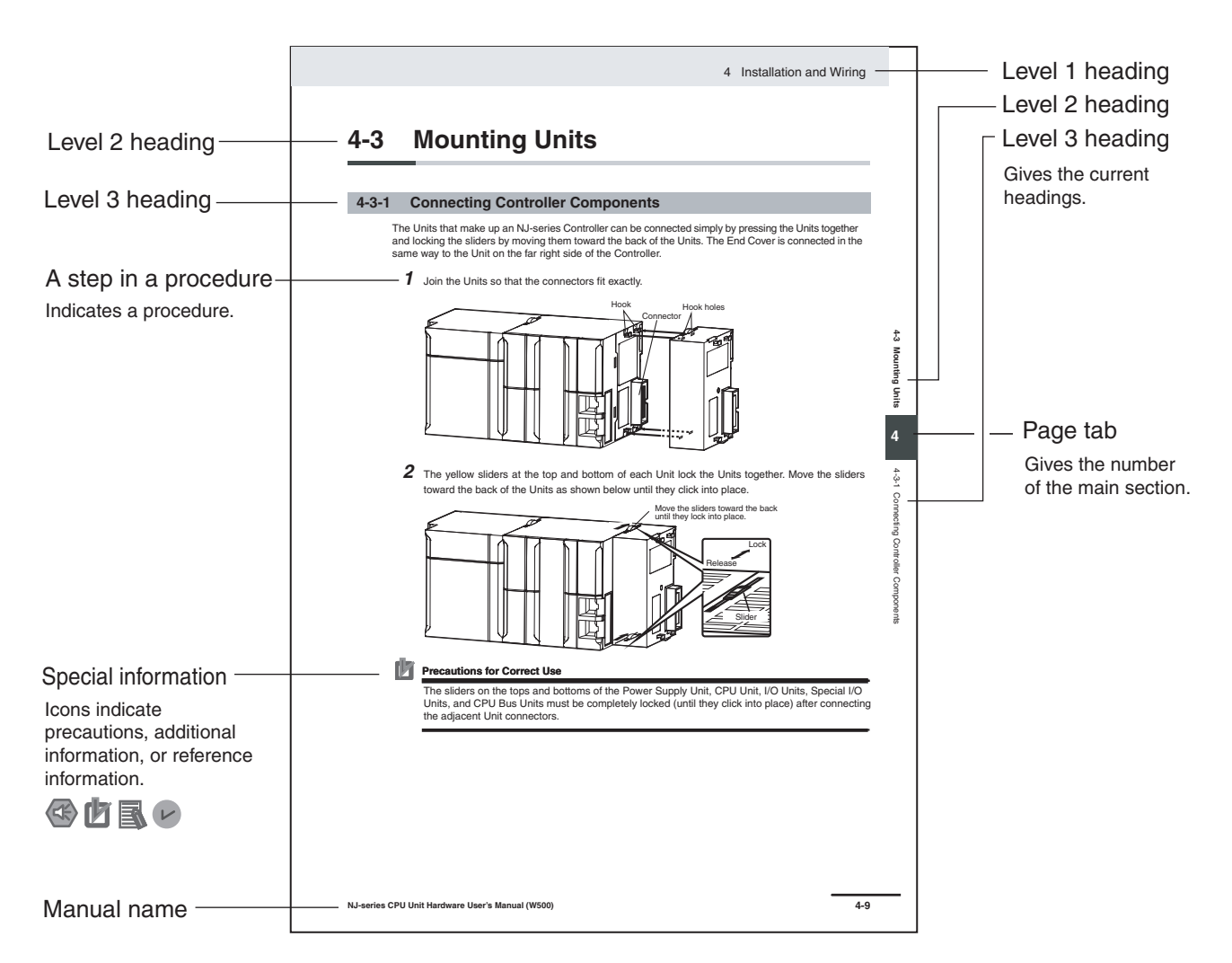

Note This illustration is provided only as a sample. It may not literally appear in this manual.

### **Special Information**

Special information in this manual is classified as follows:

#### Precautions for Safe Use

Precautions on what to do and what not to do to ensure safe usage of the product.

#### Precautions for Correct Use

Precautions on what to do and what not to do to ensure proper operation and performance.

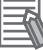

#### Additional Information

Additional information to read as required.

This information is provided to increase understanding or make operation easier.

#### Version Information

Information on differences in specifications and functionality for CPU Units and EtherCAT Coupler Units with different unit versions and for different versions of the Sysmac Studio is given.

Note References are provided to more detailed or related information.

### **Precaution on Terminology**

- In this manual, "download" refers to transferring data from the Sysmac Studio to the physical Controller and "upload" refers to transferring data from the physical Controller to the Sysmac Studio.
   For the Sysmac Studio, synchronization is used to both upload and download data. Here, "synchronize" means to automatically compare the data for the Sysmac Studio on the computer with the data in the physical Controller and transfer the data in the direction that is specified by the user.
- In this manual, the directions in relation to the Units are given in the following figure, which shows upright installation.

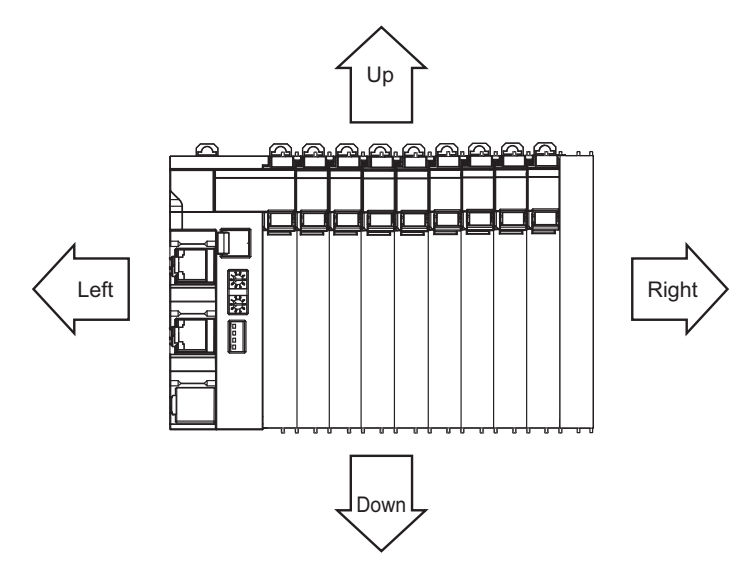

# **Terms and Conditions Agreement**

### Warranty, Limitations of Liability

### Warranties

#### Exclusive Warranty

Omron's exclusive warranty is that the Products will be free from defects in materials and workmanship for a period of twelve months from the date of sale by Omron (or such other period expressed in writing by Omron). Omron disclaims all other warranties, express or implied.

### Limitations

OMRON MAKES NO WARRANTY OR REPRESENTATION, EXPRESS OR IMPLIED, ABOUT NON-INFRINGEMENT, MERCHANTABILITY OR FITNESS FOR A PARTICULAR PURPOSE OF THE PRODUCTS. BUYER ACKNOWLEDGES THAT IT ALONE HAS DETERMINED THAT THE PRODUCTS WILL SUITABLY MEET THE REQUIREMENTS OF THEIR INTENDED USE.

Omron further disclaims all warranties and responsibility of any type for claims or expenses based on infringement by the Products or otherwise of any intellectual property right.

#### Buyer Remedy

Omron's sole obligation hereunder shall be, at Omron's election, to (i) replace (in the form originally shipped with Buyer responsible for labor charges for removal or replacement thereof) the non-complying Product, (ii) repair the non-complying Product, or (iii) repay or credit Buyer an amount equal to the purchase price of the non-complying Product; provided that in no event shall Omron be responsible for warranty, repair, indemnity or any other claims or expenses regarding the Products unless Omron's analysis confirms that the Products were properly handled, stored, installed and maintained and not subject to contamination, abuse, misuse or inappropriate modification. Return of any Products by Buyer must be approved in writing by Omron before shipment. Omron Companies shall not be liable for the suitability or unsuitability or the results from the use of Products in combination with any electrical or electronic components, circuits, system assemblies or any other materials or substances or environments. Any advice, recommendations or information given orally or in writing, are not to be construed as an amendment or addition to the above warranty.

See http://www.omron.com/global/ or contact your Omron representative for published information.

## Limitation on Liability; Etc

OMRON COMPANIES SHALL NOT BE LIABLE FOR SPECIAL, INDIRECT, INCIDENTAL, OR CON-SEQUENTIAL DAMAGES, LOSS OF PROFITS OR PRODUCTION OR COMMERCIAL LOSS IN ANY WAY CONNECTED WITH THE PRODUCTS, WHETHER SUCH CLAIM IS BASED IN CONTRACT, WARRANTY, NEGLIGENCE OR STRICT LIABILITY.

Further, in no event shall liability of Omron Companies exceed the individual price of the Product on which liability is asserted.

### **Application Considerations**

## Suitability of Use

Omron Companies shall not be responsible for conformity with any standards, codes or regulations which apply to the combination of the Product in the Buyer's application or use of the Product. At Buyer's request, Omron will provide applicable third party certification documents identifying ratings and limitations of use which apply to the Product. This information by itself is not sufficient for a complete determination of the suitability of the Product in combination with the end product, machine, system, or other application or use. Buyer shall be solely responsible for determining appropriateness of the particular Product with respect to Buyer's application, product or system. Buyer shall take application responsibility in all cases.

NEVER USE THE PRODUCT FOR AN APPLICATION INVOLVING SERIOUS RISK TO LIFE OR PROPERTY WITHOUT ENSURING THAT THE SYSTEM AS A WHOLE HAS BEEN DESIGNED TO ADDRESS THE RISKS, AND THAT THE OMRON PRODUCT(S) IS PROPERLY RATED AND INSTALLED FOR THE INTENDED USE WITHIN THE OVERALL EQUIPMENT OR SYSTEM.

## **Programmable Products**

Omron Companies shall not be responsible for the user's programming of a programmable Product, or any consequence thereof.

### **Disclaimers**

## Performance Data

Data presented in Omron Company websites, catalogs and other materials is provided as a guide for the user in determining suitability and does not constitute a warranty. It may represent the result of Omron's test conditions, and the user must correlate it to actual application requirements. Actual performance is subject to the Omron's Warranty and Limitations of Liability.

## **Change in Specifications**

Product specifications and accessories may be changed at any time based on improvements and other reasons. It is our practice to change part numbers when published ratings or features are changed, or when significant construction changes are made. However, some specifications of the Product may be changed without any notice. When in doubt, special part numbers may be assigned to fix or establish key specifications for your application. Please consult with your Omron's representative at any time to confirm actual specifications of purchased Product.

## **Errors and Omissions**

Information presented by Omron Companies has been checked and is believed to be accurate; however, no responsibility is assumed for clerical, typographical or proofreading errors or omissions.

# **Safety Precautions**

### **Definition of Precautionary Information**

The following notation is used in this user's manual to provide precautions required to ensure safe usage of an NX-series Position Interface Unit.

The safety precautions that are provided are extremely important to safety. Always read and heed the information provided in all safety precautions.

The following notation is used.

|           | Indicates a potentially hazardous situation which, if not avoided, could result in death or serious injury. Additionally, there may be severe property damage. |
|-----------|----------------------------------------------------------------------------------------------------|
| A Caution | Indicates a potentially hazardous situation which, if not avoided, may result in minor or moderate injury, or property damage.                                 |

### **Symbols**

|             | The circle and slash symbol indicates operations that you must not do.<br>The specific operation is shown in the circle and explained in text.<br>This example indicates prohibiting disassembly.                  |
|-------------|----------------------------------------------------------------------------------------------------|
|             | The triangle symbol indicates precautions (including warnings).<br>The specific operation is shown in the triangle and explained in text.<br>This example indicates a precaution for electric shock.               |
| $\triangle$ | The triangle symbol indicates precautions (including warnings).<br>The specific operation is shown in the triangle and explained in text.<br>This example indicates a general precaution.                          |
| 0           | The filled circle symbol indicates operations that you must do.<br>The specific operation is shown in the circle and explained in text.<br>This example shows a general precaution for something that you must do. |

### Warnings

# 🕂 WARNING

## Design

Interlock circuits, limit circuits, and other safety measures must be provided in external control circuits.

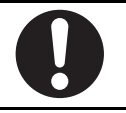

Not doing so may result in serious accidents due to incorrect operation.

# Fail-safe Measures

Provide safety measures in external circuits to ensure safety in the system if an abnormality occurs due to malfunction of the CPU Unit, other Units, or slaves or due to other external factors affecting operation.

Not doing so may result in serious accidents due to incorrect operation.

Emergency stop circuits, interlock circuits, limit circuits, and similar safety measures must be provided in external control circuits.

The CPU Unit will turn OFF all outputs from Basic Output Units in the following cases. The remote I/O slaves will operate according to the settings in the slaves.

- If a power supply error occurs.
- If the power supply connection becomes faulty.
- If a CPU watchdog timer error or CPU reset occurs.
- If a Controller error in the major fault level occurs.
- While the CPU Unit is on standby until RUN mode is entered after the power is turned ON

External safety measures must be provided to ensure safe operation of the system in such cases.

The outputs may remain ON or OFF due to deposition or burning of the output relays or destruction of the output transistors. As a countermeasure for such problems, external safety measures must be provided to ensure safe operation of the system.

If external power supplies for slaves or other devices are overloaded or short-circuited, the voltage will drop, outputs will turn OFF, and the system may be unable to read inputs. Provide external safety measures in control with monitoring of external power supply voltage as required so that the system operates safely in such a case.

You must take fail-safe measures to ensure safety in the event of incorrect, missing, or abnormal signals caused by broken signal lines, momentary power interruptions, or other causes.

Not doing so may result in serious accidents due to incorrect operation.

# **During Power Supply**

Do not touch the terminal section while power is ON. Electric shock may occur.

Do not attempt to take any Unit apart.

In particular, high-voltage parts are present in Units that supply power while power is supplied or immediately after power is turned OFF. Touching any of these parts may result in electric shock. There are sharp parts inside the Unit that may cause injury.

# Voltage and Current Inputs

Make sure that the voltages and currents that are input to the Units and slaves are within the specified ranges.

Inputting voltages or currents that are outside of the specified ranges may cause accidents or fire.

# Transferring

Always confirm safety at the destination node before you transfer Unit configuration information, parameters, settings, or other data from tools such as the Sysmac Studio.

The devices or machines may operate unexpectedly, regardless of the operating mode of the Controller.

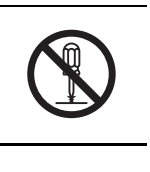

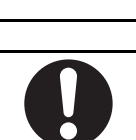

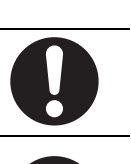

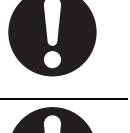

### Cautions

# ▲ Caution

## Wiring

When you connect a computer or other peripheral device to a Communications Coupler Unit that has a non-isolated DC power supply, either ground the 0-V side of the external power supply (i.e. Unit power supply) or do not ground it at all.

If the peripheral devices are grounded incorrectly, the external power supply (i.e. Unit power supply) may be short-circuited.

Never ground the 24-V side of the power supply, as shown in the following figure.

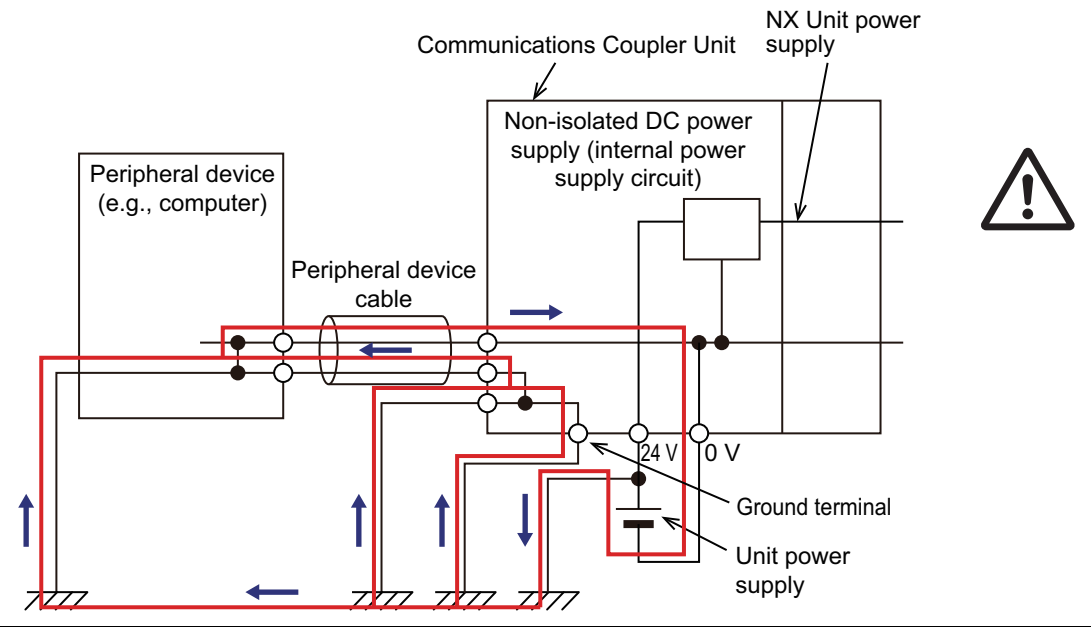

Be sure that all terminal screws and cable connector screws are tightened to the torque specified in the relevant manuals. The loose screws may result in fire or malfunction.

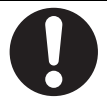

# **Online Editing**

Execute online editing only after confirming that no adverse effects will be caused by deviations in the timing of I/O. If you perform online editing, the task execution time may exceed the task period, I/O may not be refreshed with external devices, input signals may not be read, and output timing may change.

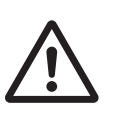

# **Precautions for Safe Use**

# Transporting

- When transporting any Unit, use the special packing box for it. Also, do not subject the Unit to excessive vibration or shock during transportation.
- Do not drop any Unit or subject it to abnormal vibration or shock. Doing so may result in Unit malfunction or burning.

# Mounting

- · Mount terminal blocks and connectors only after checking the mounting location carefully.
- Be sure that the terminal blocks, expansion cables, and other items with locking devices are properly locked into place.

# Installation

- Do not apply labels or tape to the Unit. When the Unit is installed or removed, adhesive or scraps may adhere to the pins in the NX bus connector, which may result in malfunctions.
- Do not touch the pins in the NX bus connector on the Unit. Dirt may adhere to the pins in the NX bus connector, which may result in malfunctions.

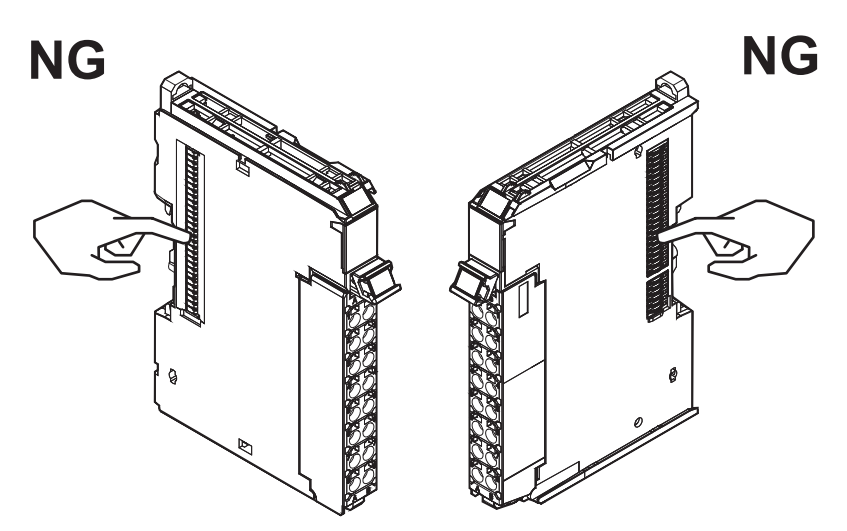

Example: NX Unit (12 mm width)

• Do not write on the Communications Coupler Unit or an NX Unit with ink within the restricted region that is shown in the following figure. Also do not get this area dirty. When the Unit is installed or removed, ink or dirt may adhere to the pins in the NX bus connector, which may result in malfunctions in the Slave Terminal.

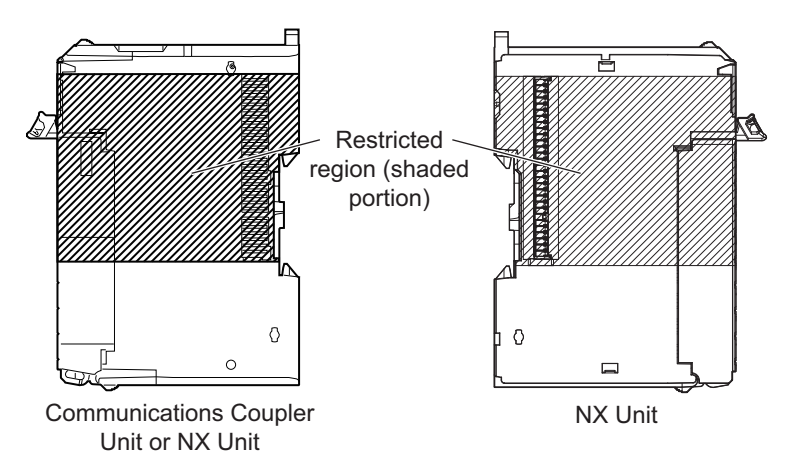

 For the installation orientations in the following figure, support the cables, e.g., with a duct, so that the End Plate on the bottom is not subjected to the weight of the cables. The weight of the cables may cause the bottom End Plate to slide downward so that the Slave Terminal is no longer secured to the DIN Track, which may result in malfunctions.

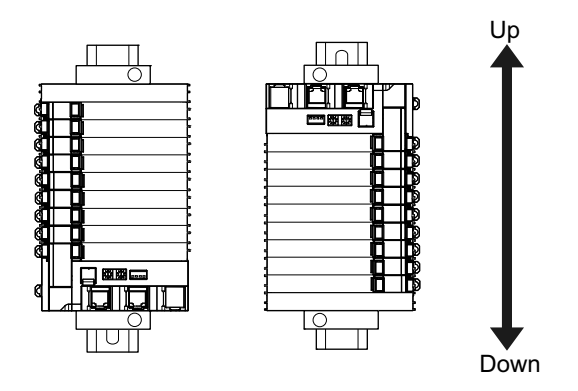

# Wiring

 Double-check all switches and other settings and double-check all wiring to make sure that they are correct before turning ON the power supply.

Use the correct wiring parts and tools when you wire the system.

- Do not pull on the cables or bend the cables beyond their natural limit. Also, do not place heavy
  objects on top of the cables or other wiring lines. Doing so may break the cable.
- When wiring or installing the Units, do not allow metal fragments to enter the Units.
- Do not press the flat-blade screwdriver straight into the release holes on a screwless clamping terminal block. Doing so may damage the terminal block.

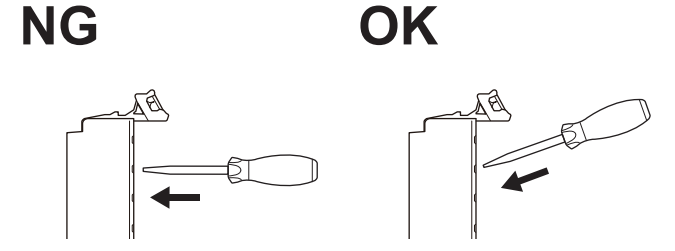

• When you insert a flat-blade screwdriver into a release hole on a screwless clamping terminal block, press it down with a force of 30N or less. Applying excessive force may damage the terminal block.

• Do not incline or twist the flat-blade screwdriver while it is in a release hole on a screwless clamping terminal block. Doing so may damage the terminal block.

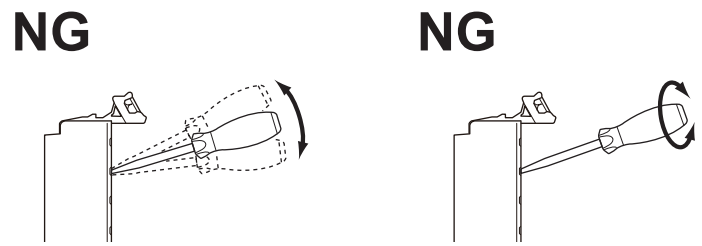

• Use crimp terminals for wiring the M3 screw terminal blocks. Do not connect bare stranded wires directly to the M3 screw terminal blocks.

### **Power Supply Design**

- Use all Units within the I/O power supply ranges that are given in the specifications.
- Supply sufficient power according to the contents of this manual.
- · Use the power supply voltage that is specified in this manual.
- Do not apply voltages that exceed the rated value to any Input Unit.
- Do not apply voltages or connect loads to the Output Units or slaves in excess of the maximum ratings.
- Inrush current occurs when the power supply is turned ON. When selecting fuses or breakers for
  external circuits, consider their fusing and detection characteristics as well as the above precautions
  and allow sufficient margin in shut-off performance.
- Install external breakers and take other safety measures against short-circuiting and overcurrents in external wiring.

## Turning ON the Power Supply

• When you set the Operating Mode at Startup, confirm that no adverse effect will occur in the system.

# **Actual Operation**

- Before you start operation, always register the NX Units that are connected to the Communications Coupler Unit in the host communications master as the Unit Configuration Information.
- Check the user program, data, and parameter settings for proper execution before you use them for actual operation.
- If you change the fail-soft operation setting, the output status when the error occurs may also change. Confirm safety before you change the fail-soft operation setting.
- If you use fail-soft operation, write programming to determine whether Unit I/O data is valid. Without such programming, the user program cannot distinguish between Units for which I/O refreshing is continued and Units for which I/O refreshing is stopped.

# **Turning OFF the Power Supply**

- Do not disconnect the cable or turn OFF the power supply to the Controller or a Slave Terminal when downloading data or the user program from Sysmac Studio.
- Always turn OFF the external power supply to the Units before attempting any of the following.

Mounting or removing an NX Unit, Communications Coupler Unit, or CPU Unit Assembling Units Setting DIP switches or rotary switches Connecting or wiring cables Attaching or removing terminal blocks or connectors Units that supply power continue to supply power to the Units for up to several seconds after the power supply is turned OFF. The PWR indicator remains lit as long as power is supplied. Confirm that the PWR indicator is not lit before you perform any of the above.

## Operation

 Confirm that the controlled system will not be adversely affected before you perform any of the following operations.

Changing the operating mode of the CPU Unit (including changing the setting of the Operating Mode at Startup)

Changing the user program or settings Changing set values or present values

- Forced refreshing
- Always sufficiently check the safety at the connected devices before you change the settings of a slave or Unit.

## **General Communications**

- Do not exceed the ranges that are given in the specifications for the communications distance and number of connected Units.
- Refer to the user's manual for the Communications Coupler Unit for precautions for the safe use of communications with the connected Communications Coupler Unit.

## **Unit Replacement**

• When you replace a Unit, start operation only after you transfer the settings and variables that are required for operation to the new Unit.

## Disposal

· Dispose of the product according to local ordinances as they apply.

# **Precautions for Correct Use**

## Storage, Mounting, and Wiring

- · Follow the instructions in this manual to correctly perform installation and wiring.
- Do not operate or store the Units in the following locations. Doing so may result in malfunction, in operation stopping, or in burning.

Locations subject to direct sunlight Locations subject to temperatures or humidity outside the range specified in the specifications Locations subject to condensation as the result of severe changes in temperature Locations subject to corrosive or flammable gases Locations subject to dust (especially iron dust) or salts Locations subject to exposure to water, oil, or chemicals Locations subject to shock or vibration

• Take appropriate and sufficient countermeasures during installation in the following locations.

Locations subject to strong, high-frequency noise Locations subject to static electricity or other forms of noise Locations subject to strong electromagnetic fields Locations subject to possible exposure to radioactivity Locations close to power lines

- Before touching a Unit, be sure to first touch a grounded metallic object in order to discharge any static build-up.
- Use the rated power supply voltage for the Units that supply power. Take appropriate measures to
  ensure that the specified power with the rated voltage and frequency is supplied in places where the
  power supply is unstable.
- Install the Units away from sources of heat and ensure proper ventilation. Not doing so may result in malfunction, in operation stopping, or in burning.
- Do not allow foreign matter to enter the openings in the Unit. Doing so may result in Unit burning, electric shock, or failure.

# **Actual Operation**

- If you change the event level of an error, the output status when the error occurs may also change. Confirm safety before you change an event level.
- If you change the fail-soft operation setting, the output status when the error occurs may also change. Confirm safety before you change the fail-soft operation setting.

### **Turning OFF the Power Supply**

- Do not turn OFF the power supply while data is being transferred.
- Do not turn OFF the power supply while parameters are being written to the Communications Coupler Unit or NX Units.

## **General Communications**

• Refer to the user's manual for the Communications Coupler Unit for precautions for the correct use of communications with the connected Communications Coupler Unit.

# **Regulations and Standards**

### **Conformance to EC Directives**

## Applicable Directives

- EMC Directives
- Low Voltage Directive

## Concepts

#### • EMC Directives

OMRON devices that comply with EC Directives also conform to the related EMC standards so that they can be more easily built into other devices or the overall machine. The actual products have been checked for conformity to EMC standards.\*1

Whether the products conform to the standards in the system used by the customer, however, must be checked by the customer. EMC-related performance of the OMRON devices that comply with EC Directives will vary depending on the configuration, wiring, and other conditions of the equipment or control panel on which the OMRON devices are installed. The customer must, therefore, perform the final check to confirm that devices and the overall machine conform to EMC standards.

 \*1. Applicable EMC (Electromagnetic Compatibility) standards are as follows: EMS (Electromagnetic Susceptibility): EN 61131-2 EMI (Electromagnetic Interference): EN 61131-2 (Radiated emission: 10-m regulations).

### • Low Voltage Directive

Always ensure that devices operating at voltages of 50 to 1,000 VAC and 75 to 1,500 VDC meet the required safety standards. The applicable directive is EN 61131-2.

### Conformance to EC Directives

The NX-series Units comply with EC Directives. To ensure that the machine or device in which the NX-series Units are used complies with EC Directives, the following precautions must be observed.

- The NX-series Units must be installed within a control panel.
- You must use reinforced insulation or double insulation for the DC power supplies that are connected as the Unit power supplies and I/O power supplies for the NX-series Units.

We recommend that you use the OMRON S8JX-series Power Supplies. EMC standard compliance was confirmed for the recommended Power Supplies.

 NX-series Units that comply with EC Directives also conform to the Common Emission Standard (EN 61131-2). Radiated emission characteristics (10-m regulations) may vary depending on the configuration of the control panel used, other devices connected to the control panel, wiring, and other conditions.

You must therefore confirm that the overall machine or equipment in which the NX-series Units are used complies with EC Directives.

- You must use power supplies with an output hold time of 10 ms or longer for the DC power supplies that are connected as the Unit power supplies and I/O power supplies for the NX-series Units.
- This is a Class A product (for industrial environments). In a residential environment, it may cause radio interference. If radio interference occurs, the user may be required to take appropriate measures.

### **Conformance to UL and CSA Standards**

Some NX-series products comply with UL and CSA standards. If you use an NX-series product that complies with UL or CSA standards and the machinery or system in which you use the NX-series product must also comply with the standards, refer to the *Instruction Sheet* that is provided with the product. The *Instruction Sheet* provides the application conditions for complying with the standards.

### **Conformance to Shipbuilding Standards**

Some NX-series products comply with shipbuilding standards. If you use an NX-series product that complies with shipbuilding standards and the machinery or system in which you use the NX-series product must also comply with the standards, consult with your OMRON representative. Application conditions are defined according to the installation location. Application may not be possible for some installation locations.

### Usage Conditions for NK and LR Shipbuilding Standards

- · A Position Interface Unit must be installed within a control panel.
- Gaps in the door to the control panel must be completely filled or covered with gaskets or other material.
- The following noise filter must be connected to the power supply line.

| Name         | Manufacturer    | Model      |
|--------------|-----------------|------------|
| Noise filter | Cosel Co., Ltd. | TAH-06-683 |

### **Conformance to KC Standards**

Observe the following precaution if you use NX-series Units in Korea.

A 급 기기 (업무용 방송통신기자재) 이 기기는 업무용(A 급) 전자파적합기기로서 판매자 또는 사용자는 이 점을 주의하시기 바라며, 가정외의 지역에서 사용하는 것을 목적으로 합니다.

Class A Device (Broadcasting Communications Device for Office Use)

This device obtained EMC registration for office use (Class A), and it is intended to be used in places other than homes.

Sellers and/or users need to take note of this.

### **Software Licenses and Copyrights**

This product incorporates certain third party software. The license and copyright information associated with this software is available at http://www.fa.omron.co.jp/nj\_info\_e/.

# **Unit Versions**

This section describes the notation that is used for unit versions, the confirmation method for unit versions, and the relationship between unit versions and Sysmac Studio versions.

### **Unit Versions**

A "unit version" has been introduced to manage the Units in the NX Series according to differences in functionality accompanying Unit upgrades.

## Notation of Unit Versions on Products

The unit version is given with the Unit specifications on the side of the Unit or in the notched area.

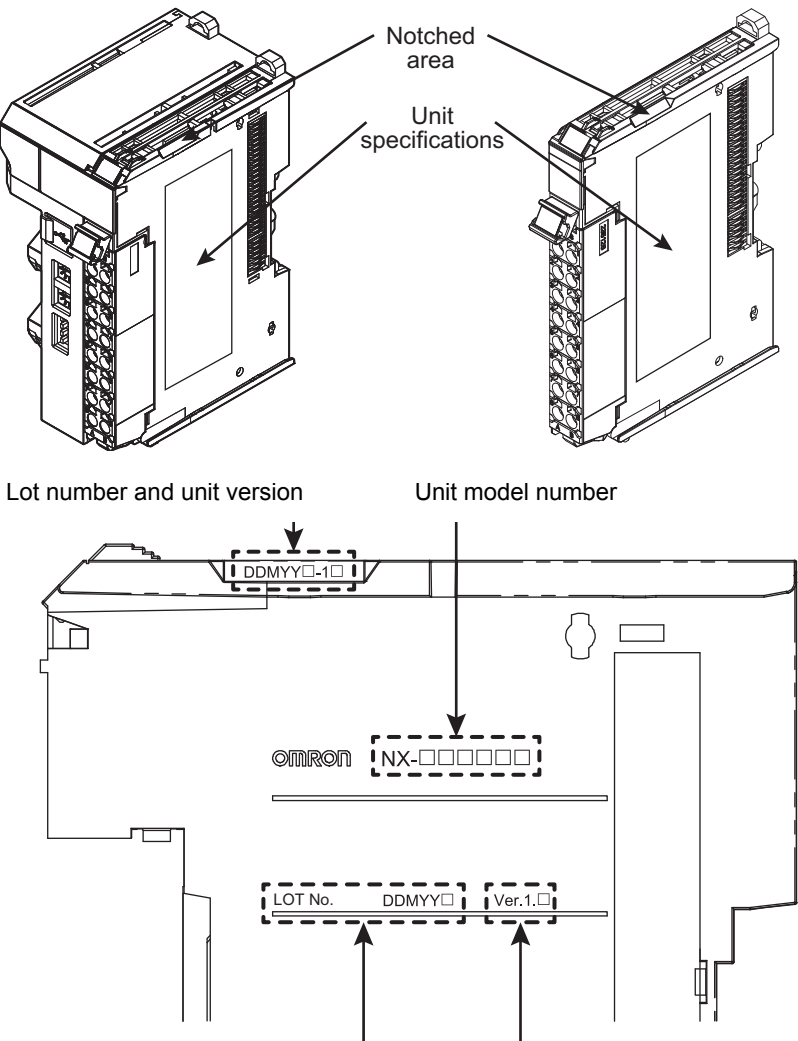

Lot number Unit version

The following information is provided in the Unit specifications on the Unit.

| Name              | Function                                                                                 |
|-------------------|------------------------------------------------------------------------------------------|
| Unit model number | Gives the model of the Unit.                                                             |
| Unit version      | Gives the unit version of the Unit.                                                      |
| Lot number        | Gives the lot number of the Unit.                                                        |
|                   | DDMYY : Lot number, : Used by OMRON.                                                     |
|                   | "M" gives the month (1 to 9: January to September, X: October, Y: November, Z: December) |

The following information is provided in the notched area on the Unit.

| Name           | Function                                                                                                    |
|----------------|----------------------------------------------------------------------------------------------------|
| Lot number and | Gives the lot number and unit version of the Unit.                                                                                                    |
| unit version   | <ul> <li>DDMYY : Lot number, : Used by OMRON.</li> <li>"M" gives the month (1 to 9: January to September, X: October, Y: November, Z: December)</li> </ul> |
|                | <ul> <li>1         : Unit version         The decimal portion of the unit version is omitted. (It is provided in the Unit specifications.)     </li> </ul> |

### **Confirming Unit Versions with the Sysmac Studio**

You can use the Production Information on the Sysmac Studio to check the unit versions of the Communications Coupler Unit and NX Units.

An example for an EtherCAT Slave Terminal is given below.

Refer to the user's manual for the connected Communications Coupler Unit for the procedure to confirm the unit versions of the Units on any other type of Slave Terminal.

**1** Double-click **EtherCAT** under **Configurations and Setup** in the Multiview Explorer, and then double-click the EtherCAT Coupler Unit. Or, right-click the EtherCAT Coupler Unit and select *Edit* from the menu.

The Slave Terminal Tab Page is displayed.

You can also display the Slave Terminal Tab Page with any of the following operations.

Double-click **EtherCAT** under **Configurations and Setup** in the Multiview Explorer, right-click the EtherCAT Coupler Unit in the EtherCAT Configuration Edit Tab Page, and select **Edit Slave** *Terminal Configuration*.

Or, select the EtherCAT Coupler Unit on the EtherCAT Configuration Edit Tab Page click the **Edit Slave Terminal Configuration** Button.

- **2** Go online.
- **3** Right-click the Position Interface Unit and select *Display Production Information* from the menu.

| Production Information                   |                               | ×                                              | Production Information                                                                    |    |
|------------------------------------------|-------------------------------|------------------------------------------------|-------------------------------------------------------------------------------------------|----|
| Model Informat                           | ion                           | Corial No                                      | Model Information                                                                         |    |
| Slot:000 NX-ECC201<br>Slot:001 NX-ID3417 | Ver.1.0<br>Ver.1.0<br>Ver.1.0 | Serial No.<br>00000001<br>00000000<br>00000000 | Slot:000 NX-ECC201 Ver.1.0<br>LOT No. 00000<br>Hardware Version V1.00<br>Software Version | 0  |
| Slot:002 NX-0D3153<br>Slot:004 NX-0D3153 | Ver.1.0<br>Ver.1.0<br>Ver.1.0 | 00000000                                       | VU.A2<br>Slot:001 NX-ID3417 Ver.1.0<br>LOT No. 37053<br>Hardware Version V1.00            | 0  |
| Output file                              | Ē                             | Show Detail                                    | Slot:002 NX-ID3417 Ver.1.0<br>LOT No. 37053<br>Hardware Version V1.00                     | 0  |
|                                          |                               | Close                                          | Slot:003 NX-OD3153 Ver.1.0<br>LOT No. 37053                                               | 0  |
| Simple                                   | Display                       |                                                | Hardware Version V1.00<br>Slot:004 NX-OD3153 Ver.1.0<br>LOT No. 37053                     | 0  |
|                                          |                               |                                                | Hardware Version V1.00                                                                    |    |
|                                          |                               |                                                | Output file                                                                               | Ch |

The Production Information Dialog Box is displayed.

Detailed Display

In this example, "Ver.1.0" is displayed next to the Unit model.

The following items are displayed.

Slot number

- Unit model number
- Unit version
- Serial number
- Lot number
- Hardware version
- Software version
- · Total power-ON time

The software version is displayed only for Units that contain software.

#### Version Information

The total power-ON time is provided by function to monitor the total power-ON time. The function to monitor the total power-ON time was added for a version upgrade. Refer to *Functions That Were Added or Changed for Each Unit Version* on page A-67 for the unit versions that support monitoring the total power-ON time.

### **Unit Versions and Sysmac Studio Versions**

The functions that are supported depend on the unit version of the Unit. The version of Sysmac Studio that supports the functions that were added for an upgrade is also required to use those functions.

Refer to A-5 Version Information on page A-65 for the functions that are supported by each unit version.

# **Related Manuals**

| Manual name                                                              | Cat. No. | Model numbers                                    | Application                                                                                                  | Description                                                                                                    |
|--------------------------------------------------------------------------|----------|--------------------------------------------------|----------------------------------------------------------------------------------------------------|----------------------------------------------------------------------------------------------------|
| NX-series Position Inter-<br>face Units User's Man-<br>ual (this manual) | W524     | NX-EC0<br>NX-ECS<br>NX-PG0                       | Learning how to<br>use NX-series<br>Position Interface<br>Units                                              | The hardware, setup, and functions for<br>the NX-series Incremental Encoder<br>Input Units, SSI Input Units, and Pulse<br>Output Unit are described.                                                                                                    |
| NX-series Data Refer-<br>ence Manual                                     | W525     | NX-00000                                         | Referencing lists of<br>the data that is<br>required to config-<br>ure systems with<br>NX-series Units       | Lists of the power consumptions,<br>weights, and other NX Unit data that is<br>required to configure systems with<br>NX-series Units are provided.                                                                                                    |
| NX-series Digital I/O<br>Units User's Manual                             | W521     | NX-ID                                            | Learning how to<br>use NX-series Dig-<br>ital I/O Units                                                      | The hardware, setup methods, and functions of the NX-series Digital I/O Units are described.                                                                                                    |
| NX-series System Units<br>User's Manual                                  | W523     | NX-PD1000<br>NX-PF0000<br>NX-PC00000<br>NX-TBX01 | Learning how to<br>use NX-series<br>System Units                                                             | The hardware and functions of the NX-series System Units are described.                                                                                                    |
| Sysmac Studio Version<br>1 Operation Manual                              | W504     | SYSMAC-<br>SE2□□□                                | Learning about the<br>operating proce-<br>dures and func-<br>tions of the<br>Sysmac Studio.                  | Describes the operating procedures of the Sysmac Studio.                                                                                                    |
| NJ/NX-series Trouble-<br>shooting Manual                                 | W503     | NX701-□□□<br>NJ501-□□□<br>NJ301-□□□<br>NJ101-□□□ | Learning about the<br>errors that may be<br>detected in an<br>NJ/NX-series Con-<br>troller.                  | Concepts on managing errors that may<br>be detected in an NJ/NX-series Con-<br>troller and information on individual<br>errors are described.<br>Use this manual together with the<br><i>NJ-series CPU Unit Hardware User's</i><br><i>Manual</i> (Cat. No. W500) or <i>NX-series</i><br><i>CPU Unit Hardware User's Manual</i><br>(Cat. No. W535) and with the<br><i>NJ/NX-series CPU Unit Software</i><br><i>User's Manual</i> (Cat. No. W501). |
| NX-series EtherCAT®<br>Coupler Unit User's<br>Manual                     | W519     | NX-ECC20□                                        | Learning how to<br>use an NX-series<br>EtherCAT Coupler<br>Unit and Ether-<br>CAT Slave Termi-<br>nals       | The following items are described: the<br>overall system and configuration meth-<br>ods of an EtherCAT Slave Terminal<br>(which consists of an NX-series Ether-<br>CAT Coupler Unit and NX Units), and<br>information on hardware, setup, and<br>functions to set up, control, and monitor<br>NX Units through EtherCAT.                                                                                                    |
| NX-series Ether-<br>Net/IP™ Coupler Unit<br>User's Manual                | W536     | NX-EIC                                           | Learning how to<br>use an NX-series<br>EtherNet/IP Cou-<br>pler Unit and Eth-<br>erNet/IP Slave<br>Terminals | The following items are described: the overall system and configuration meth-<br>ods of an EtherNet/IP Slave Terminal (which consists of an NX-series Ether-<br>Net/IP Coupler Unit and NX Units), and information on hardware, setup, and functions to set up, control, and monitor NX Units through EtherNet/IP.                                                                                                    |

The following manuals are related. Use these manuals for reference.

| Manual name             | Cat. No. | Model numbers | Application         | Description                                           |
|-------------------------|----------|---------------|---------------------|-------------------------------------------------------|
| NX-series CPU Unit      | W535     | NX701-□□□     | Learning the basic  | An introduction to the entire NX-series               |
| Hardware Use's Manual   |          |               | specifications of   | system is provided along with the fol-                |
|                         |          |               | the NX-series CPU   | lowing information on the CPU Unit.                   |
|                         |          |               | Units, including    | <ul> <li>Features and system configuration</li> </ul> |
|                         |          |               | mation designing    | Introduction                                          |
|                         |          |               | installation, and   | <ul> <li>Part names and functions</li> </ul>          |
|                         |          |               | maintenance.        | <ul> <li>General specifications</li> </ul>            |
|                         |          |               | Mainly hardware     | <ul> <li>Installation and wiring</li> </ul>           |
|                         |          |               | information is pro- | <ul> <li>Maintenance and inspection</li> </ul>        |
|                         |          |               | vided.              | Use this manual together with the                     |
|                         |          |               |                     | NJ/NX-series CPU Unit Software                        |
|                         |          |               |                     | User's Manual (Cat. No. W501).                        |
| NJ-series CPU Unit      | W500     |               | Learning the basic  | An introduction to the entire NJ-series               |
|                         |          | NJ301-□□□□    | the N.I-series CPU  | lowing information on the CPU Unit                    |
|                         |          | NJ101-□□□□    | Units, including    | Eastures and system configuration                     |
|                         |          |               | introductory infor- |                                                       |
|                         |          |               | mation, designing,  |                                                       |
|                         |          |               | installation, and   |                                                       |
|                         |          |               | Mainly bardwara     | General specifications                                |
|                         |          |               | information is pro- |                                                       |
|                         |          |               | vided.              | • Maintenance and inspection                          |
|                         |          |               |                     | NU/NX-series CPU Unit Software                        |
|                         |          |               |                     | User's Manual (Cat. No. W501).                        |
| NJ/NX-series CPU Unit   | W501     | NX701-000     | Learning how to     | The following information is provided                 |
| Software User's Manual  |          | NJ501-□□□□    | program and set     | on an NJ/NX-series CPU Unit.                          |
|                         |          | NJ301-□□□□    | up an               | CPU Unit operation                                    |
|                         |          | NJ101-□□□□    | Unit.               | CPU Unit features                                     |
|                         |          |               | Mainly software     | <ul> <li>Initial settings</li> </ul>                  |
|                         |          |               | information is pro- | • Programming based on IEC 61131-3                    |
|                         |          |               | vided.              | language specifications                               |
|                         |          |               |                     | Use this manual together with the                     |
|                         |          |               |                     | Manual (Cat No. W500) and NX-series                   |
|                         |          |               |                     | CPU Unit Hardware User's Manual                       |
|                         |          |               |                     | (Cat. No. W535).                                      |
| NJ/NX-series CPU Unit   | W505     | NX701-□□□□    | Using the built-in  | Information on the built-in EtherCAT                  |
| Built-in EtherCAT® Port |          | NJ501-□□□□    | EtherCAT port on    | port is provided.                                     |
| User's Manual           |          | NJ301-□□□□    | an NJ/NX-series     | This manual provides an introduction                  |
|                         |          | NJ101-□□□□    | CFU Unit.           | and provides information on the config-               |
|                         |          |               |                     | uration, reatures, and setup.                         |
|                         |          |               |                     | Use this manual together with the                     |
|                         |          |               |                     | Manual (Cat. No. W500) or NX-series                   |
|                         |          |               |                     | CPU Unit Hardware User's Manual                       |
|                         |          |               |                     | (Cat. No. W535) and with the                          |
|                         |          |               |                     | NJ/NX-series CPU Unit Software                        |
|                         |          |               |                     | User's Manual (Cat. No. W501).                        |

| Manual name                                                       | Cat. No. | Model numbers                                    | Application                                                                                              | Description                                                                                                    |
|-------------------------------------------------------------------|----------|--------------------------------------------------|----------------------------------------------------------------------------------------------------|----------------------------------------------------------------------------------------------------|
| NJ/NX-series CPU Unit<br>Motion Control User's<br>Manual          | W507     | NX701-                                           | Learning about<br>motion control set-<br>tings and program-<br>ming concepts.                            | The settings and operation of the CPU<br>Unit and programming concepts for<br>motion control are described.<br>When programming, use this manual<br>together with the <i>NJ-series CPU Unit</i><br><i>Hardware User's Manual</i> (Cat. No.<br>W500) or <i>NX-series CPU Unit Hard-</i><br><i>ware User's Manual</i> (Cat. No. W535)<br>and with the <i>NJ/NX-series CPU Unit</i><br><i>Software User's Manual</i> (Cat. No.<br>W501). |
| NJ/NX-series Instruc-<br>tions Reference Manual                   | W502     | NX701-□□□<br>NJ501-□□□<br>NJ301-□□□<br>NJ101-□□□ | Learning detailed<br>specifications on<br>the basic instruc-<br>tions of an<br>NJ/NX-series CPU<br>Unit. | The instructions in the instruction set<br>(IEC 61131-3 specifications) are<br>described. When programming, use<br>this manual together with the <i>NJ-series</i><br><i>CPU Unit Hardware User's Manual</i><br>(Cat. No. W500) or <i>NX-series CPU Unit</i><br><i>Hardware User's Manual</i> (Cat. No.<br>W535) and with the <i>NJ/NX-series CPU</i><br><i>Unit Software User's Manual</i> (Cat. No.<br>W501).                        |
| NJ/NX-series Motion<br>Control Instructions Ref-<br>erence Manual | W508     | NX701-□□□<br>NJ501-□□□<br>NJ301-□□□<br>NJ101-□□□ | Learning about the<br>specifications of<br>the motion control<br>instructions.                           | The motion control instructions are<br>described.<br>When programming, use this manual<br>together with the <i>NJ-series CPU Unit</i><br><i>Hardware User's Manual</i> (Cat. No.<br>W500) or <i>NX-series CPU Unit Hard-<br/>ware User's Manual</i> (Cat. No. W535)<br>and with the <i>NJ/NX-series CPU Unit</i><br><i>Motion Control User's Manual</i> (Cat. No.<br>W507)                                                            |

# Terminology

| Term                           | Description                                                                            |
|--------------------------------|----------------------------------------------------------------------------------------|
| axis                           | A functional unit within the Motion Control Function Module. An axis is assigned to    |
|                                | the drive mechanism in an external Servo Drive or the sensing mechanism in an          |
|                                | external Encoder Input Slave Unit.                                                     |
| axis variable                  | A system-defined variable that is defined as a structure and provides status infor-    |
|                                | mation and some of the axis parameters for an individual axis.                         |
| DC time                        | EtherCAT slaves that support distributed clock synchronization have a clock that is    |
|                                | shared by all slaves in the network. The time on that clock is called the DC time.     |
| device variable                | A variable that is used to access a specific device through an I/O port.               |
| I/O refreshing                 | Cyclic data exchange with external devices that is performed with predetermined        |
|                                | memory addresses.                                                                      |
| MC Test Run                    | A function to check motor operation and wiring from the Sysmac Studio.                 |
| Motion Control Function Module | A software component that executes motion control. The Motion Control Function         |
|                                | Module performs motion control based on commands from the motion control               |
|                                | instructions that are executed in the user program. (Abbreviation: MC Function         |
|                                | Module)                                                                                |
| motion control parameters      | Parameters that define the operation of the Motion Control Function Module. The        |
|                                | motion control parameters include the MC common parameters, axis parameters,           |
|                                | and axes group parameters.                                                             |
| NX bus                         | The NX-series internal bus.                                                            |
| PDO communications             | An acronym for process data communications.                                            |
| SDO communications             | One type of EtherCAT communications in which service data objects (SDOs) are           |
|                                | used to transmit information whenever required.                                        |
| Slave Terminal                 | A terminal that consists of a Communications Coupler Unit after which NX Units         |
|                                | and an End Cover are mounted.                                                          |
| Sync0                          | A signal that gives the interrupt timing based on the distributed clock (DC) in Ether- |
|                                | CAT communications. The slaves execute controls according to this interrupt tim-       |
|                                | ing.                                                                                   |
| time stamping                  | When you obtain position data from an Incremental Encoder Input Unit or SSI data       |
|                                | from an SSI Input Unit and the position data has changed from the previously           |
|                                | obtained position data, you can obtain the time when that change occurred along        |
|                                | with the data. The obtained time data is called a time stamp.                          |

# **Revision History**

A manual revision code appears as a suffix to the catalog number on the front and back covers of the manual.

- Revision code

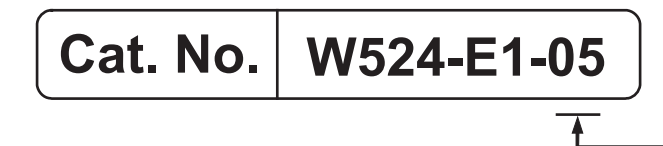

| Revision code | Date           | Revised content                                                                                                    |
|---------------|----------------|----------------------------------------------------------------------------------------------------|
| 01            | April 2013     | Original production                                                                                                    |
| 02            | June 2013      | Added information on time stamping and corrected mistakes.                                                                                                    |
| 03            | September 2013 | Added precautions for connecting to NJ-series Controllers and added information on time stamping.                                                                                                    |
| 04            | July 2014      | Added the NX-EC0112, NX-EC0132, NX-EC0212, and NX-PG0112, and corrected mistakes.                                                                                                    |
| 05            | April 2015     | <ul> <li>Made changes accompanying the upgrade to unit version 1.2.</li> <li>Made revisions accompanying the addition of NX-series<br/>NX701-□□□ CPU Units.</li> <li>Made revisions accompanying the addition of NX-EIC□□ Ether-<br/>Net/IP Coupler Units.</li> <li>Corrected mistakes.</li> </ul> |

# **Sections in this Manual**

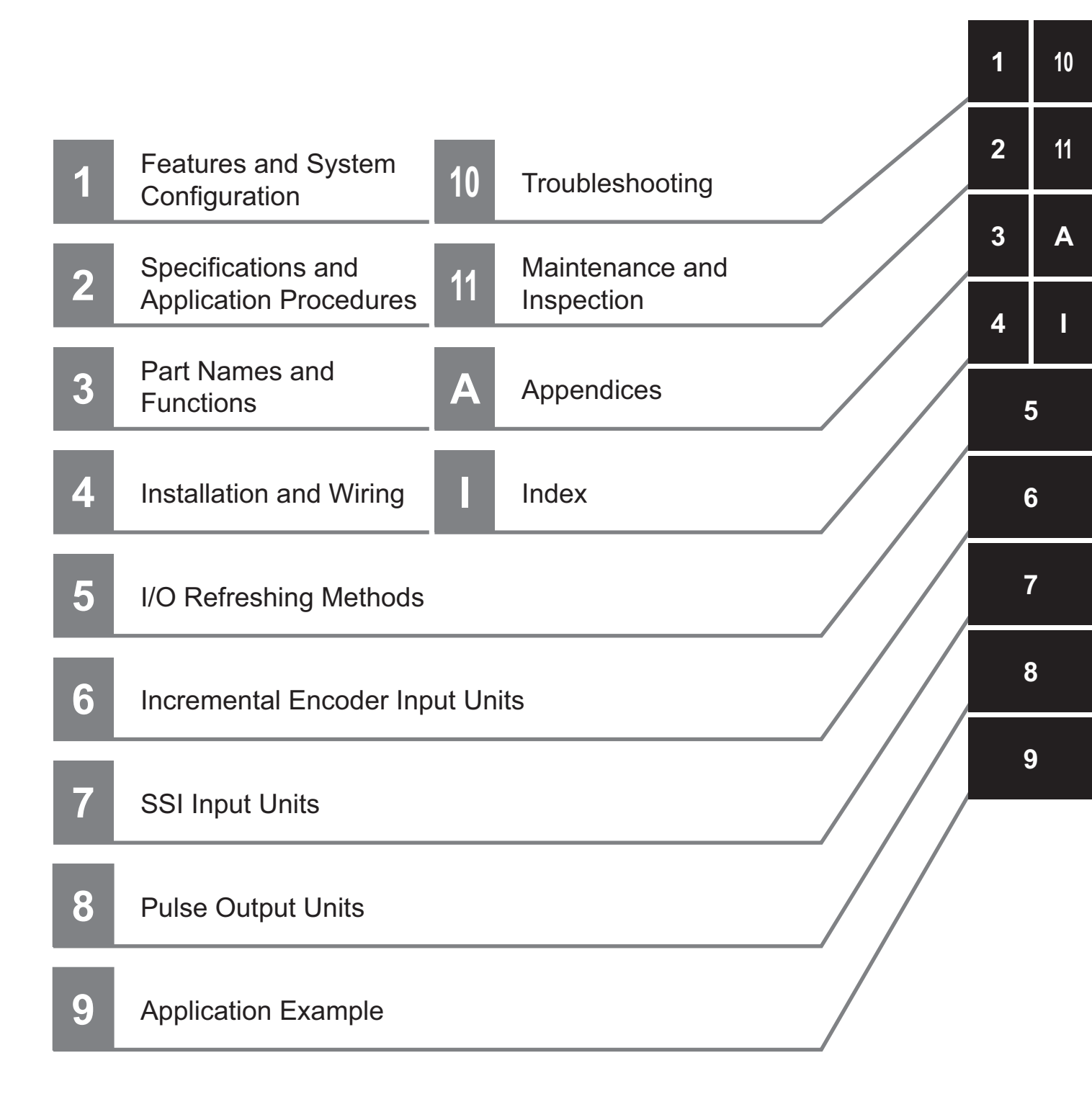
# Features and System Configuration

This section describes system configurations with Position Interface Units and the features and functions of Position Interface Units.

| 1-1 | Featu          | res of Position Interface Units 1-2                                                                                             |
|-----|----------------|----------------------------------------------------------------------------------------------------|
|     | 1-1-1          | Introduction to Position Interface Units 1-2                                                                                    |
|     | 1-1-2          | Types and Features of Position Interface Units                                                                                  |
|     | 1-1-3          | Operation of Position Interface Units 1-6                                                                                       |
|     | 1-1-4          | Control Data for Position Interface Units 1-8                                                                                   |
| 1-2 | Syste          | m Configuration                                                                                                    |
|     | 1-2-1<br>1-2-2 | System Configuration When Connecting to an NJ/NX-series Controller 1-10<br>System Configuration When Connecting to a Controller |
|     |                | Other Than the NJ/NX-series Controller1-11                                                                                      |
| 1-3 | Mode           | ls                                                                                                    |
|     | 1-3-1          | Model Number Notation 1-13                                                                                                    |
|     | 1-3-2          | List of Incremental Encoder Input Units 1-13                                                                                    |
|     | 1-3-3          | List of SSI Input Units 1-14                                                                                                    |
|     | 1-3-4          | List of Pulse Output Units 1-14                                                                                                 |
| 1-4 | Funct          | ions                                                                                                    |
|     | 1-4-1          | Functions of Incremental Encoder Input Units 1-15                                                                               |
|     | 1-4-2          | Functions of SSI Input Units 1-17                                                                                               |
|     | 1-4-3          | Functions of the Pulse Output Unit 1-18                                                                                         |
| 1-5 | Suppo          | ort Software                                                                                                    |
|     | 1-5-1          | Applicable Support Software 1-19                                                                                                |
|     | 1-5-2          | Using Support Software with an NJ-series Controller 1-19                                                                        |
|     | 1-5-3          | Application Methods for Using Other Controllers 1-19                                                                            |

# **1-1** Features of Position Interface Units

"NX-series Position Interface Unit" is a generic name for any of a group of NX Units that perform I/O processing of position data to perform positioning.

The Position Interface Units use the Motion Control Function Module in an NJ/NX-series Controller (referred to as "MC Function Module") to both perform pulse outputs and accept encoder inputs for motor control.

This section provides an introduction to the Position Interface Units and their operations and it describes the unique features of each Unit.

### **1-1-1** Introduction to Position Interface Units

Position Interface Units all share the following features.

### **Clamping Terminal Block Designed for Reduced Work**

Position Interface Units use screwless clamping terminal blocks. Wiring is performed simply by inserting ferrules. This eliminates the need for tightening screws and greatly reduces the amount of work that is required for wiring.

### Simple, High-precision Motion Control with the MC Function Module

You can use the MC Function Module in an NJ/NX-series CPU Unit to perform high-speed, high-precision control.

You can use motion control instructions to easily perform complex control tasks such as single-axis PTP positioning, interpolation control, synchronized control (e.g., of electronic cams), and velocity control with a minimal amount of programming.

### 1-1-2 Types and Features of Position Interface Units

| Туре                           | Application                                                                                                    |
|--------------------------------|----------------------------------------------------------------------------------------------------|
| Incremental Encoder Input Unit | Converts pulse input signals from an incremental encoder and counts the number of pulses.                                 |
| SSI Input Unit                 | Converts serial data from an SSI interface-compatible absolute encoder or linear encoder to obtain the absolute position. |
| Pulse Output Unit              | Performs pulse output for positioning commands sent to a stepper motor drive or other pulse input motor drive.            |

The following table lists the different types of Position Interface Units.

### **Incremental Encoder Input Units**

An Incremental Encoder Input Unit converts pulse input signals from an incremental encoder and counts the number of pulses.

Use an Incremental Encoder Input Unit to enable the Controller to identify control positions based on the number of encoder pulses. You can also latch the count value with an external input.

There are two types of Incremental Encoder Input Units, depending on the input specifications of the encoder pulses: Units that take a voltage input and Units that take a line receiver input.

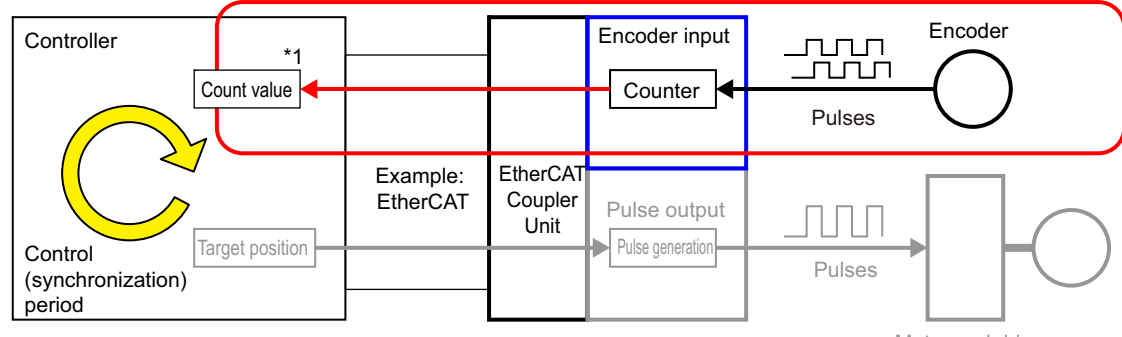

Motor and drive

\*1. The count value of the encoder (pulses) is sent to the Controller every control period.

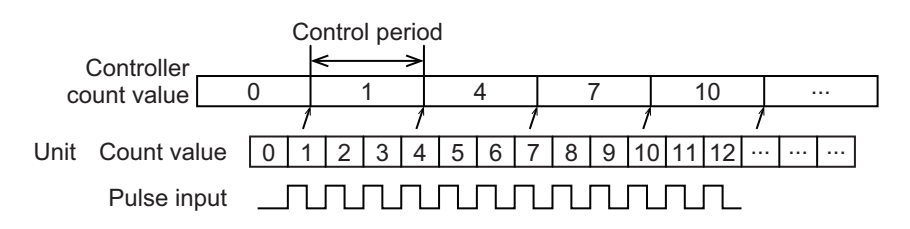

### Features

- One or two counters are provided in each Incremental Encoder Input Unit to count pulses in 32-bit ranges.
- The models with a voltage input can count at up to 500 kHz and the model with a line receiver input can count at up to 4 MHz.

### **SSI Input Units**

The SSI Input Units convert serial data from an SSI interface-compatible absolute encoder or linear encoder to obtain the absolute position.

Use an SSI Input Unit to enable the Controller to identify control positions based on the absolute position information obtained from the target device.

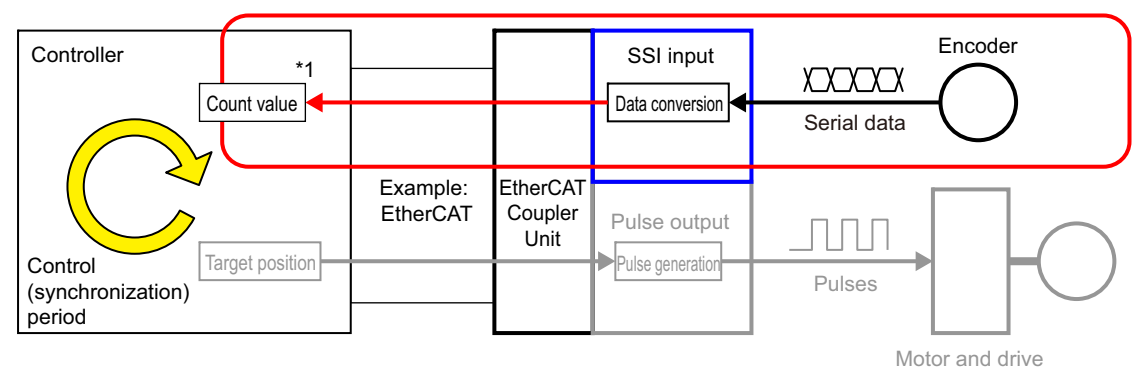

\*1. The count value of the encoder (serial data) is sent to the Controller every control period.

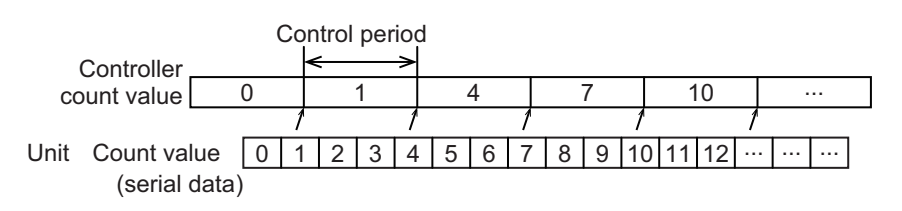

### Features

- You can connect to an absolute encoder with an SSI interface.
- A baud rate (synchronous clock of SSI communications) of up to 2.0 MHz is supported.
- Either one or two SSI input ports are provided. Each port can be set up with independent functionality.

### Pulse Output Units

A Pulse Output Unit performs pulse output for positioning commands sent to a stepper motor drive or other pulse input motor drive.

Use a Pulse Output Unit to enable the Controller to perform positioning.

You can also latch the pulse output value with an external input.

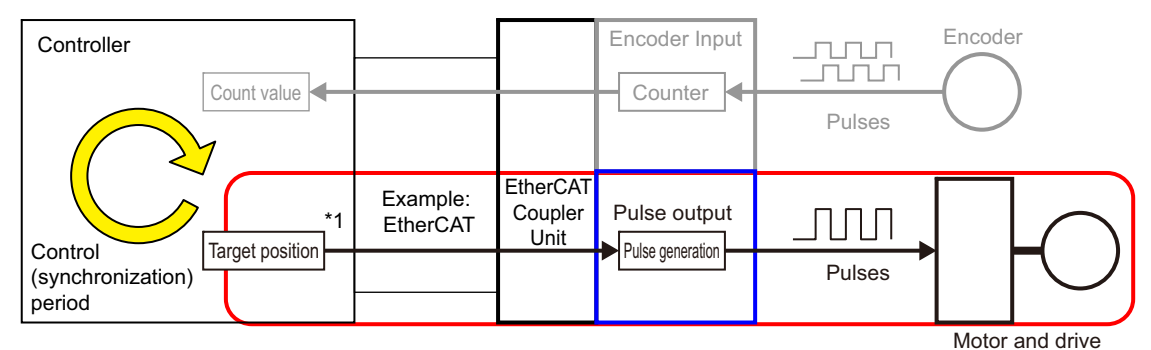

\*1. Pulse output is performed based on the synchronization commands (target positions) received from the Controller each control period.

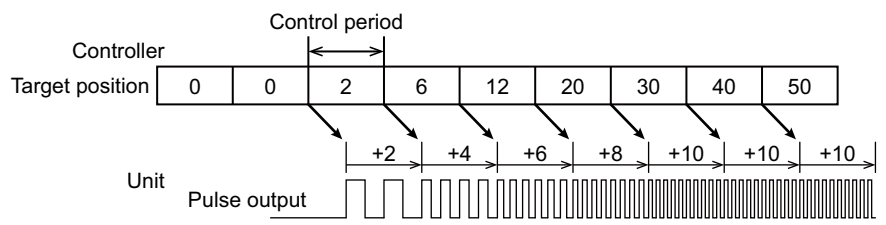

The frequency is calculated based on the travel distance for the control period and the pulses are output.

The Pulse Output Unit is a simple output unit that performs pulse output based on periodically received target positions, as shown in the above figure.

Profile processing of the position (number of pulses) and velocity (pulse frequency) for motor control must be performed by the Controller that provides the target position information.

Therefore, the Unit synchronizes with the Controller at a fixed period.

NJ/NX-series Controllers are connected through an EtherCAT Coupler Unit and use EtherCAT in DC Mode.

### Features

- Pulses are output according to the position command information that is provided periodically.
- Control can interface with pulse input drives, such as stepper motor drives, through the pulse output.
- You can latch position information with an external input.

### 1-1-3 Operation of Position Interface Units

This section describes the operation of the Position Interface Units when you use them together with an NJ/NX-series Controller and the MC Function Module.

You can use the Position Interface Units together with an NJ/NX-series Controller and the MC Function Module to perform the following control operations.

- · Positioning for motor drives with pulse inputs
- · Motion control based on position information obtained from an encoder

The MC Function Module in the NJ/NX-series Controller is used to perform motion control for encoders or motor drives connected to the Position Interface Units.

You can connect the Position Interface Units through an EtherCAT Coupler Unit to the built-in EtherCAT port on an NJ/NX-series Controller to use the MC Function Module.

I/O control for the motion control functions that are executed by the MC Function Module is performed through cyclic communications with the NJ/NX-series Controller.

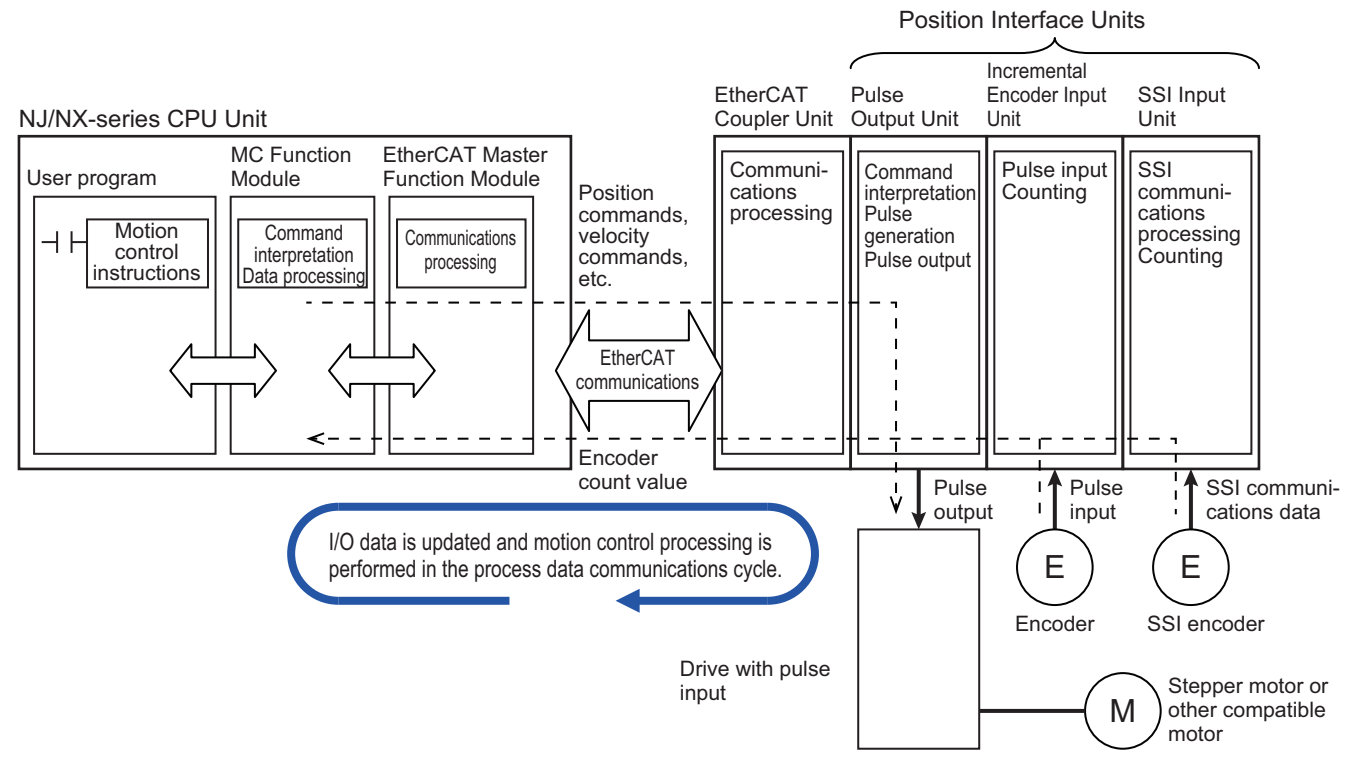

The operation is as follows:

- When motion control instructions are executed in the user program, the MC Function Module interprets the resulting commands.
- The MC Function Module then performs motion control processing at a fixed period based on the results of the command interpretation. It generates command values to send to the Pulse Output Unit.
- The EtherCAT Master Function Module sends the command values with PDO communications during each process data communications cycle of EtherCAT communications.
- The Pulse Output Unit outputs the appropriate number and frequency of pulses based on the command values received during each process data communications cycle of EtherCAT communications.
- The Incremental Encoder Unit and SSI Input Unit send the current count values of the encoders to the CPU Unit during each process data communications cycle of EtherCAT communications.

In the NJ/NX-series Controller, the I/O refreshing processing, user program processing, and MC Function Module processing between the Position Interface Units are executed in the primary periodic task and priority-5 periodic task.

Refer to *NJ/NX-series CPU Unit Software User's Manual* (Cat. No. W501) for information on the primary periodic task and priority-5 periodic task.

The following figure shows an example of the task operation performed for I/O processing for the Position Interface Units in the primary periodic task. The same information applies when processing is performed in the priority-5 periodic task.

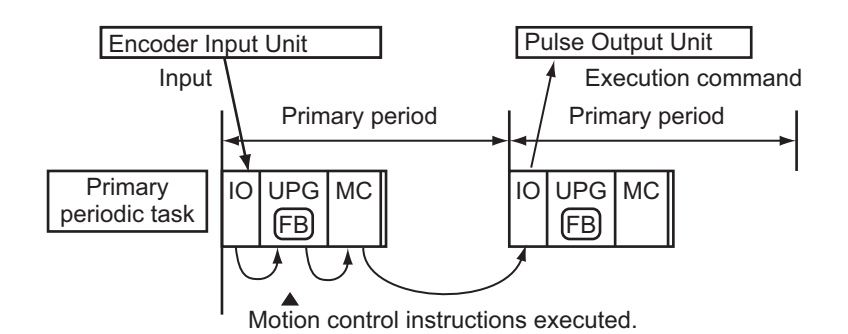

| Abbreviation | Meaning                     |
|--------------|-----------------------------|
| 10           | I/O refreshing              |
| UPG          | User program execution      |
| MC           | Motion control              |
| FB           | Motion control instructions |

The input information is obtained from the Position Interface Units every fixed period that the task is executed. Processing (user program execution and motion control processing) is then performed based on that information, and the information is sent as an output command.

### 1-1-4 Control Data for Position Interface Units

Some of the functions of the Position Interface Units are based on the CiA402 drive profile.

The I/O data definitions and operations for interaction with the Controller are based on functions in the CiA402 drive profile. However, the indexes and subindexes in the object dictionary are not the same.

# Relationship between the Position Interface Unit Functions and the CiA402 Drive Profile

The following table describes the relationships between functions of the Units and the functions in the CiA402 drive profile.

| Unit                               | Function of<br>Position Inter-<br>face Unit | CiA402<br>function                             | Description                                                                                                    |
|------------------------------------|---------------------------------------------|------------------------------------------------|----------------------------------------------------------------------------------------------------|
| Incremental<br>Encoder Input Units | Latch function                              | Touch probe                                    | The latch function and latch status that are used as I/O data for the Incremental Encoder Input Units both                                                                                             |
|                                    |                                             |                                                | contain data definitions equivalent to the touch probe function and touch probe status. <sup>*1</sup>                                                                                                  |
| SSI Input Units                    |                                             |                                                | These Units have no functions that are the same as the CiA402 drive profile.                                                                                                    |
| Pulse Output Unit                  | Pulse output<br>control                     | Control in<br>Cyclic Synchro-<br>nous Position | The pulse output control from the Controller is the same as control in Cyclic Synchronous Position Con-<br>trol Mode of the CiA402 drive profile.                                                      |
|                                    |                                             | Control Mode *2                                | The control commands that are sent to the Pulse Out-<br>put Unit are sent with the Controlword and command<br>position each control period. The control status is<br>monitored through the Statusword. |
|                                    |                                             |                                                | These are equivalent to the following data definitions<br>in the CiA402 drive profile: Controlword, Target Posi-<br>tion, and Statusword.                                                              |
|                                    | Latch function                              | Touch probe                                    | This is the same as for an Incremental Encoder Input Unit. *3                                                                                                    |

\*1. Refer to 6-9-8 Latching on page 6-59 for details on this operation.

\*2. Refer to 8-3 Pulse Output Control on page 8-5 for details.

\*3. Refer to 8-10-5 Latching on page 8-61 for details on this operation.

# **1-2** System Configuration

You can mount NX-series Position Interface Units after an EtherCAT Coupler Unit, the Communications Coupler Unit, in an EtherCAT Slave Terminal.

This allows you to connect to a controller that provides an EtherCAT master.

The system configuration and the functions of the Position Interface Units that you can use depend on the controller that you connect to and the EtherCAT master specifications.

This section describes differences in the system configuration.

Refer to the following sections for details on the differences in functions based on different controller specifications: 6-6-5 Differences in I/O Refreshing Methods Based on the Controller on page 6-29, 7-6-5 Differences in I/O Refreshing Methods Based on the Controller on page 7-21, and 8-7-4 Differences in I/O Refreshing Methods Based on the Controller on page 8-28.

Refer to the *NX-series EtherNet/IP Coupler Units User's Manual* (Cat. No. W536) for information on connections to EtherNet/IP Coupler Units.

### Additional Information

#### **Slave Terminals**

Slave Terminal is a generic name for a building block-type remote I/O terminal that contains a group of NX Units connected to a Communications Coupler Unit.

An EtherCAT Slave Terminal is the term when an EtherCAT Coupler Unit is used as the Communications Coupler Unit.

### 1-2-1 System Configuration When Connecting to an NJ/NX-series Controller

To use the Position Interface Units, mount them on an EtherCAT Slave Terminal and connect the Slave Terminal to the built-in EtherCAT port on an NJ/NX-series CPU Unit.

In this configuration, you can use the MC Function Module of the NJ/NX-series Controller to perform motion control.

For details on the MC Function Module, refer to the *NJ/NX-series CPU Unit Motion Control User's Man-ual* (Cat. No. W507).

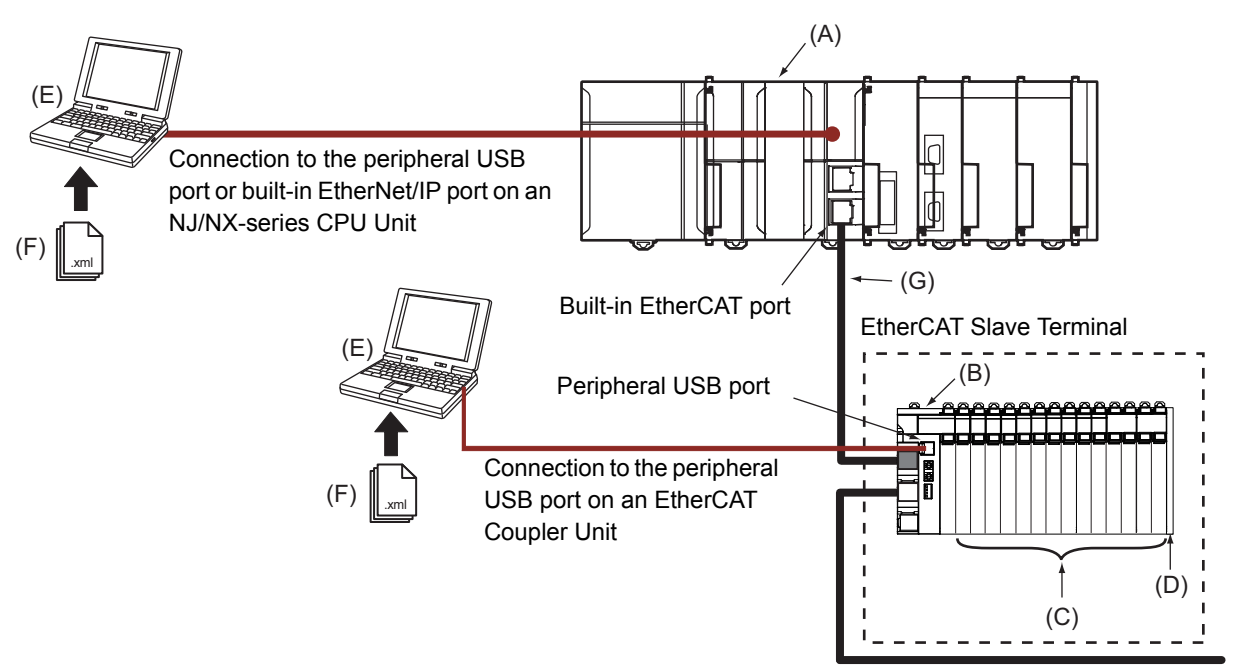

| Letter | Item                                 | Description                                                                                                    |
|--------|--------------------------------------|----------------------------------------------------------------------------------------------------|
| (A)    | EtherCAT master *1                   | The EtherCAT master manages the EtherCAT network, monitors the status of the slaves, and exchanges I/O data with the slaves.                                                                                                    |
| (B)    | EtherCAT Coupler<br>Unit (NX-ECC20□) | The EtherCAT Coupler Unit is an interface that performs process data communications over an EtherCAT network between the NX Units and the EtherCAT master.                                                                                                    |
|        |                                      | The I/O data for the NX Units is accumulated in the EtherCAT Coupler Unit and then all of the data is exchanged with the EtherCAT master at the same time.                                                                                                    |
|        |                                      | The EtherCAT Coupler Unit can also perform message communications (SDO communi-<br>cations) with the EtherCAT master.                                                                                                    |
| (C)    | NX Units                             | The NX Units perform I/O processing with connected external devices.                                                                                                    |
|        |                                      | Process data communications with the EtherCAT master are performed through the Ether-CAT Coupler Unit.                                                                                                    |
| (D)    | End Cover                            | The End Cover is attached to the end of the Slave Terminal.                                                                                                    |
| (E)    | Support Software<br>(Sysmac Studio)  | The Sysmac Studio runs on a personal computer and it is used to configure the EtherCAT network and EtherCAT Slave Terminals, and to program, monitor, and troubleshoot the Controller.                                                                                         |
|        |                                      | You can connect the computer in which the Sysmac Studio is installed to the peripheral USB port or built-in EtherNet/IP port on an NJ/NX-series CPU Unit. Or you can connect it to the peripheral USB port on the EtherCAT Coupler Unit to set up the EtherCAT Slave Terminal. |

| Letter | Item                                     | Description                                                                                                    |
|--------|------------------------------------------|----------------------------------------------------------------------------------------------------|
| (F)    | ESI (EtherCAT Slave<br>Information) file | The ESI file contains information that is unique to the EtherCAT Slave Terminal in XML for-<br>mat. You can load the ESI file into the Sysmac Studio to easily allocate Slave Terminal pro-<br>cess data and make other settings. |
|        |                                          | The ESI files for OMRON EtherCAT slaves are installed in the Sysmac Studio. You can obtain the ESI files for the latest models through the Sysmac Studio's automatic update function.                                             |
| (G)    | Communications cable                     | Use a double-shielded cable with aluminum tape and braiding of category 5 (100BASE-TX) or higher, and use straight wiring.                                                                                                    |
|        | (Ethernet cable)                         |                                                                                                    |

\*1. An EtherCAT Slave Terminal cannot be connected to any of the OMRON CJ1W-NC[]81/[]82 Position Control Units even though they can operate as EtherCAT masters.

# **1-2-2** System Configuration When Connecting to a Controller Other Than the NJ/NX-series Controller

To use the Position Interface Units, mount them in an EtherCAT Slave Terminal and connect the Terminal to the EtherCAT master of the controller.

You can connect a Pulse Output Unit only to an NJ/NX-series Controller.

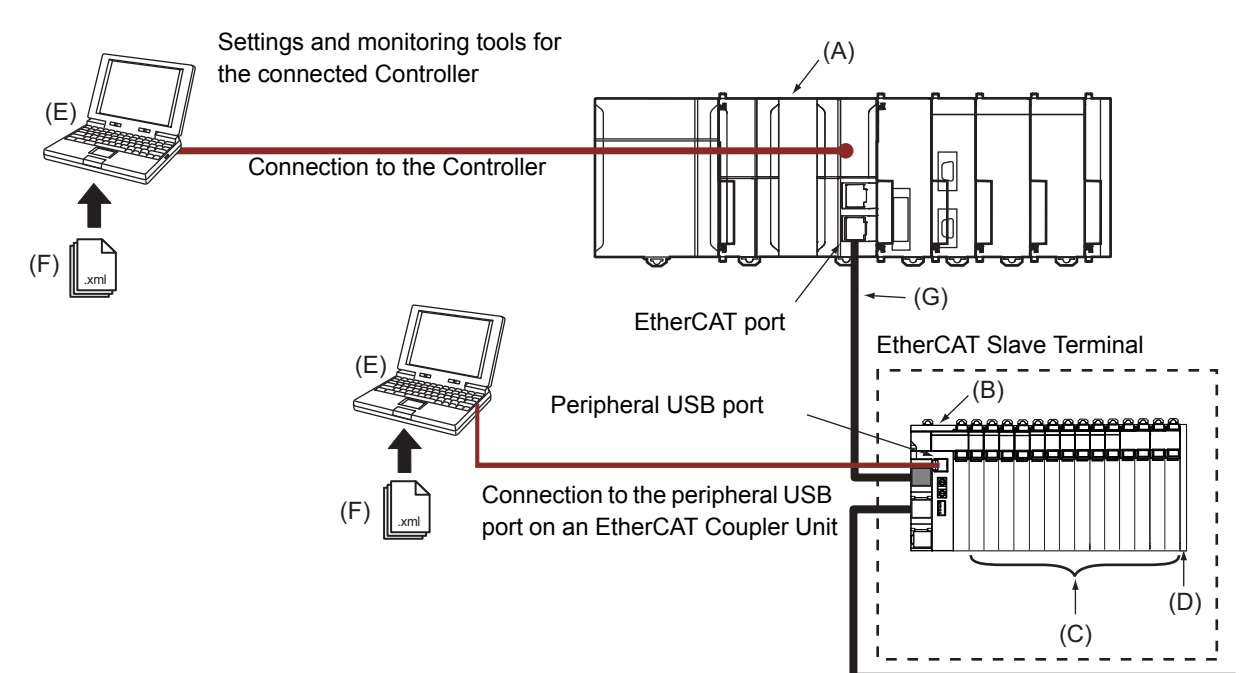

| Letter | Item             | Description                                                                               |
|--------|------------------|-------------------------------------------------------------------------------------------|
| (A)    | EtherCAT master  | The EtherCAT master manages the EtherCAT network, monitors the status of the slaves,      |
|        |                  | and exchanges I/O data with the slaves.                                                   |
| (B)    | EtherCAT Coupler | The EtherCAT Coupler Unit is an interface that performs process data communications       |
|        | Unit (NX-ECC20□) | over an EtherCAT network between the NX Units and the EtherCAT master.                    |
|        |                  | The I/O data for the NX Units is accumulated in the EtherCAT Coupler Unit and then all of |
|        |                  | the data is exchanged with the EtherCAT master at the same time.                          |
|        |                  | The EtherCAT Coupler Unit can also perform message communications (SDO communi-           |
|        |                  | cations) with the EtherCAT master.                                                        |
| (C)    | NX Units         | The NX Units perform I/O processing with connected external devices.                      |
|        |                  | Process data communications with the EtherCAT master are performed through the Ether-     |
|        |                  | CAT Coupler Unit.                                                                         |
| (D)    | End Cover        | The End Cover is attached to the end of the Slave Terminal.                               |

1-2 System Configuration

| Letter | Item                                     | Description                                                                                                    |
|--------|------------------------------------------|----------------------------------------------------------------------------------------------------|
| (E)    | Support Software<br>(Sysmac Studio)      | The Sysmac Studio runs on a personal computer and it is used to configure the EtherCAT network and EtherCAT Slave Terminals, and to program, monitor, and troubleshoot the Controller.                                                            |
|        |                                          | Use this software to connect to the Controller and set up the EtherCAT Slave Terminal. Or if you use the Sysmac Studio, you can connect it to the peripheral USB port on the Ether-CAT Coupler Unit to set up the EtherCAT Slave Terminal.        |
| (F)    | ESI (EtherCAT Slave<br>Information) file | The ESI file contains information that is unique to the EtherCAT Slave Terminal in XML for-<br>mat. You can load the ESI file into the Controller or the Sysmac Studio to easily allocate<br>Slave Terminal process data and make other settings. |
|        |                                          | The ESI files for OMRON EtherCAT slaves are installed in the Sysmac Studio. You can obtain the ESI files for the latest models through the Sysmac Studio's automatic update function.                                                             |
| (G)    | Communications cable                     | Use a double-shielded cable with aluminum tape and braiding of category 5 (100BASE-TX) or higher, and use straight wiring.                                                                                                    |
|        | (Ethernet cable)                         |                                                                                                    |

# 1-3 Models

The model number of the Position Interface Unit tells you the Unit type, number of axes, I/O specifications, and other information.

### 1-3-1 Model Number Notation

The model numbers for Position Interface Units are in the following format:

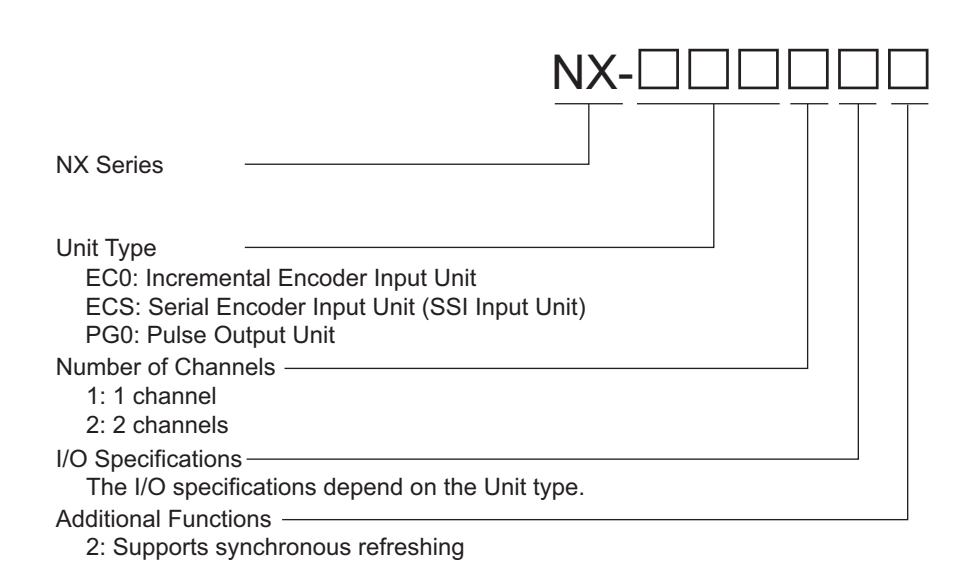

### 1-3-2 List of Incremental Encoder Input Units

The following table lists the different models of the Incremental Encoder Input Units.

Refer to 6-1 Interpreting Model Numbers on page 6-3 for information on Incremental Encoder Input Units.

| Model     | Number of channels <sup>*1</sup> | External inputs | Fre-<br>quency | I/O refreshing<br>methods               | Number of I/O<br>entry mappings | Remarks       |
|-----------|----------------------------------|-----------------|----------------|-----------------------------------------|---------------------------------|---------------|
| NX-EC0112 | 1 (NPN)                          | 3 (NPN)         | 500 kHz        | <ul> <li>Free-Run refreshing</li> </ul> | Inputs: 1,                      | 24-V voltage  |
| NX-EC0122 | 1 (PNP)                          | 3 (PNP)         |                | <ul> <li>Synchronous I/O</li> </ul>     | Outputs: 1                      | input         |
| NX-EC0132 | 1                                | 3 (NPN)         | 4 MHz          | refreshing                              |                                 | Line receiver |
| NX-EC0142 |                                  | 3 (PNP)         |                | Task period prioritized                 |                                 | input         |
| NX-EC0212 | 2 (NPN)                          | None            | 500 kHz        | refreshing <sup>*2</sup>                | Inputs: 2,                      | 24-V voltage  |
| NX-EC0222 | 2 (PNP)                          |                 |                |                                         | Outputs: 2                      | input         |

\*1. This is the number of encoder input channels.

\*2. Unit version 1.2 or later and an NX-ECC203 EtherCAT Coupler Unit are required.

### 1-3-3 List of SSI Input Units

The following table lists the different models of the SSI Input Units.

Refer to 7-1 Interpreting Model Numbers on page 7-3 for information on SSI Input Units.

| Model     | Number of channels <sup>*1</sup> | External<br>inputs | Maxi-<br>mum<br>baud rate | I/O refreshing methods                             | Number of<br>I/O entry<br>mappings |
|-----------|----------------------------------|--------------------|---------------------------|----------------------------------------------------|------------------------------------|
| NX-ECS112 | 1                                | None               | 2 MHz                     | <ul> <li>Free-Run refreshing</li> </ul>            | Inputs: 1,                         |
|           |                                  |                    |                           | <ul> <li>Synchronous I/O refreshing</li> </ul>     | Outputs: 0                         |
| NX-ECS212 | 2                                |                    |                           | • Task period prioritized refreshing <sup>*2</sup> | Inputs: 2,                         |
|           |                                  |                    |                           | · Task period phontized refreshing                 | Outputs: 0                         |

\*1. This is the number of SSI communications input channels.

\*2. Unit version 1.2 or later and an NX-ECC203 EtherCAT Coupler Unit are required.

### 1-3-4 List of Pulse Output Units

The following table lists the different models of the Pulse Output Units.

Refer to 8-1 Interpreting Model Numbers on page 8-3 for information on the Pulse Output Unit.

| Model     | Number of channels <sup>*1</sup> | External inputs | External outputs | Maximum<br>pulse out-<br>put speed | I/O<br>refreshing<br>methods                                                            | Number of<br>I/O entry<br>mappings | Remarks      |
|-----------|----------------------------------|-----------------|------------------|------------------------------------|-----------------------------------------------------------------------------------------|------------------------------------|--------------|
| NX-PG0112 | 1 (NPN)                          | 2 (NPN)         | 1 (NPN)          | 500 kpps                           | <ul> <li>Synchro-</li> </ul>                                                            | Inputs: 1,                         | Open collec- |
| NX-PG0122 | 1 (PNP)                          | 2 (PNP)         | 1 (PNP)          |                                    | nous I/O<br>refreshing<br>• Task period<br>prioritized<br>refresh-<br>ing <sup>*2</sup> | Outputs: 1                         | tor output   |

\*1. This is the number of pulse output channels.

\*2. Unit version 1.2 or later and an NX-ECC203 EtherCAT Coupler Unit are required.

# 1-4 Functions

Position Interface Units have a variety of functions that depend on the model. You can use these functions to use these different types of Units more efficiently.

### 1-4-1 Functions of Incremental Encoder Input Units

The following table lists the functions of the Incremental Encoder Input Units.

Refer to 6-9 Functions on page 6-46 for details on these functions.

| Function                               | Description                                                                                                    |
|----------------------------------------|----------------------------------------------------------------------------------------------------|
| Counter type setting                   | Allows you to select the counter type for each counter. You can select a ring counter or linear counter.                                                                                                    |
| Pulse input method setting             | Allows you to select the pulse input method for each counter. You can select a phase differential pulse (multiplication $\times 2/4$ ), pulse + direction, or up and down pulses.                                     |
| Encoder count direction                | Allows you to set the count direction of the connected encoder for each counter.                                                                                                    |
| Gate control (counter enable)          | Allows you to enable or disable counting for each counter. You can use counter                                                                                                    |
| Counter reset                          | Allows you to reset the counter value for each counter. You can use counter oper-                                                                                                    |
| Counter reset                          | ation commands, external inputs <sup>*1</sup> , and phase-Z inputs to reset counters.                                                                                                    |
| Counter preset                         | Allows you to preset the counter value for each counter with the counter opera-<br>tion command.                                                                                                    |
| Latching                               | Allows you to latch the counter value for each counter. You can use counter oper-                                                                                                    |
|                                        | ation commands, phase-Z input, and external inputs <sup>*1</sup> to latch the counter val-<br>ues. You can use up to 3 latches (1 counter operation command, phase-Z input,<br>and 2 external inputs) simultaneously. |
| External input function selec-<br>tion | Each counter has three external inputs <sup>*1</sup> . You can assign one of the following functions to each of these inputs: general input, latch input, reset input, or gate input.                                 |
|                                        | You can also set the logic for each input.                                                                                                    |
| Pulse rate measurement                 | Measures the pulse rate <sup>*2</sup> of input pulses for each counter. You can then use the measured pulse rate to calculate the frequency or rotation rate from a ladder diagram.                                   |
| Pulse period measurement               | Measures the input pulse period for each counter. You can measure the time<br>between the falling edges, rising edges, or both edges of the phase-A pulse,<br>regardless of the control period.                       |
| I/O refreshing method setting          | Sets Free-Run refreshing, synchronous I/O refreshing, <sup>*3</sup> or task period prioritized refreshing <sup>*3, *4</sup> for the I/O refreshing <sup>*5</sup> method.                                              |
|                                        | All counters use the same setting.                                                                                                    |
| Time stamping <sup>*6</sup>            | The time when the counter value changed is retained. You can use this function only when the I/O refreshing method is set to synchronous I/O refreshing.                                                              |

\*1. You can use external inputs only with the following single-counter-channel models: NX-EC0112, NX-EC0122, NX-EC0132, and NX-EC0142. You cannot use external inputs with the NX-EC0212 or NX-EC0222 because it has 2 counter channels.

- \*2. This is the number of pulses per time window.
- \*3. You can select this option only when the Unit is used with a EtherCAT Coupler Unit with EtherCAT communications in DC Mode.
- \*4. Unit version 1.2 or later and an NX-ECC203 EtherCAT Coupler Unit are required.
- \*5. This is the data exchange with the Controller.
- \*6. An EtherCAT Coupler Unit with unit version 1.1 or later is required.

Refer to *Unit Models and Available Commands/Inputs* on page 1-16 and *Functions and Assignable Commands/Inputs* on page 1-16 for information on the relation between different Unit models and the commands/inputs that are supported and between functions and assignable commands.

### **Unit Models and Available Commands/Inputs**

The commands and inputs that are supported depend on the model of the Unit.

Yes: Usable, ---: Not usable

|           | Usable commands and inputs       |                  |                     |                     |                     |                                           |
|-----------|----------------------------------|------------------|---------------------|---------------------|---------------------|-------------------------------------------|
| Model     | Counter<br>operation<br>commands | Phase-Z<br>input | External<br>input 1 | External<br>input 2 | External<br>input 3 | Remarks                                   |
| NX-EC0112 | Yes                              | Yes              | Yes                 | Yes                 | Yes                 |                                           |
| NX-EC0122 | Yes                              | Yes              | Yes                 | Yes                 | Yes                 |                                           |
| NX-EC0132 | Yes                              | Yes              | Yes                 | Yes                 | Yes                 |                                           |
| NX-EC0142 | Yes                              | Yes              | Yes                 | Yes                 | Yes                 |                                           |
| NX-EC0212 | Yes                              | Yes              |                     |                     |                     | The EC0212 does not have external inputs. |
| NX-EC0222 | Yes                              | Yes              |                     |                     |                     | The EC0222 does not have external inputs. |

### Functions and Assignable Commands/Inputs

The commands and inputs that you can assign depend on the function.

Yes: Usable, ---: Not usable

|                   | Assignable commands and inputs   |                  |                                   |                                   |                                   |                                                                                                    |
|-------------------|----------------------------------|------------------|-----------------------------------|-----------------------------------|-----------------------------------|----------------------------------------------------------------------------------------------------|
| Function          | Counter<br>operation<br>commands | Phase-Z<br>input | External<br>input 1 <sup>*1</sup> | External<br>input 2 <sup>*1</sup> | External<br>input 3 <sup>*1</sup> | Remarks                                                                                                    |
| Gate              | Yes                              |                  | Yes                               | Yes                               | Yes                               | Counting starts with a gate open operation initiated by either a command or input.                             |
| Resetting         |                                  |                  |                                   |                                   |                                   | The count value is reset with<br>a reset operation initiated by<br>either a command or input.                  |
|                   | Yes                              | Yes              | Yes                               | Yes                               | Yes                               | You can enable or disable<br>both the phase-Z input and<br>external input with a counter<br>operation command. |
| Internal<br>latch | Yes                              |                  |                                   |                                   |                                   |                                                                                                    |
| Latch 1           |                                  | Yes              | Yes                               | Yes                               | Yes                               | The count value is latched                                                                                     |
| Latch 2           |                                  | Yes              | Yes                               | Yes                               | Yes                               | with a latch input initiated by either a command or input.                                                     |

\*1. You can select a different function for each input. An error occurs and external inputs are disabled if you assign the same function to more than one inputs.

### 1-4-2 Functions of SSI Input Units

The following table lists the functions of the SSI Input Units.

Refer to 7-9 Functions on page 7-38 for details on these functions.

| Function                      | Description                                                                                    |
|-------------------------------|------------------------------------------------------------------------------------------------|
| SSI data settings             | Allows you to set the bit position and data length for each counter based on the               |
|                               | format of the SSI data.                                                                        |
| Coding method                 | Allows you to select whether to convert the received SSI data for each counter.                |
| Encoder count direction       | Allows you to set the counting direction for the SSI Input Unit to 0 (Not to invert            |
|                               | the sign) or 1 (Invert the sign).                                                              |
| Bit shifting                  | If the number of error bits or location of the position data from the SSI encoder is           |
|                               | incorrect, you can shift the first bit of the received frame to correct the problem.           |
| Parity check                  | Performs a parity check on the SSI data.                                                       |
| Data refresh status           | Allows you to check for updates to the SSI data.                                               |
| Error data detection          | Allows you to prevent refreshing and designate SSI data as error data when the                 |
|                               | code conversion result causes a change in position that exceeds the set value.                 |
| I/O refreshing method setting | Sets Free-Run refreshing, synchronous I/O refreshing, <sup>*1</sup> or task period prioritized |
|                               | refreshing <sup>*1, *2</sup> for the I/O refreshing <sup>*3</sup> method.                      |
|                               | All counters use the same setting.                                                             |
| Time stamping <sup>*4</sup>   | The time when the counter value changed is retained. You can use this function                 |
| . 5                           | only when the I/O refreshing method is set to synchronous I/O refreshing.                      |

\*1. You can select this option only when the Unit is used with a EtherCAT Coupler Unit with EtherCAT communications in DC Mode.

\*2. Unit version 1.2 or later and an NX-ECC203 EtherCAT Coupler Unit are required.

\*3. This is the data exchange with the Controller.

\*4. An EtherCAT Coupler Unit with unit version 1.1 or later is required.

### **1-4-3** Functions of the Pulse Output Unit

The following table lists the functions of the Pulse Output Unit. Refer to *8-10 Functions* on page 8-52 for details on these functions.

| Function                        | Description                                                                                                   |
|---------------------------------|----------------------------------------------------------------------------------------------------|
| Pulse output method             | Allows you to select either forward/reverse direction pulse outputs or pulse +                                |
|                                 | direction outputs for the pulse output method.                                                                |
| Output mode selection           | Allows you to select either position-synchronous pulse output or velocity-continu-                            |
|                                 | ous pulse output for the pulse output mode selection.                                                         |
| External output                 | You can use one external output as a error counter reset output when the Unit is                              |
|                                 | connected to a Servo Drive and used with the MC Function Module. You can also                                 |
|                                 | control whether the external output is ON or OFF as a general output if you want                              |
|                                 | to manipulate a device variable directly without the MC Function Module.                                      |
| Latching                        | You can latch the counter value of the pulse output. You can assign an external                               |
|                                 | input as a latch input to use two latches at the same time.                                                   |
| External input function selec-  | Two external inputs are provided. You can assign them either of the following                                 |
| tion                            | input functions: general input or latch input. You can also set the logic for each                            |
|                                 | input.                                                                                                    |
| Load rejection output setting   | Allows you to select the pulse stopping method when an error occurs.                                          |
|                                 | You can select from the following two stopping methods: immediate stop or                                     |
|                                 | deceleration stop with set deceleration rate.                                                                 |
| Interpolation control for miss- | When a command is missing, the target position is predicted based on previous                                 |
| ing synchronization com-        | commands to continue updating the target position.                                                            |
| mand                            |                                                                                                    |
| Pulse direction change delay    | When the Pulse Output Unit uses a velocity-continuous pulse output, this setting                              |
|                                 | sets the wait time when the pulse output direction changes.                                                   |
| I/O refreshing method setting   | Sets synchronous I/O refreshing <sup>*1</sup> or task period prioritized refreshing <sup>*1, *2</sup> for the |
|                                 | I/O refreshing <sup>*3</sup> method.                                                                          |

\*1. You can select this option only when the Unit is used with a EtherCAT Coupler Unit with EtherCAT communications in DC Mode.

\*2. Unit version 1.2 or later and an NX-ECC203 EtherCAT Coupler Unit are required.

\*3. This is the data exchange with the Controller.

## 1-5 Support Software

Support Software is required to configure a system that uses NX-series Position Interface Units.

### 1-5-1 Applicable Support Software

The Support Software that you can use depends on the system configuration. Select the right Support Software for your system configuration.

| System co                | nfiguration           | Applicable Support Software     |                     |  |
|--------------------------|-----------------------|---------------------------------|---------------------|--|
| Controller               | Communications Cou-   | Communications network set-     | Slave Terminal set- |  |
|                          | pler Unit             | tings                           | tings <sup>*1</sup> |  |
| NJ/NX-series Controller  | EtherCAT Coupler Unit | Sysmac Studio version 1.06 or   | Sysmac Studio ver-  |  |
|                          |                       | higher                          | sion 1.06 or higher |  |
| Controller other than an | EtherCAT Coupler Unit | Support Software for the con-   | Sysmac Studio ver-  |  |
| NJ/NX-series Controller  |                       | troller and the EtherCAT master | sion 1.06 or higher |  |

\*1. Refer to A-5 Version Information on page A-65 for the Sysmac Studio versions for each Position Interface Unit model and unit version.

### Additional Information

Refer to the *NX-series EtherNet/IP*<sup>™</sup> Coupler Units User's Manual (Cat. No. W536) for information on EtherNet/IP Coupler Units.

### **1-5-2** Using Support Software with an NJ-series Controller

There are two possible configurations: connect the Sysmac Studio to the CPU Unit or to the EtherCAT Coupler Unit. Use Sysmac Studio version 1.06 or higher.

The functions that you can use in Sysmac Studio depend on whether you connect it to the CPU Unit or to the EtherCAT Coupler Unit. Refer to the *Sysmac Studio Version 1 Operation Manual* (Cat. No. W504-E1-12 or higher) for information on the functions that you can use.

### Sysmac Studio Connection to the CPU Unit

Connect the Sysmac Studio to the NJ-series CPU Unit through a USB port or the EtherNet/IP network.

Refer to the Sysmac Studio Version 1 Operation Manual (Cat. No. W504) for connection procedures.

### Sysmac Studio Connection to the EtherCAT Coupler Unit

Connect the Sysmac Studio to the EtherCAT Coupler Unit through the USB port.

Refer to the *NX-series EtherCAT Coupler Unit User's Manual* (Cat. No. W519) for information on the connection methods.

### 1-5-3 Application Methods for Using Other Controllers

To set up any other controller, EtherCAT master, or Slave Terminal EtherCAT network, use the support software that is provided by the manufacturer. Refer to your product manuals for instructions.

To set up the Unit configuration information and NX Unit settings of the Slave Terminal, connect the Sysmac Studio to the EtherCAT Coupler Unit through the USB port. Use Sysmac Studio version 1.06 or higher.

Refer to the *Sysmac Studio Version 1 Operation Manual* (Cat. No. W504) for information on the functions that you can use.

### Sysmac Studio Connection to the EtherCAT Coupler Unit

Connect the Sysmac Studio to the EtherCAT Coupler Unit through the USB port.

Refer to the *NX-series EtherCAT Coupler Unit User's Manual* (Cat. No. W519) for information on the connection methods.

# 2

# Specifications and Application Procedures

This section provides the specifications of the Position Interface Units and describes how to use the Position Interface Units.

| 2-1 | Specif | fications                                                    | . 2-2 |
|-----|--------|--------------------------------------------------------------|-------|
|     | 2-1-1  | General Specifications for the Position Interface Units      | . 2-2 |
|     | 2-1-2  | Specifications of Individual Units                           | . 2-2 |
| 2-2 | Opera  | ting Procedures                                              | . 2-3 |
|     | 2-2-1  | Procedures When Using the Motion Control Function Module     | . 2-3 |
|     | 2-2-2  | Procedures When Not Using the Motion Control Function Module | 2-10  |
|     | 2-2-3  | Using an EtherNet/IP Coupler Unit                            | 2-13  |
|     | 2-2-4  | When Using Controllers from Other Manufacturers              | 2-13  |

# 2-1 Specifications

This section provides the specifications of the Position Interface Units.

### 2-1-1 General Specifications for the Position Interface Units

| ltem                                         |                               | Specification                                                         |  |
|----------------------------------------------|-------------------------------|-----------------------------------------------------------------------|--|
| Enclosure                                    |                               | Mounted in a panel                                                    |  |
| Grounding me                                 | ethod                         | Ground to 100 $\Omega$ or less                                        |  |
| Operating                                    | Ambient operating temperature | 0 to 55°C                                                             |  |
| environment                                  | Ambient operating humidity    | 10% to 95% (with no condensation or icing)                            |  |
|                                              | Atmosphere                    | Must be free from corrosive gases.                                    |  |
|                                              | Ambient storage temperature   | -25 to 70°C (with no condensation or icing)                           |  |
|                                              | Altitude                      | 2,000 m max.                                                          |  |
|                                              | Pollution degree              | 2 or less: Conforms to JIS B 3502 and IEC 61131-2.                    |  |
|                                              | Noise immunity                | 2 kV on power supply line (Conforms to IEC 61000-4-4.)                |  |
|                                              | Overvoltage category          | Category II: Conforms to JIS B 3502 and IEC 61131-2.                  |  |
| EMC immunity level 2<br>Vibration resistance |                               | Zone B                                                                |  |
|                                              |                               | Conforms to IEC 60068-2-6.                                            |  |
|                                              |                               | 5 to 8.4 Hz, 3.5-mm amplitude,                                        |  |
|                                              |                               | 8.4 to 150 Hz, acceleration: 9.8 m/s <sup>2</sup>                     |  |
|                                              |                               | 100 min each in X, Y, and Z directions                                |  |
|                                              |                               | (10 sweeps of 10 min each = 100 min total)                            |  |
|                                              | Shock resistance              | Conforms to IEC 60068-2-27. 147 m/s <sup>2</sup> , 3 times each in X, |  |
|                                              |                               | Y, and Z directions                                                   |  |
| Applicable sta                               | ndards <sup>*1</sup>          | cULus: Listed (UL 508), ANSI/ISA 12.12.01,                            |  |
|                                              |                               | EC: EN 61131-2, C-Tick, KC (KC Registration), NK, and LR              |  |

\*1. Refer to the OMRON Industrial Automation website (http://www.ia.omron.com/) or consult your OMRON representative for the most recent applicable standards for each model.

### 2-1-2 Specifications of Individual Units

Refer to the following sections for the specifications of individual Units: Incremental Encoder Input Units: *6-10 Specifications* on page 6-77, SSI Input Units: *7-10 General Specifications* on page 7-58, and Pulse Output Unit: *8-11 Specifications* on page 8-73

# 2-2 Operating Procedures

The operating procedures for the Position Interface Units depend on the system configuration.

For example, even when you use an NJ/NX-series Controller, the operating procedures depend on whether the MC Function Module is also used.

This section describes the basic operating procedures that are required to use the Units.

### 2-2-1 **Procedures When Using the Motion Control Function Module**

This section describes the basic operating procedures that are required to use the MC Function Module in an NJ/NX-series Controller.

| -        |
|----------|
|          |
|          |
| <u> </u> |

### **Additional Information**

Refer to the *NJ/NX-series CPU Unit Motion Control User's Manual* (Cat. No. W507) for the main operating methods.

However, the *NJ/NX-series CPU Unit Motion Control User's Manual* (Cat. No. W507) is written based on the assumption that a G5-series Servo Drive or Motor is used. Some of the material does not apply if you use a Pulse Output Unit.

Refer to 8-9-2 *Precautions When Using the Pulse Output Unit* on page 8-42 for information on the differences between when a G5-series Servo Drive or Motor is used and when a Pulse Output Unit is used.

### **Basic Flow of Operation**

|                    | START                                                                        |                                    |
|--------------------|------------------------------------------------------------------------------|------------------------------------|
|                    |                                                                              |                                    |
| Setup              |                                                                              |                                    |
|                    | Create the EtherCAT network configuration.                                   |                                    |
|                    |                                                                              |                                    |
|                    | Create the NX Unit configuration.                                            | EtherCAT Slave Terminal Configu-   |
|                    |                                                                              | Parameter Settings of the Position |
|                    | Set the NX Unit parameters.                                                  | Interface Units on page 2-5        |
|                    |                                                                              |                                    |
|                    | Add axes.                                                                    | Assigning Axes on page 2-6         |
|                    |                                                                              |                                    |
|                    | Assign the axes.                                                             |                                    |
|                    | Set the axis parameters.                                                     |                                    |
|                    |                                                                              |                                    |
|                    | $\nabla$                                                                     |                                    |
|                    |                                                                              |                                    |
|                    |                                                                              |                                    |
|                    |                                                                              |                                    |
| Transferring       | Transfer the project to the Controller.                                      |                                    |
| -                  |                                                                              |                                    |
| Checking Wiring    | Open the MC Test Run Tab Page or the Axis Status Monitor (MC Monitor Table). |                                    |
|                    | Monitor input signals to check the wiring                                    |                                    |
|                    |                                                                              |                                    |
| Checking Operation | Perform jogging. <sup>*1</sup>                                               |                                    |
|                    |                                                                              |                                    |
| Programming        | Write a program to perform jogging.                                          |                                    |
| Manual Operati     | on Jog the axes with the user program. <sup>*1</sup>                         |                                    |
|                    | <                                                                            |                                    |
|                    |                                                                              |                                    |
| Homing             | Define the homes of the Servomotor axes to control.                          |                                    |
|                    |                                                                              |                                    |
| Programming        | Program the motion controls.                                                 |                                    |
|                    | <                                                                            |                                    |
|                    | ×                                                                            |                                    |
| Debugging $<$      | Error? Yes                                                                   |                                    |
|                    | Read the error code                                                          |                                    |
|                    | No No                                                                        |                                    |
|                    | Remove the cause of the error and reset the error.                           |                                    |
|                    | <u> </u>                                                                     |                                    |
| Operation          | Operate the Controller and the machine                                       |                                    |
| 000.0000           |                                                                              |                                    |
| Maintenance        | Perform periodic maintenance.                                                |                                    |
|                    |                                                                              |                                    |
|                    |                                                                              |                                    |

The following figure shows the basic flow of operation:

\*1. These steps are required if a Pulse Output Unit is used to control the motor drive.

### **Procedures When Using the MC Function Module**

This section describes the procedures to use Position Interface Units with the MC Function Module.

For details on procedures for which references are not specified, refer to the *NJ/NX-series CPU Unit Motion Control User's Manual* (Cat. No. W507).

### • EtherCAT Slave Terminal Configuration and Settings

Mount the Position Interface Units after an EtherCAT Coupler Unit to configure an EtherCAT Slave Terminal.

To use the Position Interface Units, you must configure the EtherCAT network as well as configure and set the EtherCAT Slave Terminal.

Refer to the following sections for information on the I/O data assigned to the I/O entry mappings for Position Interface Units: 6-7 I/O Data Specifications on page 6-34, 7-7 I/O Data Specifications on page 7-30, and 8-8 I/O Data Specifications on page 8-31.

Refer to the *NX-series EtherCAT Coupler Unit User's Manual* (Cat. No. W519) for information on how to assign the I/O data of Position Interface Units.

### Precautions for Correct Use

To assign a Position Interface Unit to an axis in the MC Function Module, you must assign *NX* Unit I/O Data Active Status  $\Box \Box \Box$  in the EtherCAT Coupler Unit. Replace " $\Box \Box \Box$ " with 15, 31, 63, or 125 according to the highest NX Unit number of the EtherCAT Coupler Units. Refer to the *NX-series EtherCAT Coupler Unit User's Manual* (Cat. No. W519) for details.

### • Parameter Settings of the Position Interface Units

Set the parameters for the Position Interface Units.

The settings are different for each model of Position Interface Unit.

Refer to the following sections for details: 6-6-5 Differences in I/O Refreshing Methods Based on the Controller on page 6-29, 7-6-5 Differences in I/O Refreshing Methods Based on the Controller on page 7-21, and 8-7-4 Differences in I/O Refreshing Methods Based on the Controller on page 8-28.

### • Assigning Axes

Assign the Position Interface Units to Axis Variables.

Use the following procedure to make the assignments.

**1** Right-click an axis in the Multiview Explorer and select *Edit* from the menu.

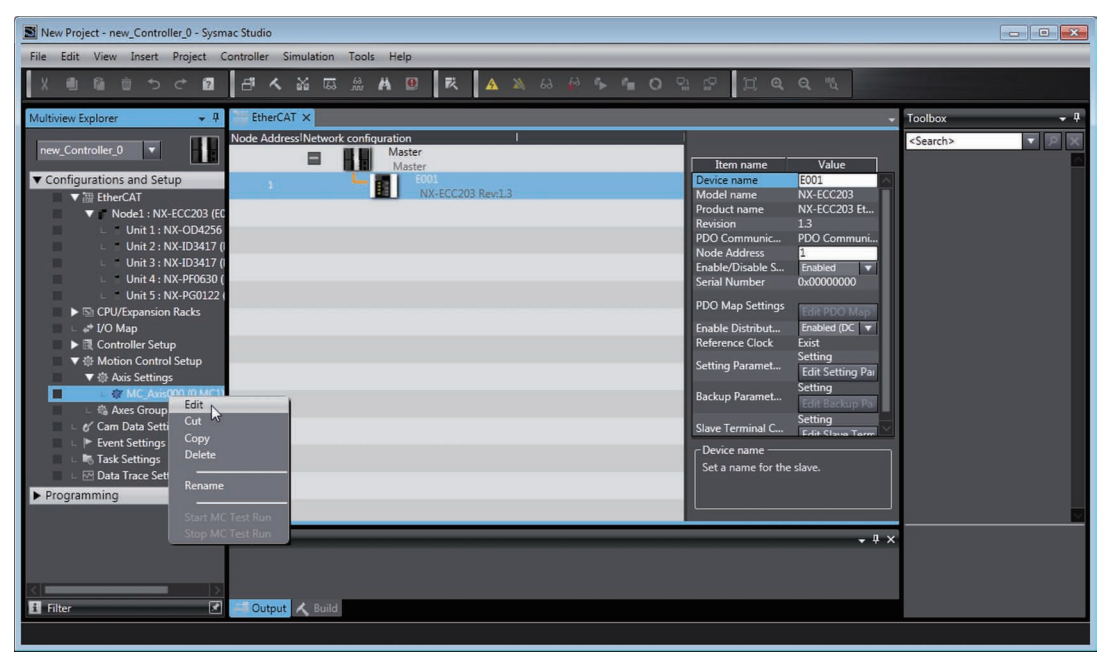

The Axis Basic Settings are displayed in the Axis Parameter Settings Tab Page.

| New Project - new_Controller_0 - Sysn                            | ac Studio                                                                                                    | - • ×             |
|------------------------------------------------------------------|----------------------------------------------------------------------------------------------------|-------------------|
| File Edit View Insert Project (                                  | Controller Simulation Tools Help                                                                                                    |                   |
| X 🖞 🛍 🏛 ち ざ 🖬                                                    | 【 <sup>4</sup> < ¥ G # A □   ₹   ▲ ¥ & ₽ ♥ = 0 品 2   其 Q Q € .                                                                                                    |                   |
| Multiview Explorer 🚽 📮                                           | therCAT MC_Axis000 (0,MC1) ×                                                                                                    | Toolbox 🝷 🖡       |
| new_Controller_0                                                 | 🙀 🦷 🎪 Axis Basic Settings                                                                                                    | <search></search> |
| Configurations and Setup         √ >>>>>>>>>>>>>>>>>>>>>>>>>>>>  | Axis number     O       Motion control     Molian control       Axis use     Used axis       Axis type     Virtual Servo axis       Feedback control     Moton control       Input device 1     Not assigned>       Input device 2     Not assigned>       Input device 3     Not assigned>       Output device 2     Not assigned>       Output device 3     Not assigned>       Output device 3     Not assigned>       Output device 3     Not assigned>       Output device 3     Not assigned>       Output device 3     Not assigned>       Output device 3     Not assigned>       Output device 3     Not assigned>       Output device 3     Not assigned>       Output device 3     Not assigned> |                   |
| I data Settings      I model and trace Settings      Programming |                                                                                                    |                   |
|                                                                  | Output 🗸 🗘 X                                                                                                    |                   |
| <                                                                | Cutput 🔨 Build                                                                                                    |                   |
|                                                                  |                                                                                                    |                   |

### 2 Select Motion Control.

| Axis Basic Settings |                             |         |          |  |
|---------------------|-----------------------------|---------|----------|--|
| Axis number         | 0                           |         |          |  |
| Motion control      | MC1: Primary periodic task  |         |          |  |
| Axis use            | MC1: Primary periodic task  |         |          |  |
| Axis type           | Virtual Servo axis          |         |          |  |
| Feedback control    | No control loop             |         |          |  |
| Input device 1      | <not assigned=""></not>     | Channel | <b>T</b> |  |
| Input device 2      | <not assigned=""> 🛛 🔻</not> | Channel | V        |  |
| Input device 3      | <not assigned=""></not>     | Channel |          |  |

You can assign processing to either the primary periodic task or priority-5 periodic task.

### Additional Information

This setting applies to an NX-series CPU Unit. NJ-series CPU Units do not have this setting.

### **3** Select the axis type.

| 🕵 Axis Ba        | asic Settings                |         |   |
|------------------|------------------------------|---------|---|
| Axis number      | 0                            |         |   |
| Motion control   | MC1: Primary periodic task 🔻 |         |   |
| Axis use         | Used axis 🛛 🔻                |         |   |
| Axis type        | Virtual Servo axis 💌         |         |   |
| Feedback control | Servo axis                   |         |   |
| Input device 1   | Virtual Servo axis           | Channel | V |
| Input device 2   | Virtual encoder axis         | Channel | V |
| Input device 3   | <ivot assigned=""></ivot>    | Channel | V |

The following table lists the Position Interface Units and other NX Units that are required for each axis type.

| Axis type                      | Required NX Units               |                    |  |
|--------------------------------|---------------------------------|--------------------|--|
| Axis type                      | Position Interface Units        | Other NX Units     |  |
| Encoder axis                   | Incremental Encoder Input Units |                    |  |
|                                | SSI Input Unit                  |                    |  |
| Servo axis for Servo-<br>motor | Pulse Output Unit               | Digital Input Unit |  |
| Servo axis for stepper motor   | Pulse Output Unit               | Digital Input Unit |  |

Note If you use more than one NX Unit for the same axis, all of the NX Units for the axis must be in the same Slave Terminal.

**4** Select the devices to use as the input and output devices. This operation enables you to use an NX Unit as an axis.

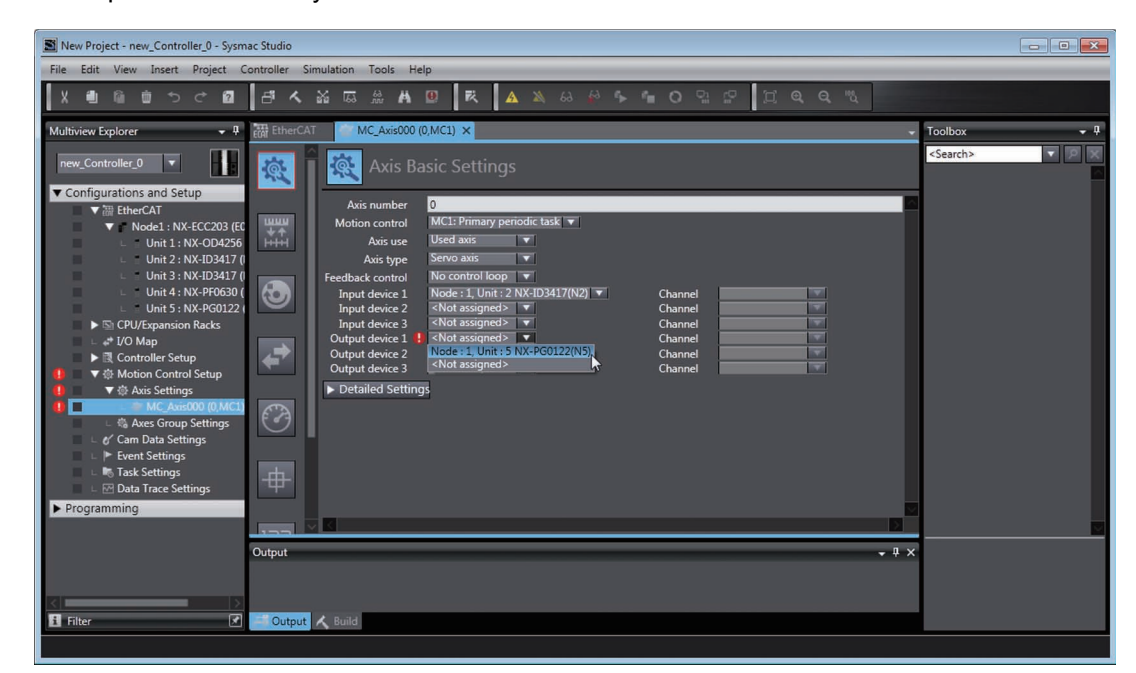

The following table lists the NX Units that you can select for each device.

| Axis type    | Device type   | Selectable NX Units                                |
|--------------|---------------|----------------------------------------------------|
| Encoder axis | Input device  | <ul> <li>Incremental Encoder Input Unit</li> </ul> |
|              |               | SSI Input Unit                                     |
| Servo axis   | Input device  | Digital Input Unit                                 |
|              | Output device | Pulse Output Unit                                  |

### • Function Settings of MC Function Module

For details on the function settings of the MC Function Module, refer to the *NJ/NX-series CPU Unit Motion Control User's Manual* (Cat. No. W507).

Also refer to 8-9-2 Precautions When Using the Pulse Output Unit on page 8-42.

### Precautions for Correct Use

If you assign an NX Unit connected to an EtherCAT Coupler Unit as an I/O device for a MC Function Module axis, the MC Function Module manages refreshing of the I/O data. In this case, the MC Function Module manages refreshing of the I/O data for the entire Slave Terminal, including the EtherCAT Coupler Unit.

If any of the operations or errors in the following table occur, the MC Function Module discards the Slave Terminal I/O data at that time. Refreshing of I/O data resumes when valid data is obtained again.

| Operation                                                              | Using EtherCAT slaves only                                                                                                    | Using an EtherCAT Coupler Unit +<br>NX Units                                                                |
|------------------------------------------------------------------------|----------------------------------------------------------------------------------------------------|----------------------------------------------------------------------------------------------------|
| Intentional changes to<br>EtherCAT network con-<br>figuration elements | Unintentional disconnection of an<br>EtherCAT slave or an EtherCAT<br>cable disconnection                                                                              | Same as at the left.                                                                                        |
|                                                                        | <ul> <li>Unintentional connection of an<br/>EtherCAT slave or an EtherCAT<br/>cable connection</li> </ul>                                                              |                                                                                                    |
|                                                                        | <ul> <li>EtherCAT slave power interrup-<br/>tion</li> </ul>                                                                                                    |                                                                                                    |
|                                                                        | <ul> <li>Disconnection of an EtherCAT<br/>slave due to a disconnect opera-<br/>tion</li> <li>Connection of an EtherCAT slave<br/>due to a connect operation</li> </ul> | Same as at the left.                                                                                        |
|                                                                        |                                                                                                    | Restarting of EtherCAT Slave Termi-<br>nal                                                                  |
|                                                                        |                                                                                                    | <ul> <li>Restarting after parameters were<br/>transferred to the Communications<br/>Coupler Unit</li> </ul> |
| Unintentional changes to                                               | None                                                                                                    | Performing an error reset when the                                                                          |
| EtherCAT network con-                                                  |                                                                                                    | Slave Terminal is stopped due to an                                                                         |
| figuration elements                                                    |                                                                                                    | error                                                                                                    |

From several milliseconds to several tens of milliseconds is required to resume refreshing of I/O data, depending on the system configuration and the process data communications cycle.

You can include an NX Unit that is not assigned to an axis in a Slave Terminal that is managed by the MC Function Module, but keep in mind the above characteristics of the refreshing of I/O data when you do so.

If you want to avoid the effects of the refreshing of I/O data that is managed by the MC Function Module on NX Units that are not assigned to axes, place those NX Units on another Slave Terminal. To use different Slave Terminals, use different EtherCAT Coupler Units and configure the Slave Terminals so that one contains only NX Units that are assigned to axes and one contains only NX Units that are not assigned to axes.

### 2-2-2 **Procedures When Not Using the Motion Control Function Module**

This section describes the basic operating procedures that are required when you do not use the MC Function Module with an NJ/NX-series Controller.

If you do not want to use the MC Function Module, you can only use basic instructions in your programs, including those for position management.

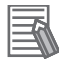

### Additional Information

For Pulse Output Units, other tasks must be performed on the Controller in addition to position management, such as velocity profile generation and control status management.

If you want to use a pulse output, we recommend that you use the MC Function Module because it can automatically handle this control for you.

### **Basic Flow of Operation**

The following figure shows the basic flow of operation: START Create a project. Setup Create the EtherCAT network configuration. EtherCAT Slave Terminal Configuration Create the NX Unit configuration. and Settings on page 2-12 Parameter Settings of the Position Inter-Set the NX Unit parameters. face Units on page 2-12 Assigning Device Variables to I/O Ports on page 2-12 Assign device variables to I/O ports. Set the Controller Setup. Transfer the project to the Controller. Transferring Displaying the I/O Map and Watch Tab Page on page Checking Wiring Display the I/O Map or Watch Tab Page. 2-12 Monitor input signals to check the wiring. Checking Operation Perform jogging.\*1 \*2  $\sqrt{}$ Programming on page 2-12 Write a program to perform jogging. \*1 \*2 Programming Manual Operation Jog the axes with the user program. \*1 \*2 \*1 \*2 Write a program to perform homing. Homing Define the homes of the Servomotor axes to control. \*1 \*2 Programming on page 2-12 Programming Program the motion controls. \*2 Yes Error? Debugging Read the error code. No Remove the cause of the error and reset the error. Operation Operate the Controller and the machine. Maintenance Perform periodic maintenance. END

- \*1. These steps are required if a Pulse Output Unit is used to control the motor drive.
- \*2. All control tasks must be performed in the user program, including position management.

### **Procedures When Not Using the MC Function Module**

This section describes the procedures to use Position Interface Units without the MC Function Module.

### • EtherCAT Slave Terminal Configuration and Settings

Mount the Position Interface Units after an EtherCAT Coupler Unit to configure an EtherCAT Slave Terminal.

To use the Position Interface Units, you must configure the EtherCAT network as well as configure and set the EtherCAT Slave Terminal.

Refer to the following sections for information on the I/O data assigned to the I/O entry mappings for Position Interface Units: 6-7 I/O Data Specifications on page 6-34, 7-7 I/O Data Specifications on page 7-30, and 8-8 I/O Data Specifications on page 8-31.

Refer to the *NX-series EtherCAT Coupler Unit User's Manual* (Cat. No. W519) for information on how to assign the I/O data of Position Interface Units.

### Parameter Settings of the Position Interface Units

Set the parameters for the Position Interface Units.

The settings are different for each model of Position Interface Unit.

Refer to the following sections for details: 6-6-5 Differences in I/O Refreshing Methods Based on the Controller on page 6-29, 7-6-5 Differences in I/O Refreshing Methods Based on the Controller on page 7-21, and 8-7-4 Differences in I/O Refreshing Methods Based on the Controller on page 8-28.

### Assigning Device Variables to I/O Ports

Assign device variables to I/O ports.

You can then control the Position Interface Units through these device variables.

Refer to the following sections for a list of the I/O ports for the Position Interface Units: 6-7-1 Data Items for Allocation to I/O on page 6-34, 7-7-1 Data Items for Allocation to I/O on page 7-30, and 8-8-1 Data Items for Allocation to I/O on page 8-31.

Refer to the *NJ/NX-series CPU Unit Software User's Manual* (Cat. No. W501) for the procedures to assign device variables to I/O ports.

### • Displaying the I/O Map and Watch Tab Page

Open the I/O Map or Watch Tab Page to view the values of the device variables that you assigned to the I/O ports.

Refer to the *Sysmac Studio Version 1 Operation Manual* (Cat. No W504-E1-06 or higher) for the procedures to display the I/O Map and Watch Tab Page.

### Programming

You cannot use motion control instructions to control the Position Interface Units if you do not use the MC Function Module. To perform motion control in the user program, write all motion control logic by reading and writing the device variables that are assigned to the I/O ports.

### 2-2-3 Using an EtherNet/IP Coupler Unit

Mount the Position Interface Units after an EtherNet/IP Coupler Unit to configure an EtherNet/IP Slave Terminal.

To use the Position Interface Units, you must configure the EtherNet/IP network and configure and set the EtherNet/IP Slave Terminal.

Refer to the following sections for information on the I/O data assigned to the I/O entry mappings for Position Interface Units: 6-7 I/O Data Specifications on page 6-34 and 7-7 I/O Data Specifications on page 7-30.

Refer to the *NX-series EtherNet/IP Coupler Unit User's Manual* (Cat. No. W536) for information on how to assign the I/O data of Position Interface Units.

### Precautions for Correct Use

You cannot connect a Pulse Output Unit to an EtherNet/IP Coupler Unit.

### Parameter Settings of the Position Interface Units

Set the parameters for the Position Interface Units.

The settings are different for each model of Position Interface Unit.

Refer to 6-6-5 Differences in I/O Refreshing Methods Based on the Controller on page 6-29 and 7-6-5 Differences in I/O Refreshing Methods Based on the Controller on page 7-21 for details.

### 2-2-4 When Using Controllers from Other Manufacturers

Mount the Position Interface Units after a Communications Coupler Unit to configure a Slave Terminal.

To use the Position Interface Units, you must configure the communications network and configure and set the Slave Terminal.

Refer to the following sections for information on the I/O data assigned to the I/O entry mappings for Position Interface Units: 6-7 I/O Data Specifications on page 6-34, 7-7 I/O Data Specifications on page 7-30, and 8-8 I/O Data Specifications on page 8-31.

Refer to the user's manual for the connected Communications Coupler Unit for information on how to assign the I/O data of Position Interface Units.

2 Specifications and Application Procedures

# 3

# **Part Names and Functions**

This section describes the names and functions of the parts of the Position Interface Units.

| 3-1 | Parts and Names | 3-2 |
|-----|-----------------|-----|
| 3-2 | Indicators      | 3-3 |
| 3-3 | Terminal Blocks | 3-5 |

### **3-1 Parts and Names**

This section describes the names and functions of the parts of the Position Interface Units.

• NX-EC0112, NX-EC0122, NX-EC0212, NX-EC0222, NX-ECS112, NX-ECS212, NX-PG0112, and NX-PG0122

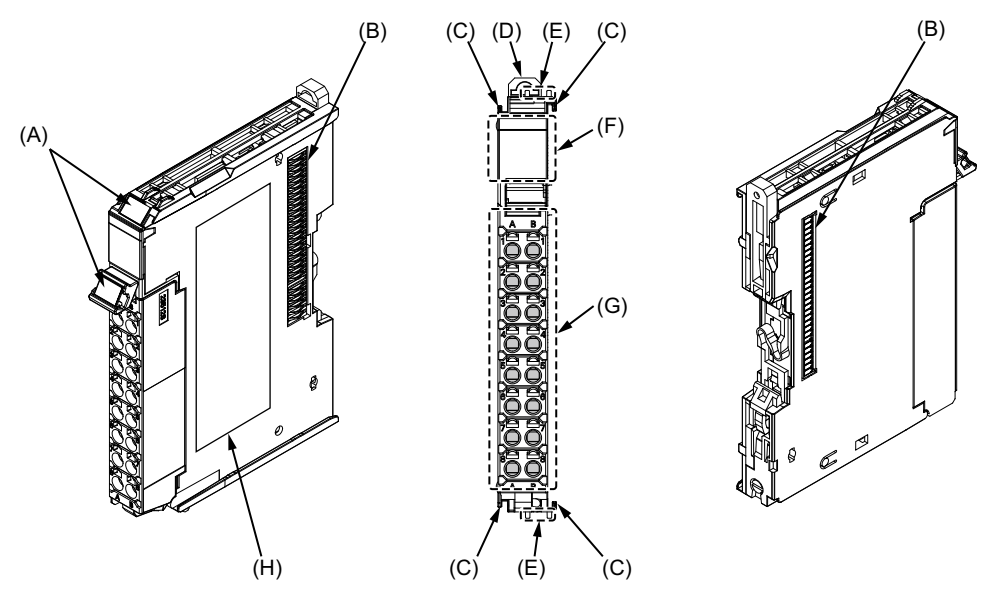

• NX-EC0132 and NX-EC0142

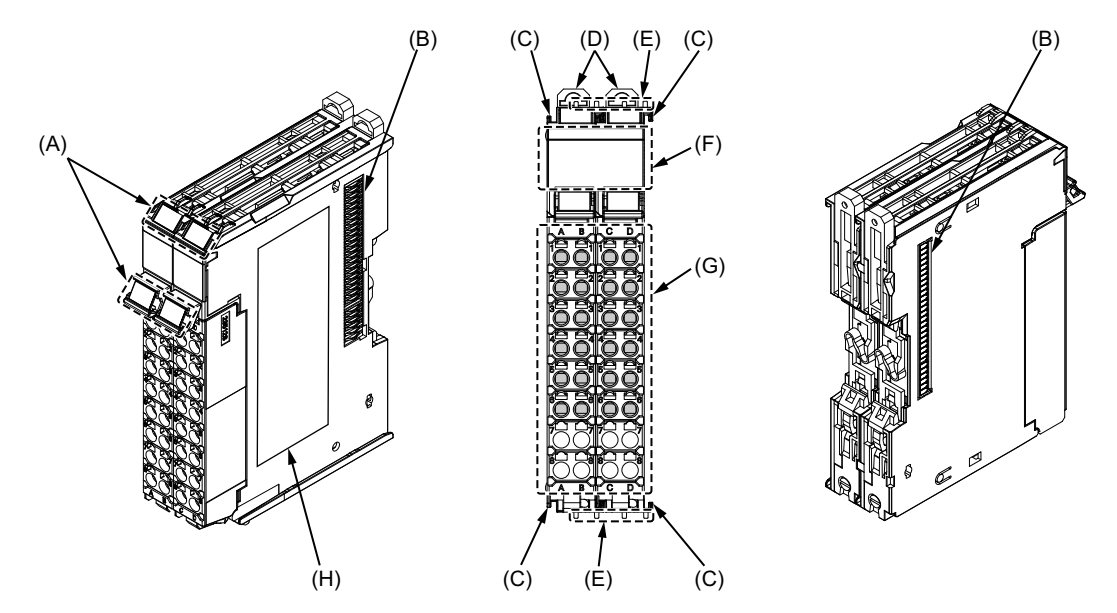

| Letter | Name                              | Function                                                                   |
|--------|-----------------------------------|----------------------------------------------------------------------------|
| (A)    | Marker attachment locations       | This is where the markers are attached. OMRON markers are pre-installed at |
|        |                                   | the factory. You can also install commercially available markers.          |
| (B)    | NX bus connector                  | This connector is used to connect to another Unit.                         |
| (C)    | Unit hookup guides                | These guides are used to connect two Units to each other.                  |
| (D)    | DIN Track mounting hooks          | These hooks are used to mount the NX Unit to a DIN Track.                  |
| (E)    | Protrusions for removing the Unit | These protrusions are to hold onto when you need to pull out the Unit.     |
| (F)    | Indicators                        | The indicators show the current operating status of the Unit.              |
| (G)    | Terminal block                    | The terminal block is used to connect to external devices.                 |
|        |                                   | The number of terminals depends on the Unit.                               |
| (H)    | Unit specifications               | The specifications of the Unit are given here.                             |
# 3-2 Indicators

This section provides information on the indicators that are provided on all Position Interface Units.

Refer to the following sections for indicator information specific to each Unit: 6-4-3 Indicators on page 6-9, 7-4-3 Indicators on page 7-9, and 8-5-3 Indicators on page 8-13.

A Position Interface Unit has indicators that show information such as the current operating status of the Unit or signal I/O status details.

The NX-EC0122 Incremental Encoder Input Unit is used as an example to describe the layout of the indicators.

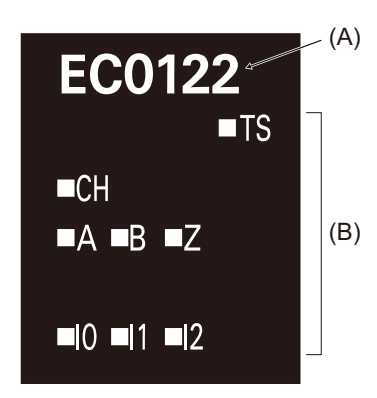

| Letter | Name                    | Function                                                                               |  |  |  |  |
|--------|-------------------------|----------------------------------------------------------------------------------------|--|--|--|--|
| (A)    | Model number indication | Gives the model number of the Unit, without the prefix.                                |  |  |  |  |
|        |                         | For example, "EC0122" is given for the NX-EC0122.                                      |  |  |  |  |
|        |                         | The text is white.                                                                     |  |  |  |  |
| (B)    | Indicators              | The indicators show the current operating status of the NX Unit and signal I/O status. |  |  |  |  |

#### • TS Indicator

This indicator shows information such as the current status of the Position Interface Unit or of the network.

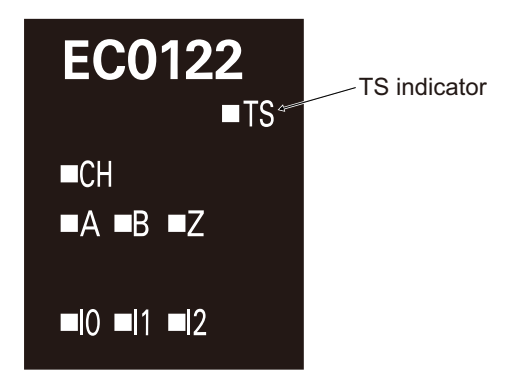

The following table lists the possible states for this indicator and what they mean.

| Color | Status |                  | Description                                                                      |  |  |  |  |  |  |
|-------|--------|------------------|----------------------------------------------------------------------------------|--|--|--|--|--|--|
| Green | Lit    |                  | The Unit is operating normally.                                                  |  |  |  |  |  |  |
|       | ~      |                  | <ul> <li>The Unit is ready for I/O refreshing.</li> </ul>                        |  |  |  |  |  |  |
|       |        |                  | <ul> <li>I/O checking is in progress<sup>*1</sup></li> </ul>                     |  |  |  |  |  |  |
|       |        | Flashing (at 2-s | Initializing                                                                     |  |  |  |  |  |  |
|       |        | intervals)       | Restarting is in progress for the Unit.                                          |  |  |  |  |  |  |
|       |        |                  | Downloading                                                                      |  |  |  |  |  |  |
|       |        | Flashing (at     | A backup, restore, or compare operation is in progress from the Sysmac Stu-      |  |  |  |  |  |  |
|       |        | 0.5-s intervals) | dio or SD Memory Card.                                                           |  |  |  |  |  |  |
| Red   |        | Lit              | A hardware error, WDT error, or other critical error that is common to all Units |  |  |  |  |  |  |
|       |        |                  | occurred.                                                                        |  |  |  |  |  |  |
|       |        | Flashing (at 1-s | A communications error or other NX bus-related error that is common to all       |  |  |  |  |  |  |
|       |        | intervals)       | Units occurred.                                                                  |  |  |  |  |  |  |
|       |        | Not lit          | <ul> <li>There is insufficient or no Unit power supply.</li> </ul>               |  |  |  |  |  |  |
|       |        |                  | <ul> <li>Restarting is in progress for the Slave Terminal.</li> </ul>            |  |  |  |  |  |  |
|       |        |                  | Waiting for initialization to start                                              |  |  |  |  |  |  |

\*1. Refer to the manual for the Communications Coupler Unit for the indicator status of the Communications Coupler Unit when I/O checking is in progress.

# 3-3 Terminal Blocks

Position Interface Units use screwless clamping terminal blocks for easy wiring and removal.

In terms of the number of terminals, there are three types of terminal blocks used on Position Interface Units: one with 12 terminals, one with 16 terminals, and one with 24 terminals (using 2 sets of 12-terminal terminal blocks), as shown below.

#### • NX-TB

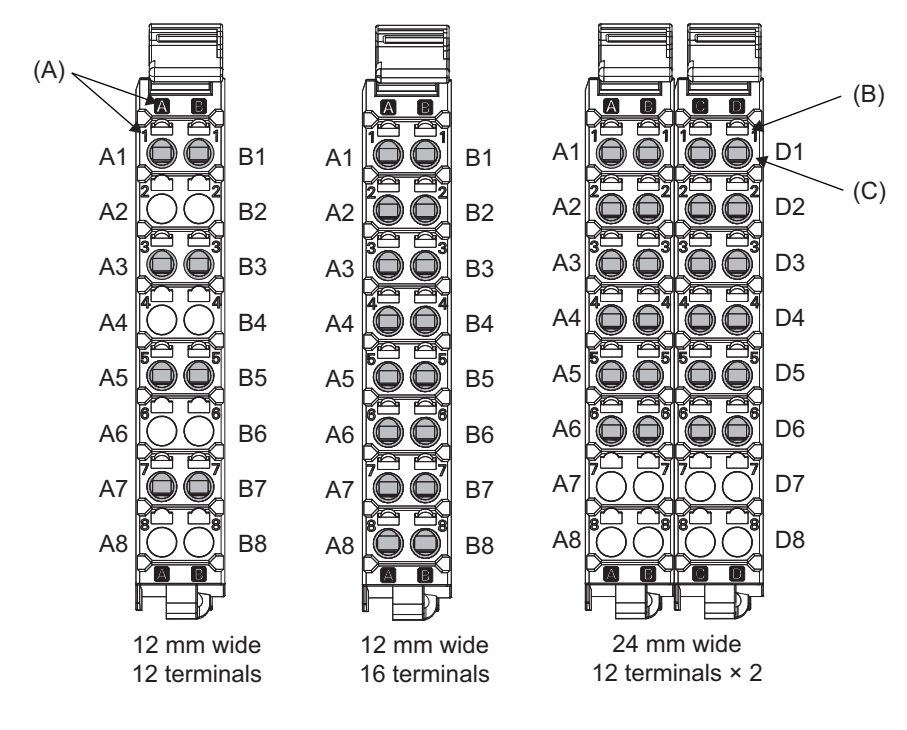

#### ● NX-TB□□□1

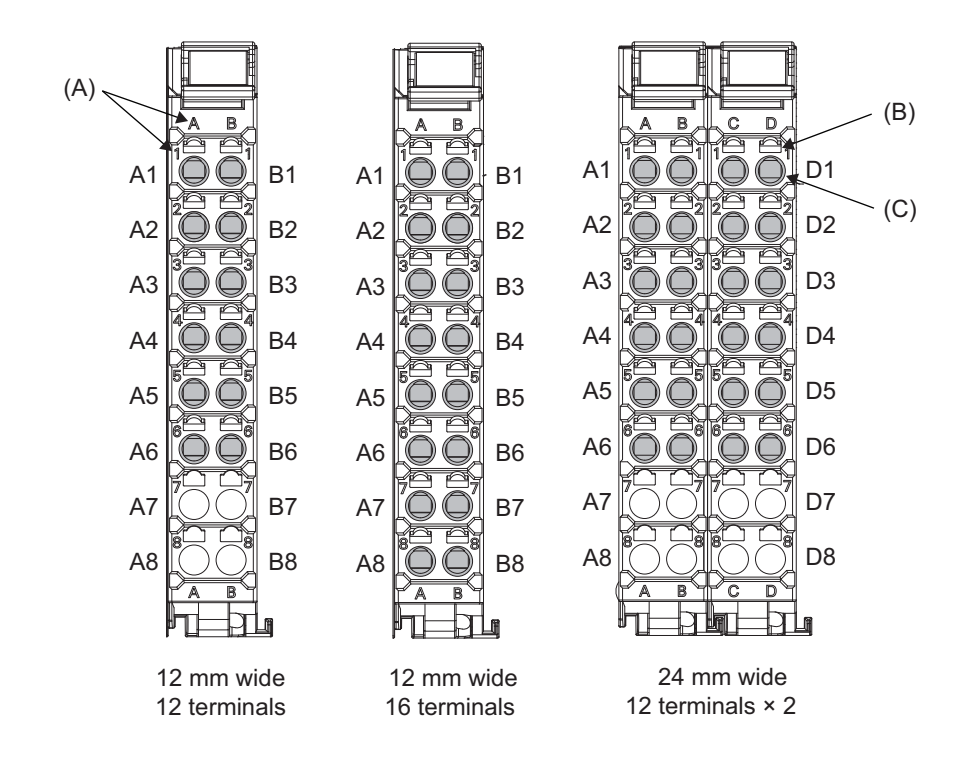

3

မ မ

| Letter | Name           | Function                                                                                                    |  |  |  |
|--------|----------------|----------------------------------------------------------------------------------------------------|--|--|--|
| (A)    | Terminal num-  | The terminal number is identified by a column (A through D) and a row (1 through 8).                                                                                  |  |  |  |
|        | ber indication | Therefore, terminal numbers are written as a combination of columns and rows, A1 through A8 and B1 through B8.                                                        |  |  |  |
|        |                | For a 24-mm-wide terminal block, the left side contains terminals A1 through A8 and B1 through B8. The right side contains terminals C1 through C8 and D1 through D8. |  |  |  |
|        |                | The terminal number indication is the same regardless of the number of terminals on the terminal block, as shown above.                                               |  |  |  |
| (B)    | Release hole   | A flat-blade screwdriver is inserted here to attach and remove the wiring.                                                                                            |  |  |  |
| (C)    | Terminal hole  | The wires are inserted into these holes.                                                                                                    |  |  |  |

To differentiate between the two models of Terminal Blocks, use the terminal number column indications. The Terminal Block with white letters on a dark background is the NX-TB $\square$  $\square$ 2.

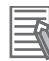

#### Additional Information

- Each Position Interface Unit is compatible with only one of these three types of terminal blocks. You cannot use a terminal block that does not match the specifications for a particular Unit.
- The 12-mm-wide terminal block does not have terminal holes and release holes for terminal numbers A7, A8, B7, and B8.
- The 24-mm-wide terminal block does not have terminal holes and release holes for terminal numbers A7, A8, B7, B8, C7, C8, D7, and D8.

#### Applicable Terminal Blocks for Each Unit Model

The following table gives the Terminal Blocks that are applicable to each Unit.

| Unit model | Terminal Block            |                  |                 |                  |  |  |  |  |
|------------|---------------------------|------------------|-----------------|------------------|--|--|--|--|
| number     | Terminal Block model num- | No. of terminals | Ground terminal | Terminal current |  |  |  |  |
|            | ber                       |                  | mark            | capacity         |  |  |  |  |
| NX-EC0112  | NX-TBA161                 | 16               | None            | 4 A              |  |  |  |  |
|            | NX-TBA162                 |                  |                 | 10 A             |  |  |  |  |
| NX-EC0122  | NX-TBA161                 |                  |                 | 4 A              |  |  |  |  |
|            | NX-TBA162                 |                  |                 | 10 A             |  |  |  |  |
| NX-EC0132  | NX-TBA121 and NX-TBB121   | 12               |                 | 4 A              |  |  |  |  |
|            | NX-TBA122 and NX-TBB122   |                  |                 | 10 A             |  |  |  |  |
| NX-EC0142  | NX-TBA121 and NX-TBB121   |                  |                 | 4 A              |  |  |  |  |
|            | NX-TBA122 and NX-TBB122   |                  |                 | 10 A             |  |  |  |  |
| NX-EC0212  | NX-TBA121                 |                  |                 | 4 A              |  |  |  |  |
|            | NX-TBA122                 |                  |                 | 10 A             |  |  |  |  |
| NX-EC0222  | NX-TBA121                 |                  |                 | 4 A              |  |  |  |  |
|            | NX-TBA122                 |                  |                 | 10 A             |  |  |  |  |
| NX-ECS112  | NX-TBA121                 |                  |                 | 4 A              |  |  |  |  |
|            | NX-TBA122                 |                  |                 | 10 A             |  |  |  |  |
| NX-ECS212  | NX-TBA121                 |                  |                 | 4 A              |  |  |  |  |
|            | NX-TBA122                 |                  |                 | 10 A             |  |  |  |  |
| NX-PG0112  | NX-TBA161                 | 16               |                 | 4 A              |  |  |  |  |
|            | NX-TBA162                 |                  |                 | 10 A             |  |  |  |  |
| NX-PG0122  | NX-TBA161                 |                  |                 | 4 A              |  |  |  |  |
|            | NX-TBA162                 |                  |                 | 10 A             |  |  |  |  |

# 3-3 Terminal Blocks

# 3

**Precautions for Correct Use** 

**Additional Information** 

nal Blocks.

You can mount an NX-TB Even if you mount an NX-TBDDD2 Terminal Block, which has a terminal current capacity of 10 A, the rated current does not change because the current capacity specification of the I/O

Refer to A-4 Terminal Block Model Numbers on page A-64 for the model numbers of the Termi-

power supply terminals on a Position Interface Unit is 4 A max.

# 

# Installation and Wiring

This section describes how to install and wire Position Interface Units.

| 4-1 | Install | ing Units                                                            |
|-----|---------|----------------------------------------------------------------------|
|     | 4-1-1   | Installing Position Interface Units 4-2                              |
|     | 4-1-2   | Attaching Markers 4-5                                                |
|     | 4-1-3   | Removing Position Interface Units 4-6                                |
|     | 4-1-4   | Installation Orientation 4-7                                         |
| 4-2 | Conne   | ecting the Power Supply and Ground Wires                             |
|     | 4-2-1   | Power Supply Types 4-8                                               |
|     | 4-2-2   | Power Supply Methods and Wiring 4-8                                  |
|     | 4-2-3   | Calculating the Total Current Consumption from I/O Power Supply 4-10 |
|     | 4-2-4   | NX-series Power Supply-related Units 4-10                            |
|     | 4-2-5   | Wiring with Shielded Cables 4-14                                     |
| 4-3 | Wiring  | g the Terminals 4-19                                                 |
|     | 4-3-1   | Wiring to the Screwless Clamping Terminal Blocks                     |
|     | 4-3-2   | Preventing Incorrect Attachment of Terminal Blocks                   |
| 4-4 | Wiring  | Precautions 4-31                                                     |
| 4-5 | Check   | ting Wiring                                                          |
| 4-6 | Wiring  | g Examples                                                           |

# 4-1 Installing Units

This section describes how to install and remove NX Units, such as Position Interface Units, and how to attach markers.

Refer to the *NX-series EtherCAT Coupler Unit User's Manual* (Cat. No. W519) for information on preparations for installation and installation in a control panel.

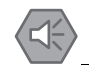

#### **Precautions for Safe Use**

Always turn OFF the I/O power supply to an NX Unit before you attach or remove its terminal block.

#### 4-1-1 Installing Position Interface Units

This section describes how to mount two NX Units (such as Position Interface Units) to each other.

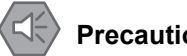

#### Precautions for Safe Use

- Do not apply labels or tape on the NX Units. When an NX Unit is installed or removed, adhesive or scraps may adhere to the NX bus connector, which may result in malfunctions.
- Do not touch the pins in the NX bus connector on the Unit. Dirt may adhere to the pins in the NX bus connector, which may result in malfunctions.

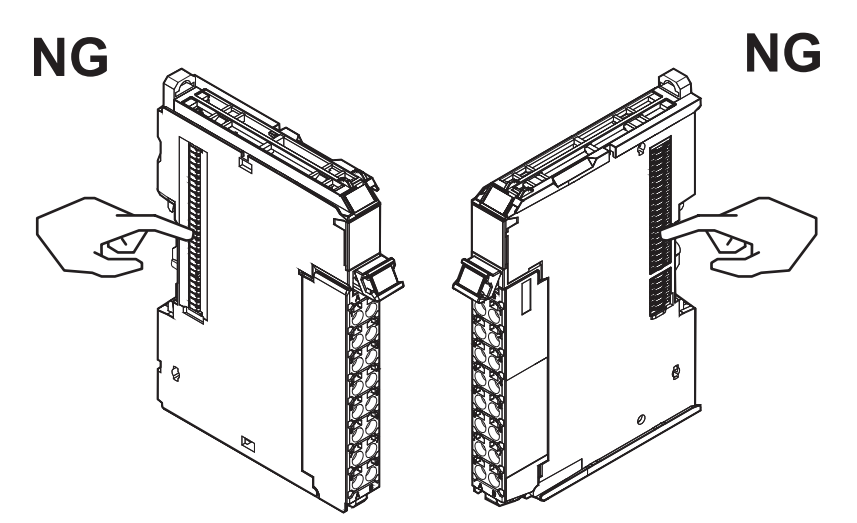

Example: NX Unit (12 mm width)

• Do not write anything with ink within the restricted region that is shown in the following figure. Also do not get this area dirty. When the Unit is installed or removed, ink or dirt may adhere to the pins in the NX bus connector, which may result in malfunctions in the Slave Terminal.

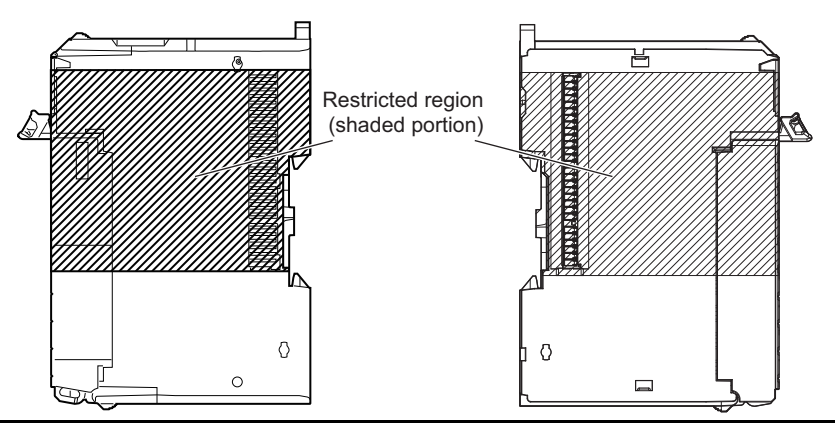

#### Precautions for Correct Use

- Mount only one NX Unit at a time on the DIN Track. If you attempt to mount multiple NX Units
  that are already connected together, the connections between the NX Units may break and
  they may fall to the ground.
- When you handle an NX Unit, be careful not to touch or bump the pins in the NX bus connector.
- When you handle an NX Unit, be careful not to apply stress to the pins in the NX bus connector. If the NX Unit is installed and the power supply is turned ON when the pins in the NX bus connector are deformed, contact failure may cause malfunctions.
- **1** From the front of the previously mounted NX Unit, engage the Unit hookup guides on a new Unit with the Unit hookup guides on the previously mounted NX Unit.

Unit hookup guides

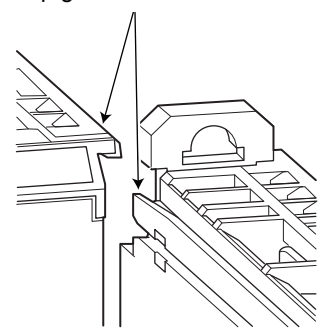

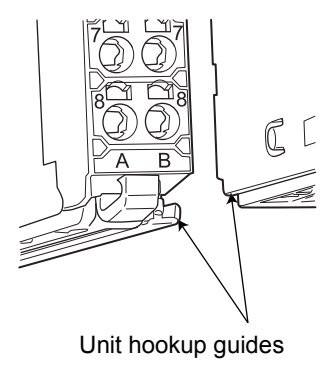

2 Slide the NX Unit in on the hookup guides.

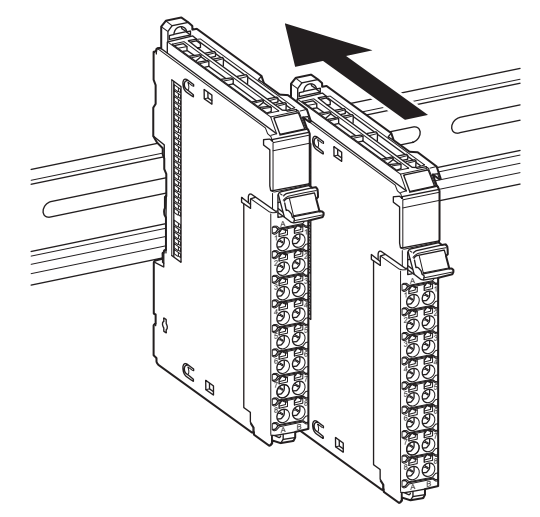

**3** Press the NX Unit with a certain amount of force against the DIN Track until you hear the DIN Track mounting hook lock into place.

It is not necessary to release the DIN Track mounting hook on the Position Interface Unit when you mount the Position Interface Unit.

After you mount the NX Unit, make sure that it is locked on the DIN Track.

#### Additional Information

- It is not normally necessary to unlock the DIN Track mounting hook when you mount the NX Unit. If you mount an NX Unit on a DIN Track that is not one of the recommended DIN Tracks, the DIN Track mounting hook may not lock into place. If that happens, unlock the DIN Track mounting hook at the start of the procedure, mount the NX Unit to the DIN Track, and then lock the DIN Track mounting hook.
- Refer to the *NX-series EtherCAT Coupler Unit User's Manual* (Cat. No. W519) for information on how to mount the Communications Coupler Unit and how to mount the NX Units after the Communications Coupler Unit.

#### 4-1-2 Attaching Markers

You can attach markers to NX Units and terminal blocks to identify them.

The plastic markers made by OMRON are installed for the factory setting. The ID information can be written on them.

Commercially available markers can also be installed.

Replace the markers made by OMRON if you use commercially available markers now.

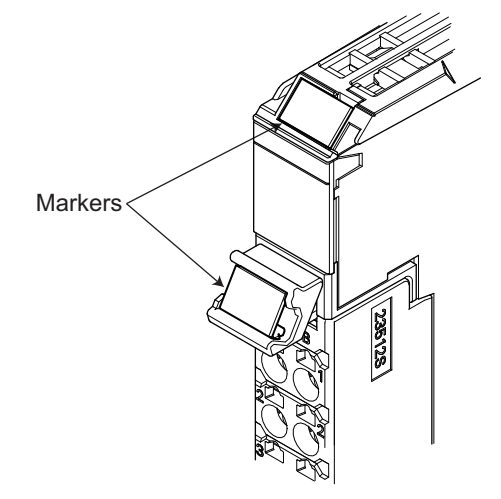

#### Marker Installation Method

Insert the protrusions on the markers into the marker attachment locations on the NX Units and the terminal blocks on NX Units.

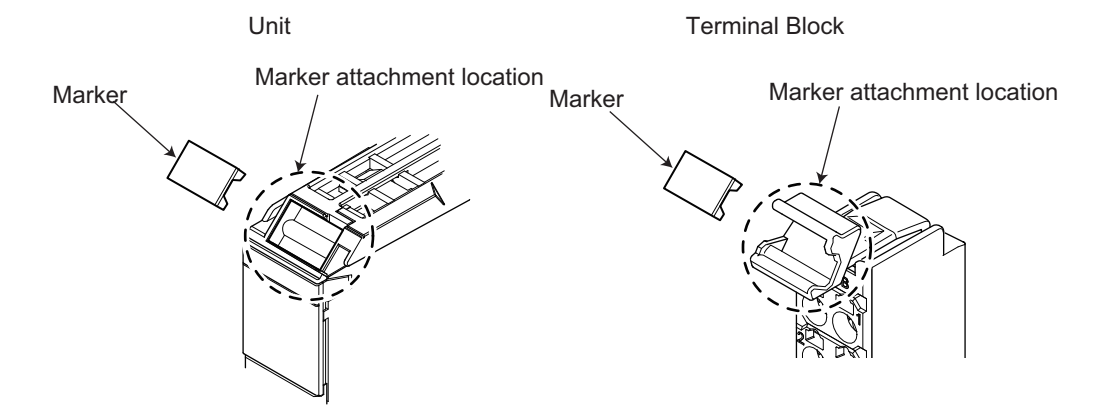

#### **Commercially Available Markers**

Commercially available markers are made of plastic and can be printed on with a special printer.

To use commercially available markers, purchase the following products.

Product name
Made by Phoenix Contact
Made by Weidmueller

| Product name           | Model number            |                     |  |  |  |
|------------------------|-------------------------|---------------------|--|--|--|
| Floutet name           | Made by Phoenix Contact | Made by Weidmueller |  |  |  |
| Markers                | UC1-TMF8                | DEK 5/8             |  |  |  |
| Special marker printer | UM EN BLUEMARK X1       | PrintJet PRO        |  |  |  |

The markers made by OMRON cannot be printed on with commercially available special printers.

#### 4-1-3 Removing Position Interface Units

This section describes how to remove NX Units, such as Position Interface Units.

**1** Use a flat-blade screwdriver or similar tool to pull up the DIN Track mounting hook on the NX Unit to remove.

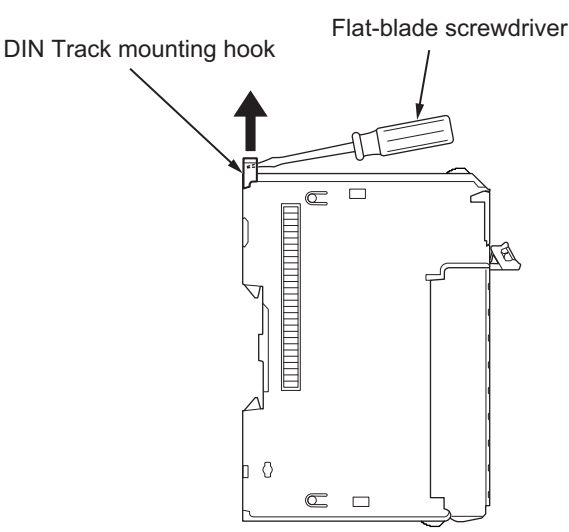

**2** As shown in the following figure, place your fingers on the protrusions on more than one NX Unit, including the NX Unit to remove, and pull the NX Units straight forward.

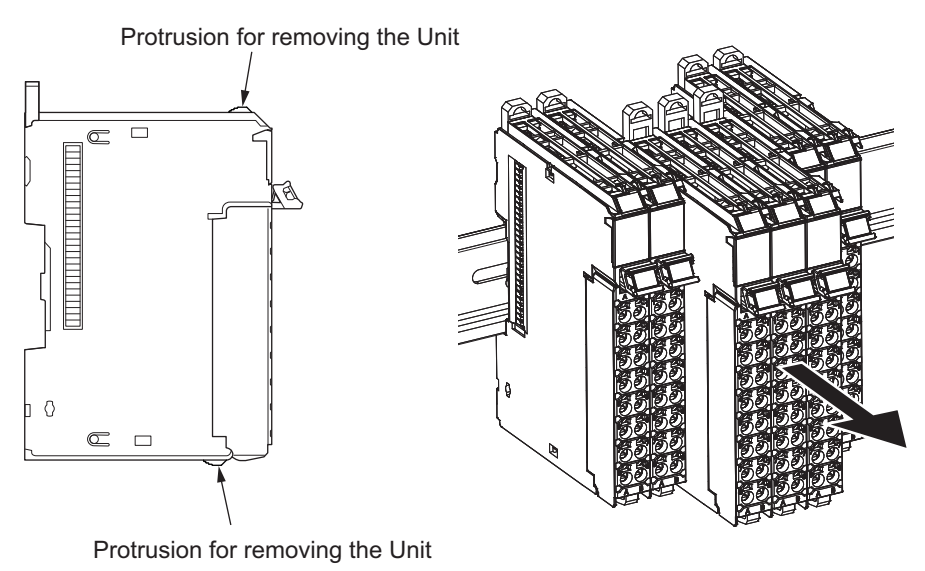

#### Precautions for Correct Use

- When you need to remove an NX Unit, always remove more than one NX Unit at a time, including the Unit you need to remove. It is sometimes very difficult to remove only one NX Unit by itself.
- Do not release the DIN Track mounting hooks on all of the NX Units at the same time. If you
  release the DIN Track mounting hooks on all of the Units at the same time, all of the Units will
  come off.

#### 4-1-4 Installation Orientation

The Slave Terminal can be installed in any of the following six orientations.

(A) is the upright installation orientation and (B) to (F) are installation orientations other than upright.

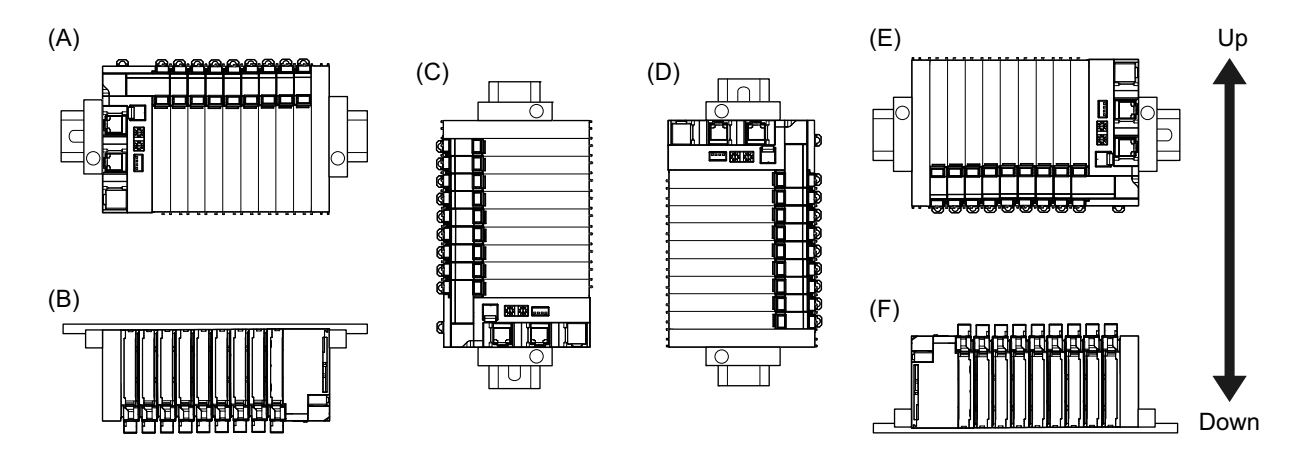

However, there are restrictions on the installation orientation and restrictions to the specifications that can result from the Communications Coupler Units and NX Units that are used.

For detailed restrictions, refer to the user's manuals for the Communications Coupler Unit, NX Units, and NX-series System Units that you will use.

## 4-2 Connecting the Power Supply and Ground Wires

This section provides information on wiring the power supplies for Position Interface Units.

#### 4-2-1 Power Supply Types

There are the following two types of power supplies that supply power to the Position Interface Units.

| Power supply<br>name   | Description                                                                                                    |  |  |  |  |  |  |
|------------------------|----------------------------------------------------------------------------------------------------|--|--|--|--|--|--|
| Unit power sup-<br>ply | This power supply is required to generate the NX Unit power supply, which is necessary for the Slave Terminal to operate.                     |  |  |  |  |  |  |
|                        | This power supply is connected to the Unit power supply terminals on the Communications Coupler Unit or Additional NX Unit Power Supply Unit. |  |  |  |  |  |  |
|                        | The internal circuits of the Communications Coupler Unit and Position Interface Units operate on the power from the NX Unit power supply.     |  |  |  |  |  |  |
|                        | The NX Unit power is supplied to the Position Interface Units in the Slave Terminal through the NX bus connectors.                            |  |  |  |  |  |  |
| I/O power sup-<br>ply  | This power supply provides power to drive the I/O circuits of the Position Interface Units and it provides power to external devices.         |  |  |  |  |  |  |
|                        | This power supply is connected to the I/O power supply terminals on the Communications Coupler Unit or Additional I/O Power Supply Unit.      |  |  |  |  |  |  |
|                        | The I/O power supply provides power for connected external devices, such as external encoders or external sensors.                            |  |  |  |  |  |  |
|                        | The I/O power is supplied to the NX Units from the I/O power supply terminals and through the NX bus connectors.                              |  |  |  |  |  |  |

#### Precautions for Correct Use

Always use separate power supplies for the Unit power supply and the I/O power supply. If you supply power from the same power supply, noise may cause malfunctions.

#### 4-2-2 Power Supply Methods and Wiring

The following table describes how each power supply provides power to the Position Interface Units.

| Power supply<br>name | Description                                                                                  |
|----------------------|----------------------------------------------------------------------------------------------|
| NX Unit power        | Power is supplied to the Position Interface Unit through the NX bus connectors by connecting |
| supply               | a Unit power supply to the Unit power supply terminals on the Communications Coupler Unit    |
|                      | or Additional NX Unit Power Supply Unit.                                                     |
| I/O power supply     | Power is supplied to the Position Interface Unit through the NX bus connectors by connecting |
|                      | an I/O power supply to the I/O power supply terminals on the Communications Coupler Unit     |
|                      | or an Additional I/O Power Supply Unit.                                                      |

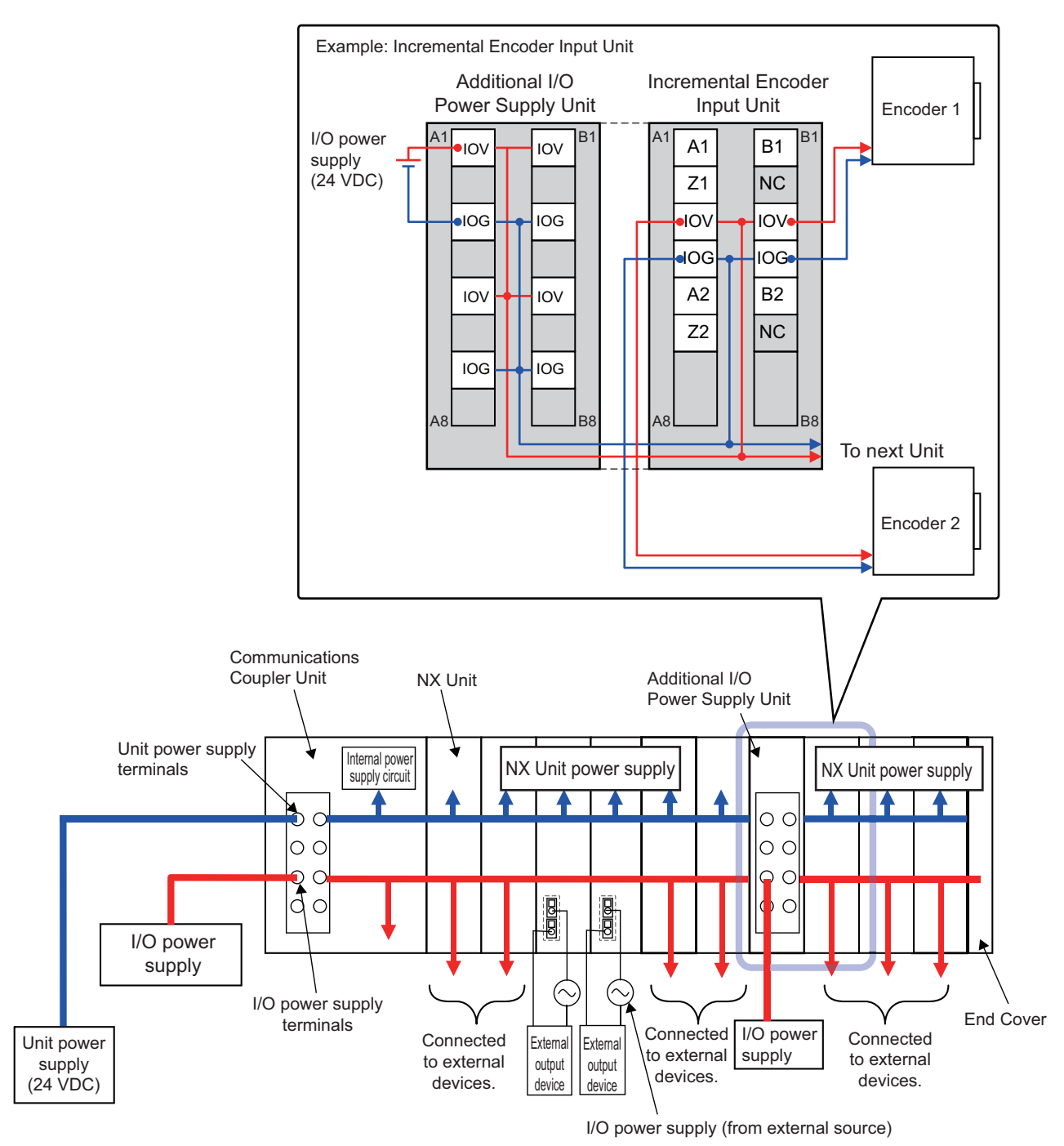

#### The following examples show the wiring for these power supplies.

#### Precautions for Correct Use

Always use separate power supplies for the Unit power supply and the I/O power supply. If you supply power from the same power supply, noise may cause malfunctions.

#### Additional Information

Refer to the *NX-series EtherCAT Coupler Unit User's Manual* (Cat. No. W519) for information on the power supply system design for Slave Terminals.

# 4-2-3 Calculating the Total Current Consumption from I/O Power Supply

The total current consumption from the I/O power supply from the NX bus must be less than the maximum I/O power supply current of the Communications Coupler Unit or Additional I/O Power Supply Unit.

To confirm this and to calculate the I/O power supply capacity, calculate the total current consumption of the I/O power supply from the NX bus.

The total I/O current consumption from the NX bus is the sum of the following: the current consumption from the I/O power supply for the NX Units that receive power from the I/O power supply from the NX bus, the current consumption of those I/O circuits, and the current consumption of connected external devices.

Calculate the total current consumption from the I/O power supply for the Position Interface Units as follows:

- Total Current Consumption for an Incremental Encoder Input Unit
   = (Current consumption from I/O power supply of Unit) + (Total input current for Unit voltage inputs) + (Total current consumption of connected external devices<sup>\*1</sup>)
- Total Current Consumption of an SSI Input Unit
   = (Current consumption from I/O power supply of Unit) + (Total current consumption of connected external devices)
- Total Current Consumption of a Pulse Output Unit
   = (Current consumption from I/O power supply of Unit) + (Total input current for Unit voltage inputs) + (Total load current of loads connected to Unit outputs) + (Total current consumption of connected external devices)

Refer to *A-1 Datasheets* on page A-2 for the current consumption from the I/O power supply for the individual Position Interface Units.

\*1. If you use the 5-V power supply for an encoder, be sure to include that current too. Refer to A-1 Datasheets on page A-2 for the method to convert a 5-V power supply current consumption to a 24-V power supply current consumption.

#### 4-2-4 NX-series Power Supply-related Units

The Communications Coupler Unit supplies the NX Unit power and I/O power to the NX Units in the Slave Terminal. The following three Units are related to power supply for the NX Series other than the Communications Coupler Units.

- Additional NX Unit Power Supply Unit
- Additional I/O Power Supply Unit
- I/O Power Supply Connection Units

Refer to the NX-series System Unit User's Manual (Cat. No. W523) for the specifications of these Units.

For a complete list of the latest power supply Units in the NX Series, refer to the product catalog or official website, or contact your OMRON sales representatives.

The following sections describe each of these Units.

#### Additional NX Unit Power Supply Unit

This NX Unit provides additional NX Unit power supply.

This NX Unit is used when the total power consumption of the NX Units in the Slave Terminal exceeds the NX Unit power supply capacity of the Communications Coupler Unit.

The NX Unit power supply provides power for the internal circuits in each NX Unit.

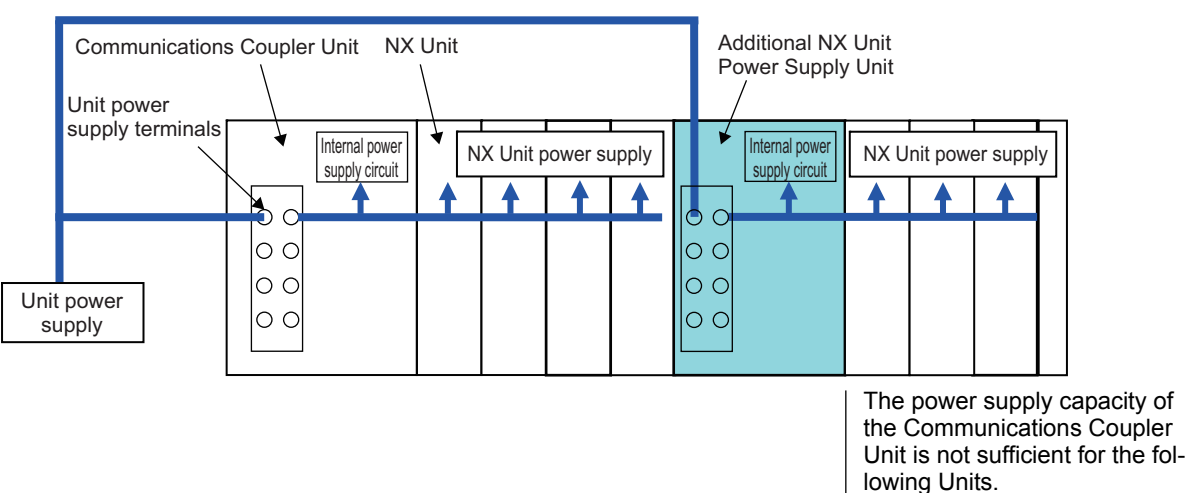

The I/O power supply for the Additional NX Unit Power Supply Unit is connected to the NX Unit on the left through the NX bus connector.

### Additional I/O Power Supply Unit

This Unit supplies additional I/O power. It is used in the following two cases.

#### Insufficient I/O Power Supply Capacity

- The Additional I/O Power Supply Unit is used when the total current consumption for the I/O power supply exceeds the maximum I/O power supply current of the Communications Coupler Unit.
- The Additional I/O Power Supply Unit is also used when voltage drop in the I/O power supply causes the voltage of the I/O power supply to go below the voltage specifications of the I/O circuits or connected external devices.

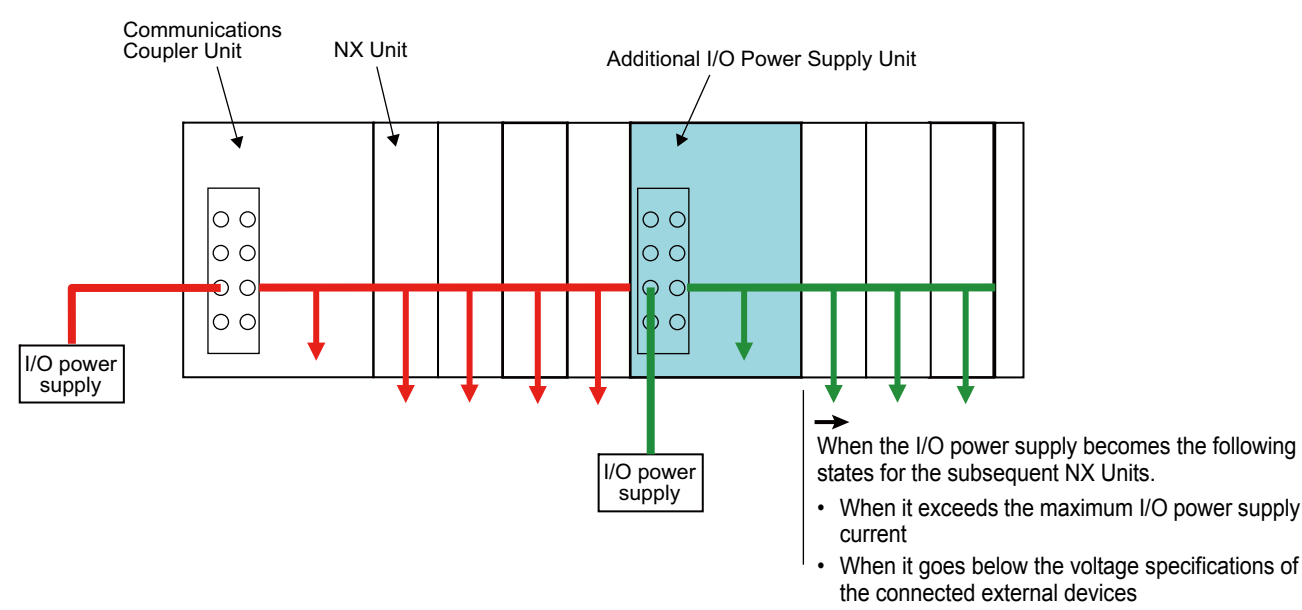

#### • Separating the I/O Power Supply

- The Additional I/O Power Supply Unit is used when the connected external devices have different I/O power supply voltages.
- The Additional I/O Power Supply Unit is used to separate the power supply systems.

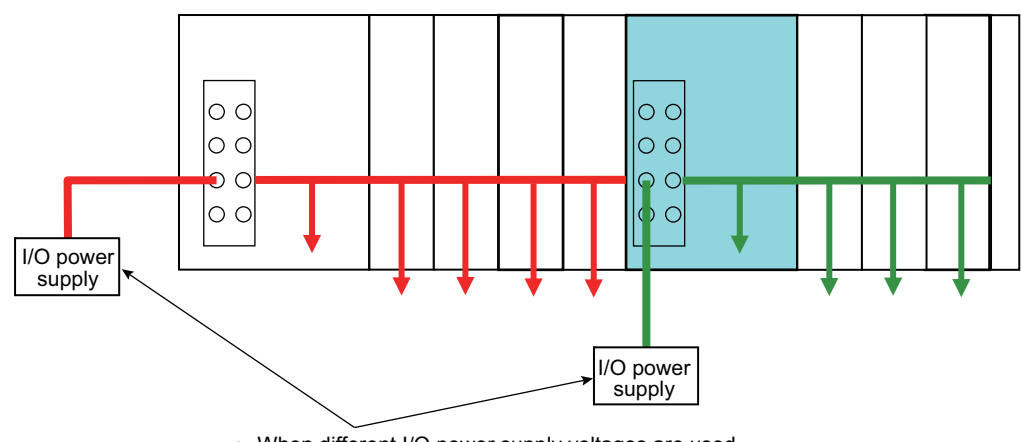

• When different I/O power supply voltages are used.

• To separate the power supply systems.

The NX Unit power supply of the Additional I/O Power Supply Unit is connected to the NX Unit on the left through the NX bus connector.

#### I/O Power Supply Connection Units

Use this Unit when you connect Position Interface Units or other NX Units to external devices and there are not enough I/O power supply terminals.

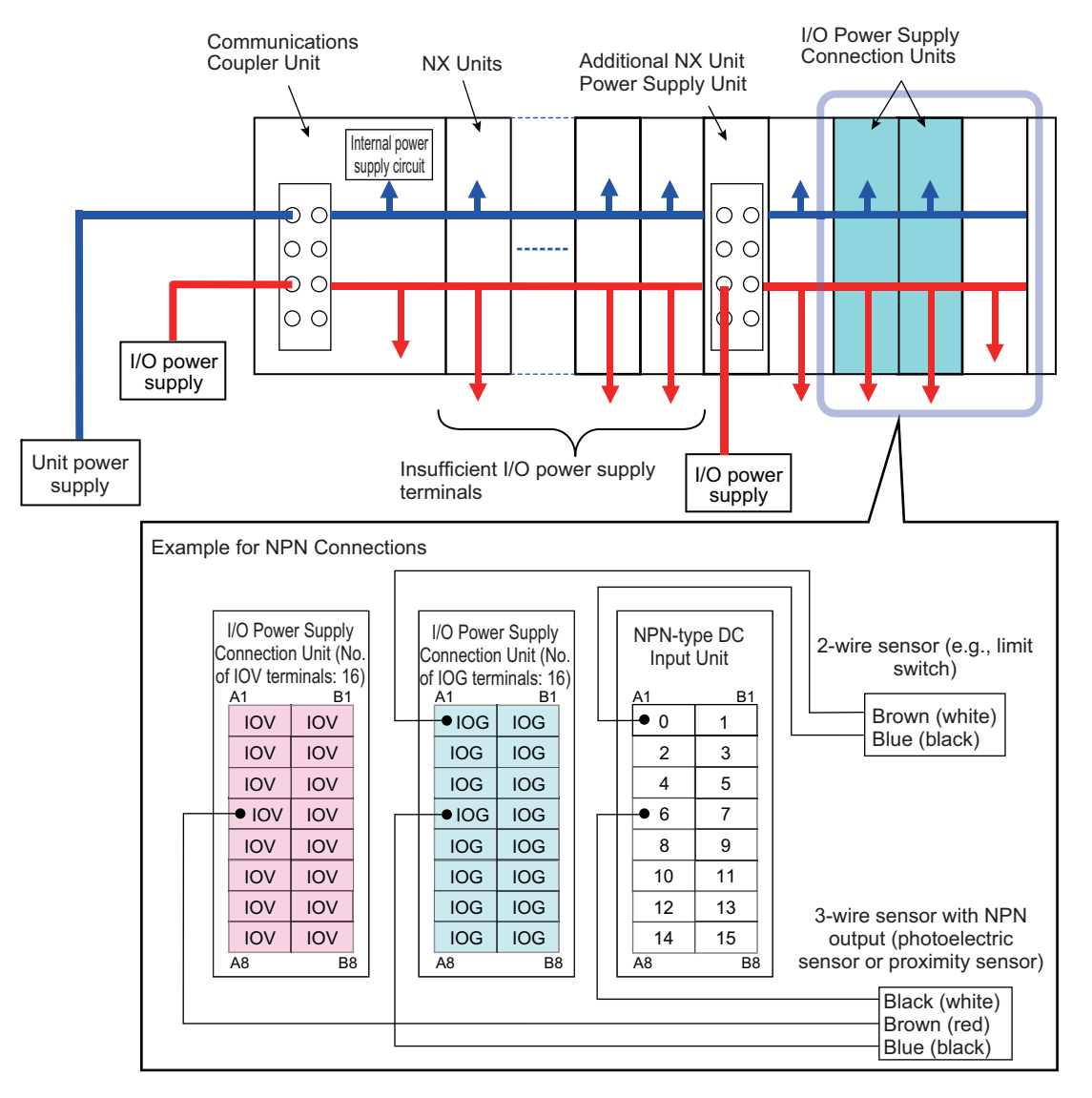

#### 4-2-5 Wiring with Shielded Cables

This section describes how to wire shields to a Shield Connection Unit (NX-TBX01).

The shields are connected to the SHLD terminal.

Wiring examples are provided for each Unit model.

As shown in the wiring examples, connect any shield that must be grounded to the Shield Connection Unit and then ground the ground terminals.

#### Wiring Examples for Incremental Encoder Input Units

#### • NX-EC0112 or NX-EC0122

The following wiring example shows an NX-EC0112 or NX-EC0122 Incremental Encoder Input Unit wired to a rotary encoder with a shielded cable. The shield is connected to the Shield Connection Unit (NX-TBX01).

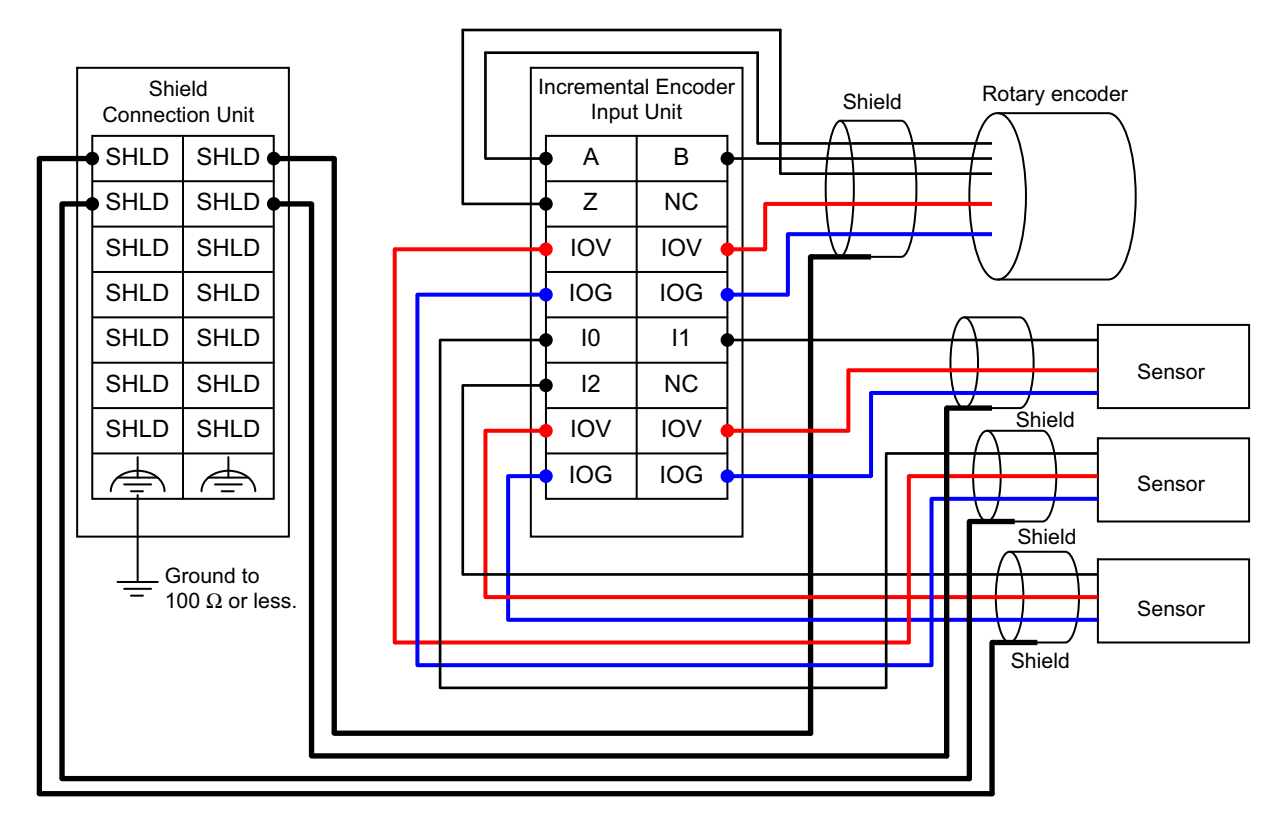

#### • NX-EC0132 or NX-EC0142

The following wiring example shows an NX-EC0132 or NX-EC0142 Incremental Encoder Input Unit wired to a rotary encoder with a shielded cable. The shield is connected to the Shield Connection Unit (NX-TBX01).

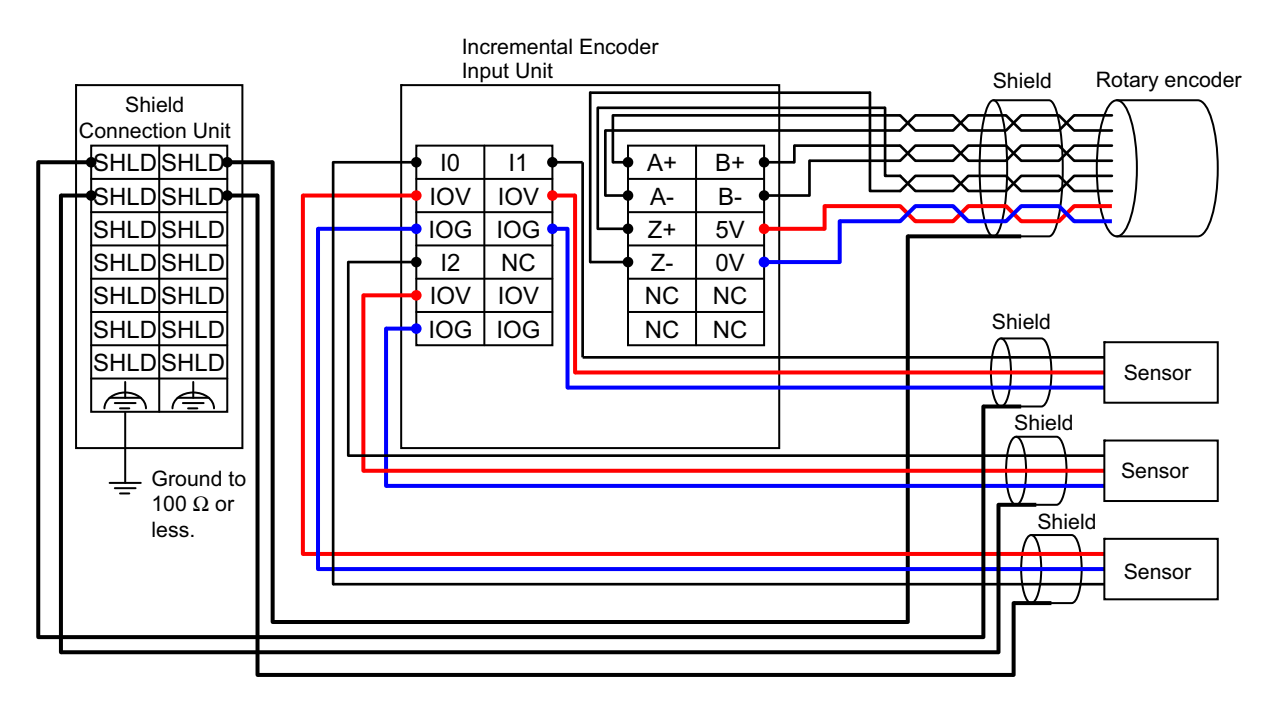

#### • NX-EC0212 or NX-EC0222

The following wiring example shows an NX-EC0212 or NX-EC0222 Incremental Encoder Input Unit wired to a rotary encoder with a shielded cable. The shield is connected to the Shield Connection Unit (NX-TBX01).

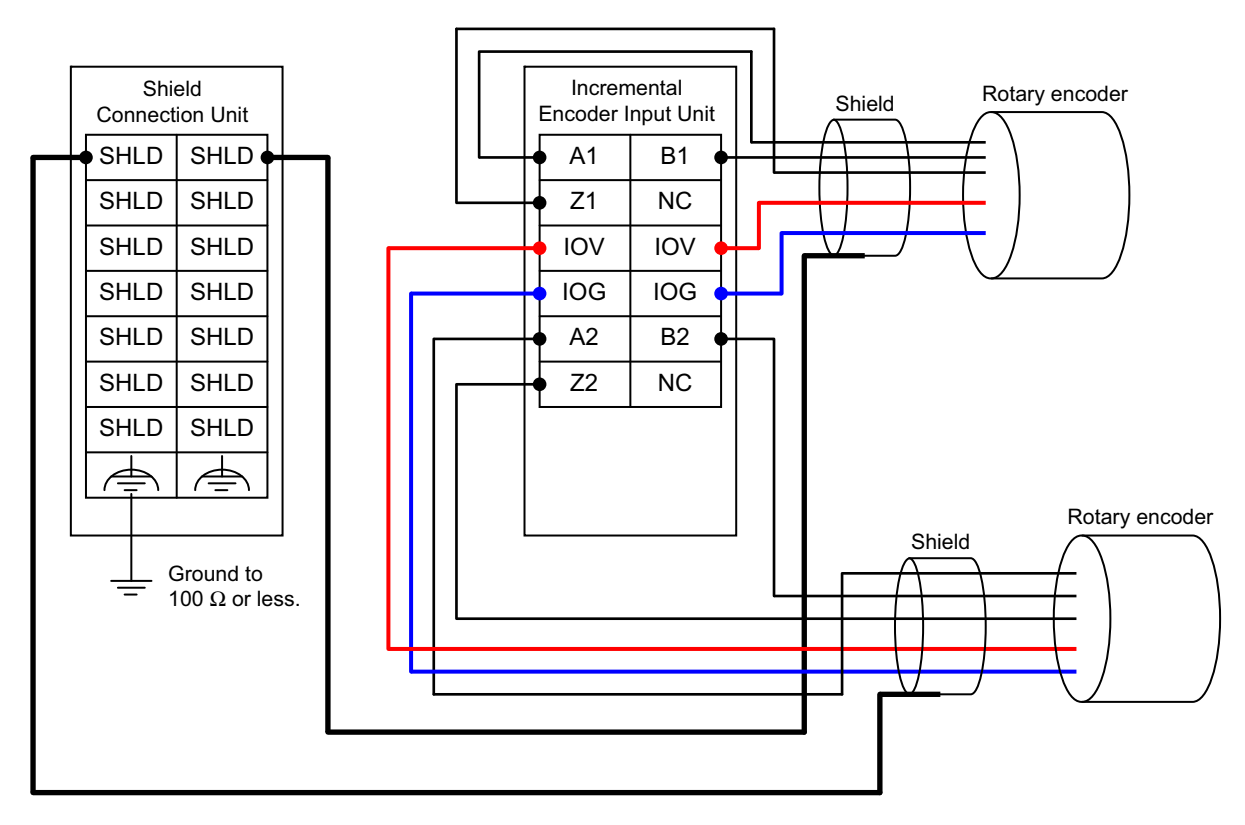

#### Wiring Examples for SSI Input Units

#### • NX-ECS112

The following wiring example shows an NX-ECS112 SSI Input Unit wired to a rotary encoder with a shielded cable. The shield is connected to the Shield Connection Unit (NX-TBX01).

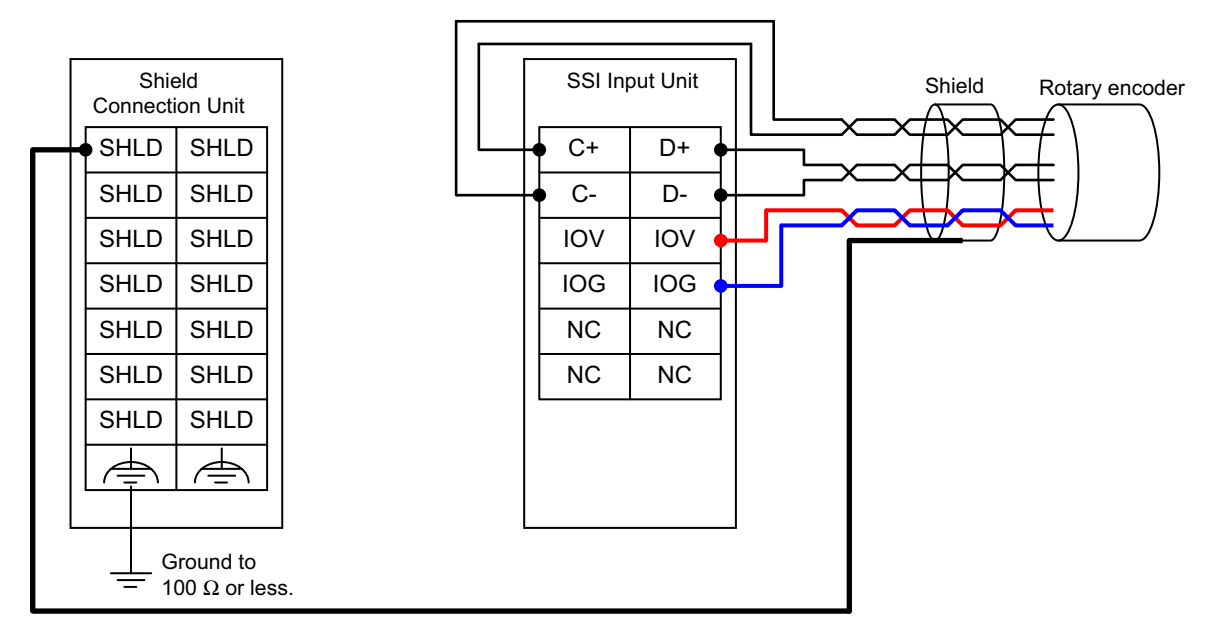

#### • NX-ECS212

The following wiring example shows an NX-ECS212 SSI Input Unit wired to a rotary encoder with a shielded cable. The shield is connected to the Shield Connection Unit (NX-TBX01).

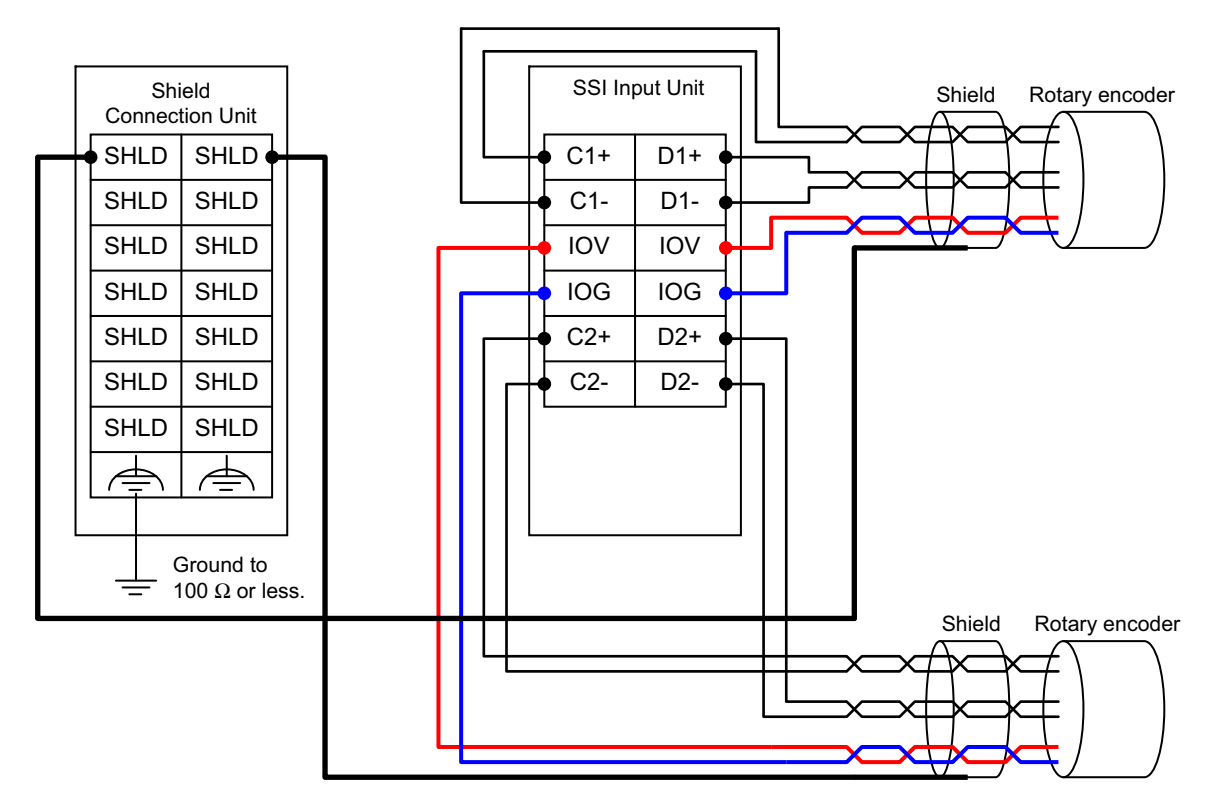

#### Wiring Example for Pulse Output Units

#### • NX-PG0112

The following wiring example shows an NX-PG0112 Pulse Output Unit wired to a drive with a shielded cable. The shield is connected to the Shield Connection Unit (NX-TBX01).

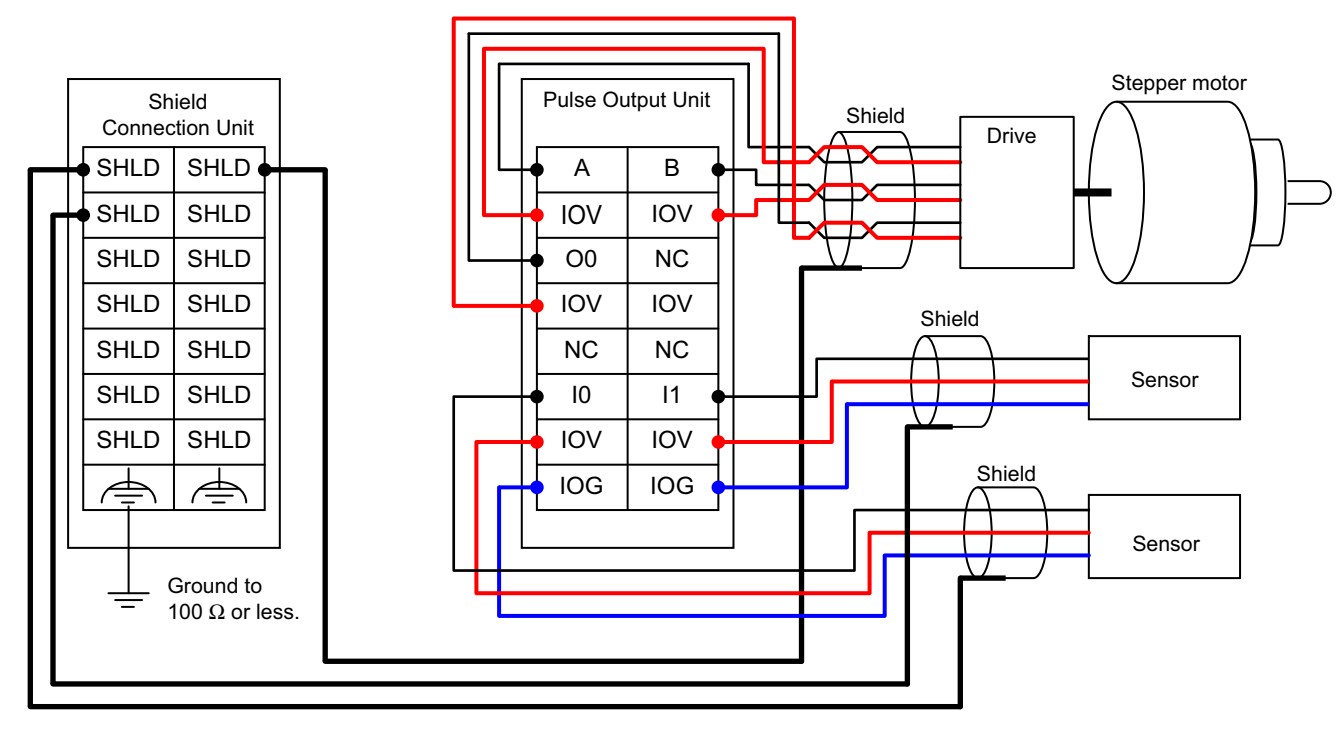

Note The pulse output from an NX-PG0112 Pulse Output Unit is a 24-VDC NPN output. Refer to 8-6 *Terminal Block Arrangement* on page 8-14 for information on wiring drives.

#### • NX-PG0122

The following wiring example shows an NX-PG0122 Pulse Output Unit wired to a drive with a shielded cable. The shield is connected to the Shield Connection Unit (NX-TBX01).

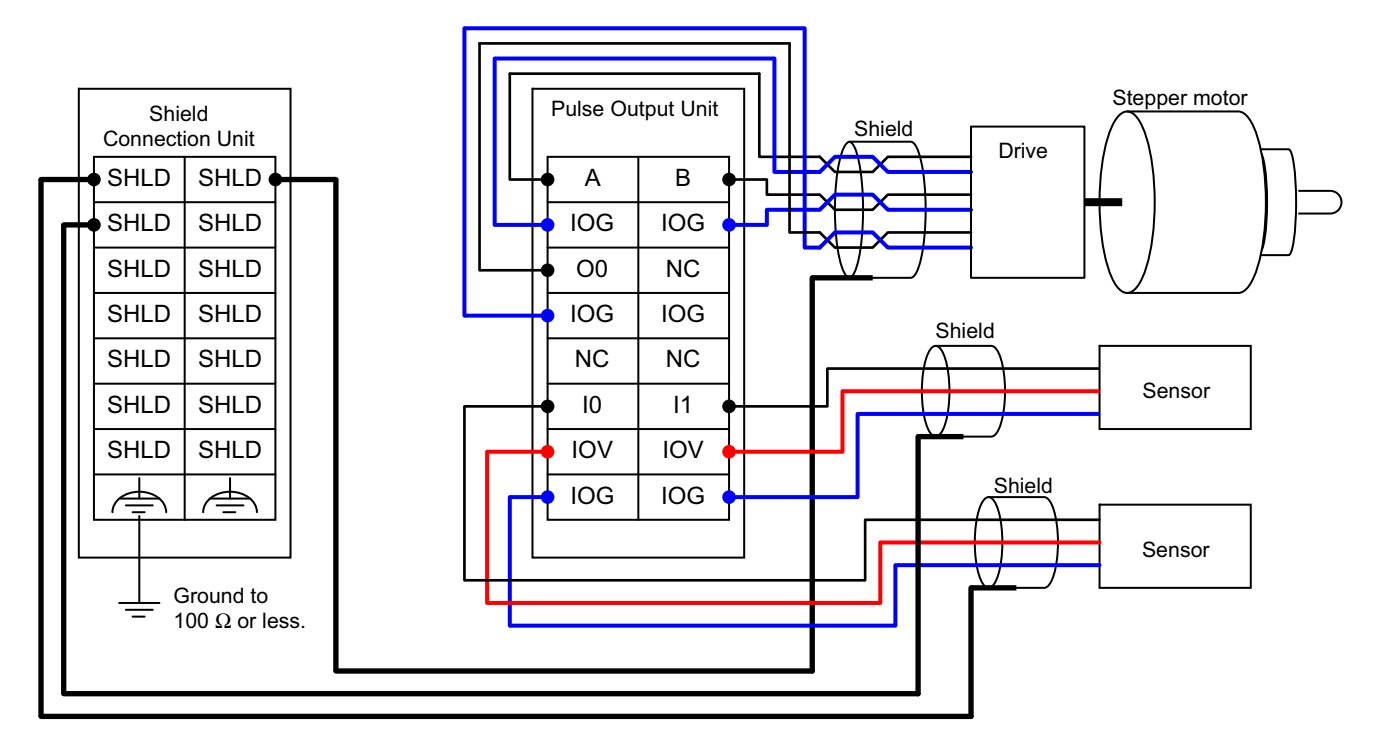

Note The pulse output from an NX-PG0122 Pulse Output Unit is a 24-VDC PNP output. Refer to 8-6 Terminal Block Arrangement on page 8-14 for information on wiring drives.

# 4-3 Wiring the Terminals

This section provides information on wiring the terminals on Position Interface Units.

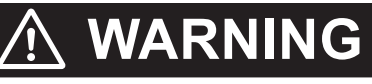

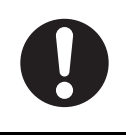

Make sure that the voltages and currents that are input to the Units and slaves are within the specified ranges.

Inputting voltages or currents that are outside of the specified ranges may cause accidents or fire.

#### 4-3-1 Wiring to the Screwless Clamping Terminal Blocks

This section describes wiring the screwless clamping terminal blocks, terminal block mounting and removal methods, and prevention of incorrect attachment.

You can connect ferrules that are attached to twisted wires to the screwless clamping terminal block. You can also connect twisted wires or solid wires to the screwless clamping terminal block. If you connect ferrules, all you need to do to connect the wires is to insert the ferrules into the terminal holes.

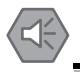

#### Precautions for Safe Use

• Do not insert a flat-blade screwdriver straight into the release hole. Doing so may damage the terminal block.

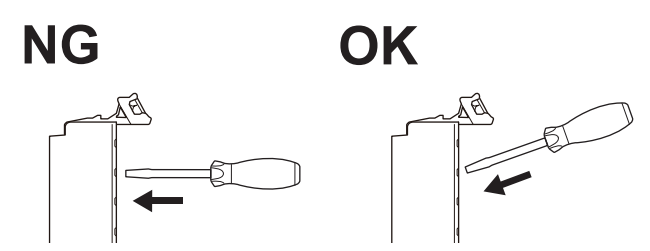

- When you insert a flat-blade screwdriver into a release hole, press it down with a force of 30 N or less. Applying excessive force may damage the terminal block.
- Do not tilt or twist the flat-blade screwdriver while it is pressed into the release hole. Doing so may damage the terminal block.

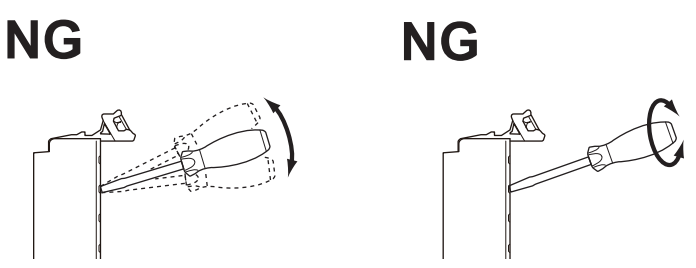

- Double-check all wiring to make sure that it is correct before turning ON the power supply. Use the correct wiring parts and tools when you wire the system.
- Do not pull on the cables or bend the cables beyond their natural limit. Also, do not place heavy objects on top of the cables or other wiring lines. Doing so may break the cable.

#### Wiring Terminals

This section describes wiring for the following terminals:

- · I/O power supply terminals
- I/O terminals

#### **Applicable Wires**

You can connect twisted wires, solid wires, or ferrules attached to twisted wires to the screwless clamping terminal block. The applicable wire dimensions and preparation methods are given below.

#### • Dimensions of Wires Connected to the Terminal Block

The wire dimensions that you can insert into the wire holes on the screwless clamping terminal block are given in the following figure. Prepare wires with these dimensions that also meet the applicable wire specifications given below.

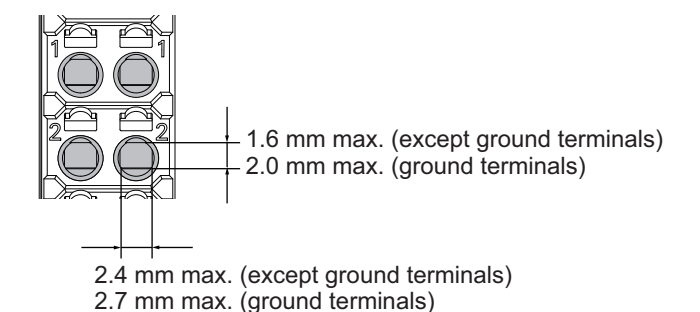

#### Using Ferrules

If you use ferrules, attach the twisted wires to them.

Observe the application instructions for your ferrules for the wire stripping length when attaching ferrules.

#### Precautions for Correct Use

Always use plated one-pin ferrules. Do not use unplated ferrules or two-pin ferrules.

| Terminal<br>type      | Manufac-<br>turer | Ferrule<br>model<br>number | Applicable<br>wire (mm <sup>2</sup><br>(AWG)) | Crimping tool                                         |
|-----------------------|-------------------|----------------------------|-----------------------------------------------|-------------------------------------------------------|
| All terminals         | Phoenix           | AI0,34-8                   | 0.34 (#22)                                    | Phoenix Contact (Applicable wire sizes are given      |
| except                | Contact           | AI0,5-8                    | 0.5 (#20)                                     | in parentheses.)                                      |
| ground ter-           |                   | AI0,5-10                   | ]                                             | CRIMPFOX 6 (0.25 to 6 mm <sup>2</sup> , AWG 24 to 10) |
| minals                |                   | AI0,75-8                   | 0.75 (#18)                                    |                                                       |
|                       |                   | AI0,75-10                  |                                               |                                                       |
|                       |                   | AI1,0-8                    | 1.0 (#18)                                     |                                                       |
|                       |                   | AI1,0-10                   |                                               |                                                       |
|                       |                   | AI1,5-8                    | 1.5 (#16)                                     |                                                       |
|                       |                   | AI1,5-10                   |                                               |                                                       |
| Ground ter-<br>minals |                   | Al2,5-10                   | 2.0 *1                                        |                                                       |
| All terminals         | Weidmuel-         | H0.14/12                   | 0.14 (#26)                                    | Weidmueller (Applicable wire sizes are given in       |
| except                | ler               | H0.25/12                   | 0.25 (#24)                                    | parentheses.)                                         |
| ground ter-           |                   | H0.34/12                   | 0.34 (#22)                                    | PZ6 Roto (0.14 to 6 mm <sup>2</sup> , AWG 26 to 10)   |
| minals                |                   | H0.5/14                    | 0.5 (#20)                                     |                                                       |
|                       |                   | H0.5/16                    |                                               |                                                       |
|                       |                   | H0.75/14                   | 0.75 (#18)                                    |                                                       |
|                       |                   | H0.75/16                   |                                               |                                                       |
|                       |                   | H1.0/14                    | 1.0 (#18)                                     |                                                       |
|                       |                   | H1.0/16                    |                                               |                                                       |
|                       |                   | H1.5/14                    | 1.5 (#16)                                     |                                                       |
|                       |                   | H1.5/16                    |                                               |                                                       |

The applicable ferrules, wires, and crimping tool are given in the following table.

\*1. Some AWG 14 wires exceed 2.0 mm<sup>2</sup> and cannot be used in the screwless clamping terminal block.

If you use any ferrules other than those given in the above table, crimp them to twisted wires so that the following finished dimensions are achieved.

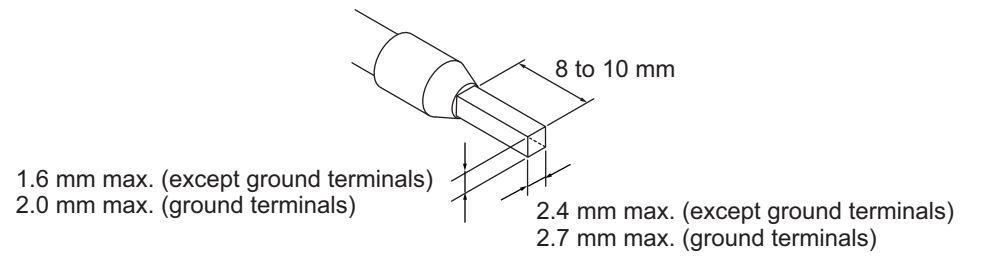

#### • Using Twisted or Solid Wires

If you use twisted wires or solid wires, use the following table to determine the correct wire specifications.

| Terminals            |                     | Wire type        |               | Wire plating |            |                             | Conductor                      |
|----------------------|---------------------|------------------|---------------|--------------|------------|-----------------------------|--------------------------------|
| Classifica-<br>tion  | Current<br>capacity | Twisted<br>wires | Solid<br>wire | Plated       | Unplated   | Wire size                   | length (strip-<br>ping length) |
| All terminals        | 2 A max.            | Possible         | Possi-        | Possi-       | Possible   | 0.08 to 1.5 mm <sup>2</sup> | 8 to 10 mm                     |
| except               | Greater than        |                  | ble           | ble          | Not possi- | (AWG 28 to 16)              |                                |
| ground termi-        | 2 A and 4 A         |                  |               |              | ble        |                             |                                |
| nals                 | or less             |                  |               |              |            |                             |                                |
|                      | Greater than        |                  | Not           |              |            |                             |                                |
|                      | 4 A                 |                  | possi-        |              |            |                             |                                |
|                      |                     |                  | ble           |              |            |                             |                                |
| Ground ter-          |                     | 1                | Possi-        | 1            | Possible   | 2.0 mm <sup>2</sup>         | 9 to 10 mm                     |
| minals <sup>*1</sup> |                     |                  | ble           |              |            |                             |                                |

\*1. With the NX-TB 1 Terminal Block, use twisted wires to connect the ground terminal. Do not use a solid wire.

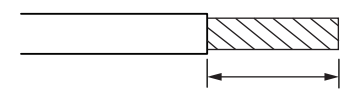

Conductor length (stripping length)

#### **Precautions for Correct Use**

- Use cables with suitable wire sizes for the carrying current. There are also restrictions on the current due to the ambient temperature. Refer to the manuals for the cables and use the cables correctly for the operating environment.
- For twisted wires, strip the sheath and twist the conductor portion. Do not unravel or bend the conductor portion of twisted wires or solid wires.

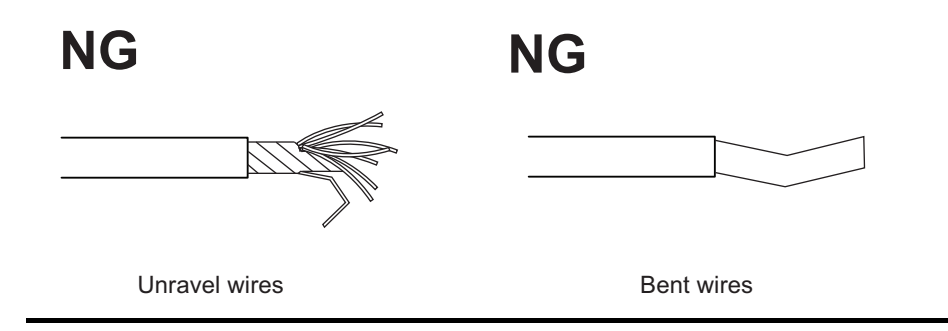

#### Additional Information

If more than 2 A will flow on the wires, use plated wires or use ferrules.

#### **Connecting and Removing Wires**

This section describes how to connect and remove wires.

#### • Terminal Block Parts and Names

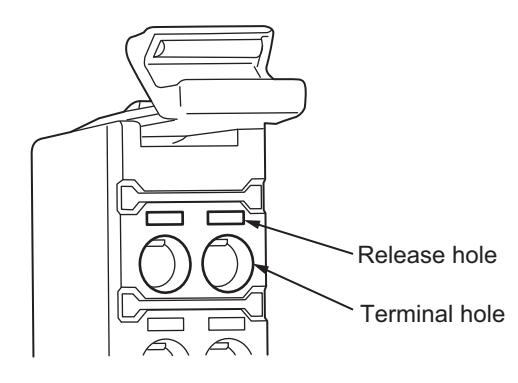

#### • Required Tools

A flat-blade screwdriver is used to connect and remove wires.

Use the following type of flat-blade screwdriver.

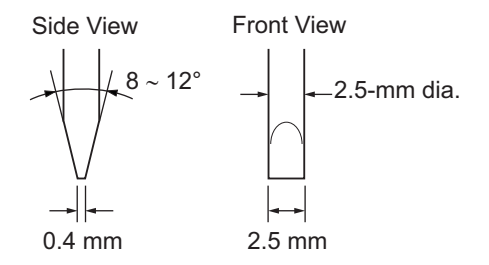

We recommend the following screwdriver.

| Model         | Manufacturer    |
|---------------|-----------------|
| SZF 0-0,4×2,5 | Phoenix Contact |

#### • Connecting Ferrules

Insert a ferrule straight into the terminal hole.

You do not need to insert a flat-blade screwdriver into the release hole.

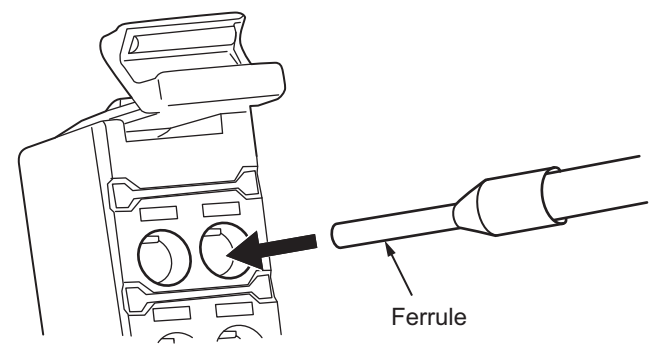

After you make a connection, make sure that the ferrule is securely connected to the terminal block.

#### • Connecting Twisted and Solid Wires

Use the following procedure to connect twisted and solid wires to the terminal block.

**1** Press the flat-blade screwdriver diagonally into the release hole.

The optimal angle for insertion is between  $10^{\circ}$  to  $15^{\circ}$ .

If the screwdriver is inserted correctly, you should feel resistance from the spring inside the release hole.

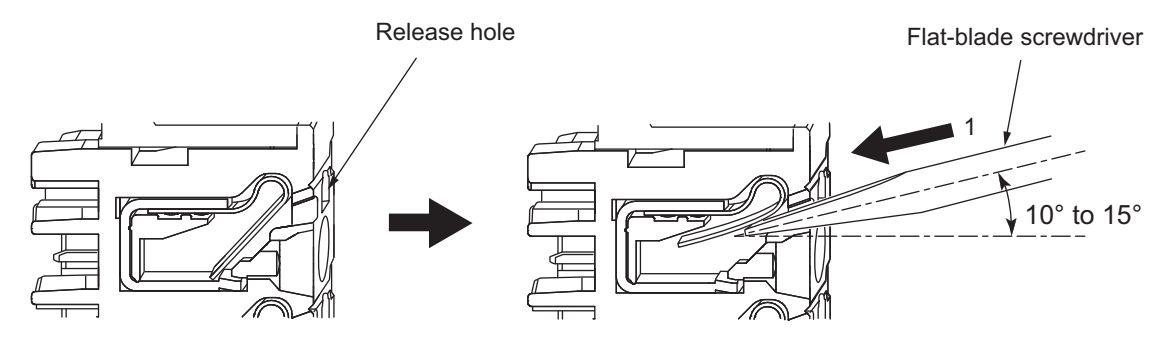

2 Leave the flat-blade screwdriver pressed into the release hole and insert the twisted wire or the solid wire into the terminal hole.

Insert the stripped portion of the wire all the way into the terminal hole to prevent shorting.

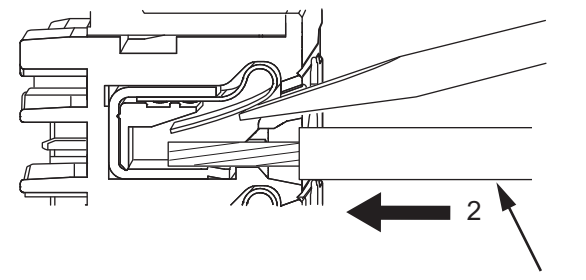

Twisted wire or solid wire

**3** Remove the flat-blade screwdriver from the release hole.

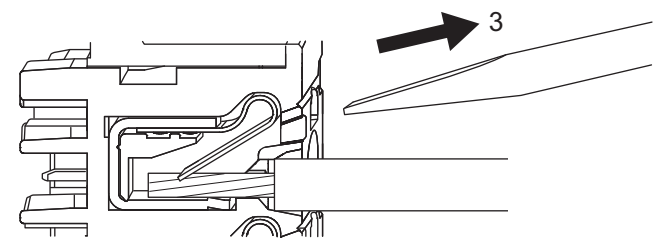

After you make a connection, make sure that the twisted wire or the solid wire is securely connected to the terminal block.

#### Removing Wires

Use the following procedure to remove wires from the terminal block.

The removal process is the same for both ferrules and twisted/solid wires.

1 Press the flat-blade screwdriver diagonally into the release hole.

The optimal angle for insertion is between 10° to 15°.

If the screwdriver is inserted correctly, you should feel resistance from the spring inside the release hole.

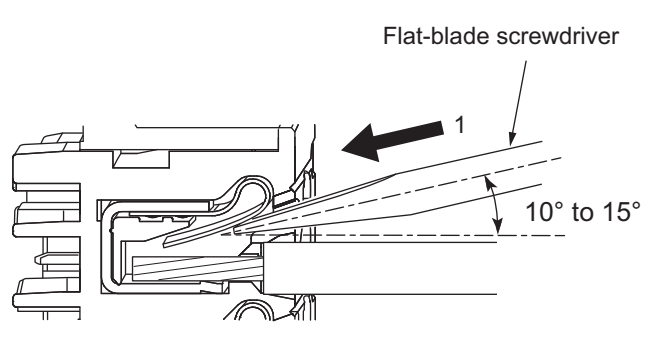

2 Insert a flat-blade screwdriver into the release hole and remove the wire from the terminal hole.

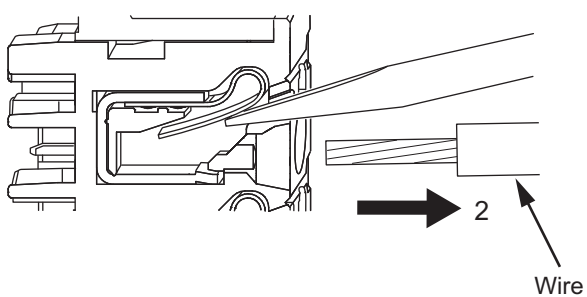

3 Remove the flat-blade screwdriver from the release hole.

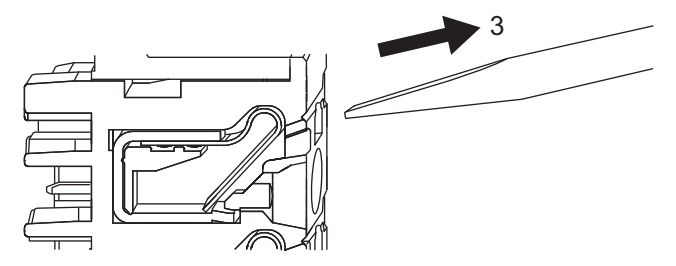

#### **Removing a Terminal Block**

**1** Press the lock lever on the terminal block and pull out the top of the terminal block to remove it.

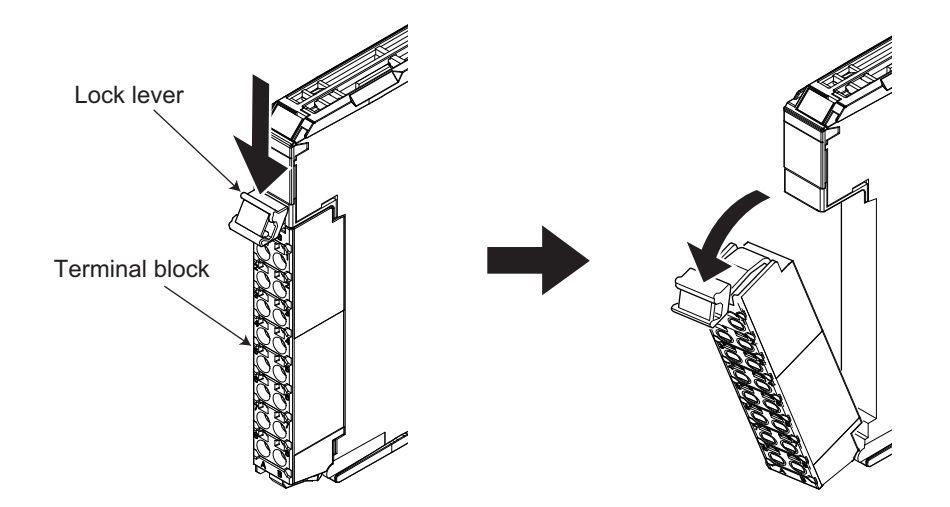

#### Attaching a Terminal Block

**1** Mount the terminal block hook on the guide at the bottom of the NX Unit, lift up the terminal block, and press in on the top of the terminal block until you hear it engage.

The terminal block will click into place on the Unit.

After you mount the terminal block, make sure that it is locked to the Unit.

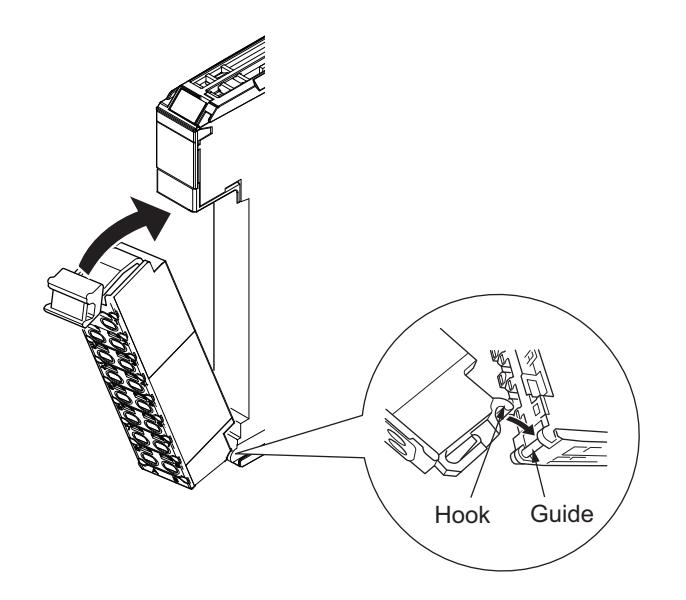

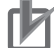

#### **Precautions for Correct Use**

Mount a Terminal Block that is applicable to each Unit model. Refer to 3-3 *Terminal Blocks* on page 3-5 for the applicable Terminal Blocks.

#### 4-3-2 Preventing Incorrect Attachment of Terminal Blocks

You can limit the possible Position Interface Unit and terminal block combinations to prevent unintentionally connecting the wrong terminal block.

Insert three Coding Pins (NX-AUX02) into three of the six incorrect attachment prevention holes on the terminal block and the Position Interface Unit. Insert the pins so that they do not conflict with each other when the Position Interface Unit and terminal block are connected to each other.

You can use these pins to create combinations in which the wrong terminal block cannot be attached because the pin patterns do not match.

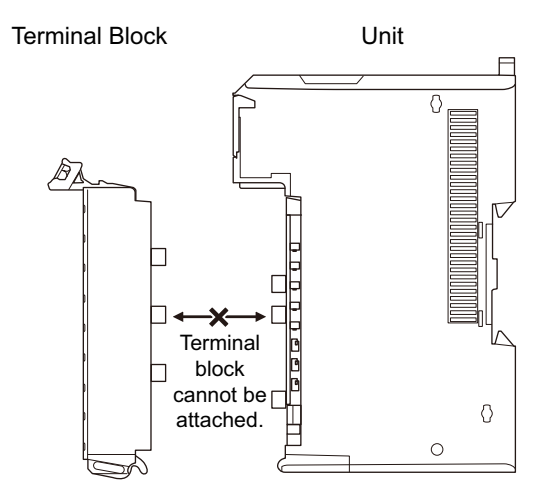

#### Types of Coding Pins

There are two types of Coding Pins, both with their own unique shape: one for terminal blocks and one for Units.

Three pins come with each runner.

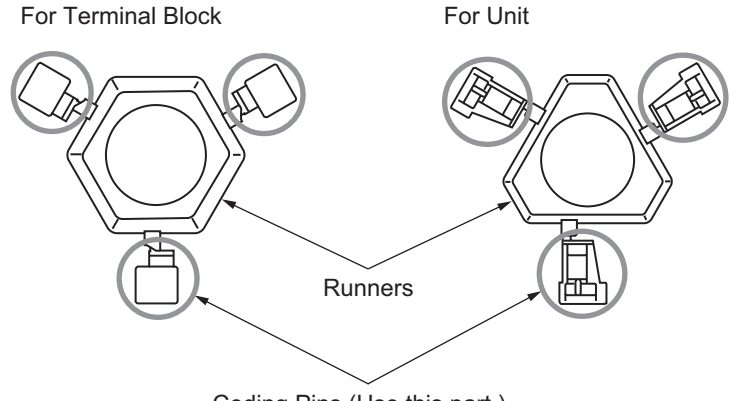

Coding Pins (Use this part.)

Use the following Coding Pins.

| Name        | Model    | Specifications                               |
|-------------|----------|----------------------------------------------|
| Coding Pins | NX-AUX02 | For 10 Units (Terminal Block: 30 pins, Unit: |
|             |          | 30 pins)                                     |

#### Insertion Locations and Patterns of Coding Pins

Insert three Coding Pins each on the terminal block and on the Unit at the positions designated by the numbers 1 through 6 in the figure below.

As shown in the following table, there are 20 unique pin patterns that you can use.

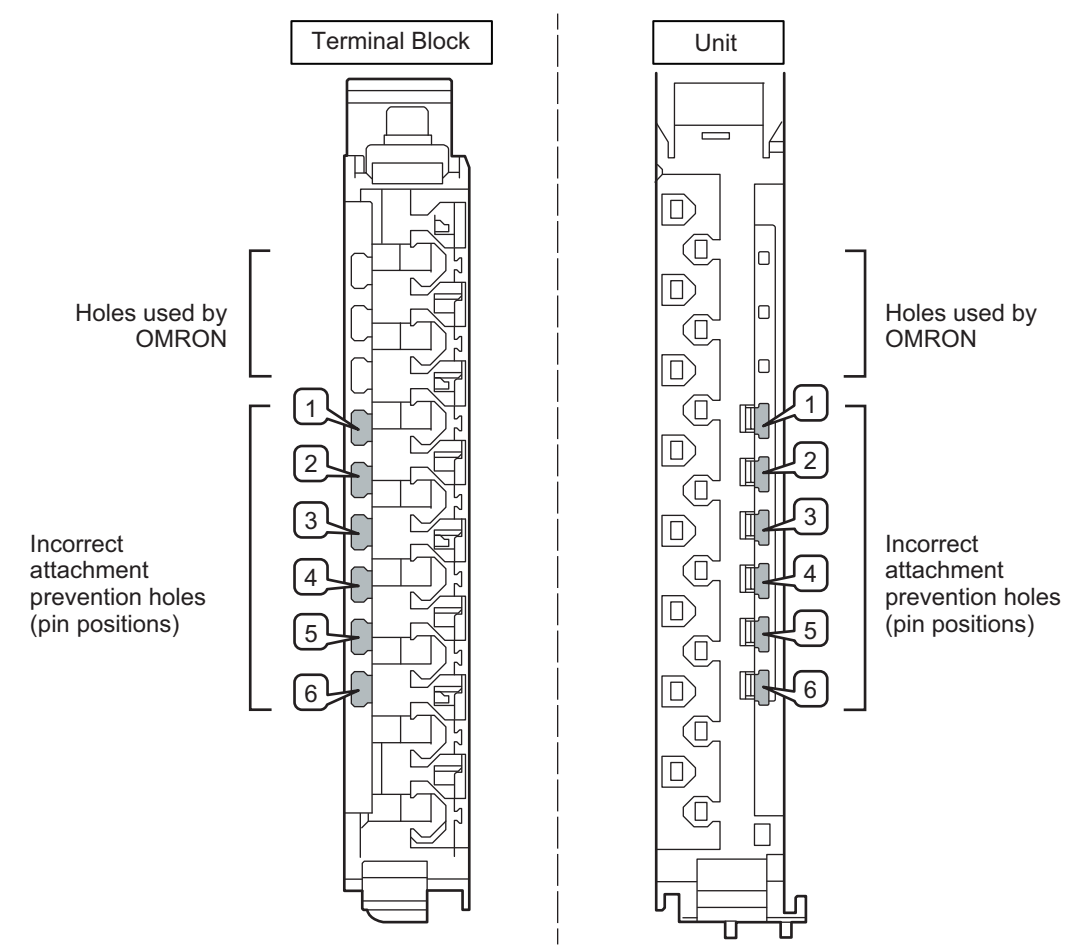

#### O: Insert pin

| Pattern | Terminal block pin positions |   |   |   |   |   | Unit pin positions |   |   |   |   |   |
|---------|------------------------------|---|---|---|---|---|--------------------|---|---|---|---|---|
|         | 1                            | 2 | 3 | 4 | 5 | 6 | 1                  | 2 | 3 | 4 | 5 | 6 |
| No.1    | 0                            | 0 | 0 |   |   |   |                    |   |   | 0 | 0 | 0 |
| No.2    | 0                            | 0 |   | 0 |   |   |                    |   | 0 |   | 0 | 0 |
| No.3    | 0                            | 0 |   |   | 0 |   |                    |   | 0 | 0 |   | 0 |
| No.4    | 0                            | 0 |   |   |   | 0 |                    |   | 0 | 0 | 0 |   |
| No.5    | 0                            |   | 0 | 0 |   |   |                    | 0 |   |   | 0 | 0 |
| No.6    | 0                            |   | 0 |   | 0 |   |                    | 0 |   | 0 |   | 0 |
| No.7    | 0                            |   | 0 |   |   | 0 |                    | 0 |   | 0 | 0 |   |
| No.8    | 0                            |   |   | 0 | 0 |   |                    | 0 | 0 |   |   | 0 |
| No.9    | 0                            |   |   | 0 |   | 0 |                    | 0 | 0 |   | 0 |   |
| No.10   | 0                            |   |   |   | 0 | 0 |                    | 0 | 0 | 0 |   |   |
| No.11   |                              | 0 | 0 | 0 |   |   | 0                  |   |   |   | 0 | 0 |
| No.12   |                              | 0 | 0 |   | 0 |   | 0                  |   |   | 0 |   | 0 |
| No.13   |                              | 0 | 0 |   |   | 0 | 0                  |   |   | 0 | 0 |   |
| No.14   |                              | 0 |   | 0 | 0 |   | 0                  |   | 0 |   |   | 0 |
| No.15   |                              | 0 |   | 0 |   | 0 | 0                  |   | 0 |   | 0 |   |
| No.16   |                              | 0 |   |   | 0 | 0 | 0                  |   | 0 | 0 |   |   |
| No.17   |                              |   | 0 | 0 | 0 |   | 0                  | 0 |   |   |   | 0 |
| No.18   |                              |   | 0 | 0 |   | 0 | 0                  | 0 |   |   | 0 |   |
| No.19   |                              |   | 0 |   | 0 | 0 | 0                  | 0 |   | 0 |   |   |
| No.20   |                              |   |   | 0 | 0 | 0 | 0                  | 0 | 0 |   |   |   |

#### Precautions for Correct Use

- The holes not designated by the numbers 1 through 6 in the above figure are used by OMRON. If you insert any Coding Pins into the holes reserved for use by OMRON, you will not be able to mount the terminal block to the Unit.
- Do not use Coding Pins that have been attached and then removed.

#### Additional Information

Two sets of NX-AUX02 Pins are required to make the maximum of 20 pin patterns.

#### • Inserting the Coding Pins

**1** Hold the pins by the runner and insert a pin into one of the incorrect attachment prevention holes on the terminal block or on the Unit.

Terminal Block

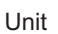

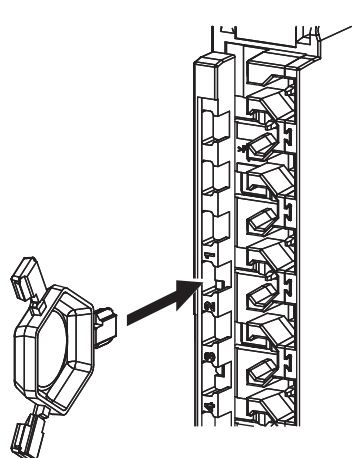

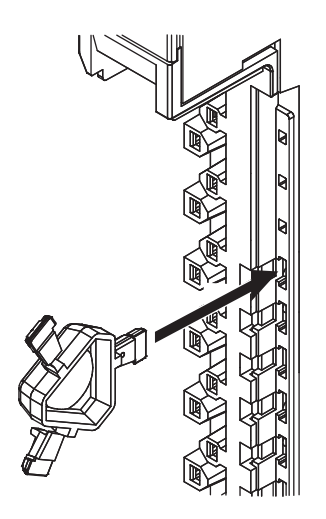

2

Rotate the runner to break off the Coding Pin.

Terminal Block

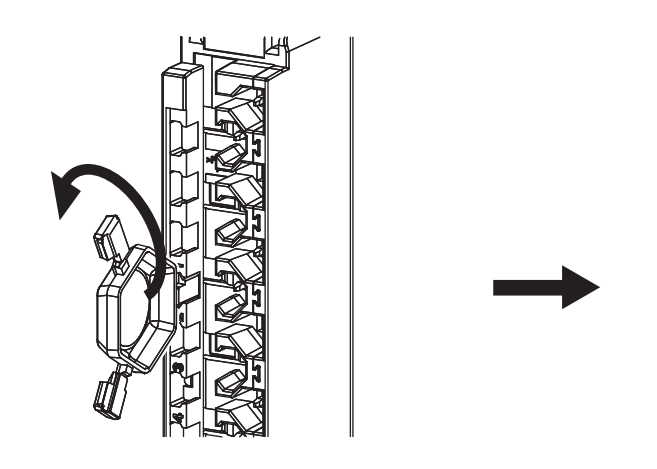

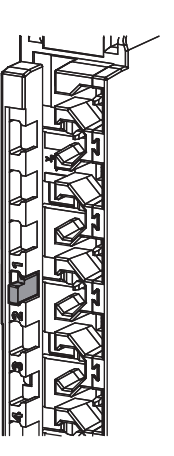

Unit

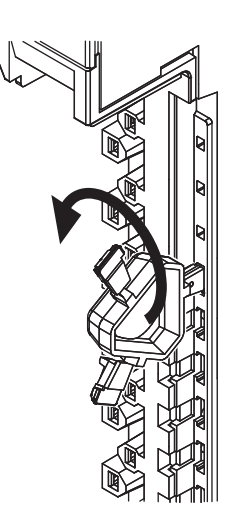

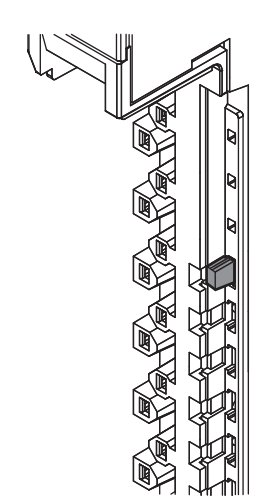
# **4-4 Wiring Precautions**

Electronic control equipment may malfunction due to noise from surrounding power supply lines and external loads.

Malfunctions due to noise are difficult to reproduce, and it can take some time to determine what the cause of the problem is. Observe the following precautions to prevent noise-related malfunctions and to increase the reliability of your system.

• Use the correct diameters of wires and cables according to the documentation for your motor drives, encoders, and other equipment.

Wire power lines (AC power supply lines and motor power lines) separately from control lines (pulse I/O lines and external I/O signal lines). Never place these wires in the same duct or bundle them together.

• Do not share the power supply for the external I/O of a Position Interface Unit with I/O power supply for another Unit.

The I/O power supply terminals on an NX Unit are connected to the I/O power supply terminals on the other NX Units in the Slave Terminal through the NX bus connectors. If a Slave Terminal contains one or more Position Interface Units together with one or more other Units, use an Additional I/O Power Supply Unit to separate the I/O power supply.

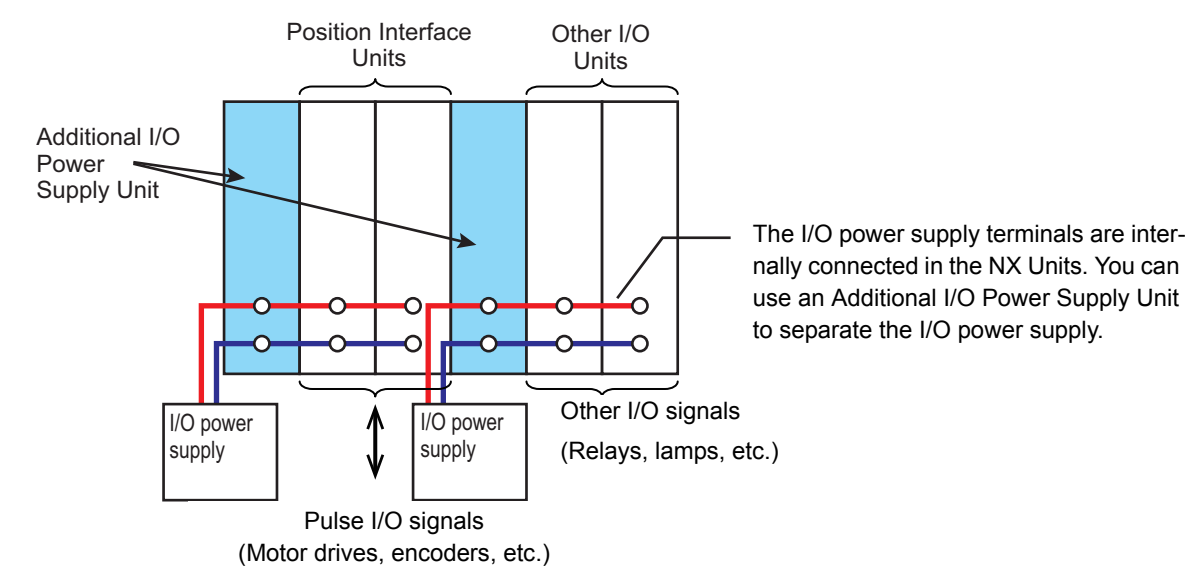

- · Use sheathed shielded cables for control lines.
- · Always install a surge absorber on an inductive load (relay or solenoid).

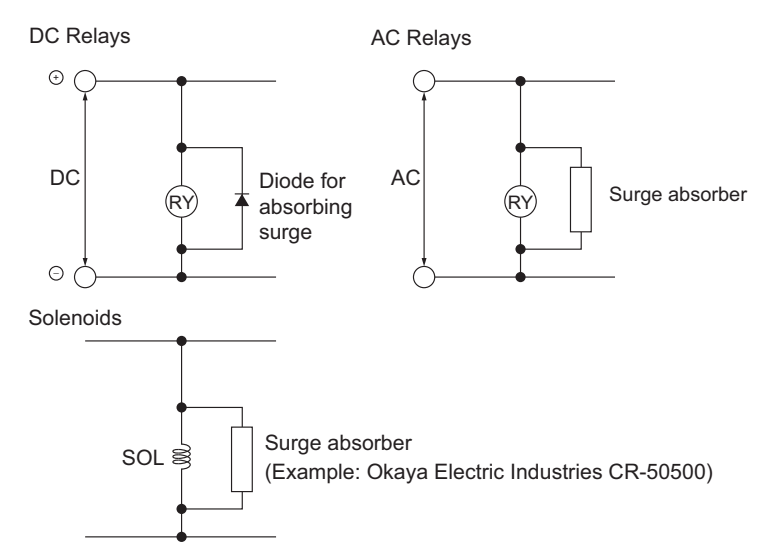

4

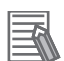

### **Additional Information**

- Place the diode for absorbing surge or surge absorber next to the relay. Use a diode for absorbing surge that can withstand at least 5 times the circuit voltage.
- Noise on the power supply line may affect operation if you also use the same power supply to
  power an electrical welder or electric discharge machine, or if there is any source of high-frequency noise nearby. In this case, insert a noise filter into the power supply input section.
- Ground to 100  $\Omega$  or less and use as thick a wire as possible, larger than 1.25  $\text{mm}^2.$
- · We recommend twisted-pair cables for power lines.

# 4-5 Checking Wiring

Use the functionality of the Sysmac Studio to check the wiring. The procedure depends on whether the MC Function Module is used.

### **Procedures When Using the MC Function Module**

When the MC Function Module is used to control motion, use the MC Test Run and axis status monitor (MC monitor table) functions of the Sysmac Studio.

You can use these functions to monitor sensor signals and to check the wiring to external devices, such as motor drives and encoders, without any programming.

For details on the MC Test Run and axis status monitor (MC monitor table) functions, refer to the *NJ/NX-series CPU Unit Motion Control User's Manual* (Cat. No. W507) and to the *Sysmac Studio Version 1 Operation Manual* (Cat. No. W504).

### Precautions for Correct Use

If you assign an Incremental Encoder Input Unit to an encoder axis, you cannot monitor the external inputs with the Axis Status Monitor (MC Monitor Table).

To check the external inputs of the Incremental Encoder Input Unit, use the procedures in *Procedures When Not Using the MC Function Module* on page 4-33, below, before you assign the Unit to an encoder axis.

## **Procedures When Not Using the MC Function Module**

If you do not use the MC Function Module, use the I/O Map and Watch Tab Page to check the wiring.

- For inputs, you can turn ON and OFF the input from the external device that is connected to the Unit you need to check and monitor the results. If the input device is an encoder, you can rotate the encoder to change the input value and monitor the results.
- For outputs, you can use forced refreshing to control the output to the Unit you need to check to confirm the operation of the connected external device.

If you use the I/O Map, you can conveniently monitor status or perform forced refreshing without defining variables or creating an algorithm to check the wiring.

Refer to the *Sysmac Studio Version 1 Operation Manual* (Cat. No. W504) for the procedures to monitor status or perform forced refreshing.

Also, you can use the I/O checking function to check wiring by connecting the Sysmac Studio to the peripheral USB port on the EtherCAT Coupler Unit. This allows you to check wiring in the following cases.

- If you need to check the wiring when the CPU Unit is temporarily unavailable, such as when commissioning the system
- If you need to check the wiring when EtherCAT network wiring is not completed, such as when commissioning the system
- If you need to check wiring when the CPU Unit and EtherCAT Slave Terminal are not connected
- If it is necessary for more than one person to check the wiring when more than one EtherCAT Slave Terminal is used

Refer to the *NX-series EtherCAT Coupler Unit User's Manual* (Cat. No. W519-E1-03 or later) for information on I/O checking.

4

### Precautions for Correct Use

A Pulse Output Unit outputs pulses in one control period equivalent to the deviation between the implemented command position and the command current position. For the Velocity-continuous Pulse Output Method, pulses are output according to the implemented command velocity. Therefore, observe the following precautions if you check the pulse output without using the MC Function Module.

- When you change the Pulse Output Unit to Operation Enabled status, pulses may be suddenly output if there is a difference between the command position and the command current position. That may cause the equipment or machine to operate unexpectedly. Make sure that there is no difference between the command position and the command current position before you change the status.
- When you output pulses, change the command position in small increments to avoid rapid movement.

If you use the MC Function Module, the MC Function Module controls these aspects. Therefore, when you check wiring with a Pulse Output Unit, we recommend that you use the MC Function Module.

### Additional Information

If you check the wiring for a Pulse Output Unit without using the MC Function Module, perform the following operations.

Refer to 8-8 I/O Data Specifications on page 8-31 for details on I/O data.

### **External Inputs**

Monitor the corresponding bit for the external input status that is assigned as I/O data.

### **External Outputs**

Manipulate the corresponding bit for the external output that is assigned as I/O data and check to see if the output turns ON and OFF.

### **Pulse Outputs**

The operation to output pulses depends on the Output Mode Selection parameter. As given below, change the status of the Pulse Output Unit with the Controlword and then manipulate the command values and check the pulse output.

• Manipulate the Controlword that is assigned as I/O data, implement the Shutdown, and then implement the SwitchON + Enable Operation commands. Then, place the Pulse Output Unit in Operation Enabled status.

You can check the status of the Pulse Output Unit with the Statusword that is assigned as I/O data.

 Perform the following operation according to the Output Mode Selection to check the pulse output.

### **Position-synchronous Pulse Output**

Change the command position that is assigned as I/O data and check the pulse output.

### Velocity-continuous Pulse Output

Change the command position and command velocity that are assigned as I/O data and check the pulse output.

# 4-6 Wiring Examples

Refer to the following sections for terminal wiring examples for the Position Interface Units: 6-5 Terminal Block Arrangement on page 6-11, 7-5 Terminal Block Arrangement on page 7-10, and 8-6 Terminal Block Arrangement on page 8-14.

4

4 - 35

# 5

# **I/O Refreshing Methods**

This section describes the I/O refreshing methods and functions for Position Interface Units.

| I/O Refreshing for Slave Terminals 5- |                                               |                                                                                                    |  |  |
|---------------------------------------|-----------------------------------------------|----------------------------------------------------------------------------------------------------|--|--|
| I/O Ref                               | freshing Methods                              | 5-4                                                                                                    |  |  |
| 5-2-1                                 | I/O Refreshing Methods                        | 5-4                                                                                                    |  |  |
| 5-2-2                                 | Setting the I/O Refreshing Methods            | 5-4                                                                                                    |  |  |
| 5-2-3                                 | I/O Refreshing Method Operation               | 5-5                                                                                                    |  |  |
|                                       | I/O Ref<br>I/O Ref<br>5-2-1<br>5-2-2<br>5-2-3 | I/O Refreshing for Slave Terminals         I/O Refreshing Methods         5-2-1       I/O Refreshing Methods         5-2-2       Setting the I/O Refreshing Methods         5-2-3       I/O Refreshing Method Operation |  |  |

5

# 5-1 I/O Refreshing for Slave Terminals

This section first describes I/O refreshing for NX-series Slave Terminals.

It then describes operation when the built-in EtherCAT port on the NJ/NX-series CPU Unit is used for communications with an EtherCAT Slave Terminal.

### I/O Refreshing from the CPU Unit to the Slave Terminals

The CPU Unit performs I/O refreshing cyclically with the Slave Terminals through the Communications Master Unit and the Communications Coupler Unit.

The following four cycles affect operation of the I/O refreshing between the CPU Unit and the NX Units in an Slave Terminal:

- (a) CPU Unit cycle time
- (b) Host network communications cycle
- (c) Refresh cycle of the NX bus
- (d) Refresh cycle of each NX Unit

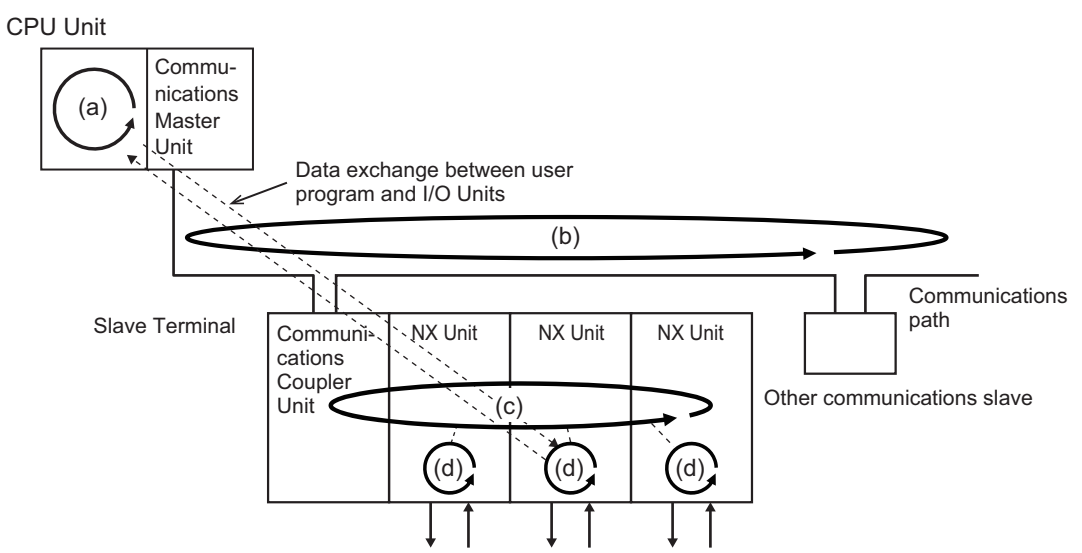

The cycle time of the CPU Unit, the communications cycle of the host network, and the NX bus I/O refresh cycle are determined by the model of the CPU Unit and the type of communications.

## NX-series CPU Units and I/O Refresh Operation

The operation of I/O refreshing is as follows when the built-in EtherCAT port on the NX-series CPU Unit is used for communications with an EtherCAT Slave Terminal.

- The (b) process data communications cycle and (c) refresh cycle of the NX bus in the above figure are automatically synchronized with the (a) task period of the primary periodic task or priority-5 periodic task in the CPU Unit if the distributed clock is enabled in the EtherCAT Coupler Unit.
- The (d) refresh cycles of the NX Units depend on the I/O refreshing methods, which are described later.

## NJ-series CPU Units and I/O Refresh Operation

The operation of I/O refreshing is as follows when the built-in EtherCAT port on the NJ-series CPU Unit is used for communications with an EtherCAT Slave Terminal.

- The (b) process data communications cycle and (c) refresh cycle of the NX bus in the above figure
  are automatically synchronized with the (a) task period of the primary periodic task in the CPU Unit if
  the distributed clock is enabled in the EtherCAT Coupler Unit.
- The (d) refresh cycles of the NX Units depend on the I/O refreshing methods, which are described later.

Refer to the *NX-series EtherCAT Coupler Unit User's Manual* (Cat. No. W519-E1-05 or later) for detailed information on I/O refreshing between the built-in EtherCAT port on an NJ/NX-series CPU Unit and EtherCAT Slave Terminals.

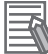

### Additional Information

- You can use the priority-5 periodic task only on NX-series CPU Units.
- With an NX-series CPU Unit, you can perform process data communications in two tasks: the primary periodic task and the priority-5 periodic task.
- With an NJ-series CPU Unit, you can perform process data communications only in the primary periodic task.

# **5-2 I/O Refreshing Methods**

This section describes I/O refreshing for Position Interface Units.

### 5-2-1 I/O Refreshing Methods

The I/O refreshing methods that you can use between the Communications Coupler Unit and the NX Units depend on the Communications Coupler Unit that you use.

### **EtherCAT Coupler Unit**

The I/O refreshing methods that you can use between an EtherCAT Coupler Unit and the Position Interface Units when the EtherCAT Coupler Unit is connected to the built-in EtherCAT port on an NJ/NX-series CPU Unit are listed below.

| I/O refreshing method                                   | Outline of operation                                                                                                    |
|---------------------------------------------------------|----------------------------------------------------------------------------------------------------|
| Free-Run refreshing                                     | With this I/O refreshing method, the refresh cycle of the NX bus and the I/O                                                                                                    |
|                                                         | refresh cycles of the NX Units are asynchronous.                                                                                                    |
| Synchronous I/O refreshing <sup>*1</sup>                | With this I/O refreshing method, the timing to read inputs or to refresh outputs is synchronized on a fixed interval between more than one NX Unit on more than one Slave Terminal.                                                                                                 |
| Task period prioritized refresh-<br>ing <sup>*1*2</sup> | With this I/O refreshing method, shortening the task period is given priority over synchronizing the I/O timing with other NX Units. With this I/O refreshing method, the timing of I/O is not consistent with the timing of I/O for NX Units that use simultaneous I/O refreshing. |

\*1. This method is used when you use the MC Function Module in an NJ/NX-series Controller.

\*2. Unit version 1.2 or later and an NX-ECC203 EtherCAT Coupler Unit are required.

With an EtherCAT Coupler Unit, you can use all of the I/O refreshing methods at the same time. Therefore, you can mix NX Units with different I/O refreshing methods on the same EtherCAT Slave Terminal.

### Additional Information

The EtherCAT Slave Terminals with enabled distributed clocks and all EtherCAT slaves that support DC synchronization execute I/O processing based on Sync0, which is shared on the EtherCAT network. However, because the specifications and performance for the timing to read inputs or to refresh outputs for EtherCAT slaves and NX Units are different, the timing to read inputs or to refresh outputs is not simultaneous.

Refer to the manuals for the EtherCAT slaves for information on the timing to read inputs or to refresh outputs in EtherCAT slaves.

### **EtherNet/IP Coupler Unit**

Free-Run refreshing is always used as the I/O refreshing method between the EtherNet/IP Coupler Unit and the NX Units.

### 5-2-2 Setting the I/O Refreshing Methods

This section describes the settings of the I/O refreshing method for each Communications Coupler Unit.

# EtherCAT Coupler Unit

The I/O refreshing method between the EtherCAT Coupler Unit and the Position Interface Units depends on the *Enable Distributed Clock* setting in the EtherCAT Coupler Unit.

| Enable Distributed Clock setting<br>in the EtherCAT Coupler Unit | Position Interface Units                 |
|------------------------------------------------------------------|------------------------------------------|
| Enabled (DC for synchronization)                                 | Operates with synchronous I/O refreshing |
| Enabled (DC with priority in cycle time)                         | Operates with task period prioritized    |
|                                                                  | refreshing. <sup>*1</sup>                |
| Disabled (FreeRun)                                               | Operates with Free-Run refreshing        |

\*1. Unit version 1.2 or later and an NX-ECC203 EtherCAT Coupler Unit are required to use task period prioritized refreshing. If you use unit version 1.1 or earlier and an NX-ECC203 EtherCAT Coupler Unit, operation is performed with synchronous I/O refreshing.

# EtherNet/IP Coupler Unit

Free-Run refreshing is always used as the I/O refreshing method between the EtherNet/IP Coupler Unit and the Position Interface Units. There is no setting for the I/O refreshing method.

### 5-2-3 I/O Refreshing Method Operation

This section describes the operation of the following I/O refreshing methods: Free-Run refreshing, synchronous I/O refreshing, and task period prioritized refreshing.

## **Operation of Free-Run Refreshing**

With Free-Run refreshing, the refresh cycle of the NX bus and the I/O cycle of the NX Units operate asynchronously.

### Additional Information

The Position Interface Unit cannot be assigned as an axis when Free-Run refreshing is used (distributed clock disabled).

Free-Run refreshing operates as follows:

- The Communications Coupler Unit refreshes the I/O of the NX Units in order. (Refer to figure (a) in the diagram below.)
- When the I/O is refreshed, the NX Unit reads the inputs and updates the outputs. (See following figure (b).)
- When the I/O is refreshed, the Communications Coupler Unit reads the most recent input values and the NX Units control the outputs with the most recent output values. However, I/O is refreshed in order, so even within the same Slave Terminal, the timing of reading inputs and updating output is not the same for all of the NX Units. (See following figure (c).)
- The I/O refreshing interval changes according to the processing conditions of the Communications Coupler Unit and host communications master. Therefore, the interval for reading inputs and updating outputs for NX Unit is not constant. (See following figure (d).)
- To read the correct input values, the input must be set before the input read timing of the NX Units for the total time of the ON/OFF response time and input filter time.

• The ON/OFF response time is required from when outputs are updated until the output status is set on the external terminals of the NX Units.

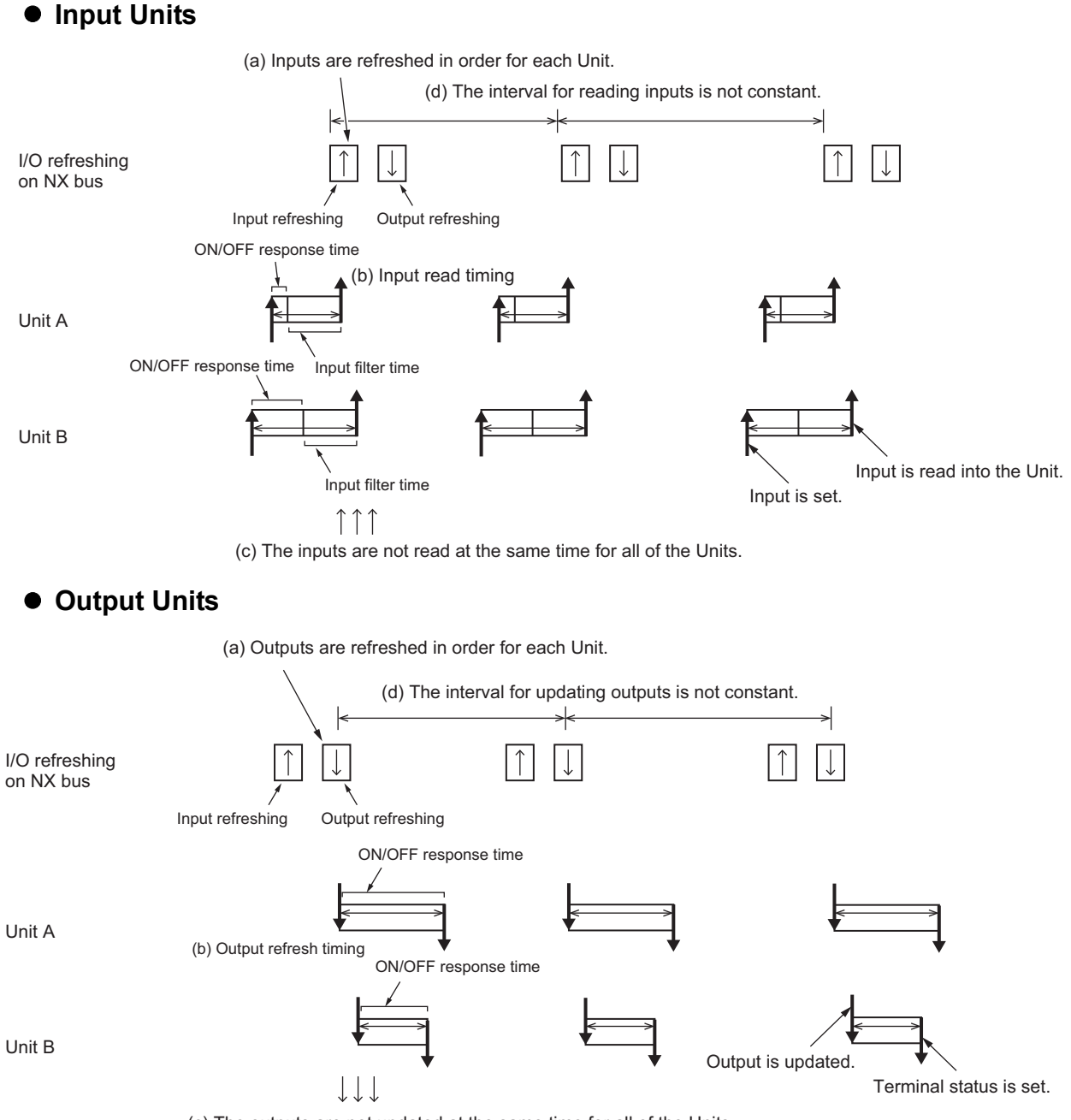

(c) The outputs are not updated at the same time for all of the Units.

## **Operation of Synchronous I/O Refreshing**

The NX Units that use synchronous I/O refreshing in an EtherCAT Slave Terminal receive inputs at a set fixed interval based on the synchronization timing. Outputs are also refreshed simultaneously, but at a separately set timing from inputs.

Refer to the *NX-series EtherCAT Coupler Unit User's Manual* (Cat. No. W519-E1-05 or later) for information on the Slave Terminals that operate with the same timing when more than one Slave Terminal is placed on the same EtherCAT network.

The refresh cycle of the NX bus is automatically calculated by the Sysmac Studio based on the I/O refresh cycles of the NX Units when the Slave Terminal configuration is set.

If an EtherCAT Slave Terminal is connected to the built-in EtherCAT port on an NX-series CPU Unit, the NX bus refresh cycle is automatically calculated by the Sysmac Studio for each periodic task. They are calculated for the primary periodic task and priority-5 periodic task.

For the built-in EtherCAT port on an NJ-series CPU Units, they are calculated for the primary periodic task.

### Precautions for Correct Use

• The NX bus refresh cycle is automatically set to agree with the task period of the primary period task or priority-5 periodic task, but the task period is not set automatically. Set the task period to a value that is greater than the refresh cycle of the NX bus that is calculated by the Sysmac Studio.

Refer to the *NX-series EtherCAT Coupler Unit User's Manual* (Cat. No. W519-E1-05 or later) for information on setting the task periods of periodic tasks.

 The EtherCAT Slave Terminals with enabled distributed clocks and all EtherCAT slaves that support DC synchronization execute I/O processing based on Sync0, which is shared on the EtherCAT network. However, because the specifications and performance for the timing to read inputs or to refresh outputs for EtherCAT slaves and NX Units are different, the timing to read inputs or to refresh outputs is not simultaneous between the EtherCAT slaves and the NX Units.

Refer to the manuals for the EtherCAT slaves for information on the timing to read inputs or to refresh outputs in EtherCAT slaves.

### • Synchronous Input Refreshing

- The NX Units that operate with synchronous input refreshing in a Slave Terminal read inputs at a fixed interval based on Sync0. (Refer to figure (a) in the diagram below.)
   Refer to the *NX-series EtherCAT Coupler Unit User's Manual* (Cat. No. W519-E1-05 or later) for information on the Slave Terminals that operate with the same timing when more than one Slave Terminal is placed on the same EtherCAT network.
- The Communications Coupler Unit reads the values that are read by the Units on the input read timing during the next I/O refresh. (See following figure (b).)
- The I/O refreshing interval changes according to the processing conditions of the Communications Coupler Unit and host communications master (see following figure (c)), so the input read timing interval is constant. (See following figure (d), (e).)
- To read the correct input values, the input must be set before the input read timing of the NX Units for the total time of the ON/OFF response time and input filter time. (See following figure (f).)

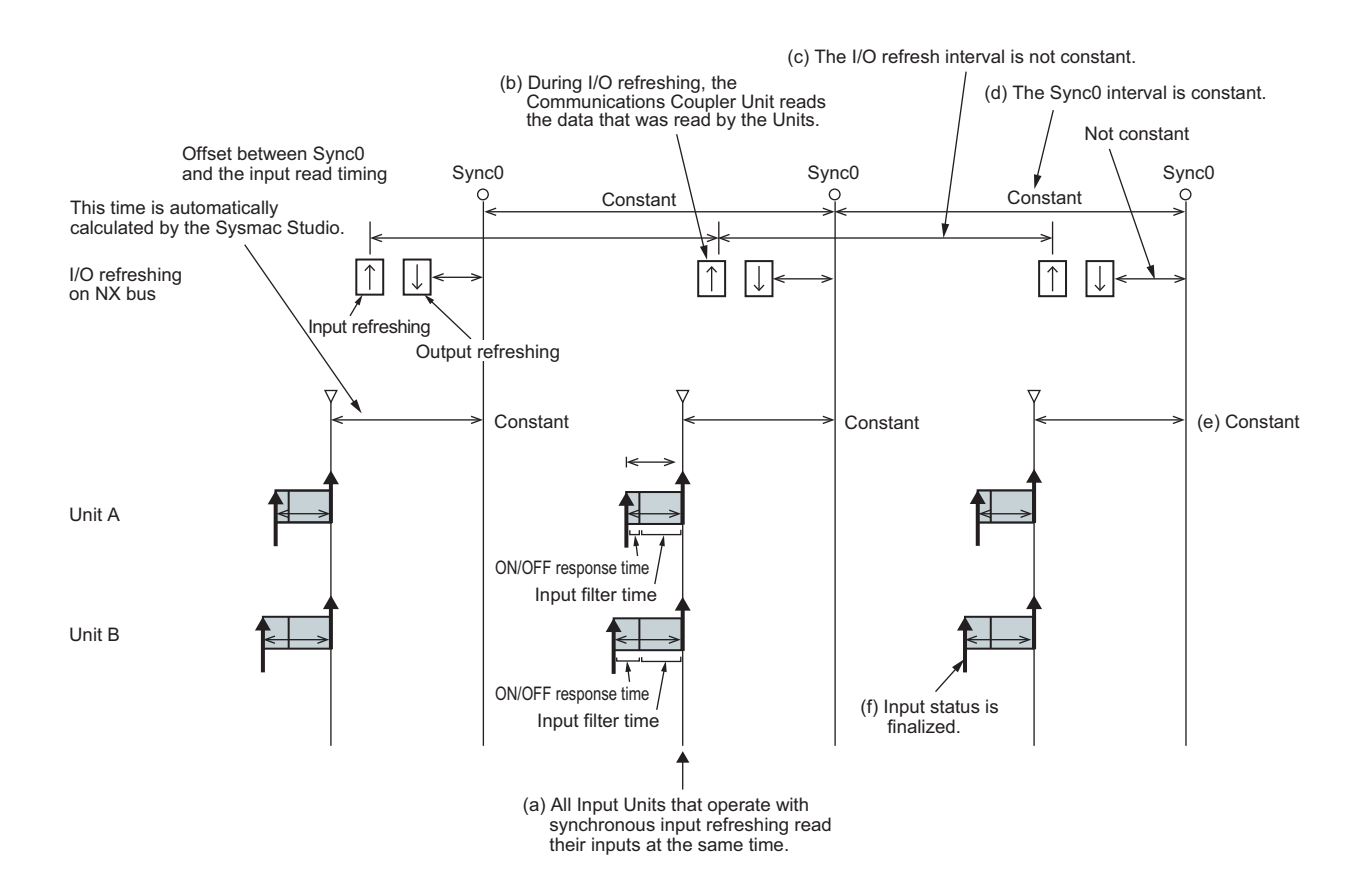

### • Synchronous Output Refreshing

- The NX Units that operate with synchronous output refreshing in a Slave Terminal update outputs at a fixed interval based on Sync0. (Refer to figure (a) in the diagram below.) Refer to the *NX-series EtherCAT Coupler Unit User's Manual* (Cat. No. W519-E1-05 or later) for information on the Slave Terminals that operate with the same timing when more than one Slave Terminal is placed on the same EtherCAT network.
- The Communications Coupler Unit updates the values of the output during I/O refreshing. (See following figure (b).)
- The I/O refreshing interval changes according to the processing conditions of the Communications Coupler Unit and host communications master (see following figure (c)), so the output refresh interval is constant. (See following figure (d), (e).)
- The ON/OFF response time is required from when outputs are updated until the output status is set on the external terminals of the NX Units. (See following figure (f).)

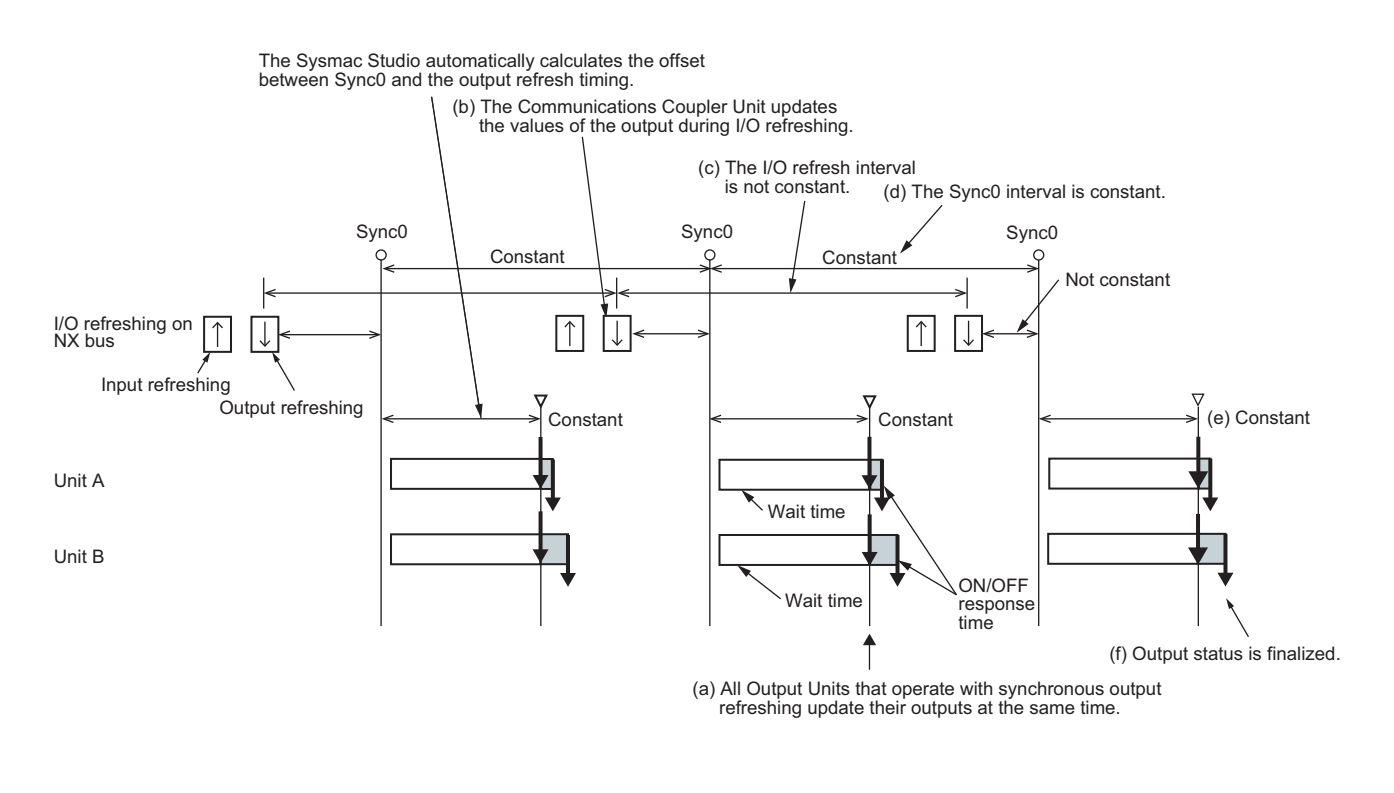

### Additional Information

Refer to the *NX-series EtherCAT Coupler Unit User's Manual* (Cat. No. W519) for details on the operation of I/O refreshing with connections that do not use the built-in EtherCAT port on the NJ/NX-series CPU Unit.

## **Operation for Task Period Prioritized Refreshing**

With task period prioritized refreshing, shortening the task period is given priority over synchronizing the I/O timing with other NX Units that use synchronous I/O refreshing.

### Input Prioritized Refreshing

- The Communications Coupler Unit performs I/O processing so that the input values of NX Units are read during the next I/O refresh. (See following figure (a).)
- The I/O refreshing interval changes according to the processing conditions of the Communications Coupler Unit and host communications master (see following figure (c)), so the inputs are read at the next I/O refresh. (See following figure (b).)
- Because input processing is given priority, output processing is performed after input processing is completed. (See following figure (d).)

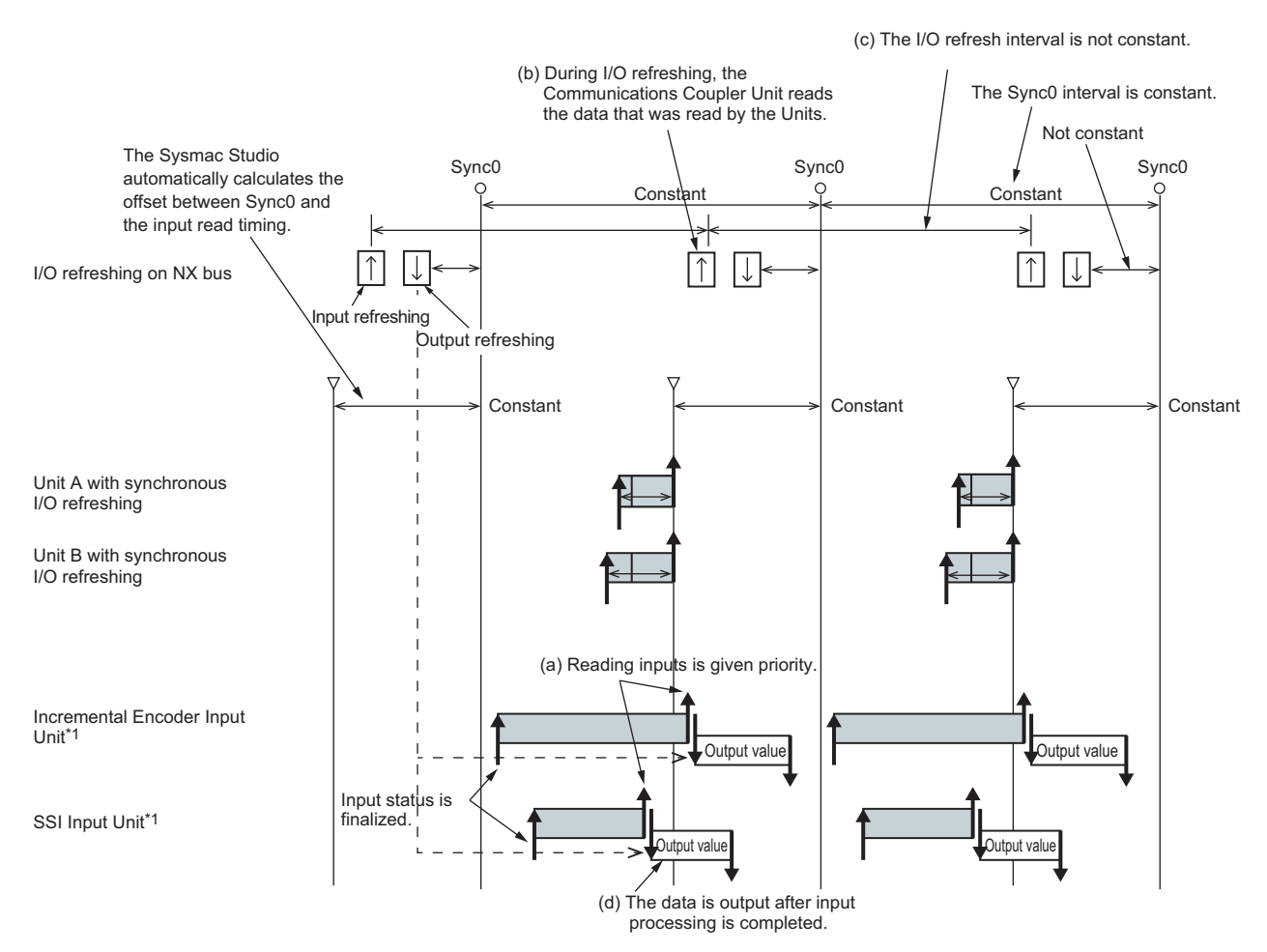

\*1. The timing of I/O is given as an example. The actual timing will vary.

### • Output Prioritized Refreshing

- Output processing is started on Sync0. (See following figure (a).)
- The Communications Coupler Unit updates the values of the output during I/O refreshing. (See following figure (b).)
- The I/O refreshing interval changes according to the processing conditions of the Communications Coupler Unit and host communications master (see following figure (c)). Output processing is started on Sync0. (See following figure (a).)
- Because output processing is given priority, input processing is performed after output processing is completed. Therefore, input refreshing for the data that results from input processing is performed by the Communications Coupler Unit in the next cycle after the cycle in which output processing is performed. (See following figure (d).)

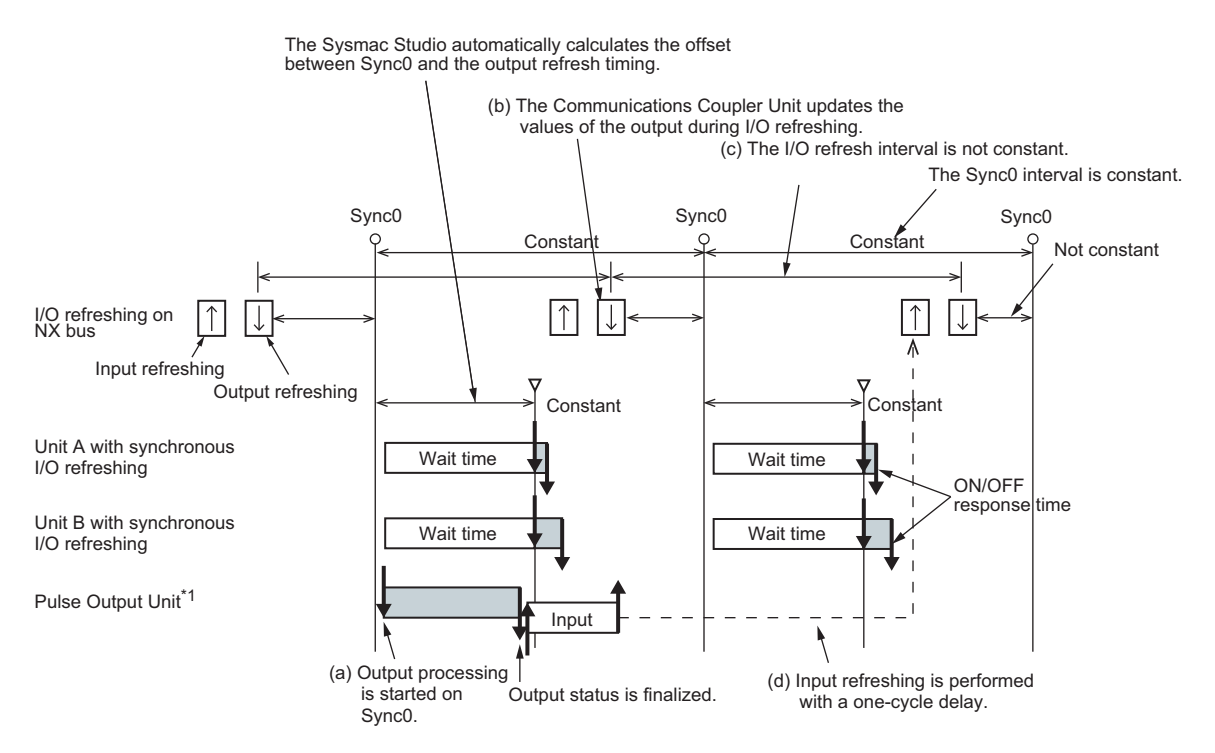

\*1. The timing of I/O is given as an example. The actual timing will vary.

### Additional Information

Refer to the *NX-series EtherCAT Coupler Unit User's Manual* (Cat. No. W519-E1-05 or later) for details on the operation of I/O refreshing with connections that do not use the built-in Ether-CAT port on the NJ/NX-series CPU Unit.

## 5 I/O Refreshing Methods

# 6

# **Incremental Encoder Input Units**

This section describes the functions of the Incremental Encoder Input Units.

| 6-1 | Interp                                                                                | reting Model Numbers                                                                                                    | 6-3                                                                  |
|-----|---------------------------------------------------------------------------------------|----------------------------------------------------------------------------------------------------|----------------------------------------------------------------------|
| 6-2 | Syste                                                                                 | m Configuration                                                                                                    | 6-4                                                                  |
| 6-3 | <b>Basic</b><br>6-3-1<br>6-3-2                                                        | Application Procedures                                                                                                    | . <b> 6-5</b><br>6-5<br>6-6                                          |
| 6-4 | Part N                                                                                | lames and Functions                                                                                                    | 6-7                                                                  |
|     | 6-4-1<br>6-4-2<br>6-4-3                                                               | Parts and Names                                                                                                    | 6-7<br>6-8<br>6-9                                                    |
| 6-5 | Termi                                                                                 | nal Block Arrangement                                                                                                    | 6-11                                                                 |
| 6-6 | 6-5-1<br>6-5-2<br>6-5-3<br>6-5-4<br>6-5-5<br>6-5-6<br><b>I/O Re</b><br>6-6-1<br>6-6-2 | NX-EC0112         NX-EC0122         NX-EC0132         NX-EC0142         NX-EC0212         NX-EC0222         freshing Method Setting         Setting the I/O Refreshing Methods         Free-Run Refreshing | 6-11<br>6-13<br>6-15<br>6-17<br>6-19<br>6-21<br>6-23<br>6-23<br>6-23 |
|     | 6-6-3<br>6-6-4<br>6-6-5                                                               | Synchronous I/O Refreshing         Task Period Prioritized Refreshing         Differences in I/O Refreshing Methods Based on the Controller                                                                | 6-26<br>6-28<br>6-29                                                 |
| 6-7 | <b>I/O Da</b><br>6-7-1<br>6-7-2<br>6-7-3                                              | ta Specifications                                                                                                    | <b>6-34</b><br>6-34<br>6-36<br>6-42                                  |
| 6-8 | Settin                                                                                | g Methods                                                                                                    | 6-43                                                                 |
|     | 6-8-1<br>6-8-2<br>6-8-3                                                               | Building and Wiring the System                                                                                                    | 6-43<br>6-43                                                         |
| 6-9 | Functi                                                                                | ions                                                                                                    | 6-46                                                                 |

|      | 6-9-1  | Parameters                        | . 6-46 |
|------|--------|-----------------------------------|--------|
|      | 6-9-2  | Counter Type                      | . 6-47 |
|      | 6-9-3  | Pulse Input Method                | . 6-50 |
|      | 6-9-4  | Encoder Count Direction           | . 6-53 |
|      | 6-9-5  | Gate Control                      | . 6-55 |
|      | 6-9-6  | Counter Reset                     | . 6-57 |
|      | 6-9-7  | Counter Preset                    | . 6-59 |
|      | 6-9-8  | Latching                          | . 6-59 |
|      | 6-9-9  | External Input Function Selection | . 6-62 |
|      | 6-9-10 | Pulse Rate Measurement            | . 6-64 |
|      | 6-9-11 | Pulse Period Measurement          | . 6-70 |
|      | 6-9-12 | Time Stamping                     | . 6-75 |
| 6-10 | Specif | ications                          | 6-77   |
|      | 6-10-1 | General Specifications            | . 6-77 |
|      | 6-10-2 | Pulse Input Specifications        | .6-78  |
|      | 6-10-3 | External Input Specifications     | . 6-80 |
|      |        |                                   |        |

# 6-1 Interpreting Model Numbers

The model number of an Incremental Encoder Input Unit tells you the Unit type, number of axes, I/O specifications, and other information.

| NX-EC                                                                                                    | :01 | 2 | 22 |
|----------------------------------------------------------------------------------------------------|-----|---|----|
| NX Series                                                                                                    |     |   |    |
| Unit Type<br>EC0: Incremental Encoder Input Unit                                                                                                    |     |   |    |
| Number of Channels<br>1: 1 channel<br>2: 2 channels                                                                                                    |     |   |    |
| Encoder Input Specification and Voltage Input Polarity —<br>1: Voltage input, NPN<br>2: Voltage input, PNP<br>3: Line receiver, NPN<br>4: Line receiver, PNP |     |   |    |
| Additional Functions<br>2: Supports synchronous refreshing                                                                                                   |     |   |    |

# 6-2 System Configuration

The following figure shows the system configuration of an Incremental Encoder Input Unit.

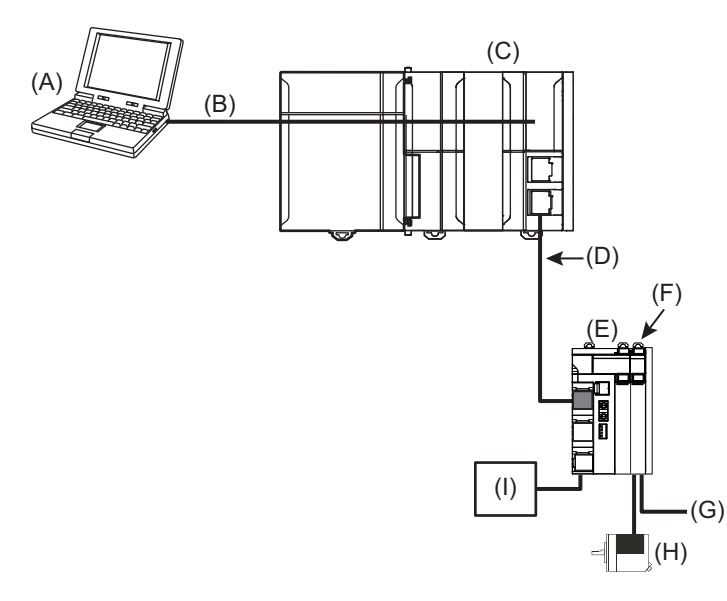

| Symbol | Description                                                                                     |  |  |  |  |
|--------|-------------------------------------------------------------------------------------------------|--|--|--|--|
| (A)    | Support Software (Sysmac Studio)                                                                |  |  |  |  |
| (B)    | Connection to the peripheral USB port or built-in EtherNet I/P port on an NJ/NX-series CPU Unit |  |  |  |  |
| (C)    | EtherCAT master (NJ/NX-series CPU Unit)                                                         |  |  |  |  |
| (D)    | EtherCAT communications cable                                                                   |  |  |  |  |
| (E)    | EtherCAT Coupler Unit                                                                           |  |  |  |  |
| (F)    | Incremental Encoder Input Unit                                                                  |  |  |  |  |
| (G)    | External input <sup>*1</sup> (latch input 1, latch input 2, gate input, or reset input)         |  |  |  |  |
| (H)    | Incremental encoder                                                                             |  |  |  |  |
| (I)    | I/O power supply                                                                                |  |  |  |  |

\*1. You can specify functions for up to two external inputs to a One-input Incremental Encoder Input Unit. You cannot use external inputs for a Two-input Unit.

# 6-3 Basic Application Procedures

This section describes the basic procedures to use an Incremental Encoder Input Unit. The procedure depends on whether the MC Function Module is used.

### 6-3-1 Procedures When Using the Motion Control Function Module

The process flow to use an Incremental Encoder Input Unit with the MC Function Module is shown below.

|               | (START)                                            |                                                      |
|---------------|----------------------------------------------------|------------------------------------------------------|
|               |                                                    | _                                                    |
| Setup         | Create a project.                                  |                                                      |
|               | V                                                  | 7                                                    |
|               | Create the EtherCAT network configuration.         |                                                      |
|               |                                                    | V                                                    |
|               |                                                    | Create the NX Unit configuration.                    |
|               |                                                    |                                                      |
|               |                                                    | Set the NX Unit parameters.                          |
|               | V                                                  | 7                                                    |
| Axis Settings | Add axes.                                          |                                                      |
|               | <u>↓</u>                                           | 7                                                    |
|               | Assign the axes.                                   |                                                      |
|               |                                                    | 1                                                    |
|               | Set the axis parameters.                           |                                                      |
|               |                                                    | V<br>Sot up the functions in the MC Euroption Module |
|               | e                                                  |                                                      |
|               |                                                    | 1                                                    |
|               | Set the Controller Setup.                          |                                                      |
| <b>—</b> , ,  |                                                    | Г                                                    |
| Iransterring  | I ransfer the project to the Controller.           |                                                      |
|               |                                                    |                                                      |
| Checking      | Open the Axis Status Monitor (MC Monitor Table) *1 | 1                                                    |
| Wiring        |                                                    |                                                      |
|               | Monitor input signals to check the wiring.         | 1                                                    |
|               |                                                    |                                                      |
| Programming   | g                                                  | Program the motion controls.                         |
|               | , <del>«</del>                                     |                                                      |
|               | Yes                                                |                                                      |
| Debugging     | Error?                                             | V                                                    |
|               | No                                                 | Read the error code.                                 |
|               |                                                    |                                                      |
|               |                                                    | Remove the cause of the error and reset the error.   |
|               | ×                                                  |                                                      |
| Continu       | es to $({f A})$ on the following page.             |                                                      |

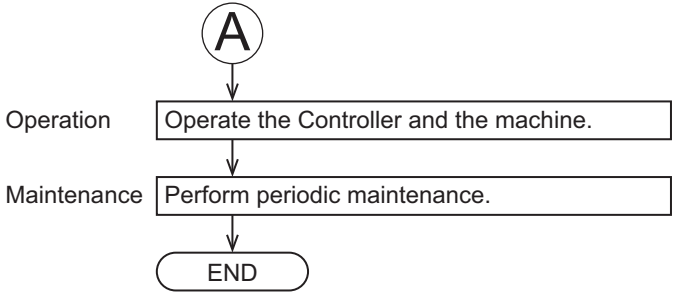

\*1. Refer to 4-5 Checking Wiring on page 4-33 for the checking procedures.

### 6-3-2 Procedures When Not Using the Motion Control Function Module

The process flow to use an Incremental Encoder Input Unit without the MC Function Module is shown below.

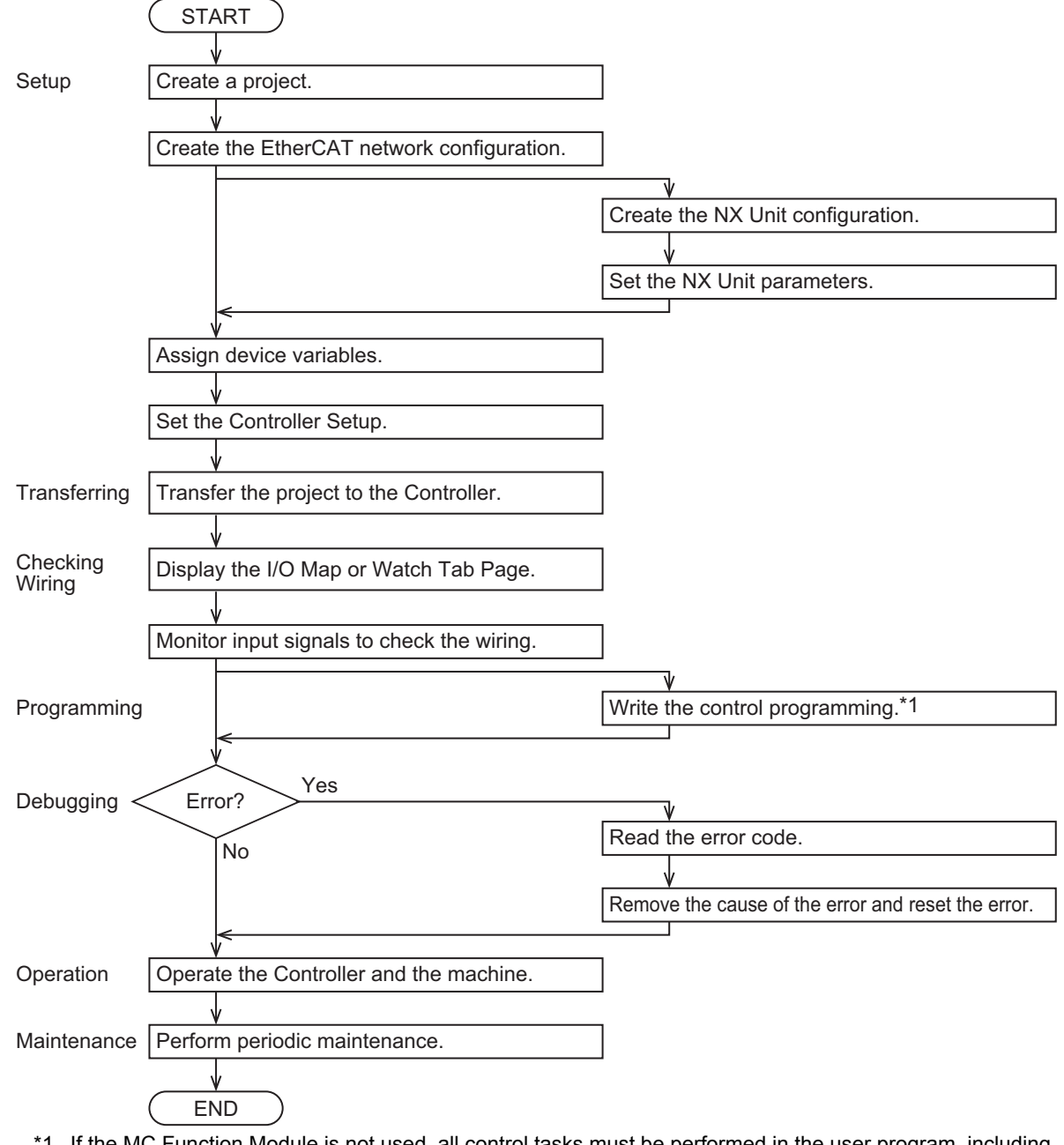

\*1. If the MC Function Module is not used, all control tasks must be performed in the user program, including position management.

# 6-4 Part Names and Functions

This section describes the names and functions of the parts of the Incremental Encoder Input Units.

### 6-4-1 Parts and Names

Units with voltage inputs and Units with line receiver inputs have different shapes.

### **Units with Voltage Inputs**

The names of the parts of the NX-EC0112, NX-EC0122, NX-EC0212, and NX-EC0222 are shown in the following figure.

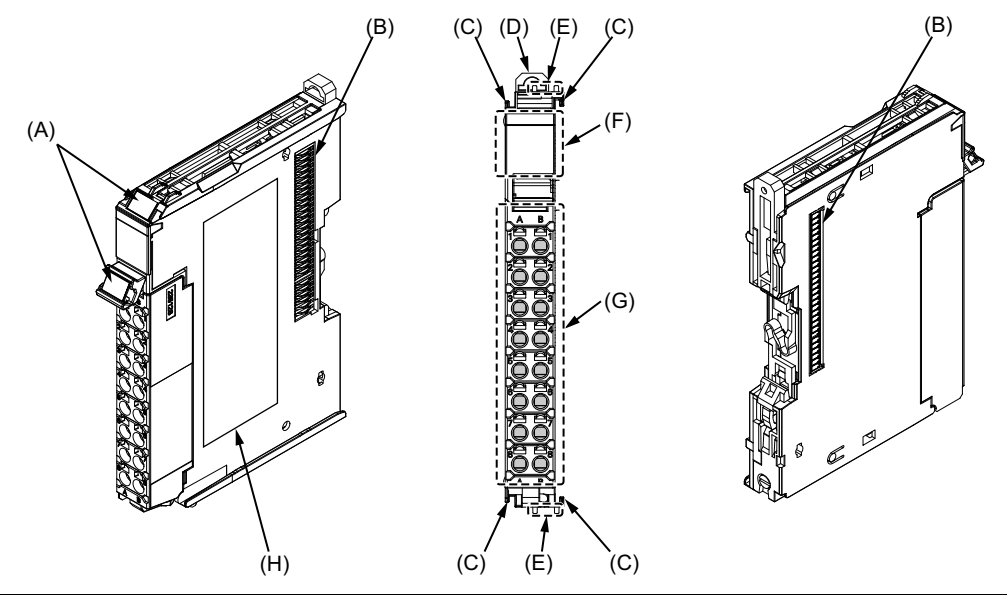

| Symbol | Name                   | Function                                                                |
|--------|------------------------|-------------------------------------------------------------------------|
| (A)    | Marker attachment      | This is where the markers are attached. OMRON markers are pre-installed |
|        | locations              | at the factory. You can also install commercially available markers.    |
| (B)    | NX bus connector       | This connector is used to connect to another Unit.                      |
| (C)    | Unit hookup guides     | These guides are used to connect two Units to each other.               |
| (D)    | DIN Track mounting     | These hooks are used to mount the NX Unit to a DIN Track.               |
|        | hooks                  |                                                                         |
| (E)    | Protrusions for remov- | These protrusions are to hold onto when you need to pull out the Unit.  |
|        | ing the Unit           |                                                                         |
| (F)    | Indicators             | The indicators show the current operating status of the Unit.           |
| (G)    | Terminal block         | The terminal block is used to connect to external devices.              |
|        |                        | The number of terminals depends on the Unit.                            |
| (H)    | Unit specifications    | The specifications of the Unit are given here.                          |

6

## Units with Line Receiver Inputs

The names of the parts of the NX-EC0132 and NX-EC0142 are shown in the following figure.

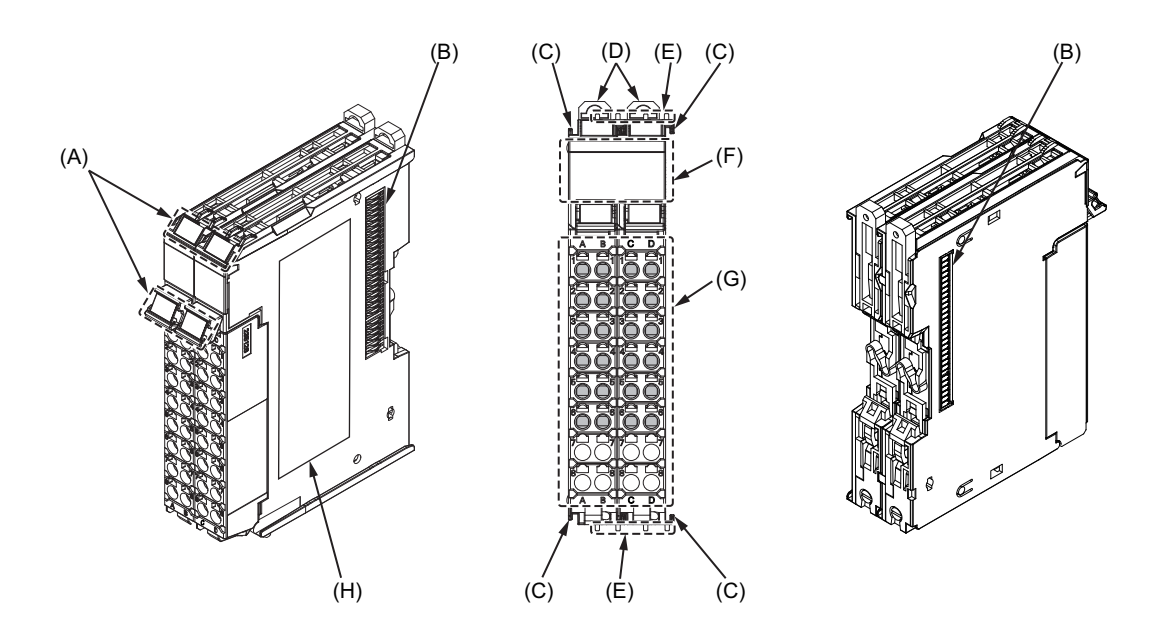

| Symbol | Name                   | Function                                                                |
|--------|------------------------|-------------------------------------------------------------------------|
| (A)    | Marker attachment      | This is where the markers are attached. OMRON markers are pre-installed |
|        | locations              | at the factory. You can also install commercially available markers.    |
| (B)    | NX bus connector       | This connector is used to connect to another Unit.                      |
| (C)    | Unit hookup guides     | These guides are used to connect two Units to each other.               |
| (D)    | DIN Track mounting     | These hooks are used to mount the NX Unit to a DIN Track.               |
|        | hooks                  |                                                                         |
| (E)    | Protrusions for remov- | These protrusions are to hold onto when you need to pull out the Unit.  |
|        | ing the Unit           |                                                                         |
| (F)    | Indicators             | The indicators show the current operating status of the Unit.           |
| (G)    | Terminal block         | The terminal block is used to connect to external devices.              |
|        |                        | The number of terminals depends on the Unit.                            |
| (H)    | Unit specifications    | The specifications of the Unit are given here.                          |

### 6-4-2 Functions of the Parts

The functions of the parts of the Incremental Encoder Input Unit are described below.

## **Unit Hookup Guides**

Use the guides to connect the Units to each other.

### Indicators

The indicators show the Unit status, counter operation status, external input status, and other information.

# **Terminal Block**

The terminal block is used to connect the external I/O signals.

# **NX Bus Connector**

The bus connectors connect the Units to each other.

#### 6-4-3 Indicators

This section describes the indicators on the Incremental Encoder Input Units.

Refer to 3-2 Indicators on page 3-3 for information on the indicators that are provided on all Position Interface Units.

# NX-EC0112 and NX-EC0122

The indicators for a One-input Unit with a voltage input are described in the following table.

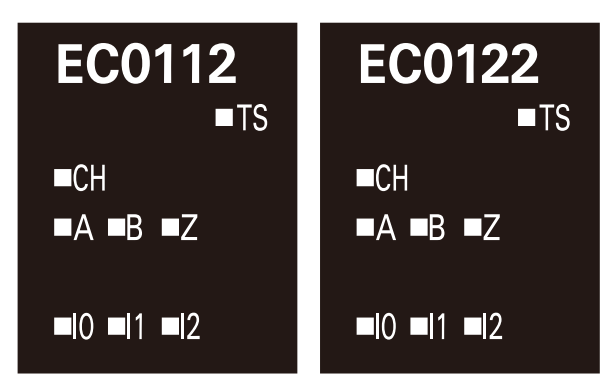

| Indicator   | Name                   | Color  | Status  | Description                                           |
|-------------|------------------------|--------|---------|-------------------------------------------------------|
| СН          | Counter operation sta- | Green  | Lit     | The counter is enabled.                               |
|             | tus indicator          |        | Not lit | The counter is disabled.                              |
| A, B, and   | Counter input status   | Yellow | Lit     | The phase-A, phase-B, or phase-Z input is active.     |
| Z           | indicator              |        | Not lit | The phase-A, phase-B, or phase-Z input is not active. |
| 10, 11, and | External input status  | Yellow | Lit     | The corresponding external input is ON.               |
| 12          | indicator              |        | Not lit | The corresponding external input is OFF.              |

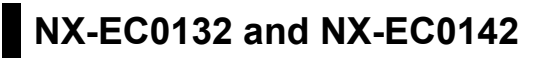

The indicator for a One-input Unit with a line receiver input is described in the following table.

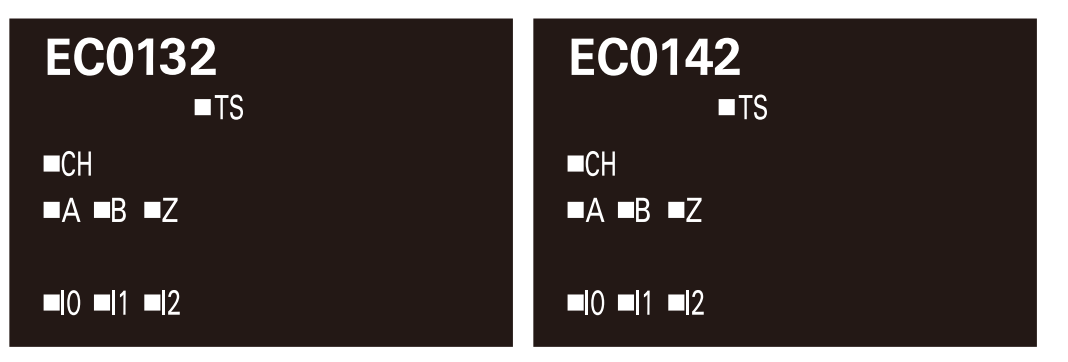

| Indicator      | Name                   | Color  | Status  | Description                                           |
|----------------|------------------------|--------|---------|-------------------------------------------------------|
| CH             | Counter operation sta- | Green  | Lit     | The counter is enabled.                               |
|                | tus indicator          |        | Not lit | The counter is disabled.                              |
| A, B, and Z    | Counter input status   | Yellow | Lit     | The phase-A, phase-B, or phase-Z input is active.     |
|                | indicator              |        | Not lit | The phase-A, phase-B, or phase-Z input is not active. |
| 10, 11, and 12 | External input status  | Yellow | Lit     | The corresponding external input is ON.               |
|                | indicator              |        | Not lit | The corresponding external input is OFF.              |

## NX-EC0212 and NX-EC0222

The indicators for a Two-input Unit with a voltage input are described in the following table.

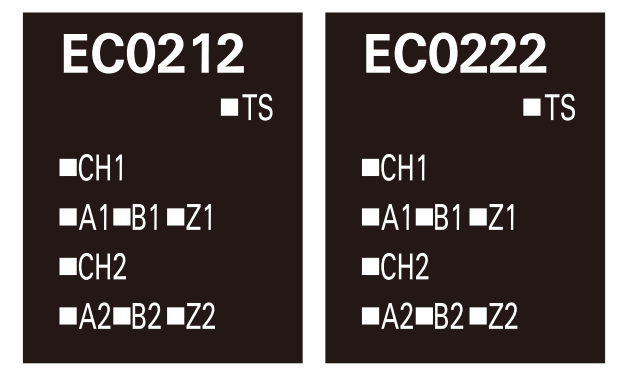

| Indicator | Name               | Color  | Status  | Description                                                   |
|-----------|--------------------|--------|---------|---------------------------------------------------------------|
| CH1       | Counter operation  | Green  | Lit     | The CH1 counter is enabled.                                   |
|           | status indicator   |        | Not lit | The CH1 counter is disabled.                                  |
| CH2       | Counter operation  | Green  | Lit     | The CH2 counter is enabled.                                   |
|           | status indicator   |        | Not lit | The CH2 counter is disabled.                                  |
| A1, B1,   | Counter input sta- | Yellow | Lit     | The phase-A, phase-B, or phase-Z input for CH1 is active.     |
| and Z1    | tus indicator      |        | Not lit | The phase-A, phase-B, or phase-Z input for CH1 is not active. |
| A2, B2,   | Counter input sta- | Yellow | Lit     | The phase-A, phase-B, or phase-Z input for CH2 is active.     |
| and Z2    | tus indicator      |        | Not lit | The phase-A, phase-B, or phase-Z input for CH2 is not active. |

# 6-5 Terminal Block Arrangement

Incremental Encoder Input Units use screwless clamping terminal blocks.

This section describes the terminal block arrangements of the Units.

### 6-5-1 NX-EC0112

This section provides diagrams of the terminal block arrangement and internal power supply wiring of the NX-EC0112. It also provides a wiring example.

## **Terminal Block Arrangement**

A 16-terminal terminal block is used.

| Terminal No.                                                                                            | Symbol                                             | I/O                                        | Name                                                                                                    |
|----------------------------------------------------------------------------------------------------|----------------------------------------------------|--------------------------------------------|----------------------------------------------------------------------------------------------------|
| A1                                                                                                    | А                                                  | I                                          | Counter input A                                                                                                    |
| A2                                                                                                    | Z                                                  | I                                          | Counter input Z                                                                                                    |
| A3                                                                                                    | IOV                                                | 0                                          | Encoder power supply output, 24 V                                                                                                    |
| A4                                                                                                    | IOG                                                | 0                                          | Encoder power supply output, 0 V                                                                                                    |
| A5                                                                                                    | 10                                                 | I                                          | External input 0                                                                                                    |
| A6                                                                                                    | 12                                                 | I                                          | External input 2                                                                                                    |
| A7                                                                                                    | IOV                                                | 0                                          | Encoder power supply output, 24 V                                                                                                    |
| A8                                                                                                    | IOG                                                | 0                                          | Encoder power supply output, 0 V                                                                                                    |
|                                                                                                    |                                                    |                                            |                                                                                                    |
|                                                                                                    |                                                    |                                            |                                                                                                    |
| Terminal No.                                                                                            | Symbol                                             | I/O                                        | Name                                                                                                    |
| <b>Terminal No.</b><br>B1                                                                               | <b>Symbol</b><br>B                                 | <b>I/O</b>                                 | Name<br>Counter input B                                                                                                    |
| Terminal No.<br>B1<br>B2                                                                                | Symbol<br>B<br>NC                                  | <b>I/O</b><br> <br>                        | Name           Counter input B           Not used.                                                                                                    |
| Terminal No.<br>B1<br>B2<br>B3                                                                          | Symbol<br>B<br>NC<br>IOV                           | <b>I/O</b><br>I<br><br>O                   | NameCounter input BNot used.Encoder power supply output, 24 V                                                                                           |
| Terminal No.<br>B1<br>B2<br>B3<br>B4                                                                    | Symbol<br>B<br>NC<br>IOV<br>IOG                    | <b>I/O</b><br>I<br><br>O<br>O              | NameCounter input BNot used.Encoder power supply output, 24 VEncoder power supply output, 0 V                                                           |
| Terminal No.           B1           B2           B3           B4           B5                           | Symbol<br>B<br>NC<br>IOV<br>IOG<br>I1              | I/O<br>I<br><br>O<br>I                     | NameCounter input BNot used.Encoder power supply output, 24 VEncoder power supply output, 0 VExternal input 1                                           |
| Terminal No.           B1           B2           B3           B4           B5           B6              | Symbol<br>B<br>NC<br>IOV<br>IOG<br>I1<br>NC        | I/O           I              O           I | NameCounter input BNot used.Encoder power supply output, 24 VEncoder power supply output, 0 VExternal input 1Not used.                                  |
| Terminal No.           B1           B2           B3           B4           B5           B6           B7 | Symbol<br>B<br>NC<br>IOV<br>IOG<br>I1<br>NC<br>IOV | I/O<br>1<br><br>0<br>0<br>1<br><br>0       | NameCounter input BNot used.Encoder power supply output, 24 VEncoder power supply output, 0 VExternal input 1Not used.Encoder power supply output, 24 V |

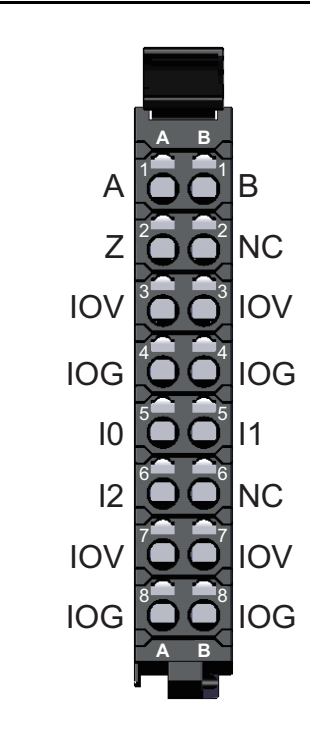

Note The encoder power supply output (24 V and 0 V) is provided power from the I/O power supply connected to the Communications Coupler Unit or an Additional I/O Power Supply Unit.

6

### Internal Power Supply Wiring Diagram

The following diagram shows the internal power supply wiring.

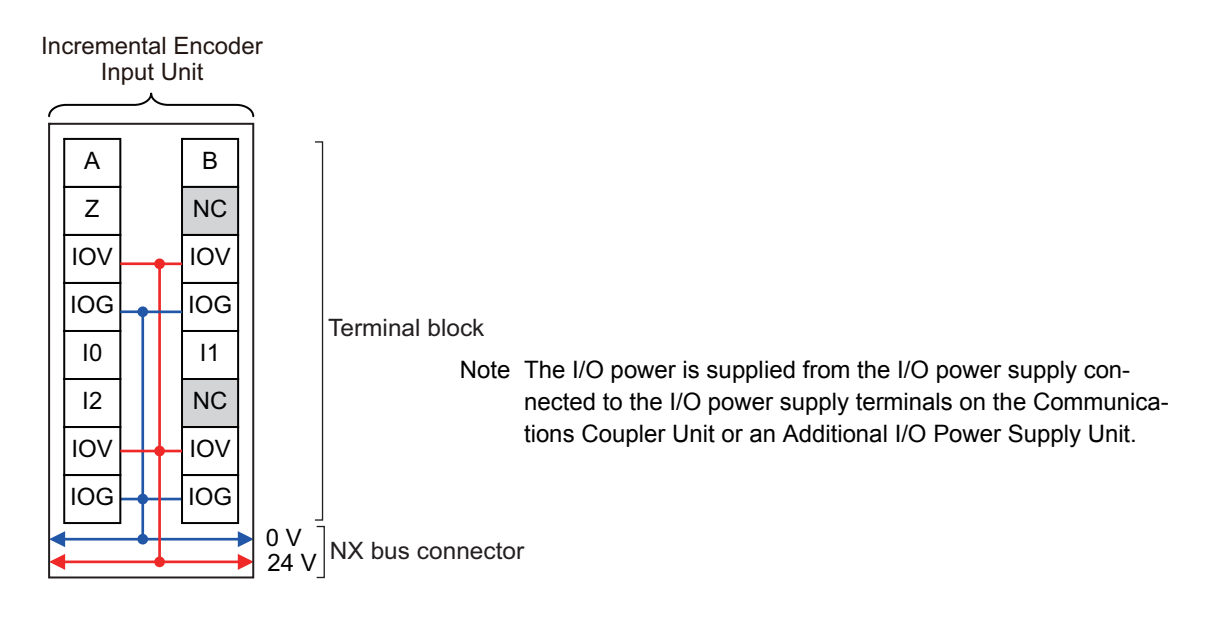

## Wiring Example

The following is a wiring example.

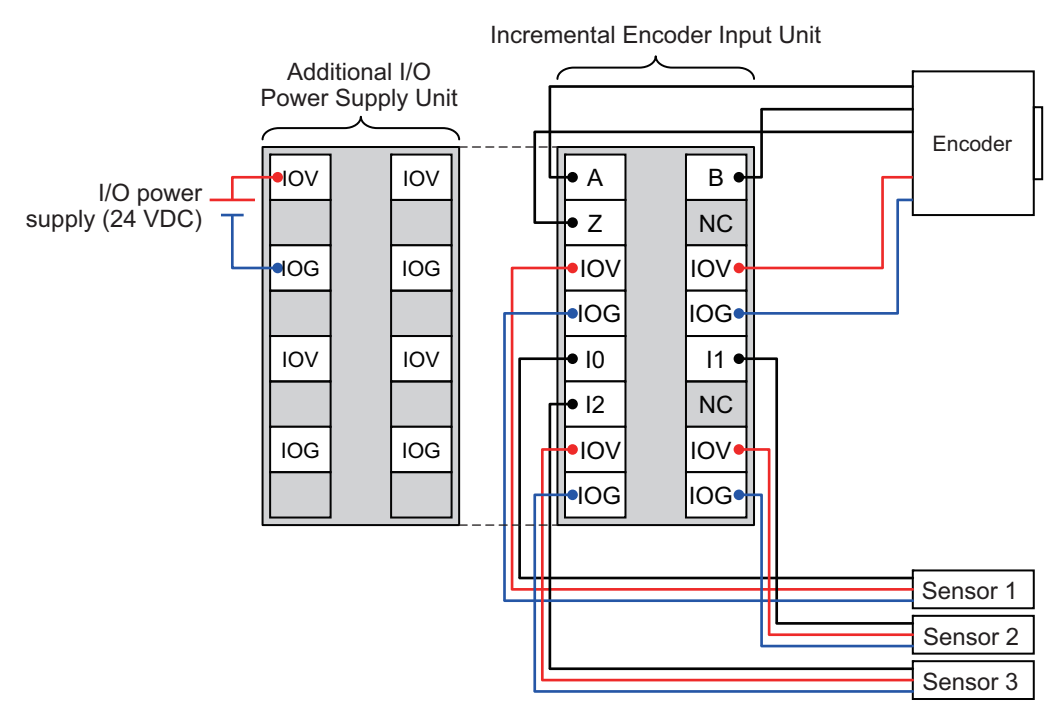

- Note 1. The encoder and external inputs on Units with voltage inputs are NPN connections.
  - To supply power to connected external devices, connect an 24-VDC I/O power supply to the Communications Coupler Unit or an Additional I/O Power Supply Unit to supply power to the Incremental Encoder Input Unit.

### 6-5-2 NX-EC0122

This section provides diagrams of the terminal block arrangement and internal power supply wiring of the NX-EC0122. It also provides a wiring example.

# **Terminal Block Arrangement**

A 16-terminal terminal block is used.

| Terminal No. | Symbol | I/O | Name                              |
|--------------|--------|-----|-----------------------------------|
| A1           | А      | I   | Counter input A                   |
| A2           | Z      | I   | Counter input Z                   |
| A3           | IOV    | 0   | Encoder power supply output, 24 V |
| A4           | IOG    | 0   | Encoder power supply output, 0 V  |
| A5           | 10     | Ι   | External input 0                  |
| A6           | 12     | Ι   | External input 2                  |
| A7           | IOV    | 0   | Encoder power supply output, 24 V |
| A8           | IOG    | 0   | Encoder power supply output, 0 V  |

| Terminal No. | Symbol | I/O | Name                              |
|--------------|--------|-----|-----------------------------------|
| B1           | В      | Ι   | Counter input B                   |
| B2           | NC     |     | Not used.                         |
| B3           | IOV    | 0   | Encoder power supply output, 24 V |
| B4           | IOG    | 0   | Encoder power supply output, 0 V  |
| B5           | 11     | I   | External input 1                  |
| B6           | NC     |     | Not used.                         |
| B7           | IOV    | 0   | Encoder power supply output, 24 V |
| B8           | IOG    | 0   | Encoder power supply output, 0 V  |

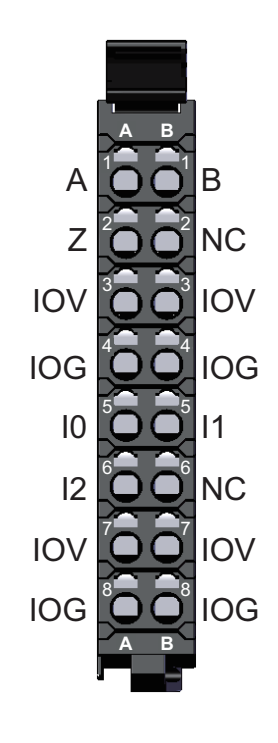

Note The encoder power supply output (24 V and 0 V) is provided power from the I/O power supply connected to the Communications Coupler Unit or an Additional I/O Power Supply Unit.

# Internal Power Supply Wiring Diagram

The following diagram shows the internal power supply wiring.

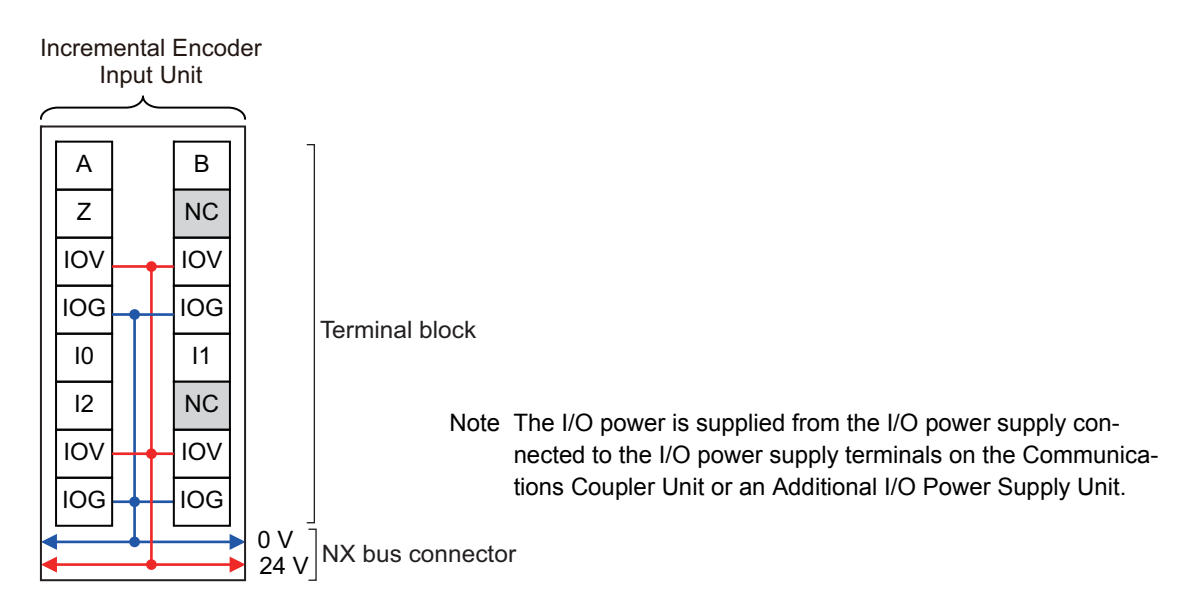

6

6-5 Terminal Block Arrangement

## Wiring Example

The following is a wiring example.

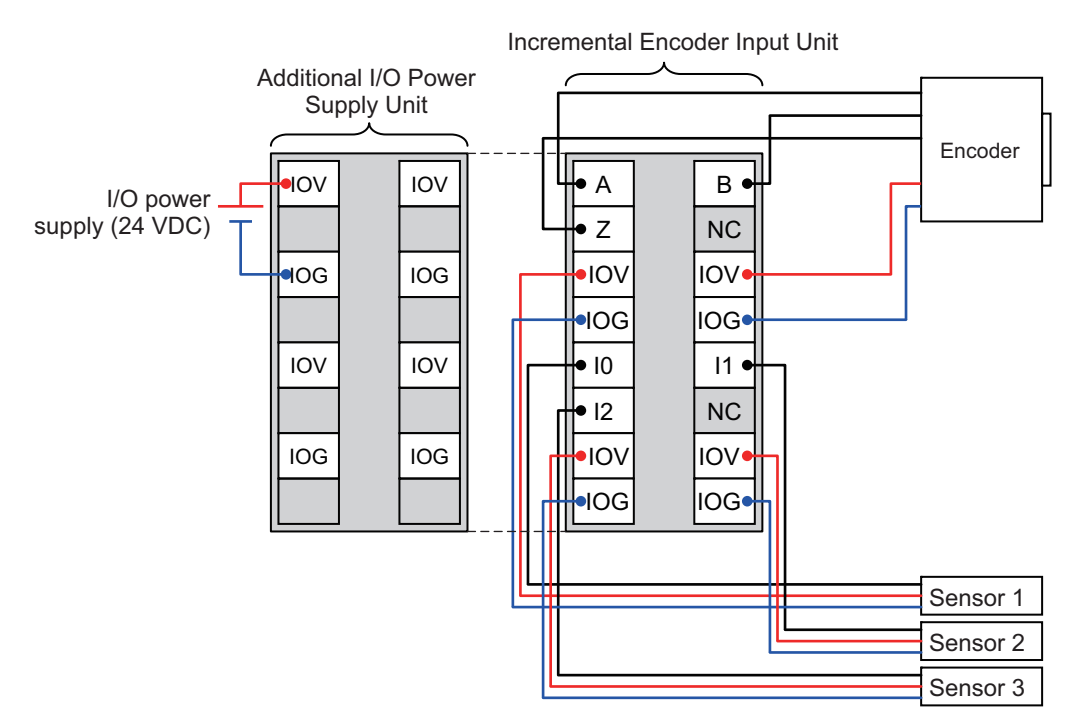

- Note 1. The encoder and external inputs on Units with voltage inputs are PNP connections.
  - To supply power to connected external devices, connect an 24-VDC I/O power supply to the Communications Coupler Unit or an Additional I/O Power Supply Unit to supply power to the Incremental Encoder Input Unit.

### 6-5-3 NX-EC0132

This section provides diagrams of the terminal block arrangement and internal power supply wiring of the NX-EC0132. It also provides a wiring example.

## **Terminal Block Arrangement**

Two 12-terminal terminal blocks are used.

| Terminal No.                                                                                                    | Symbol                                                                                               | I/O                                                       | Name                                                                                                    |
|----------------------------------------------------------------------------------------------------|----------------------------------------------------------------------------------------------------|-----------------------------------------------------------|----------------------------------------------------------------------------------------------------|
| A1                                                                                                    | 10                                                                                                   | I                                                         | External input 0                                                                                                    |
| A2                                                                                                    | IOV                                                                                                  | 0                                                         | Sensor power supply output, 24 V                                                                                                    |
| A3                                                                                                    | IOG                                                                                                  | 0                                                         | Sensor power supply output, 0 V                                                                                                    |
| A4                                                                                                    | 12                                                                                                   | I                                                         | External input 2                                                                                                    |
| A5                                                                                                    | IOV                                                                                                  | 0                                                         | Sensor power supply output, 24 V                                                                                                    |
| A6                                                                                                    | IOG                                                                                                  | 0                                                         | Sensor power supply output, 0 V                                                                                                    |
| A7                                                                                                    |                                                                                                    |                                                           |                                                                                                    |
| A8                                                                                                    |                                                                                                    |                                                           |                                                                                                    |
| <b>T</b>                                                                                                    |                                                                                                    |                                                           |                                                                                                    |
| Terminal No.                                                                                                    | Symbol                                                                                               | 1/0                                                       | Name                                                                                                    |
| B1                                                                                                    | 11                                                                                                   | I                                                         | External input 1                                                                                                    |
| B2                                                                                                    | IOV                                                                                                  | 0                                                         | Sensor power supply output, 24 V                                                                                                    |
| B3                                                                                                    | IOG                                                                                                  | 0                                                         | Sensor power supply output, 0 V                                                                                                    |
| B4                                                                                                    | NC                                                                                                   |                                                           | Not used.                                                                                                    |
| B5                                                                                                    | NC                                                                                                   |                                                           | Not used.                                                                                                    |
| B6                                                                                                    | NC                                                                                                   |                                                           | Not used.                                                                                                    |
| B7                                                                                                    |                                                                                                    |                                                           |                                                                                                    |
|                                                                                                    |                                                                                                    |                                                           |                                                                                                    |
| B8                                                                                                    |                                                                                                    |                                                           |                                                                                                    |
| B8                                                                                                    |                                                                                                    |                                                           |                                                                                                    |
| B8<br>Terminal No.                                                                                                    | Symbol                                                                                               | <br>I/O                                                   | Name                                                                                                    |
| Terminal No.                                                                                                    | Symbol                                                                                               | <br>I/O                                                   | Counter input A+ side                                                                                                    |
| B8<br>Terminal No.<br>C1<br>C2<br>C2                                                                                                    | <br>Symbol<br>A+<br>A-                                                                               | <br>I/O<br>I                                              | Counter input A+ side<br>Counter input A- side                                                                                                    |
| B8           Terminal No.           C1           C2           C3           C4                                                                                                    | <br>Symbol<br>A+<br>A-<br>Z+<br>Z+                                                                   | <br> /O<br> <br> <br>                                     | Name Counter input A+ side Counter input A- side Counter input Z+ side Counter input Z = side                                                                                                    |
| B8           Terminal No.           C1           C2           C3           C4           C5                                                                                                    | <br>Symbol<br>A+<br>A-<br>Z+<br>Z-<br>NC                                                             | <br> /O<br> <br> <br> <br>                                | Name         Counter input A+ side         Counter input A- side         Counter input Z+ side         Counter input Z- side                                                                                                    |
| B8           Terminal No.           C1           C2           C3           C4           C5           C2                                                                                                    | <br>Symbol<br>A+<br>A-<br>Z+<br>Z-<br>NC<br>NC                                                       | <br>I/O<br>I<br>I<br>I<br>                                | Name         Counter input A+ side         Counter input A- side         Counter input Z+ side         Counter input Z- side         Not used.                                                                                                    |
| B8           C1           C2           C3           C4           C5           C6           C7                                                                                                    | <br>Symbol<br>A+<br>A-<br>Z+<br>Z-<br>NC<br>NC                                                       | <br>I/O<br>I<br>I<br>I<br>I<br><br>                       | Name         Counter input A+ side         Counter input A- side         Counter input Z+ side         Counter input Z- side         Not used.                                                                                                    |
| B8           Terminal No.           C1           C2           C3           C4           C5           C6           C7           22                                                                                         | <br>Symbol<br>A+<br>A<br>Z+<br>Z<br>NC<br>NC<br>                                                     | <br>I/O<br>I<br>I<br>I<br><br><br>                        | Name         Counter input A+ side         Counter input A- side         Counter input Z+ side         Counter input Z- side         Not used.                                                                                                    |
| B8           Terminal No.           C1           C2           C3           C4           C5           C6           C7           C8                                                                                         | <br>Symbol<br>A+<br>A<br>Z+<br>Z<br>NC<br>NC<br>NC<br><br>                                           | <br>I/O<br>I<br>I<br>I<br><br><br>                        | Name         Counter input A+ side         Counter input A- side         Counter input Z+ side         Counter input Z- side         Not used.                                                                                                    |
| B8           Terminal No.           C1           C2           C3           C4           C5           C6           C7           C8                                                                                         | <br>Symbol<br>A+<br>A<br>Z+<br>Z<br>NC<br>NC<br><br><br>Symbol                                       | <br>I/O<br>I<br>I<br>I<br><br><br><br>I/O                 | Name         Counter input A+ side         Counter input A- side         Counter input Z+ side         Counter input Z- side         Not used.               Name                                                                                                    |
| B8           Terminal No.           C1           C2           C3           C4           C5           C6           C7           C8           Terminal No.           D1                                                     | <br>Symbol<br>A+<br>A-<br>Z+<br>Z-<br>NC<br>NC<br>NC<br><br><br>Symbol<br>B+                         | <br>I/O<br>I<br>I<br>I<br><br><br>I/O<br>I                | Name         Counter input A+ side         Counter input A- side         Counter input Z+ side         Counter input Z- side         Not used.                  Counter input B+ side                                                                                                    |
| B8           Terminal No.           C1           C2           C3           C4           C5           C6           C7           C8           Terminal No.           D1           D2                                        | <br>Symbol<br>A+<br>A-<br>Z+<br>Z-<br>NC<br>NC<br>NC<br><br>Symbol<br>B+<br>B-                       | <br>I/O<br>I<br>I<br>I<br><br><br>I/O<br>I<br>I           | Name         Counter input A+ side         Counter input A- side         Counter input Z+ side         Counter input Z- side         Not used.                  Counter input B+ side         Counter input B+ side         Counter input B- side                                                                       |
| B8           Terminal No.           C1           C2           C3           C4           C5           C6           C7           C8           Terminal No.           D1           D2           D3                           | <br>Symbol<br>A+<br>A-<br>Z+<br>Z-<br>NC<br>NC<br><br>Symbol<br>B+<br>B-<br>5V                       | <br>I/O<br>I<br>I<br><br><br>I<br>I<br>I<br>O             | Name         Counter input A+ side         Counter input A- side         Counter input Z+ side         Counter input Z- side         Not used.                  Counter input B+ side         Counter input B+ side         Counter input B- side         Encoder power supply output. 5 V                              |
| B8           Terminal No.           C1           C2           C3           C4           C5           C6           C7           C8           Terminal No.           D1           D2           D3           D4              | <br>Symbol<br>A+<br>A-<br>Z+<br>Z-<br>NC<br>NC<br>NC<br><br><br>Symbol<br>B+<br>B-<br>5V<br>0V       | <br>I/O<br>I<br>I<br>I<br><br><br>I/O<br>I<br>I<br>O<br>O | Name         Counter input A+ side         Counter input A- side         Counter input Z+ side         Counter input Z- side         Not used.                  Counter input B+ side         Counter input B- side         Encoder power supply output, 5 V         Encoder power supply output, 0 V                   |
| B8           Terminal No.           C1           C2           C3           C4           C5           C6           C7           C8           Terminal No.           D1           D2           D3           D4           D5 | <br>Symbol<br>A+<br>A-<br>Z+<br>Z-<br>NC<br>NC<br>NC<br><br><br>Symbol<br>B+<br>B-<br>5V<br>0V<br>NC | <br>I/O<br>I<br>I<br><br><br>I/O<br>I<br>I<br>O<br>O<br>  | Name         Counter input A+ side         Counter input A- side         Counter input Z+ side         Counter input Z- side         Not used.                  Counter input B+ side         Counter input B- side         Encoder power supply output, 5 V         Encoder power supply output, 0 V         Not used. |

---

\_\_\_\_

\_\_\_\_

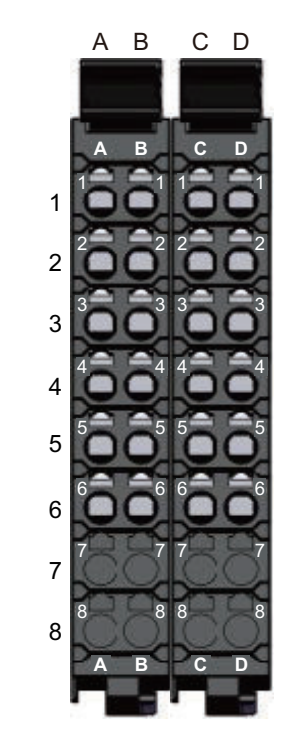

6

6-5 С

**Terminal Block Arrangement** 

Note 1. The sensor power supply output (24 V and 0 V) is provided power from the I/O power supply connected to the Communications Coupler Unit or an Additional I/O Power Supply Unit.

 The power supply output for encoders (5 V and 0 V) is converted from the 24-VDC I/O power supply to 5 VDC inside the Incremental Encoder Input Unit.

---

\_\_\_

D7

D8

### **Internal Power Supply Wiring Diagram**

The following diagram shows the internal power supply wiring.

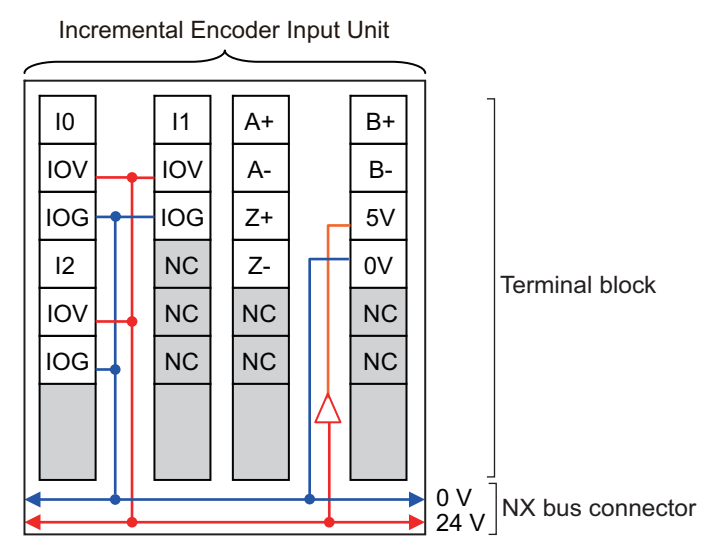

Note 1. The I/O power is supplied from the I/O power supply connected to the I/O power supply terminals on the Communications Coupler Unit or an Additional I/O Power Supply Unit.

 The power supply output for encoders (5 V) is converted from the 24-VDC I/O power supply to 5 VDC inside the Incremental Encoder Input Unit.

### Wiring Example

The following is a wiring example.

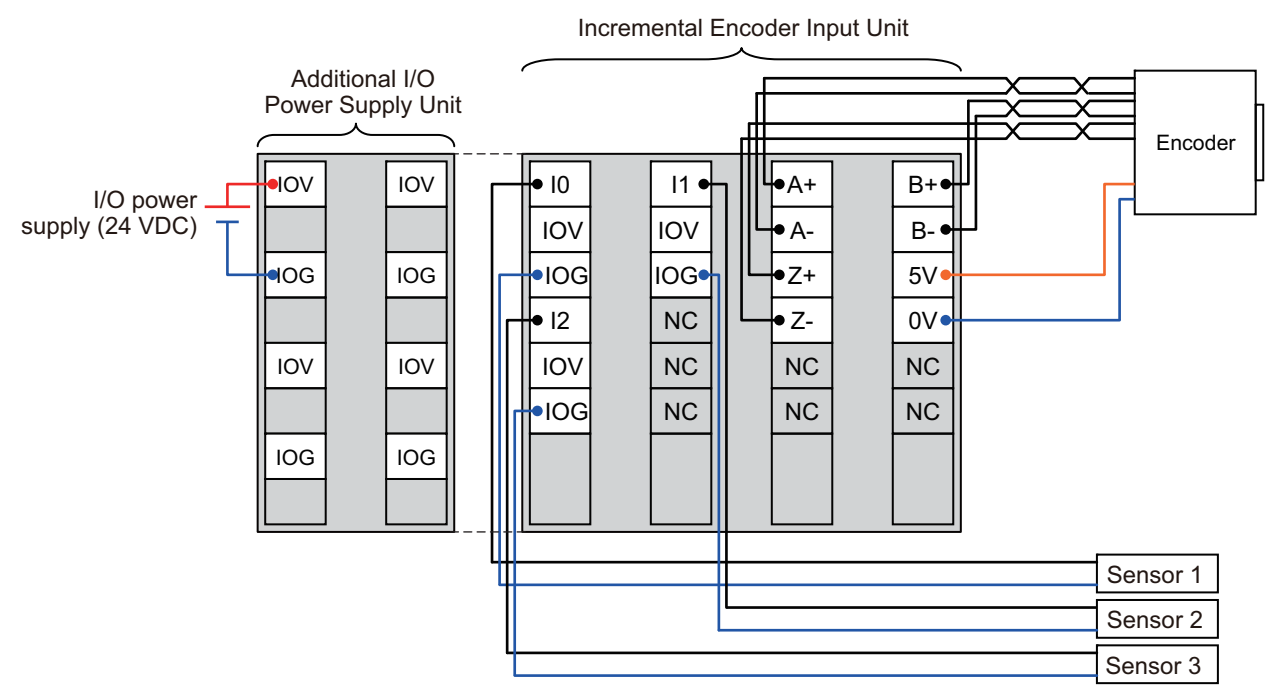

Note 1. The external inputs for the Units with line receiver inputs are NPN connections.

- To supply power to connected external devices, connect an 24-VDC I/O power supply to the Communications Coupler Unit or an Additional I/O Power Supply Unit to supply power to the Incremental Encoder Input Unit.
- 3. The power supply output for encoders (5 V) is converted from the 24-VDC I/O power supply to 5 VDC inside the Incremental Encoder Input Unit.

### 6-5-4 NX-EC0142

This section provides diagrams of the terminal block arrangement and internal power supply wiring of the NX-EC0142. It also provides a wiring example.

## **Terminal Block Arrangement**

Two 12-terminal terminal blocks are used.

| Terminal No. | Symbol | I/O | Name                             |
|--------------|--------|-----|----------------------------------|
| A1           | 10     | I   | External input 0                 |
| A2           | IOV    | 0   | Sensor power supply output, 24 V |
| A3           | IOG    | 0   | Sensor power supply output, 0 V  |
| A4           | 12     | Ι   | External input 2                 |
| A5           | IOV    | 0   | Sensor power supply output, 24 V |
| A6           | IOG    | 0   | Sensor power supply output, 0 V  |
| A7           |        |     |                                  |
| A8           |        |     |                                  |

| Terminal No. | Symbol | I/O | Name                             |
|--------------|--------|-----|----------------------------------|
| B1           | 11     | Ι   | External input 1                 |
| B2           | IOV    | 0   | Sensor power supply output, 24 V |
| B3           | IOG    | 0   | Sensor power supply output, 0 V  |
| B4           | NC     |     | Not used.                        |
| B5           | NC     |     | Not used.                        |
| B6           | NC     |     | Not used.                        |
| B7           |        |     |                                  |
| B8           |        |     |                                  |

| Terminal No. | Symbol | I/O | Name                  |
|--------------|--------|-----|-----------------------|
| C1           | A+     | Ι   | Counter input A+ side |
| C2           | A–     | I   | Counter input A- side |
| C3           | Z+     | I   | Counter input Z+side  |
| C4           | Z–     | I   | Counter input Z-side  |
| C5           | NC     |     | Not used.             |
| C6           | NC     |     | Not used.             |
| C7           |        |     |                       |
| C8           |        |     |                       |

| Torminal No  | Symbol | 1/0 | Nama                             |
|--------------|--------|-----|----------------------------------|
| Terminal NO. | Symbol | 1/0 | Name                             |
| D1           | B+     | I   | Counter input B+ side            |
| D2           | B-     | Ι   | Counter input B– side            |
| D3           | 5V     | 0   | Encoder power supply output, 5 V |
| D4           | 0V     | 0   | Encoder power supply output, 0 V |
| D5           | NC     |     | Not used.                        |
| D6           | NC     |     | Not used.                        |
| D7           |        |     |                                  |
| D8           |        |     |                                  |

 A
 B
 C
 D

 1

 1

 2

 3

 4

 5
 5

 6
 6

 7
 7

 8
 8
 8

 A
 B
 C
 D

 1

 2

 3

 4

 5
 5
 5
 5

 6
 6
 6
 6

 7
 7
 7
 7

 8
 8
 8
 8
 8

6-51

6

Note 1. The sensor power supply output (24 V and 0 V) is provided power from the I/O power supply connected to the Communications Coupler Unit or an Additional I/O Power Supply Unit.

2. The power supply output for encoders (5 V and 0 V) is converted from the 24-VDC I/O power supply to 5 VDC inside the Incremental Encoder Input Unit.

### Internal Power Supply Wiring Diagram

The following diagram shows the internal power supply wiring.

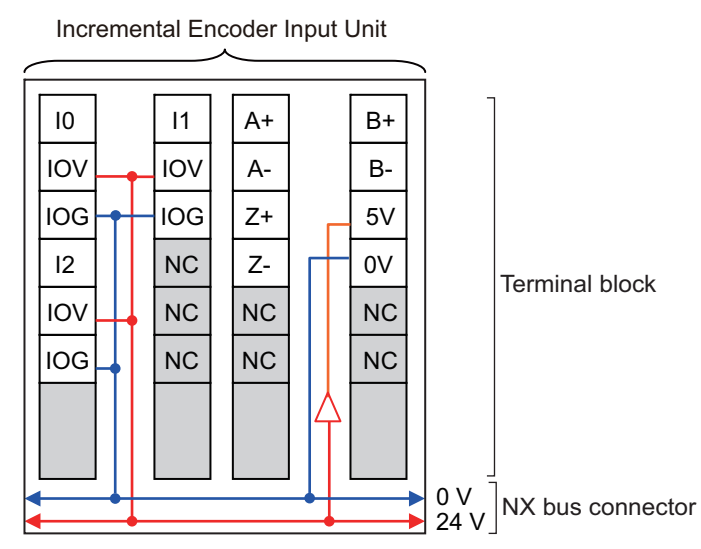

Note 1. The I/O power is supplied from the I/O power supply connected to the I/O power supply terminals on the Communications Coupler Unit or an Additional I/O Power Supply Unit.

2. The power supply output for encoders (5 V) is converted from the 24-VDC I/O power supply to 5 VDC inside the Incremental Encoder Input Unit.

### Wiring Example

The following is a wiring example.

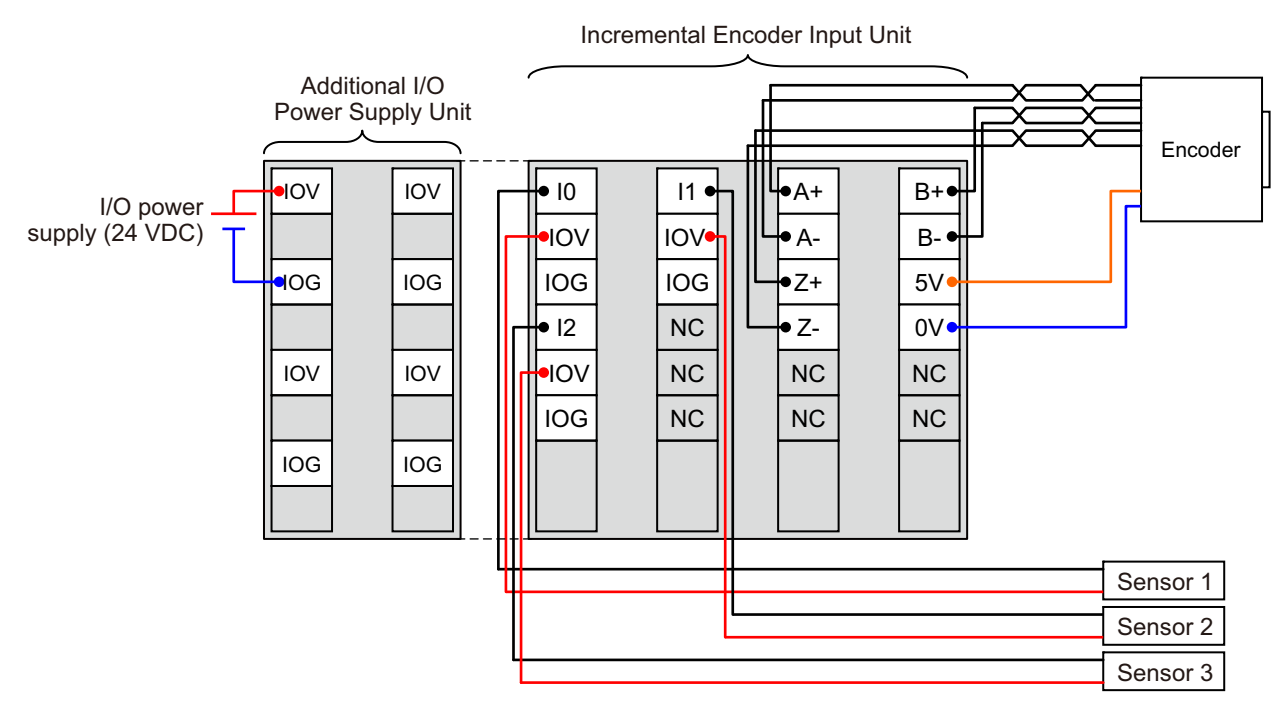

Note 1. The external inputs for the Units with line receiver inputs are PNP connections.

- To supply power to connected external devices, connect an 24-VDC I/O power supply to the Communications Coupler Unit or an Additional I/O Power Supply Unit to supply power to the Incremental Encoder Input Unit.
- The power supply output for encoders (5 V) is converted from the 24-VDC I/O power supply to 5 VDC inside the Incremental Encoder Input Unit.
#### 6-5-5 NX-EC0212

This section provides diagrams of the terminal block arrangement and internal power supply wiring of the NX-EC0212. It also provides a wiring example.

# **Terminal Block Arrangement**

A 12-terminal terminal block is used.

| Terminal No. | Symbol | I/O | Name                              |
|--------------|--------|-----|-----------------------------------|
| A1           | A1     | 1   | Counter 1 input A                 |
| A2           | Z1     | I   | Counter 1 input Z                 |
| A3           | IOV    | 0   | Encoder power supply output, 24 V |
| A4           | IOG    | 0   | Encoder power supply output, 0 V  |
| A5           | A2     | I   | Counter 2 input A                 |
| A6           | Z2     | I   | Counter 2 input Z                 |
| A7           |        |     |                                   |
| A8           |        |     |                                   |

| Terminal No. | Symbol | I/O | Name                              |
|--------------|--------|-----|-----------------------------------|
| B1           | B1     | I   | Counter 1 input B                 |
| B2           | NC     |     | Not used.                         |
| B3           | IOV    | 0   | Encoder power supply output, 24 V |
| B4           | IOG    | 0   | Encoder power supply output, 0 V  |
| B5           | B2     | 1   | Counter 2 input B                 |
| B6           | NC     |     | Not used.                         |
| B7           |        |     |                                   |
| B8           |        |     |                                   |

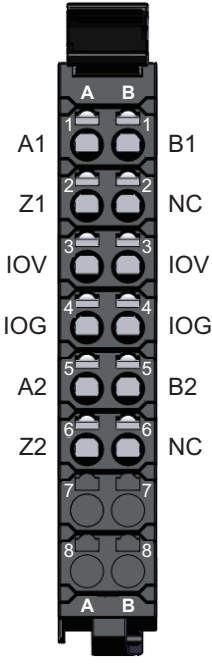

ipply connected to

Note The encoder power supply output (24 V and 0 V) is provided power from the I/O power supply connected to the Communications Coupler Unit or an Additional I/O Power Supply Unit.

# Internal Power Supply Wiring Diagram

The following diagram shows the internal power supply wiring.

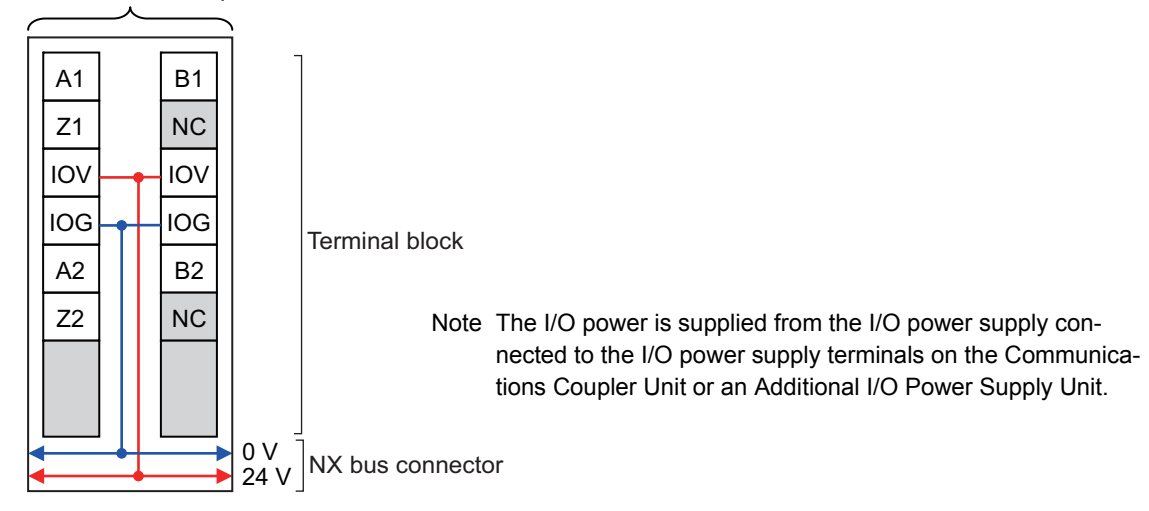

Incremental Encoder Input Unit

6-5 С

# Wiring Example

The following is a wiring example.

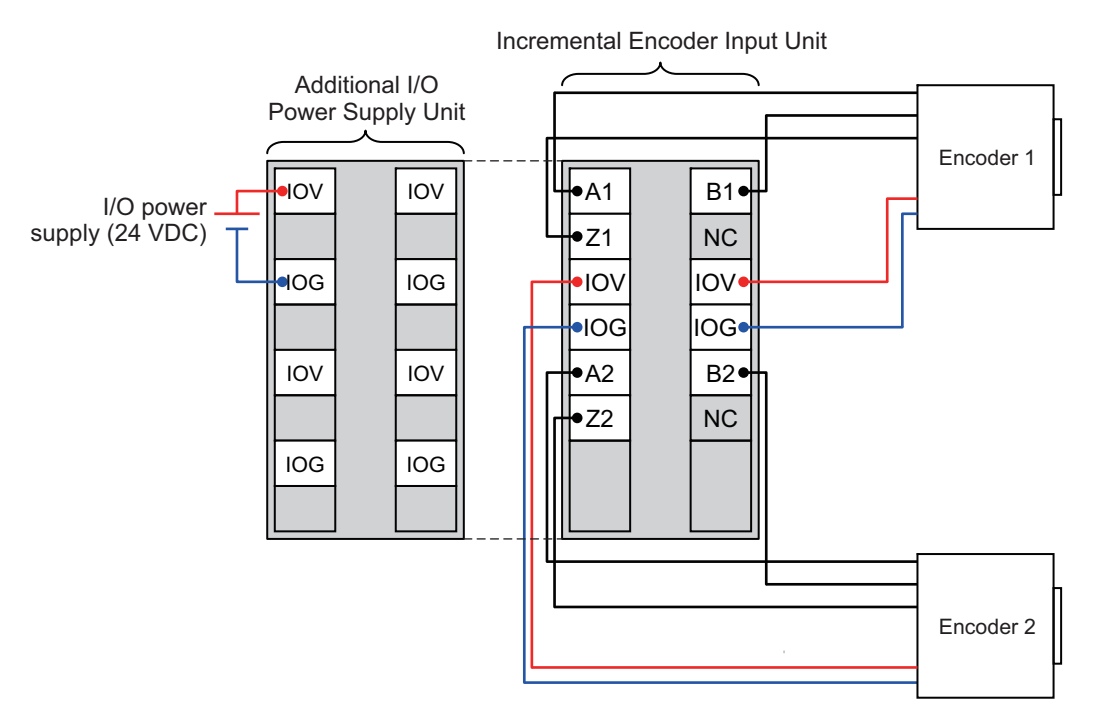

Note 1. The encoder inputs on Units with voltage inputs are NPN connections.

 To supply power to connected external devices, connect an 24-VDC I/O power supply to the Communications Coupler Unit or an Additional I/O Power Supply Unit to supply power to the Incremental Encoder Input Unit.

#### 6-5-6 NX-EC0222

This section provides diagrams of the terminal block arrangement and internal power supply wiring of the NX-EC0222. It also provides a wiring example.

# **Terminal Block Arrangement**

A 12-terminal terminal block is used.

| Terminal No. | Symbol | I/O | Name                              |
|--------------|--------|-----|-----------------------------------|
| A1           | A1     | 1   | Counter 1 input A                 |
| A2           | Z1     | I   | Counter 1 input Z                 |
| A3           | IOV    | 0   | Encoder power supply output, 24 V |
| A4           | IOG    | 0   | Encoder power supply output, 0 V  |
| A5           | A2     | I   | Counter 2 input A                 |
| A6           | Z2     | I   | Counter 2 input Z                 |
| A7           |        |     |                                   |
| A8           |        |     |                                   |

| Terminal No. | Symbol | I/O | Name                              |
|--------------|--------|-----|-----------------------------------|
| B1           | B1     | I   | Counter 1 input B                 |
| B2           | NC     |     | Not used.                         |
| B3           | IOV    | 0   | Encoder power supply output, 24 V |
| B4           | IOG    | 0   | Encoder power supply output, 0 V  |
| B5           | B2     | I   | Counter 2 input B                 |
| B6           | NC     |     | Not used.                         |
| B7           |        |     |                                   |
| B8           |        |     |                                   |

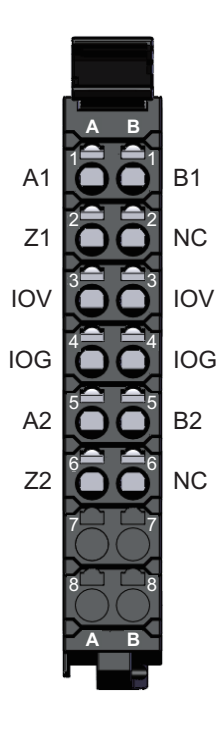

Note The encoder power supply output (24 V and 0 V) is provided power from the I/O power supply connected to the Communications Coupler Unit or an Additional I/O Power Supply Unit.

# Internal Power Supply Wiring Diagram

The following diagram shows the internal power supply wiring.

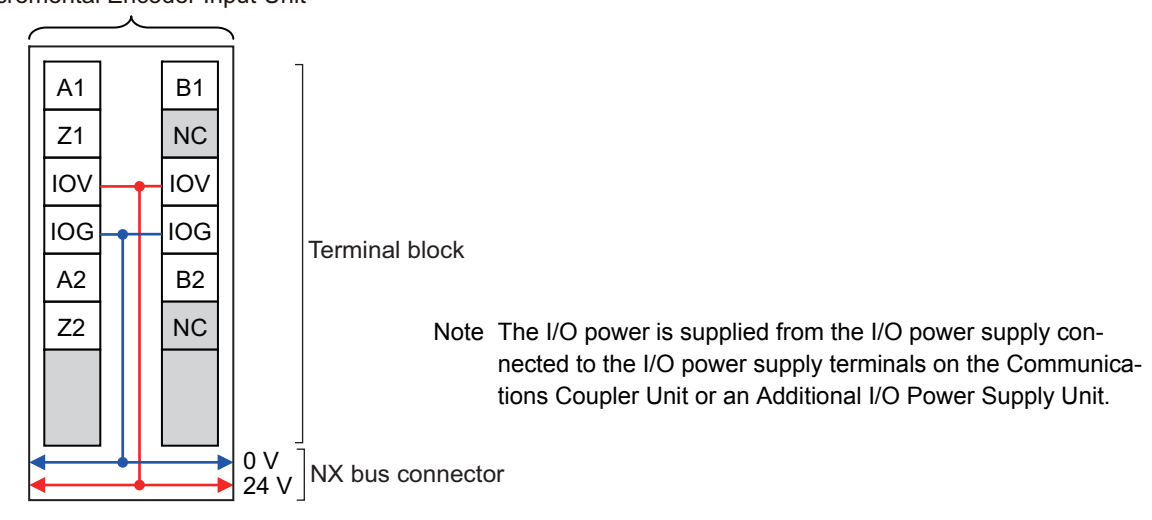

Incremental Encoder Input Unit

6-5 С

# Wiring Example

The following is a wiring example.

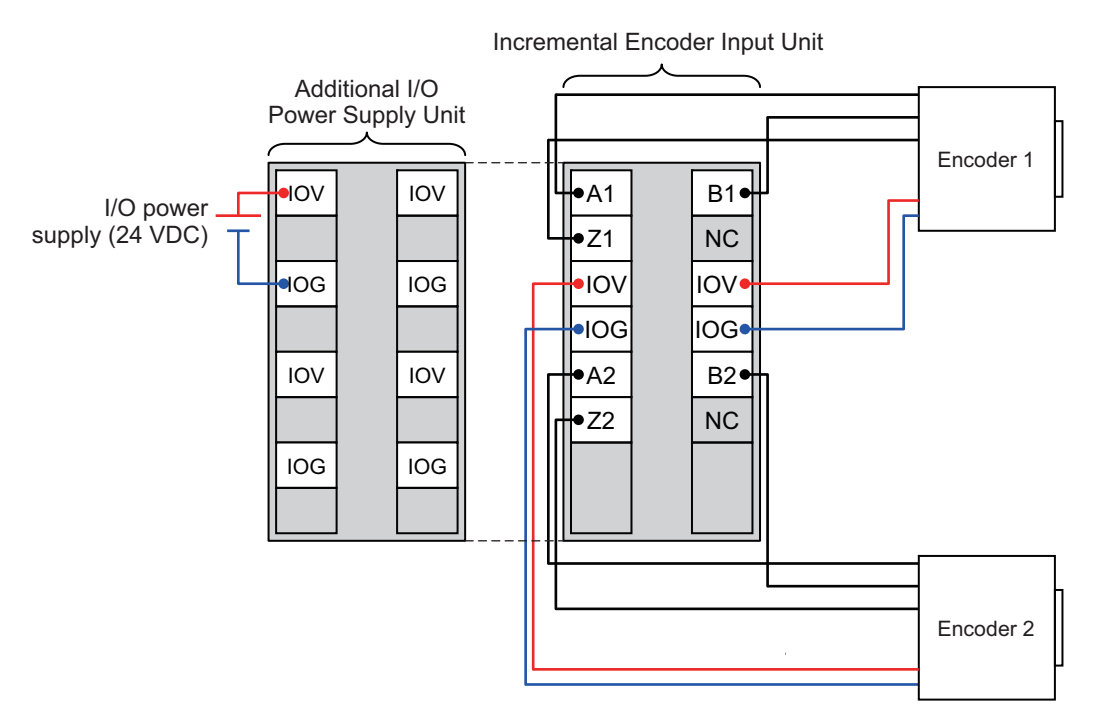

Note 1. The encoder inputs on Units with voltage inputs are PNP connections.

 To supply power to connected external devices, connect an 24-VDC I/O power supply to the Communications Coupler Unit or an Additional I/O Power Supply Unit to supply power to the Incremental Encoder Input Unit.

# 6-6 I/O Refreshing Method Setting

There are the following methods to exchange data between Incremental Encoder Input Units and the Controller: Free-Run refreshing, synchronous I/O refreshing, and task period prioritized refreshing.

This section describes how to set the I/O refreshing method for Incremental Encoder Input Units, the I/O refreshing methods, and the differences in I/O refreshing methods for different Controllers.

#### 6-6-1 Setting the I/O Refreshing Methods

This section describes the settings of the I/O refreshing method for each Communications Coupler Unit.

#### • EtherCAT Coupler Unit

When an Incremental Encoder Input Unit is connected to an EtherCAT Coupler Unit, the I/O refreshing method depends on the *Enable Distributed Clock* setting.

The following table lists the possible combinations.

| DC enabled/disabled                      | I/O refreshing method              |
|------------------------------------------|------------------------------------|
| Enabled (DC for synchronization)         | Synchronous I/O refreshing         |
| Enabled (DC with priority in cycle time) | Task period prioritized refreshing |
| Disabled (FreeRun)                       | Free-Run refreshing                |

#### Version Information

Unit version 1.2 or later and an NX-ECC203 EtherCAT Coupler Unit are required to use task period prioritized refreshing. If you use unit version 1.1 or earlier and an NX-ECC203 EtherCAT Coupler Unit, operation is performed with synchronous I/O refreshing.

#### • EtherNet/IP Coupler Unit

When an Incremental Encoder Input Unit is connected to an EtherNet/IP Coupler Unit, you can use only Free-Run refreshing. There is no setting.

## **Refresh Cycle**

The following table lists the refresh cycles for Free-Run refreshing, synchronous I/O refreshing, and task period prioritized refreshing.

| I/O refreshing method                            | Refresh cycle                 |
|--------------------------------------------------|-------------------------------|
| Free-Run refreshing                              | Always 125 μs <sup>*1</sup>   |
| Synchronous I/O refreshing <sup>*2</sup>         | 250 μs to 10 ms <sup>*3</sup> |
| Task period prioritized refreshing <sup>*2</sup> | 125 μs to 10 ms <sup>*4</sup> |

\*1. The value is always 250  $\mu$ s for unit version 1.1 or earlier.

\*2. The refresh cycle depends on the specifications of the EtherCAT master and EtherCAT Coupler Unit. It also depends on the Unit configuration.

\*3. The range is 250 μs to 4 ms for unit version 1.1 or earlier. The range is also 250 μs to 4 ms for unit version 1.2 or later if you use the NX-ECC201/202 EtherCAT Coupler Unit.

\*4. The range for the NX-EC02 $\Box$ 2 is 250  $\mu$ s to 10 ms.

6

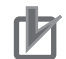

#### **Precautions for Correct Use**

- If you use a Position Interface Unit and EtherCAT Coupler Unit together and you use Free-Run refreshing, set the task period to a value that is greater than or equal to the refresh cycle of the Position Interface Unit.
- If you use synchronous I/O refreshing or task period prioritized refreshing, set the task period to a value within the specified refresh cycle range of the Position Interface Unit.
- If you set task period prioritized refreshing for the NX-EC02□2 and operate at 125 µs, a WDT error will occur in the Incremental Encoder Input Unit and the TS indicator will light red. An NX Unit Minor Fault error event will occur in the Communications Coupler Unit at the same time.

For the communications cycle specifications of the built-in EtherCAT port on an NJ/NX-series CPU Unit, refer to the *NJ/NX-series CPU Unit Built-in EtherCAT Port User's Manual* (Cat. No. W505). For the communications cycle specifications of the EtherCAT Coupler Unit, refer to the *NX-series EtherCAT Coupler Unit User's Manual* (Cat. No. W519-E1-05 or later).

#### 6-6-2 Free-Run Refreshing

Use Free-Run refreshing to exchange data without worrying about the timing of when the Incremental Encoder Input Unit obtains the position data.

Position data is obtained according to the Unit's cycle, regardless of the Controller's processing interval.

Data is exchanged with the Controller based on the I/O refreshing timing of the Controller.

The data that is exchanged is the position data that was obtained in the last Unit cycle when I/O refreshing is performed.

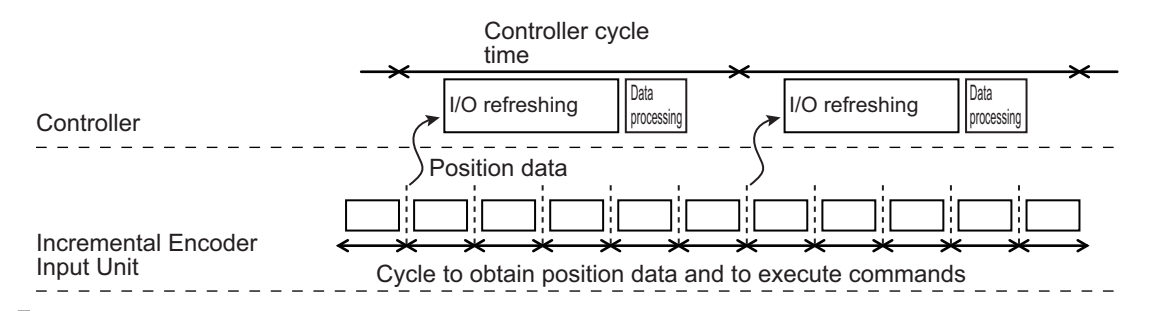

#### Precautions for Correct Use

If you use a Position Interface Unit and EtherCAT Coupler Unit together and you use Free-Run refreshing, set the task period to a value that is greater than or equal to the refresh cycle of the Position Interface Unit.

#### **Version Information**

The refresh cycle is always 125  $\mu$ s for unit version 1.2 or later. The refresh cycle is always 250  $\mu$ s for unit version 1.1 or earlier.

# Setting with the Sysmac Studio

Use the following procedure to select *Disabled (FreeRun)* from the *Enable Distributed Clock* setting for the EtherCAT Coupler Unit and use Free-Run refreshing for Incremental Encoder Input Units connected to an EtherCAT Coupler Unit.

**1** Double-click *EtherCAT* in the Multiview Explorer.

The following tab page is displayed.

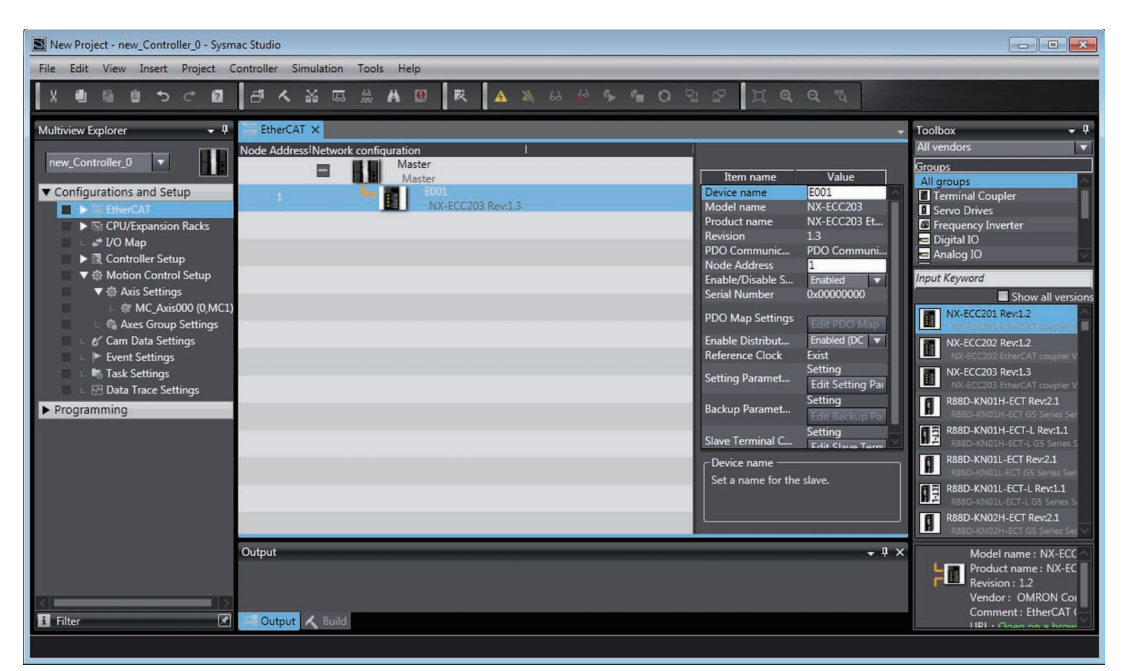

**2** Click the EtherCAT Coupler Unit under **Configurations and Setup**. Change the *Enable Distributed Clock* setting to *Disabled (FreeRun)*.

| EtherCAT ×                         |                      | <b>~</b>                                         | Toolbox                             |
|------------------------------------|----------------------|--------------------------------------------------|-------------------------------------|
| Node Address Network configuration |                      |                                                  | All vendors                         |
| Master                             | 1                    |                                                  | Groups                              |
| Master F001                        | Douise name          | Value<br>5001                                    | All groups                          |
| 1 NX-ECC203 Rev:1 3                | Model name           | NX-ECC202                                        | Terminal (                          |
|                                    | Product name         | NX-ECC203 Ft                                     | Servo Driv                          |
|                                    | Revision             | 1.3                                              | Prequency                           |
|                                    | PDO Communic         | PDO Communi                                      |                                     |
|                                    | Node Address         | 1                                                | Analog IO                           |
|                                    | Enable/Disable S     | Enabled 🔻                                        | Input Keyword                       |
|                                    | Serial Number        | 0x0000000                                        |                                     |
|                                    | PDO Map Settings     | Edit PDO Map :                                   | NX-ECC                              |
|                                    | Enable Distribut     | Enabled (DC 🔻                                    | NX-ECC                              |
|                                    | Reference Clock      | Enabled (DC for synchi<br>Enabled (DC with prior | ronization)<br>ity in cycle time) . |
|                                    | Setting Paramet      | Disabled (FreeRun)                               |                                     |
|                                    | Backup Paramet       | Setting<br>Edit Backup Pa                        | R88D-K<br>R88D-K                    |
|                                    | Slave Terminal C     | Setting<br>Edit Slave Term                       | R88D-K<br>R88D-K                    |
|                                    | C Enable Distributed | Clock                                            | R88D-K                              |
|                                    | Select to enable o   | r disable the                                    | R88D-K                              |
|                                    | distributed clock (  | DC).                                             | R88D-K                              |
|                                    |                      |                                                  | R88D-K                              |

As a result, Free-Run refreshing is used.

#### 6-6-3 Synchronous I/O Refreshing

With synchronous I/O refreshing, the status of workpieces in multiple locations is monitored. Use this method to synchronize Controller processing with the timing of when position data is obtained by more than one Incremental Encoder Input Unit.

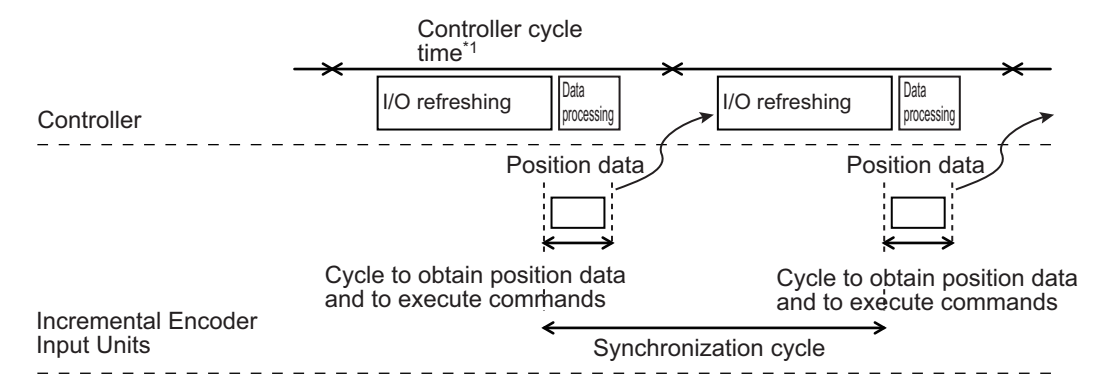

\*1. For an NX-series CPU Unit, the task period of the primary periodic task or priority-5 periodic task is applicable. For an NJ-series CPU Unit, only the task period of the primary periodic task is applicable.

Note Refer to Operation of Synchronous I/O Refreshing on page 5-7 for details.

#### Precautions for Correct Use

If you use synchronous I/O refreshing, set the task period to a value within the specified refresh cycle range of the Position Interface Unit.

# Setting with the Sysmac Studio

Use the following procedure to select *Enabled (DC for synchronization)* from the *Enable Distributed Clock* setting for the EtherCAT Coupler Unit and use synchronous I/O refreshing for Incremental Encoder Input Units connected to an EtherCAT Coupler Unit.

**1** Double-click *EtherCAT* in the Multiview Explorer.

The following tab page is displayed.

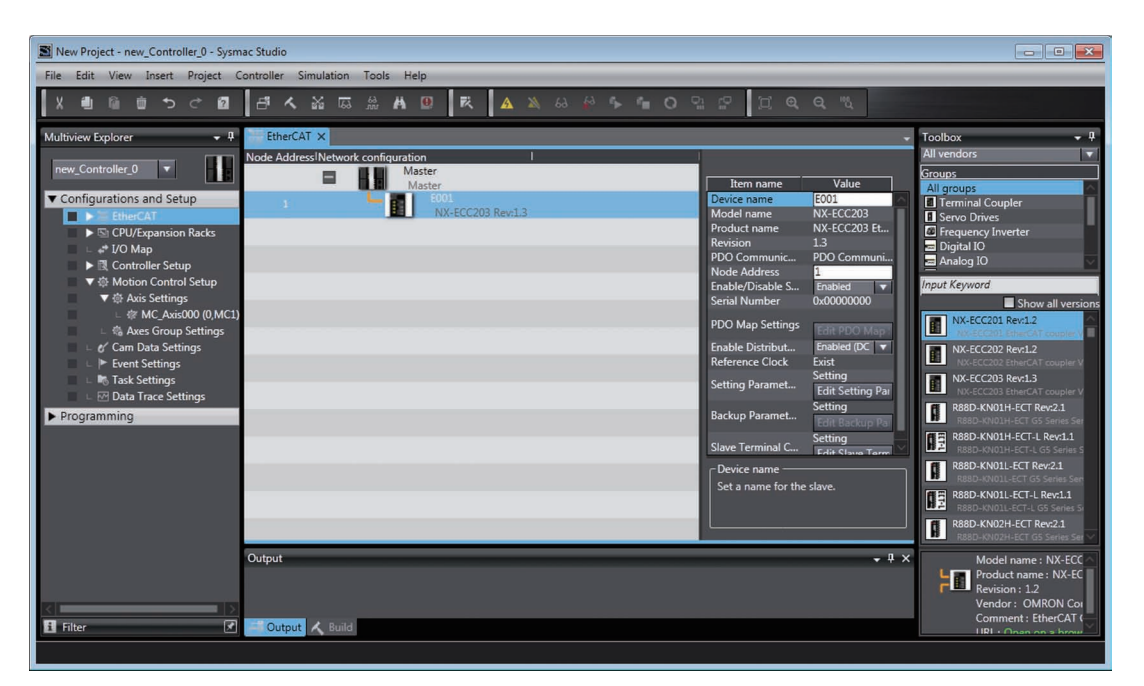

**2** Click the EtherCAT Coupler Unit under **Configurations and Setup**. Change the *Enable Distributed Clock* setting to *Enabled (DC for synchronization)*.

| 🚟 EtherCAT 🗙         |                   |  |                      | -                                             | Toolbox            |
|----------------------|-------------------|--|----------------------|-----------------------------------------------|--------------------|
| Node Address Network | configuration     |  |                      |                                               | All vendors        |
|                      | Master            |  |                      |                                               | Groups             |
| _                    | Master            |  | Item name            | Value                                         | All groups         |
| 1                    | E001              |  | Device name          | E001 ^                                        | Terminal           |
|                      | NX-ECC203 Rev:1.3 |  | Model name           | NX-ECC203                                     | 🛽 Servo Dri        |
|                      |                   |  | Product name         | NX-ECC203 Et                                  | Frequence          |
|                      |                   |  | Revision             | 1.3                                           | 📼 Digital IO       |
|                      |                   |  | PDO Communic         | PDO Communi                                   | 🚍 Analog IC        |
|                      |                   |  | Node Address         | 1                                             |                    |
|                      |                   |  | Enable/Disable S     | Enabled 🔻                                     | Input Keywor       |
|                      |                   |  | Serial Number        | 0x0000000                                     |                    |
|                      |                   |  | PDO Map Settings     | Edit PDO Map :                                | NX-ECO             |
|                      |                   |  | Enable Distribut     | Enabled (DC 🔻                                 | NX-ECO             |
|                      |                   |  | Reference Clock      | Enabled (DC for synch                         | ronization)        |
|                      |                   |  | Setting Paramet      | Disabled (DC with prior<br>Disabled (FreeRun) | nty in cycle ( Se) |
|                      |                   |  | Backup Paramet       | Setting<br>Edit Backup Pal                    | R86D-K<br>R88D-K   |
|                      |                   |  | Slave Terminal C     | Setting                                       | R88D-K<br>R88D-K   |
|                      |                   |  | ⊂ Enable Distributed | l Clock                                       | R88D-K             |
|                      |                   |  | Select to enable o   | r disable the                                 | R88D-)             |
|                      |                   |  | distributed clock (  | DC).                                          | R88D-K<br>R88D-K   |
|                      |                   |  |                      |                                               | R88D-K             |

As a result, synchronous I/O refreshing is used.

#### 6-6-4 Task Period Prioritized Refreshing

With this I/O refreshing method, shortening the task period is given priority over synchronizing the I/O timing with other NX Units. With this I/O refreshing method, the timing of I/O is not consistent with the timing of I/O for NX Units that use simultaneous I/O refreshing.

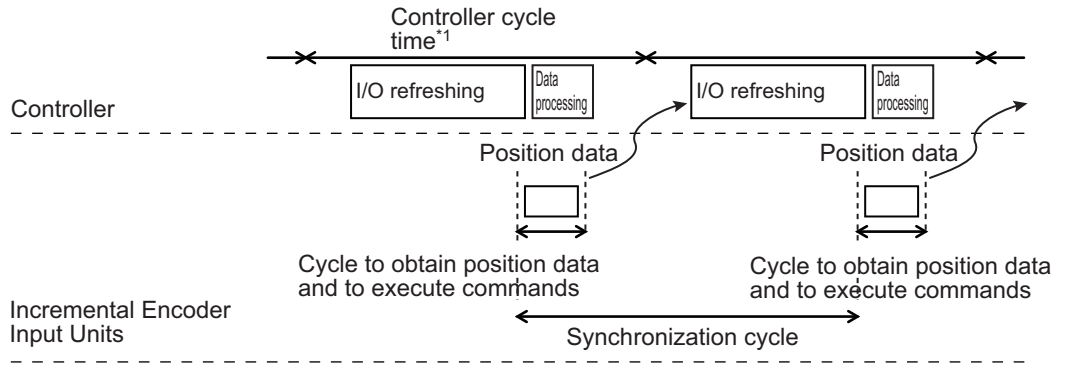

\*1. For an NX-series CPU Unit, the task period of the primary periodic task or priority-5 periodic task is applicable. For an NJ-series CPU Unit, only the task period of the primary periodic task is applicable.

Note Refer to Operation for Task Period Prioritized Refreshing on page 5-10 for details.

#### Precautions for Correct Use

- If you use task period prioritized refreshing, set the task period to a value within the specified refresh cycle range of the Position Interface Unit.
- If you use task period prioritized refreshing for the NX-EC02□2, the refresh cycle is 250 µs to 10 ms. If you operate the NX-EC02□2 at 125 µs, a WDT error will occur in the Incremental Encoder Input Unit and the TS indicator will light red. An NX Unit Minor Fault error event will occur in the Communications Coupler Unit at the same time.

# Setting with the Sysmac Studio

Use the following procedure to select *Enabled (DC with priority in cycle time)* from the *Enable Distributed Clock* setting for the EtherCAT Coupler Unit and use task period prioritized refreshing for Incremental Encoder Input Units connected to an EtherCAT Coupler Unit.

**1** Double-click *EtherCAT* in the Multiview Explorer.

The following tab page is displayed.

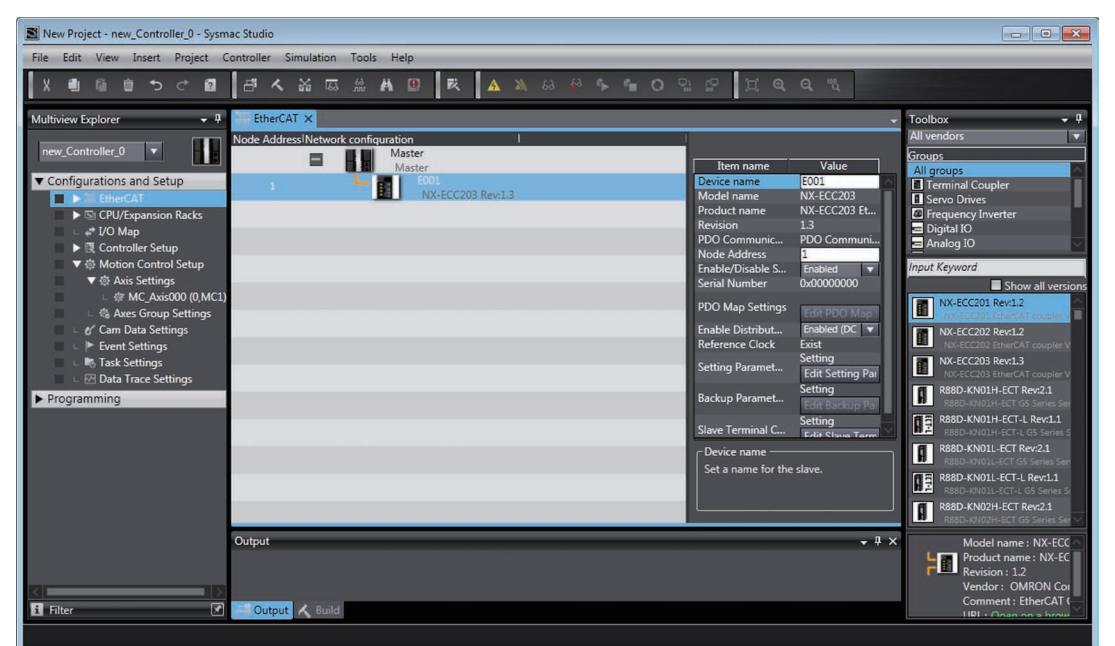

**2** Click the EtherCAT Coupler Unit under **Configurations and Setup**.

Change the Enable Distributed Clock setting to Enabled (DC with priority in cycle time).

| EtherCAT ×        |                   |                           |   |   |                                                                                       |                                                              | Toolbox                                                                              |
|-------------------|-------------------|---------------------------|---|---|---------------------------------------------------------------------------------------|--------------------------------------------------------------|--------------------------------------------------------------------------------------|
| Node Address Netw | ork configuration | I                         | 1 | 1 |                                                                                       |                                                              | All vendors                                                                          |
|                   | Mas<br>Ma         | ter<br>ster               |   |   | Item name                                                                             | Value                                                        | Groups<br>All groups                                                                 |
| 1                 |                   | E001<br>NX-ECC203 Rev:1.2 | 3 |   | Device name<br>Model name<br>Product name<br>Revision<br>PDO Communic<br>Node Address | E001<br>NX-ECC203<br>NX-ECC203 Et<br>1.3<br>PDO Communi<br>1 | Terminal C     Terminal C     Servo Drivé     Frequency     Digital IO     Analog IO |
|                   |                   |                           |   |   | Enable/Disable S<br>Serial Number<br>PDO Map Settings                                 | Enabled <b>v</b><br>0x00000000                               | Input Keyword                                                                        |
|                   |                   |                           |   |   | Enable Distribut<br>Reference Clock                                                   | Enabled (DC 🔻<br>Enabled (DC for synch                       | NX-ECC2                                                                              |
|                   |                   |                           |   |   | Setting Paramet                                                                       | Disabled (FreeRun)                                           | onty in cycle time, i                                                                |
|                   |                   |                           |   |   | Backup Paramet                                                                        | Setting<br>Edit Backup Pa                                    | R88D-KN<br>R88D-KN                                                                   |
|                   |                   |                           |   |   | Slave Terminal C                                                                      | Setting<br>Edit Slave Term                                   | R88D-KN<br>R88D-KN                                                                   |
|                   |                   |                           |   |   | Enable Distributed<br>Select to enable o<br>distributed clock (                       | l Clock<br>r disable the<br>DC).                             | R88D-KN<br>R88D-KN<br>R88D-KN<br>R88D-KN<br>R88D-KN                                  |

As a result, task period prioritized refreshing is used.

#### 6-6-5 Differences in I/O Refreshing Methods Based on the Controller

The type of controller that is connected affects the I/O refreshing method, parameter settings, data access methods, and supported functions.

This section describes this information for various controllers.

### Using an NJ/NX-series Controller with the MC Function Module

When you use an NJ/NX-series Controller with the MC Function Module, you must set the Unit as an encoder axis. Set the axis parameter settings and assign an axis variable from the Sysmac Studio.

Refer to the *NJ/NX-series CPU Unit Motion Control User's Manual* (Cat. No. W507) for detailed setting procedures.

Observe the following precautions when you use an Incremental Encoder Input Unit with the MC Function Module.

- Connect the Incremental Encoder Input Unit after an EtherCAT Coupler Unit.
- The Unit is treated as an axis (encoder axis) from the user program, so you cannot handle the I/O data from the Incremental Encoder Input Unit directly. Use motion control instructions and an axis variable to manipulate this data.
- For an NX-series CPU Unit, you can execute motion control in the primary periodic task and priority-5 periodic task.
- Some functions are fixed and no selections are available. For example, gate control requires that you always enable the counter. Counter reset and preset operations are calculated in the MC Function Module and therefore do not change any data in the Incremental Encoder Input Unit.

|                                        | EtherCAT Coupler Unit  |                               |                                                  |  |  |
|----------------------------------------|------------------------|-------------------------------|--------------------------------------------------|--|--|
| Function                               | Free-Run refreshing *1 | Synchronous I/O<br>refreshing | Task period prioritized refreshing <sup>*2</sup> |  |  |
| Counter type setting                   | No                     | Partial <sup>*3</sup>         | Partial *3                                       |  |  |
| Pulse input method setting             | No                     | Yes                           | Yes                                              |  |  |
| Encoder count direction                | No                     | Yes                           | Yes                                              |  |  |
| Gate control                           | No                     | No <sup>*4</sup>              | No <sup>*4</sup>                                 |  |  |
| Counter reset                          | No                     | No <sup>*5</sup>              | No <sup>*5</sup>                                 |  |  |
| Counter preset                         | No                     | No <sup>*5</sup>              | No <sup>*5</sup>                                 |  |  |
| Latching                               | No                     | Partial *6                    | Partial <sup>*6</sup>                            |  |  |
| External input function selec-<br>tion | No                     | Partial <sup>*7</sup>         | Partial <sup>*7</sup>                            |  |  |
| Pulse rate measurement                 | No                     | No                            | No                                               |  |  |
| Pulse period measurement               | No                     | No                            | No                                               |  |  |
| I/O refreshing method setting          | No                     | Partial *1                    | Partial *1                                       |  |  |
| Time stamping <sup>*8</sup>            | No                     | Yes                           | Yes                                              |  |  |

Yes: Can be used, Partial: Can be used with restrictions, No: Cannot be used

\*1. If you use the Unit as an axis in the MC Function Module, either synchronous I/O refreshing or task period prioritized refreshing is used as the I/O refreshing method.

\*2. Unit version 1.2 or later and an NX-ECC203 EtherCAT Coupler Unit are required.

\*3. Select a ring counter if you use the Incremental Encoder Input Unit as an axis in the MC Function Module.

- \*4. The gate requires that you always enable the counter. The counter is enabled by default for an Incremental Encoder Input Unit, so you do not need to change this setting.
- \*5. This is performed in the MC Function Module data. It will not function in the Unit.
- \*6. You can use latching for external inputs and phase-Z inputs only. You cannot perform latching with an encoder counter operation command.
- \*7. When you use the Unit as an axis in the MC Function Module, select either a general input or latch input for the external input. Select a latch input to use latching. Otherwise, select a general input.
- \*8. An EtherCAT Coupler Unit with unit version 1.1 or later is required.

You can control latching for an encoder axis with the following motion control instructions.

| Motion control instructions | Function                   |
|-----------------------------|----------------------------|
| MC_TouchProbe               | Enabling external latches  |
| MC_AbortTrigger             | Disabling external latches |

Refer to the *NJ/NX-series Motion Control Instructions Reference Manual* (Cat. No. W508) for details on the motion control instructions.

#### Precautions for Correct Use

• If you assign an NX Unit connected to an EtherCAT Coupler Unit as an I/O device for a MC Function Module axis, the MC Function Module manages refreshing of the I/O data. In this case, the MC Function Module manages refreshing of the I/O data for the entire Slave Terminal, including the EtherCAT Coupler Unit.

If any of the operations or errors in the following table occur, the MC Function Module discards the Slave Terminal I/O data at that time. Refreshing of I/O data resumes when valid data is obtained again.

| Operation                                                                | Using EtherCAT slaves only                                                                                                    | Using an EtherCAT Coupler Unit<br>+ NX Units                                                                                                    |
|--------------------------------------------------------------------------|----------------------------------------------------------------------------------------------------|----------------------------------------------------------------------------------------------------|
| Intentional changes to<br>EtherCAT network con-<br>figuration elements   | <ul> <li>Unintentional disconnection of an<br/>EtherCAT slave or an EtherCAT<br/>cable disconnection</li> <li>Unintentional connection of an<br/>EtherCAT slave or an EtherCAT<br/>cable connection</li> <li>EtherCAT slave power interrup-<br/>tion</li> </ul> | Same as at the left.                                                                                                    |
| Intentional changes to<br>EtherCAT network con-<br>figuration elements   | <ul> <li>Disconnection of an EtherCAT<br/>slave due to a disconnect opera-<br/>tion</li> <li>Connection of an EtherCAT slave<br/>due to a connect operation</li> </ul>                                                                                          | <ul> <li>Same as at the left.</li> <li>Restarting of EtherCAT Slave<br/>Terminal</li> <li>Restarting after parameters were<br/>transferred to the Communica-<br/>tions Coupler Unit</li> </ul> |
| Unintentional changes to<br>EtherCAT network con-<br>figuration elements | None                                                                                                    | Performing an error reset when the Slave Terminal is stopped due to an error                                                                                                    |

From several milliseconds to several tens of milliseconds is required to resume refreshing of I/O data, depending on the system configuration and the process data communications cycle.

You can include an NX Unit that is not assigned to an axis in a Slave Terminal that is managed by the MC Function Module, but keep in mind the above characteristics of the refreshing of I/O data when you do so.

- If you want to avoid the effects of the refreshing of I/O data that is managed by the MC Function Module on NX Units that are not assigned to axes, place those NX Units on another Slave Terminal. To use different Slave Terminals, use different EtherCAT Coupler Units and configure the Slave Terminals so that one contains only NX Units that are assigned to axes and one contains only NX Units that are not assigned to axes.
- To assign a Position Interface Unit to an axis in the MC Function Module, you must assign *NX Unit I/O Data Active Status* 10 in the EtherCAT Coupler Unit. Replace "DD" with 15, 31, 63, or 125 according to the highest NX Unit number of the EtherCAT Coupler Units. Refer to the NX-series EtherCAT Coupler Unit User's Manual (Cat. No. W519) for details.

### Using an NJ/NX-series Controller without the MC Function Module

Set the parameters and assign I/O data for the user program from the Sysmac Studio.

Assign the I/O data in the NJ/NX-series Controller as device variables for the Unit.

Refer to the NJ/NX-series CPU Unit Software Users Manual (Cat. No. W501) for details.

The following table lists the usage restrictions for functions based on their combination with the Ether-CAT Coupler Unit.

#### Yes: Usable, No: Not usable

|                                   |                     | EtherCAT Coupler Unit         |                                                  |
|-----------------------------------|---------------------|-------------------------------|--------------------------------------------------|
| Function                          | Free-Run refreshing | Synchronous I/O<br>refreshing | Task period prioritized refreshing <sup>*1</sup> |
| Counter type setting              | Yes                 | Yes                           | Yes                                              |
| Pulse input method setting        | Yes                 | Yes                           | Yes                                              |
| Encoder count direction           | Yes                 | Yes                           | Yes                                              |
| Gate control                      | Yes                 | Yes                           | Yes                                              |
| Counter reset                     | Yes                 | Yes                           | Yes                                              |
| Counter preset                    | Yes                 | Yes                           | Yes                                              |
| Latching                          | Yes                 | Yes                           | Yes                                              |
| External input function selection | Yes                 | Yes                           | Yes                                              |
| Pulse rate measurement            | Yes                 | Yes                           | Yes                                              |
| Pulse period measurement          | Yes                 | Yes                           | Yes                                              |
| I/O refreshing method setting *2  | Yes                 | Yes                           | Yes                                              |
| Time stamping <sup>*3</sup>       | No                  | Yes                           | Yes                                              |

\*1. Unit version 1.2 or later and an NX-ECC203 EtherCAT Coupler Unit are required.

\*2. This setting determines the I/O refreshing method.

\*3. An EtherCAT Coupler Unit with unit version 1.1 or later is required.

# **Other Controllers**

The procedure to set parameters and assign data for the user program depends on the system. Manipulate the Position Interface Unit device parameters through the I/O and message communications provided by the Controller.

Refer to A-2 Object Lists on page A-28 for details.

The following table lists the usage restrictions for functions based on their combination with the Communications Coupler Unit.

Yes: Usable, No: Not usable

|                                   | Et                     | EtherNet/IP<br>Coupler Unit   |                                                            |                        |
|-----------------------------------|------------------------|-------------------------------|------------------------------------------------------------|------------------------|
| Function                          | Free-Run<br>refreshing | Synchronous<br>I/O refreshing | Task period pri-<br>oritized refresh-<br>ing <sup>*1</sup> | Free-Run<br>refreshing |
| Counter type setting              | Yes                    | Yes                           | Yes                                                        | Yes                    |
| Pulse input method setting        | Yes                    | Yes                           | Yes                                                        | Yes                    |
| Encoder count direction           | Yes                    | Yes                           | Yes                                                        | Yes                    |
| Gate control                      | Yes                    | Yes                           | Yes                                                        | Yes                    |
| Counter reset                     | Yes                    | Yes                           | Yes                                                        | Yes                    |
| Counter preset                    | Yes                    | Yes                           | Yes                                                        | Yes                    |
| Latching                          | Yes                    | Yes                           | Yes                                                        | Yes                    |
| External input function selection | Yes                    | Yes                           | Yes                                                        | Yes                    |
| Pulse rate measurement            | Yes                    | Yes                           | Yes                                                        | Yes                    |
| Pulse period measurement          | Yes                    | Yes                           | Yes                                                        | Yes                    |
| I/O refreshing method setting     | Yes                    | Yes                           | Yes                                                        | No                     |
| Time stamping <sup>*2</sup>       | No                     | Yes                           | Yes                                                        | No                     |

\*1. Unit version 1.2 or later and an NX-ECC203 EtherCAT Coupler Unit are required.

\*2. An EtherCAT Coupler Unit with unit version 1.1 or later is required.

# 6-7 I/O Data Specifications

This section describes the data items that you can allocate to I/O, the data configurations, and the axis settings.

#### 6-7-1 Data Items for Allocation to I/O

You can allocate the following 15 data items to the I/O for an Incremental Encoder Input Unit.

The data items are described in the following sections.

#### Additional Information

- If you use an EtherCAT Coupler Unit, you can use the Read NX Unit Object instruction or the Write NX Unit Object instruction to access data that is not assigned as I/O. Refer to the *NJ/NX-series Instructions Reference Manual* (Cat. No. W502) for details on the Read NX Unit Object instruction or the Write NX Unit Object instruction.
- For the index numbers, refer to A-2-2 Incremental Encoder Input Units on page A-29.
- If you use an EtherNet/IP Coupler Unit, you cannot access data that is not assigned to I/O.

## NX-EC0112, NX-EC0122, NX-EC0132, and NX-EC0142

| Area   | Data item                         | Size<br>(bytes) | Data type | Default *1 | MC Function<br>Module PDO <sup>*2</sup> |
|--------|-----------------------------------|-----------------|-----------|------------|-----------------------------------------|
| Input  | Encoder Counter Status            | 1               | BYTE      | Yes        |                                         |
|        | Reset/External Input Status       | 1               | BYTE      | Yes        |                                         |
|        | Encoder Present Position          | 4               | DINT      | Yes        | Yes                                     |
|        | Pulse Period Measurement Status   | 1               | BYTE      | Yes        |                                         |
|        | Latch Status                      | 2               | WORD      | Yes        | Yes                                     |
|        | Latch Input 1 Data                | 4               | DINT      | Yes        | Yes                                     |
|        | Latch Input 2 Data                | 4               | DINT      | Yes        | Yes                                     |
|        | Internal Latch Data               | 4               | DINT      |            |                                         |
|        | Pulse Rate                        | 4               | UDINT     |            |                                         |
|        | Pulse Period Measured Value       | 4               | UDINT     |            |                                         |
|        | Time Stamp <sup>*3</sup>          | 8               | ULINT     |            |                                         |
| Output | Encoder Counter Operation Command | 2               | WORD      |            |                                         |
|        | Pulse Period Measurement Function | 2               | WORD      | Yes        |                                         |
|        | Latch Function                    | 2               | WORD      | Yes        | Yes                                     |
|        | Preset Command Value              | 4               | DINT      |            |                                         |

The data items that you can allocate to I/O for a One-input Unit are listed in the following table.

\*1. The *Default* column shows the data item that are set when the Unit is shipped from the factory. You can allocate other data items.

\*2. These PDOs are required to use the MC Function Module.

\*3. An EtherCAT Coupler Unit with unit version 1.1 or later is required.

# NX-EC0212 and NX-EC0222

| Area   | Data item                           | Size<br>(bytes) | Data type | Default *1 | MC Function<br>Module PDO <sup>*2</sup> |
|--------|-------------------------------------|-----------------|-----------|------------|-----------------------------------------|
| Input  | Encoder Counter Status 1            | 1               | BYTE      | Yes        |                                         |
|        | Reset Status 1                      | 1               | BYTE      | Yes        |                                         |
|        | Encoder Present Position 1          | 4               | DINT      | Yes        | Yes                                     |
|        | Pulse Period Measurement Status 1   | 1               | BYTE      | Yes        |                                         |
|        | Latch Status 1                      | 2               | WORD      | Yes        | Yes                                     |
|        | Latch Input 1 Data 1                | 4               | DINT      | Yes        | Yes                                     |
|        | Latch Input 2 Data 1                | 4               | DINT      | Yes        | Yes                                     |
|        | Internal Latch Data 1               | 4               | DINT      |            |                                         |
|        | Pulse Rate 1                        | 4               | UDINT     |            |                                         |
|        | Pulse Period Measured Value 1       | 4               | UDINT     |            |                                         |
|        | Time Stamp 1 <sup>*3</sup>          | 8               | ULINT     |            |                                         |
|        | Encoder Counter Status 2            | 1               | BYTE      | Yes        |                                         |
|        | Reset Status 2                      | 1               | BYTE      | Yes        |                                         |
|        | Encoder Present Position 2          | 4               | DINT      | Yes        | Yes                                     |
|        | Pulse Period Measurement Status 2   | 1               | BYTE      | Yes        |                                         |
|        | Latch Status 2                      | 2               | WORD      | Yes        | Yes                                     |
|        | Latch Input 1 Data 2                | 4               | DINT      | Yes        | Yes                                     |
|        | Latch Input 2 Data 2                | 4               | DINT      | Yes        | Yes                                     |
|        | Internal Latch Data 2               | 4               | DINT      |            |                                         |
|        | Pulse Rate 2                        | 4               | UDINT     |            |                                         |
|        | Pulse Period Measured Value 2       | 4               | UDINT     |            |                                         |
|        | Time Stamp 2 <sup>*3</sup>          | 8               | ULINT     |            |                                         |
| Output | Encoder Counter Operation Command 1 | 2               | WORD      |            |                                         |
|        | Pulse Period Measurement Function 1 | 2               | WORD      | Yes        |                                         |
|        | Latch Function 1                    | 2               | WORD      | Yes        | Yes                                     |
|        | Preset Command Value 1              | 4               | DINT      |            |                                         |
|        | Encoder Counter Operation Command 2 | 2               | WORD      |            |                                         |
|        | Pulse Period Measurement Function 2 | 2               | WORD      | Yes        |                                         |
|        | Latch Function 2                    | 2               | WORD      | Yes        | Yes                                     |
|        | Preset Command Value 2              | 4               | DINT      |            |                                         |

The data items that you can allocate to I/O for a Two-input Unit are listed in the following table.

\*1. The *Default* column shows the data item that are set when the Unit is shipped from the factory. You can allocate other data items.

\*2. These PDOs are required to use the MC Function Module.

\*3. An EtherCAT Coupler Unit with unit version 1.1 or later is required.

#### 6-7-2 Data Details

This section describes the data configuration for each of the 15 data items for I/O allocation.

#### **Encoder Counter Status**

The bit configuration of the Encoder Counter Status parameter is given in the following table.

n: Channel number

| Byte | Bit 7 | Bit 6 | Bit 5 | Bit 4 | Bit 3 | Bit 2 | Bit 1 | Bit 0 |
|------|-------|-------|-------|-------|-------|-------|-------|-------|
| 0    | DIRn  | OFERn | UFERn | PRERn | PACKn | LACKn | RACKn | CRUNn |
|      |       |       |       |       |       |       |       |       |

| Abbr. | Data                         | Description                                                                                                    |
|-------|------------------------------|----------------------------------------------------------------------------------------------------|
| CRUNn | Counter Enabled              | 1: Counter operating.                                                                                                |
|       |                              | 0: Counter stopped.                                                                                                  |
| RACKn | Internal Reset Completed     | This is the completion flag for the Internal Reset Execution bit of the Encoder Counter Operation Command parameter. |
|       |                              | 0 to 1: Reset execution completed.                                                                                   |
|       |                              | 1 to 0: The Internal Reset Execution bit in the Encoder Counter<br>Operation Command parameter is set to 0.          |
| LACKn | Internal Latch Completed     | This is the completion flag for the Internal Latch Execution bit of the Encoder Counter Operation Command parameter. |
|       |                              | 0 to 1: Latch execution completed.                                                                                   |
|       |                              | 1 to 0: The Internal Latch Execution bit in the Encoder Counter<br>Operation Command parameter is set to 0.          |
| PACKn | Preset Completed             | This is the completion flag for the Preset Execution bit of the Encoder Counter Operation Command parameter.         |
|       |                              | 0 to 1: Preset execution completed.                                                                                  |
|       |                              | 1 to 0: The Preset Execution bit in the Encoder Counter Opera-<br>tion Command parameter is set to 0.                |
| PRERn | Preset Command Value Invalid | 1: Setting error occurred.                                                                                           |
|       | Flag                         | 0: No setting errors occurred.                                                                                       |
| UFERn | Counter Underflow Flag       | 1: Counter underflow error occurred.                                                                                 |
|       |                              | 0: Counter underflow error did not occur.                                                                            |
| OFERn | Counter Overflow Flag        | 1: Counter overflow error occurred.                                                                                  |
|       |                              | 0: Counter overflow error did not occur.                                                                             |
| DIRn  | Count Direction Flag         | This bit indicates the count direction based on the last pulse                                                       |
|       |                              | input. *1                                                                                                    |
|       |                              | 1: Reverse direction                                                                                                 |
|       |                              | 0: Forward direction                                                                                                 |

\*1. The indicated count direction is based on the setting of the Encoder Count Direction parameter. Because this is the count direction for the last pulse input, the direction given by the Count Direction bit and the difference between the previous and current values of the Encoder Present Position parameter may not agree if there is oscillation in the pulse input from the encoder.

# **Reset/External Input Status**

The bit configuration of the Reset/External Input Status parameter is given in the following table.

#### • One-input Input Unit

| Byte | Bit 7 | Bit 6 | Bit 5 | Bit 4 | Bit 3 | Bit 2 | Bit 1 | Bit 0 |
|------|-------|-------|-------|-------|-------|-------|-------|-------|
| 0    | ZSFLG | ERFLG | ZSEND | EREND | EXTEN | EXT2  | EXT1  | EXT0  |

| Abbr. | Data                          | Description                                |
|-------|-------------------------------|--------------------------------------------|
| EXT0  | External Input 0 Status       | 1: External input 0 ON.                    |
|       |                               | 0: External input 0 OFF.                   |
| EXT1  | External Input 1 Status       | 1: External input 1 ON.                    |
|       |                               | 0: External input 1 OFF.                   |
| EXT2  | External Input 2 Status       | 1: External input 2 ON.                    |
|       |                               | 0: External input 2 OFF.                   |
| EXTEN | External Input Enabled *1     | 1: External input enabled.                 |
|       |                               | 0: External input disabled.                |
| EREND | External Reset Enabled        | 1: Reset for external reset enabled.       |
|       |                               | 0: Reset for external reset disabled.      |
| ZSEND | Phase Z Reset Enabled         | 1: Reset for phase-Z signal enabled.       |
|       |                               | 0: Reset for phase-Z signal disabled.      |
| ERFLG | External Reset Completed Flag | 1: Reset for external reset occurred.      |
|       |                               | 0: Reset for external reset did not occur. |
| ZSFLG | Phase Z Reset Completed Flag  | 1: Reset for phase-Z signal occurred.      |
|       |                               | 0: Reset for phase-Z signal did not occur. |

\*1. The external input is enabled if the External Input Function Selection parameter is set correctly and the external input is enabled. If the External Input Function Selection parameter is set more than once for the same input, the external input is disabled.

#### • Two-input Input Unit

n: Channel number

| Byte | Bit 7  | Bit 6 | Bit 5  | Bit 4 | Bit 3 | Bit 2 | Bit 1 | Bit 0 |
|------|--------|-------|--------|-------|-------|-------|-------|-------|
| 0    | ZSFLGn |       | ZSENDn |       |       |       |       |       |

| Abbr.  | Data                         | Description                                |
|--------|------------------------------|--------------------------------------------|
| ZSENDn | Phase Z Reset Enabled        | 1: Reset for phase-Z signal enabled.       |
|        |                              | 0: Reset for phase-Z signal disabled.      |
| ZSFLGn | Phase Z Reset Completed Flag | 1: Reset for phase-Z signal occurred.      |
|        |                              | 0: Reset for phase-Z signal did not occur. |

# **Encoder Present Position**

The bit configuration of the Encoder Present Position parameter is given in the following table.

n: Channel number

| Byte | Bit 7                                 | Bit 6                                 | Bit 5 | Bit 4 | Bit 3 | Bit 2 | Bit 1 | Bit 0 |
|------|---------------------------------------|---------------------------------------|-------|-------|-------|-------|-------|-------|
| 0    | CVn (Chn Encoder Present Position LL) |                                       |       |       |       |       |       |       |
| +1   | CVn (Chn Encoder Present Position LH) |                                       |       |       |       |       |       |       |
| +2   | CVn (Chn Encoder Present Position HL) |                                       |       |       |       |       |       |       |
| +3   | CVn (Chn E                            | CVn (Chn Encoder Present Position HH) |       |       |       |       |       |       |

| Abbr. | Data                         | Description                                                      |
|-------|------------------------------|------------------------------------------------------------------|
| CVn   | Chn Encoder Present Position | This contains the present position of the encoder for channel n. |

### Pulse Period Measurement Status

The bit configuration of the Pulse Period Measurement Status parameter is given in the following table. n: Channel number

| Byte | Bit 7 | Bit 6 | Bit 5 | Bit 4 | Bit 3 | Bit 2 | Bit 1  | Bit 0  |
|------|-------|-------|-------|-------|-------|-------|--------|--------|
| 0    |       |       |       |       |       | PPOFn | PPCAKn | PPENFn |

| Abbr.  | Data                     | Description                                               |
|--------|--------------------------|-----------------------------------------------------------|
| PPENFn | Pulse Period Measurement | 1: Pulse period measurement enabled.                      |
|        | Enabled                  | 0: Pulse period measurement disabled.                     |
| PPCAKn | Pulse Period Measurement | 1: Pulse period measurement value clear completed.        |
|        | Value Clear Completed    | 0: Pulse period measurement value clear bit is 0.         |
| PPOFn  | Pulse Period Measurement | 1: Pulse period measurement value overflow occurred.      |
|        | Value Overflow Flag      | 0: Pulse period measurement value overflow did not occur. |

## Latch Status

The bit configuration of the Latch Status parameter is given in the following table.

| Byte | Bit 7 | Bit 6 | Bit 5 | Bit 4 | Bit 3 | Bit 2 | Bit 1 | Bit 0 |
|------|-------|-------|-------|-------|-------|-------|-------|-------|
| 0    |       |       |       |       |       |       | L1FLG | L1EN  |
| +1   |       |       |       |       |       |       | L2FLG | L2EN  |

| Abbr. | Data                            | Description                               |
|-------|---------------------------------|-------------------------------------------|
| L1EN  | Latch Input 1 Enabled *1        | 1: Latch input 1 enabled.                 |
|       |                                 | 0: Latch input 1 disabled.                |
| L1FLG | Latch Input 1 Completed Flag *2 | 1: Data was latched for latch input 1.    |
|       |                                 | 0: No data was latched for latch input 1. |
| L2EN  | Latch Input 2 Enabled *3        | 1: Latch input 2 enabled.                 |
|       |                                 | 0: Latch input 2 disabled.                |
| L2FLG | Latch Input 2 Completed Flag *4 | 1: Data was latched for latch input 2.    |
| _     |                                 | 0: No data was latched for latch input 2. |

\*1. This bit changes according to the setting of the Latch Input 1 Enable bit for latching. Refer to *Latch Function* on page 6-41 for information on latching.

\*2. This bit is cleared when the Latch Input 1 Enable bit changes from 1 to 0.

- \*3. This bit changes according to the setting of the Latch Input 2 Enable bit for latching. Refer to *Latch Function* on page 6-41 for information on latching.
- \*4. This bit is cleared when the Latch Input 2 Enable bit changes from 1 to 0.

## Latch Input 1 Data

The bit configuration of the Latch Input 1 Data parameter is given in the following table.

n: Channel number

| Byte | Bit 7                             | Bit 6         | Bit 5      | Bit 4 | Bit 3 | Bit 2 | Bit 1 | Bit 0 |
|------|-----------------------------------|---------------|------------|-------|-------|-------|-------|-------|
| 0    | ELV1n (Chr                        | h Latch Input | 1 Data LL) |       |       |       |       |       |
| +1   | ELV1n (Chn Latch Input 1 Data LH) |               |            |       |       |       |       |       |
| +2   | ELV1n (Chr                        | n Latch Input | 1 Data HL) |       |       |       |       |       |

| Byte                                 | Bit 7            | Bit 6      | Bit 5                                                | Bit 4 | Bit 3 | Bit 2 | Bit 1 | Bit 0 |
|--------------------------------------|------------------|------------|------------------------------------------------------|-------|-------|-------|-------|-------|
| +3 ELV1n (Chn Latch Input 1 Data HH) |                  |            |                                                      |       |       |       |       |       |
|                                      |                  |            |                                                      |       |       |       |       |       |
| Abbr.                                | Data Description |            |                                                      |       |       |       |       |       |
| ELV1n                                | Chn Latch In     | put 1 Data | 1 Data This contains the latch 1 data for channel n. |       |       |       |       |       |

# Latch Input 2 Data

The bit configuration of the Latch Input 2 Data parameter is given in the following table.

n: Channel number

| 0 ELV2n (Chn Latch Input 2 Data LL)  | )  | ELV2n (Chn Latch Inpu             | It 2 Data II)                     |  |  |  | Bit 7         Bit 6         Bit 5         Bit 4         Bit 3         Bit 2         Bit 1         Bit 0 |  |  |  |  |  |  |
|--------------------------------------|----|-----------------------------------|-----------------------------------|--|--|--|----------------------------------------------------------------------------------------------------|--|--|--|--|--|--|
| 1 ELV2n (Chr. Latch Input 2 Data LH) |    | ELV2n (Chn Latch Input 2 Data LL) |                                   |  |  |  |                                                                                                    |  |  |  |  |  |  |
|                                      | +1 | ELV2n (Chn Latch Inpu             | ELV2n (Chn Latch Input 2 Data LH) |  |  |  |                                                                                                    |  |  |  |  |  |  |
| +2 ELV2n (Chn Latch Input 2 Data HL) | +2 | ELV2n (Chn Latch Inpu             | ELV2n (Chn Latch Input 2 Data HL) |  |  |  |                                                                                                    |  |  |  |  |  |  |
| +3 ELV2n (Chn Latch Input 2 Data HH) | +3 | ELV2n (Chn Latch Inpu             | it 2 Data HH)                     |  |  |  |                                                                                                    |  |  |  |  |  |  |

| Abbr. | Data                   | Description                                   |
|-------|------------------------|-----------------------------------------------|
| ELV2n | Chn Latch Input 2 Data | This contains the latch 2 data for channel n. |

# Internal Latch Data

The bit configuration of the Internal Latch Data parameter is given in the following table.

n: Channel number

| Byte | Bit 7                             | Bit 7         Bit 6         Bit 5         Bit 4         Bit 3         Bit 2         Bit 1         Bit 0 |          |  |  |  |  |  |
|------|-----------------------------------|----------------------------------------------------------------------------------------------------|----------|--|--|--|--|--|
| 0    | ILVn (Chn li                      | LVn (Chn Internal Latch Data LL)                                                                        |          |  |  |  |  |  |
| +1   | ILVn (Chn Ir                      | LVn (Chn Internal Latch Data LH)                                                                        |          |  |  |  |  |  |
| +2   | ILVn (Chn Internal Latch Data HL) |                                                                                                    |          |  |  |  |  |  |
| +3   | ILVn (Chn Ir                      | nternal Latch                                                                                           | Data HH) |  |  |  |  |  |

| Abbr. | Data                    | Description                                          |
|-------|-------------------------|------------------------------------------------------|
| ILVn  | Chn Internal Latch Data | This contains the internal latch data for channel n. |
|       |                         | The time is 64-bit TIME data. (Unit: ns)             |

## **Pulse Rate**

The bit configuration of the Pulse Rate parameter is given in the following table.

n: Channel number

| Bit 7                   | Bit 6                                                              | Bit 5                                                                                                    | Bit 4                                                                                                    | Bit 3                                                                                                    | Bit 2                                                                                                    | Bit 1                                                                                                    | Bit 0                                                                                                    |
|-------------------------|--------------------------------------------------------------------|----------------------------------------------------------------------------------------------------|----------------------------------------------------------------------------------------------------|----------------------------------------------------------------------------------------------------|----------------------------------------------------------------------------------------------------|----------------------------------------------------------------------------------------------------|----------------------------------------------------------------------------------------------------|
| PRn (Chn Pulse Rate LL) |                                                                    |                                                                                                    |                                                                                                    |                                                                                                    |                                                                                                    |                                                                                                    |                                                                                                    |
| PRn (Chn Pulse Rate LH) |                                                                    |                                                                                                    |                                                                                                    |                                                                                                    |                                                                                                    |                                                                                                    |                                                                                                    |
| PRn (Chn P              | ulse Rate H                                                        | _)                                                                                                    |                                                                                                    |                                                                                                    |                                                                                                    |                                                                                                    |                                                                                                    |
| PRn (Chn P              | ulse Rate H                                                        | H)                                                                                                    |                                                                                                    |                                                                                                    |                                                                                                    |                                                                                                    |                                                                                                    |
|                         | PRn (Chn P<br>PRn (Chn P<br>PRn (Chn P<br>PRn (Chn P<br>PRn (Chn P | PRN (Chn Pulse Rate LL<br>PRN (Chn Pulse Rate LL<br>PRN (Chn Pulse Rate Hl<br>PRN (Chn Pulse Rate Hl<br>PRN (Chn Pulse Rate Hl | PRn (Chn Pulse Rate LL)<br>PRn (Chn Pulse Rate LH)<br>PRn (Chn Pulse Rate HL)<br>PRn (Chn Pulse Rate HL)<br>PRn (Chn Pulse Rate HH) | PRn (Chn Pulse Rate LL)<br>PRn (Chn Pulse Rate LH)<br>PRn (Chn Pulse Rate HL)<br>PRn (Chn Pulse Rate HL)<br>PRn (Chn Pulse Rate HH) | PRn (Chn Pulse Rate LL)<br>PRn (Chn Pulse Rate LH)<br>PRn (Chn Pulse Rate HL)<br>PRn (Chn Pulse Rate HL)<br>PRn (Chn Pulse Rate HH) | PRn (Chn Pulse Rate LL)<br>PRn (Chn Pulse Rate LH)<br>PRn (Chn Pulse Rate HL)<br>PRn (Chn Pulse Rate HL)<br>PRn (Chn Pulse Rate HH) | PRn (Chn Pulse Rate LL) PRn (Chn Pulse Rate LH) PRn (Chn Pulse Rate HL) PRn (Chn Pulse Rate HL) PRn (Chn Pulse Rate HL) PRn (Chn Pulse Rate HH) |

| Abbr. | Data           | Description                                 |
|-------|----------------|---------------------------------------------|
| PRn   | Chn Pulse Rate | This contains the pulse rate for channel n. |

6

### **Pulse Period Measured Value**

The bit configuration of the Pulse Period Measured Value parameter is given in the following table.

#### n: Channel number

| Byte | Bit 7                                     | Bit 6                                     | Bit 5 | Bit 4 | Bit 3 | Bit 2 | Bit 1 | Bit 0 |
|------|-------------------------------------------|-------------------------------------------|-------|-------|-------|-------|-------|-------|
| 0    | PPVn (Chn Pulse Period Measured Value LL) |                                           |       |       |       |       |       |       |
| +1   | PPVn (Chn                                 | PPVn (Chn Pulse Period Measured Value LH) |       |       |       |       |       |       |
| +2   | PPVn (Chn Pulse Period Measured Value HL) |                                           |       |       |       |       |       |       |
| +3   | PPVn (Chn Pulse Period Measured Value HH) |                                           |       |       |       |       |       |       |

| Abbr. | Data                      | Description                                                  |
|-------|---------------------------|--------------------------------------------------------------|
| PPVn  | Chn Pulse Period Measured | This contains the pulse period measured value for channel n. |
|       | Value                     |                                                              |

### **Time Stamp**

n: Channel number

The bit configuration of the Time Stamp parameter is given in the following table.

Refer to 6-9-12 Time Stamping on page 6-75 for details on time stamps.

Note An EtherCAT Coupler Unit with unit version 1.1 or later is required.

| Byte | Bit 7                           | Bit 6                           | Bit 5       | Bit 4 | Bit 3 | Bit 2 | Bit 01 | Bit 0 |
|------|---------------------------------|---------------------------------|-------------|-------|-------|-------|--------|-------|
| 0    | TMSn (Chn                       | TMSn (Chn Time Stamp, 1st byte) |             |       |       |       |        |       |
| +1   | TMSn (Chn                       | TMSn (Chn Time Stamp, 2nd byte) |             |       |       |       |        |       |
| +2   | TMSn (Chn Time Stamp, 3rd byte) |                                 |             |       |       |       |        |       |
| +3   | TMSn (Chn Time Stamp, 4th byte) |                                 |             |       |       |       |        |       |
| +4   | TMSn (Chn Time Stamp, 5th byte) |                                 |             |       |       |       |        |       |
| +5   | TMSn (Chn Time Stamp, 6th byte) |                                 |             |       |       |       |        |       |
| +6   | TMSn (Chn                       | Time Stamp                      | , 7th byte) |       |       |       |        |       |
| +7   | TMSn (Chn                       | Time Stamp                      | , 8th byte) |       |       |       |        |       |

| Abbr. | Data           | Description                                   |  |  |  |
|-------|----------------|-----------------------------------------------|--|--|--|
| TMSn  | Chn Time Stamp | Contains the time stamp for when Chn changed. |  |  |  |
|       |                | It stores the DC time. (Unit: ns)             |  |  |  |

### **Encoder Counter Operation Command**

The bit configuration of the Encoder Counter Operation Command parameter is given in the following table.

n: Channel number

| Byte | Bit 7 | Bit 6 | Bit 5 | Bit 4 | Bit 3 | Bit 2 | Bit 1 | Bit 0 |
|------|-------|-------|-------|-------|-------|-------|-------|-------|
| 0    | ZSCRn | ERCRn | ZSENn | ERENn | PSETn | INLAn | INRSn | CENn  |
| 1    |       |       |       |       |       |       |       |       |

| Abbr. | Data                     | Description                              |
|-------|--------------------------|------------------------------------------|
| CENn  | Counter Enable           | 1: Enable counter command.               |
|       |                          | 0: Disable counter command.              |
| INRSn | Internal Reset Execution | 0 to 1: Reset of present value started.  |
| INLAn | Internal Latch Execution | 0 to 1: Internal latch started.          |
| PSETn | Preset Execution         | 0 to 1: Preset of present value started. |

| Abbr. | Data                                   | Description                                    |
|-------|----------------------------------------|------------------------------------------------|
| ERENn | External Reset Enable                  | 1: Reset for external reset enabled.           |
|       |                                        | 0: Reset for external reset disabled.          |
| ZSENn | Phase Z Reset Enable                   | 1: Reset for phase-Z signal enabled.           |
|       |                                        | 0: Reset for phase-Z signal disabled.          |
| ERCRn | External Reset Completed Flag<br>Clear | 0 to 1: External Reset Completed Flag cleared. |
| ZSCRn | Phase Z Reset Completed Flag<br>Clear  | 0 to 1: Phase Z Reset Completed Flag cleared.  |

#### Precautions for Correct Use

The Encoder Counter Operation Command parameter is normally used by assigning it as I/O data. However, do not assign this parameter as I/O data when you assign it to an MC Function Module axis.

When you assign the parameter to an MC Function Module axis, manipulate the parameter through the MC Function Module axis and not in the parameter itself.

# **Pulse Period Measurement Function**

The bit configuration of the Pulse Period Measurement Function parameter is given in the following table.

n: Channel number

| Byte | Bit 7 | Bit 6 | Bit 5 | Bit 4 | Bit 3 | Bit 2  | Bit 1  | Bit 0 |
|------|-------|-------|-------|-------|-------|--------|--------|-------|
| 0    |       |       |       |       |       | PPOFRn | PPVCRn | PPENn |
| 1    |       |       |       |       |       |        |        |       |

| Abbr.  | Data                                    | Description                                                      |
|--------|-----------------------------------------|------------------------------------------------------------------|
| PPENn  | Pulse Period Measurement                | 1: Pulse period measurement enabled.                             |
|        | Enable *1                               | 0: Pulse period measurement disabled.                            |
| PPVCRn | Pulse Period Measurement                | 0 to 1: Pulse period measured value and pulse period measure-    |
|        | Value Clear <sup>*2</sup>               | ment counter are cleared.                                        |
| PPOFRn | Pulse Period Measurement                | 0 to 1: Pulse period measurement value overflow flag is cleared. |
|        | Value Overflow Flag Clear <sup>*2</sup> |                                                                  |

\*1. If the Edge Detection Method parameter is set to 0, the function is disabled regardless of the status of this bit.

\*2. This can be performed only when pulse period measurement is enabled.

# Latch Function

The bit configuration for the Latch Function parameter is given in the following table.

n: Channel number

| Byte | Bit 7 | Bit 6 | Bit 5 | Bit 4 | Bit 3 | Bit 2  | Bit 1  | Bit 0 |
|------|-------|-------|-------|-------|-------|--------|--------|-------|
| 0    |       |       |       |       |       | LSEL1n | LTRG1n | LEN1n |
| +1   |       |       |       |       |       | LSEL2n | LTRG2n | LEN2n |

| Abbr.  | Data                                          | Description                   |
|--------|-----------------------------------------------|-------------------------------|
| LEN1n  | Latch Input 1 Enable                          | 1: Enable the latch input 1.  |
|        |                                               | 0: Disable the latch input 1. |
| LTRG1n | Latch Input 1 Trigger Condition <sup>*1</sup> | 0: One-shot Mode              |
|        |                                               | 1: Continuous Mode            |

| Abbr.  | Data                                          | Description                   |
|--------|-----------------------------------------------|-------------------------------|
| LSEL1n | Latch Input 1 Trigger Selection <sup>*1</sup> | 0: External input             |
|        |                                               | 1: Phase-Z input              |
| LEN2n  | Latch Input 2 Enable                          | 1: Enable the latch input 2.  |
|        |                                               | 0: Disable the latch input 2. |
| LTRG2n | Latch Input 2 Trigger Condition <sup>*2</sup> | 0: One-shot Mode              |
|        |                                               | 1: Continuous Mode            |
| LSEL2n | Latch Input 2 Trigger Selection <sup>*2</sup> | 0: External input             |
|        |                                               | 1: Phase-Z input              |

\*1. The setting is enabled when the Latch Input 1 Enable bit changes from 0 to 1.

\*2. The setting is enabled when the Latch Input 2 Enable bit changes from 0 to 1.

#### **Preset Command Value**

The big configuration of the Preset Command Value parameter is given in the following table.

n: Channel number

| Byte | Bit 7                              | Bit 6      | Bit 5      | Bit 4 | Bit 3 | Bit 2 | Bit 1 | Bit 0 |
|------|------------------------------------|------------|------------|-------|-------|-------|-------|-------|
| 0    | PSVn (Chn Preset Command Value LL) |            |            |       |       |       |       |       |
| +1   | PSVn (Chn Preset Command Value LH) |            |            |       |       |       |       |       |
| +2   | PSVn (Chn Preset Command Value HL) |            |            |       |       |       |       |       |
| +3   | PSVn (Chn                          | Preset Com | mand Value | HH)   |       |       |       |       |

| Abbr. | Data                     | Description                                           |
|-------|--------------------------|-------------------------------------------------------|
| PSVn  | Chn Preset Command Value | This contains the preset command value for channel n. |

## 6-7-3 Axis Settings

Use the Incremental Encoder Input Unit as an encoder axis when you use the MC Function Module in an NJ/NX-series Controller.

For information on axis parameters and how to assign axis variables, refer to the *NJ/NX-series CPU Unit Motion Control User's Manual* (Cat. No. W507).

# 6-8 Setting Methods

This section describes the setting methods for the Incremental Encoder Input Units.

You can use an Incremental Encoder Input Unit as an encoder axis input device if you also use the MC Function Module.

This section describes the settings for using an NJ/NX-series Controller and the MC Function Module to control Incremental Encoder Input Units.

For details on the functions of the MC Function Module, refer to the *NJ/NX-series CPU Unit Motion Control User's Manual* (Cat. No. W507).

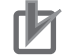

#### Precautions for Correct Use

To assign a Position Interface Unit to an axis in the MC Function Module, you must assign *NX Unit I/O Data Active Status*  $\Box$   $\Box$  in the EtherCAT Coupler Unit. Replace " $\Box$   $\Box$  " with 15, 31, 63, or 125 according to the highest NX Unit number of the EtherCAT Coupler Units. Refer to the *NX-series EtherCAT Coupler Unit User's Manual* (Cat. No. W519) for details.

#### 6-8-1 Building and Wiring the System

Incremental Encoder Input Units are mounted after an EtherCAT Coupler Unit to build an NX Unit Slave Terminal. The Slave Terminal is connected through EtherCAT communications.

Refer to the *NX-series EtherCAT Coupler Unit User's Manual* (Cat. No. W519) for information on how to build NX Unit systems.

Refer to 6-5 *Terminal Block Arrangement* on page 6-11 for information on wiring external devices to an Incremental Encoder Input Unit, such as encoders or external sensors for latching.

#### 6-8-2 Counter Specifications

The functional specifications of the Incremental Encoder Input Unit are given below.

| Function                                | Specifications                                                           |
|-----------------------------------------|--------------------------------------------------------------------------|
| Counter range                           | 80000000 to 7FFFFFF hex                                                  |
| Pulse input method                      | Phase differential pulse (multiplication x2/4), pulse + direction, or up |
|                                         | and down pulses                                                          |
| Counting speed                          | Voltage input: 500 kHz                                                   |
|                                         | Line receiver input: 4 MHz                                               |
| Gate control (counter enabled/disabled) | Encoder counter operation command or external input                      |
| Resetting                               | Encoder counter operation command, external input, or phase-Z input      |
| Preset                                  | Encoder counter operation command                                        |
| Latching                                | Encoder counter operation command, external input, or phase-Z input      |
|                                         |                                                                          |

#### 6-8-3 Setting Examples

This section describes the minimum parameter settings that are required to use Incremental Encoder Input Units with the MC Function Module.

Refer to 6-9-1 Parameters on page 6-46 for information on the parameters of the Incremental Encoder Input Units.

### **Counter Type Selection**

Select the counting operation for the encoder with the Counter Type parameter. For this example, select a ring counter.

The default for the Incremental Encoder Input Unit is a ring counter, so do not change the setting.

Refer to 6-9-2 Counter Type on page 6-47 for information on the counter types.

#### **Maximum Counter Value and Minimum Counter Value Settings**

Use the Maximum Counter Value and Minimum Counter Value parameters to set the counting range for the encoder.

The default range for the Incremental Encoder Input Unit is -2,147,483,648 to 2,147,483,647.

Leave these parameters at their default settings.

Refer to *Ring Counter* on page 6-48 for information on the maximum counter value and minimum counter value.

#### Precautions for Correct Use

To use an Incremental Encoder Input Unit with the MC Function Module, select a ring counter (default) for the Counter Type parameter. Also, leave the Maximum Counter Value and Minimum Counter Value parameters at their default settings for a range of -2,147,483,648 to 2,147,483,647. The MC Function Module may not perform control normally and unintended operations may occur if you change the default settings.

### **Pulse Input Method Selection**

Set the Pulse Input Method parameter according to the output specifications of the connected encoder. There are three pulse input methods: phase differential pulse  $x^2/4$ , pulse + direction inputs, or up and down pulses.

The default setting for the Incremental Encoder Input Unit is for a phase differential pulse multiplication x4.

Refer to 6-9-3 Pulse Input Method on page 6-50 for information on selecting the pulse input method.

## **Encoder Count Direction Settings**

Use the Encoder Count Direction parameter to specify how to increment and decrement the count value according to the rotational direction of the encoder.

The default setting for the Incremental Encoder Input Unit is a positive direction of phase A advancement.

Refer to 6-9-4 Encoder Count Direction on page 6-53 for information on the encoder direction setting.

### **External Input Signal Settings**

Set the External Input Function Selection and External Input Logic Selection parameters.

The NX-EC0112, NX-EC0122, NX-EC0132, and NX-EC0142 each have three external inputs. The NX-EC0212 and NX-EC0222 do not have any external inputs.

The default settings for the above parameters are for a general input and N.O. (normally open), respectively.

Change the input function and input logic settings to use latching with the MC Function Module or in other cases.

Refer to 6-9-9 External Input Function Selection on page 6-62 for information on external input signals.

# I/O Entry Mappings

This section describes I/O entry mapping to control encoder axes from the MC Function Module.

You must map the objects that are required for the motion control functions that you will use to process data communications.

The I/O entry mapping is a list of required objects that is prepared in advance.

You select the I/O entry mappings to use in the Edit I/O Allocation Settings area of the Slave Terminal Tab Page in the Sysmac Studio.

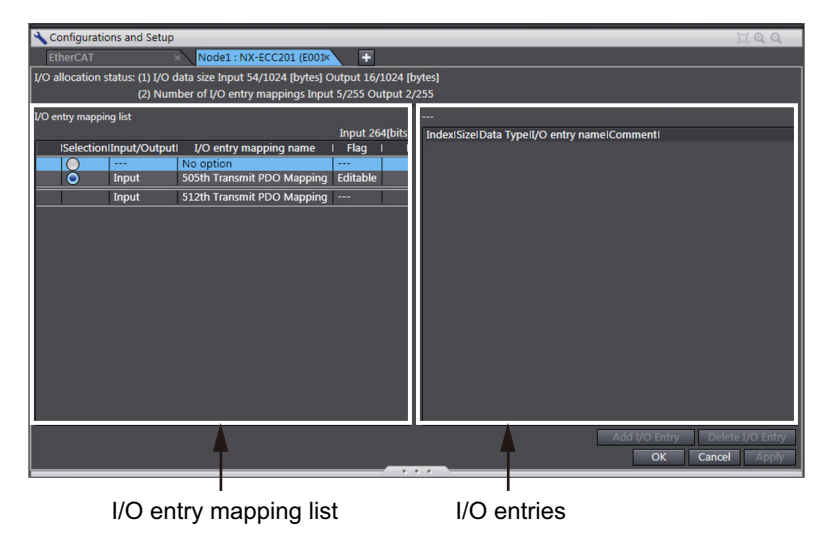

The following I/O entry mappings are selected by default in the Sysmac Studio.

| RxPDO | Latch Input                                                                                        |
|-------|----------------------------------------------------------------------------------------------------|
| TxPDO | Encoder Counter Status, Reset/External Input Status, Encoder Present Position, Latch Status, Latch |
|       | Input 1 Data, and Latch Input 2 Data                                                               |

Refer to A-2 Object Lists on page A-28 for details on each object.

Use the default Sysmac Studio I/O entry mappings to use the Incremental Encoder Input Unit with the MC Function Module.

### **Relationships between MC Function Module and Process Data**

The functions of the MC Function Module are related to the information in the process data objects.

Use the Sysmac Studio defaults to use the Incremental Encoder Input Unit with the MC Function Module.

# 6-9 Functions

This section describes the types of counters, pulse input methods, encoder count direction, and other functions.

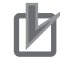

#### **Precautions for Correct Use**

Functions are restricted by the selected I/O refreshing method and Controller. Refer to 6-6-5 *Differences in I/O Refreshing Methods Based on the Controller* on page 6-29 for details.

#### 6-9-1 Parameters

The following table lists the parameters that are used in the Incremental Encoder Input Unit.

| Parameter name                         | Function                               | Setting range | Unit | Default | Reference |
|----------------------------------------|----------------------------------------|---------------|------|---------|-----------|
| External Input 0                       | External Input 0 Function              | 0 to 4        |      | 0       | P. 6-62   |
| Function Selection                     | Selection                              |               |      |         |           |
|                                        | 0: General input                       |               |      |         |           |
|                                        | 1: Latch input 1                       |               |      |         |           |
|                                        | 2: Latch input 2                       |               |      |         |           |
|                                        | 3: Gate input                          |               |      |         |           |
|                                        | 4: Reset input                         |               |      |         |           |
| External Input 1<br>Function Selection | External Input 1 Function<br>Selection | 0 to 4        |      | 0       | P. 6-62   |
|                                        | 0: General input                       |               |      |         |           |
|                                        | 1: Latch input 1                       |               |      |         |           |
|                                        | 2: Latch input 2                       |               |      |         |           |
|                                        | 3: Gate input                          |               |      |         |           |
|                                        | 4: Reset input                         |               |      |         |           |
| External Input 2<br>Function Selection | External Input 2 Function Selection    | 0 to 4        |      | 0       | P. 6-62   |
|                                        | 0: General input                       |               |      |         |           |
|                                        | 1: Latch input 1                       |               |      |         |           |
|                                        | 2: Latch input 2                       |               |      |         |           |
|                                        | 3: Gate input                          |               |      |         |           |
|                                        | 4: Reset input                         |               |      |         |           |
| External Input 0<br>Logic Selection    | External Input 0 Logic Selection       | 0 or 1        |      | 0       | P. 6-62   |
|                                        | 0: N.O. (Normally open)                |               |      |         |           |
|                                        | 1: N.C. (Normally close)               |               |      |         |           |
| External Input 1                       | External Input 1 Logic                 | 0 or 1        |      | 0       | P. 6-62   |
| Logic Selection                        | Selection                              |               |      |         |           |
|                                        | 0: N.O. (Normally open)                |               |      |         |           |
|                                        | 1: N.C. (Normally close)               |               |      |         |           |

| Parameter name     | Function                     | Setting range  | Unit   | Default        | Reference |
|--------------------|------------------------------|----------------|--------|----------------|-----------|
| External Input 2   | External Input 2 Logic       | 0 or 1         |        | 0              | P. 6-62   |
| Logic Selection    | Selection                    |                |        |                |           |
|                    | 0: N.O. (Normally open)      |                |        |                |           |
|                    | 1: N.C. (Normally close)     |                |        |                |           |
| Counter Type       | 0: Ring counter              | 0 or 1         |        | 0              | P. 6-47   |
|                    | 1: Linear counter            |                |        |                |           |
| Maximum Counter    | The maximum value of the     | 1 to           | Pulses | 2,147,483,647  | P. 6-48   |
| Value              | counter.                     | 2,147,483,647  |        |                | P. 6-49   |
| Minimum Counter    | The minimum value of the     | -2,147,483,648 | Pulses | -2,147,483,648 | P. 6-48   |
| Value              | counter.                     | to 0           |        |                | P. 6-49   |
| Pulse Input Method | 0: Not Supported             | 1 to 4         |        | 2              | P. 6-50   |
|                    | 1: Phase differential pulse  |                |        |                |           |
|                    | x2                           |                |        |                |           |
|                    | 2: Phase differential pulse  |                |        |                |           |
|                    | x4                           |                |        |                |           |
|                    | 3: Pulse + direction         |                |        |                |           |
|                    | 4: Up and down pulses        |                |        |                |           |
| Encoder Count      | 0: Positive direction of     | 0 or 1         |        | 0              | P. 6-53   |
| Direction          | phase A                      |                |        |                |           |
|                    | 1: Positive direction of     |                |        |                |           |
|                    | phase B                      |                |        |                |           |
| Time Window        | This is the time window for  | 0 to 65,535    | ms     | 0 *1           | P. 6-64   |
|                    | pulse rate measurement.      | 0 to 100       | Timoo  | . *2           | D 6 64    |
| Times              | cessing times for pulse rate | 0 10 100       | Times  | 0 2            | P. 0-04   |
| Times              | measurement.                 |                |        |                |           |
| Edge Detection     | This is the edge detection   | 0 to 3         |        | 0              | P. 6-72   |
| Method             | method for pulse period      |                |        |                |           |
|                    | measurement.                 |                |        |                |           |
|                    | 0: Disable the function.     |                |        |                |           |
|                    | 1: Measure every rising      |                |        |                |           |
|                    | edge.                        |                |        |                |           |
|                    | 2: Measure every falling     |                |        |                |           |
|                    | edge.                        |                |        |                |           |
|                    | 3: Measure every rising and  |                |        |                |           |
|                    | falling edge.                |                |        |                |           |

\*1. Set this parameter to 0 to disable pulse rate measurement.

\*2. Set this parameter to 0 to disable average processing.

#### 6-9-2 Counter Type

You can use a counter as a ring counter or linear counter.

Use the Counter Type parameter to change the counter mode.

| Parameter name | Setting                              | Default | Remarks                                                                                                    |
|----------------|--------------------------------------|---------|----------------------------------------------------------------------------------------------------|
| Counter Type   | 0: Ring counter<br>1: Linear counter | 0       | Changes are applied when the power sup-<br>ply to the NX Unit is turned ON or the NX<br>Unit is restarted. |

6

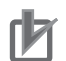

#### **Precautions for Correct Use**

- When an Incremental Encoder Input Unit is used as an MC Function Module axis (encoder axis) and the counter type is set to a linear counter, counting for the encoder axis stops when the count value reaches the maximum or minimum value. At this point, the correct position of the encoder can no longer be obtained, so the position must not be used.
- Set the encoder type to a ring counter to use the encoder as an MC Function Module encoder axis.

| MC Function Module setting | Ring counter | Linear counter |
|----------------------------|--------------|----------------|
| Use as an axis.            | Applicable   | Do not use.    |
| Do not use as an axis.     | Applicable   | Applicable     |

#### **Ring Counter**

This counter counts up and down between a maximum counter value and a minimum counter value. The following table shows the allowed range for the maximum and minimum counter values.

| Parameter name  | Setting             | Default        | Remarks                                   |
|-----------------|---------------------|----------------|-------------------------------------------|
| Maximum Counter | 1 to 2,147,483,647  | 2,147,483,647  | Changes are applied when the power sup-   |
| Value           | (0000001 to         | (7FFFFFFF hex) | ply to the NX Unit is turned ON or the NX |
|                 | 7FFFFFFF hex)       | ,              | Unit is restarted.                        |
| Minimum Counter | -2,147,483,648 to 0 | -2,147,483,648 | The unit is pulses.                       |
| Value           | (8000000 to         | (80000000 hex) |                                           |
|                 | 00000000 hex)       | , , ,          |                                           |

If the counter value exceeds the maximum counter value, the counter value returns to the minimum counter value to continue the counting operation. If the counter value exceeds the minimum counter value, the counter value returns to the maximum counter value to continue the counting operation.

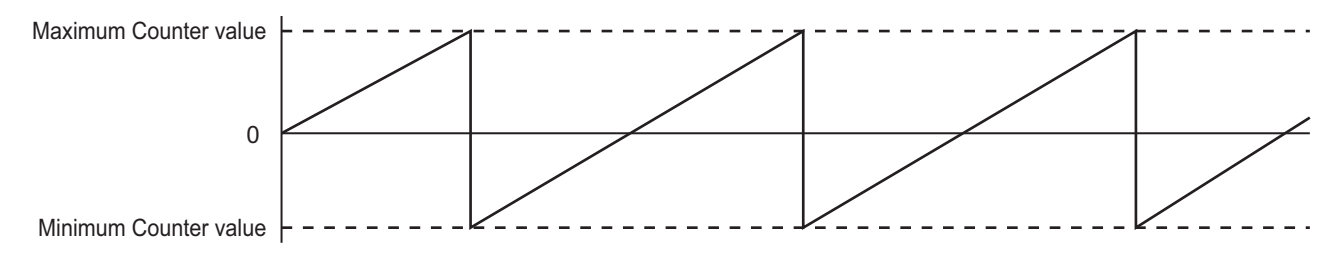

#### Precautions for Correct Use

To use the encoder as an MC Function Module axis, set the maximum counter value to 2,147,483,647 (7FFFFFF hex) and set the minimum counter value to -2,147,483,648 (80000000 hex).

#### **Parameter name** Default Setting Remarks Maximum Counter 1 to 2,147,483,647 2,147,483,647 Changes are applied when the power sup-Value (0000001 to ply to the NX Unit is turned ON or the NX (7FFFFFF hex) 7FFFFFF hex) Unit is restarted. Minimum Counter -2.147.483.648 to 0 -2,147,483,648 The unit is pulses. Value (8000000 to (8000000 hex) 00000000 hex)

If the counter value exceeds the maximum counter value, the Counter Overflow Flag turns ON. If the counter falls below the minimum counter value, the Counter Underflow Flag turns ON.

You can preset or reset the Counter Overflow Flag and Counter Underflow Flag to clear them.

If the count value exceeds the maximum counter value or falls below the minimum counter value, the counter value will stay fixed at the maximum and minimum counter value. However, counting continues internally so the count value can be updated again if it falls back within the valid range.

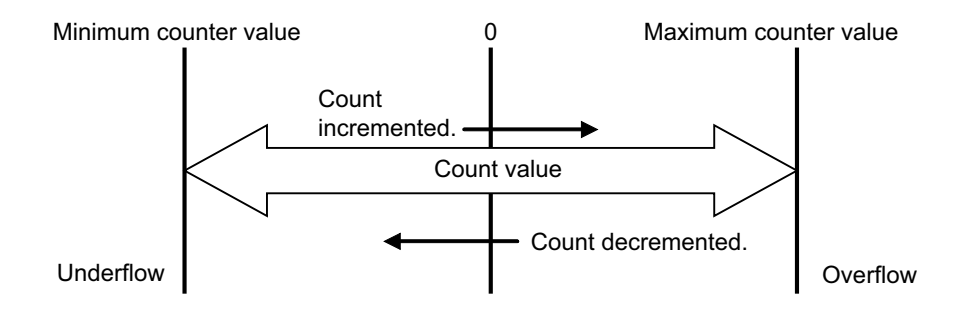

# Setting with the Sysmac Studio

Double-click the Incremental Encoder Input Unit in the Multiview Explorer.
 The following tab page is displayed.

| File Edit View Insert Project Controller Simulation Tools Help                                                                                                    |     |
|----------------------------------------------------------------------------------------------------|-----|
| X 曲 角 自 つ さ 西 西 み 路 扇 盤 井 図 茂 ▲ 為 糸 糸 手 曲 〇 잎 足 一貫 욕 욕 型                                                                                                    |     |
| Multiview Explorer 🔹 🕴 🛗 EtherCAT Node1 : NX-ECC203 (E001) Unit 5[Node1]:NX-ECCra X 🗾 Toolbox                                                                                                    | ÷ 4 |
| new_Controller_0 Value  Controller_0 Value  Counter Type/Ch1 Counter Type  Reng Counter Type/Ch1 Counter Type  Reng Counter Type/Ch1 Counter Type  Reng Counter Type/Ch1 Counter Type  Reng Counter Type  Reng Counter Type  R |     |
| WetherCAT     Maximum Counter Value (21/43504)     Pulse     Maximum Counter Value     Value     Val       |     |
| Unit 2: NX-ID2417   Average Processing Times/Ch1 Average Processing Times     Unit 3: NX-ID2417   Edge Detection Method/Ch1 Edge Detection Method/Dable the Function     Unit 4: NX-PF0630   Encoder Count Direction on Positive Direction of Phase A                                                                                                    |     |
| Lond 5 NOCECOTIZE     External Input 0 Function Selection/Ch. External Input 0 Function     Unit 6 is NOCECOTIZE     External Input 10 Logic Selection/Ch. External Input 0 Function     NOL (Normaly Open)     V      External Input 1 Function Selection/Ch. External Input 1 Function     External Input 1 Function Selection/Ch. External Input 1 Function     External Input 1 Selection/Ch. External Input 1 Function     External Input 1 Selection/Ch. External Input 1 Selection/Ch. External Input 1 Selection/C                      |     |
| Bot map     External Input 2 Function Selection/Ch1 External Input 2 Function     General Input     External Input 2 Logic Selection/Ch1 External Input 2 Logic Selection     NO. (Normaly Open)                                                                                                    |     |
|                                                                                                    |     |
| Cannow detungs     Comment Set the counter type for encoder input 1.     Comment Set ings     Connect Settings     Linear counter     Tel Data Trace Settings                                                                                                    |     |
| Programming     Transfer to Unit Transfer from Unit Compare                                                                                                    |     |
| Output • # X                                                                                                    |     |
| 🖬 Filter 🕜 Cutput 🔨 Build                                                                                                    |     |

This counter counts up and down between a maximum counter value and a minimum counter value. The following table shows the allowed range for the maximum and minimum counter values.

6

2 Set the Counter Type, Maximum Counter Value, and Minimum Counter Value.

#### 6-9-3 Pulse Input Method

There are the following three pulse input methods for counters:

- Phase differential pulse input multiplication x2/4
- Pulse + direction inputs
- Up and down pulses

Use the Pulse Input Method parameter to change the input method.

| Parameter name     | Setting                        | Default | Remarks                                   |
|--------------------|--------------------------------|---------|-------------------------------------------|
| Pulse Input Method | 0: Not Supported               | 2       | Changes are applied when the power sup-   |
|                    | 1: Phase differential pulse x2 |         | ply to the NX Unit is turned ON or the NX |
|                    | 2: Phase differential pulse x4 |         | Unit is restarted.                        |
|                    | 3: Pulse + direction           |         |                                           |
|                    | 4: Up and down pulses          |         |                                           |

#### Phase Differential Pulse Input Multiplication (x2/4)

There are two multiplications for the phase differential pulse inputs: x2 and x4.

The default setting is for x4 multiplication.

Connect the phase-A and phase-B2 phase differential pulse inputs to inputs A and B on the encoder.

Connect the reset input or latch input to input Z.

Change the Encoder Count Direction parameter in the Unit operation settings to change the count direction.

Refer to 6-9-4 Encoder Count Direction on page 6-53 for information on changing the count direction.

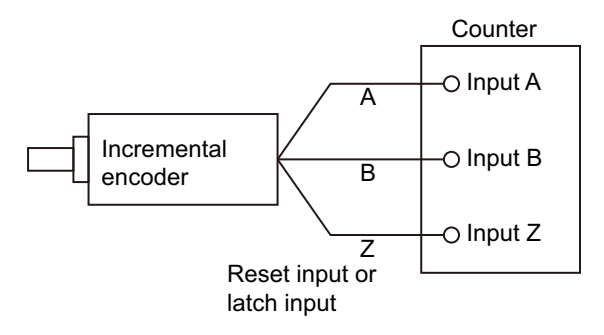

#### • x2 Multiplication

The counter operation is performed on the rising and falling edges of the phase-A signal.

The count is incremented if phase A is advanced from phase B and decremented if phase A is delayed from phase B.

#### • x4 Multiplication

This setting is used to increase the resolution of encoder input compared with multiplication x2.

The counter operation is performed on the rising and falling edges of the phase-A and phase-B signals.

The count is incremented if phase A is advanced from phase B and decremented if phase A is delayed from phase B.

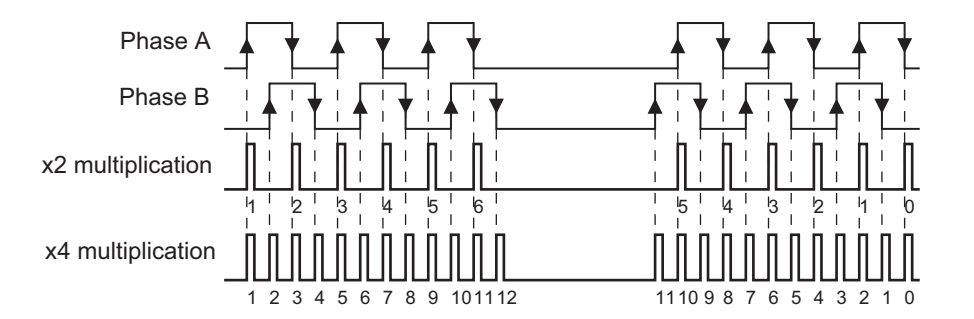

# Pulse + Direction Inputs

Input A is the count pulse input and input B is the count direction control input.

The count is incremented on the rising edge of the phase A when input B is ON and decremented on the rising edge of the phase A when input B is OFF.

Change the Encoder Count Direction parameter in the Unit operation settings to change the count direction.

Refer to 6-9-4 Encoder Count Direction on page 6-53 for information on changing the count direction.

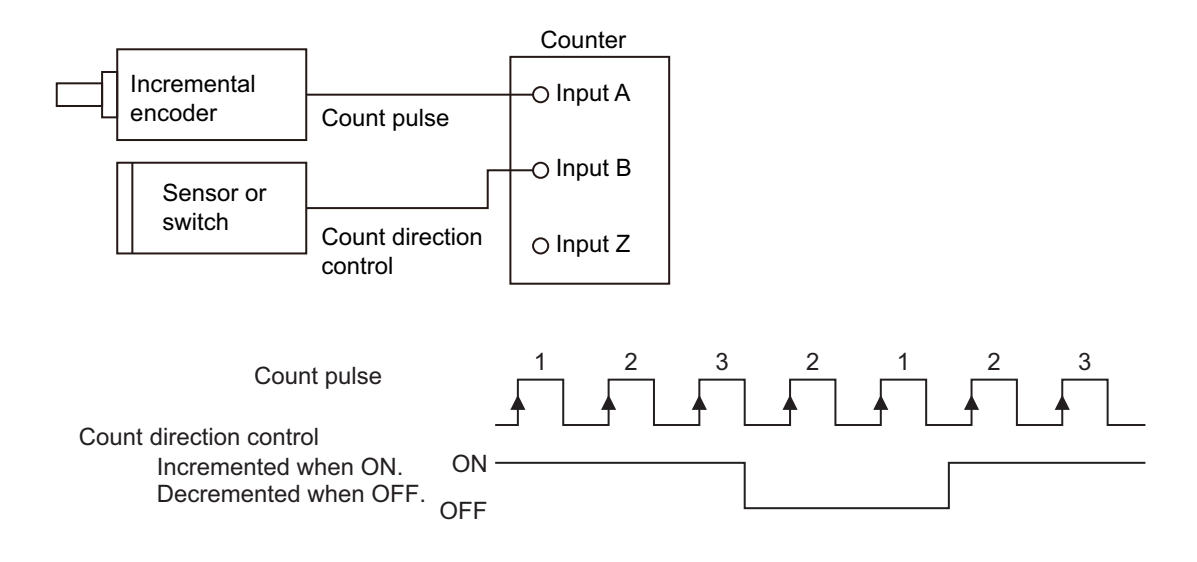

## Up and Down Pulses

For up and down pulses, the count is incremented on the rising edge of the input A pulse and decremented on the rising edge of the input B pulse.

Change the Encoder Count Direction parameter in the Unit operation settings to change the count direction.

Refer to 6-9-4 Encoder Count Direction on page 6-53 for information on changing the count direction.

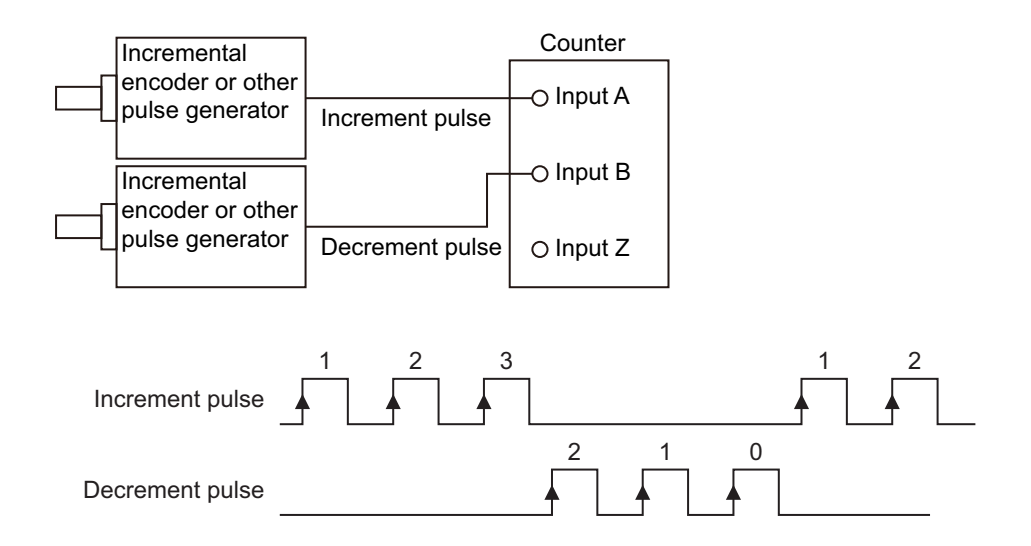

## Setting with the Sysmac Studio

**1** Double-click the Incremental Encoder Input Unit in the Multiview Explorer.

The following tab page is displayed.

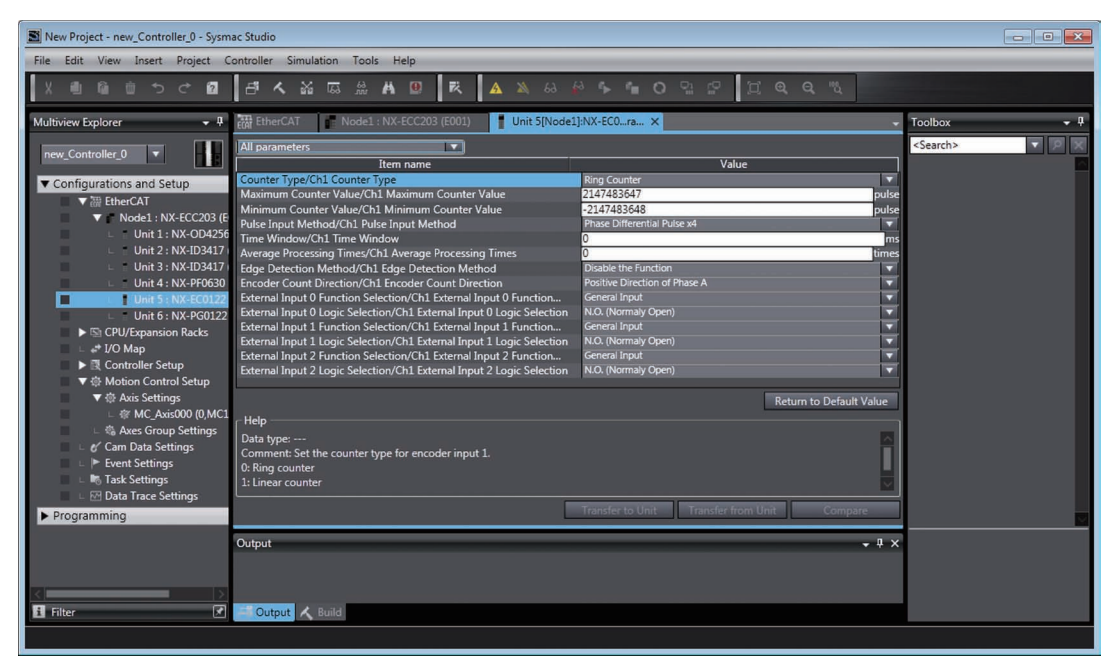

**2** Set the Pulse Input Method.

### 6-9-4 Encoder Count Direction

You can set the encoder direction for each counter.

Set the Encoder Count Direction parameter to change the encoder direction.

| Parameter name       | Setting                          | Default | Remarks                                                         |
|----------------------|----------------------------------|---------|-----------------------------------------------------------------|
| Encoder Count Direc- | 0: Positive direction of phase A | 0       | Changes are applied when the power                              |
| tion                 | 1: Positive direction of phase B |         | supply to the NX Unit is turned ON or the NX Unit is restarted. |

# **Counter Operation**

The following table shows the counter operation according to the pulse input method and encoder count direction.

| Encoder direc-<br>tion setting | Input type                    | Counter Operation                               |  |  |
|--------------------------------|-------------------------------|-------------------------------------------------|--|--|
| Positive direction             | Phase differential pulse x2/4 | Positive direction Negative direction           |  |  |
| of phase A                     |                               | Phase-A input OFF                               |  |  |
|                                |                               | Phase-B input OFF                               |  |  |
|                                | Pulse + direction<br>inputs   | Positive direction Negative direction           |  |  |
|                                |                               | Pulse input ON (phase-A input) OFF              |  |  |
|                                |                               | Direction input ON<br>(phase-B input) OFF       |  |  |
|                                | Up and down<br>pulses         | Positive direction Negative direction           |  |  |
|                                |                               | Increment pulse input ON<br>(phase-A input) OFF |  |  |
|                                |                               | Decrement pulse input ON<br>(phase-B input) OFF |  |  |
| Positive direction             | Phase differential pulse x2/4 | Positive direction Negative direction           |  |  |
| of phase B                     |                               | Phase-A input OFF                               |  |  |
|                                |                               | Phase-B input OFF                               |  |  |
|                                | Pulse + direction<br>inputs   | Positive direction Negative direction           |  |  |
|                                |                               | Pulse input ON<br>(phase-A input) OFF           |  |  |
|                                |                               | Direction input ON<br>(phase-B input) OFF       |  |  |
| Positive direction             | Up and down                   | Positive direction Negative direction           |  |  |
| of phase B                     | pulses                        | Increment pulse ON<br>input (phase-A input) OFF |  |  |
|                                |                               | Decrement pulse ON<br>input (phase-B input) OFF |  |  |

6

# Setting with the Sysmac Studio

**1** Double-click the Incremental Encoder Input Unit in the Multiview Explorer. The following tab page is displayed.

| 📓 New Project - new_Controller_0 - Sysmac Studio                                                                                                    |                                                                                                    |                                                                                                    |                   |  |  |
|----------------------------------------------------------------------------------------------------|----------------------------------------------------------------------------------------------------|----------------------------------------------------------------------------------------------------|-------------------|--|--|
| File Edit View Insert Project Controller Simulation Tools Help                                                                                                    |                                                                                                    |                                                                                                    |                   |  |  |
| X側陥前ちぐ2                                                                                                    | - 4 み ぬ ぬ 魚 井 🛛 戌 🔺 & 。                                                                                                    | ° • • O º ₽ ₽ Д @ @ %                                                                                                    |                   |  |  |
| Multiview Explorer 🗸 🗸                                                                                                    | 🚓 EtherCAT 👔 Node1 : NX-ECC203 (E001) Unit 5[Node1                                                                                                    | I]:NX-EC0ra ×                                                                                                    | Toolbox 🝷 🎙       |  |  |
| new_Controller_0 🔻                                                                                                    | All parameters                                                                                                    | Value                                                                                                    | <search></search> |  |  |
| Configurations and Setup     WitherCAT     Nodel: NX-ECC203 (E     Unit 1: NX-OD4256     Unit 1: NX-OD4256     Unit 1: NX-OD4256     Unit 2: NX-ID3177     Unit 3: NX-ID3177     Unit 4: NX-PF0630     Unit 5: NX-P60122     Unit 5: NX-P60122     Unit 6: NX-P60122     Unit 6: NX-P60122     With 5: NX-P60122     With 5: NX-P6012     With 5: NX-P6012     With 5: NX-P6012     With | Counter Type/Ch1 Counter Type<br>Maximum Counter Value/Ch1 Maximum Counter Value<br>Minimum Counter Value/Ch1 Maximum Counter Value<br>Pube Input Method/Ch1 Pube Input Method<br>Time Window/Ch1 Time Window<br>Average Processing Times/Ch1 Average Processing Times<br>Edge Detection Method/Ch1 Edge Detection Method<br>Encoder Count Direction/Ch1 Eternal Input 0 Logic Selection<br>External Input 0 Logic Selection/Ch1 Eternal Input 0 Logic Selection<br>External Input 1 Logic Selection/Ch1 Eternal Input 1 Logic Selection.<br>External Input 1 Logic Selection/Ch1 Eternal Input 1 Logic Selection.<br>External Input 2 Logic Selection/Ch1 External Input 2 Logic Selection. | Bing Counter     value       Bing Counter     value       214743547     puble       Phase Otherental Puble x4     v       0     mss       0     mss       0     mss       0     mss       0     mss       0     mss       0     mss       0     mss       0     mss       0     mss       0     mss       0     mss       0     mss       0     w       cenceral Input     v       N.O. (Normaly Open)     v       Return to Default Value |                   |  |  |
|                                                                                                    | Help :<br>Data type:<br>Comment: Set the counter type for encoder input 1.<br>0: Ring counter<br>1: Linear counter                                                                                                    | Transfer to Unit Transfer from Unit Compare                                                                                                    |                   |  |  |
| S Filter                                                                                                    | Output                                                                                                    | • # x                                                                                                    |                   |  |  |
|                                                                                                    |                                                                                                    |                                                                                                    |                   |  |  |

**2** Set the Encoder Counter Direction.
## 6-9-5 Gate Control

You can specify gate control for each counter.

Gate control is used to perform counting when the gate is open and stop counting when the gate is closed.

Encoder counter operation commands, including gate control, cannot be allocated as I/O data. Therefore, the default setting leaves the gate open (counting is enabled).

Refer to *Encoder Counter Operation Command* on page 6-40 for information on enabling the counter.

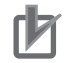

#### Precautions for Correct Use

Always set the gate to open to use an Incremental Encoder Unit assigned to an MC Function Module axis variable.

Therefore, you cannot perform gate control through encoder counter operation commands or external inputs when you use an Incremental Encoder Unit with the MC Function Module.

# **External Inputs**

Set the I0, I1, or I2 external input as a gate input to enable or disable the counter through that external input.

When the gate is open, the counter will count the pulses. When the gate is closed, the counter does not count any pulses.

If you set the External Input Logic Selection parameter to specify an N.O. contact, the gate will be open when the external input signal is ON.

If you set the External Input Logic Selection parameter to specify an N.C. contact, the gate will be open when the external input signal is OFF.

| N.O. contact |           |             | N.C. contact |           |             |
|--------------|-----------|-------------|--------------|-----------|-------------|
| Ā            |           |             |              |           |             |
| Gate closed  | Gate open | Gate closed | Gate closed  | Gate open | Gate closed |

#### Precautions for Correct Use

If you set an external input to a gate input, the response time from the gate input until the gate opens or closes is 250  $\mu s$  maximum.

#### Additional Information

The NX-EC0212 and NX-EC0222 do not have any external inputs.

# Setting with the Sysmac Studio

**1** Double-click the Incremental Encoder Input Unit in the Multiview Explorer. The following tab page is displayed.

| S New Project - new_Controller_0 - Sysm                                                                                                    | ac Studio                                                                                                    |                                                                                                    | - • •             |
|----------------------------------------------------------------------------------------------------|----------------------------------------------------------------------------------------------------|----------------------------------------------------------------------------------------------------|-------------------|
| File Edit View Insert Project C                                                                                                    | ontroller Simulation Tools Help                                                                                                    |                                                                                                    |                   |
| X @ @ @ S C @                                                                                                    | 🗗 🗙 🖾 📾 🛔 🚇 🗮 🗛 🔌 😣 🖌                                                                                                    | ° ∿ ™ O 및 ₽ (Ξ @ @ %                                                                                                  |                   |
| Multiview Explorer 🗸 🗸                                                                                                    | EtherCAT Node1 : NX-ECC203 (E001) Unit 5[Node1                                                                                                    | I]:NX-EC0ra ×                                                                                                    | Toolbox 👻 🖡       |
| new_Controller_0                                                                                                    | All parameters                                                                                                    | Value                                                                                                    | <search></search> |
| Configurations and Setup                                                                                                    | Counter Type/Ch1 Counter Type<br>Maximum Counter Value/Ch1 Maximum Counter Value<br>Pube Input Method/Ch1 Musimum Counter Value<br>Pube Input Method/Ch1 Pube Input Method<br>Time Window/Ch1 Time Window<br>Average Processing Times/Ch1 Average Processing Times<br>Edge Detection Method/Ch1 Edge Detection Method<br>Encoder Count Direction/Ch1 Eterahal Input 0 Logic Selection<br>External Input 0 Logic Selection/Ch1 Eterahal Input 0 Logic Selection<br>External Input 1 Logic Selection/Ch1 Eterahal Input 1 Logic Selection<br>External Input 1 Logic Selection/Ch1 Eterahal Input 1 Logic Selection<br>External Input 1 Logic Selection/Ch1 Eternal Input 1 Logic Selection<br>External Input 1 Logic Selection/Ch1 Eternal Input 1 Logic Selection<br>Deternal Input 1 Logic Selection/Ch1 Eternal Input 1 Logic Selection | Ining Counter ▼  El147433647  Public 2147433648  Phase Differential Public val  D  D  D  D  D  D  D  D  D  D  D  D  D |                   |
| Controller Setup     Controller Setup     Control Setup     Control Setup | External Input 2 Logic Selection/Ch1 External Input 2 Logic Selection<br>Help<br>Data type:<br>Comment: Set the function of the external input 0 for encoder input 1<br>0: General input (factory default)<br>1: Latch input 1                                                                                                    | NG. (Normaly Open) Testurn to Default Value  Transfer to Unit Transfer from Unit Compare                              |                   |
| C IIII                                                                                                    | Output                                                                                                    | • # ×                                                                                                    |                   |
|                                                                                                    |                                                                                                    |                                                                                                    |                   |

2 Set the External Input 0 Function Selection, External Input 1 Function Selection, or External Input 2 Function Selection to a gate input.

Also set the logic for the external input you selected.

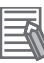

#### Additional Information

The NX-EC0212 and NX-EC0222 do not have any external inputs.

#### 6-9-6 Counter Reset

You can reset the counter value for each counter.

There are the following three reset methods:

- Reset for internal reset
- Reset for external input
- Reset for phase-Z input

# **Internal Reset Execution**

Change the Internal Reset Execution bit in the Encoder Counter Operation Command parameter from 0 to 1 to reset the counter to 0.

Refer to *Encoder Counter Operation Command* on page 6-40 for information on the Internal Reset Execution bit.

# **External Inputs**

If you set the External Input Logic Selection parameter for the external input to specify an N.O. contact, the counter will reset to 0 on the rising edge of the external input.

If you set the External Input Logic Selection parameter for the external input to specify an N.C. contact, the counter will reset to 0 on the falling edge of the external input.

To enable resetting, set the External Reset Enable bit of the Encoder Counter Operation Command parameter to 1.

Refer to *Encoder Counter Operation Command* on page 6-40 for information on the External Reset Enable bit.

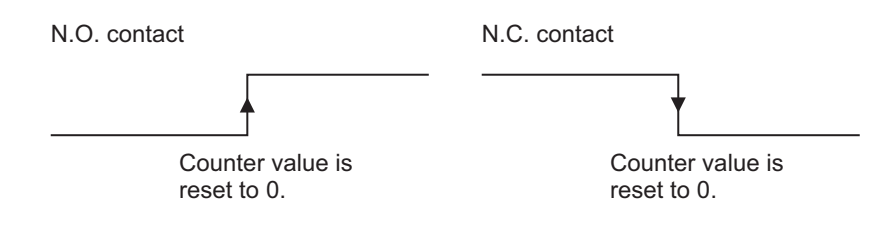

#### Precautions for Correct Use

If you reset a counter with an external input or the phase-Z input, a delay of up to 250  $\mu$ s will occur between the input and reset processing. The reset completed flag will turn ON the first time input data is refreshed after processing is completed.

#### Additional Information

The NX-EC0212 and NX-EC0222 do not have any external inputs.

6-9 Functions

#### • Setting with the Sysmac Studio

Use the following procedure to perform a reset via external input.

**1** Double-click the Incremental Encoder Input Unit in the Multiview Explorer.

The following tab page is displayed.

| S New Project - new_Controller_0 - Sysmac Studio |                                                                                  |                                               |                   |  |  |  |
|--------------------------------------------------|----------------------------------------------------------------------------------|-----------------------------------------------|-------------------|--|--|--|
| File Edit View Insert Project C                  | File Edit View Insert Project Controller Simulation Tools Help                   |                                               |                   |  |  |  |
| X曲協立ちぐ日                                          | a 🖌 💥 🖾 🚆 🗛 🔘 🕏 🗛 🖉 🖉                                                            | » • • O º : : : : : : : : : : : : : : : : : : |                   |  |  |  |
| Multiview Explorer 🗸 📮                           | EtherCAT Node1 : NX-ECC203 (E001) Unit 5[Node1                                   | ]:NX-EC0ra ×                                  | Toolbox 👻 🖡       |  |  |  |
| new_Controller_0 🔻                               | All parameters                                                                   |                                               | <search></search> |  |  |  |
|                                                  | Item name                                                                        | Value                                         |                   |  |  |  |
| <ul> <li>Configurations and Setup</li> </ul>     | Counter Type/Ch1 Counter Type<br>Maximum Counter Value/Ch1 Maximum Counter Value | 2147483647                                    |                   |  |  |  |
| ▼                                                | Minimum Counter Value/Ch1 Minimum Counter Value                                  | -2147483648 pulse                             |                   |  |  |  |
| Node1 : NX-ECC203 (E<br>Node1 : NX-ECC203 (E     | Pulse Input Method/Ch1 Pulse Input Method                                        | Phase Differential Pulse x4                   |                   |  |  |  |
| Unit 1 : NX-OD4256                               | Time Window/Ch1 Time Window                                                      | 0 ms                                          |                   |  |  |  |
| Unit 3 : NX-ID3417                               | Average Processing Times/Ch1 Average Processing Times                            | 0 times                                       |                   |  |  |  |
| Unit 4 : NX-PE0630                               | Encoder Count Direction/Ch1 Encoder Count Direction                              | Positive Direction of Phase A                 |                   |  |  |  |
| Unit 5 : NX-EC0122                               | External Input 0 Function Selection/Ch1 External Input 0 Function                | General Input                                 |                   |  |  |  |
| Unit 6 : NX-PG0122                               | External Input 0 Logic Selection/Ch1 External Input 0 Logic Selection            | General Input                                 |                   |  |  |  |
| CPU/Expansion Racks                              | External Input 1 Function Selection/Ch1 External Input 1 Function                | Latch Input 1<br>Latch Input 2                |                   |  |  |  |
| ⊢ 🚅 I/O Map                                      | External Input 1 Logic Selection/Ch1 External Input 1 Logic Selection            | Gate Input                                    |                   |  |  |  |
| Controller Setup                                 | External Input 2 Logic Selection/Ch1 External Input 2 Logic Selection            | N.O. (Norma Open)                             |                   |  |  |  |
| ▼ ⊕ Motion Control Setup                         |                                                                                  |                                               |                   |  |  |  |
| ▼ ⊕ Axis Settings                                |                                                                                  | Return to Default Value                       |                   |  |  |  |
| Aver Group Settinger                             | [ Help                                                                           |                                               |                   |  |  |  |
| Cam Data Settings                                | Data type:                                                                       |                                               |                   |  |  |  |
| L ► Event Settings                               | Comment: Set the function of the external input 0 for encoder input 1            | ( <b>.</b>                                    |                   |  |  |  |
| 🗆 🌇 Task Settings                                | 1: Latch input 1                                                                 |                                               |                   |  |  |  |
| L M Data Trace Settings                          |                                                                                  |                                               |                   |  |  |  |
| ► Programming                                    | L                                                                                | Transfer to Unit Transfer from Unit Compare   |                   |  |  |  |
|                                                  | Output                                                                           | - ‡ ×                                         |                   |  |  |  |
|                                                  |                                                                                  |                                               |                   |  |  |  |
|                                                  |                                                                                  |                                               |                   |  |  |  |
|                                                  |                                                                                  |                                               |                   |  |  |  |
| 🗓 Filter 📝                                       | Output 🔨 Build                                                                   |                                               |                   |  |  |  |
|                                                  |                                                                                  |                                               |                   |  |  |  |
|                                                  |                                                                                  |                                               |                   |  |  |  |

2 Set the External Input 0 Function Selection, External Input 1 Function Selection, or External Input 2 Function Selection to a reset input.

Also set the logic for the external input you selected.

# Phase-Z Input

The counter is reset to 0 on the rising edge of the phase-Z input.

To enable resetting, set the Phase Z Reset Enable bit of the Encoder Counter Operation Command parameter to 1.

Refer to *Encoder Counter Operation Command* on page 6-40 for information on the Phase Z Reset Enable bit.

# **Clearing the Reset Completed Flag**

When the Unit is reset with an external input or phase-Z input, the Phase Z Reset Completed Flag or External Reset Completed Flag turns ON. When you change the Phase Z Reset Completed Flag Clear bit or External Reset Completed Flag Clear Flag from 0 to 1, the Phase Z Reset Completed Flag or External Reset Completed Flag is cleared and resetting is enabled for the next external input or phase-Z input.

Refer to *Encoder Counter Operation Command* on page 6-40 for information on the Phase Z Reset Completed Flag and External Reset Completed Flag.

#### Precautions for Correct Use

Wait at least 1 ms after the reset completed flag turns ON before you clear it.

#### 6-9-7 Counter Preset

You can preset a value in the Preset Command Value parameter for each channel and change the Preset Execution bit in the Encoder Counter Operation Command parameter from 0 to 1 to preset the counter value.

When this is performed, the counter value is overwritten with the value in the Preset Command Value parameter.

Refer to *Encoder Counter Operation Command* on page 6-40 for information on the Preset Execution bit.

If the Preset Command Value parameter is allocated in the output area, enter the command value directly in that area.

If the Preset Command Value parameter is not allocated in the output area, use message communications to write the value to the Unit. If the Preset Command Value parameter is not allocated in the output area, the default for it is 0.

Refer to Preset Command Value on page 6-42 for details on the Preset Command Value parameter.

If you set a value for the Preset Command Value that is outside of the valid counter value range and attempt to preset the counter to that value, the value of the counter will not change and the Preset Command Value Invalid Flag in the Encoder Counter Status parameter will change to 1. To reset the Preset Command Value Invalid Flag to 0, set a value that is within the valid counter value range in the Preset Command Value parameter and preset the counter again or reset the counter.

#### 6-9-8 Latching

You can latch the counter value for each counter.

There are the following two latch methods:

- · Latching with the Internal Latch Execution bit
- · Latching with an external input

# Latching with the Internal Latch Execution Bit

Change the Internal Latch Execution bit in the Encoder Counter Operation Command parameter from 0 to 1 to latch the counter. You can allocate the latch data in an I/O data input area.

Refer to *Encoder Counter Operation Command* on page 6-40 for information on the Internal Latch Execution bit.

# Latching with an External Input

You can select the external input latch trigger from the external inputs (I0, I1, and I2) and the encoder's phase-Z signal.

Latching with an external input (I0, I1, or I2) is supported only by the NX-EC0112, NX-EC0122, NX-EC0132, and NX-EC0142.

Refer to Latch Function on page 6-41 for information on latching for an external input.

Refer to 6-9-9 *External Input Function Selection* on page 6-62 for information on the external inputs (I0, I1, and I2).

6-9

When you set the External Input Logic Selection parameter for the external input (I0, I1, or I2) to specify an N.O. contact, the counter is latched on the rising edge of the selected external input. When you set the External Input Logic Selection parameter for the external input to specify an N.C. contact, the counter is latched on the falling edge of the external input. The latch value is updated every time the counter value is latched.

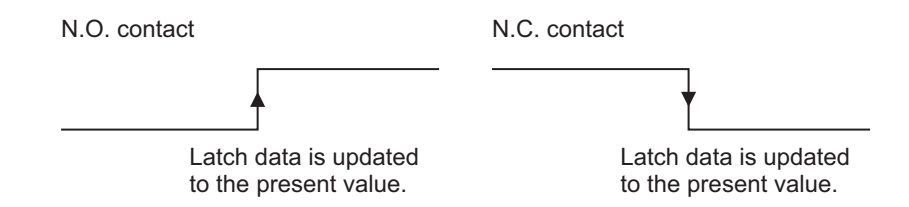

You can assign up to two external inputs as latch inputs, each with an I/O data input area allocation.

#### • Trigger Conditions

There are the following two input trigger conditions for latching:

| Input trigger condition | Description                                                                        |
|-------------------------|------------------------------------------------------------------------------------|
| One-shot Mode           | After you change Latch Input 1 Enable or Latch Input 2 Enable bit from 0 to 1, the |
|                         | present position of the encoder is latched for the first detected latch input. No  |
|                         | more latching is performed for this latch input until you change the Latch Input 1 |
|                         | Enable or Latch Input 2 Enable bit to 0 and then back to 1 again.                  |
| Continuous Mode         | While the Latch Input 1 Enable or Latch Input 2 Enable bit is 1, the present posi- |
|                         | tion of the encoder is latched and the latch value is updated every time a latch   |
|                         | input is detected.                                                                 |

The following timing chart shows the operation in One-shot Mode.

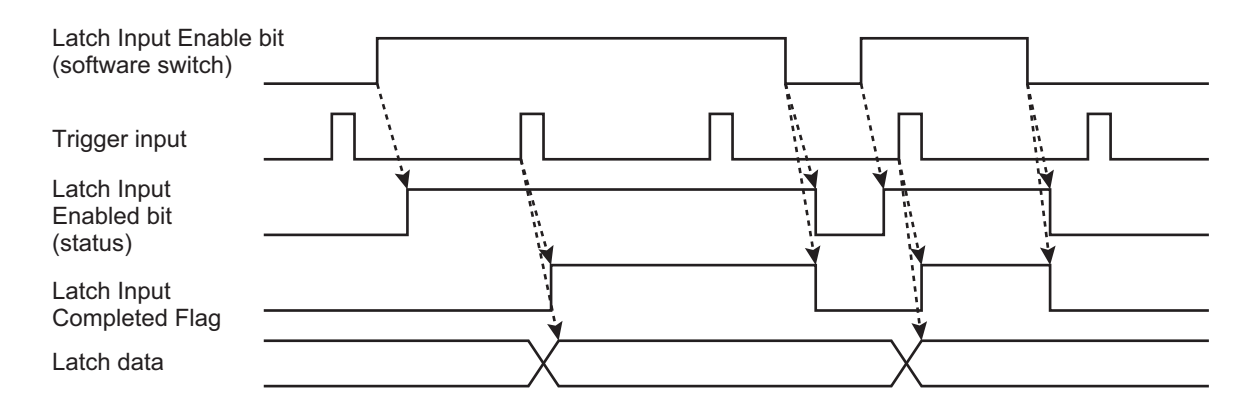

The following timing chart shows the operation in Continuous Mode.

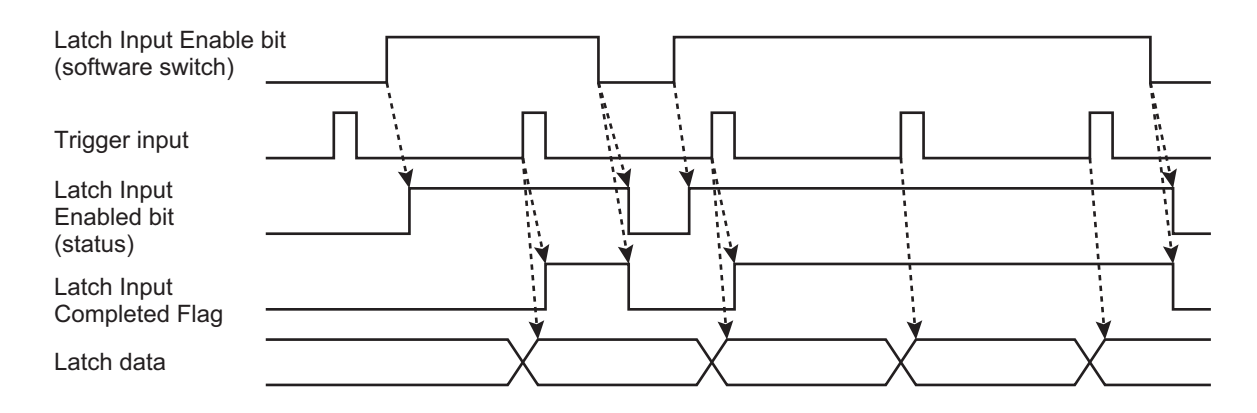

#### Precautions for Correct Use

#### **Restrictions in Continuous Mode**

• When you perform latching with an external input, a latch cannot be detected for 1 ms after the previous latch was detected, even when the latch input is enabled.

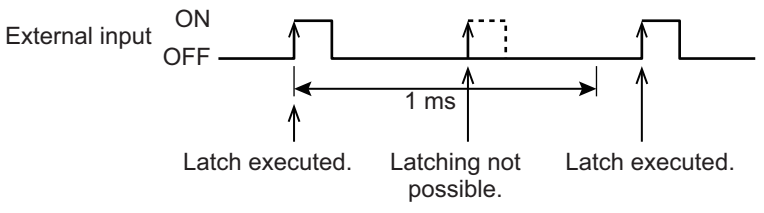

#### Restrictions on Latch Inputs, Resetting, and Counter Presetting

- Do not use a latch input that uses an external input at the same time as a reset (i.e., a phase-Z reset, a reset with an external input, or an internal reset). If you do, the value of the latch data is unpredictable.
- Also, do not use a counter preset at the same time as a latch input that uses an external input. If you do, the value of the latch data is unpredictable.
- A delay of up to 250 µs will occur between when the latch input is received and when the latch data is processed. The latch data and latch completed flags will turn ON the first time input data is refreshed after processing is completed.

#### Clearing the External Latch Input Completed Flag

When the latch input is enabled and a trigger input occurs for an external input, the Latch Input 1 Completed or Latch Input 2 Completed Flag turns ON. Change the Latch Input 1 Enable or Latch 2 Enable bit from 1 to 0 to reset the Latch Input 1 Completed or Latch Input 2 Completed Flag.

Then, when the latch input is enabled and a trigger input occurs for an external input, the Latch Input 1 Completed or Latch Input 2 Completed Flag will turn ON again.

Refer to *Latch Status* on page 6-38 for information on the Latch Input Completed Flag and *Latch Function* on page 6-41 for information on the Latch Input Enable bit.

# 6-9-9 External Input Function Selection

The NX-EC0112, NX-EC0122, NX-EC0132, and NX-EC0142 each have three external inputs: I0, I1, and I2. You can use these inputs for general input, gate, reset, or latch inputs.

You can check the input status in the Reset/External Input Status parameter.

Refer to Reset/External Input Status on page 6-37 for information on the external input status.

| Parameter name                           | Setting                                | Default | Remarks                                                         |
|------------------------------------------|----------------------------------------|---------|-----------------------------------------------------------------|
| External Input 0 Logic                   | External Input 0 Logic Selec-          |         | Changes are applied when the power sup-                         |
| Selection                                |                                        |         | Linit is restarted                                              |
|                                          | 0: N.O. (Normally open)                |         |                                                                 |
| <b>F</b> (1) (1) (1) (1) (1)             | 1: N.C. (Normally close)               |         |                                                                 |
| Selection                                | tion                                   |         |                                                                 |
|                                          | 0: N.O. (Normally open)                | 0       |                                                                 |
|                                          | 1: N.C. (Normally close)               |         |                                                                 |
| External Input 2 Logic Selection         | External Input 2 Logic Selec-<br>tion  |         |                                                                 |
|                                          | 0: N.O. (Normally open)                |         |                                                                 |
|                                          | 1: N.C. (Normally close)               |         |                                                                 |
| External Input 0 Func-                   | External Input 0 Function              |         | <ul> <li>Except for the general input setting, you</li> </ul>   |
| tion Selection                           | Selection                              |         | cannot set more than one of the external                        |
|                                          | 0: General input                       |         | Inputs 10 through 12 to the same setting. If                    |
|                                          | 1: Latch input 1                       |         | one external input, all external inputs 10                      |
|                                          | 2: Latch input 2                       |         | through I2 are disabled and an External                         |
|                                          | 3: Gate input                          |         | Input Setting Error event will occur.                           |
|                                          | 4: Reset input                         |         | <ul> <li>Changes are applied when the power</li> </ul>          |
| External Input 1 Func-<br>tion Selection | External Input 1 Function<br>Selection |         | supply to the NX Unit is turned ON or the NX Unit is restarted. |
|                                          | 0: General input                       |         |                                                                 |
|                                          | 1: Latch input 1                       | 0       |                                                                 |
|                                          | 2: Latch input 2                       |         |                                                                 |
|                                          | 3: Gate input                          |         |                                                                 |
|                                          | 4: Reset input                         |         |                                                                 |
| External Input 2 Func-                   | External Input 2 Function              |         |                                                                 |
| tion Selection                           | Selection                              |         |                                                                 |
|                                          | 0: General input                       |         |                                                                 |
|                                          | 1: Latch input 1                       |         |                                                                 |
|                                          | 2: Latch input 2                       |         |                                                                 |
|                                          | 3: Gate input                          |         |                                                                 |
|                                          | 4: Reset input                         |         |                                                                 |

You can set up to two external inputs as latch inputs, but you can designate only one external input as a gate or reset external input. For example, you can use external inputs 0 and 1 both as latch inputs. However, you cannot use external inputs 0 and 1 both as reset inputs.

However, you cannot set both external inputs 0 or 1 to the same latch input, i.e., Latch input 1 or Latch input 2. Make sure they are set to different latch inputs.

The NX-EC0212 and NX-EC0222 do not have external inputs.

#### Additional Information

You can use the Z phase at the same time for latch input 1, latch input 2, and the reset.

If you use it for both a latch input and the reset, the latch input and reset are input simultaneously. In this case, the reset is performed first and then the value is latched.

# **Digital Filtering of External Inputs**

To use an external input as a gate input, latch input (1 or 2), or reset input, digital filtering is performed for 20 to 200  $\mu$ s when the external input turns ON (i.e., when the internal logic is TRUE after applying the selected logic).

The input latch itself is a hardware latch on the first edge, so any data variation results from the characteristics of the hardware input. However, software processing is applied to the data confirmation processing that is performed after that. Therefore, you must set a signal width of at least 200  $\mu$ s for external inputs.

For latch and reset operations, digital filtering is determined according to the input that is detected up to 200  $\mu$ s after the present position input was detected.

#### • Signal Width Greater Than 200 μs

If the signal width is greater than 200  $\mu$ s, the input is detected when it turns ON and the input is valid. Therefore, processing is based on the obtained latch data.

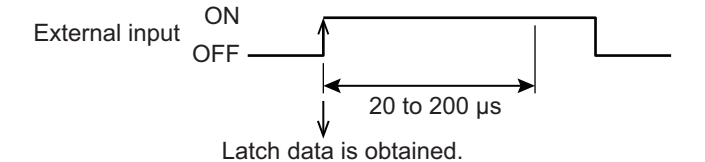

#### • Signal Width Less Than the Detected Width

If the signal width is less than the detected width, the input is not detected when it turns ON and the input is not valid. Therefore, the obtained latch data is discarded and no processing is performed.

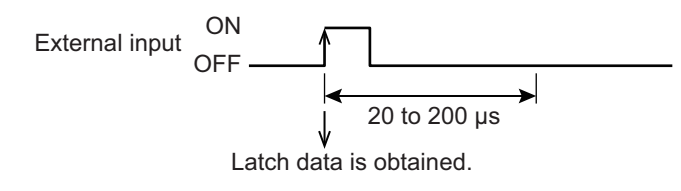

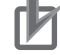

#### Precautions for Correct Use

Digital filtering is performed for 20 to 200  $\mu$ s for external inputs. Therefore signals with signal widths of less than 200  $\mu$ s may not be detected. If you use a sensor with a short response time, set an OFF delay timer for the output from the sensor or use another method to ensure a signal width of at least 200  $\mu$ s for the external input.

# Setting with the Sysmac Studio

1 Double-click the Incremental Encoder Input Unit in the Multiview Explorer. The following tab page is displayed.

| New Project - new_Controller_0 - Sysm                                                                                                    | ac Studio                                                                                                    |                                                                                                    | - • •             |
|----------------------------------------------------------------------------------------------------|----------------------------------------------------------------------------------------------------|----------------------------------------------------------------------------------------------------|-------------------|
| File Edit View Insert Project C                                                                                                    | Controller Simulation Tools Help                                                                                                    |                                                                                                    |                   |
| X @ @ @ S C Ø                                                                                                    | 🗗 🗙 🏔 🛱 🚇 🗮 🗛 🔌 😣 🖉                                                                                                    | ≈ • • O ₽ ₽ ◘ @ @ %                                                                                        |                   |
| Multiview Explorer 🗸 🖣                                                                                                    | EtherCAT Node1 : NX-ECC203 (E001) Unit 5[Node1                                                                                                    | I]:NX-EC0ra ×                                                                                              | Toolbox 👻 🖡       |
| new_Controller_0                                                                                                    | All parameters Item name Counter Type/Ch1 Counter Type                                                                                                    | Value<br>Ring Counter                                                                                      | <search></search> |
| ▼ ₩ EtherCAT<br>▼ Node1 : NX-ECC203 (E<br>□ Unit 1 : NX-OD4256                                                                                             | Maximum Counter Value/Ch1 Maximum Counter Value<br>Minimum Counter Value/Ch1 Minimum Counter Value<br>Pulse Input Method/Ch1 Pulse Input Method<br>Time Window/Ch1 Time Window                                                                                                    | 214/48504/ pulse<br>-2147483648 pulse<br>Phase Differential Pulse x4 ▼<br>0 ms                             |                   |
| Unit 2 : NX-ID3417                                                                                                    | Average Processing Times/Ch1 Average Processing Times<br>Edge Detection Method/Ch1 Edge Detection Method<br>Encoder Count Direction/Ch1 Encoder Count Direction                                                                                                    | Disable the Function Positive Direction of Phase A Concent Inst                                            |                   |
| Unit St NoteCo122     Unit St NoteCo122     Unit 6 : NX-PG0122     Si CPU/Expansion Racks     unit VO Map     IC Controller Setup     Micros Control Setup | External input o Function Selection/Ch1 External input 0 Logic Selection<br>External input 0 Logic Selection/Ch1 External Input 1 Logic Selection<br>External Input 1 Function Selection/Ch1 External Input 1 Function<br>External Input 1 Logic Selection/Ch1 External Input 1 Logic Selection<br>External Input 2 Logic Selection/Ch1 External Input 2 Logic Selection | Venia input v<br>Gereal Input v<br>K.O. (Normaly Open) v<br>K.O. (Normaly Open) v<br>N.O. (Normaly Open) v |                   |
|                                                                                                    | Help<br>Data type:<br>Comment: Set the counter type for encoder input 1.<br>0: Ring counter<br>1: Linear counter                                                                                                    | Return to Default Value                                                                                    |                   |
| <ul> <li>Data Trace Settings</li> <li>Programming</li> </ul>                                                                                               |                                                                                                    | Transfer to Unit Transfer from Unit Compare                                                                |                   |
| Filter                                                                                                    | Output                                                                                                    | • # x                                                                                                    |                   |
|                                                                                                    |                                                                                                    |                                                                                                    |                   |

**2** Set the parameters.

#### 6-9-10 Pulse Rate Measurement

You can measure the number of input pulses in the specified time window for each counter.

You can use this information to calculate the pulse frequency and rotation rate in the user program.

| Parameter name     | Setting                                | Default | Remarks                                    |
|--------------------|----------------------------------------|---------|--------------------------------------------|
| Time Window        | 0 to 65,535 (ms)                       | 0 *1    | You can change the value of this parameter |
|                    | The setting unit is milli-<br>seconds. |         | at any time.                               |
| Average Processing | 0 to 100 times                         | 0 *2    |                                            |
| Times              |                                        |         |                                            |

\*1. Pulse rate measurement is disabled (0) by default.

\*2. Average processing is disabled (0) by default.

The time window for pulse rate measurement starts from the set value that is written and it starts when the set value is written.

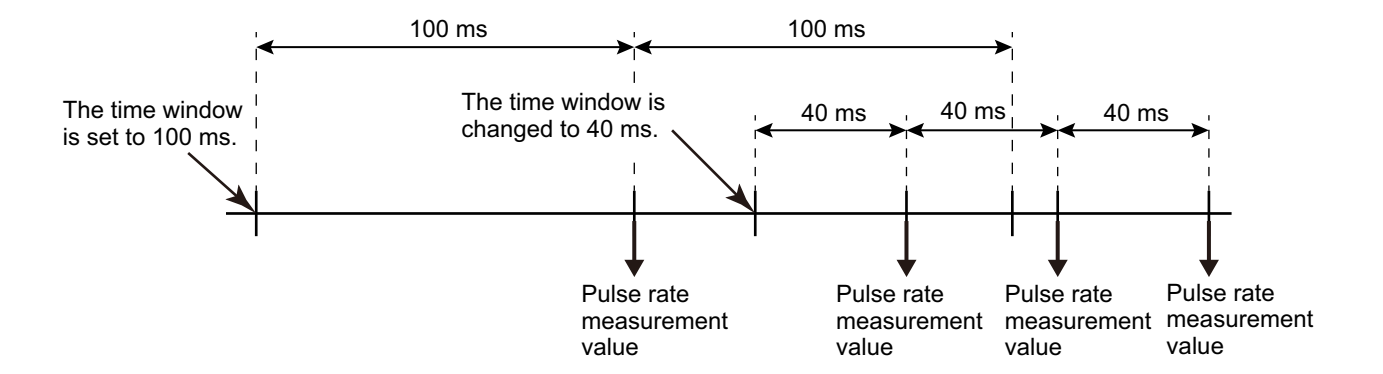

#### Precautions for Correct Use

The time that is set for the time window for pulse rate measurement varies within a range of  $\pm 250 \ \mu$ s. The range of variation is constant. It does not depend on the value set for the time window.

To reduce the variation, set the average processing times and perform moving average processing.

Additional Information

The time window is not synchronized when the NX bus I/O is refreshed.

When refreshing is performed for the NX bus I/O, the pulse rate measurement value that was measured in the most recent time window is returned.

Average processing for the average processing times also starts from the set value that is written and it starts when the set value is written.

When processing begins, the data that is obtained at that point is used to fill the average processing times buffers.

The data buffers are filled when average processing is started.

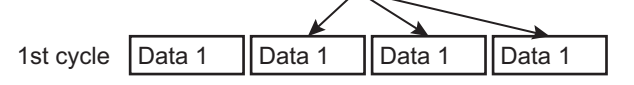

Data is stored in the corresponding buffer from the 2nd cycle onward and the average value is calculated. When the buffers are full, the buffer with the oldest data is overwritten with the latest data.

If a new value is written to the Average Processing Times parameter during an average processing operation, the average processing data up to that point is discarded and average processing is started again from the time when the set value is written.

| 1st cycle | Data 1 | Data 1 | Data 1 | - <del>Data</del> 1 |
|-----------|--------|--------|--------|---------------------|
|           |        | -      |        |                     |
| 2nd cycle | Data 1 | Data 2 | Data 1 | Data 1              |
|           |        |        |        |                     |
| 3rd cycle | Data 1 | Data 2 | Data 3 | Data 1              |
|           |        |        |        |                     |
| 4th cycle | Data 1 | Data 2 | Data 3 | Data 4              |
|           |        |        |        |                     |
| 5th cycle | Data 5 | Data 2 | Data 3 | Data 4              |
|           |        |        |        |                     |

Data is stored in the buffer with the corresponding number.

The data in the first buffer is overwritten.

# **Measuring the Frequency**

You can use the pulse rate value that is read in the user program to calculate the pulse frequency. Use the following formula to calculate the input pulse frequency.

Pulse rate value Frequency (kHz) = --Time window (ms)

The time window is set in milliseconds. The unit of the frequency that is found with the above formula is in kHz. Convert the value to the required unit.

# Measuring the Rotation Rate

You can use the pulse rate value that was read in the user program to calculate the rotation rate (r/min). The rotation rate is the number of motor rotations per minute. Use the following formula to calculate the rotation rate.

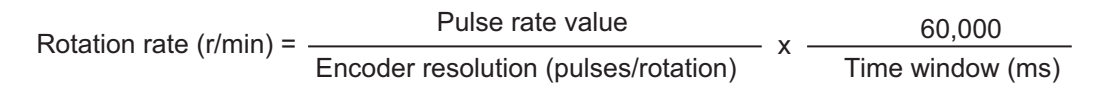

# Setting with the Sysmac Studio

Double-click the Incremental Encoder Input Unit in the Multiview Explorer. The following tab page is displayed.

| 📓 New Project - new "Controller Jo - Sysmac Studio 💿 💽 💽                                                                                                |                                                                                                    |                                                                                                    |                         |  |  |  |
|----------------------------------------------------------------------------------------------------|----------------------------------------------------------------------------------------------------|----------------------------------------------------------------------------------------------------|-------------------------|--|--|--|
| File Edit View Insert Project C                                                                                                    | File Edit View Insert Project Controller Simulation Tools Help                                                                                                    |                                                                                                    |                         |  |  |  |
| X曲亀首ちさ2                                                                                                    | A & & & A D R A & A 6 4                                                                                                    | * * * O º : ? ]] @ @ %                                                                                                    |                         |  |  |  |
| Multiview Explorer 👻 👎                                                                                                    | EtherCAT Node1 : NX-ECC203 (E001) Unit 5[Node1                                                                                                    | ]:NX-EC0ra ×                                                                                                    | Toolbox 👻 🖡             |  |  |  |
| new_Controller_0                                                                                                    | All parameters                                                                                                    | Value       Ring Counter     ▼       2147433647     pulse       Phase Differential Pulse x4     ▼       0     mm       0     mm       0 | <search> 💽 😰 🗙</search> |  |  |  |
| L at 1/O Map<br>► R Controller Setup<br>▼ ⊕ Motion Control Setup<br>▼ ⊕ Axis Settings<br>L ⊕ McAxis000 (0,MC1<br>L ⊕ Axes Group Settings                | External Input 1 Logic Selection/Ch Lizternal Input 1 Logic Selection<br>External Input 2 Function Selection/Ch External Input 2 Function<br>External Input 2 Logic Selection/Ch1 External Input 2 Logic Selection<br>Help | NUL (korma) (Den)                                                                                                    |                         |  |  |  |
| <ul> <li>∠ C' Cam Data Settings</li> <li>∠ ► Event Settings</li> <li>► Task Settings</li> <li>∟ ⊠ Data Trace Settings</li> <li>► Programming</li> </ul> | Comment. Set the counter type for encoder input 1.<br>O: Ring counter<br>1: Linear counter                                                                                                    | Transfer to Unit Transfer from Unit Compare                                                                                                    |                         |  |  |  |
| < ><br>E Filter Z                                                                                                    | Output                                                                                                    | • # ×                                                                                                    |                         |  |  |  |

2

1

Set the Time Window and Average Processing Times.

6

6-9 Functions

# Sample Programming

This section provides two ladder diagram examples. One does not assign the pulse rate value to a PDO and reads the value from the Unit every time. The other assigns the pulse rate value to a PDO.

#### • Reading the Pulse Rate Value from the Unit Each Time

Use the following procedure.

**1** Starting and Reading the Pulse Rate Value

Change the read execution condition to TRUE and use the Read NX Unit Object instruction to read the pulse rate value from the target Unit.

**2** Processing the Data

When the read is completed (i.e., Done in the Read NX Unit Object instruction), calculate the data from the pulse rate value that was read in step 1.

In this example, we will calculate the frequency.

Read NX object from Unit.

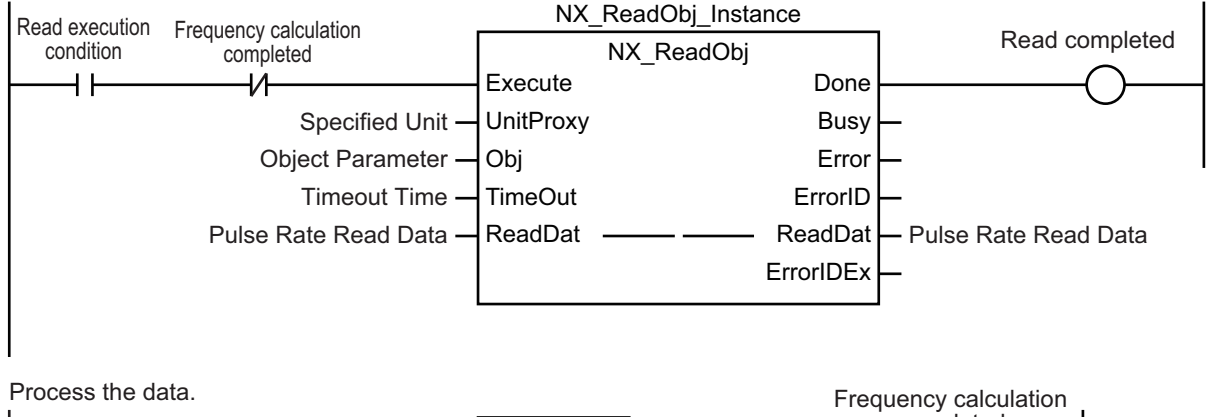

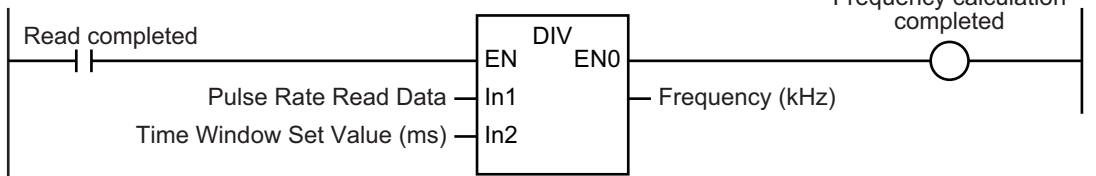

In this example, the time window set value (unit: ms) in the Incremental Encoder Input Unit is used as it is in the frequency calculation. The unit of the calculated frequency is therefore kHz.

The value that is automatically set for the target Unit when the variable is assigned in the Sysmac Studio is used for the Specified Unit input variable to the Read NX Unit Object instruction (NX\_ReadObj).

The Object Parameter (Obj) is a structure with the following data type.

|   | Variable | Name             | Description        | Data type      | Valid range | Unit | Default |
|---|----------|------------------|--------------------|----------------|-------------|------|---------|
| 0 | bj       | Object Parameter | Object parameters. | _sNXOBJ_ACCESS |             |      |         |
|   | Index    | Index            | Index.             | UINT           | Depends on  |      | 0       |
|   | Subindex | Subindex         | Subindex.          | USINT          | data type.  |      |         |

To read the pulse rate of the Incremental Encoder Input Unit, set the index to UINT#16#6003 and set the subindex to USINT#1 for the pulse rate for channel 1 and to USINT#2 for the pulse rate for channel 2.

Only the items that are necessary to read the frequency are given for the execution condition for the Read NX Unit Object instruction. For details on the variables, using the variables, and the Read NX Unit Object instruction, refer to the *NJ/NX-series Instructions Reference Manual* (Cat. No. W502).

#### • Allocating the Pulse Rate to a PDO

In this example, you can change the execution condition to TRUE to calculate the data for the pulse rate value that has been allocated to a device variable. In this example, we will calculate the frequency.

Process the data.

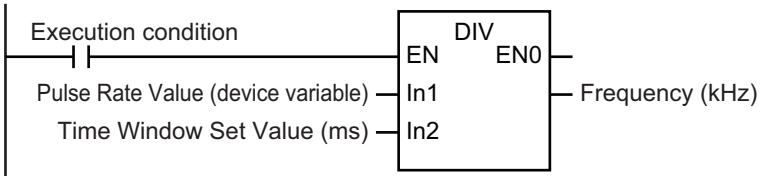

6

#### 6-9-11 Pulse Period Measurement

You can measure the period between the rising edges or falling edges of the input pulse.

For phase-A input pulses, the rate of change of the specified edge is measured and the most recent measurement result for the latest NX bus I/O refresh is returned.

This measurement is not performed in sync with the NX bus synchronization cycle.

| ltem                                                    | Specifications                            | Remarks                                                                                         |
|---------------------------------------------------------|-------------------------------------------|-------------------------------------------------------------------------------------------------|
| Measurement target                                      | Phase-A input pulse                       | Measures the pulse frequency according to the                                                   |
| Detection method                                        | <ul> <li>Between rising edges</li> </ul>  | specifications listed in the column to the left, regard-                                        |
|                                                         | <ul> <li>Between falling edges</li> </ul> | less of the pulse input method, counting direction, or                                          |
|                                                         | <ul> <li>Between both edges</li> </ul>    | multiplier.                                                                                     |
| Measurable range                                        | 1 to 4,294,967,295 (× 100 ns)             | The data type is UDINT.                                                                         |
|                                                         | (100 ns to 429.4967295 s)                 | However, frequency measurements that exceed the maximum response frequency may not be accurate. |
|                                                         |                                           | If the maximum measurable value is exceeded, the value returns to zero.                         |
| Measurement resolution<br>(minimum measurement<br>unit) | 100 ns                                    | Times below 100 ns are rounded up.                                                              |

#### • Example Operation for Measuring Both Edges

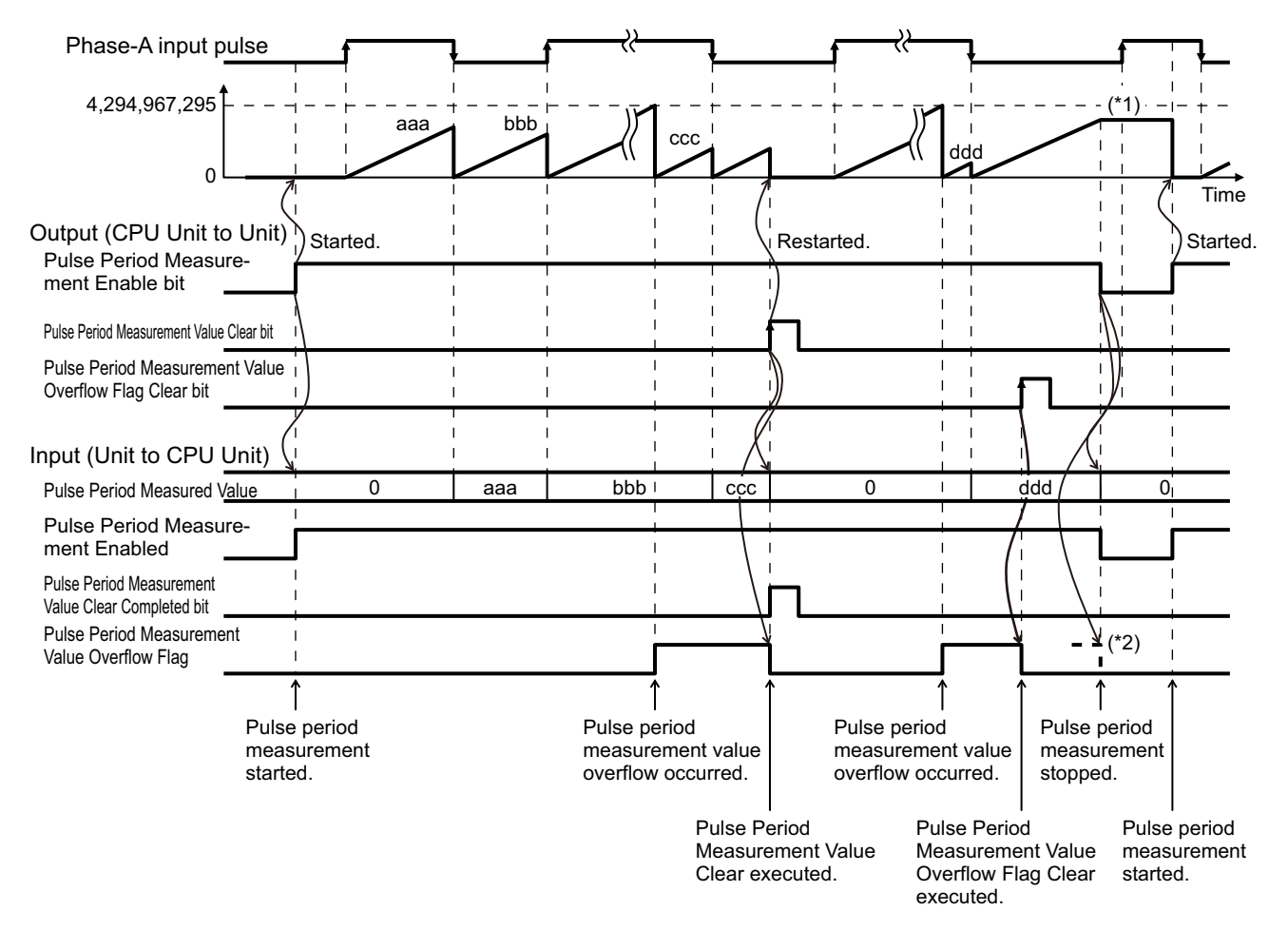

- \*1. The pulse period measurement counter retains the most recent value while the function is disabled.
- \*2. The operation is reset if the Overflow Flag is ON when the function is disabled.

If pulse period measurement is enabled, measurement of the period measurement value is started from the first detected edge.

After measurement is started, the period measurement value is updated every time a target edge is detected.

The internal Unit counter for the pulse period measured value is a ring counter. When the upper limit value for the counter (2,147,483,647) is reached, an overflow flag is set and the count value returns to 0 before its counting is continued.

If pulse period measurement is disabled when the power is turned ON or when the Unit is restarted, the pulse period measured value will be 0.

# **Setting Flags and Parameters**

The following three bits are used to control pulse period measurement

Refer to *Pulse Period Measurement Function* on page 6-41 for information on the bit configuration of the Pulse Period Measurement Function parameter.

| Flag name                       | Function                          | Operation                                                                                                    |
|---------------------------------|-----------------------------------|----------------------------------------------------------------------------------------------------|
| Pulse Period Measurement Enable | Enables or disables pulse period  | When Enabled (0 to 1)                                                                                                    |
|                                 | measurement. *1                   | The Pulse Period Measurement                                                                                                    |
|                                 | 0: Disable                        | Enabled bit is set.                                                                                                    |
|                                 | 1: Enable                         | The Pulse Period Measured Value is reset to 0.                                                                                              |
|                                 |                                   | The Pulse Period Measurement<br>Value Overflow Flag is reset.                                                                               |
|                                 |                                   | When Disabled (0)                                                                                                    |
|                                 |                                   | • The Pulse Period Measurement<br>Enabled bit is reset.                                                                                     |
|                                 |                                   | The Pulse Period Measured Value is set to 0.                                                                                                |
|                                 |                                   | The Pulse Period Measurement Value Overflow Flag is reset.                                                                                  |
| Pulse Period Measurement Value  | Clears the Pulse Period Measured  | When Enabled (0 to 1)                                                                                                    |
| Clear                           | Value.                            | The Pulse Period Measured                                                                                                    |
|                                 | 0 to 1: Value cleared. *2         | Value is reset to 0.                                                                                                    |
|                                 |                                   | The Pulse Period Measurement<br>Value Overflow Flag is reset.                                                                               |
|                                 |                                   | <ul> <li>When the above processing is<br/>completed, the Pulse Period<br/>Measurement Value Clear Com-<br/>pleted bit is set. *3</li> </ul> |
| Pulse Period Measurement Value  | Resets the Pulse Period Measure-  | When Enabled (0 to 1)                                                                                                    |
| Overflow Flag Clear             | ment Value Overflow Flag.         | The Pulse Period Measurement                                                                                                    |
|                                 | 0 to 1: Flag reset. <sup>*2</sup> | Value Overflow Flag is reset.                                                                                                    |

\*1. If the Edge Detection Method parameter is set to disable (0) pulse period measurement, the function is disabled regardless of the setting of this bit.

\*2. This bit is valid when the Pulse Period Measurement Function is enabled.

\*3. Reset this bit to reset the Pulse Period Measurement Value Clear Completed bit.

| Parameter name           | Setting                                   | Default | Remarks                                                                              |
|--------------------------|-------------------------------------------|---------|--------------------------------------------------------------------------------------|
| Edge Detection<br>Method | 0: Disable the function.                  | 0       | Changes are applied when the power sup-<br>ply to the NX Unit is turned ON or the NX |
|                          | edge.                                     |         | Unit is restarted.                                                                   |
|                          | 2: Measure every falling edge.            |         |                                                                                      |
|                          | 3: Measure every rising and falling edge. |         |                                                                                      |

The parameter that is used to set up pulse period measurement is given in the following table.

# Edge Detection Method by Input Type

This section describes the edge detection methods based on the differences between the input types: phase differential pulse input multiplication  $x^2/4$ , pulse + direction inputs, and up and down pulses.

#### • Phase Differential Input (Multiplication x2/4)

The period between phase-A input edges is measured regardless of the multiplier and count direction settings.

| Edge detection method          | Measurement period                                                                                                    |
|--------------------------------|----------------------------------------------------------------------------------------------------|
| Measure every rising edge      |                                                                                                    |
|                                | Phase-A input                                                                                                    |
|                                | Phase-B input                                                                                                    |
|                                | Count         1         2         3         4         5         4         3                                                                                                    |
|                                | Count         1         2         3         4         5         6         7         8         9         8         7         6         5           value (x4)                                                                                                    |
|                                | Measure- Measure- Measure-<br>ment period ment period ment period                                                                                                    |
| Measure every falling edge     |                                                                                                    |
|                                | Phase-A input                                                                                                    |
|                                | Phase-B input                                                                                                    |
|                                | Count         1         2         3         4         5         4         3                                                                                                    |
|                                | Count         1         2         3         4         5         6         7         8         9         8         7         6         5                                                                                                    |
|                                | i <del>&lt; &gt;i&lt; &gt;</del> i<br>Measurement Measurement<br>period period                                                                                                    |
| Measure every rising and fall- |                                                                                                    |
| ing edge                       | Phase-A input                                                                                                    |
|                                | Phase-B input                                                                                                    |
|                                | Count         1         2         3         4         5         4         3           value (x2)         1         2         3         4         5         4         3                                                                                                    |
|                                | Count         1         2         3         4         5         6         7         8         9         8         7         6         5           value (x4)         Image: Count of the second second |
|                                | Mea- Mea- Mea- Measure- Mea- Mea-<br>sure- sure- sure- ment sure- sure-<br>ment ment ment period ment ment<br>period period period period                                                                                                    |

#### • Pulse + Direction Inputs

The period between pulse input edges is measured regardless of the count direction.

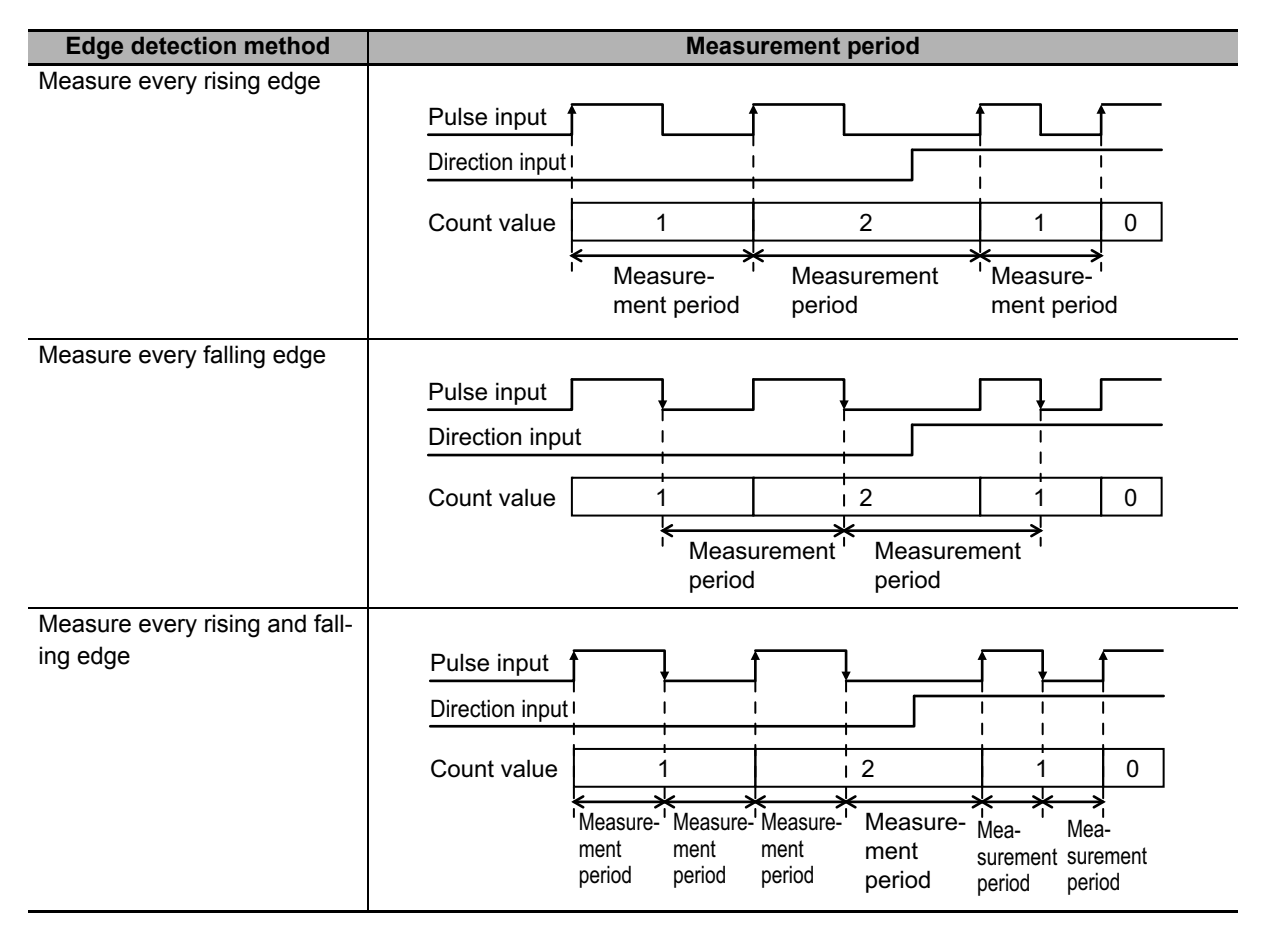

6

#### • Up and Down Pulses

You can measure the period between incremental pulse input edges.

| Edge detection method                      | Measurement period                                                                                                    |
|--------------------------------------------|----------------------------------------------------------------------------------------------------|
| Measure every rising edge                  | Increment pulse                                                                                                    |
|                                            | Count value 1 2 1 0 1<br>Measurement Measurement period                                                                                                    |
| Measure every falling edge                 | Increment pulse                                                                                                    |
| Measure every rising and fall-<br>ing edge | Increment pulse     Image: Count value     Image: Count value     Image: Count val |

### 6-9-12 Time Stamping

When you obtain position data from an Incremental Encoder Input Unit and the position data has changed from the previously obtained position data, you can obtain the DC time when that change occurred along with the data.

Position data is obtained when NX bus I/O is refreshed.

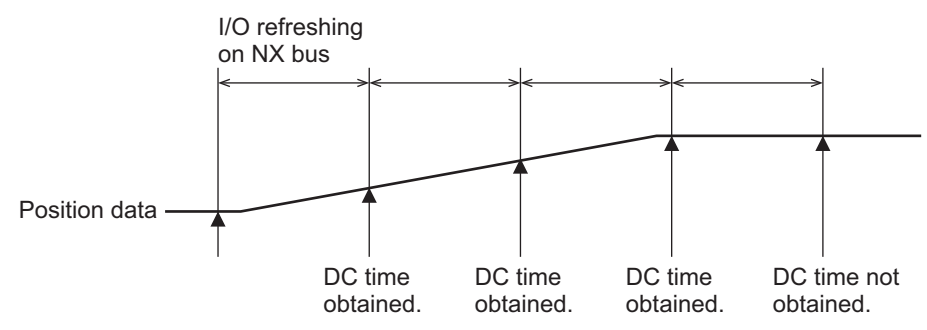

The obtained position data and DC time are input to the Controller.

The obtained DC time is called a time stamp.

If there was no change in the position data, the time stamp is not updated and so the previous time stamp is retained.

Refer to 6-7-1 Data Items for Allocation to I/O on page 6-34 for information and Time Stamp on page 6-40 for details on time stamps.

If you use time stamping, you must assign a time stamp to I/O in the Incremental Encoder Input Unit. Time stamps are not assigned by default.

Add a time stamp to the I/O entries in the I/O entry mapping using the I/O assignments of the Incremental Encoder Input Unit.

Refer to the NX-series EtherCAT Coupler Unit User's Manual (Cat. No. W519) for details.

Refer to *Operation of Synchronous I/O Refreshing* on page 5-7 for information on refreshing of NX bus I/O.

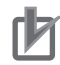

#### **Precautions for Correct Use**

- An EtherCAT Coupler Unit with unit version 1.1 or later is required.
- Time stamping is supported only when synchronous I/O refreshing is used. When Free-Run refreshing is used, the data will always be 0.

# Application Example

Time stamping allows you to perform I/O controls based on time stamps when the Unit is used in combination with the motion control instructions in the NJ/NX-series CPU Unit. You can estimate positions according to workpiece travel times to achieve time-based controls that are not dependent on the task periods in the CPU Unit.

For example, if you use sensors to detect workpieces moving on a conveyor, you can use time stamps to estimate the positions of the workpieces based on elapsed times.

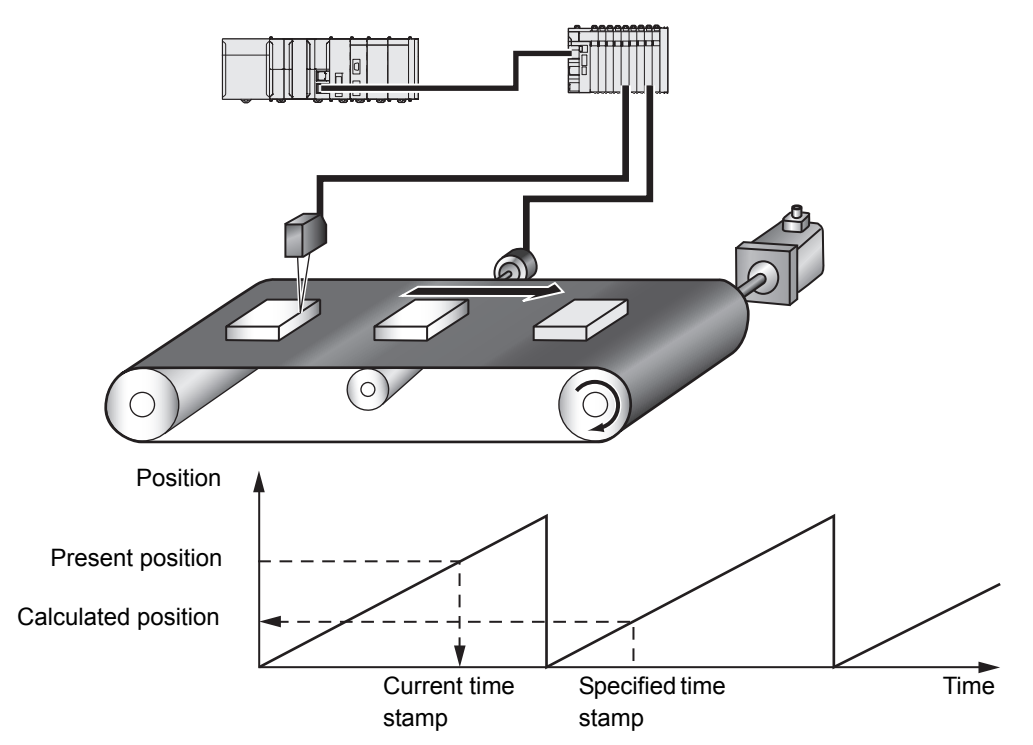

The following instructions are examples of the motion instructions that use time stamping.

- MC\_DigitalCamSwitch
- MC\_TimeStampToPos

Refer to the *NJ/NX-series Motion Control Instructions Reference Manual* (Cat. No. W508) for details on the instructions.

# 6-10 Specifications

This section provides the general specifications, pulse input specifications, and external input specifications of the Incremental Encoder Input Units.

## 6-10-1 General Specifications

The general specifications of the Incremental Encoder Input Unit are given below.

| Item                        | Specifications                                |                            |
|-----------------------------|-----------------------------------------------|----------------------------|
| I/O interface               | Push-in                                       |                            |
| Number of encoder input     | NX-EC0112, NX-EC0122, NX-EC0132, or NX-EC0142 | : 1 channel                |
| channels                    | NX-EC0212 or NX-EC0222                        | : 2 channels               |
| Input signals               | Encoder inputs                                | : Phases A, B, and Z       |
|                             | External Inputs                               | : 3 <sup>*1</sup>          |
| Input form                  | NX-EC0112, NX-EC0122, NX-EC0212, or NX-EC0222 | : Voltage input (24 VDC)   |
|                             | NX-EC0132 or NX-EC0142                        | : Line receiver input      |
| NX Unit power consump-      | NX-EC0112                                     | : 0.85 W max.              |
| tion                        | NX-EC0122                                     | : 0.95 W max.              |
|                             | NX-EC0132                                     | : 0.95 W max.              |
|                             | NX-EC0142                                     | : 1.05 W max.              |
|                             | NX-EC0212                                     | : 0.85 W max.              |
|                             | NX-EC0222                                     | : 0.95 W max.              |
| I/O power supply voltage    | 20.4 to 28.8 VDC (24 VDC +20%/-15%)           |                            |
| Current consumption from    | NX-EC0112 or NX-EC0122                        | : No consumption           |
| I/O power supply            | NX-EC0132 or NX-EC0142                        | : 30 mA max. <sup>*2</sup> |
|                             | NX-EC0212 or NX-EC0222                        | : No consumption           |
| I/O power supply method     | NX bus                                        |                            |
| Weight                      | NX-EC0112 or NX-EC0122                        | : 70 g max.                |
|                             | NX-EC0132 or NX-EC0142                        | : 130 g max.               |
|                             | NX-EC0212 or NX-EC0222                        | : 70 g max.                |
| Dimensions (Width ×         | NX-EC0112, NX-EC0122, NX-EC0212, or NX-EC0222 | : 12 × 100 × 71 mm         |
| Height × Depth)             | NX-EC0132 or NX-EC0142                        | : 24 × 100 × 71 mm         |
| I/O data size <sup>*3</sup> | NX-EC0112 or NX-EC0122                        | : Inputs: 18 bytes,        |
|                             |                                               | Outputs: 4 bytes           |
|                             | NX-EC0132 or NX-EC0142                        | : Inputs: 18 bytes,        |
|                             |                                               | Unipuls. 4 byles           |
|                             |                                               | Outputs: 36 bytes,         |
| Number of I/O entry map-    | NX-EC0112 or NX-EC0122                        | : Inputs: 1, Outputs: 1    |
| pings <sup>*3</sup>         | NX-EC0132 or NX-EC0142                        | : Inputs: 1. Outputs: 1    |
|                             | NX-EC0212 or NX-EC0222                        | : Inputs: 2, Outputs: 2    |

\*1. The NX-EC0112, NX-EC0122, NX-EC0132, and NX-EC0142 each have three external inputs. You can select from the following external input types: gate (1), latch (2), and reset (1). Refer to 6-10-3 External Input Specifications on page 6-80 for the external input specifications.

\*2. If you use the 5-V power supply for an encoder, be sure to include that current too. Refer to A-1 Datasheets on page A-2 for the method to convert a 5-V power supply current consumption to a 24-V power supply current consumption.

\*3. This is the default set value.

6

## 6-10-2 Pulse Input Specifications

There are two types of pulse inputs: voltage input and line receiver input.

# **Voltage Input Specifications**

The following table shows the pulse input specifications for Units with voltage inputs (NX-EC0112, NX-EC0122, NX-EC0212, and NX-EC0222).

| Itom                       | Specifications                                               |         |  |
|----------------------------|--------------------------------------------------------------|---------|--|
| nem                        | Phases A and B                                               | Phase Z |  |
| Input voltage              | 20.4 to 28.8 VDC (24 VDC +20%/-15%)                          |         |  |
| Input current              | 4.2 mA typical (24 VDC)                                      |         |  |
| Minimum ON voltage         | 19.6 VDC min./3 mA min.                                      |         |  |
| Maximum OFF voltage        | 4.0 VDC max./1 mA max.                                       |         |  |
| Maximum response frequency | Single-phase 500 kHz 125 kHz                                 |         |  |
|                            | (Phase differential pulse input, x4 multiplication: 125 kHz) |         |  |

#### • Pulse Input Timing Specifications

Counter Input (Phases A and B) Input pulse duty = 50%

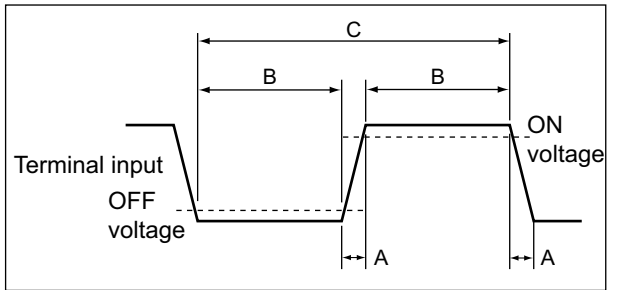

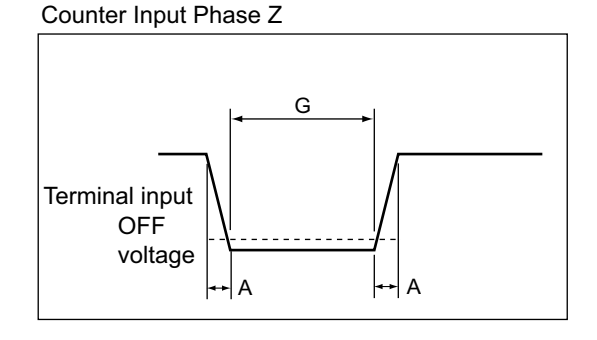

Relationship between Phase A and Phase B on Phase Differential Pulse Inputs

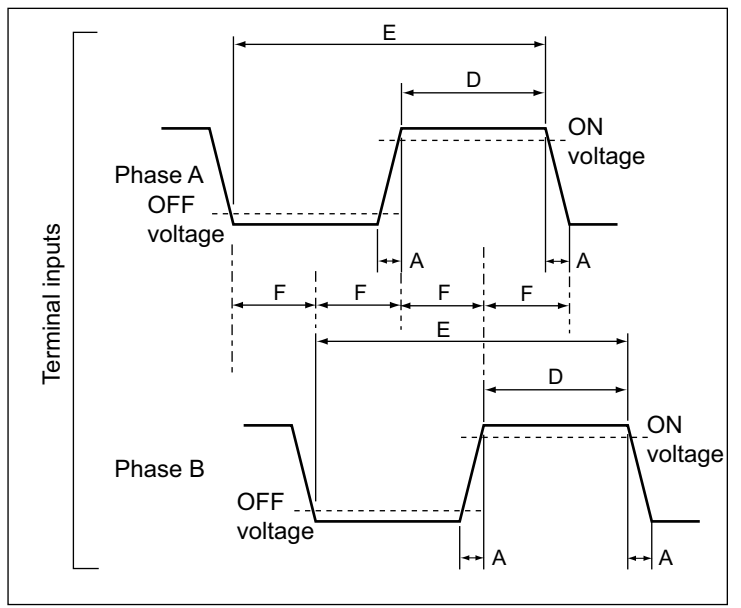

|   | Timing conditions |        |        |        |        |        |        |
|---|-------------------|--------|--------|--------|--------|--------|--------|
|   | Α                 | В      | С      | D      | E      | F      | G      |
| < | < 0.3 µs          | > 1 µs | > 2 µs | > 4 μs | > 8 µs | > 2 µs | > 4 µs |

#### Precautions for Correct Use

To satisfy the specifications for counter input, the type of output drive from the encoder that you use, the encoder cable length, and the count pulse frequency must all be taken into consideration.

# **Line Receiver Input Specifications**

The following table shows the pulse input specifications for the Units with line receiver inputs (NX-EC0132 and NX-EC0142).

| Item                     |                | Specifications                         |                       |         |
|--------------------------|----------------|----------------------------------------|-----------------------|---------|
|                          |                | Phases A and B                         |                       | Phase Z |
| Input voltage            |                | EIA standard RS-42                     | 2-A line driver level | S       |
| Input impedance          |                | 120 Ω ±5%                              |                       |         |
| High level input voltage |                | VIT+                                   | : 0.1 V min.          |         |
| Low level input voltage  |                | VIT-                                   | : -0.1 V max.         |         |
| Hysteresis voltage       |                | Vhys (VIT+ – VIT-)                     | : 60 mV               |         |
| Maximum resp             | onse frequency | Single-phase 4 MHz                     | (Phase differen-      | 1 MHz   |
|                          |                | tial pulse input, x4 multiplication: 1 |                       |         |
|                          |                | MHz)                                   |                       |         |
| Encoder 5-V              | Output voltage | 5 VDC ±5%                              |                       |         |
| power supply             | Output current | 500 mA max.                            |                       |         |

#### • Pulse Input Timing Specifications

Counter Input (Phases A and B) Input pulse duty = 50%

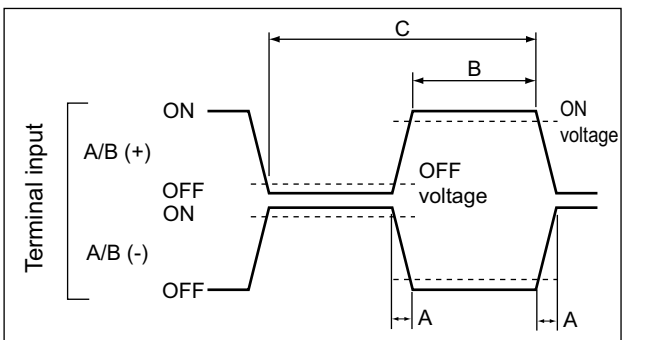

Counter Input Phase Z

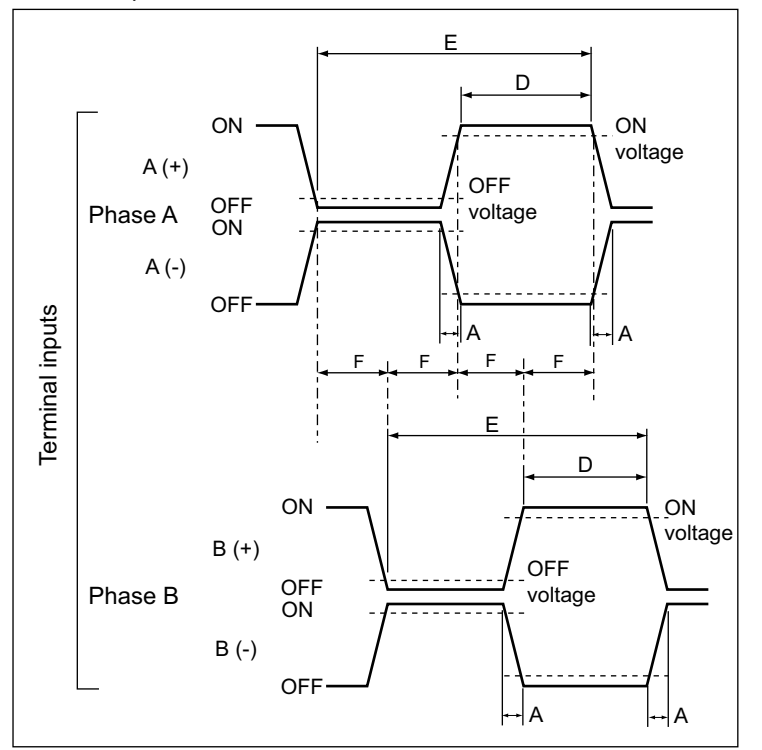

Relationship between Phase A and Phase B on Phase Differential Pulse Inputs

| Timing conditions                                            |  |  |  |  |  |   |
|--------------------------------------------------------------|--|--|--|--|--|---|
| A B C D E F G                                                |  |  |  |  |  | G |
| < 25 ns > 125 ns > 250 ns > 0.5 μs > 1 μs > 0.25 μs > 0.5 μs |  |  |  |  |  |   |

#### Precautions for Correct Use

To satisfy the specifications for counter input, the type of output drive from the encoder that you use, the encoder cable length, and the count pulse frequency must all be taken into consideration.

## 6-10-3 External Input Specifications

The following table gives the external input specifications.

| Item                    | Specifications                                  |
|-------------------------|-------------------------------------------------|
| Input voltage           | 20.4 to 28.8 VDC (24 VDC +20%/-15%)             |
| Input current           | NX-EC0112 or NX-EC0122: 4.6 mA typical (24 VDC) |
|                         | NX-EC0132 or NX-EC0142: 3.5 mA typical (24 VDC) |
| ON voltage/ON current   | 15 VDC min./3 mA min.                           |
| OFF voltage/OFF current | NX-EC0112 or NX-EC0122: 4.0 VDC max./1 mA max.  |
|                         | NX-EC0132 or NX-EC0142: 5.0 VDC max./1 mA max.  |
| ON response time        | 1 μs max.                                       |
| OFF response time       | NX-EC0112 or NX-EC0122: 2 µs max.               |
|                         | NX-EC0132 or NX-EC0142: 1 μs max.               |

# 7

# **SSI Input Units**

This section describes the functions of the SSI Input Units.

| 7-1 | Interp                           | reting Model Numbers                                                                                                    | 7-3                                  |
|-----|----------------------------------|----------------------------------------------------------------------------------------------------|--------------------------------------|
| 7-2 | Syste                            | m Configuration                                                                                                    | 7-4                                  |
| 7-3 | <b>Basic</b><br>7-3-1<br>7-3-2   | Application Procedures<br>Procedures When Using the Motion Control Function Module<br>Procedures When Not Using the Motion Control Function Module                      | <b> 7-5</b><br>7-5<br>7-6            |
| 7-4 | Part N                           | lames and Functions                                                                                                    | 7-7                                  |
|     | 7-4-1<br>7-4-2<br>7-4-3          | Parts and Names<br>Functions of the Parts<br>Indicators                                                                                                    |                                      |
| 7-5 | Termi                            | nal Block Arrangement                                                                                                    | 7-10                                 |
|     | 7-5-1<br>7-5-2                   | NX-ECS112                                                                                                    | 7-10<br>7-12                         |
| 7-6 | I/O Re                           | efreshing Method Setting                                                                                                    | 7-14                                 |
|     | 7-6-1<br>7-6-2<br>7-6-3<br>7-6-5 | Setting the I/O Refreshing Methods         Free-Run Refreshing         Synchronous I/O Refreshing         Differences in I/O Refreshing Methods Based on the Controller | 7-14<br>7-15<br>7-18<br>7-21         |
| 7_7 | 7-6-6                            | Process Data Communications Status                                                                                                    | 7-26<br>7-30                         |
| 1-1 | 7-7-1<br>7-7-2<br>7-7-3          | Data Items for Allocation to I/O         Data Details         Axis Settings                                                                                             |                                      |
| 7-8 | <b>Settin</b><br>7-8-1<br>7-8-2  | g Methods<br>Building and Wiring the System<br>Setting Examples                                                                                                    | <b>7-36</b><br>7-36<br>7-36          |
| 7-9 | Funct                            | ions                                                                                                    | 7-38                                 |
|     | 7-9-1<br>7-9-2                   | Parameters                                                                                                    | · · · · · · 7-38<br>· · · · · · 7-40 |
|     | 7-9-3<br>7-9-4                   | Encoder Count Direction                                                                                                    |                                      |
|     | 7-9-5                            | Bit Shifting                                                                                                    | 7-51                                 |

| 7-10 Gener | ral Specifications   | 7-58 |
|------------|----------------------|------|
| 7-9-9      | Time Stamping        | 7-56 |
| 7-9-8      | Error Data Detection | 7-55 |
| 7-9-7      | Data Refresh Status  | 7-53 |
| 7-9-6      | Parity Check         | 7-52 |

# 7-1 Interpreting Model Numbers

The model number of the SSI Input Unit tells you the Unit type, number of axes, I/O specifications, and other information.

|                                                            | <u>NX-ECS112</u> |
|------------------------------------------------------------|------------------|
| NX Series                                                  |                  |
| Unit Type<br>ECS: Serial Encoder Input Unit                |                  |
| Number of Channels ————<br>1: 1 channel<br>2: 2 channels   |                  |
| Input Specifications                                       |                  |
| Additional Functions<br>2: Supports synchronous refreshing |                  |

# 7-2 System Configuration

The following figure shows the system configuration of an SSI Input Unit.

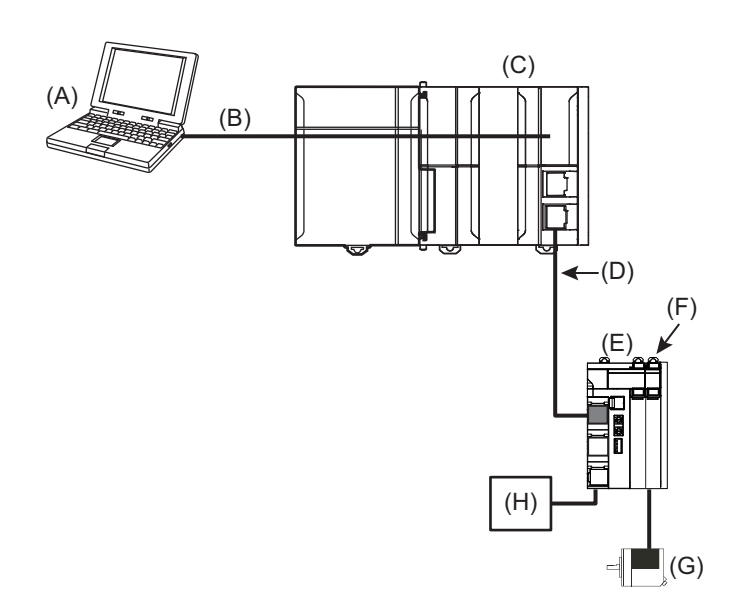

| Symbol | Description                                                                                     |  |  |  |
|--------|-------------------------------------------------------------------------------------------------|--|--|--|
| (A)    | Support Software (Sysmac Studio)                                                                |  |  |  |
| (B)    | Connection to the peripheral USB port or built-in EtherNet I/P port on an NJ/NX-series CPU Unit |  |  |  |
| (C)    | EtherCAT master (NJ/NX-series CPU Unit)                                                         |  |  |  |
| (D)    | EtherCAT communications cable                                                                   |  |  |  |
| (E)    | EtherCAT Coupler Unit                                                                           |  |  |  |
| (F)    | SSI Input Unit                                                                                  |  |  |  |
| (G)    | SSI encoder <sup>*1</sup>                                                                       |  |  |  |
| (H)    | I/O power supply                                                                                |  |  |  |

\*1. The SSI encoder is supplied with 24-VDC power from the SSI Input Unit.

#### Precautions for Correct Use

SSI Input Units provide only I/O interface functions for a synchronized serial interface. For errors related to communications data, checks are made for communications errors and parity errors (if there is parity), but error correction and other communications protocol processing are not supported.

Therefore, you must check for data errors and perform any error processing on input data, such as the present value or status data, in the Controller.

SSI Input Units have an auxiliary function that you can use to separate error data based on the amount of change in the present value since the last value. Refer to 7-9-8 *Error Data Detection* on page 7-55 for information on this auxiliary function.

Use this auxiliary function or other methods to handle communications data errors when you use SSI Input Units together with the MC Control Module in an NJ/NX-series Controller.

# 7-3 Basic Application Procedures

This section describes the basic procedures to use an SSI Input Unit.

The procedure depends on whether the MC Function Module is used.

#### 7-3-1 Procedures When Using the Motion Control Function Module

|                 | (START)                                               |                                                    |
|-----------------|-------------------------------------------------------|----------------------------------------------------|
|                 |                                                       |                                                    |
| Setup           | Create a project.                                     |                                                    |
|                 | V                                                     |                                                    |
|                 | Create the EtherCAT network configuration.            |                                                    |
|                 |                                                       | <u> </u>                                           |
|                 |                                                       | Create the NX Unit configuration.                  |
|                 |                                                       |                                                    |
|                 |                                                       | Set the NX Unit parameters.                        |
|                 | <u></u>                                               |                                                    |
| Axis Settings   | Add axes.                                             |                                                    |
| Ū               |                                                       | 1                                                  |
|                 | Assign the axes.                                      |                                                    |
|                 |                                                       | 1                                                  |
|                 | Set the axis parameters.                              |                                                    |
|                 |                                                       | J                                                  |
|                 |                                                       | Set up the functions in the MC Function Module.    |
|                 | <del>&lt;</del>                                       |                                                    |
|                 | Set the Controller Setup                              |                                                    |
|                 |                                                       |                                                    |
| Transforring    | Transfer the project to the Controller                | ]                                                  |
| Transiering     |                                                       |                                                    |
|                 |                                                       |                                                    |
| Checking Wiring | Open the Axis Status Monitor (MC Monitor Table) *1    |                                                    |
| chooling thing  |                                                       |                                                    |
|                 | Monitor input signals to check the wiring             | ]                                                  |
|                 |                                                       | ]                                                  |
| Programming     |                                                       | Program the motion controls                        |
| rogrammi        | <                                                     |                                                    |
|                 | V V                                                   |                                                    |
| Debugging       | Error? Yes                                            |                                                    |
|                 |                                                       | Read the error code.                               |
|                 | No                                                    |                                                    |
|                 |                                                       | Remove the cause of the error and reset the error. |
|                 |                                                       |                                                    |
| Continue        | $\mathbf{A}$ as to $\mathbf{A}$ on the following page |                                                    |
| Continue        |                                                       |                                                    |

The process flow to use an SSI Input Unit with the MC Function Module is shown below.

7

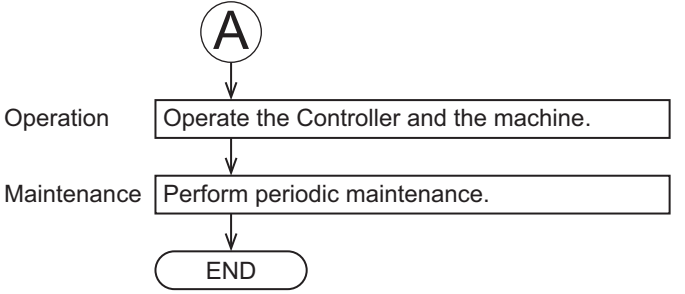

\*1. Refer to 4-5 Checking Wiring on page 4-33 for the checking procedures.

#### 7-3-2 Procedures When Not Using the Motion Control Function Module

The process flow to use an SSI Input Unit without the MC Function Module is shown below.

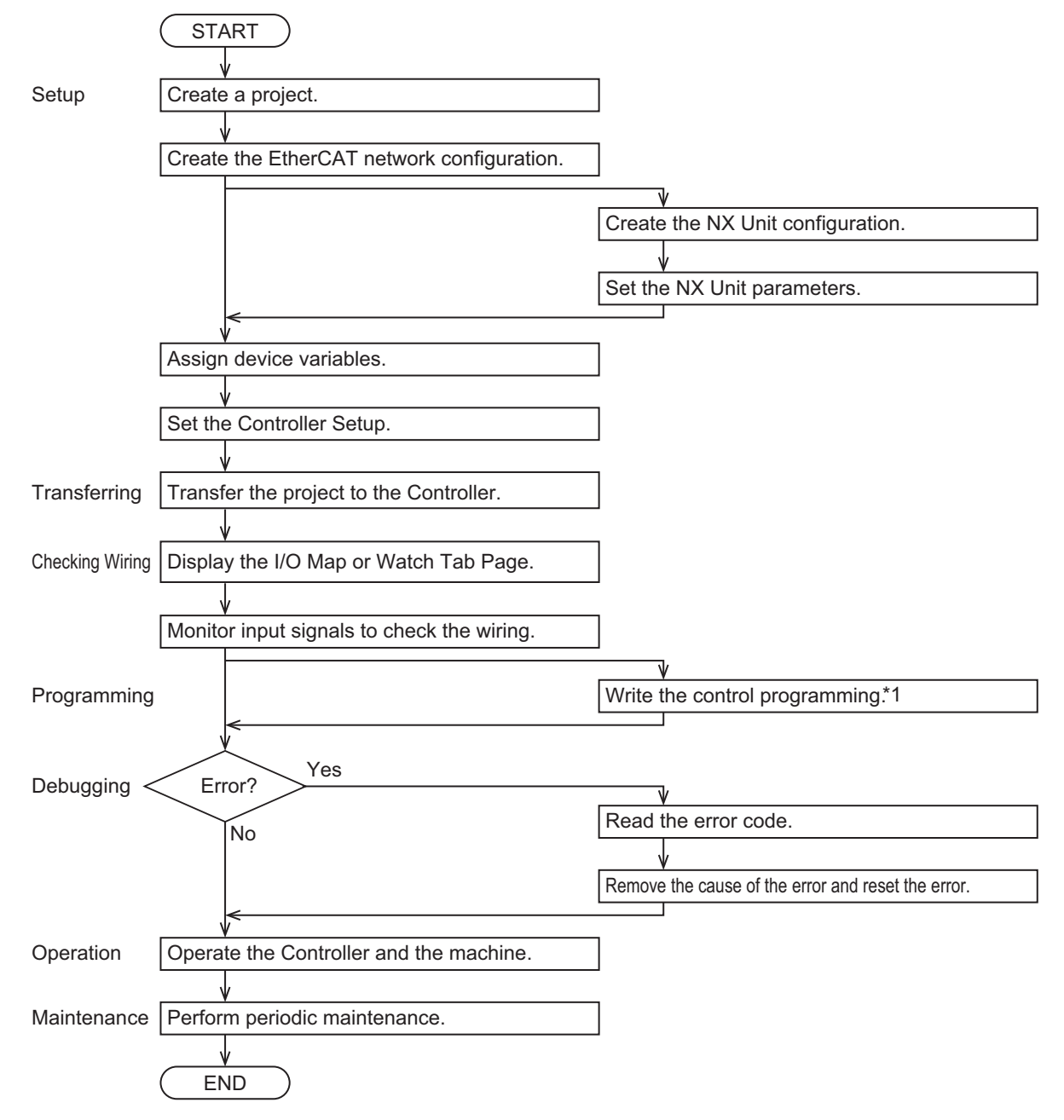

\*1. If the MC Function Module is not used, all control tasks must be performed in the user program, including position management.

# 7-4 Part Names and Functions

This section describes the names and functions of the parts of the SSI Input Units.

#### 7-4-1 Parts and Names

The names of the parts of the NX-ECS112 and NX-ECS212 are shown in the following figure.

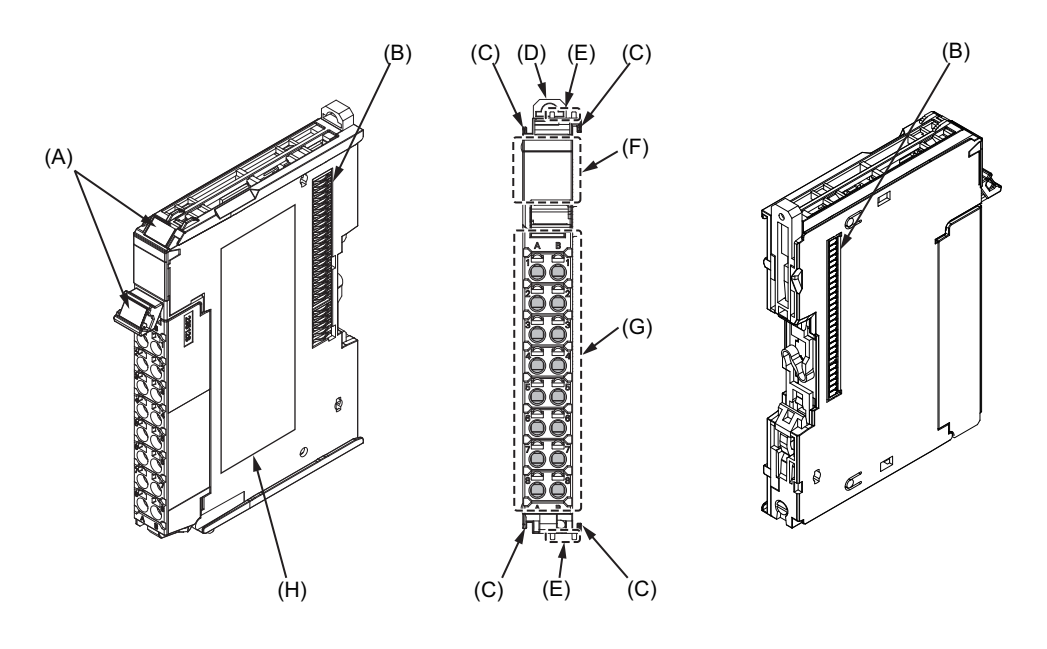

| Symbol | Name                     | Function                                                                  |
|--------|--------------------------|---------------------------------------------------------------------------|
| (A)    | Marker attachment loca-  | This is where the markers are attached. OMRON markers are                 |
|        | tions                    | pre-installed at the factory. You can also install commercially available |
|        |                          | markers.                                                                  |
| (B)    | NX bus connector         | This connector is used to connect to another Unit.                        |
| (C)    | Unit hookup guides       | These guides are used to connect two Units to each other.                 |
| (D)    | DIN Track mounting       | These hooks are used to mount the NX Unit to a DIN Track.                 |
|        | hooks                    |                                                                           |
| (E)    | Protrusions for removing | These protrusions are to hold onto when you need to pull out the Unit.    |
|        | the Unit                 |                                                                           |
| (F)    | Indicators               | The indicators show the current operating status of the Unit.             |
| (G)    | Terminal block           | The terminal block is used to connect to external devices.                |
|        |                          | The number of terminals depends on the Unit.                              |
| (H)    | Unit specifications      | The specifications of the Unit are given here.                            |

7

# 7-4-2 Functions of the Parts

The functions of the parts of the SSI Input Unit are described below.

# **Unit Hookup Guides**

Use the guides to connect the Units to each other.

## Indicators

The indicators show the Unit status, counter operation status, external input status, and other information.

# **Terminal Block**

The terminal block is used to connect the external I/O signals.

# **NX Bus Connector**

The bus connectors connect the Units to each other.

#### 7-4-3 Indicators

This section describes the indicators on the SSI Input Units.

Refer to 3-2 Indicators on page 3-3 for information on the indicators that are provided on all Position Interface Units.

# NX-ECS112

The indicators for a One-input Unit are described in the following table.

| Indicator | Name                   | Color  | Status  | Description              |
|-----------|------------------------|--------|---------|--------------------------|
| СН        | SSI operating status   | Green  | Lit     | The counter is enabled.  |
|           | indicator              |        | Not lit | The counter is disabled. |
| RD        | SSI communica-         | Yellow | Lit     | SSI communications are   |
|           | tions status indicator |        |         | in progress.             |
|           |                        |        | Not lit | SSI communications are   |
|           |                        |        |         | not in progress.         |

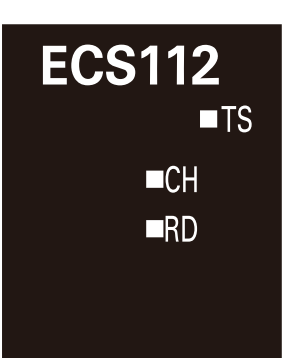

# NX-ECS212

The indicators for a Two-input Unit are described in the following table.

| Indicator | Name                 | Color  | Status  | Description              | FCS2 |
|-----------|----------------------|--------|---------|--------------------------|------|
| CH1 and   | SSI operating sta-   | Green  | Lit     | The counter is enabled.  | 2002 |
| CH2       | tus indicators       |        | Not lit | The counter is disabled. |      |
| RD1 and   | SSI communica-       | Yellow | Lit     | SSI communications are   |      |
| RD2       | tions status indica- |        |         | in progress.             |      |
|           | tors                 |        | Not lit | SSI communications are   | ■R   |
|           |                      |        |         | not in progress.         | -0   |

2

-11 D1 12

■RD2

∎TS

# 7-5 Terminal Block Arrangement

SSI Input Units use screwless clamping terminal blocks.

This section describes the terminal block arrangements of the Units.

#### 7-5-1 NX-ECS112

B4

Β5

B6

B7

B8

This section provides diagrams of the terminal block arrangement and internal power supply wiring of the One-input Unit. It also provides a wiring example.

## **Terminal Block Arrangement**

A 12-terminal terminal block is used.

IOG

NC

NC

----

----

0

\_\_\_

\_\_\_\_

\_\_\_

| Terminal No. | Symbol | I/O | Name                            |
|--------------|--------|-----|---------------------------------|
| A1           | C+     | 0   | Synchronous clock output + side |
| A2           | C-     | 0   | Synchronous clock output – side |
| A3           | IOV    | 0   | SSI power supply output, 24 VDC |
| A4           | IOG    | 0   | SSI power supply output, 0 VDC  |
| A5           | NC     |     | Not used.                       |
| A6           | NC     |     | Not used.                       |
| A7           |        |     |                                 |
| A8           |        |     |                                 |
|              |        |     |                                 |
| Terminal No. | Symbol | I/O | Name                            |
| B1           | D+     | Ι   | SSI data input + side           |
| B2           | D-     | I   | SSI data input – side           |
| B3           | IOV    | 0   | SSI power supply output, 24 VDC |

Not used.

Not used.

---

\_\_\_

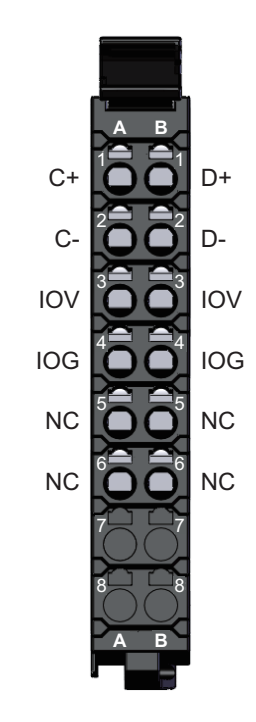

Note The SSI power supply output (24 V and 0 V) is provided power from the I/O power supply connected to the Communications Coupler Unit or an Additional I/O Power Supply Unit.

SSI power supply output, 0 VDC
### Internal Power Supply Wiring Diagram

The following diagram shows the internal power supply wiring.

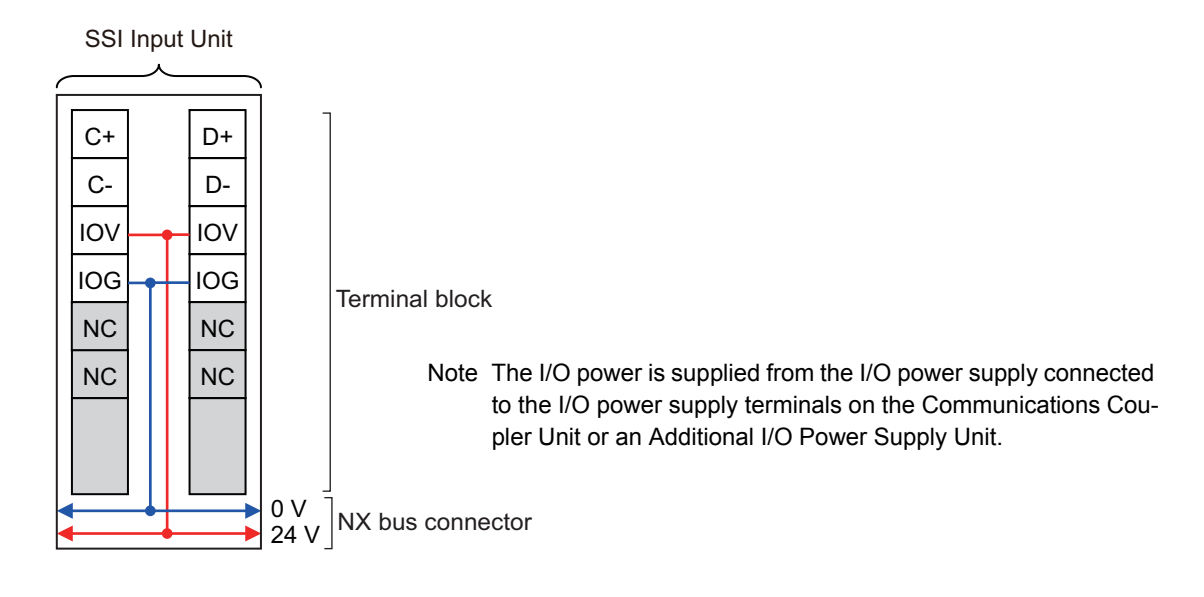

### Wiring Example

The following is a wiring example.

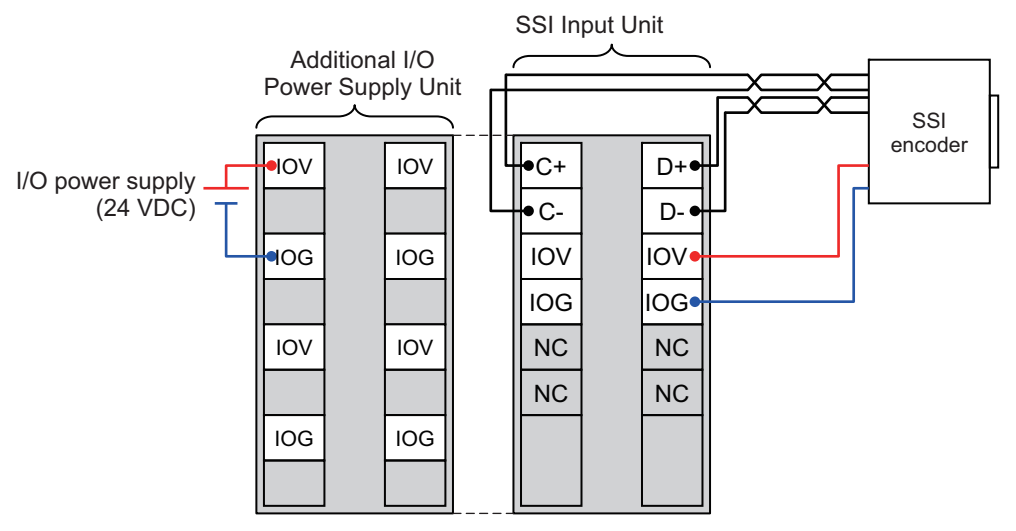

Note To supply power to connected external devices, connect an 24-VDC I/O power supply to the Communications Coupler Unit or an Additional I/O Power Supply Unit to supply power to the SSI Input Unit.

### 7-5-2 NX-ECS212

**Terminal No.** 

**B1** 

B2

В3

Β4

B5

B6

B7

B8

This section provides diagrams of the terminal block arrangement and internal power supply wiring of the Two-input Unit. It also provides a wiring example.

### **Terminal Block Arrangement**

A 12-terminal terminal block is used.

Symbol

D1+

D1-

IOV

IOG

D2+

D2-

----

| Terminal No. | Symbol | I/O | Name                              |
|--------------|--------|-----|-----------------------------------|
| A1           | C1+    | 0   | Synchronous clock 1 output + side |
| A2           | C1–    | 0   | Synchronous clock 1 output – side |
| A3           | IOV    | 0   | SSI power supply output, 24 VDC   |
| A4           | IOG    | 0   | SSI power supply output, 0 VDC    |
| A5           | C2+    | 0   | Synchronous clock 2 output + side |
| A6           | C2–    | 0   | Synchronous clock 2 output – side |
| A7           |        |     |                                   |
| A8           |        |     |                                   |
|              |        |     |                                   |

I/O

Т

Т

0

0

T

I

\_\_\_\_

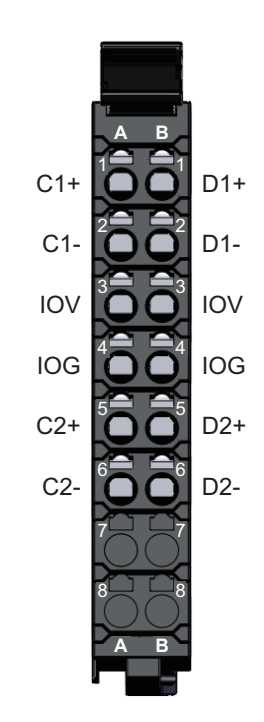

Note The SSI power supply output (24 V and 0 V) is provided power from the I/O power supply connected to the Communications Coupler Unit or an Additional I/O Power Supply Unit.

Name

SSI power supply output, 24 VDC

SSI power supply output, 0 VDC

SSI data input 1 + side

SSI data input 1 - side

SSI data input 2 + side

SSI data input 2 - side

### **Internal Power Supply Wiring Diagram**

The following diagram shows the internal power supply wiring.

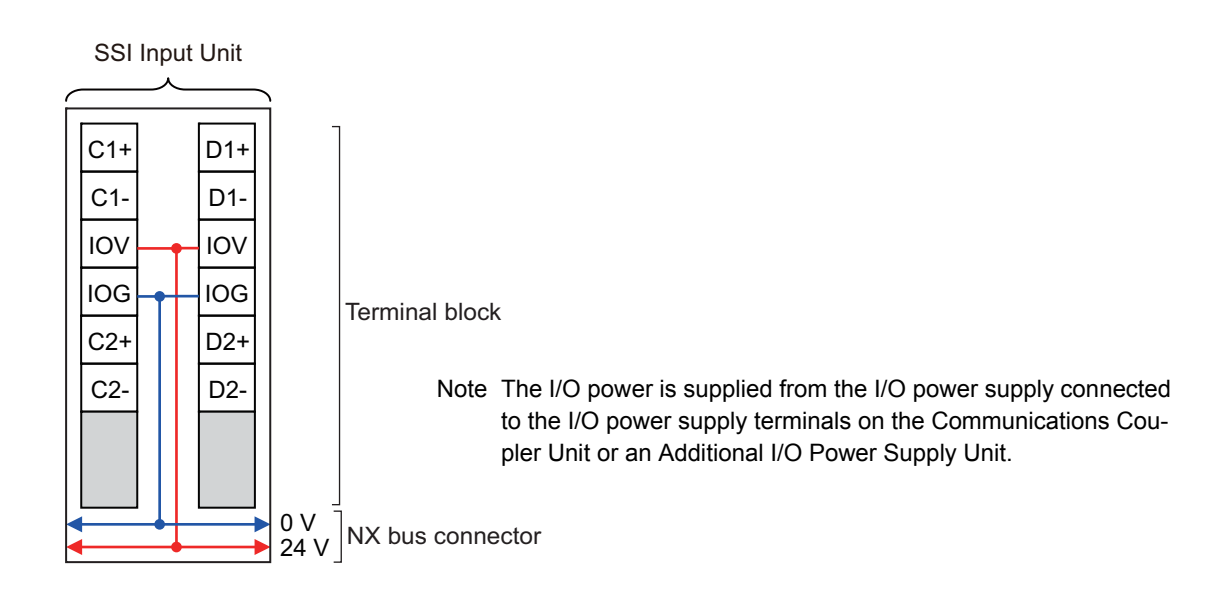

### Wiring Example

The following is a wiring example.

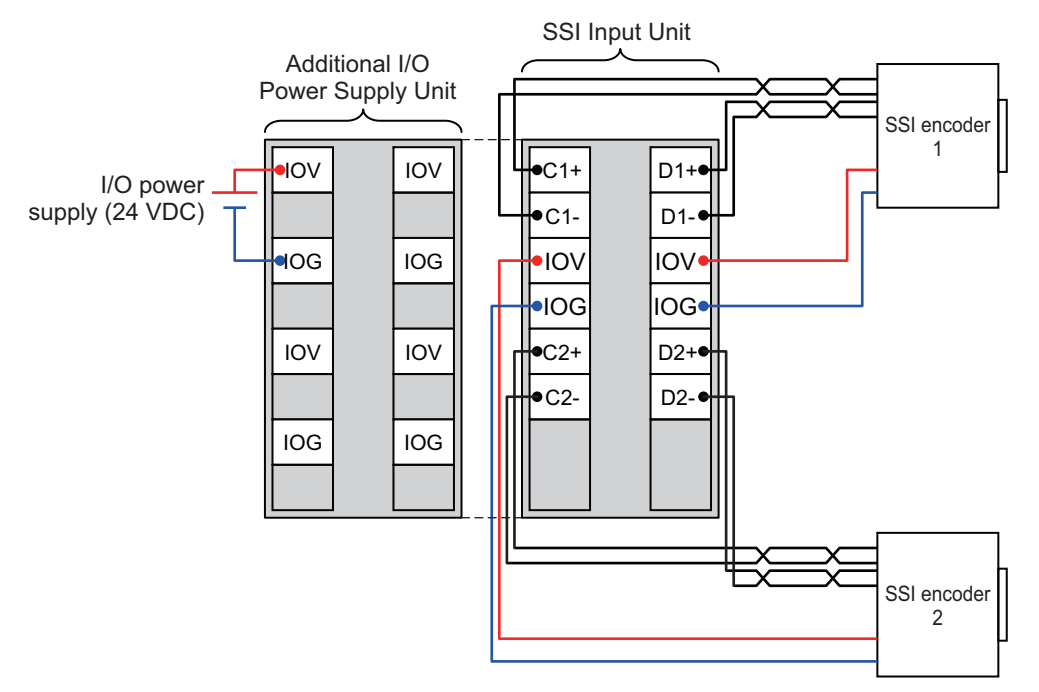

Note To supply power to connected external devices, connect an 24-VDC I/O power supply to the Communications Coupler Unit or an Additional I/O Power Supply Unit to supply power to the SSI Input Unit.

# 7-6 I/O Refreshing Method Setting

There are the following methods to exchange data between SSI Input Units and the Controller: Free-Run refreshing, synchronous I/O refreshing, and task period prioritized refreshing.

This section describes how to set the I/O refreshing method for SSI Units, the I/O refreshing methods, and the differences in I/O refreshing methods for different Controllers.

### 7-6-1 Setting the I/O Refreshing Methods

This section describes the settings of the I/O refreshing method for each Communications Coupler Unit.

#### • EtherCAT Coupler Unit

When an SSI Input Unit is connected to an EtherCAT Coupler Unit, the I/O refreshing method depends on the *Enable Distributed Clock* setting.

The following table lists the possible combinations.

| DC enabled/disabled                      | I/O refreshing method              |
|------------------------------------------|------------------------------------|
| Enabled (DC for synchronization)         | Synchronous I/O refreshing         |
| Enabled (DC with priority in cycle time) | Task period prioritized refreshing |
| Disabled (FreeRun)                       | Free-Run refreshing                |

#### Version Information

Unit version 1.2 or later and an NX-ECC203 EtherCAT Coupler Unit are required to use task period prioritized refreshing. If you use unit version 1.1 or earlier and an NX-ECC203 EtherCAT Coupler Unit, operation is performed with synchronous I/O refreshing.

#### • EtherNet/IP Coupler Unit

When an SSI Input Unit is connected to an EtherNet/IP Coupler Unit, you can use only Free-Run refreshing. There is no setting.

### **Refresh Cycle**

The following table lists the refresh cycles for Free-Run refreshing, synchronous I/O refreshing, and task period prioritized refreshing.

| I/O refreshing method                            | Refresh cycle                 |
|--------------------------------------------------|-------------------------------|
| Free-Run refreshing                              | Always 125 μs <sup>*1</sup>   |
| Synchronous I/O refreshing <sup>*2</sup>         | 250 μs to 10 ms <sup>*3</sup> |
| Task period prioritized refreshing <sup>*2</sup> | 125 μs to 10 ms               |

\*1. The value is always 250  $\mu s$  for unit version 1.1 or earlier.

\*2. The refresh cycle depends on the specifications of the EtherCAT master and EtherCAT Coupler Unit. It also depends on the Unit configuration.

\*3. The range is 250 μs to 4 ms for unit version 1.1 or earlier. The range is also 250 μs to 4 ms for unit version 1.2 or later if you use the NX-ECC201/202 EtherCAT Coupler Unit.

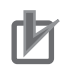

#### Precautions for Correct Use

- If you use a Position Interface Unit and EtherCAT Coupler Unit together and you use Free-Run refreshing, set the task period to a value that is greater than or equal to the refresh cycle of the Position Interface Unit.
- If you use synchronous I/O refreshing or task period prioritized refreshing, set the task period to a value within the specified refresh cycle range of the Position Interface Unit.

For the communications cycle specifications of the built-in EtherCAT port on an NJ/NX-series CPU Unit, refer to the *NJ/NX-series CPU Unit Built-in EtherCAT Port User's Manual* (Cat. No. W505). For the communications cycle specifications of the EtherCAT Coupler Unit, refer to the *NX-series EtherCAT Coupler Unit User's Manual* (Cat. No. W519-E1-05 or later).

#### 7-6-2 Free-Run Refreshing

Use Free-Run refreshing to ignore the data refresh time of the SSI Input Unit and simply exchange data with the Controller.

The SSI Input Unit will refresh data through SSI communications asynchronously with the Controller processing cycle.

Data is exchanged with the Controller based on the I/O refreshing timing of the Controller.

The data that is exchanged is based on the SSI data that was obtained in the last I/O refresh.

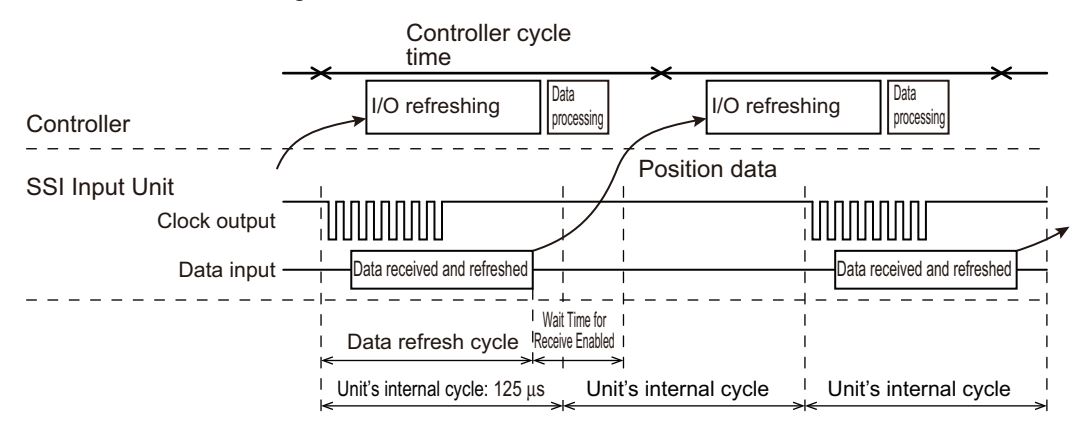

For this method, the SSI Input Unit sends a clock signal to the encoder that is timed to the internal cycle of the Unit and receives data from the encoder.

After the data is received, the updated data is written to memory for I/O refreshing.

For Free-Run refreshing, the Unit's internal cycle is always 125  $\mu$ s. The cycle for receiving and refreshing data through SSI communications depends on the SSI baud rate and the data length.

The timing of refreshing the data that is exchanged with the Controller depends on the data refresh cycle of the SSI communications.

Use the following equations to calculate the data refresh cycle.

Data refresh cycle = Conversion wait time + (Number of leading bits + Valid data length) × Clock period + Monoflop time + Unit processing time

You can use data traces on the Sysmac Studio to check the data update timing. Assign the Encoder Present Position Refresh Count to an output and check the timing when the value changes in the data trace.

You can find the clock period from the Baud Rate parameter in the SSI Input Unit as shown in the following table.

| Baud rate setting | Clock period (µs) |
|-------------------|-------------------|
| 0: 100 kHz        | 10                |
| 1: 200 kHz        | 5                 |
| 2: 300 kHz        | 3.3               |
| 3: 400 kHz        | 2.5               |
| 4: 500 kHz        | 2                 |
| 5: 1.0 MHz        | 1                 |
| 6: 1.5 MHz        | 0.67              |
| 7: 2.0 MHz        | 0.5               |

Each Unit has its own processing time, as shown in the following table.

| Model     | Unit processing time |  |
|-----------|----------------------|--|
| NX-ECS112 | 36 to 146 μs         |  |
| NX-ECS212 | 36 to 254 μs         |  |

The Unit processing time varies as shown in the above table according to the length of the data refresh period and the processing status of the SSI Input Unit.

If the Wait Time for Receive Enabled parameter is set, SSI communications processing is started again at the next synchronization cycle after the value set for the Wait Time for Receive Enabled parameter elapses from when the data is refreshed.

The following are SSI Input Unit setting parameters: Baud Rate, Wait Time for Receive Enabled, Monoflop Time, Conversion Wait Time, Valid Data Length, and Leading Bits.

Refer to 7-9-2 SSI Data Settings on page 7-40 and 7-9-5 Bit Shifting on page 7-51 for details.

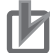

#### **Precautions for Correct Use**

If you use a Position Interface Unit and EtherCAT Coupler Unit together and you use Free-Run refreshing, set the task period to a value that is greater than or equal to the refresh cycle of the Position Interface Unit.

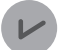

#### **Version Information**

The refresh cycle is always 125  $\mu$ s for unit version 1.2 or later. The refresh cycle is always 250  $\mu$ s for unit version 1.1 or earlier.

### Setting with the Sysmac Studio

Use the following procedure to select *Disabled (FreeRun)* from the *Enable Distributed Clock* setting for the EtherCAT Coupler Unit and use Free-Run refreshing for SSI Input Units that are connected to an EtherCAT Coupler Unit.

**1** Double-click *EtherCAT* in the Multiview Explorer.

The following tab page is displayed.

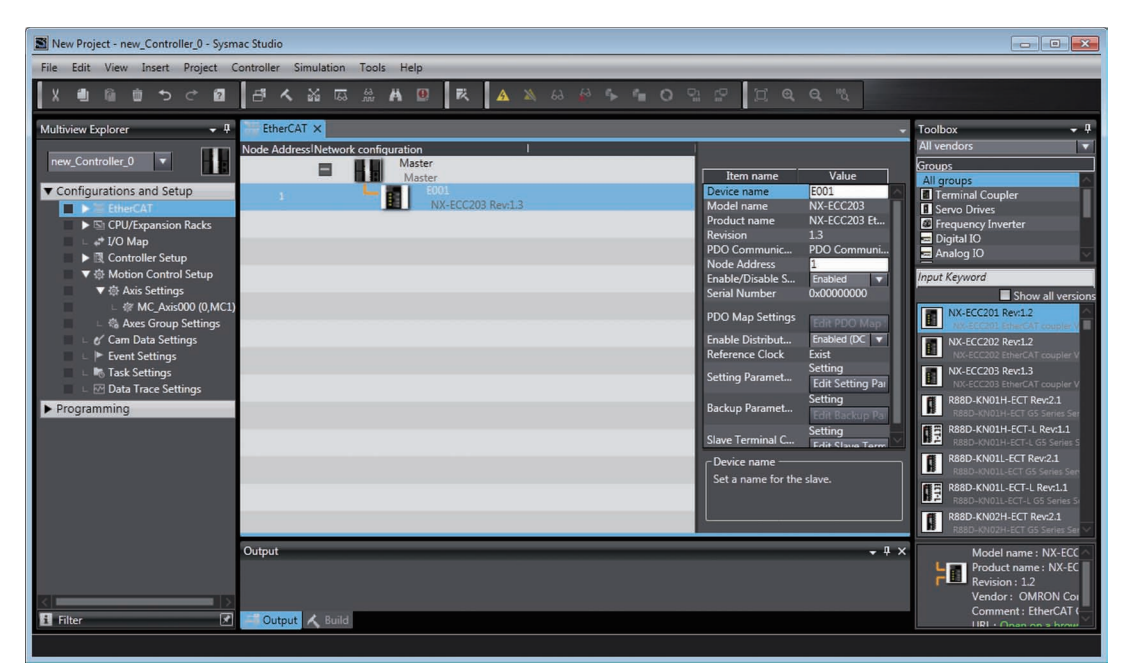

**2** Click the EtherCAT Coupler Unit under **Configurations and Setup**. Change the *Enable Distributed Clock* setting to *Disabled (FreeRun)*.

| EtherCAT ×                       |                   |                     |                                              | - Tool                   | box               |
|----------------------------------|-------------------|---------------------|----------------------------------------------|--------------------------|-------------------|
| Node Address <sup> </sup> Networ | k configuration I |                     |                                              | All v                    | endors            |
|                                  | Master            |                     |                                              | Grou                     | ips               |
| -                                | Master            | Item name           | Value                                        | All                      | groups            |
| 1                                | E001              | Device name         | E001 ^                                       |                          | erminal (         |
|                                  | NX-ECC203 Rev:1.3 | Model name          | NX-ECC203                                    | 1 S                      | ervo Driv         |
|                                  |                   | Product name        | NX-ECC203 Et                                 | <b>40</b> F              | requence          |
|                                  |                   | <br>Revision        | 1.3                                          | - I                      | Digital IO        |
|                                  |                   | PDO Communic        | PDO Communi                                  | - A                      | Analog IC         |
|                                  |                   | <br>Node Address    | 1                                            | =                        | 2                 |
|                                  |                   | Enable/Disable S    | Enabled 🔻                                    | Inpu                     | t Keywon          |
|                                  |                   | <br>Serial Number   | 0x0000000                                    |                          |                   |
|                                  |                   | PDO Map Settings    | Edit PDO Map                                 |                          | NX-ECC            |
|                                  |                   | Enable Distribut    | Enabled (DC 🔻                                | 125                      | NX-ECC            |
|                                  |                   | Reference Clock     | Enabled (DC for sync<br>Enabled (DC with pri | hronizati<br>ority in cy | on)<br>vcle time) |
|                                  |                   | Setting Paramet     | Disabled (FreeRun)                           | -                        | NA-EC             |
|                                  |                   | Backup Paramet      | Setting<br>Edit Backup Pa                    | f                        | R88D-K<br>R88D-k  |
|                                  |                   | Slave Terminal C    | Setting<br>Edit Slave Term                   |                          | R88D-K<br>R88D-K  |
|                                  |                   | Enable Distributed  | l Clock ———                                  | <b>H</b>                 | R88D-K            |
|                                  |                   | Select to enable o  | r disable the                                | 82                       | R88D-K            |
|                                  |                   | distributed clock ( | DC).                                         |                          | R88D-K            |
|                                  |                   |                     |                                              |                          | R88D-K            |

As a result, Free-Run refreshing is used.

#### 7-6-3 Synchronous I/O Refreshing

Use synchronous I/O refreshing to synchronize the timing of SSI communications data (i.e., the timing of obtaining the data) for one or more SSI Input Units with the processing of the Controller.

The SSI Input Unit will refresh data through SSI communications synchronously with the Controller processing cycle.

Data is exchanged with the Controller based on the I/O refreshing timing of the Controller.

The data that is exchanged is based on the SSI data that was obtained in the last I/O refresh.

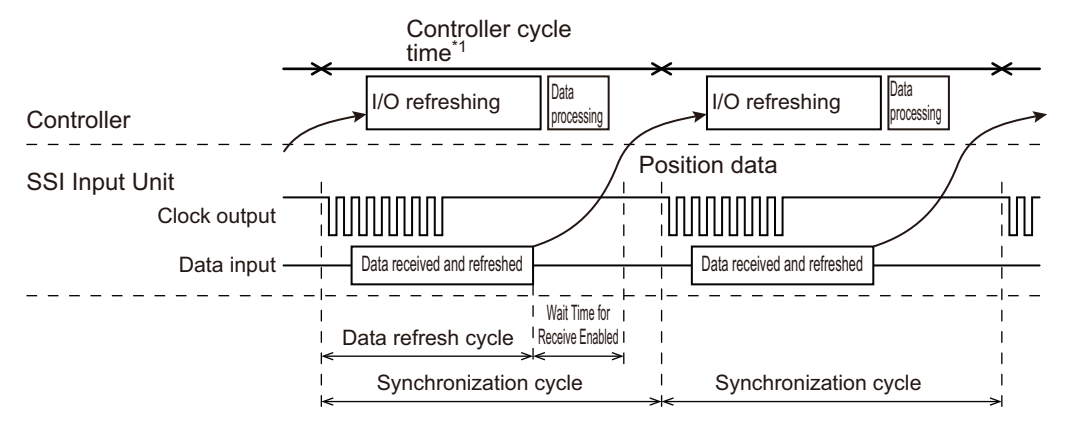

\*1. For an NX-series CPU Unit, the task period of the primary periodic task or priority-5 periodic task is applicable. For an NJ-series CPU Unit, only the task period of the primary periodic task is applicable.

Note Refer to Operation of Synchronous I/O Refreshing on page 5-7 for details.

For this method, the SSI Input Unit sends a clock signal to the encoder based on the synchronization cycle and receives data from the encoder.

After the data is received, the updated data is written to memory for I/O refreshing.

The period for receiving and refreshing data through SSI communications depends on the SSI baud rate and data length, just as it does for Free-Run refreshing.

The calculation method for the data refresh cycle is the same as for Free-Run refreshing. The timing of refreshing the data that is exchanged with the Controller depends on the data refresh cycle of the SSI communications.

You can use data traces on the Sysmac Studio to check the data update timing. Use a data trace to check the timing when the value of the Data Refresh Status bit in the SSI Status changes. Or, assign the Encoder Present Position Refresh Count to an output and check the timing when the value changes in the data trace.

Refer to 7-6-2 Free-Run Refreshing on page 7-15 for details.

If the Wait Time for Receive Enabled parameter is set, SSI communications processing is started again at the next synchronization cycle after the value set for the Wait Time for Receive Enabled parameter elapses from when the data is refreshed.

#### Precautions for Correct Use

If you use synchronous I/O refreshing, set the task period to a value within the specified refresh cycle range of the Position Interface Unit.

### Setting with the Sysmac Studio

Use the following procedure to select *Enabled (DC for synchronization)* from the *Enable Distributed Clock* setting for the EtherCAT Coupler Unit and use synchronous I/O refreshing for SSI Input Units that are connected to an EtherCAT Coupler Unit.

**1** Double-click *EtherCAT* in the Multiview Explorer.

The following tab page is displayed.

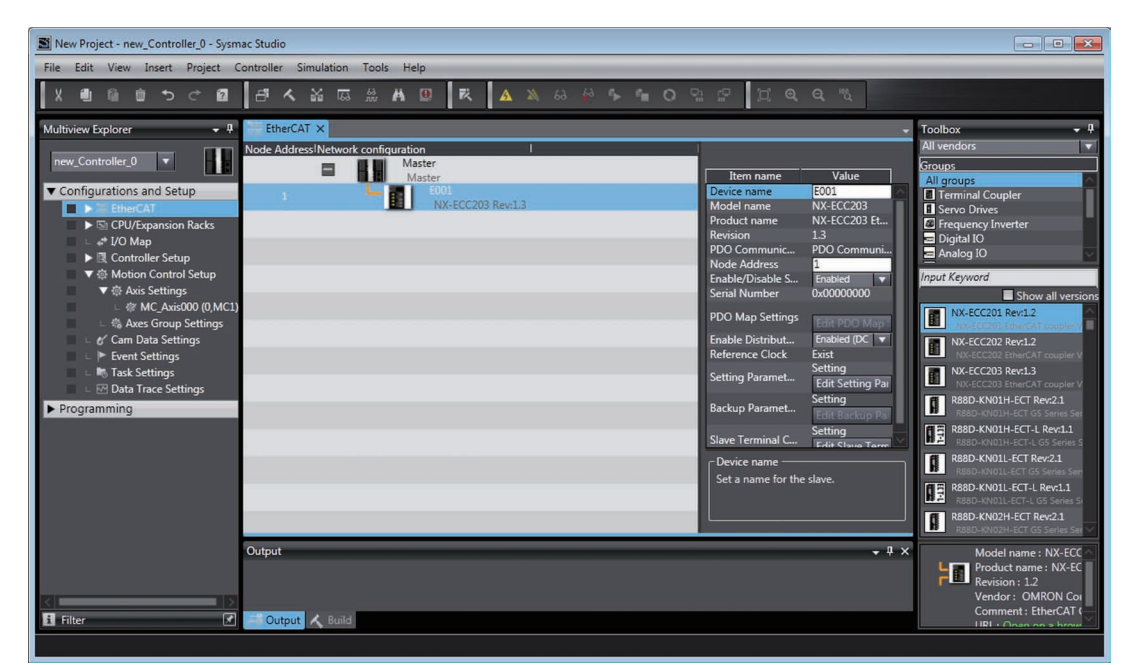

**2** Click the EtherCAT Coupler Unit under **Configurations and Setup**. Change the *Enable Distributed Clock* setting to *Enabled (DC for synchronization)*.

| EtherCAT ×                         |                                                                                                    | +                                                                     | Toolbox                              |
|------------------------------------|----------------------------------------------------------------------------------------------------|-----------------------------------------------------------------------|--------------------------------------|
| Node Address Network configuration |                                                                                                    |                                                                       | All vendors                          |
| Master                             |                                                                                                    | 1/=h-=                                                                | Groups                               |
| 1 E001<br>NX-ECC203 Rev:1.3        | Item name<br>Device name<br>Model name<br>Product name<br>Revision<br>PDO Communic<br>Node Address | Value<br>E001<br>NX-ECC203<br>NX-ECC203 Et<br>1.3<br>PDO Communi<br>1 | All groups                           |
|                                    | Enable/Disable S<br>Serial Number<br>PDO Map Settings                                              | Enabled  Cx00000000 Edit PDO Map                                      | Input Keywon                         |
|                                    | Enable Distribut                                                                                   | Enabled (DC 🔻                                                         | NX-ECC                               |
|                                    | Reference Clock                                                                                    | Enabled (DC for synchr<br>Enabled (DC with prior                      | ity in cycle the                     |
|                                    | Backup Paramet                                                                                     | Setting                                                               | R88D-K                               |
|                                    | Slave Terminal C                                                                                   | Edit Backup Par<br>Setting                                            | R88D-K                               |
|                                    | Enable Distributed<br>Select to enable of<br>distributed clock (I                                  | r disable the<br>DC).                                                 | R88D-K<br>R88D-K<br>R88D-K<br>R88D-K |

As a result, synchronous I/O refreshing is used.

### 7-6-4 Task Period Prioritized Refreshing

With this I/O refreshing method, shortening the task period is given priority over synchronizing the I/O timing with other NX Units.

With this I/O refreshing method, the timing of I/O is not consistent with the timing of I/O for NX Units that use simultaneous I/O refreshing.

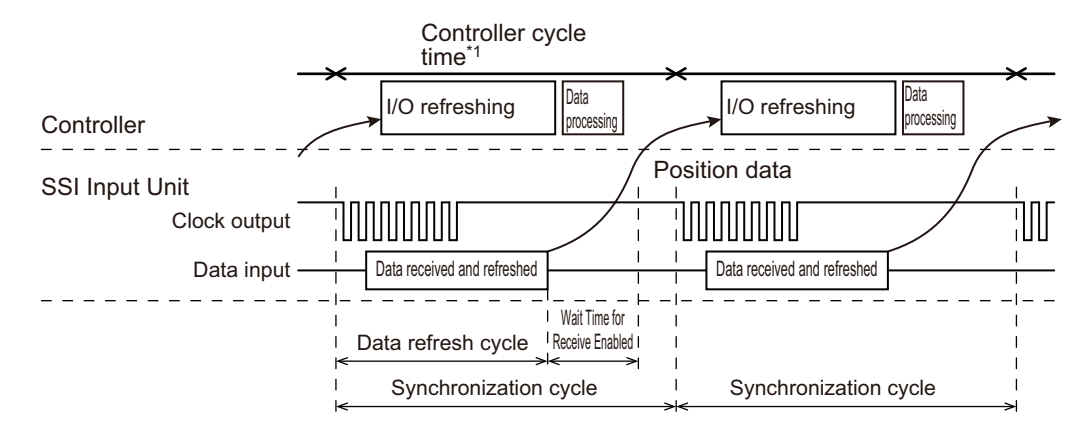

\*1. For an NX-series CPU Unit, the task period of the primary periodic task or priority-5 periodic task is applicable. For an NJ-series CPU Unit, only the task period of the primary periodic task is applicable.

Note Refer to Operation for Task Period Prioritized Refreshing on page 5-10 for details.

#### **Precautions for Correct Use**

If you use task period prioritized refreshing, set the task period to a value within the specified refresh cycle range of the Position Interface Unit.

### Setting with the Sysmac Studio

Use the following procedure to select *Enabled (DC with priority in cycle time)* from the *Enable Distrib-uted Clock* setting for the EtherCAT Coupler Unit and use task period prioritized refreshing for SSI Units connected to an EtherCAT Coupler Unit.

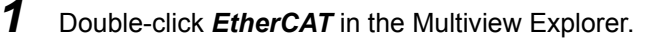

The following tab page is displayed.

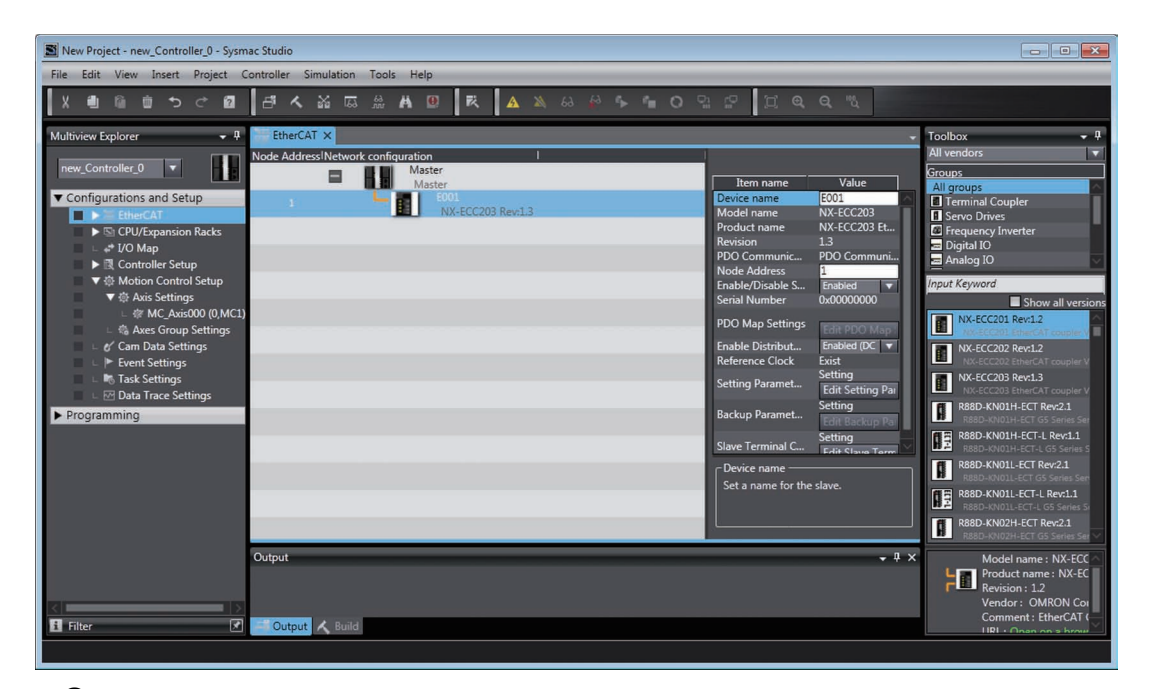

**2** Click the EtherCAT Coupler Unit under **Configurations and Setup**.

Change the Enable Distributed Clock setting to Enabled (DC with priority in cycle time).

| EtherCAT ×                         |                                                                                                    | -                                                                                    | Toolbox                                                                                          |
|------------------------------------|----------------------------------------------------------------------------------------------------|--------------------------------------------------------------------------------------|--------------------------------------------------------------------------------------------------|
| Node Address Network configuration | 1                                                                                                    |                                                                                      | All vendors                                                                                      |
| Master Master                      | Item name                                                                                                    | Value                                                                                | Groups                                                                                           |
| 1 EO1<br>NX-ECC203 Rev1.3          | Device name<br>Model name<br>Product name<br>Revision<br>PDO Communic<br>Node Address<br>Enable/Disable S<br>Serial Number | E001<br>NX-ECC203<br>NX-ECC203 Et<br>1.3<br>PDO Communi<br>1<br>Enabled<br>0x0000000 | All groups<br>Terminal C<br>Servo Drive<br>Frequency<br>Digital IO<br>Analog IO<br>Input Keyword |
|                                    | PDO Map Settings<br>Enable Distribut<br>Reference Clock                                                                    | Edit PDO Map<br>Enabled (DC V<br>Enabled (DC for synchr<br>Enabled (DC with prior    | NX-ECC2                                                                                          |
|                                    | Setting Paramet                                                                                                    | Disabled (FreeRun)                                                                   | -                                                                                                |
|                                    | Backup Paramet                                                                                                    | Setting<br>Edit Backup Pa                                                            | R88D-KN<br>R88D-KN                                                                               |
|                                    | Slave Terminal C                                                                                                    | Setting<br>Edit Slave Term                                                           | R88D-KN<br>R88D-KN                                                                               |
|                                    | Enable Distributed<br>Select to enable of<br>distributed clock (I                                                          | Clock<br>r disable the<br>DC).                                                       | R88D-KN<br>R88D-KN<br>R88D-KN<br>R88D-KN                                                         |

As a result, task period prioritized refreshing is used.

### 7-6-5 Differences in I/O Refreshing Methods Based on the Controller

The type of controller that is connected affects the I/O refreshing method, parameter settings, data access methods, and supported functions.

This section describes this information for various controllers.

### Using an NJ/NX-series Controller with the MC Function Module

When you use an NJ/NX-series Controller with the MC Function Module, you must set the Unit as an encoder axis. Set the axis parameter settings and assign an axis variable from the Sysmac Studio.

Refer to the *NJ/NX-series CPU Unit Motion Control User's Manual* (Cat. No. W507) for detailed setting procedures.

Observe the following precautions when you use an SSI Input Unit with the MC Function Module.

- Connect the SSI Input Unit after an EtherCAT Coupler Unit.
- Set the coding method to present value conversion to use an SSI Input Unit as an incremental encoder with a 32-bit counting range, regardless of the SSI encoder resolution. In this case, change the setting as shown below according to the output data from the SSI encoder.

| SSI encoder        | Setting                                |  |  |
|--------------------|----------------------------------------|--|--|
| Binary code output | Change binary codes to present values. |  |  |
| Gray code output   | Change gray codes to present values.   |  |  |

The present position of the encoder axis is obtained based on the encoder type setting in the axis parameters of the MC Function Module, as described in the following table.

| Encoder type        | Present position                                                                   |  |  |
|---------------------|------------------------------------------------------------------------------------|--|--|
| Incremental encoder | The present position of the encoder axis is 0 when the power is turned ON to the   |  |  |
|                     | Controller or when the Controller is restarted (i.e., when data starts being       |  |  |
|                     | exchanged with the Unit).                                                          |  |  |
| Absolute encoder    | The present position of the Unit is treated as the present position of the encoder |  |  |
|                     | axis when the power is turned ON to the Controller or when the Controller is       |  |  |
|                     | restarted (i.e., when data starts being exchanged with the Unit).                  |  |  |

- The Unit is treated as an axis (encoder axis) from the user program, so you cannot handle the I/O data from the SSI Input Unit directly. The Unit is handled as an axis variable.
- SSI communications must always be enabled to use an SSI Input Unit with the MC Function Module. Do not assign the SSI Operation Command parameter to I/O data. SSI communications are enabled by default if you do not assign the SSI Operation Command parameter to I/O data.
- For an NX-series CPU Unit, you can execute motion control in the primary periodic task and priority-5 periodic task.
- · You cannot use motion control instructions to perform control operations.

#### Precautions for Correct Use

- The MC Function Module cannot directly manipulate SSI encoder absolute value data if the coding method is set to present value conversion. In this case, you cannot use an encoder axis as an infinite-length axis absolute encoder.
- When you use an SSI Input Unit with the MC Function Module, the MC Function Module monitors the bit that corresponds to the SSI Input Unit in the Process Data Communications Status. You can assign the Process Data Communications Status as an EtherCAT Coupler Unit device variable. The MC Function Module calculates the initial position of the encoder axis when this bit is first set. If there is an error in the SSI Input Unit at this time, the initial position of the encoder axis is not set correctly.

Refer to the precautions in 7-6-6 *Process Data Communications Status* on page 7-26 and write the user program.

|                               | EtherCAT Coupler Unit  |                               |                                                       |  |
|-------------------------------|------------------------|-------------------------------|-------------------------------------------------------|--|
| Function                      | Free-Run refreshing *1 | Synchronous I/O<br>refreshing | Task period priori-<br>tized refreshing <sup>*2</sup> |  |
| SSI data settings             | No                     | Yes                           | Yes                                                   |  |
| Coding method                 | No                     | Yes                           | Yes                                                   |  |
| Encoder count direction       | No                     | Yes                           | Yes                                                   |  |
| Bit shifting                  | No                     | Yes                           | Yes                                                   |  |
| Parity check                  | No                     | Yes                           | Yes                                                   |  |
| Data refresh status           | No                     | Yes                           | Yes                                                   |  |
| Error data detection          | No                     | Yes                           | Yes                                                   |  |
| I/O refreshing method setting | No                     | Partial <sup>*1</sup>         | Partial <sup>*1</sup>                                 |  |
| Time stamping *3              | No                     | Yes                           | Yes                                                   |  |

#### Yes: Can be used, Partial: Can be used with restrictions, No: Cannot be used

\*1. If you use the Unit as an axis in the MC Function Module, either synchronous I/O refreshing or task period prioritized refreshing is used as the I/O refreshing method.

\*2. Unit version 1.2 or later and an NX-ECC203 EtherCAT Coupler Unit are required.

\*3. An EtherCAT Coupler Unit with unit version 1.1 or later is required.

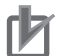

#### **Precautions for Correct Use**

 If you assign an NX Unit connected to an EtherCAT Coupler Unit as an I/O device for a MC Function Module axis, the MC Function Module manages refreshing of the I/O data. In this case, the MC Function Module manages refreshing of the I/O data for the entire Slave Terminal, including the EtherCAT Coupler Unit.

If any of the operations or errors in the following table occur, the MC Function Module discards the Slave Terminal I/O data at that time. Refreshing of I/O data resumes when valid data is obtained again.

| Operation                                                              | Using EtherCAT slaves only                                                                                | Using an EtherCAT Coupler Unit +<br>NX Units                                            |
|------------------------------------------------------------------------|----------------------------------------------------------------------------------------------------|-----------------------------------------------------------------------------------------|
| Intentional changes to<br>EtherCAT network con-<br>figuration elements | Unintentional disconnection of an<br>EtherCAT slave or an EtherCAT<br>cable disconnection                 | Same as at the left.                                                                    |
|                                                                        | <ul> <li>Unintentional connection of an<br/>EtherCAT slave or an EtherCAT<br/>cable connection</li> </ul> |                                                                                         |
|                                                                        | EtherCAT slave power interruption                                                                         |                                                                                         |
|                                                                        | Disconnection of an EtherCAT                                                                              | Same as at the left.                                                                    |
|                                                                        | slave due to a disconnect opera-<br>tion                                                                  | Restarting of EtherCAT Slave Ter-<br>minal                                              |
|                                                                        | Connection of an EtherCAT slave<br>due to a connect operation                                             | Restarting after parameters were<br>transferred to the Communica-<br>tions Coupler Unit |
| Unintentional changes<br>to EtherCAT network<br>configuration elements | None                                                                                                    | Performing an error reset when the Slave Terminal is stopped due to an error            |

From several milliseconds to several tens of milliseconds is required to resume refreshing of I/O data, depending on the system configuration and the process data communications cycle.

You can include an NX Unit that is not assigned to an axis in a Slave Terminal that is managed by the MC Function Module, but keep in mind the above characteristics of the refreshing of I/O data when you do so.

- If you want to avoid the effects of the refreshing of I/O data that is managed by the MC Function Module on NX Units that are not assigned to axes, place those NX Units on another Slave Terminal. To use different Slave Terminals, use different EtherCAT Coupler Units and configure the Slave Terminals so that one contains only NX Units that are assigned to axes and one contains only NX Units that are not assigned to axes.
- To assign a Position Interface Unit to an axis in the MC Function Module, you must assign *NX Unit I/O Data Active Status* and in the EtherCAT Coupler Unit. Replace "and a state of the highest NX Unit number of the EtherCAT Coupler Units. Refer to the NX-series EtherCAT Coupler Unit User's Manual (Cat. No. W519) for details.

### Using an NJ/NX-series Controller without the MC Function Module

Set the parameters and assign I/O data for the user program from the Sysmac Studio.

Assign the I/O data in the NJ/NX-series Controller as device variables for the Unit.

Refer to the NJ/NX-series CPU Unit Software User's Manual (Cat. No. W501) for details.

The following table lists the usage restrictions for functions based on their combination with the Ether-CAT Coupler Unit.

#### Yes: Usable, No: Not usable

|                                  |                     | EtherCAT Coupler Unit         |                                                       |  |  |  |  |
|----------------------------------|---------------------|-------------------------------|-------------------------------------------------------|--|--|--|--|
| Function                         | Free-Run refreshing | Synchronous I/O<br>refreshing | Task period priori-<br>tized refreshing <sup>*1</sup> |  |  |  |  |
| SSI data settings                | Yes                 | Yes                           | Yes                                                   |  |  |  |  |
| Coding method                    | Yes                 | Yes                           | Yes                                                   |  |  |  |  |
| Encoder count direction          | Yes                 | Yes                           | Yes                                                   |  |  |  |  |
| Bit shifting                     | Yes                 | Yes                           | Yes                                                   |  |  |  |  |
| Parity check                     | Yes                 | Yes                           | Yes                                                   |  |  |  |  |
| Data refresh status              | Yes                 | Yes                           | Yes                                                   |  |  |  |  |
| Error data detection             | Yes                 | Yes                           | Yes                                                   |  |  |  |  |
| I/O refreshing method setting *2 | Yes                 | Yes                           | Yes                                                   |  |  |  |  |
| Time stamping *3                 |                     | Yes                           | Yes                                                   |  |  |  |  |

\*1. Unit version 1.2 or later and an NX-ECC203 EtherCAT Coupler Unit are required.

\*2. This setting determines the I/O refreshing method.

\*3. An EtherCAT Coupler Unit with unit version 1.1 or later is required.

### **Other Controllers**

The procedure to set parameters and assign data for the user program depends on the system. Manipulate the Position Interface Unit device parameters through the I/O and message communications provided by the Controller.

Refer to A-2 Object Lists on page A-28 for details.

The following table lists the usage restrictions for functions based on their combination with the Communications Coupler Unit.

#### Yes: Usable, No: Not usable

|                               | EtherCAT Coupler Unit  |                               |                                                            |                        |  |
|-------------------------------|------------------------|-------------------------------|------------------------------------------------------------|------------------------|--|
| Function                      | Free-Run<br>refreshing | Synchronous<br>I/O refreshing | Task period pri-<br>oritized refresh-<br>ing <sup>*1</sup> | Free-Run<br>refreshing |  |
| SSI data settings             | Yes                    | Yes                           | Yes                                                        | Yes                    |  |
| Coding method                 | Yes                    | Yes                           | Yes                                                        | Yes                    |  |
| Encoder count direction       | Yes                    | Yes                           | Yes                                                        | Yes                    |  |
| Bit shifting                  | Yes                    | Yes                           | Yes                                                        | Yes                    |  |
| Parity check                  | Yes                    | Yes                           | Yes                                                        | Yes                    |  |
| Data refresh status           | Yes                    | Yes                           | Yes                                                        | Yes                    |  |
| Error data detection          | Yes                    | Yes                           | Yes                                                        | Yes                    |  |
| I/O refreshing method setting | Yes                    | Yes                           | Yes                                                        | No                     |  |
| Time stamping *2              | No                     | Yes                           | Yes                                                        | No                     |  |

\*1. Unit version 1.2 or later and an NX-ECC203 EtherCAT Coupler Unit are required.

\*2. An EtherCAT Coupler Unit with unit version 1.1 or later is required.

#### 7-6-6 Process Data Communications Status

SSI Input Units can exchange I/O data (i.e., perform I/O refreshing) with the Controller through the EtherCAT Coupler Unit.

The status of the data between the Controller and the SSI Input Unit is indicated in the Process Data Communications Status.

You can assign the Process Data Communications Status as an EtherCAT Coupler Unit device variable.

Refer to the *NX-series EtherCAT Coupler Unit User's Manual* (Cat. No. W519) for details on the Process Data Communications Status.

The Process Data Communications Status of the SSI Input Unit operates as described below based on the communications status of the connected SSI encoder.

### When Initial Communications with the SSI Encoder Started Normally

After an SSI Input Unit starts, it automatically reads the value from the connected SSI encoder and sets that value as the initial value for the encoder present position.

If communications were successfully performed with the SSI encoder, the SSI Input Unit reads the initial value and sets the Encoder Present Position. After the value is set, the bit that corresponds to the SSI Input Unit in the Process Data Communications Status is set.

Then, SSI communications start when the appropriate command is received.

|                                                   | <b></b>                         |                             | -          |                                               |
|---------------------------------------------------|---------------------------------|-----------------------------|------------|-----------------------------------------------|
| SSI Input Unit operation                          | Unit initialization             | Encoder initial value read. |            | Ready for SSI communications command          |
| Bit in Process Data<br>Communications Status that |                                 |                             |            |                                               |
| corresponds to oor input onit                     |                                 |                             | <b>N</b> . |                                               |
| Encoder present position                          | -                               | 0                           | Х          | Initial value of the encoder present position |
| Pow                                               | ↓<br>ver turned ON or Unit rest | arted.                      |            |                                               |

# When Initial Communications with the SSI Encoder Did Not Start Normally

If it was not possible to read the initial value from the SSI encoder because the SSI encoder was not connected, the power supply to the encoder is not turned ON, or for any other reason, an SSI communications error occurs in the SSI Input Unit.

When the SSI communications error is detected, the bit that corresponds to the SSI Input Unit in the Process Data Communications Status is set along with the SSI Communications Error Status in the SSI Status. In this case, the initial value of the encoder present position is not set and the initial state of the Unit remains at 0.

However, you can start SSI communications with a command after the bit in the Process Data Communications Status is set. If SSI communications start normally, the SSI Communications Error Status is reset and the read value is set as the encoder present position.

| SSI Input Unit operation      | Unit initialization.     | Encoder initial value read. | Ready for SSI communications comman |
|-------------------------------|--------------------------|-----------------------------|-------------------------------------|
| Bit in Process Data           |                          |                             | δ                                   |
| Communications Status that    | 1                        |                             | 4                                   |
| corresponds to SSI Input Unit |                          |                             | <u>/</u>                            |
|                               |                          |                             |                                     |
| SSI Communications Error      |                          |                             | SSI communications                  |
| Status in SSI Status          | L                        |                             | error or other error                |
| Encoder present position      |                          | 0                           |                                     |
|                               |                          | If the initial value was    | not read normally, the              |
|                               | 1                        | encoder present posit       | ion is not updated.                 |
| Pov                           | ver turned ON or Unit re | started.                    |                                     |

### **Two-channel Units**

There is one bit for each Unit in the Process Data Communications Status.

For a Two-channel Unit, bit in the Process Data Communications Status is set when both channels are ready to start SSI communications based on the results of the initial communications performed for each channel.

The following figure shows an example of a Two-channel Unit where channel 1 completed initial communications normally, but an error occurred for channel 2.

| Unit initialization. | Encoder initial value read | . Ready for SSI communications command          |
|----------------------|----------------------------|-------------------------------------------------|
|                      | 0                          | Initial value of the encoder present position   |
| Unit initialization. | Initial value is read.     | Ready for SSI communications command            |
|                      | 0 *1                       |                                                 |
| <br>↑                |                            | *2                                              |
|                      | Unit initialization.       | Unit initialization. Encoder initial value read |

- \*1. An error occurred for CH2 when the initial value was read, so the present value is not updated.
- \*2. The bit in the Process Data Communications Status is set when both channels are ready to perform SSI communications for a command.

# Precautions When Assigning an SSI Input Unit to an MC Function Module Axis

When you assign the SSI Input Unit to an encoder axis in the MC Function Module, the MC Function Module monitors the bit that corresponds to the SSI Input Unit in the Process Data Communications Status.

You can assign the Process Data Communications Status as an EtherCAT Coupler Unit device variable.

This allows the MC Function Module to perform error processing if valid input data is not passed to the Controller during operation of the SSI Input Unit. The MC Function Module also uses this to set the present position of the encoder axis when the initial encoder value is read after the SSI Input Unit starts.

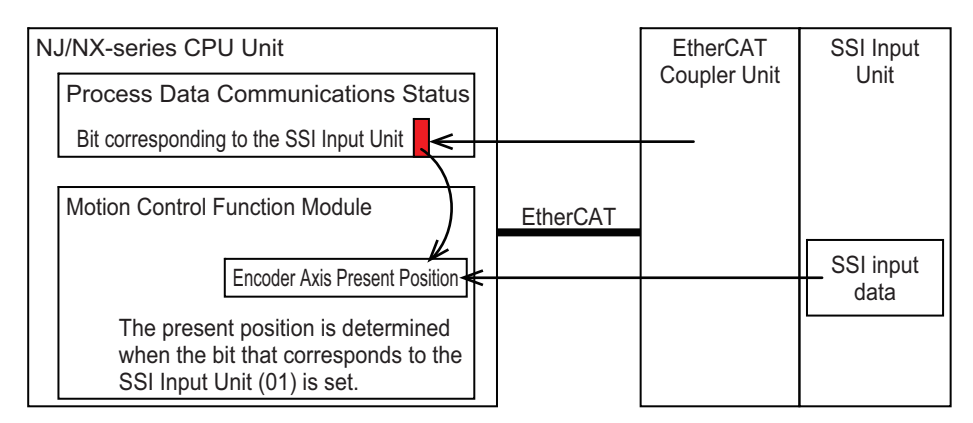

However, if reading the initial value is not possible, the SSI Input Unit cannot begin operation normally and the SSI Input Unit sets the bit in the SSI Communications Error Status in the SSI Status.

The bit in the Process Data Communications Status is also set at this time.

Because the encoder present position is still set to the default value of 0 at this time, the MC Function Module cannot set the initial position of the encoder axis to the correct value.

Therefore, when you assign an SSI Input Unit to an MC Function Module encoder axis, always check to confirm that the bit in the SSI Communications Error Status in the SSI Status was reset when the bit in the Process Data Communications Status for the SSI Input Unit is set before you use the encoder axis.

If the bit in the SSI Communications Error Status is still set when bit in the Process Data Communications Status for the SSI Input Unit is set, the initial position of the encoder axis will not be set correctly. If this occurs, correct the problem that caused the SSI communications error and restart the NX Unit so that the SSI Input Unit beings operation correctly.

You can access the SSI Status and SSI Communications Error Code as device variables of the SSI Input Unit, even if the Unit is assigned and used as an encoder axis.

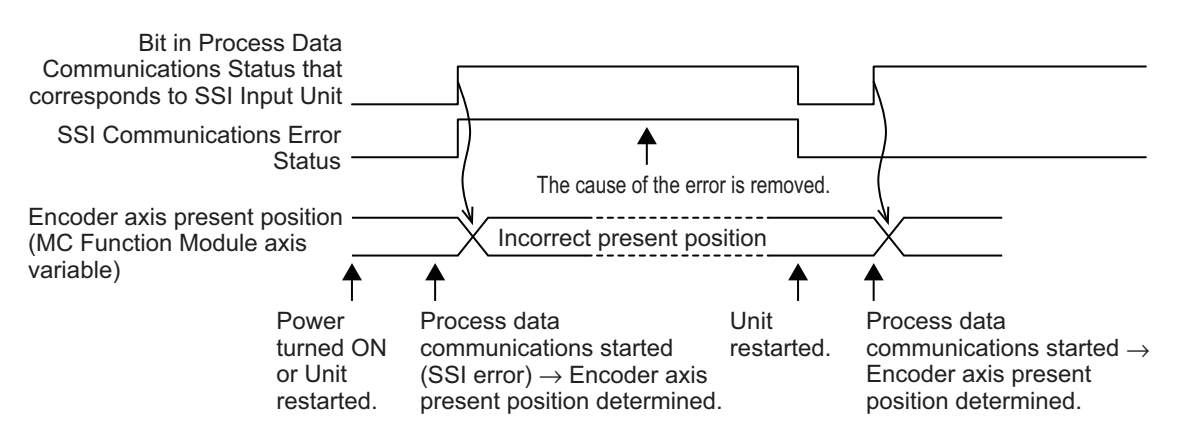

#### Additional Information

The following are possible causes for a failure to read the initial value: I/O power is not supplied, the SSI encoder is not connected, or the wiring is incorrect.

# 7-7 I/O Data Specifications

This section describes the data items that you can allocate to I/O, the data configurations, and the axis settings.

7-7-1 Data Items for Allocation to I/O

You can assign the following 7 data items to the I/O for an SSI Input Unit.

The data items are described in the following sections.

#### Additional Information

You can use the Read NX Unit Object instruction or the Write NX Unit Object instruction to access data that is not assigned as I/O. You use index numbers with these instructions. Refer to the *NJ/NX-series Instructions Reference Manual* (Cat. No. W502) for information on the Read NX Unit Object instruction or the Write NX Unit Object instruction. For the index numbers, refer to *A-2-3 SSI Input Units* on page A-43.

### NX-ECS112

The data items that you can allocate to I/O for a One-input Unit are listed in the following table.

| Area   | Data item                                 | Size<br>(bytes) | Data type | Default <sup>*1</sup> | MC Function<br>Module PDO <sup>*2</sup> |
|--------|-------------------------------------------|-----------------|-----------|-----------------------|-----------------------------------------|
| Input  | SSI Status                                | 1               | BYTE      | Yes                   |                                         |
|        | SSI Communications Error Code             | 1               | BYTE      | Yes                   |                                         |
|        | Encoder Present Position                  | 4               | DINT      | Yes                   | Yes                                     |
|        | Status Data                               | 4               | DWORD     | Yes                   |                                         |
|        | Encoder Present Position Refresh<br>Count | 2               | UINT      |                       |                                         |
|        | Time Stamp *3                             | 8               | ULINT     |                       |                                         |
| Output | SSI Operation Command                     | 2               | WORD      |                       |                                         |

\*1. The *Default* column shows the data item that are set when the Unit is shipped from the factory. You can allocate other data items.

\*2. These PDOs are required to use the MC Function Module.

\*3. An EtherCAT Coupler Unit with unit version 1.1 or later is required.

### NX-ECS212

| Area   | Data item                                   | Size<br>(bytes) | Data type | Default <sup>*1</sup> | MC Function<br>Module PDO <sup>*2</sup> |
|--------|---------------------------------------------|-----------------|-----------|-----------------------|-----------------------------------------|
| Input  | SSI Status 1                                | 1               | BYTE      | Yes                   |                                         |
|        | SSI Communications Error Code 1             | 1               | BYTE      | Yes                   |                                         |
|        | Encoder Present Position 1                  | 4               | DINT      | Yes                   | Yes                                     |
|        | Status Data 1                               | 4               | DWORD     | Yes                   |                                         |
|        | Encoder Present Position Refresh<br>Count 1 | 2               | UINT      |                       |                                         |
|        | Time Stamp 1 *3                             | 8               | ULINT     |                       |                                         |
|        | SSI Status 2                                | 1               | BYTE      | Yes                   |                                         |
|        | SSI Communications Error Code 2             | 1               | BYTE      | Yes                   |                                         |
|        | Encoder Present Position 2                  | 4               | DINT      | Yes                   | Yes                                     |
|        | Status Data 2                               | 4               | DWORD     | Yes                   |                                         |
|        | Encoder Present Position Refresh<br>Count 2 | 2               | UINT      |                       |                                         |
|        | Time Stamp 2 *3                             | 8               | ULINT     |                       |                                         |
| Output | SSI Operation Command 1                     | 2               | WORD      |                       |                                         |
|        | SSI Operation Command 2                     | 2               | WORD      |                       |                                         |

The data items that you can allocate to I/O for a Two-input Unit are listed in the following table.

\*1. The *Default* column shows the data item that are set when the Unit is shipped from the factory. You can allocate other data items.

\*2. These PDOs are required to use the MC Function Module.

\*3. An EtherCAT Coupler Unit with unit version 1.1 or later is required.

### 7-7-2 Data Details

This section describes the data configuration for each of the 7 data items for I/O allocation.

### SSI Status

The bit configuration of the SSI Status parameter is given in the following table.

n: Channel number

| Byte | Bit 7 | Bit 6 | Bit 5 | Bit 4 | Bit 3 | Bit 2 | Bit 1 | Bit 0 |
|------|-------|-------|-------|-------|-------|-------|-------|-------|
| 0    |       |       |       |       |       | CRUNn | ERRn  | REFn  |

| Abbr. | Data                          | Description                                                            |
|-------|-------------------------------|------------------------------------------------------------------------|
| REFn  | Data Refresh Status           | This indicates when the position data changes from its previous value. |
|       |                               | This bit toggles between 0 and 1 every time the data changes.          |
| ERRn  | SSI Communications Error Sta- | 1: Error occurred.                                                     |
|       | tus                           | 0: No errors occurred.                                                 |
| CRUNn | SSI Communications Enabled *1 | 1: SSI communications enabled.                                         |
|       |                               | 0: SSI communications disabled.                                        |

\*1. The status of this bit depends on the value of the SSI Communications Enable bit in the SSI Operation Command parameter. Refer to SSI Operation Command on page 7-35 for information on the SSI Operation Command parameter.

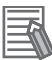

#### **Additional Information**

- The error status in the SSI Status parameter and the SSI Communications Error Code parameter are both set to 0 when the data is received without an error.
- When you use the SSI Input Unit in combination with an NJ/NX-series Controller, notification
  of SSI communications errors is provided in the SSI Communications Error Code in the SSI
  Status of the SSI Input Unit. Also, the Controller detects an error event and manages it. Error
  events for which notification is provided in the Controller are not automatically reset even
  when the SSI Input Unit normally receives data. Reset the error event with an error reset
  method of the Controller.

### **SSI** Communications Error Code

The bit configuration of the SSI Communications Error Code parameter is given in the following table.

#### n: Channel number

| Byte | Bit 7 | Bit 6 | Bit 5 | Bit 4 | Bit 3    | Bit 2 | Bit 1 | Bit 0 |
|------|-------|-------|-------|-------|----------|-------|-------|-------|
| 0    |       |       |       |       | ERROR CO | DEn   |       |       |

| Abbr. | Data                          | Description                                     |
|-------|-------------------------------|-------------------------------------------------|
| ERROR | SSI Communications Error Code | This contains the detailed error code for ERRn. |
| CODEn |                               | 0: No error                                     |
|       |                               | 1: Communications Preparation Incomplete        |
|       |                               | 2: Frame Error                                  |
|       |                               | 3: Parity Error                                 |
|       |                               | 4: Communications Timeout                       |
|       |                               | 5: Out of range for position difference         |

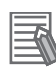

#### Additional Information

- The error status in the SSI Status parameter and the SSI Communications Error Code parameter are both set to 0 when the data is received without an error.
- When you use the SSI Input Unit in combination with an NJ/NX-series Controller, notification
  of SSI communications errors is provided in the SSI Communications Error Code in the SSI
  Status of the SSI Input Unit. Also, the Controller detects an error event and manages it. Error
  events for which notification is provided in the Controller are not automatically reset even
  when the SSI Input Unit normally receives data. Reset the error event with an error reset
  method of the Controller.

| Error description         | Detection details                                                                 | Assumed cause                                                                                                    | Possible correction                                                                     |
|---------------------------|-----------------------------------------------------------------------------------|----------------------------------------------------------------------------------------------------|-----------------------------------------------------------------------------------------|
| Communications            | This error occurs when                                                            | <ul> <li>I/O power is not being supplied.</li> </ul>                                                                                                | <ul> <li>Check the I/O power supply.</li> </ul>                                         |
| Preparation<br>Incomplete | an SSI data input is not<br>at high level before the<br>SSI clock signal is sent. | <ul> <li>The SSI data input (D+ and D-) is<br/>connected with reversed polarity.</li> <li>There is an encoder or Unit mal-<br/>function.</li> </ul> | <ul><li>Check the SSI data input wiring.</li><li>Replace the encoder or Unit.</li></ul> |

| Error description                    | Detection details                                                                                                    | Assumed cause                                                                                                    | Possible correction                                                                                                    |
|--------------------------------------|----------------------------------------------------------------------------------------------------|----------------------------------------------------------------------------------------------------|----------------------------------------------------------------------------------------------------|
| Frame Error                          | This error occurs when an SSI data input is not                                                                                | The SSI settings are incorrect.                                                                                                    | • Set the correct SSI settings for the connected encoder.                                                                              |
|                                      | at low level <sup>*1</sup> in the next<br>clock cycle after the<br>final bit of SSI data is<br>received.                       | <ul> <li>An SSI communications line<br/>(clock output or data input) is dis-<br/>connected. Or, the clock output<br/>(C+ and C-) is connected with<br/>reversed polarity.</li> </ul> | Check the wiring to the SSI encoder.                                                                                                   |
|                                      |                                                                                                    | There is noise on an SSI commu-<br>nications line.                                                                                                    | Remove the sources of any noise<br>around the SSI communications<br>lines.                                                             |
|                                      |                                                                                                    | <ul> <li>There is an encoder or Unit mal-<br/>function.</li> </ul>                                                                                                    | Replace the encoder or Unit.                                                                                                    |
| Parity Error                         | This error occurs if the results of a parity check                                                                             | • There is a problem with the parity check settings.                                                                                                    | • Set the correct SSI settings for the connected encoder.                                                                              |
|                                      | performed on received data detects an error.                                                                                   | There is noise on an SSI commu-<br>nications line.                                                                                                    | Remove the sources of any noise<br>around the SSI communications<br>lines.                                                             |
|                                      |                                                                                                    | <ul> <li>There is an encoder or Unit mal-<br/>function.</li> </ul>                                                                                                    | Replace the encoder or Unit.                                                                                                    |
| Communications<br>Timeout            | This error occurs if the SSI data input is not at                                                                              | The SSI settings are incorrect.                                                                                                    | Set the correct SSI settings for the connected encoder.                                                                                |
|                                      | high level after the<br>monoflop time elapses<br>and the SSI data is                                                           | The SSI communications line for<br>clock output was disconnected<br>during communications.                                                                                           | Check the wiring to the SSI encoder.                                                                                                   |
|                                      | received.                                                                                                    | There is noise on an SSI commu-<br>nications line.                                                                                                    | <ul> <li>Remove the sources of any noise<br/>around the SSI communications<br/>lines.</li> </ul>                                       |
|                                      |                                                                                                    | <ul> <li>There is an encoder or Unit mal-<br/>function.</li> </ul>                                                                                                    | Replace the encoder or Unit.                                                                                                    |
| Out of range for position difference | If error data detection is<br>enabled, this error<br>occurs when a change<br>that exceeds the posi-<br>tion variation limit is | <ul> <li>There is noise on an SSI communications line.</li> <li>There is an encoder or Unit malfunction.</li> </ul>                                                                  | <ul> <li>Remove the sources of any noise<br/>around the SSI communications<br/>lines.</li> <li>Replace the encoder or Unit.</li> </ul> |
|                                      | detected in SSI data.                                                                                                    |                                                                                                    |                                                                                                    |

\*1. The low level is the state when the SSI data frame ends in 0.

### **Encoder Present Position**

The bit configuration of the Encoder Present Position parameter is given in the following table.

| n: | Channel | number |
|----|---------|--------|
|----|---------|--------|

| Byte | Bit 7                                 | Bit 6                                 | Bit 5 | Bit 4 | Bit 3 | Bit 2 | Bit 1 | Bit 0 |
|------|---------------------------------------|---------------------------------------|-------|-------|-------|-------|-------|-------|
| 0    | CVn (Chn E                            | CVn (Chn Encoder Present Position LL) |       |       |       |       |       |       |
| +1   | CVn (Chn E                            | CVn (Chn Encoder Present Position LH) |       |       |       |       |       |       |
| +2   | CVn (Chn E                            | CVn (Chn Encoder Present Position HL) |       |       |       |       |       |       |
| +3   | CVn (Chn Encoder Present Position HH) |                                       |       |       |       |       |       |       |

| Abbr. | Data                         | Description                                                      |
|-------|------------------------------|------------------------------------------------------------------|
| CVn   | Chn Encoder Present Position | This contains the present position of the encoder for channel n. |

### Status Data

The bit configuration of the Status Data parameter is given in the following table.

n: Channel number

| Byte | Bit 7                     | Bit 6                     | Bit 5 | Bit 4 | Bit 3 | Bit 2 | Bit 1 | Bit 0 |
|------|---------------------------|---------------------------|-------|-------|-------|-------|-------|-------|
| 0    | STDn (Chn                 | STDn (Chn Status Data LL) |       |       |       |       |       |       |
| +1   | STDn (Chn                 | STDn (Chn Status Data LH) |       |       |       |       |       |       |
| +2   | STDn (Chn Status Data HL) |                           |       |       |       |       |       |       |
| +3   | STDn (Chn                 | Status Data               | HH)   |       |       |       |       |       |

| Abbr. | Data            | Description                                                            |
|-------|-----------------|------------------------------------------------------------------------|
| STDn  | Chn Status Data | This contains the status data obtained from the encoder for channel n. |

### **Encoder Present Position Refresh Count**

The bit configuration of the Encoder Present Position Refresh Count parameter is given in the following table.

n: Channel number

| Byte | Bit 7                                               | Bit 6       | Bit 5         | Bit 4        | Bit 3   | Bit 2 | Bit 1 | Bit 0 |
|------|-----------------------------------------------------|-------------|---------------|--------------|---------|-------|-------|-------|
| 0    | CVRn (Chn Encoder Present Position Refresh Count L) |             |               |              |         |       |       |       |
| +1   | CVRn (Chn                                           | Encoder Pre | esent Positio | n Refresh Co | ount H) |       |       |       |

| Abbr. | Data                         | Description                                                        |
|-------|------------------------------|--------------------------------------------------------------------|
| CVRn  | Chn Encoder Present Position | This bit is incremented by 1 every time the present value of chan- |
|       | Refresh Count                | nel n is refreshed.                                                |
|       |                              | The value returns to 0 after it exceeds 65,535.                    |

### **Time Stamp**

The bit configuration of the Time Stamp parameter is given in the following table.

Refer to 7-9-9 Time Stamping on page 7-56 for details on time stamps.

Note An EtherCAT Coupler Unit with unit version 1.1 or later is required.

n: Channel number

| Byte | Bit 7                           | Bit 6      | Bit 5       | Bit 4 | Bit 3 | Bit 2 | Bit 1 | Bit 0 |
|------|---------------------------------|------------|-------------|-------|-------|-------|-------|-------|
| 0    | TMSn (Chn                       | Time Stamp | , 1st byte) |       |       |       |       |       |
| +1   | TMSn (Chn                       | Time Stamp | , 2nd byte) |       |       |       |       |       |
| +2   | TMSn (Chn                       | Time Stamp | , 3rd byte) |       |       |       |       |       |
| +3   | TMSn (Chn                       | Time Stamp | , 4th byte) |       |       |       |       |       |
| +4   | TMSn (Chn                       | Time Stamp | , 5th byte) |       |       |       |       |       |
| +5   | TMSn (Chn Time Stamp, 6th byte) |            |             |       |       |       |       |       |
| +6   | TMSn (Chn                       | Time Stamp | , 7th byte) |       |       |       |       |       |
| +7   | TMSn (Chn                       | Time Stamp | , 8th byte) |       |       |       |       |       |

| Abbr. | Data           | Description                                   |
|-------|----------------|-----------------------------------------------|
| TMSn  | Chn Time Stamp | Contains the time stamp for when Chn changed. |
|       |                | It stores the DC time. (Unit: ns)             |

### **SSI Operation Command**

The big configuration of the SSI Operation Command parameter is given in the following table.

| Byte  | Bit 7      | Bit 6         | Bit 5  | Bit 4                           | Bit 3 | Bit 2 | Bit 1 | Bit 0 |
|-------|------------|---------------|--------|---------------------------------|-------|-------|-------|-------|
| 0     |            |               |        |                                 |       |       |       | CENn  |
| 1     |            |               |        |                                 |       |       |       |       |
|       |            |               |        |                                 |       |       |       |       |
| Abbr. | Data       |               |        | Description                     |       |       |       |       |
| CENn  | SSI Commur | nications Ena | ible 1 | 1: Enables SSI communications.  |       |       |       |       |
|       |            |               | 0      | 0: Disables SSI communications. |       |       |       |       |

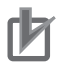

#### Precautions for Correct Use

The SSI Operation Command parameter is used by assigning it to I/O data. However, do not assign this variable to I/O data when you assign it to an MC Function Module axis.

When you assign the variable to an MC Function Module axis, manipulate the variable through the MC Function Module axis and not in the variable itself.

### 7-7-3 Axis Settings

Use the SSI Input Unit as an encoder axis when you use the MC Function Module in an NJ/NX-series Controller.

For information on axis parameters and how to assign axis variables, refer to the *NJ/NX-series CPU Unit Motion Control User's Manual* (Cat. No. W507).

# 7-8 Setting Methods

This section describes the setting methods for the SSI Input Units.

You can use an SSI Input Unit as an encoder axis input device if you also use the MC Function Module.

This section describes the settings for using an NJ/NX-series Controller and the MC Function Module to control SSI Input Units.

For details on the functions of the MC Function Module, refer to the *NJ/NX-series CPU Unit Motion Control User's Manual* (Cat. No. W507).

### b

#### **Precautions for Correct Use**

To assign a Position Interface Unit to an axis in the MC Function Module, you must assign *NX Unit I/O Data Active Status*  $\Box \Box \Box$  in the EtherCAT Coupler Unit. Replace " $\Box \Box \Box$ " with 15, 31, 63, or 125 according to the highest NX Unit number of the EtherCAT Coupler Units. Refer to the *NX-series EtherCAT Coupler Unit User's Manual* (Cat. No. W519) for details.

### 7-8-1 Building and Wiring the System

SSI Input Units are mounted after an EtherCAT Coupler Unit to build an NX Unit Slave Terminal. The Slave Terminal is connected through EtherCAT communications.

Refer to the *NX-series EtherCAT Coupler Unit User's Manual* (Cat. No. W519) for information on how to build NX Unit systems.

Refer to 7-5 *Terminal Block Arrangement* on page 7-10 for information on wiring SSI Input Units to external devices, such as SSI encoders.

### 7-8-2 Setting Examples

This section describes the minimum parameter settings that are required to use SSI Input Units with the MC Function Module.

Refer to 7-9-1 Parameters on page 7-38 for information on SSI Input Unit parameters.

### **Setting Up SSI Communications**

You can set SSI Input Unit parameters for a variety of SSI encoder communications data formats, timings, coding methods, and other settings.

Set the parameters based on the communications specifications of the connected SSI encoder.

Refer to 7-9-2 SSI Data Settings on page 7-40 for information on SSI communications settings.

### **Count Direction Setting**

Use the Encoder Count Direction parameter to specify the incrementing/decrementing direction in the Unit in comparison to the incrementing/decrementing direction of the SSI Encoder.

You can reverse the count direction from the Unit for SSI encoders that provide the absolute position in the communications data.

The default setting for the SSI Input Unit is 0 (Not to invert the sign).

Refer to 7-9-4 Encoder Count Direction on page 7-50 for information on setting the count direction.

### **I/O Entry Mappings**

This section describes I/O entry mapping to control encoder axes from the MC Function Module.

You must map the objects that are required for the motion control functions that you will use to process data communications.

The I/O entry mapping is a list of required objects that is prepared in advance.

You select the I/O entry mappings to use in the Edit I/O Allocation Settings area of the Slave Terminal Tab Page in the Sysmac Studio.

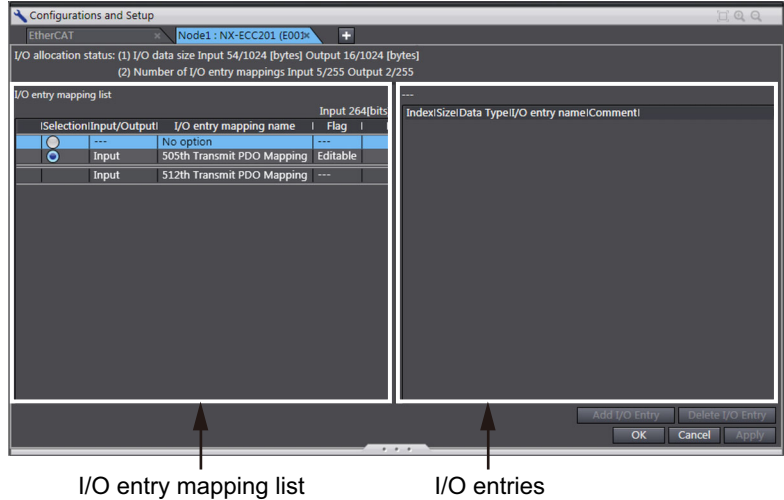

I/O entry mapping list

The following I/O entry mappings are selected by default in the Sysmac Studio.

| RxPDO | No assignments                                                                       |
|-------|--------------------------------------------------------------------------------------|
| TxPDO | SSI Status, SSI Communications Error Code, Encoder Present Position, and Status Data |

Refer to A-2 Object Lists on page A-28 for details on each object.

Use the default Sysmac Studio I/O entry mappings to use the SSI Encoder Input Unit with the MC Function Module.

### **Relationships between MC Function Module and Process Data**

The functions of the MC Function Module are related to the information in the process data objects.

Use the default Sysmac Studio settings to use the SSI Input Unit with the MC Function Module.

# 7-9 Functions

This section describes the SSI data settings and other functions, such as the coding methods and bit shifting.

ſÞ

#### **Precautions for Correct Use**

Functions are restricted by the selected I/O refreshing method and Controller. Refer to 7-6-5 *Differences in I/O Refreshing Methods Based on the Controller* on page 7-21 for details.

#### 7-9-1 Parameters

The following table lists the parameters that are used in the SSI Input Units.

| Parameter name        | Function                           | Setting range | Unit  | Default | Reference |
|-----------------------|------------------------------------|---------------|-------|---------|-----------|
| Baud Rate             | 0: 100 kHz                         | 0 to 7        |       | 4       | P. 7-41   |
|                       | 1: 200 kHz                         |               |       |         |           |
|                       | 2: 300 kHz                         |               |       |         |           |
|                       | 3: 400 kHz                         |               |       |         |           |
|                       | 4: 500 kHz                         |               |       |         |           |
|                       | 5: 1.0 MHz                         |               |       |         |           |
|                       | 6: 1.5 MHz                         |               |       |         |           |
|                       | 7: 2.0 MHz                         |               |       |         |           |
| SSI Communica-        | 0: 2,000 ms                        | 0 to 3        |       | 0       | P. 7-41   |
| tions Start-Up Time   | 1: 1,050 ms                        |               |       |         |           |
|                       | 2: 500 ms                          |               |       |         |           |
|                       | 3: No delay                        |               |       |         |           |
| Wait Time for         | This is the wait time until the    | 0 to 9999     | 10 µs | 0       | P. 7-41   |
| Receive Enabled       | next frame can be sent.            |               |       |         |           |
| Monoflop Time         | This is the duration from          | 1 to 9999     | 10 μs | 4       | P. 7-41   |
|                       | when the last block is sent        |               |       |         |           |
|                       | until the high level is con-       |               |       |         |           |
|                       | firmed on the data line.           |               |       |         |           |
| Conversion Wait       | This is the wait time from the     | 0 to 64       |       | 0       | P. 7-41   |
| Time                  | falling edge of the first clock    |               |       |         |           |
|                       | signal to the rising edge.         |               |       |         |           |
| Valid Data Length     | This is the valid bit length of    | 1 to 32       | Bits  | 25      | P. 7-41   |
|                       | the SSI data.                      |               |       |         |           |
| Single-turn Data      | This is the start bit position for | 0 to 31       | Bits  | 12      | P. 7-41   |
| Start Bit             | single-turn data.                  |               |       |         |           |
| Single-turn Data      | This is the data length of sin-    | 0 to 32       | Bits  | 13      | P. 7-41   |
| Length                | gle-turn data.                     |               |       |         |           |
| Multi-turn Data Start | This is the start bit position for | 0 to 31       | Bits  | 0       | P. 7-42   |
| Bit                   | multi-turn data.                   |               |       |         |           |
| Multi-turn Data       | This is the data length of         | 0 to 32       | Bits  | 12      | P. 7-42   |
| Length                | multi-turn data.                   |               |       |         |           |
| Status Data Start Bit | This is the start bit position for | 0 to 31       | Bits  | 0       | P. 7-42   |
|                       | status data.                       |               |       |         |           |

| Parameter name     | Function                                             | Setting range      | Unit | Default | Reference |
|--------------------|------------------------------------------------------|--------------------|------|---------|-----------|
| Status Data Length | This is the data length of the status data.          | 0 to 32            | Bits | 0       | P. 7-42   |
| Leading Bits       | This is the number of leading bits for the SSI data. | 0 to 31            | Bits | 0       | P. 7-52   |
| Parity Check       | 0: No check                                          | 0 to 2             |      | 0       | P. 7-53   |
|                    | 1: Even parity check                                 |                    |      |         |           |
|                    | 2: Odd parity check                                  |                    |      |         |           |
| Encoder Resolution | This is the resolution for sin-<br>gle-turn data.    | 0 to<br>4294967295 |      | 0       | P. 7-42   |
| Coding Method      | 0: No change                                         | 0 to 4             |      | 3       | P. 7-44   |
|                    | 1: Output binary codes.                              |                    |      |         |           |
|                    | 2: Change gray codes to<br>binary codes.             |                    |      |         |           |
|                    | 3: Change binary codes to<br>present values.         |                    |      |         |           |
|                    | 4: Change gray codes to<br>present values.           |                    |      |         |           |
| Position Variation | This is the limit to the change                      | 0 to               |      | 0       | P. 7-55   |
| Limit              | in the position from the previ-                      | 2147483647         |      |         |           |
| Encodor Count      | Ous position data.                                   | 0 or 1             |      | 0       | D 7 50    |
|                    |                                                      |                    |      | 0       | F. /-00   |
| Direction          | 1: invert the sign                                   |                    |      |         |           |

#### 7-9-2 SSI Data Settings

You can connect an SSI Input Unit to the following types of encoders.

- A single-turn encoder that performs single-turn position detection
- A multi-turn encoder that can count the number of rotations
- An encoder that reports the position data and status data

The encoder's position data and status data are synchronized with the clock signal and transferred over the data line.

You can set the bit positions and bit lengths for multi-turn data, single-turn data, and status data. You can also set the start bit position data for position data and status data.

This enables you to support a variety of encoders with different status data positions or when additional information is added in front of or behind the position data.

However, the total bit length of all the data must not exceed 32 bits. The bit position plus data length of any data must not exceed 32 bits.

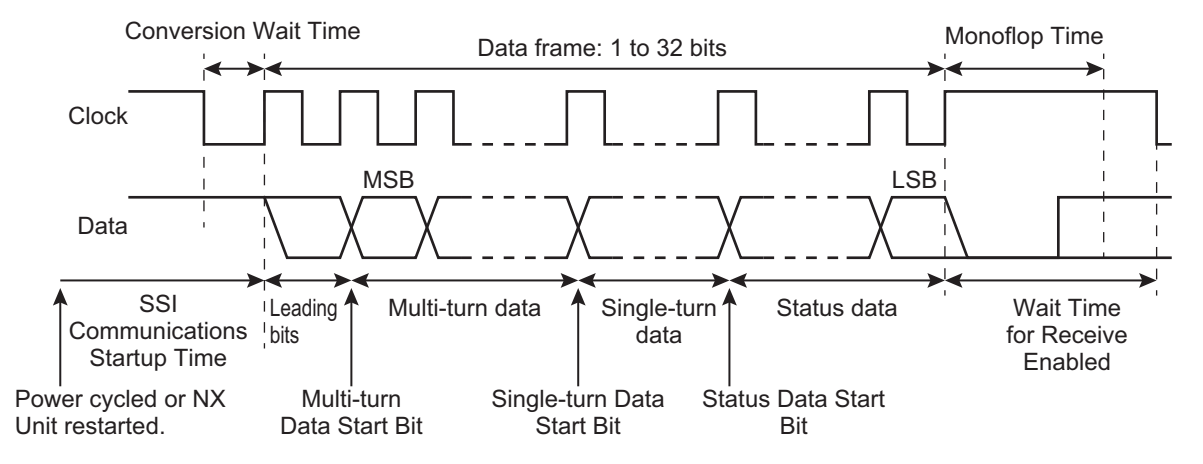

Use the following equation to calculate the actual present position to send to the Controller.

· Actual present position = Previous present position + Travel distance

However, the calculation method depends on the code conversion that you used. Refer to 7-9-3 *Coding Method* on page 7-44 for information on code conversion.

The travel distance is calculated according to the direction of rotation.

The direction of rotation is determined to be in the Forward/reverse direction pulse based on where the present value is in the range of  $\pm$ resolution/2 of the previous value, as shown in the figure below.

The travel distance is considered positive if the direction of rotation is positive, and it is considered negative if the direction of rotation is negative.

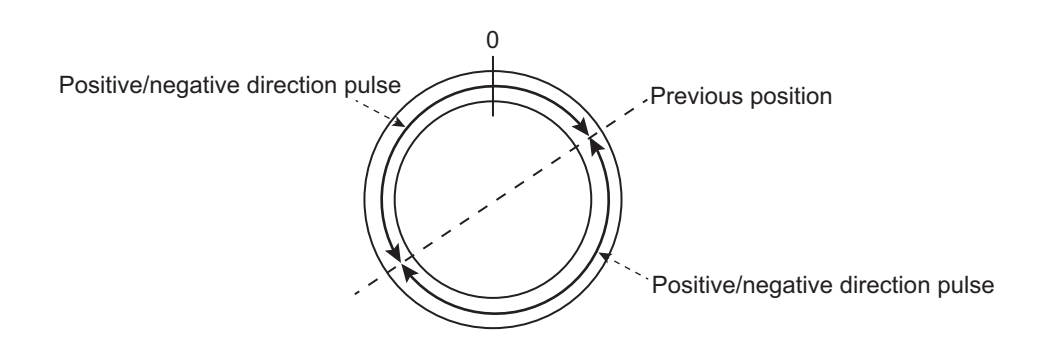

### Settings

The following table gives the meanings and default values of the parameter settings.

Changes to the following parameter settings are applied when the power supply to the NX Unit is turned ON or the NX Unit is restarted.

| Parameter name           | Setting                             | Default | Remarks                                                                              |
|--------------------------|-------------------------------------|---------|--------------------------------------------------------------------------------------|
| SSI Communications       | 0: 2,000 ms                         | 0       | Set this parameter to the wait time until SSI                                        |
| Start-Up Time            | 1: 1,050 ms                         |         | communications are started from the time                                             |
|                          | 2: 500 ms                           |         | that power is supplied to the SSI Encoder                                            |
|                          | 3: No delay                         |         | Unit after the power supply is turned ON or                                          |
|                          |                                     |         | after the NX Unit is restarted.                                                      |
| Wait Time for Receive    | 0 to 9999 $\times$ 10 $\mu$ s       | 0       | Set the wait time until the next frame can be                                        |
| Enabled '                |                                     |         |                                                                                      |
| Monoflop Time            | 1 to 9999 × 10 μs                   | 4       | Set this parameter to the duration from                                              |
|                          |                                     |         | when the last clock is sent until the high                                           |
|                          |                                     |         | level is confirmed on the data line.                                                 |
| Conversion wait Time     | 0 to 64 $\times$ Transmission clock | 0       | Set the wait time from the failing edge of the first clock signal to the rising edge |
|                          | cycle                               |         |                                                                                      |
|                          |                                     |         | I he wait time is the clock cycle multiplied                                         |
|                          |                                     |         | by the set value. A setting of U is equal to                                         |
| Paud Pata                | 0: 100 kH <del>7</del>              | 4       | A fiall of the clock cycle.                                                          |
| Dauu Rale                |                                     | 4       | signal for SSI communications                                                        |
|                          | 1: 200 kHz                          |         | signal for SSI communications.                                                       |
|                          | 2: 300 kHz                          |         |                                                                                      |
|                          | 3: 400 kHz                          |         |                                                                                      |
|                          | 4: 500 kHz                          |         |                                                                                      |
|                          | 5: 1.0 MHz                          |         |                                                                                      |
|                          | 6: 1.5 MHz                          |         |                                                                                      |
|                          | 7: 2.0 MHz                          |         |                                                                                      |
| Valid Data               | 1 to 32 (bits)                      | 25      | Set the valid bit length for SSI data.                                               |
| Length <sup>*2*3*4</sup> |                                     |         |                                                                                      |
| Single-turn Data Start   | 0 to 31 (bits)                      | 12      | Set the start bit position for single-turn data.                                     |
| Bit <sup>*2</sup>        |                                     |         |                                                                                      |
| Single-turn Data         | 0 to 32 (bits)                      | 13      | Set the data length for single-turn data.                                            |
| Length <sup>*2*5</sup>   |                                     |         |                                                                                      |

| Parameter name                      | Setting         | Default | Remarks                                          |
|-------------------------------------|-----------------|---------|--------------------------------------------------|
| Multi-turn Data Start               | 0 to 31 (bit)   | 0       | Set the start bit position for multi-turn data.  |
| Bit <sup>*3</sup>                   |                 |         |                                                  |
| Multi-turn Data                     | 0 to 32 (bits)  | 12      | Set the data length for multi-turn data.         |
| Length <sup>*3*5</sup>              |                 |         |                                                  |
| Status Data Start Bit <sup>*4</sup> | 0 to 31 (bit)   | 0       | Set the start bit position for status data.      |
| Status Data                         | 0 to 32 (bits)  | 0       | Set the data length for status data.             |
| Length <sup>*4*5</sup>              |                 |         |                                                  |
| Encoder Resolution <sup>*6</sup>    | 0 to 4294967295 | 0       | Set the single-turn resolution.                  |
|                                     |                 |         | If this parameter is set to 0, the resolution is |
|                                     |                 |         | the maximum setting value for single-turn        |
|                                     |                 |         | data + 1.                                        |

\*1. Set the time that is required for the SSI encoder to output data again. This time depends on the SSI encoder. Set it according to the specifications of the SSI encoder that is connected.

- \*2. If the sum of the values set for the Single-turn Data Start Bit and the Single-turn Data Length parameters is greater than the Valid Data Length parameter, SSI communications are disabled and an SSI Data Setting Error event occurs.
- \*3. If the sum of the values set for the Multi-turn Data Start Bit and the Multi-turn Data Length parameters is greater than the Valid Data Length parameter, SSI communications are disabled and an SSI Data Setting Error event occurs.
- \*4. If the sum of the values set for the Status Data Start Bit and the Status Data Length parameters is greater than the Valid Data Length parameter, SSI communications are disabled and the SSI Data Setting Error event occurs.
- \*5. If the sum of the values set for the Multi-turn Data Length, Single-turn Data Length, and Status Data Length parameters is greater than 32, SSI communications are disabled and an SSI Data Setting Error event occurs.
- \*6. If the resolution is greater than the range represented by the value set for the Single-turn Data Length parameter, SSI communications are disabled and an SSI Data Setting Error event occurs.

### **Encoder Setting Examples**

This section provides setting examples for four different encoder formats.

#### Single-turn 13-bit Data

|        | Received frame bit positions |     |    |    |    |    |    |    |    |    |    |    |  |
|--------|------------------------------|-----|----|----|----|----|----|----|----|----|----|----|--|
| 0: MSB | 1                            | 2   | 3  | 4  | 5  | 6  | 7  | 8  | 9  | 10 | 11 | 12 |  |
| S12    | S11                          | S10 | S9 | S8 | S7 | S6 | S5 | S4 | S3 | S2 | S1 | S0 |  |

Note S0, S1, etc., are the data bits that give the absolute position during a single rotation.

| Valid<br>data<br>length | Single-turn data<br>start bit | Single-turn<br>data length | Multi-turn data<br>start bit | Multi-turn<br>data<br>length | Status data start<br>bit | Status<br>data<br>length |
|-------------------------|-------------------------------|----------------------------|------------------------------|------------------------------|--------------------------|--------------------------|
| 13                      | 0                             | 13                         | 0                            | 0                            | 0                        | 0                        |

#### • Multi-turn 25-bit, Multi-turn 12-bit, and Single-turn 13-bit Data

|        | Received frame bit positions |    |    |    |    |    |    |    |    |    |    |     |     |     |    |    |
|--------|------------------------------|----|----|----|----|----|----|----|----|----|----|-----|-----|-----|----|----|
| 0: MSB | 1                            | 2  | 3  | 4  | 5  | 6  | 7  | 8  | 9  | 10 | 11 | 12  | 13  | 14  | 15 | 16 |
| M11    | M10                          | M9 | M8 | M7 | M6 | M5 | M4 | M3 | M2 | M1 | M0 | S12 | S11 | S10 | S9 | S8 |

|    | Received frame bit positions |    |    |    |    |    |    |  |  |  |  |  |
|----|------------------------------|----|----|----|----|----|----|--|--|--|--|--|
| 17 | 18                           | 19 | 20 | 21 | 22 | 23 | 24 |  |  |  |  |  |
| S7 | S6                           | S5 | S4 | S3 | S2 | S1 | S0 |  |  |  |  |  |

- Note 1. M0, M1, etc., are the data bits that give the number of rotations.
  - 2. S0, S1, etc., are the data bits that give the absolute position during a single rotation.

| Valid<br>data<br>length | Single-turn data<br>start bit | Single-turn<br>data length | Multi-turn data<br>start bit | Multi-turn<br>data<br>length | Status data start<br>bit | Status<br>data<br>length |
|-------------------------|-------------------------------|----------------------------|------------------------------|------------------------------|--------------------------|--------------------------|
| 25                      | 12                            | 13                         | 0                            | 12                           | 0                        | 0                        |

#### • Single-turn 9-bit Data and Alarm Bit

|        | Received frame bit positions |    |    |    |    |    |    |    |   |    |    |    |  |
|--------|------------------------------|----|----|----|----|----|----|----|---|----|----|----|--|
| 0: MSB | 1                            | 2  | 3  | 4  | 5  | 6  | 7  | 8  | 9 | 10 | 11 | 12 |  |
| S8     | S7                           | S6 | S5 | S4 | S3 | S2 | S1 | S0 | 0 | 0  | А  | 0  |  |

Note 1. S0, S1, etc., are the data bits that give the number of rotations.

2. A is a bit that indicates an error.

| Valid<br>data<br>length | Single-turn data<br>start bit | Single-turn<br>data length | Multi-turn data<br>start bit | Multi-turn<br>data<br>length | Status data start<br>bit | Status<br>data<br>length |
|-------------------------|-------------------------------|----------------------------|------------------------------|------------------------------|--------------------------|--------------------------|
| 13                      | 0                             | 9                          | 0                            | 0                            | 11                       | 1                        |

#### • Tannen Baum Multi-turn 9-bit and Single-turn 12-bit Data

| Received frame bit positions |   |   |    |    |    |    |    |    |    |    |    |     |     |    |    |    |
|------------------------------|---|---|----|----|----|----|----|----|----|----|----|-----|-----|----|----|----|
| 0: MSB                       | 1 | 2 | 3  | 4  | 5  | 6  | 7  | 8  | 9  | 10 | 11 | 12  | 13  | 14 | 15 | 16 |
| 0                            | 0 | 0 | M8 | M7 | M6 | M5 | M4 | M3 | M2 | M1 | M0 | S11 | S10 | S9 | S8 | S7 |

| Received frame bit positions |    |    |    |    |    |    |    |    |
|------------------------------|----|----|----|----|----|----|----|----|
| 17                           | 18 | 19 | 20 | 21 | 22 | 23 | 24 | 25 |
| S6                           | S5 | S4 | S3 | S2 | S1 | S0 | 0  | 0  |

Note 1. M0, M1, etc., are the data bits that give the number of rotations.

2. S0, S1, etc., are the data bits that give the absolute position during a single rotation.

| Valid<br>data<br>length | Single-turn data<br>start bit | Single-turn<br>data length | Multi-turn data<br>start bit | Multi-turn<br>data<br>length | Status data start<br>bit | Status<br>data<br>length |
|-------------------------|-------------------------------|----------------------------|------------------------------|------------------------------|--------------------------|--------------------------|
| 26                      | 3                             | 12                         | 12                           | 9                            | 0                        | 0                        |

### Setting with the Sysmac Studio

**1** Double-click the SSI Input Unit in the Multiview Explorer.

The following tab page is displayed.

| S New Project - new_Controller_0 - Sysma                                                                                                    | c Studio                                                                                                    |                                                                                                    |                       |
|----------------------------------------------------------------------------------------------------|----------------------------------------------------------------------------------------------------|----------------------------------------------------------------------------------------------------|-----------------------|
| File Edit View Insert Project Co                                                                                                    | ntroller Simulation Tools Help                                                                                                    |                                                                                                    |                       |
| X 他 @ @ うさ @                                                                                                    | A 🗛 🛱 🛱 🖉 🤻 🔺 🖓 🖂                                                                                                    | * * * O % ? [] @ @ %                                                                                            |                       |
| Multiview Explorer 👻 🗘                                                                                                    | 武 EtherCAT Nodel : NX-ECC203 (E001) Unit 5[Nod                                                                                                    | del]:NX-ECSra ×                                                                                                 | Toolbox 👻 🖡           |
| new_Controller_0  Configurations and Setup  Configurations and Setup | All parameters Tem name<br>Item name<br>SSI Communications Start-Up Time/Ch1 SSI Communications St<br>Wait Time for Receive Enabled/Ch1 Wait Time for Receive Enable<br>Monoflop Time/Ch1 Monoflop Time<br>Conversion Wait Time/Ch1: Gonversion Wait Time<br>Valid Data Length/Ch1 Suid Data Length<br>Single-turn Data Start Bit/Ch1 Multi-turn Data Start Bit<br>Single-turn Data Length/Ch1: Multi-turn Data Length<br>Multi-turn Data Start Bit/Ch1 Multi-turn Data Length<br>Starts Data Start Bit/Ch1 Multi-turn Data Length<br>Starts Data Start Bit/Ch1 Suids Start Bit | Value  S00 kHz  2000ms  Q  4  25  12  13  0  12  12  12  12  13  bit  0  12  1  1  1  1  1  1  1  1  1  1  1  1 | <search> 🔽 🕅</search> |
|                                                                                                    | Status Data Length/Ch1 Status Data Length<br>Leading Bit/Ch1 Leading Bits<br>Parity Check/Ch1 Parity Check<br>Help<br>Data type:<br>Comment: Set the SSI input 1 baud rate.<br>0 : 100 kHz<br>1 : 200 kHz                                                                                                    | 0 bit<br>0 bit<br>No Check Return to Default Value                                                              |                       |
| ► Programming                                                                                                    | Output                                                                                                    | Transfer to Unit Transfer from Unit Compare                                                                     |                       |
| < Filter 🕑                                                                                                    | Cutput K Build                                                                                                    |                                                                                                    |                       |

**2** Set the parameters.

### 7-9-3 Coding Method

You can convert received SSI data into different formats.

Use the Code Method Setting parameter to change the format conversion method.

| Parameter name | Setting                                    | Default | Remarks                                                                              |  |  |
|----------------|--------------------------------------------|---------|--------------------------------------------------------------------------------------|--|--|
| Coding Method  | 0: No change                               | 3       | Changes are applied when the power sup-<br>ply to the NX Unit is turned ON or the NX |  |  |
|                | 1: Output binary codes.                    |         |                                                                                      |  |  |
|                | 2: Change gray codes to binary codes.      |         | Unit is restarted.                                                                   |  |  |
|                | 3: Change binary codes to present values.  |         |                                                                                      |  |  |
|                | 4: Change gray codes to<br>present values. |         |                                                                                      |  |  |

### No Change

This method passes SSI data to the input area exactly as it is received. Select this method to perform all protocol interpretation in the user program.

| Valid SSI data (data after the bits are shifted) |           |  |  |
|--------------------------------------------------|-----------|--|--|
|                                                  | No change |  |  |
| Encoder present position (input area)            |           |  |  |

#### Additional Information

The status data in the input area is not used when *No change* is selected. This data will always be 0.

### **Output Binary Codes**

This method divides SSI data up into multi-turn data, single-turn data, and status data. Then, the encoder present position is calculated from the multi-turn data and single-turn data based on the encoder resolution and sent to the input area along with the status data.

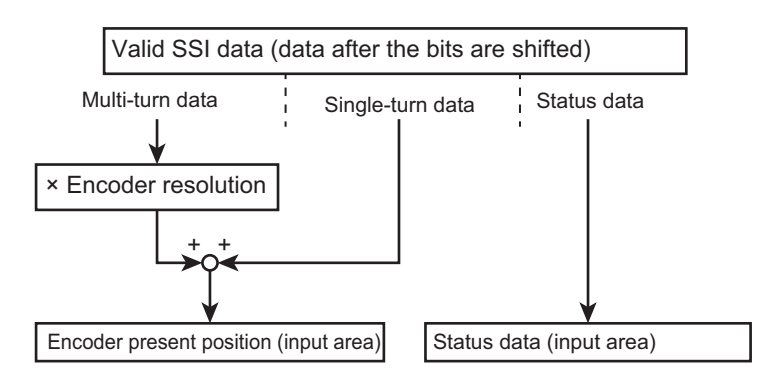

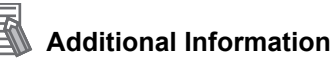

If the set value of the Encoder Resolution parameter is 0, the resolution is calculated as the maximum value of the single-turn data plus 1.

### **Changing Gray Codes to Binary Codes**

Select this method when the data format from the encoder is gray code.

Received SSI data is converted to binary and processed in the same way as for binary code output, and then the encoder present position and status data are sent to the input area.

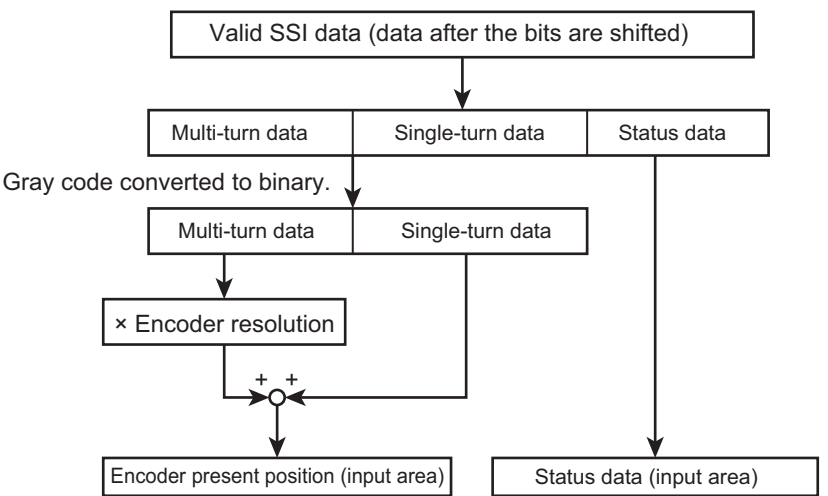

7-9 Functions

7

7-9-3 Coding Method

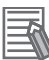

#### Additional Information

For a multi-turn encoder, the SSI Input Unit will perform gray code conversion treating the multi-turn data and single-turn data as continuous data. In this case, always set the Encoder Resolution parameter to 0. If you set the Encoder Resolution parameter to any value other than 0, the encoder present position will not be calculated correctly.

#### • Corresponding Gray Codes and Binary

The following table lists the gray codes and their equivalent values in binary.

| Hex | Gray code | Binary |
|-----|-----------|--------|
| 0   | 0000      | 0000   |
| 1   | 0001      | 0001   |
| 2   | 0011      | 0010   |
| 3   | 0010      | 0011   |
| 4   | 0110      | 0100   |
| 5   | 0111      | 0101   |
| 6   | 0101      | 0110   |
| 7   | 0100      | 0111   |
| 8   | 1100      | 1000   |
| 9   | 1101      | 1001   |
| А   | 1111      | 1010   |
| В   | 1110      | 1011   |
| С   | 1010      | 1100   |
| D   | 1011      | 1101   |
| E   | 1001      | 1110   |
| F   | 1000      | 1111   |

#### Remainder Gray Code

For single-turn encoders, if the set resolution is not a power of 2, remainder gray codes are used for calculations.
# **Changing Binary Codes to Present Values**

Select this method when the data format from the encoder is binary.

This method divides SSI data up into multi-turn data, single-turn data, and status data. The present value of the encoder is then expanded to signed, 32-bit present value data from the multi-turn and single-turn data according to the encoder resolution. This encoder present position and status data are then both sent to the input area.

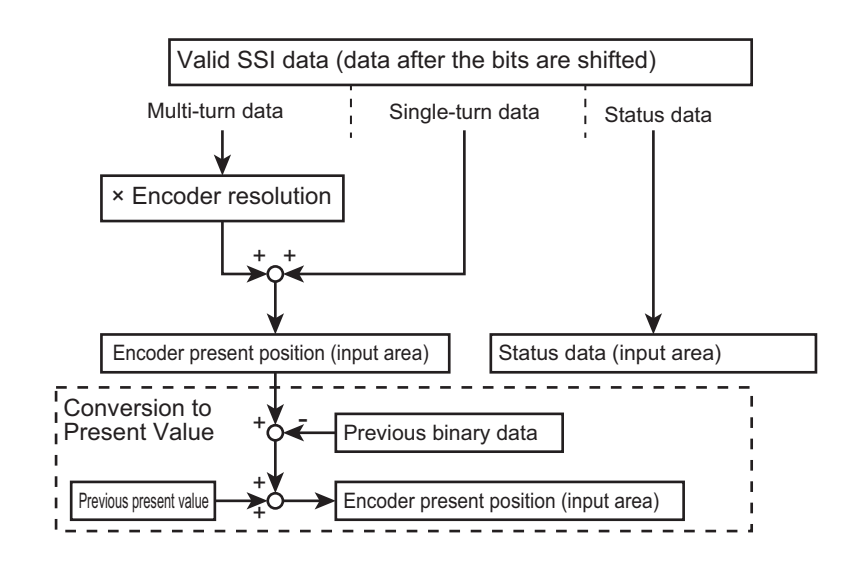

### Additional Information

If the set value of the Encoder Resolution parameter is 0, the resolution is calculated as the maximum value of the single-turn data plus 1.

# **Changing Gray Codes to Present Values**

Select this method when the data format from the encoder is gray code.

Received SSI data is converted to binary and processed in the same way as for when the Coding Method parameter is set to *Change binary code to present value*, and then the encoder present position and status data are sent to the input area.

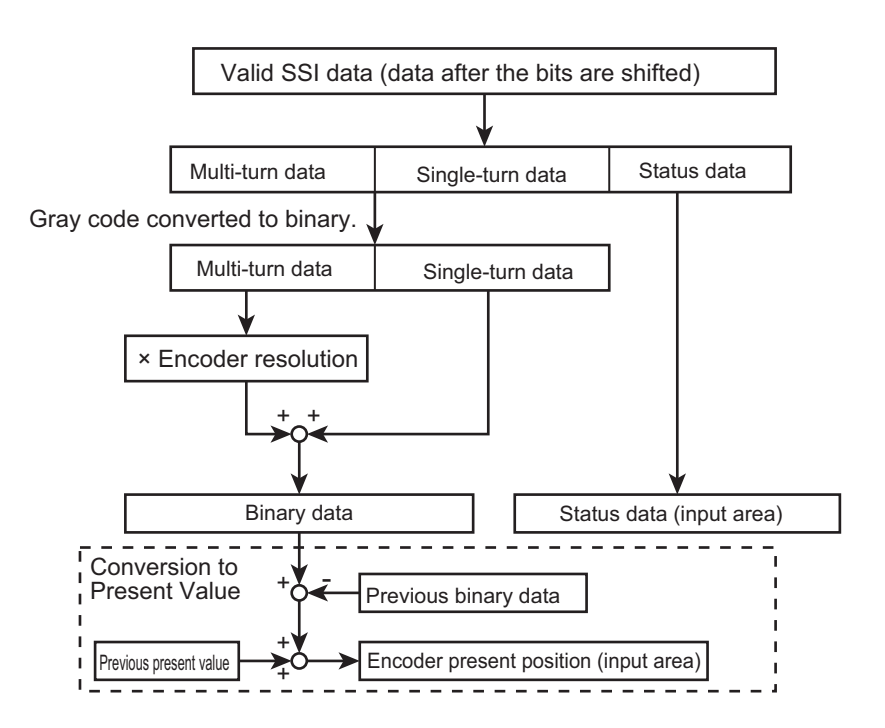

#### Additional Information

For a multi-turn encoder, the SSI Input Unit will perform gray code conversion treating the multi-turn data and single-turn data as continuous data. In this case, always set the Encoder Resolution parameter to 0. If you set the Encoder Resolution parameter to any value other than 0, the encoder present position will not be calculated correctly.

# **Present Value Conversion for SSI Input Units**

When you change binary code to the present value or gray code to the present value to convert the code, the present value is expanded to signed, 32-bit data according to the position information obtained from the SSI encoder. The first position for the absolute value data from the SSI encoder is the first data read after the power supply to the SSI Unit is turned ON or the Unit is restarted. Counting is then performed based on the relative increment in the same way as an incremental encoder.

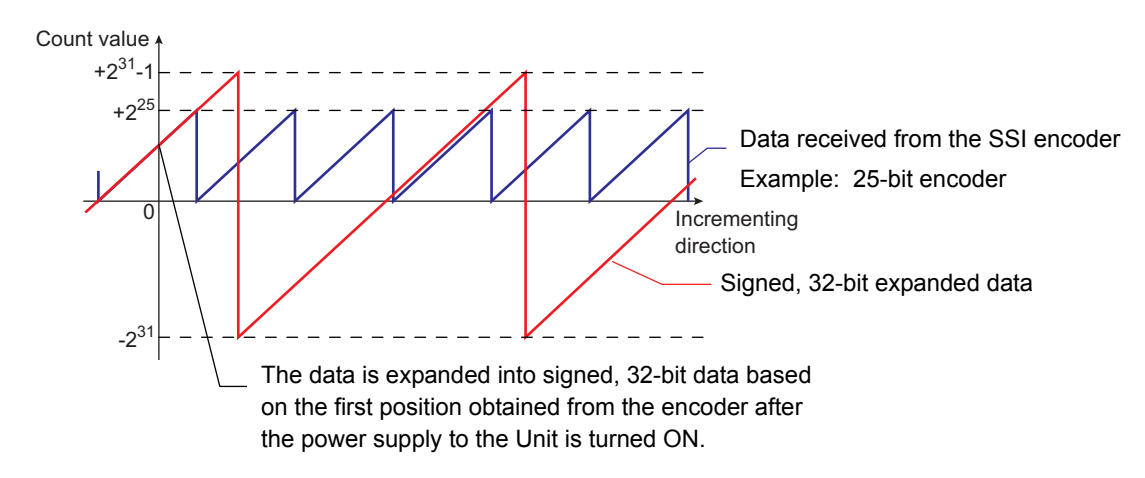

If you use present value conversion with an SSI encoder that supports a resolution other than 32 bits, the reference point (home position) changes from the signed, 32-bit data after one rotation of absolute value data from the encoder.

For continuously repeating encoder absolute value data rotations, the absolute value data converted from the present value cannot be retained. In this case, set the Coding Method parameter to *No change* or to *Change gray codes to binary codes* to perform position control from the Controller.

# Setting with the Sysmac Studio

**1** Double-click the SSI Input Unit in the Multiview Explorer.

The following tab page is displayed.

| New Project - new_Controller_0 - Sysma                                                                                                    | : Studio                                                                                                    |                                                                                                    | - 0 💌                    |
|----------------------------------------------------------------------------------------------------|----------------------------------------------------------------------------------------------------|----------------------------------------------------------------------------------------------------|--------------------------|
| File Edit View Insert Project Co                                                                                                    | ntroller Simulation Tools Help                                                                                                    |                                                                                                    |                          |
| X 他 @ @ うさ @                                                                                                    | a 🕺 🛱 🚆 🗛 🖉 😽 🗛 🕺 😣                                                                                                    | \$ \$ <b>6</b> 0 9 9 10 0 <b>6</b> 4 %                                                                                                    |                          |
| Multiview Explorer 👻 📮                                                                                                    | therCAT Node1 : NX-ECC203 (E001)                                                                                                    | ode1]:NX-ECSra ×                                                                                                    | Toolbox 🝷 🖡              |
| new_Controller_0       ▼         ▼Controller_0       ▼         ▼       Node1 - NX-FCC203 (E00<br>□         ↓       With EtherCAT         ▼       Node1 - NX-FCC203 (E00<br>□         ↓       Unit 1 : NX-OD4256 (I<br>□         ↓       Unit 3 : NX-F0630 (N         ↓       Unit 3 : NX-F0630 (N         ↓       Unit 3 : NX-F0630 (N         ↓       Unit 4 : NX-F0630 (N         ↓       Unit 5 : NX-F0630 (N         ↓       Unit 5 : NX-F0630 (N         ↓       Unit 6 : NX-F0632 (N         ↓       Unit 6 : NX-F0632 (N         ↓       SCHUZparaisen Racks         ↓       Wolson Control Setup         ▼       & Aois Settings         ↓       Y < Aois Settings         ↓       > Event Settings         ↓       > Event Settings         ↓       > Event Settings         ↓       > Data Trace Settings         ↓       > Data Trace Settings         ↓       > Programming | All parameters     Item name       Baud Rate/Ch1 Baud Rate     Si Communications Start Up Time/Ch1 SSI Communications St       Wat Time for Receive Enabled/Ch1 Wait Time for Receive Enabled.       Monoflog Time/Ch1 Gongersion Wait Time Vaild Data Ength/Ch1 Wait Data Ingth       Single-turn Data Start Bit/Ch1 Single-turn Data Start Bit       Single-turn Data Start Bit/Ch1 Multi-turn Data Start Bit       Multi-turn Data Ingth/Ch1 Wait Data Start Bit       Multi-turn Data Ingth/Ch1 Status Data Start Bit       Status Data Length/Ch1 Status Data Start Bit       Status Data Length/Ch1 Status Data Start Bit       Status Data Length/Ch1 Status Data Start Bit       Status Data Length/Ch1 Status Data Length       Leading BitX/Ch1 Leading Bits       Parity Check/Ch1 Parity Check       Encoder Resolution/Ch1 Encoder Resolution       Ecoding Method/Ch1 Coding Method       Help       Data type:       Comment: Set bit code change method for SSI input 1.       P Chance near codes to binano codes       Output | Value       500 kHz       0       0       0       13       0       12       13       0       0       0       0       0       0       0       0       0       0       0       0       0       0       0       0       0       0       0       0       0       0       0       0       0       0       0       0       0       0       0       0       0       0       0       0       0       0       0       0       0       0       0       0       0       0       0       0       0       0       0       0       0       0       0       0       0       0       0 | <u>(Search&gt;</u> ♥ ♥ ♥ |
| El Filter                                                                                                    | Output 🙏 Build                                                                                                    |                                                                                                    |                          |

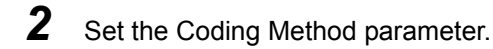

# 7-9-4 Encoder Count Direction

You can change the count direction of data that is received from the encoder.

Set the Encoder Count Direction parameter to change the count direction.

| Parameter name       | Setting                   | Default | Remarks                                   |
|----------------------|---------------------------|---------|-------------------------------------------|
| Encoder Count Direc- | 0: Not to invert the sign | 0       | Changes are applied when the power sup-   |
| tion                 | 1: Invert the sign        |         | ply to the NX Unit is turned ON or the NX |
|                      |                           |         | Unit is restarted.                        |

If you set the parameter to use the opposite encoder count direction, the encoder present position is calculated as shown below.

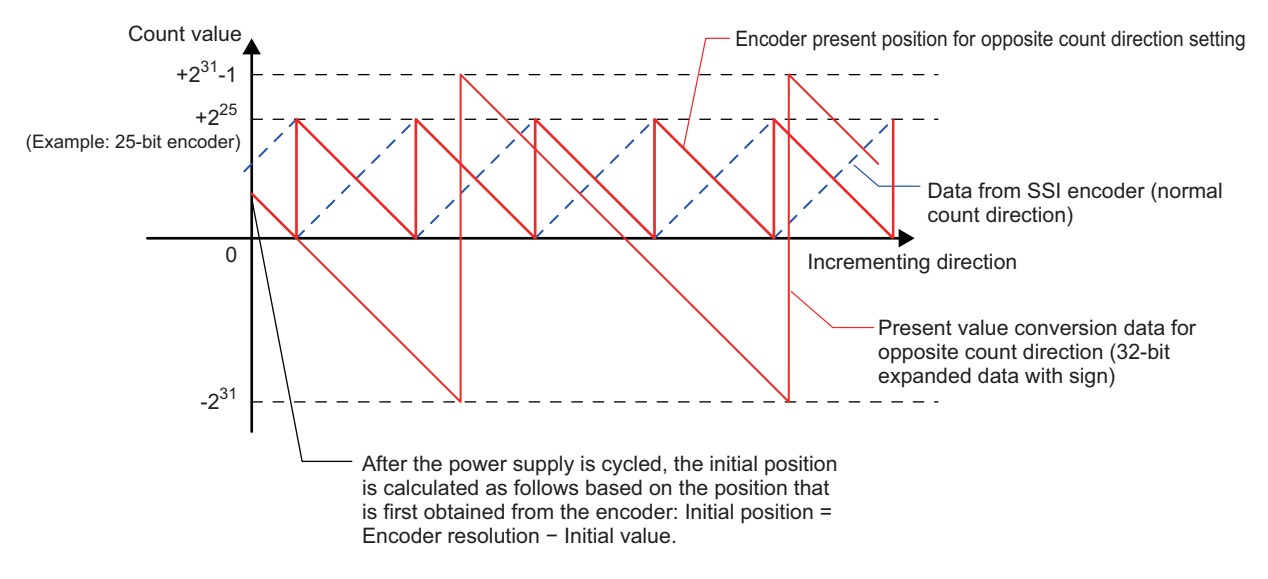

# Setting with the Sysmac Studio

**1** Double-click the SSI Input Unit in the Multiview Explorer.

The following tab page is displayed.

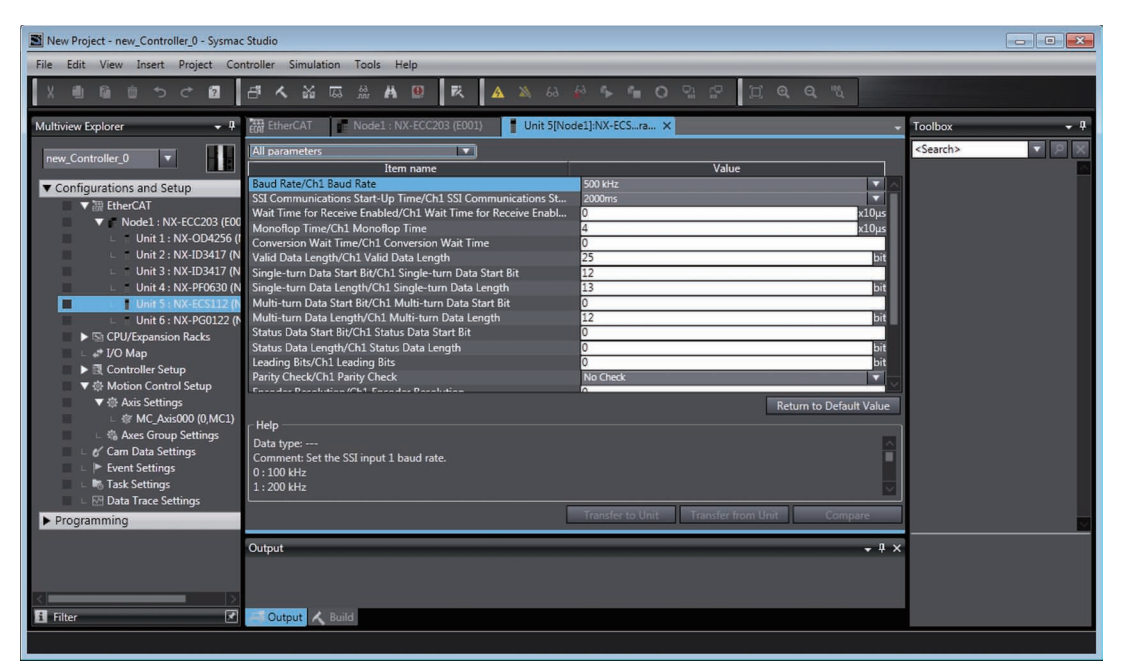

**2** Scroll down the Configurations and Setup Tab Page.

Set the Encoder Count Direction parameter.

| 翻 EtherCAT 🛛 📲 Node1 : NX-ECC203 (E001) 📲 Unit 5[N        | lode1]:NX-ECSra ×                           |
|-----------------------------------------------------------|---------------------------------------------|
| All parameters                                            |                                             |
| Item name                                                 | Value                                       |
| Conversion Wait Time/Ch1 Conversion Wait Time             | 0                                           |
| Valid Data Length/Ch1 Valid Data Length                   | 25 bit                                      |
| Single-turn Data Start Bit/Ch1 Single-turn Data Start Bit | 12                                          |
| Single-turn Data Length/Ch1 Single-turn Data Length       | 13 bit                                      |
| Multi-turn Data Start Bit/Ch1 Multi-turn Data Start Bit   | 0                                           |
| Multi-turn Data Length/Ch1 Multi-turn Data Length         | 12 bit                                      |
| Status Data Start Bit/Ch1 Status Data Start Bit           | 0                                           |
| Status Data Length/Ch1 Status Data Length                 | 0 bit                                       |
| Leading Bits/Ch1 Leading Bits                             | 0 bit                                       |
| Parity Check/Ch1 Parity Check                             | No Check                                    |
| Encoder Resolution/Ch1 Encoder Resolution                 | 0                                           |
| Coding Method/Ch1 Coding Method                           | Change Binary Code to Present Value         |
| Position Variation Limit/Ch1 Position Variation Limit     | 0                                           |
| Encoder Count Direction/Ch1 Encoder Count Direction       | Not to Invert the Sign                      |
| Event Level Setting/Event 1                               | Not to Invert the Sign                      |
| Event Level Setting/Event 1 Level                         | Invert the sign VC                          |
|                                                           | Return to Default Value                     |
| r Help                                                    |                                             |
| Data type:                                                | A                                           |
| Comment: Set the SSI input 1 encoder count direction.     | <b></b>                                     |
| 0: Not to invert the sign.                                |                                             |
| 1: Invert the sign.                                       | <u>-</u>                                    |
| Restart is required to reflect the settings               |                                             |
|                                                           | Transfer to Unit Transfer from Unit Compare |

# 7-9-5 Bit Shifting

The number of error bits and the location of position data depend on the encoder that you use. You can shift the first bit in received frames to specify the first position of the received SSI data.

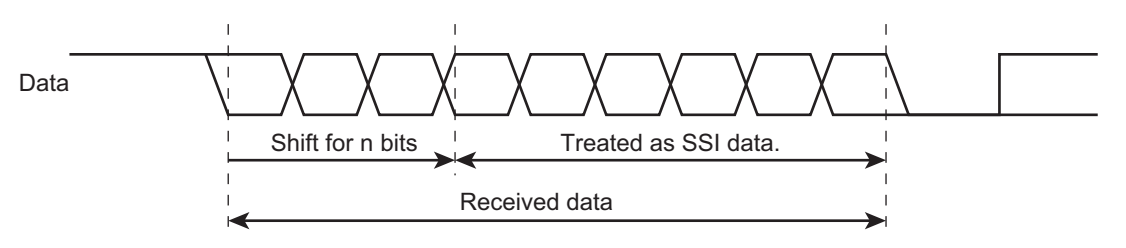

| Parameter name | Setting        | Default | Remarks                                                                                                    |
|----------------|----------------|---------|----------------------------------------------------------------------------------------------------|
| Leading Bits   | 0 to 31 (bits) | 0       | Changes are applied when the power sup-<br>ply to the NX Unit is turned ON or the NX<br>Unit is restarted. |

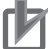

#### **Precautions for Correct Use**

If the sum of the values set for the Valid Data Length parameter and the Leading Bits parameter is greater than 32, SSI communications are disabled and an SSI Data Setting Error event occurs.

# Setting with the Sysmac Studio

**1** Double-click the SSI Input Unit in the Multiview Explorer.

The following tab page is displayed.

| New Project - new_Controller_0 - Sysma | : Studio                                                                                                    |                             | - • •             |
|----------------------------------------|----------------------------------------------------------------------------------------------------|-----------------------------|-------------------|
| File Edit View Insert Project Co       | ntroller Simulation Tools Help                                                                                                    |                             |                   |
| X側陥迫って図                                | a 🖌 🖓 🖾 🚆 🗛 🗍 🖾 🗮 🖓 🚷                                                                                                    | # \$ <b>6 0</b> 9 9 0 0 4 4 |                   |
| Multiview Explorer 👻 👎                 | 翻 EtherCAT Node1 : NX-ECC203 (E001) Unit 5[Nod                                                                                                    | de1]:NX-ECSra ×             | Toolbox 🗸 🖡       |
| new_Controller_0                       | All parameters                                                                                                    | Value                       | <search></search> |
| Configurations and Setup               | Bund Date/Chi Bund Rate           SGI Communications Start Up Time/Chi SSI Communications Start Up Time/Chi Monoflop Time           Conversion Wait Time/Chi Conversion Wait Time           Valid Time for Receive Enabled/Chi Wait Time for Receive Enabled/<br>Conversion Wait Time/Chi Conversion Wait Time           Valid Data Length/Chi Single-turn Data Length           Single-turn Data Length/Chi Single-turn Data Length           Multi-turn Data Length/Chi Multi-turn Data Length           Status Data Start BY/Chi Single-turn Data Length           Lending Bit/Chi Nulti-turn Data Length           Status Data Start BY/Chi Status Data Start Bit           Status Data Start BY/Chi Status Data Start Bit           Status Data Start BY/Chi Status Data Start Bit           Parity Check/Chi Parity Check           E-conder Parity Check           E-conder Parity Check           Comment: Set the SSI input 1 baud rate.           0: 100 kHz           Output | Stoke:                      |                   |
| < Filter                               | Cutput 🔨 Build                                                                                                    |                             |                   |
|                                        |                                                                                                    |                             |                   |

**2** Set the Leading Bits parameter.

## 7-9-6 Parity Check

A parity check is performed on all bits after the bits of SSI data are shifted.

If a parity error is detected, it is reflected in the error code in the SSI Status parameter.

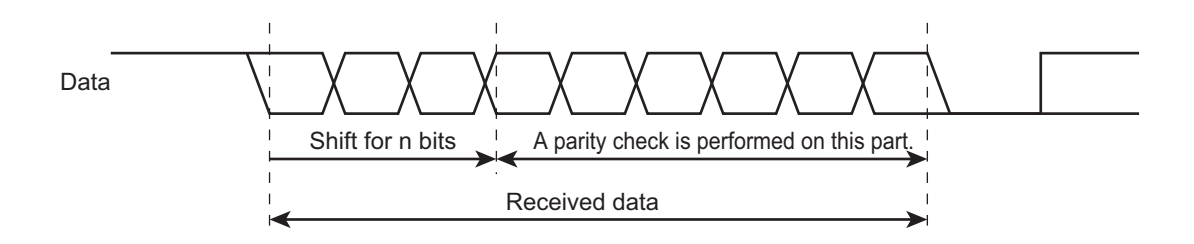

| Parameter name | Setting              | Default | Remarks                                   |
|----------------|----------------------|---------|-------------------------------------------|
| Parity Check   | 0: No check          | 0       | Changes are applied when the power sup-   |
|                | 1: Even parity check |         | ply to the NX Unit is turned ON or the NX |
|                | 2: Odd parity check  |         | Unit is restarted.                        |

# Setting with the Sysmac Studio

**1** Double-click the SSI Input Unit in the Multiview Explorer.

The following tab page is displayed.

| New Project - new_Controller_0 - Sysmac | Studio                                                                                                    |                                                                                                    | - • •                                      |
|-----------------------------------------|----------------------------------------------------------------------------------------------------|----------------------------------------------------------------------------------------------------|--------------------------------------------|
|                                         | ·····································                                                                                                    | * • • O 9: 2 [] @ @ %                                                                                                    |                                            |
| Multiview Explorer                      | Mile EtherCAT No.4621: NX-ECC203 (E001) Unit 5[No<br>All parameters Item name<br>Eaud Rate/Ch1 Baud Rate<br>SSI Communications Start-Up Time/Ch1 SSI Communications Star-Up Time/Ch1 SSI Communications Start-Up Time/Ch1 SSI Communications Star-<br>Wait Time for Receive Enabled/Ch1 Wait Time for Receive Enabled/Ch1 Wait Time/Ch1 Songle-Tum Data Start Bit<br>Conversion Wait Time/Ch1 Conversion Wait Time<br>Conversion Wait Time/Ch1 Single-tum Data Start Bit<br>Single-tum Data Length/Ch1 Single-tum Data Length<br>Multi-tum Data Length/Ch1 Multi-tum Data Length<br>Multi-tum Data Length/Ch1 Multi-tum Data Length<br>Status Data Length/Ch1 Multi-tum Data Length<br>Status Data Length/Ch1 Status Data Length<br>Status Data Length/Ch1 Status Data Start Bit<br>Status Data Length/Ch1 Status Data Length<br>Status Data Length/Ch1 Status Data Length | del]NX-ECSra ×<br>Value<br>Value<br>2000ms<br>0 st0.us<br>4 st0.us<br>0 st2<br>13 bit<br>0 st2<br>13 bit<br>0 st2<br>0 st2<br>14 bit<br>0 st2<br>0 st2<br>15 bit<br>0 st2<br>0 st2<br>16 bit<br>0 st2<br>0 st2<br>17 st2<br>18 st2<br>19 st2<br>19 st2 | - Toolbox - P<br><search> P<br/>X</search> |
|                                         | Parity Check/Ch1 Parity Check Help Data type: Comment: Set the SSI input 1 baud rate. 0 : 100 bHz 1 : 200 kHz Output                                                                                                    | No Check Return to Default Value Transfer to Unit Transfer from Unit Compare                                                                                                    | ×                                          |
| S S S S S S S S S S S S S S S S S S S   | C Output 🗶 Build                                                                                                    |                                                                                                    |                                            |

**2** Set the Parity Check parameter.

## 7-9-7 Data Refresh Status

Data is refreshed in SSI data communications according to the Baud Rate parameter on a cycle that is longer than the Controller's I/O refresh cycle. SSI Input Units have the following two methods to check whether the data was refreshed in the Controller.

| Function            | Description                                     | Remarks                                |
|---------------------|-------------------------------------------------|----------------------------------------|
| Data Refresh Status | This bit is toggled between 0 and 1 every time  | You can use this bit only when the I/O |
| bit (SSI Status)    | the position data is refreshed through SSI data | refreshing method is set to synchro-   |
|                     | communications.                                 | nous I/O refreshing.                   |
| Encoder Present     | A counter with a range from 0 to 65,535 is      | You can use this variable when the I/O |
| Position Refresh    | incremented by 1 every time the position data   | refreshing method is set to Free-Run   |
| Count               | is refreshed through SSI data communications.   | refreshing or synchronous I/O refresh- |
|                     | The value returns to 0 after it exceeds 65,535. | ing.                                   |

 The Data Refresh Status bit is toggled every time SSI data communications are performed. Therefore, you can use it only with synchronous I/O refreshing, i.e., when SSI communications are synchronized with the I/O refreshing operation of the Controller.
 With Free-Run refreshing, SSI communications are sometimes performed more than once during the Controller's I/O refresh cycle, and therefore the value of this bit is not dependable.

• Use the Encoder Present Position Refresh Count parameter to determine if the data has been refreshed when you use Free-Run refreshing.

# **Timing Charts**

The following timing charts show the timing for both Free-Run refreshing and synchronous I/O refreshing.

# • Free-Run Refreshing

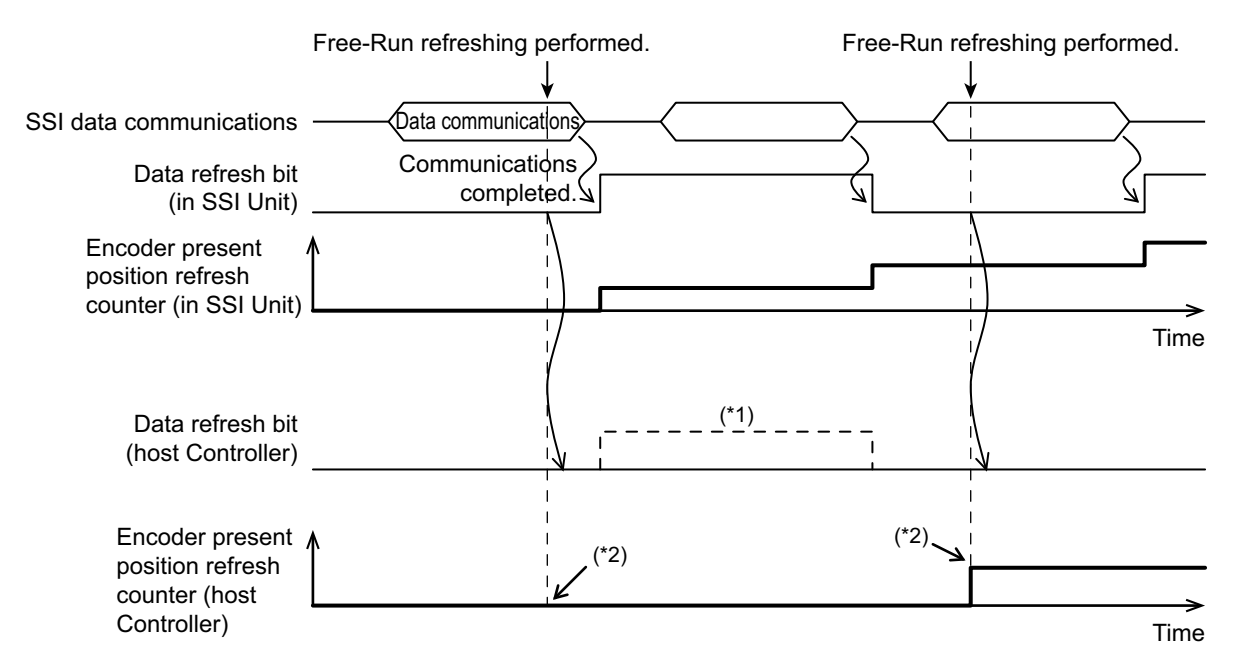

- \*1. Bit changes are not always detected depending on the I/O refresh cycle and timing when you use Free-Run refreshing.
- \*2. You can compare the values of the Encoder Present Position Refresh Count parameter to check if the data has been refreshed when you use Free-Run refreshing.

### • Synchronous I/O Refreshing

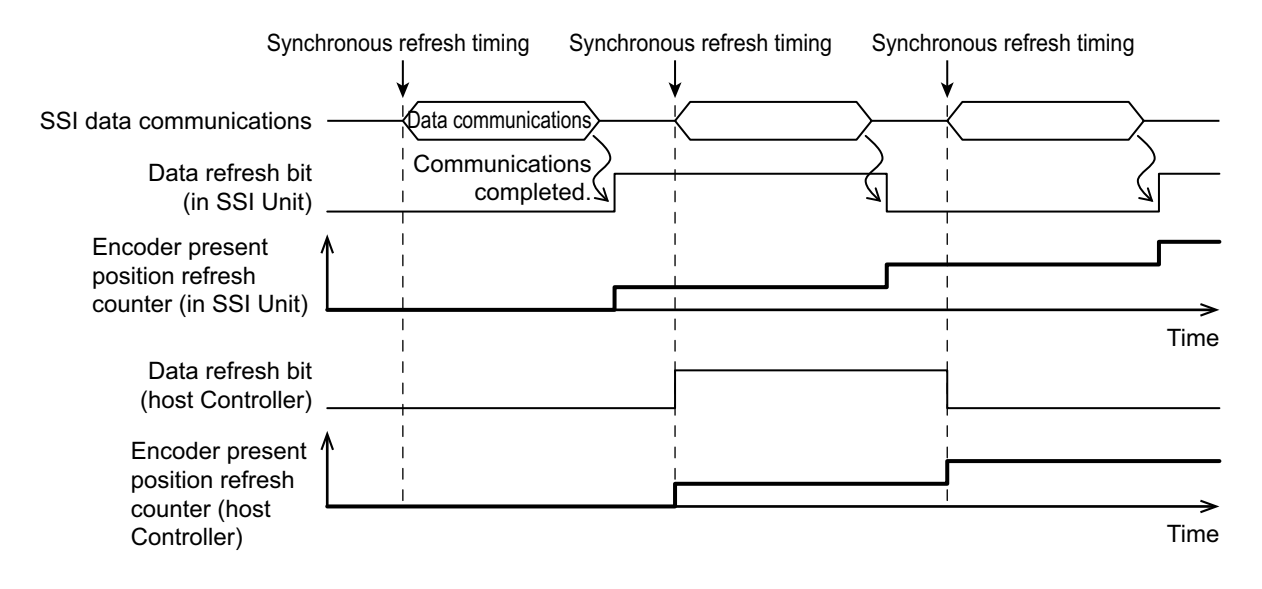

# 7-9-8 Error Data Detection

You can separate out error data based on the difference between the previous and current present values.

Data is treated as error data if the difference between the previous and current present values is greater than the value set for the Position Variation Limit parameter.

Error data is discarded and the present position of the encoder is not refreshed.

The following data is also not refreshed:

- · Data Refresh Status bit
- Encoder Present Position Refresh Count
- Time Stamp

Any time error data is detected with this function, the error code in the SSI Status parameter is updated.

| Parameter name              | Setting         | Default | Remarks                                                                                                    |
|-----------------------------|-----------------|---------|----------------------------------------------------------------------------------------------------|
| Position Variation<br>Limit | 0 to 2147483647 | 0       | <ul> <li>Set this parameter to 0 to disable the function.</li> <li>Changes are applied when the power supply to the NX Unit is turned ON or the NX Unit is restarted.</li> </ul> |

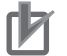

#### **Precautions for Correct Use**

Error data detection is possible only when the coding method is set to change binary codes to present values or change gray codes to present values. Otherwise, this function is disabled.

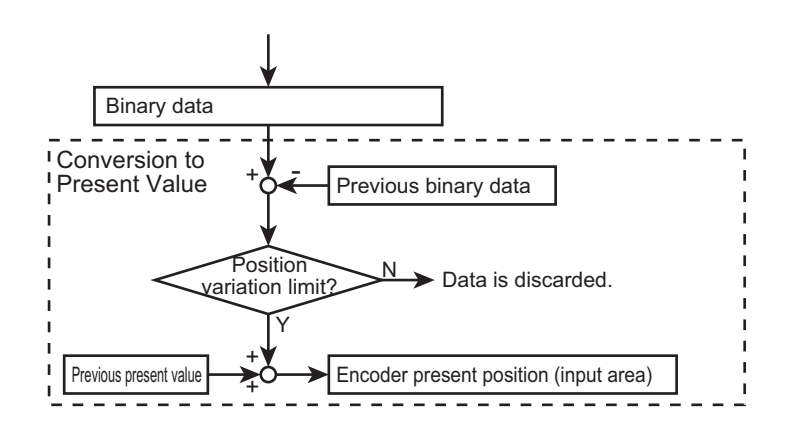

# **Timing Charts**

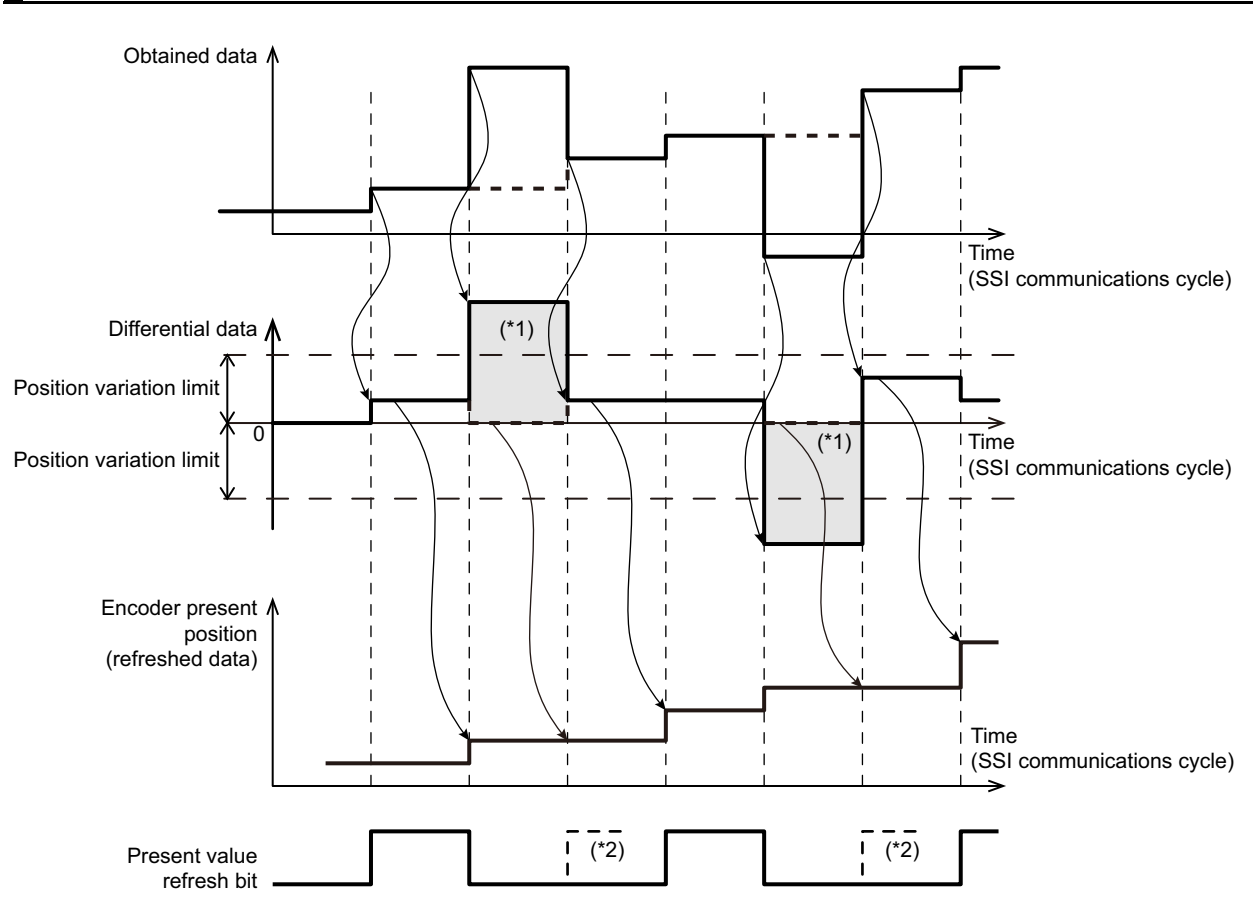

- \*1. The difference is greater than the limit, so the obtained data is discarded and the current data is not refreshed. The difference is then set to 0.
- \*2. If the present position of the encoder is not refreshed because of the discarded data, the present position refresh bit is also not toggled. The Encoder Present Position Refresh Count and Time Stamp parameters are also not refreshed.

## 7-9-9 Time Stamping

When you obtain SSI data from an SSI Input Unit and the position data has changed from the previously obtained position data, you can obtain the DC time when that change occurred along with the data.

Position data is obtained when NX bus I/O is refreshed.

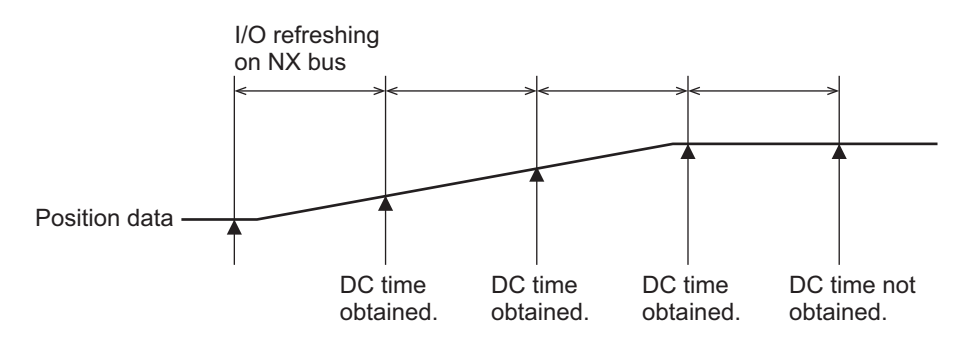

The obtained position data and DC time are input to the Controller. The obtained DC time is called a time stamp. If there was no change in the position data, the time stamp is not updated and so the previous time stamp is retained.

Refer to 7-7-1 Data Items for Allocation to I/O on page 7-30 for information and *Time Stamp* on page 7-34 for details on time stamps.

If you use time stamping, you must assign a time stamp to I/O in the SSI Input Unit.

Time stamps are not assigned by default.

Add a time stamp to the I/O entries in the I/O entry mapping using the I/O assignments of the SSI Input Unit.

Refer to the NX-series EtherCAT Coupler Unit User's Manual (Cat. No. W519) for details.

Refer to *Operation of Synchronous I/O Refreshing* on page 5-7 for information on refreshing of NX bus I/O.

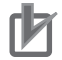

Precautions for Correct Use

- An EtherCAT Coupler Unit with unit version 1.1 or later is required.
- Time stamping is supported only when synchronous I/O refreshing is used. When Free-Run refreshing is used, the data will always be 0.

# **Application Example**

Refer to 6-9-12 Time Stamping on page 6-75 for a time stamp application example.

# 7-10 General Specifications

The general specifications of the SSI Input Units are given below.

| Item                           | Spec                                 | ification                              |
|--------------------------------|--------------------------------------|----------------------------------------|
| I/O interface                  | Push-in                              |                                        |
| Number of SSI communications   | NX-ECS112: 1 channel                 |                                        |
| input channels                 | NX-ECS212: 2 channels                |                                        |
|                                | Data input (D+, D–)                  |                                        |
| I/O Signals                    | Clock output (C+, C–)                |                                        |
| Clock output                   | EIA standard RS-422-A line drive     | er levels                              |
| Data input                     | EIA standard RS-422-A line drive     | er levels                              |
| Maximum data length            | 32 bits (The single-turn, multi-turn | n, and status data length can be set.) |
| Coding method                  | 0: No change, binary code, or gra    | ay code                                |
| Baud rate                      | 100 kHz, 200 kHz, 300 kHz, 400       | kHz, 500 kHz, 1.0 MHz, 1.5 MHz, or     |
| Budu fute                      | 2.0 MHz                              |                                        |
| NX Unit power consumption      | NX-ECS112                            | : 0.85 W max.                          |
|                                | NX-ECS212                            | : 0.9 W max.                           |
| I/O power supply voltage       | 20.4 to 28.8 VDC (24 VDC +20%        | /–15%)                                 |
| Current consumption from I/O   | NX-ECS112                            | : 20 mA max.                           |
| power supply                   | NX-ECS212                            | : 30 mA max.                           |
| I/O power supply method        | NX bus                               |                                        |
| Maight                         | NX-ECS112                            | : 65 g max.                            |
| weight                         | NX-ECS212                            | : 65 g max.                            |
| Dimensions (Width × Height ×   | NX-ECS112 or NX-ECS212: 12 >         | < 100 × 71 mm                          |
| Depth)                         |                                      |                                        |
| 1/O data at-a*1                | NX-ECS112                            | : Inputs: 10 bytes, Outputs: 0 bytes   |
| I/O data size ·                | NX-ECS212                            | : Inputs: 20 bytes, Outputs: 0 bytes   |
| . *1                           | NX-ECS112                            | : Inputs: 1, Outputs: 0                |
| Number of I/O entry mappings ' | NX-ECS212                            | : Inputs: 2, Outputs: 0                |

\*1. This is the default set value.

# 8

# **Pulse Output Units**

This section describes the functions of the Pulse Output Unit.

| 8-1  | Interp                                      | reting Model Numbers                                                                                                    | 8-3                                  |
|------|---------------------------------------------|----------------------------------------------------------------------------------------------------|--------------------------------------|
| 8-2  | Syster                                      | n Configuration                                                                                                    | 8-4                                  |
| 8-3  | <b>Pulse</b><br>8-3-1<br>8-3-2              | Output Control       Control State         Cyclic Synchronous Position Control Mode       Control Mode                                                                      | <b> 8-5</b><br>8-5<br>8-8            |
| 8-4  | <b>Basic</b><br>8-4-1<br>8-4-2              | Application Procedures            Procedures When Using the Motion Control Function Module            Procedures When Not Using the Motion Control Function Module          |                                      |
| 8-5  | <b>Part N</b><br>8-5-1<br>8-5-2<br>8-5-3    | ames and Functions          Parts and Names          Functions of the Parts          Indicators                                                                             | 8-12<br>8-12<br>8-12<br>8-12<br>8-13 |
| 8-6  | <b>Termir</b><br>8-6-1<br>8-6-2             | nal Block Arrangement            NX-PG0112            NX-PG0122                                                                                                    | <b>8-14</b><br>8-14<br>8-18          |
| 8-7  | <b>I/O Re</b><br>8-7-1<br>8-7-2<br>8-7-4    | freshing Method Setting         Setting the I/O Refreshing Methods         Synchronous I/O Refreshing         Differences in I/O Refreshing Methods Based on the Controller | 8-23                                 |
| 8-8  | <b>I/O Da</b><br>8-8-1<br>8-8-2<br>8-8-3    | ta Specifications                                                                                                    | 8-31<br>8-31<br>8-32<br>8-38         |
| 8-9  | <b>Setting</b><br>8-9-1<br>8-9-2<br>8-9-3   | g Methods                                                                                                    | 8-39<br>8-39<br>8-42<br>8-47         |
| 8-10 | <b>Functi</b><br>8-10-1<br>8-10-2<br>8-10-3 | ons         Parameters         Pulse Output Method         Output Mode Selection                                                                                            | 8-52                                 |

| 8       | 8-10-4  | External Output                                           | 8-59 |
|---------|---------|-----------------------------------------------------------|------|
| 8       | 8-10-5  | Latching                                                  | 8-61 |
| 8       | 8-10-6  | External Input Function Selection                         | 8-65 |
| 8       | 8-10-7  | Load Rejection Output Setting                             | 8-67 |
| 8       | 8-10-8  | Interpolation Control for Missing Synchronization Command | 8-69 |
| 8       | 8-10-9  | Pulse Direction Change Delay                              | 8-71 |
| 8-11 \$ | Specifi | ications                                                  | 8-73 |
| 8       | 8-11-1  | General Specifications                                    | 8-73 |
| 8       | 8-11-2  | Pulse Output Specifications                               | 8-74 |
| 8       | 8-11-3  | External I/O Specifications                               | 8-75 |
|         |         |                                                           |      |

# 8-1 Interpreting Model Numbers

The model number of the Pulse Output Unit tells you the Unit type, number of axes, I/O specifications, and other information.

|                                                                                                    | NX-PG0122 |
|----------------------------------------------------------------------------------------------------|-----------|
| NX Series                                                                                                    |           |
| Unit Type<br>PG0: Pulse Output Unit                                                                           |           |
| Number of Channels —————<br>1: 1 channel                                                                      |           |
| Pulse Output Specification and I/O Polarity<br>1: Open collector output, NPN<br>2: Open collector output, PNP |           |
| Additional Functions<br>2: Supports synchronous refreshing                                                    |           |

# 8-2 System Configuration

The following figure shows the system configuration of a Pulse Output Unit.

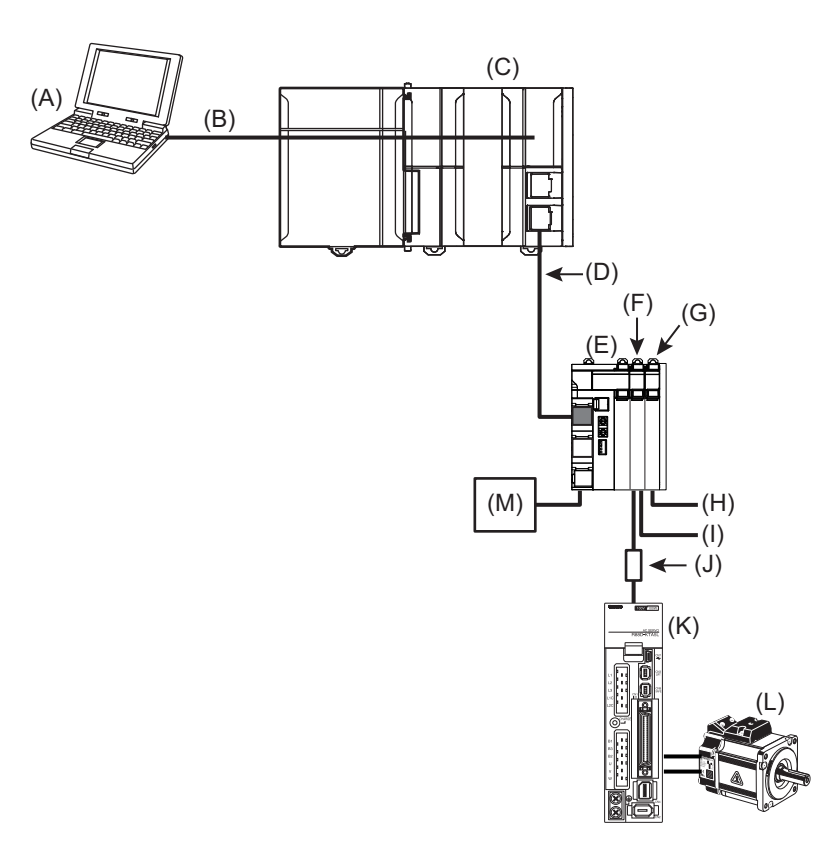

| Symbol | Description                                                                                                    |
|--------|----------------------------------------------------------------------------------------------------|
| (A)    | Support Software (Sysmac Studio)                                                                                    |
| (B)    | Connection to the peripheral USB port or built-in EtherNet I/P port on an NJ/NX-series CPU Unit                     |
| (C)    | EtherCAT master (NJ/NX-series CPU Unit)                                                                             |
| (D)    | EtherCAT communications cable                                                                                       |
| (E)    | EtherCAT Coupler Unit                                                                                               |
| (F)    | Pulse Output Unit                                                                                                   |
| (G)    | Digital Input Unit                                                                                                  |
| (H)    | External inputs <sup>*1</sup> (positive limit input, negative limit input, home proximity input, and immediate stop |
|        | input)                                                                                                    |
| (I)    | Latch inputs (Latch input 1 and latch input 2)                                                                      |
| (J)    | Current-limiting resistor <sup>*2</sup>                                                                             |
| (K)    | Drive with pulse string input                                                                                       |
| (L)    | Motor                                                                                                    |
| (M)    | I/O power supply                                                                                                    |
|        |                                                                                                    |

\*1. When the Unit is connected to an NJ/NX-series CPU, you can use these inputs by adding a Digital Input Unit and assigning MC Function Module functions. For information on Digital Input Units, refer to the *NX-series Digital I/O Units User's Manual* (Cat. No. W521).

\*2. The pulse output from a Pulse Output Unit is a 24-VDC open collector output. Connect an external current-limiting resistor according to the input specifications of the connected motor drive. Example: For a G5-series Servo Drive, connect a 2-kΩ (1/2-W) resistor in series.

# 8-3 Pulse Output Control

The pulse output control from the Controller is the same as control in Cyclic Synchronous Position Control Mode of the CiA402 drive profile.

The control commands that are sent to the Pulse Output Unit are sent with the Controlword and command position each control period. The control status is monitored through the Statusword.

These are equivalent to the following data definitions in the CiA402 drive profile: Controlword, Target Position, and Statusword.

This section describes the control status and Cyclic Synchronous Position Control Mode for the Pulse Output Unit.

## 8-3-1 Control State

Pulse Operation Unit operations are controlled through a Controlword and the results of those operations are returned in a Statusword.

Control operations are defined by different states and transitions between these states, as shown in the following figure. The control status changes according to the Controlword. The current status is indicated in the Statusword.

A Pulse Output Unit can output pulses in Cyclic Synchronous Position Control Mode when the Servo is turned ON (Operation Enabled).

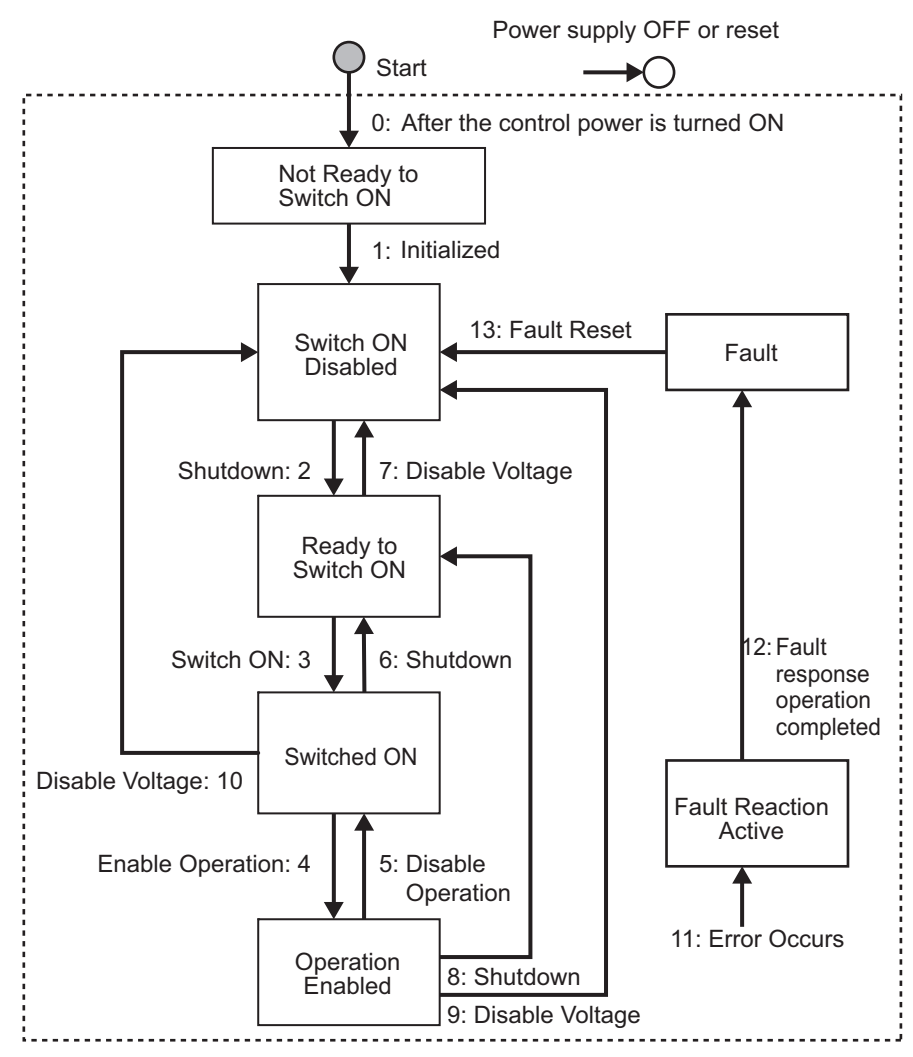

|               |                      | Numberin              |                    |                     |           |                     |
|---------------|----------------------|-----------------------|--------------------|---------------------|-----------|---------------------|
| Command       | Bit 7                | Bit 3                 | Bit 2              | Bit 1               | Bit 0     | transition          |
| Command       | Fault Reset          | Enable Oper-<br>ation | Quick Stop<br>Done | Enable Volt-<br>age | Switch ON | diagram             |
| Shutdown      |                      |                       | 1                  | 1                   | 0         | 2, 6, or 8          |
| Switch ON     |                      | 0                     | 1                  | 1                   | 1         | 3                   |
| Switch ON +   |                      | 1                     | 1                  | 1                   | 1         | 3 + 4 <sup>*1</sup> |
| Enable Oper-  |                      |                       |                    |                     |           |                     |
| ation         |                      |                       |                    |                     |           |                     |
| Disable Volt- |                      |                       |                    | 0                   |           | 7, 9, or 10         |
| age           |                      |                       |                    |                     |           |                     |
| Quick Stop    |                      |                       | 0                  | 1                   |           | Not sup-            |
| Done          |                      |                       |                    |                     |           | ported. *2          |
| Disable Oper- |                      | 0                     | 1                  | 1                   | 1         | 5                   |
| ation         |                      |                       |                    |                     |           |                     |
| Enable Oper-  |                      | 1                     | 1                  | 1                   | 1         | 4                   |
| ation         |                      |                       |                    |                     |           |                     |
| Fault Reset   | 0 to 1 <sup>*3</sup> |                       |                    |                     |           | 13                  |

#### Controlword

\*1. When the Servo is ready (Switched ON) the Servo is automatically turned ON (Operation Enabled).

\*2. The Quick Stop Done command is not supported. Even if a Quick Stop Done command is received, it will be ignored.

\*3. This is the operation when bit 7 (Fault Reset) turns ON.

| Fault state     | When the error is reset, the Switch ON Disabled state is entered. |
|-----------------|-------------------------------------------------------------------|
| Not Fault state | The state will change according to command bits 0 to 3.           |

When a Fault Reset is executed with bit 7, set the bit back to 0 before giving the next command.

Refer to *Controlword* on page 8-35 for details on the Controlword.

#### Statusword

|                           | Bit 6                 | Bit 5              | Bit 4              | Bit 3 | Bit 2                | Bit 1          | Bit 0                 |
|---------------------------|-----------------------|--------------------|--------------------|-------|----------------------|----------------|-----------------------|
| Status                    | Switch ON<br>Disabled | Quick<br>Stop Done | Voltage<br>Enabled | Fault | Operation<br>Enabled | Switched<br>ON | Ready to<br>Switch ON |
| Not Ready to<br>Switch ON | 0                     | 0                  | *1                 | 0     | 0                    | 0              | 0                     |
| Switch ON Dis-<br>abled   | 1                     | 1                  | *1                 | 0     | 0                    | 0              | 0                     |
| Ready to Switch<br>ON     | 0                     | 1                  | *1                 | 0     | 0                    | 0              | 1                     |
| Switched ON               | 0                     | 1                  | *1                 | 0     | 0                    | 1              | 1                     |
| Operation<br>Enabled      | 0                     | 1                  | *1                 | 0     | 1                    | 1              | 1                     |
| Fault Reaction<br>Active  | 0                     | 1                  | *1                 | 1     | 1                    | 1              | 1                     |
| Fault                     | 0                     | 1                  | *1                 | 1     | 0                    | 0              | 0                     |

\*1. This signal monitors the ON/OFF status of the main power supply circuit, but this signal is always ON for the Pulse Output Unit.

| Status                                                  | Operation                                                                                                    | Number in transition |
|---------------------------------------------------------|----------------------------------------------------------------------------------------------------|----------------------|
|                                                         |                                                                                                    | diagram              |
| Start $\rightarrow$ Not Ready to Switch ON              | This is the uninitialized state after the power supply to the Unit is turned ON or after the Unit is reset.                                                                                                    | 0                    |
| Not Ready to Switch ON $\rightarrow$ Switch ON Disabled | This state is automatically entered from the Not Ready to<br>Switch ON state. The Unit enters this state automatically when<br>the Unit initialization and self-testing processes finish normally.                                                                         | 1                    |
| Switch ON Disabled $\rightarrow$ Ready to Switch ON     | Set the Controlword to Shutdown to enter this state.                                                                                                    | 2                    |
| Ready to Switch ON $\rightarrow$ Switched ON            | Set the Controlword to Switch ON to enter this state.<br>Check that the Unit is ready to perform pulse output, and<br>change the state if it is ready.                                                                                                    | 3                    |
| Switched ON $\rightarrow$ Operation Enabled             | Set the Controlword to Operation Enabled to enter this state.                                                                                                    | 4                    |
| Operation Enabled $\rightarrow$ Switched ON             | Set the Controlword to Disable Operation to enter this state.<br>This stops pulse output. *1                                                                                                    | 5                    |
| Switched ON $\rightarrow$ Ready to Switch ON            | Set the Controlword to Shutdown to enter this state.                                                                                                    | 6                    |
| Ready to Switch $ON \rightarrow Switch$<br>ON Disabled  | Set the Controlword to Disable Voltage to enter this state.                                                                                                    | 7                    |
| Operation Enabled $\rightarrow$ Ready to Switch ON      | Set the Controlword to Shutdown to enter this state. This stops pulse output. <sup>*1</sup>                                                                                                    | 8                    |
| Operation Enabled $\rightarrow$ Switch ON Disabled      | Set the Controlword to Disable Voltage to enter this state. This stops pulse output. <sup>*1</sup>                                                                                                    | 9                    |
| Switched ON $\rightarrow$ Switch ON Disabled            | Set the Controlword to Disable Voltage to enter this state.                                                                                                    | 10                   |
| Fault Reaction Active                                   | The Unit enters this state when an error occurs that stops the output. The Statusword is changed to notify the host when the Unit enters the Fault Reaction Active state. The pulse output is stopped when the Unit enters this state. <sup>*1</sup>                       | 11                   |
| Fault                                                   | When an error occurs, the Unit outputs an error code and then enters this state.                                                                                                    | 12                   |
| Fault Reset                                             | When bit 7 of the Controlword turns ON, check for the cause of<br>the error. After the cause of the error is determined and<br>removed, the Unit enters the Switch ON Disabled state. Or, if<br>the cause of the error is not removed, the Unit enters the Fault<br>state. | 13                   |
| Ready to Switch $ON \rightarrow Operation Enabled$      | Set the Controlword to Enable Operation to enter this state.<br>The Unit checks to see if the conditions <sup>*2</sup> for changing to the<br>Switch ON state are met, and automatically changes to the<br>Operation Enabled state when ready.                             | 3 + 4                |

\*1. When the Unit enters the Operation Enabled state from another state, the Pulse Output Unit stops the pulse output according to the Load Rejection Output Setting. When the Unit is in the Operation Enabled state and the NX bus changes from Operational to any other state, an Illegal State Transition error event occurs in the Pulse Output Unit. The state then changes to Fault Reaction Active and pulse output is stopped according to the Load Rejection Output Setting.

\*2. The condition for changing to the Switch ON state is whether the Unit is ready to perform pulse output.

Refer to Statusword on page 8-32 for details on the Statusword.

# 8-3-2 Cyclic Synchronous Position Control Mode

The following figure shows an outline of motor control performed in Cyclic Synchronous Position Control Mode.

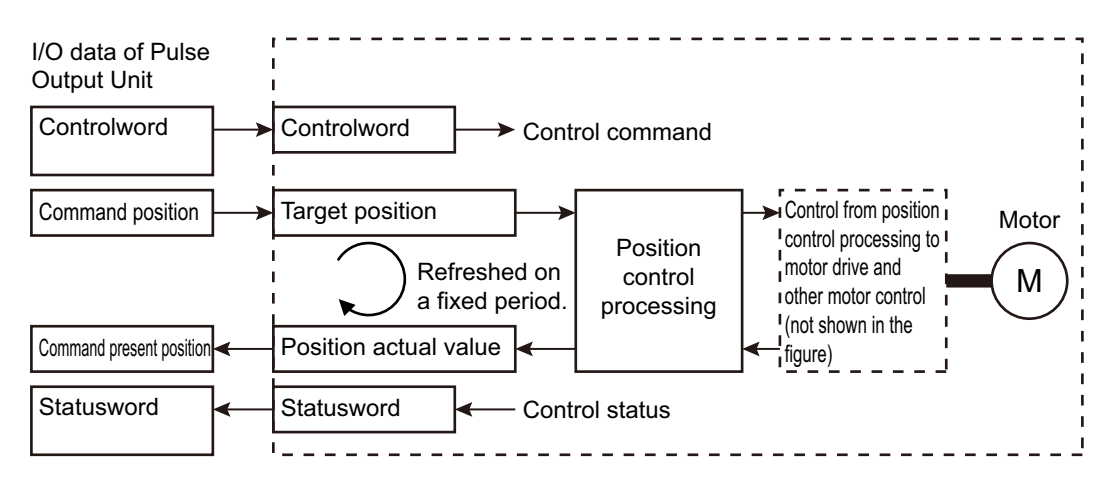

In Cyclic Synchronous Position Control Mode, motor position control is performed by sending the motor target position on a fixed synchronization cycle. The result of that operation is monitored as the position actual value.

The Controlword, Statusword, Command Position, and Command Present Position that are used as I/O data by the Pulse Output Unit correspond to the following control data used in control execution: Controlword, Statusword, Target Position, and Position Actual Value.

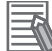

#### Additional Information

The Pulse Output Unit uses a control method equivalent to the Cyclic Synchronous Position Control Mode in the CiA402 drive profile, but it only controls pulse output. The Unit cannot perform processing to control the main power or turn ON the Servo as is the case for Servo Drives that use the complete CiA402 drive profile.

To enable pulse output, you must turn ON the Servo and enter the Operation Enabled state from the user program.

# 8-4 Basic Application Procedures

This section describes the basic procedures to use a Pulse Output Unit.

The procedure depends on whether the MC Function Module is used.

## 8-4-1 Procedures When Using the Motion Control Function Module

START Setup Create a project. Create the EtherCAT network configuration. Create the NX Unit configuration. Set the NX Unit parameters. Axis Settings Add axes. Assign the axes. Set the axis parameters. Set up the functions in the MC Function Module. Set the Controller Setup. Transferring Transfer the project to the Controller. Checking Wiring Open the MC Test Run Tab Page. Monitor input signals to check the wiring. Checking Operation | Perform jogging. \*1 Programming Write a program to perform jogging.\*1 Manual Operation Jog the axes with the user program. \*1 Define the homes of the servomotor axes to control. \*1 Homing Continues to on the following page.

The process flow to use a Pulse Output Unit with the MC Function Module is shown below.

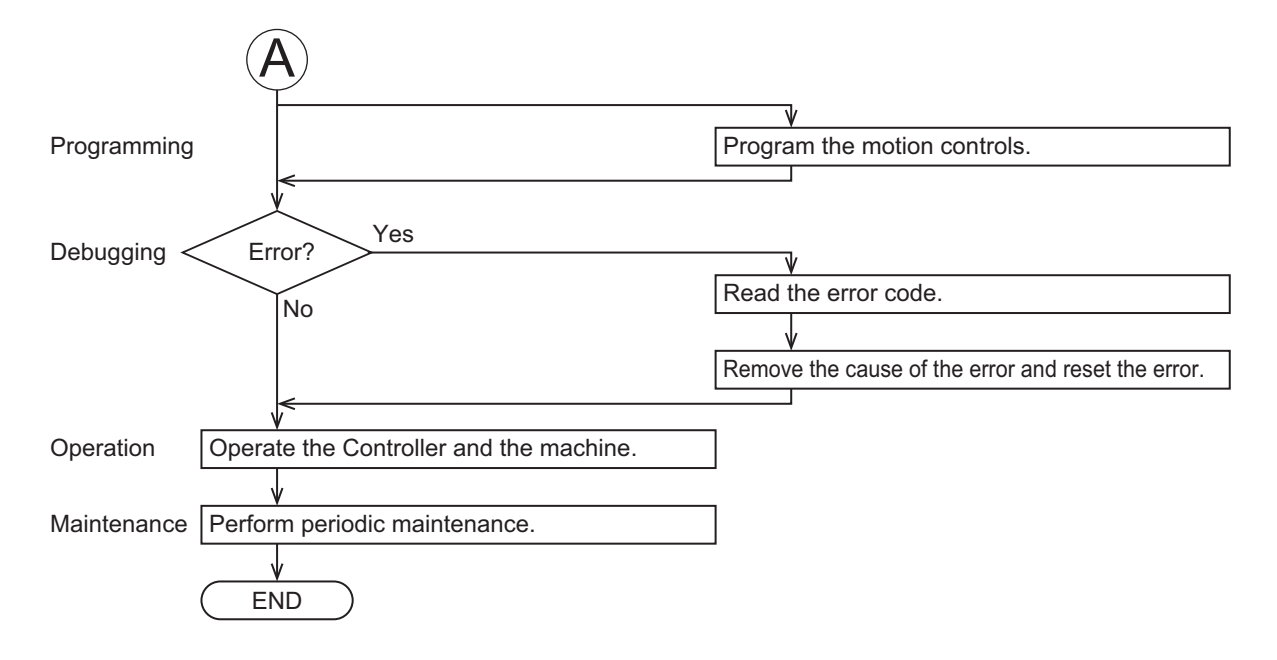

\*1. These steps are required if a Pulse Output Unit is used to control the motor drive.

# 8-4-2 Procedures When Not Using the Motion Control Function Module

The process flow to use a Pulse Output Unit without the MC Function Module is shown below.

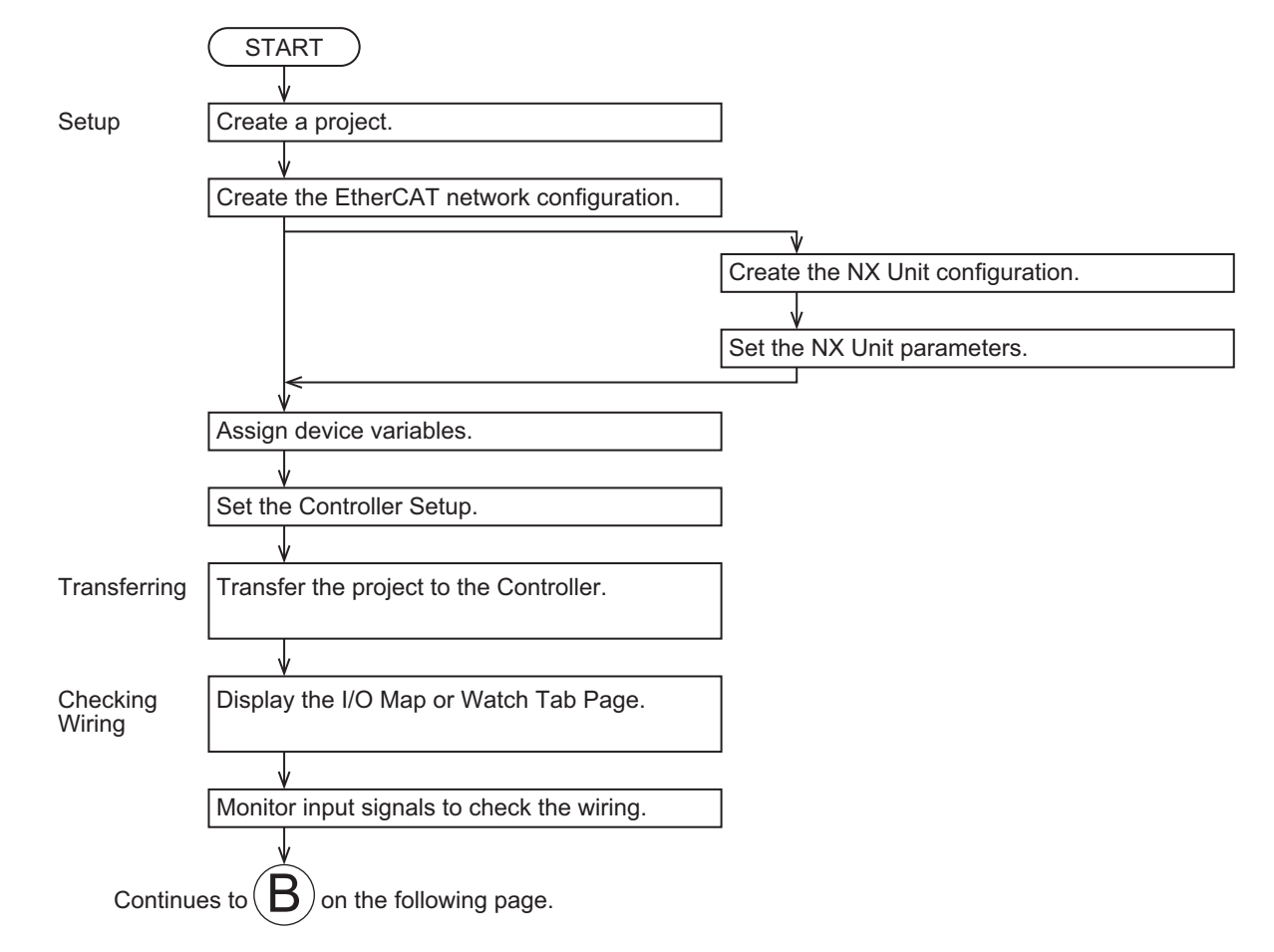

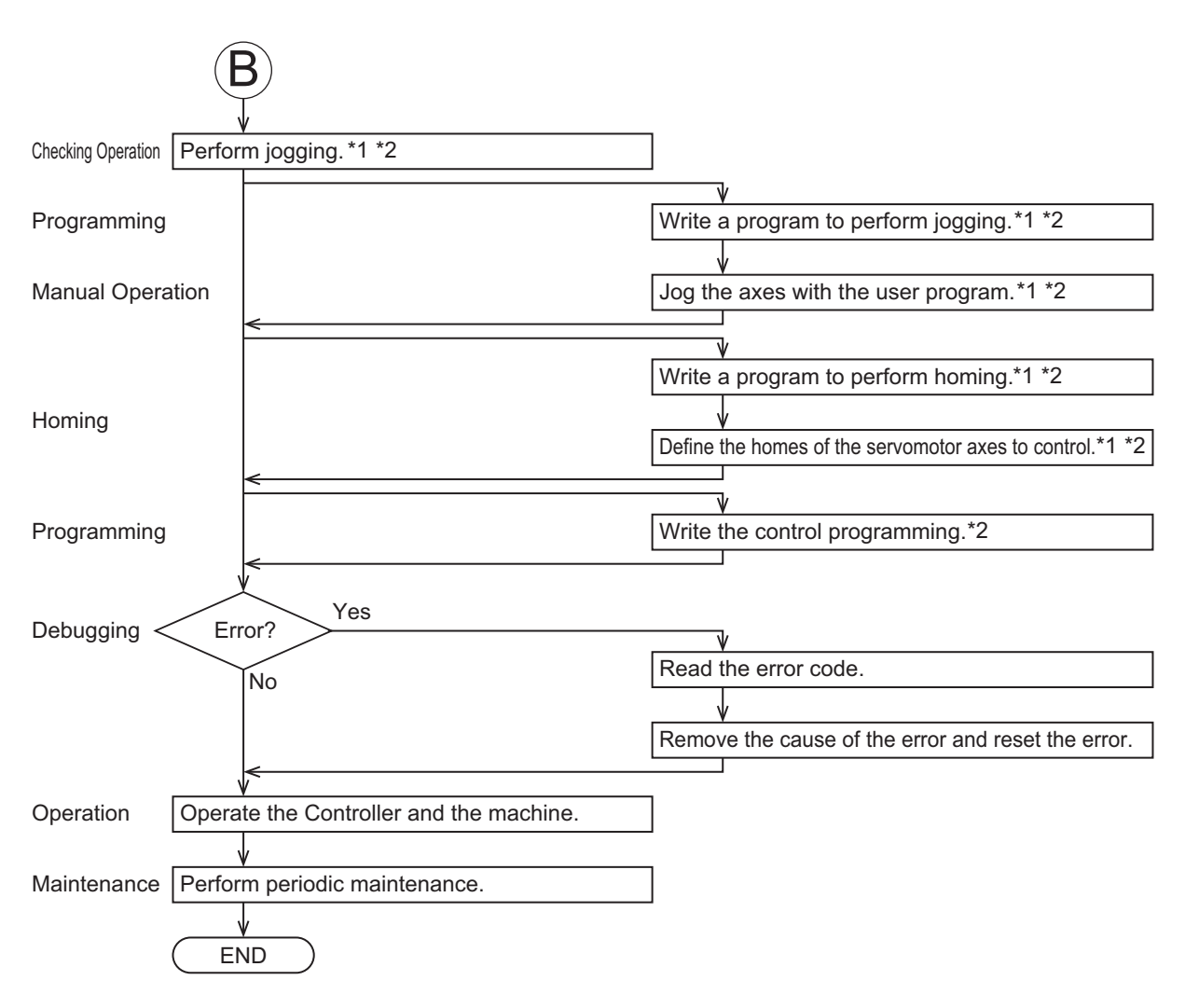

- \*1. These steps are required if a Pulse Output Unit is used to control the motor drive.
- \*2. If the MC Function Module is not used, all control tasks must be performed in the user program, including position management.

# 8-5 Part Names and Functions

This section describes the names and functions of the parts of the Pulse Output Unit.

### 8-5-1 Parts and Names

The names of the parts of the NX-PG0112 and NX-PG0122 are shown in the following figure.

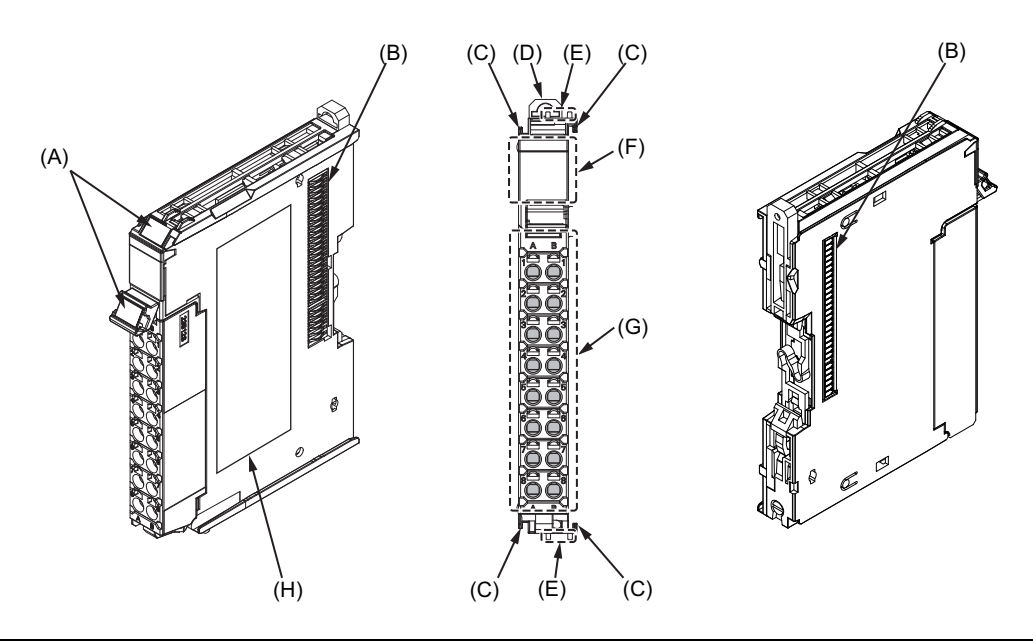

| Symbol | Name                     | Function                                                                  |
|--------|--------------------------|---------------------------------------------------------------------------|
| (A)    | Marker attachment loca-  | This is where the markers are attached. OMRON markers are                 |
|        | tions                    | pre-installed at the factory. You can also install commercially available |
|        |                          | markers.                                                                  |
| (B)    | NX bus connector         | This connector is used to connect to another Unit.                        |
| (C)    | Unit hookup guides       | These guides are used to connect two Units to each other.                 |
| (D)    | DIN Track mounting       | These hooks are used to mount the NX Unit to a DIN Track.                 |
|        | hooks                    |                                                                           |
| (E)    | Protrusions for removing | These protrusions are to hold onto when you need to pull out the Unit.    |
|        | the Unit                 |                                                                           |
| (F)    | Indicators               | The indicators show the current operating status of the Unit.             |
| (G)    | Terminal block           | The terminal block is used to connect to external devices.                |
|        |                          | The number of terminals depends on the Unit.                              |
| (H)    | Unit specifications      | The specifications of the Unit are given here.                            |

## 8-5-2 Functions of the Parts

The functions of the parts of the Pulse Output Unit are described below.

# **Unit Hookup Guides**

Use the guides to connect the Units to each other.

# Indicators

The indicators show the Unit status, pulse output operation status, external I/O status, and other information.

# **Terminal Block**

The terminal block is used to connect the external I/O signals.

# NX Bus Connector

The bus connectors connect the Units to each other.

# 8-5-3 Indicators

This section describes the indicators on the Pulse Output Unit.

Refer to 3-2 Indicators on page 3-3 for information on the indicators that are provided on all Position Interface Units.

# NX-PG0112 and NX-PG0122

The indicators for a One-input Unit are described in the following table.

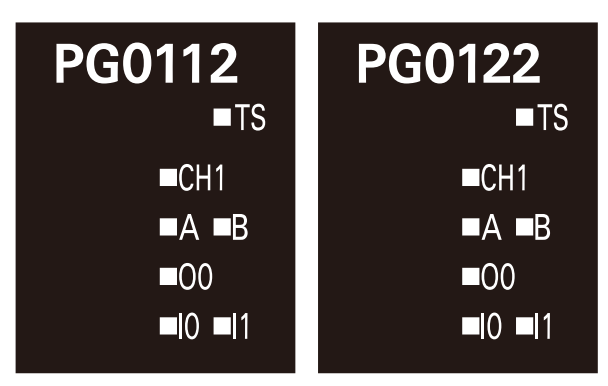

| Indicator | Name                           | Color  | Status  | Description                              |
|-----------|--------------------------------|--------|---------|------------------------------------------|
| СН        | Pulse output status indicator  | Green  | Lit     | Ready for pulse output.                  |
|           |                                |        | Not lit | Not ready for pulse output.              |
| A and B   | Pulse output indicators        | Yellow | Lit     | Phase-A or phase-B output is active.     |
|           |                                |        | Not lit | Phase-A or phase-B output is not active. |
| I0 and I1 | External input status indica-  | Yellow | Lit     | The corresponding external input is ON.  |
|           | tors                           |        | Not lit | The corresponding external input is OFF. |
| 00        | External output status indica- | Yellow | Lit     | The external output is ON.               |
|           | tor                            |        | Not lit | The external output is OFF.              |

# 8-6 Terminal Block Arrangement

The Pulse Output Unit uses screwless clamping terminal blocks.

This section describes the terminal block arrangements of the Unit.

## 8-6-1 NX-PG0112

This section provides diagrams of the terminal block arrangement and internal power supply wiring of the NX-PG0112. It also provides a wiring example.

# **Terminal Block Arrangement**

A 16-terminal terminal block is used.

| Terminal No. | Symbol | I/O | Name                             |
|--------------|--------|-----|----------------------------------|
| A1           | А      | 0   | Pulse output A (CW/PLS)          |
| A2           | IOV    | 0   | Pulse output, 24 V               |
| A3           | O0     | 0   | External output 0                |
| A4           | IOV    | 0   | External output, 24 V            |
| A5           | NC     |     | Not used.                        |
| A6           | 10     | Ι   | External input 0                 |
| A7           | IOV    | 0   | Sensor power supply output, 24 V |
| A8           | IOG    | 0   | Sensor power supply output, 0 V  |

| Terminal No. | Symbol | I/O | Name                             |
|--------------|--------|-----|----------------------------------|
| B1           | В      | 0   | Pulse output B (CW/DIR)          |
| B2           | IOV    | 0   | Pulse output, 24 V               |
| B3           | NC     |     | Not used.                        |
| B4           | IOV    | 0   | External output, 24 V            |
| B5           | NC     |     | Not used.                        |
| B6           | 11     | I   | External input 1                 |
| B7           | IOV    | 0   | Sensor power supply output, 24 V |
| B8           | IOG    | 0   | Sensor power supply output, 0 V  |

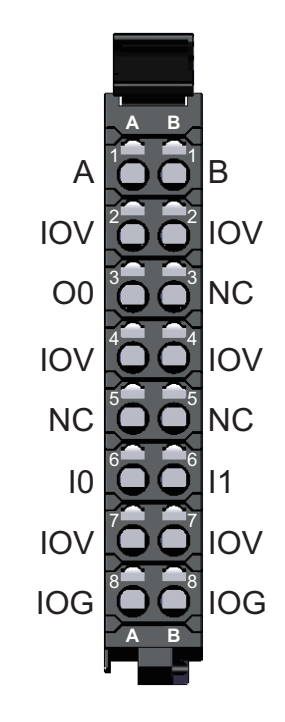

Note The sensor power supply output (24 V and 0 V) is provided power from the I/O power supply connected to the Communications Coupler Unit or an Additional I/O Power Supply Unit.

# Internal Power Supply Wiring Diagram

The following diagram shows the internal power supply wiring.

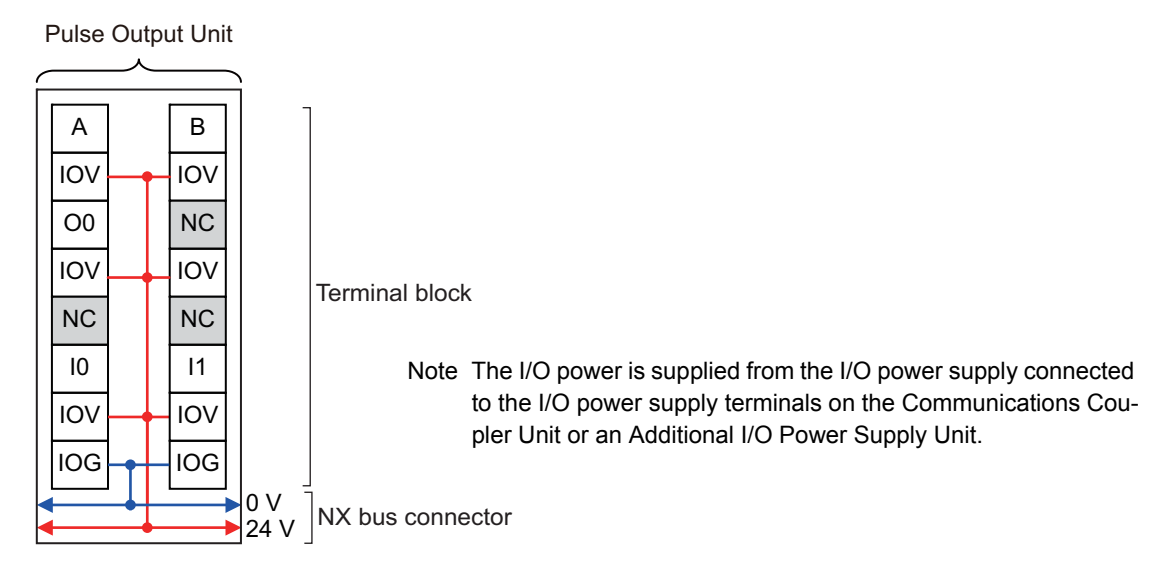

# Wiring Examples

This section provides examples of how to wire the Unit to stepper motor drives and servo drives.

# • Wiring Example for Stepper Motor Drives

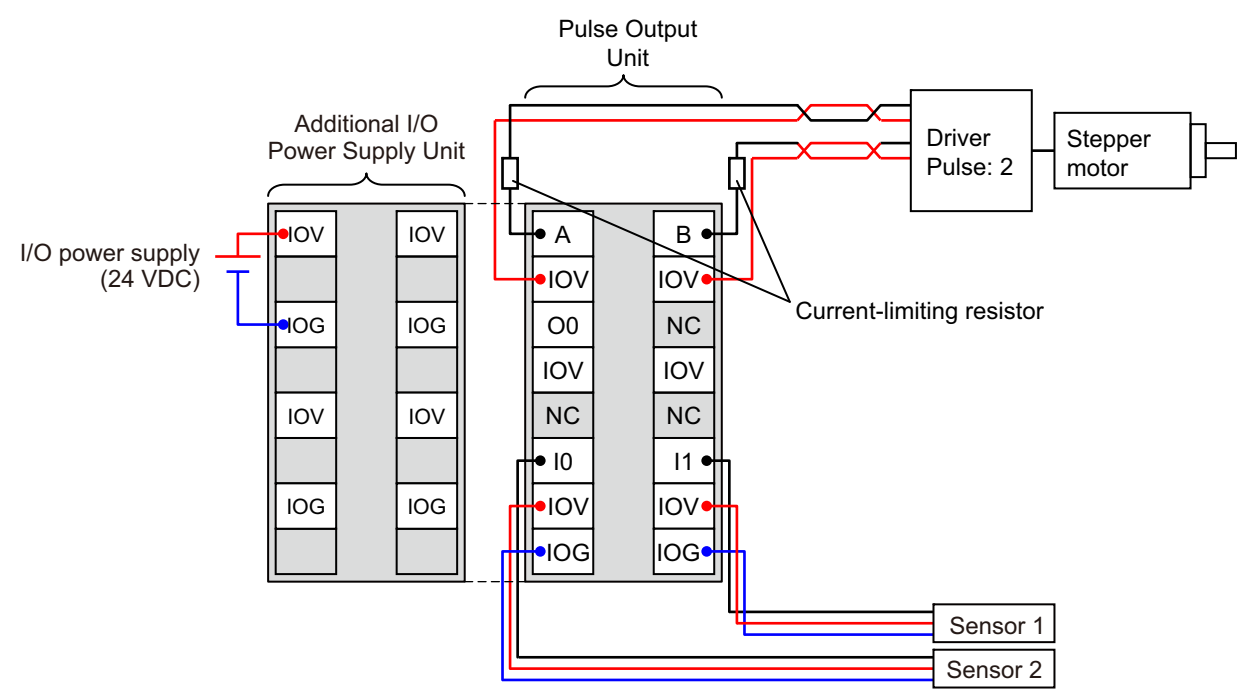

Note 1. The pulse output, external output, and external inputs are all NPN connections.

2. To supply power to connected external devices, connect an 24-VDC I/O power supply to the Communications Coupler Unit or an Additional I/O Power Supply Unit to supply power to the Pulse Output Unit.

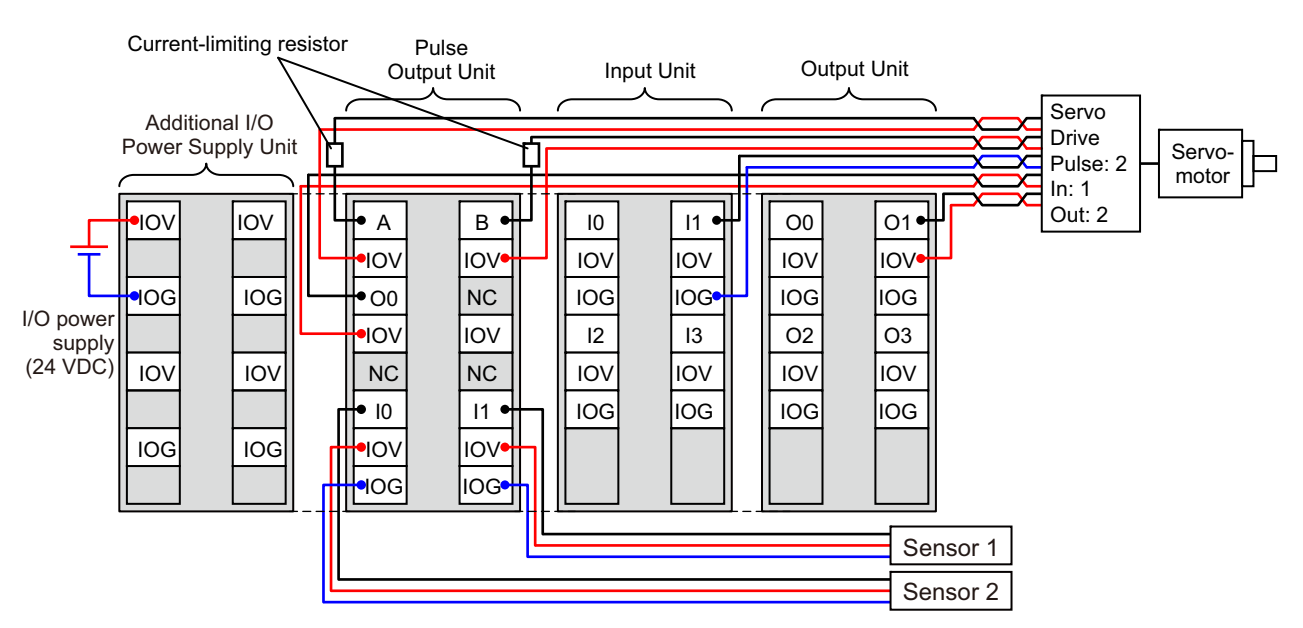

#### • Wiring Example for Servo Drives

Note 1. The pulse output, external output, and external inputs are all NPN connections.

2. To supply power to connected external devices, connect an 24-VDC I/O power supply to the Communications Coupler Unit or an Additional I/O Power Supply Unit to supply power to the Pulse Output Unit.

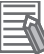

#### **Additional Information**

The pulse output from an NX-PG0112 Pulse Output Unit is an NPN output. The common side (0 VDC) is internally connected to 0 VDC of the I/O power supply. Refer to *A-1 Datasheets* on page A-2 and *A-1-4 Pulse Output Units* on page A-22 for details.

When you connect a Pulse Output Unit to a Servo Drive, use a 24-VDC input for the pulse input on the Servo Drive. If there is no 24-VDC pulse input, connect an external current-limiting resistor so that the current matches the input specifications of the Servo Drive.

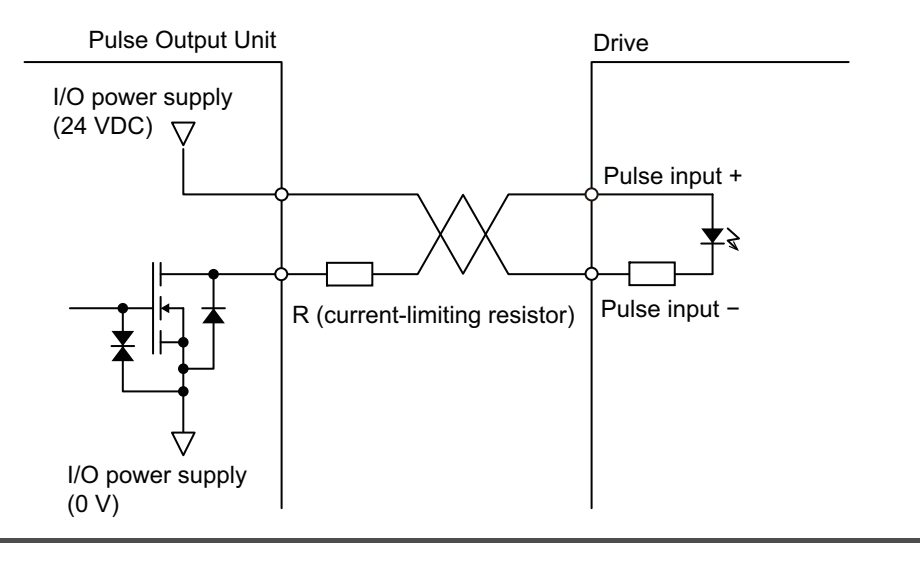

#### • OMRON G5-series Servomotor/Servo Drive Wiring Example

This section provides wiring examples for limit inputs and other control I/O in addition to the NX-PG0112 Pulse Output Unit.

The way these signals are handled depends on the system configuration of the Controller that you use.

Refer to *8-9 Setting Methods* on page 8-39 and *Section 9 Application Example* for information on using the MC Function Module in an NJ/NX-series Controller.

|                                    |                     |                     | Main      | power suppl | У               |                         |
|------------------------------------|---------------------|---------------------|-----------|-------------|-----------------|-------------------------|
|                                    |                     | NFB                 | OFF       | ON MC1 MC   | 2               |                         |
|                                    |                     | R 0-0:0-            |           |             | + (MC) +        | Main circuit contactors |
|                                    |                     |                     |           | _ <u> </u>  |                 | Surge suppressor        |
| Three-phase, 200 to 240            | VAC, 50/60Hz        | S O-0:0-            | li≓⊢ I M  | IC1 MC2     |                 | ourge suppressor        |
|                                    |                     |                     | le        |             | •               |                         |
|                                    |                     | T                   |           |             | +               |                         |
|                                    |                     |                     |           |             |                 |                         |
| NX-PG0112                          | Ground to les       | SS <u>–</u>         | R88D-KT   |             |                 |                         |
|                                    | than 100 $\Omega$ . |                     | CN1       | CNA         |                 |                         |
| Pulse output 24 V A2               |                     |                     | 2 +24VCCW | L1C         |                 |                         |
| Pulse output A A1                  |                     |                     | 6 -CCW    | L2C         | Reactor         |                         |
| Pulse output 24 V B2               |                     |                     | 1 +24VCW  |             |                 | +                       |
| Pulse output B B1                  |                     |                     | 4 -CW     |             | <u> </u>        | -                       |
| External output 0 A3               |                     |                     | 30 ECRST  |             |                 |                         |
| External input 0 A6                |                     |                     | 19 Z      |             |                 |                         |
| Sensor power supply output, 0 V A8 |                     |                     | 25 ZCOM   |             | Ŧ               |                         |
| NX-0D4121                          | -                   |                     |           | CNB         |                 |                         |
|                                    |                     |                     | 7 +24\/IN | B1          |                 |                         |
| OTO A1                             |                     |                     | 29 RUN    | B3          |                 | R88M-K                  |
|                                    |                     |                     | 31 RESET  | B2 M        | lotor power cat |                         |
|                                    |                     |                     |           | U Re        | d               |                         |
| NX-ID3317                          | _                   |                     |           | V Wh        | <u>nite</u>     |                         |
| IOG A3                             |                     |                     | 36 ALMCOM | W Blu       |                 |                         |
| INO A1                             |                     |                     | 37 /ALM   | Green       | Yellow          |                         |
| IOG B3                             |                     |                     | 38 INPCOM |             |                 |                         |
| IN1 B1                             |                     |                     | 39 INP    |             |                 |                         |
|                                    | 1                   |                     |           | CN2 E       | Incoder cable   |                         |
|                                    |                     |                     |           |             |                 |                         |
|                                    |                     |                     |           |             |                 | (E)                     |
|                                    | i.                  | •                   | Shell FG  |             |                 |                         |
| NX-ID3317                          |                     | <u> </u>            |           |             |                 |                         |
| INO A1                             |                     | no provimity incode |           |             |                 |                         |
| IOG A3                             |                     | ne proximity input  |           |             |                 |                         |
| IN1 B1                             |                     | sitivo limit input  |           |             |                 |                         |
| IOG B3                             |                     | suve innit input    |           |             |                 |                         |
| IN2 A4                             |                     | native limit input  |           |             |                 |                         |
| IOG A6                             |                     | gaaro mini input    |           |             |                 |                         |
| IN3 B4                             | Imr                 | nediate stop input  |           |             |                 |                         |
| IOG B6                             |                     |                     |           |             |                 |                         |

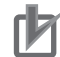

#### **Precautions for Correct Use**

- The external output 0 (O0) from the NX-PG0112 Pulse Output Unit is an NPN output. In this
  example, it is used as a following error reset output.
- To connect to the following error counter reset input (ECRST) of the Servo Drive, connect to the input common (+24 VIN) of the Servo Drive to the IOV (I/O power 24 V) of the NX Unit. The Servo Drive supports both PNP and NPN inputs.
- If you use the phase-Z input signal, connect it to external input 0 on the Pulse Output Unit. Also, set the External Input 0 Function Selection parameter to Latch Input 1. Refer to 8-10-6 *External Input Function Selection* on page 8-65 for information on external input signals.
- Also connect the operation command input (RUN) and error reset input (RESET) (which have the same common) to an NPN Output Unit.
- If all of the Units are mounted to the same Slave Terminal and an Additional I/O Power Supply Unit is not used, the I/O power supply is shared by the entire Slave Terminal.
- Wiring mistakes or mixing PNP and NPN outputs may cause damage or malfunctions.
- The above example shows only the major signals that are required to control the Servo Drive. You need to add operation commands for errors, cutoff circuits for the main power supply, and any other circuits that are required for safety.

### 8-6-2 NX-PG0122

This section provides diagrams of the terminal block arrangement and internal power supply wiring of the NX-PG0122. It also provides a wiring example.

# **Terminal Block Arrangement**

A 16-terminal terminal block is used.

| Terminal No. | Symbol | I/O | Name                             |
|--------------|--------|-----|----------------------------------|
| A1           | А      | 0   | Pulse output A (CW/PLS)          |
| A2           | IOG    | 0   | Pulse output, 0 V                |
| A3           | O0     | 0   | External output 0                |
| A4           | IOG    | 0   | External output, 0 V             |
| A5           | NC     |     | Not used.                        |
| A6           | 10     | I   | External input 0                 |
| A7           | IOV    | 0   | Sensor power supply output, 24 V |
| A8           | IOG    | 0   | Sensor power supply output, 0 V  |

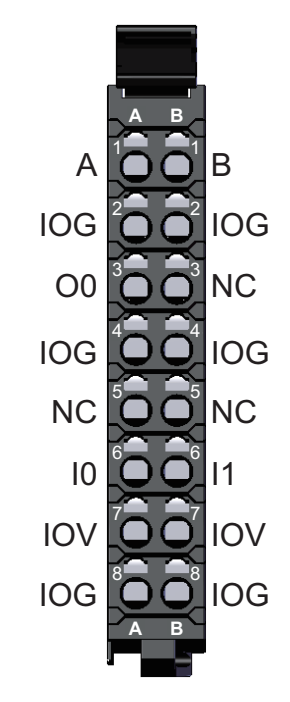

| Terminal No. | Symbol | I/O | Name                             |
|--------------|--------|-----|----------------------------------|
| B1           | В      | 0   | Pulse output B (CW/DIR)          |
| B2           | IOG    | 0   | Pulse output, 0 V                |
| B3           | NC     |     | Not used.                        |
| B4           | IOG    | 0   | External output, 0 V             |
| B5           | NC     |     | Not used.                        |
| B6           | 11     | I   | External input 1                 |
| B7           | IOV    | 0   | Sensor power supply output, 24 V |
| B8           | IOG    | 0   | Sensor power supply output, 0 V  |

Note The sensor power supply output (24 V and 0 V) is provided power from the I/O power supply connected to the Communications Coupler Unit or an Additional I/O Power Supply Unit.

# Internal Power Supply Wiring Diagram

The following diagram shows the internal power supply wiring.

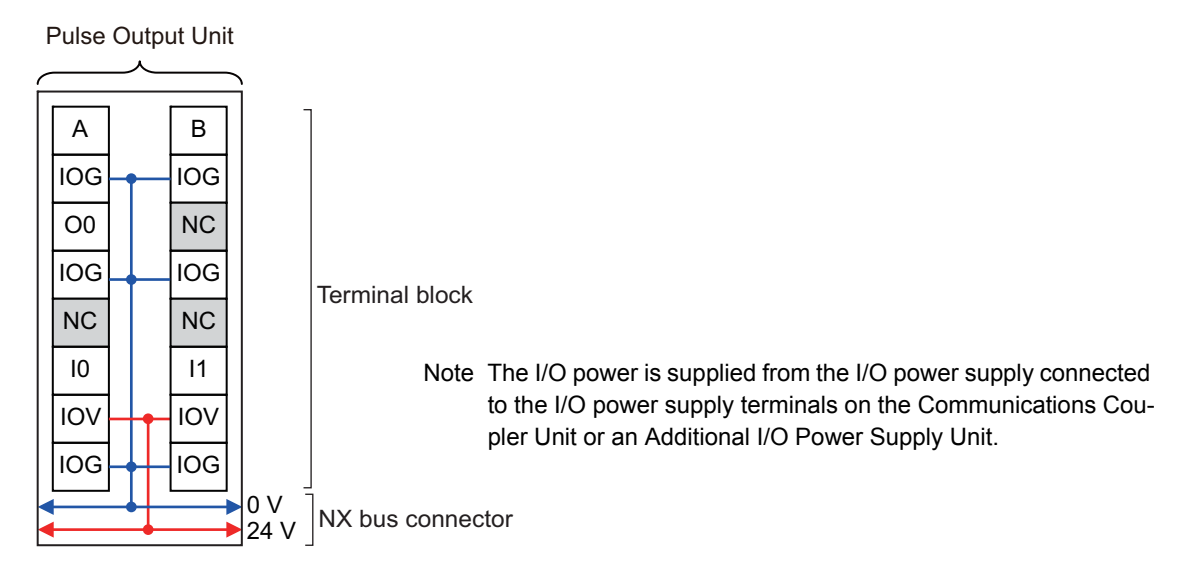

# Wiring Example

This section provides examples of how to wire the Unit to stepper motor drives and servo drives.

# • Wiring Example for Stepper Motor Drives

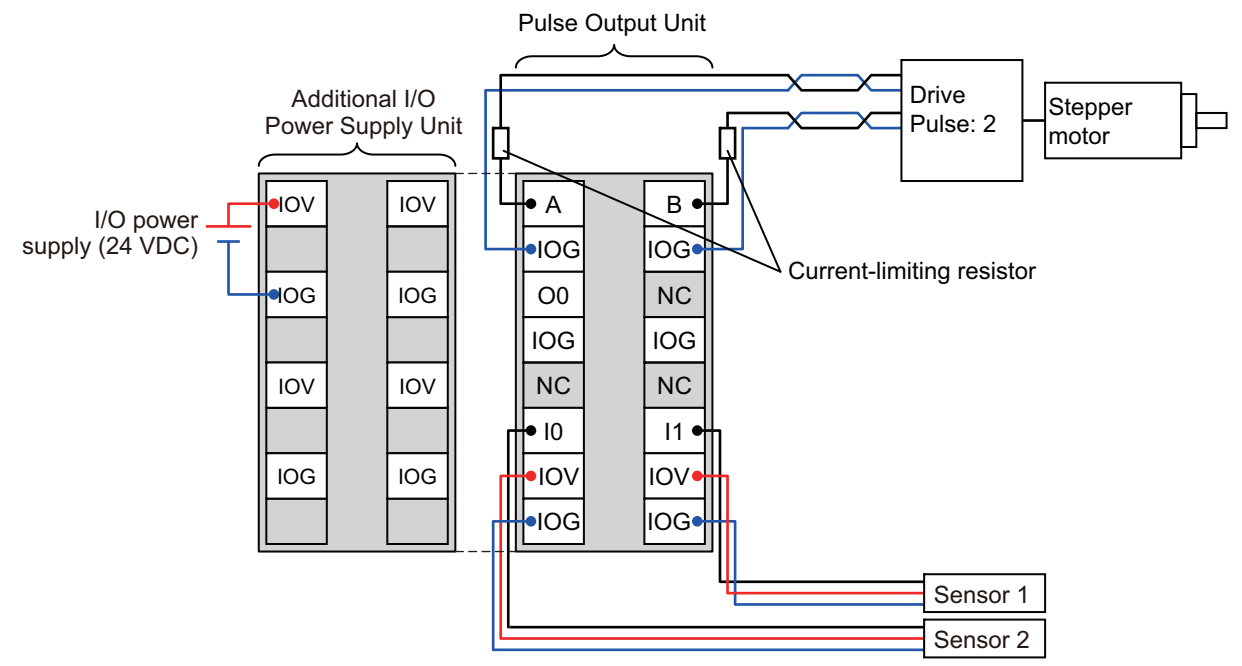

- Note 1. The pulse output, external output, and external inputs are all PNP connections.
  - 2. To supply power to connected external devices, connect an 24-VDC I/O power supply to the Communications Coupler Unit or an Additional I/O Power Supply Unit to supply power to the Pulse Output Unit.

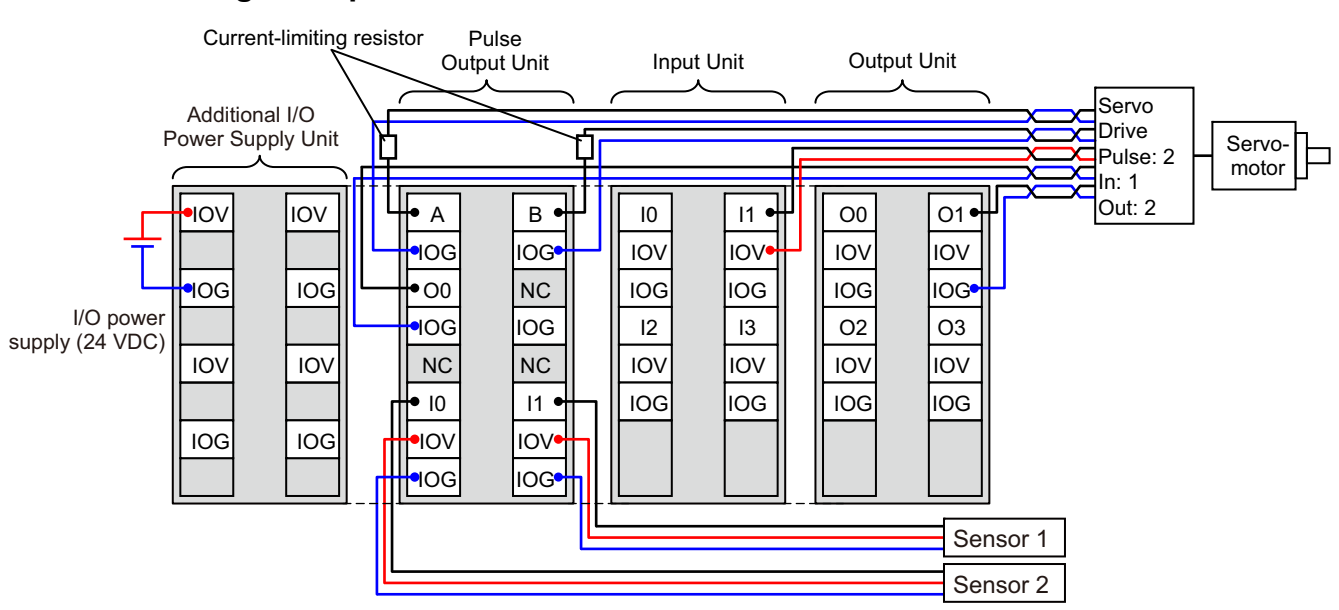

#### Wiring Example for Servo Drives

- Note 1. The pulse output, external output, and external inputs are all PNP connections.
  - 2. To supply power to connected external devices, connect an 24-VDC I/O power supply to the Communications Coupler Unit or an Additional I/O Power Supply Unit to supply power to the Pulse Output Unit.

#### Additional Information

The pulse output from an NX-PG0122 Pulse Output Unit is a PNP output. The common side (24 VDC) is internally connected to 24 VDC of the I/O power supply. Refer to *A-1 Datasheets* on page A-2 and *A-1-4 Pulse Output Units* on page A-22 for details.

When you connect a Pulse Output Unit to a Servo Drive, use a 24-VDC input for the pulse input on the Servo Drive. If there is no 24-VDC pulse input, connect an external current-limiting resistor so that the current matches the input specifications of the Servo Drive.

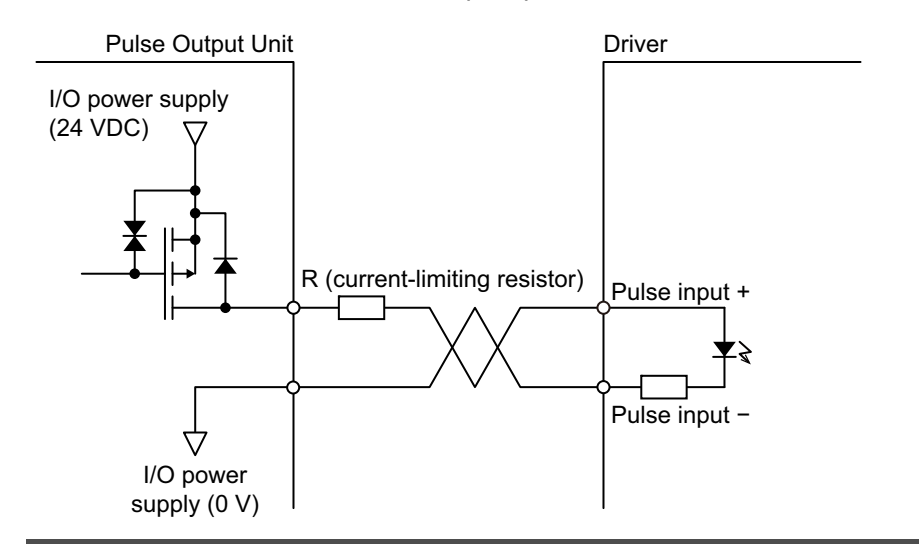

#### • OMRON G5-series Servomotor/Servo Drive Wiring Example

This section provides wiring examples for limit inputs and other control I/O in addition to the NX-PG0122 Pulse Output Unit.

The way these signals are handled depends on the system configuration of the Controller that you use.

Refer to 8-9 Setting Methods on page 8-39 and Section 9 Application Example for information on using the MC Function Module in an NJ/NX-series Controller.

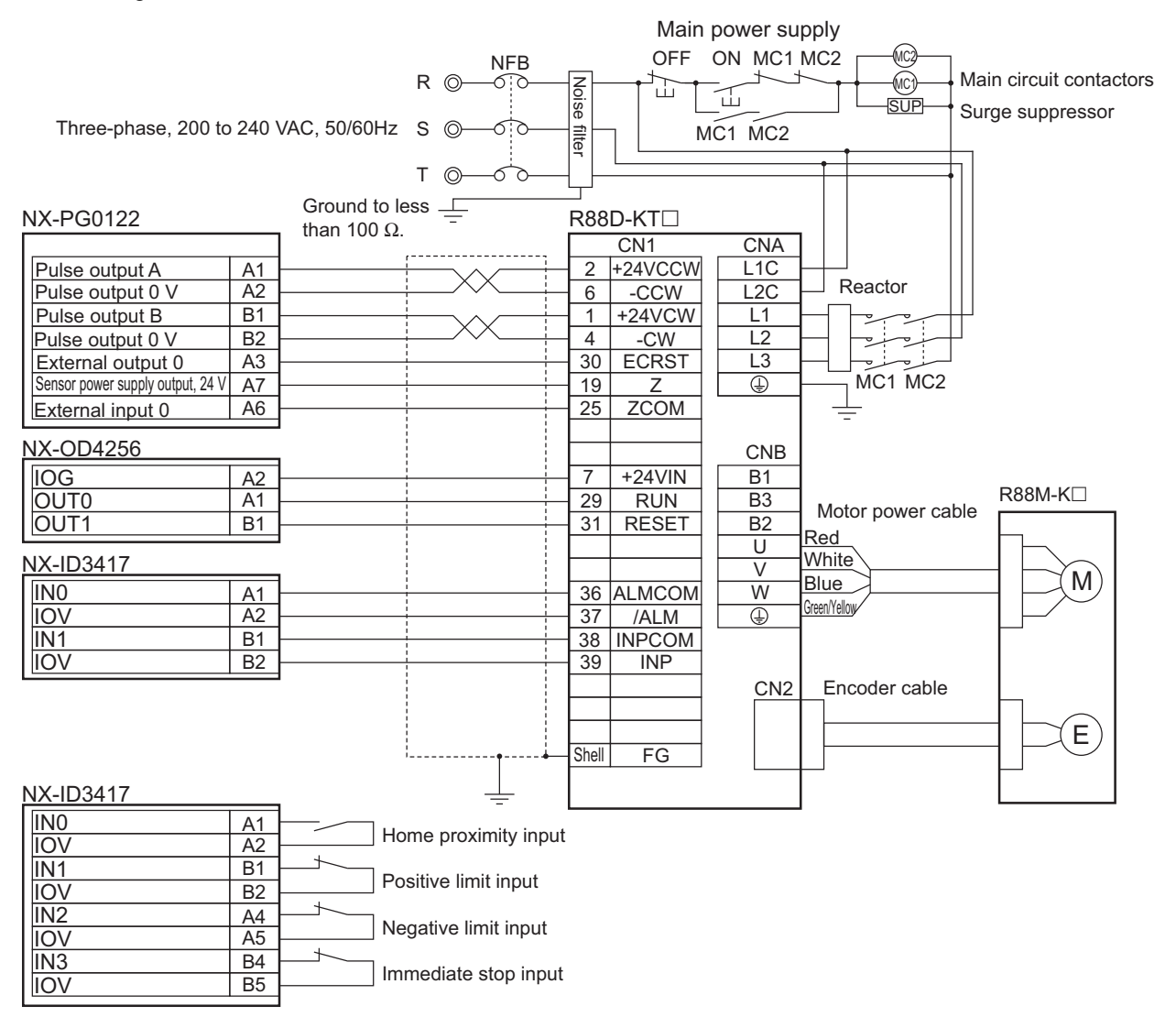

#### **Precautions for Correct Use**

- The external output 0 (O0) from the NX-PG0122 Pulse Output Unit is a PNP output. In this
  example, it is used as a following error reset output.
- To connect to the following error counter reset input (ECRST) of the Servo Drive, connect to the input common (+24 VIN) of the Servo Drive to the IOG (I/O power GND) of the NX Unit. The Servo Drive supports both PNP and NPN inputs.
- If you use the phase-Z input signal, connect it to external input 0 on the Pulse Output Unit. Also, set the External Input 0 Function Selection parameter to Latch Input 1. Refer to 8-10-6 *External Input Function Selection* on page 8-65 for information on external input signals.
- Also connect the operation command input (RUN) and error reset input (RESET) (which have the same common) to a PNP Output Unit.
- If all of the Units are mounted to the same Slave Terminal and an Additional I/O Power Supply Unit is not used, the I/O power supply is shared by the entire Slave Terminal.
- Wiring mistakes or mixing PNP and NPN outputs may cause damage or malfunctions.
- The above example shows only the major signals that are required to control the Servo Drive. You need to add operation commands for errors, cutoff circuits for the main power supply, and any other circuits that are required for safety.

# 8-7 I/O Refreshing Method Setting

Data is exchanged between the Pulse Output Unit and the Controller through synchronous I/O refreshing or task period prioritized refreshing.

You cannot use Free-Run refreshing.

You cannot use a Pulse Output Unit with a Communications Coupler Unit that does not support synchronous I/O refreshing or task period prioritized refreshing.

This section describes how to set the I/O refreshing method for Pulse Output Units, the I/O refreshing methods, and the differences in I/O refreshing methods for different Controllers.

# 团

#### Precautions for Correct Use

The Pulse Output Unit receives cyclic command positions or cyclic command positions and command velocities from the Controller and uses them to control the pulse output in each cycle. Therefore, synchronous I/O refreshing or task period prioritized refreshing is used as the I/O refreshing method. If you incorrectly set the I/O Refresh Method to Free-Run refreshing, this could result in unintended operation. Be sure to set the I/O Refresh Method correctly.

#### Example: Position-synchronous Pulse Output (for Servomotor Control)

When a position-synchronous pulse output is used, the Pulse Output Unit outputs a number of pulses based on the command position that is received from the Controller at the speed that is required to output all of the pulses within the synchronous refresh cycle.

If the I/O Refresh Method is set to Free-Run refreshing, the Pulse Output Unit will continuously output pulses on an irregular cycle. This happens because the cycle when the command position is received from the Controller and the cycle for Pulse Output Unit processing do not match.

Refer to *8-10-3 Output Mode Selection* on page 8-55 for details on a position-synchronous pulse output.

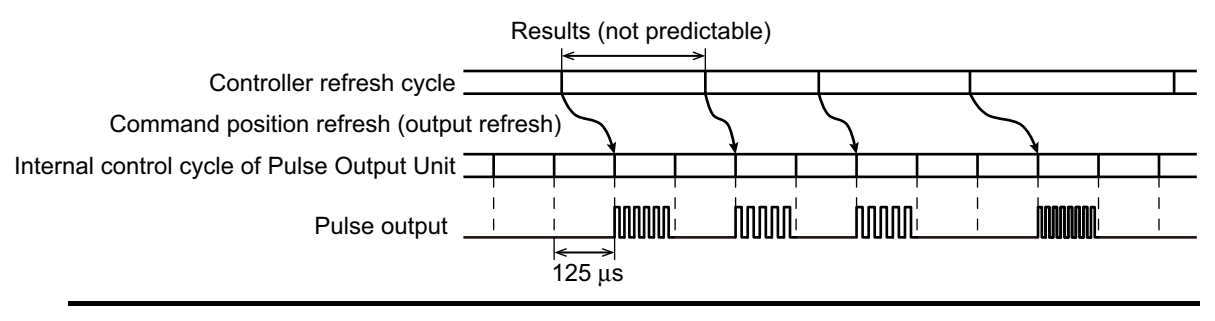

# 8-7-1 Setting the I/O Refreshing Methods

When a Pulse Output Unit is connected to an EtherCAT Coupler Unit, the I/O refreshing method depends on the *Enable Distributed Clock* setting.

The following table lists the possible combinations.

| DC enabled/disabled                      | I/O refreshing method              |
|------------------------------------------|------------------------------------|
| Enabled (DC for synchronization)         | Synchronous I/O refreshing         |
| Enabled (DC with priority in cycle time) | Task period prioritized refreshing |
| Disabled (FreeRun)                       | Cannot be used.                    |

#### Version Information

Unit version 1.2 or later and an NX-ECC203 EtherCAT Coupler Unit are required to use task period prioritized refreshing. If you use unit version 1.1 or earlier and an NX-ECC203 EtherCAT Coupler Unit, operation is performed with synchronous I/O refreshing.

# **Refresh Cycle**

The following table lists the refresh cycles for synchronous I/O refreshing and task period prioritized refreshing.

| I/O refreshing method                            | Refresh cycle                |
|--------------------------------------------------|------------------------------|
| Synchronous I/O refreshing <sup>*1</sup>         | 250 $\mu$ s to 10 ms $^{*2}$ |
| Task period prioritized refreshing <sup>*1</sup> | 125 μs to 10 ms              |

\*1. The refresh cycle depends on the specifications of the EtherCAT master and EtherCAT Coupler Unit. It also depends on the Unit configuration.

\*2. The range is 250 μs to 4 ms for unit version 1.1 or earlier. The range is also 250 μs to 4 ms for unit version 1.2 or later if you use the NX-ECC201/202 EtherCAT Coupler Unit.

#### Precautions for Correct Use

If you use synchronous I/O refreshing or task period prioritized refreshing, set the task period to a value within the specified refresh cycle range of the Position Interface Unit.

For the communications cycle specifications of the built-in EtherCAT port on an NJ/NX-series CPU Unit, refer to the *NJ/NX-series CPU Unit Built-in EtherCAT Port User's Manual* (Cat. No. W505). For the communications cycle specifications of the EtherCAT Coupler Unit, refer to the *NX-series EtherCAT Coupler Unit User's Manual* (Cat. No. W519-E1-05 or later).
### 8-7-2 Synchronous I/O Refreshing

With synchronous I/O refreshing, you can match the timing for the processing that is performed by the Controller and the Unit's pulse output.

You can use synchronous I/O refreshing with more than one Unit to operate more than one stepper motor or Servomotor at the same time.

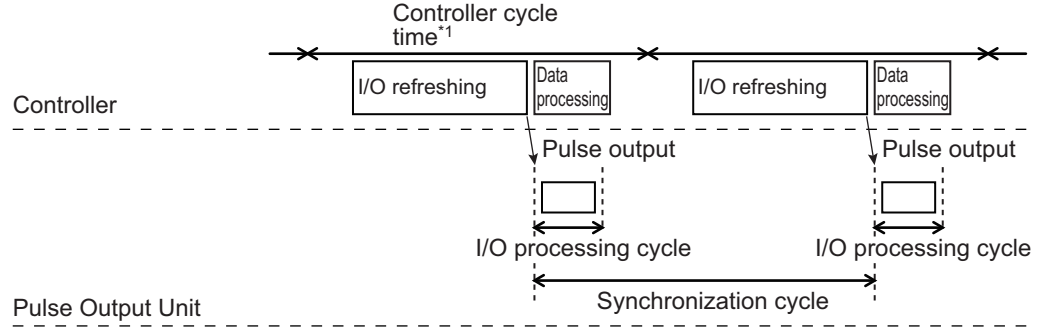

\*1. For an NX-series CPU Unit, the task period of the primary periodic task or priority-5 periodic task is applicable. For an NJ-series CPU Unit, only the task period of the primary periodic task is applicable.

Note Refer to Operation of Synchronous I/O Refreshing on page 5-7 for details.

### Precautions for Correct Use

If you use synchronous I/O refreshing, set the task period to a value within the specified refresh cycle range of the Position Interface Unit.

# Setting with the Sysmac Studio

Use the following procedure to select *Enabled (DC for synchronization)* from the *Enable Distributed Clock* setting for the EtherCAT Coupler Unit and use synchronous I/O refreshing for Pulse Output Input Units that are connected to an EtherCAT Coupler Unit.

**1** Double-click *EtherCAT* in the Multiview Explorer.

The following tab page is displayed.

| 📓 New Project - new_Controller_D - Sysmac Studio                                                                                                    |                                                                                                    |  |  |  |  |  |  |  |
|----------------------------------------------------------------------------------------------------|----------------------------------------------------------------------------------------------------|--|--|--|--|--|--|--|
| File Edit View Insert Project Controller Simulation Tools Help                                                                                                    |                                                                                                    |  |  |  |  |  |  |  |
|                                                                                                    | い<br>い<br>の<br>の<br>の<br>よ                                                                                                    |  |  |  |  |  |  |  |
| Multiview Explorer       ■       ■       ■       ■       ■       ■       ■       ■       ■       ■       ■       ■       ■       ■       ■       ■       ■       ■       ■       ■       ■       ■       ■       ■       ■       ■       ■       ■       ■       ■       ■       ■       ■       ■       ■       ■       ■       ■       ■       ■       ■       ■       ■       ■       ■       ■       ■       ■       ■       ■       ■       ■       ■       ■       ■       ■       ■       ■       ■       ■       ■       ■       ■       ■       ■       ■       ■       ■       ■       ■       ■       ■       ■       ■       ■       ■       ■       ■       ■       ■       ■       ■       ■       ■       ■       ■       ■       ■       ■       ■       ■       ■       ■       ■       ■       ■       ■       ■       ■       ■       ■       ■       ■       ■       ■       ■       ■       ■       ■       ■       ■       ■       ■       ■       ■       ■       ■ | Toolbox      Toolbox      Toolbox |  |  |  |  |  |  |  |
| Output                                                                                                    |                                                                                                    |  |  |  |  |  |  |  |
| 🖬 Filter 🕑 Output 🔨 Build                                                                                                    | Comment : EtherCAT (                                                                                                    |  |  |  |  |  |  |  |

**2** Click the EtherCAT Coupler Unit under **Configurations and Setup**. Change the *Enable Distributed Clock* setting to *Enabled (DC for synchronization)*.

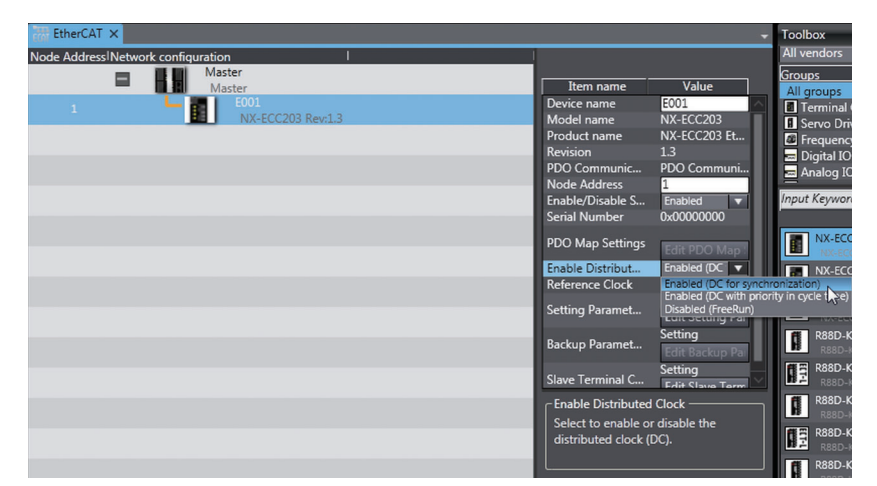

As a result, synchronous I/O refreshing is used.

### 8-7-3 Task Period Prioritized Refreshing

With this I/O refreshing method, shortening the task period is given priority over synchronizing the I/O timing with other NX Units.

With this I/O refreshing method, the timing of I/O is not consistent with the timing of I/O for NX Units that use simultaneous I/O refreshing.

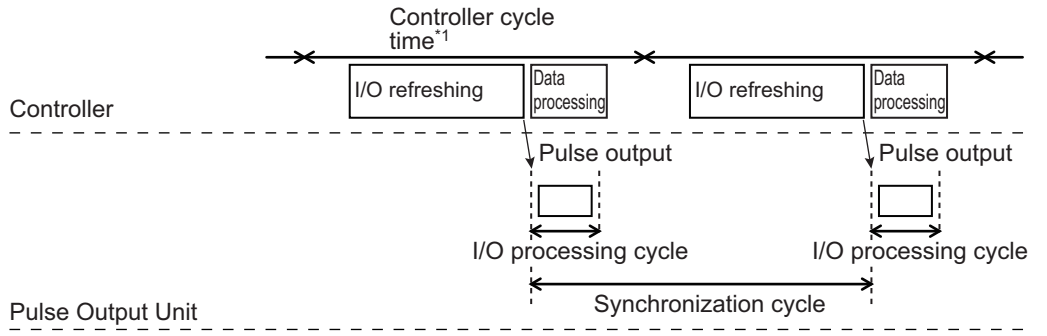

\*1. For an NX-series CPU Unit, the task period of the primary periodic task or priority-5 periodic task is applicable. For an NJ-series CPU Unit, only the task period of the primary periodic task is applicable.

Note Refer to Operation for Task Period Prioritized Refreshing on page 5-10 for details.

### Precautions for Correct Use

If you use task period prioritized refreshing, set the task period to a value within the specified refresh cycle range of the Position Interface Unit.

# Setting with the Sysmac Studio

Use the following procedure to select *Enabled (DC with priority in cycle time)* from the *Enable Distributed Clock* setting for the EtherCAT Coupler Unit and use task period prioritized refreshing for Pulse Output Units connected to an EtherCAT Coupler Unit.

**1** Double-click *EtherCAT* in the Multiview Explorer.

The following tab page is displayed.

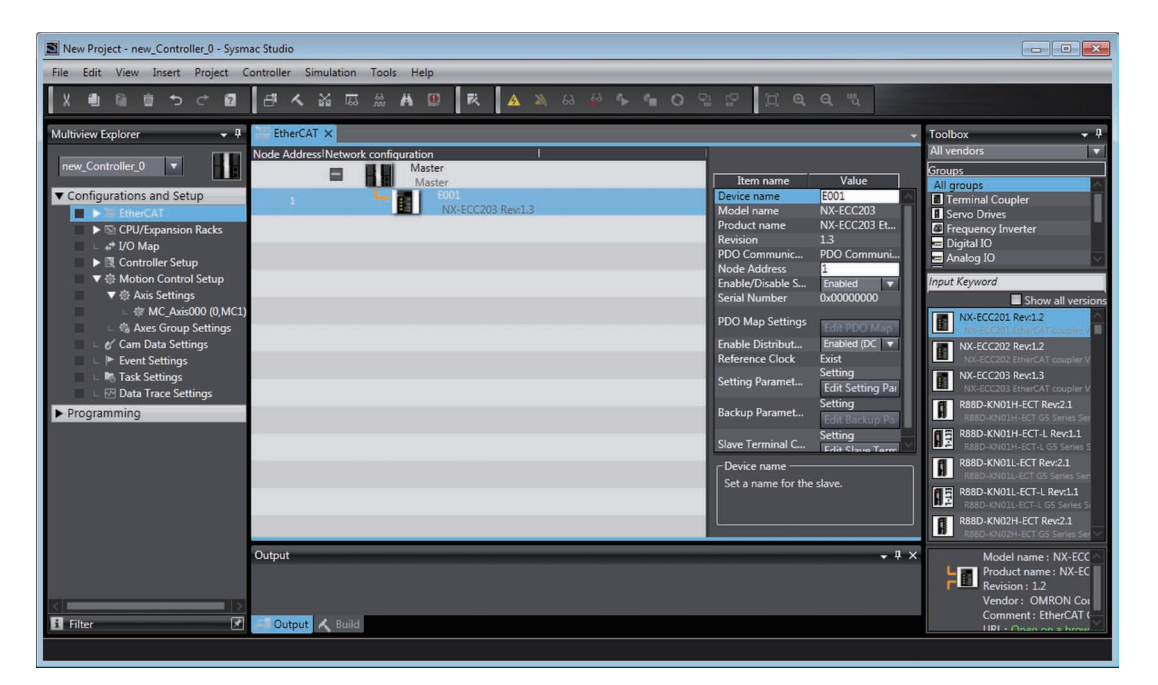

**2** Click the EtherCAT Coupler Unit under **Configurations and Setup**.

Change the Enable Distributed Clock setting to Enabled (DC with priority in cycle time).

| EtherCAT ×                         |               |                    | -                                                 | Toolbox                             |
|------------------------------------|---------------|--------------------|---------------------------------------------------|-------------------------------------|
| Node Address Network configuration | l l           | 1                  |                                                   | All vendors                         |
| Master                             |               |                    |                                                   | Groups                              |
| Master                             |               | Item name          | Value                                             | All groups                          |
| 1                                  | CC202 Paul 2  | Device name        | EUUI                                              | Terminal C                          |
| NA-EC                              | CC205 REVI1.5 | Droduct name       | NX-ECC203                                         | Servo Drive                         |
|                                    |               | Product name       | 1 2                                               | Frequency                           |
|                                    |               | PDO Communic       | PDO Communi                                       | Digital IO                          |
|                                    |               | Node Address       | 1                                                 | Analog IO                           |
|                                    |               | Enable/Disable S   | Enabled 🔻                                         | Input Keyword                       |
|                                    |               | Serial Number      | 0x0000000                                         |                                     |
|                                    |               | PDO Map Settings   | Edit PDO Map 1                                    | NX-ECC2                             |
|                                    |               | Enable Distribut   | Enabled (DC 🔻                                     | NX-ECC2                             |
|                                    |               | Reference Clock    | Enabled (DC for synchic<br>Enabled (DC with prior | ronization)<br>rity in cycle time). |
|                                    |               | Setting Paramet    | Disabled (FreeRun)                                |                                     |
|                                    |               | Backup Paramet     | Setting<br>Edit Backup Pa                         | R88D-KN                             |
|                                    |               | Slave Terminal C   | Setting                                           | R88D-KN<br>R88D-KN                  |
|                                    |               | Enable Distributed | Clock                                             | R88D-KN                             |
|                                    |               | Select to enable o | r disable the<br>DC).                             | R88D-KN                             |
|                                    |               |                    |                                                   | R88D-KN                             |
|                                    |               |                    |                                                   | R88D-KN                             |

As a result, task period prioritized refreshing is used.

### 8-7-4 Differences in I/O Refreshing Methods Based on the Controller

The type of controller that is connected affects the I/O refreshing method, parameter settings, data access methods, and supported functions.

This section describes this information for various controllers.

### Using an NJ/NX-series Controller with the MC Function Module

When you use an NJ/NX-series Controller with the MC Function Module, you must set the Unit as an servo axis. Set the axis parameter settings and assign an axis variable from the Sysmac Studio.

Even though the setting is for a servo axis, you can also use it for a stepper motor.

Refer to the *NJ/NX-series CPU Unit Motion Control User's Manual* (Cat. No. W507) for detailed setting procedures.

Observe the following precautions when you use a Pulse Output Unit with the MC Function Module.

- Connect the Pulse Output Unit after an EtherCAT Coupler Unit.
- The Unit is treated as an axis (servo axis) from the user program, so you cannot handle the I/O data from the Pulse Output Unit directly. The Unit is handled as an axis variable.
- For an NX-series CPU Unit, you can execute motion control in the primary periodic task and priority-5 periodic task.
- You cannot control the error inputs, positioning completion inputs, RUN outputs, and error reset outputs with instructions for the MC Function Module, such as the MC\_Power or MC\_Reset instructions. Set these inputs and outputs as I/O Unit signals and control operations to save inputs, output sequencing, and other operations from the user program.

|                                   | EtherCAT Coupler Unit     |                               |                                                       |  |  |  |
|-----------------------------------|---------------------------|-------------------------------|-------------------------------------------------------|--|--|--|
| Function                          | Free-Run refreshing<br>*1 | Synchronous I/O<br>refreshing | Task period priori-<br>tized refreshing <sup>*2</sup> |  |  |  |
| Pulse output method               | No                        | Yes                           | Yes                                                   |  |  |  |
| Output mode selection             | No                        | Yes                           | Yes                                                   |  |  |  |
| External output                   | No                        | Partial *3                    | Partial <sup>*3</sup>                                 |  |  |  |
| Latching                          | No                        | Yes                           | Yes                                                   |  |  |  |
| External input function selection | No                        | Partial <sup>*4</sup>         | Partial <sup>*4</sup>                                 |  |  |  |
| Load rejection output setting     | No                        | Yes                           | Yes                                                   |  |  |  |
| I/O refreshing method setting     | No                        | Partial <sup>*1</sup>         | Partial <sup>*1</sup>                                 |  |  |  |

Yes: Can be used, Partial: Can be used with restrictions, No: Cannot be used

\*1. If you use the Unit as an axis in the MC Function Module, either synchronous I/O refreshing or task period prioritized refreshing is used as the I/O refreshing method.

\*2. Unit version 1.2 or later and an NX-ECC203 EtherCAT Coupler Unit are required.

- \*3. If the Unit is used as an MC Function Module axis, only automatic output of the error counter reset output based on the latch function can be performed.
- \*4. There are restrictions in the use of the Unit as an axis for the MC Function Module. These restrictions include that you must set the External Input Function Selection parameter for external input 0 to latch input 1 and you must connect external input 0 to the home input signal for homing. Refer to *8-10-6 External Input Function Selection* on page 8-65 for information on external input signals.

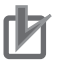

#### Precautions for Correct Use

 If you assign an NX Unit connected to an EtherCAT Coupler Unit as an I/O device for a MC Function Module axis, the MC Function Module manages refreshing of the I/O data. In this case, the MC Function Module manages refreshing of the I/O data for the entire Slave Terminal, including the EtherCAT Coupler Unit.

If any of the operations or errors in the following table occur, the MC Function Module discards the Slave Terminal I/O data at that time. Refreshing of I/O data resumes when valid data is obtained again.

| Operation                                                                | Using EtherCAT slaves only                                                                                                    | Using an EtherCAT Coupler Unit +<br>NX Units                                                                                                    |
|--------------------------------------------------------------------------|----------------------------------------------------------------------------------------------------|----------------------------------------------------------------------------------------------------|
| Intentional changes to<br>EtherCAT network con-<br>figuration elements   | <ul> <li>Unintentional disconnection of an<br/>EtherCAT slave or an EtherCAT<br/>cable disconnection</li> <li>Unintentional connection of an<br/>EtherCAT slave or an EtherCAT<br/>cable connection</li> <li>EtherCAT slave power interrup-<br/>tion</li> </ul> | Same as at the left.                                                                                                    |
|                                                                          | <ul> <li>Disconnection of an EtherCAT<br/>slave due to a disconnect opera-<br/>tion</li> <li>Connection of an EtherCAT slave<br/>due to a connect operation</li> </ul>                                                                                          | <ul> <li>Same as at the left.</li> <li>Restarting of EtherCAT Slave Terminal</li> <li>Restarting after parameters were transferred to the Communications Coupler Unit</li> </ul> |
| Unintentional changes to<br>EtherCAT network con-<br>figuration elements | None                                                                                                    | Performing an error reset when the<br>Slave Terminal is stopped due to an<br>error                                                                                               |

From several milliseconds to several tens of milliseconds is required to resume refreshing of I/O data, depending on the system configuration and the process data communications cycle.

You can include an NX Unit that is not assigned to an axis in a Slave Terminal that is managed by the MC Function Module, but keep in mind the above characteristics of the refreshing of I/O data when you do so.

- If you want to avoid the effects of the refreshing of I/O data that is managed by the MC Function Module on NX Units that are not assigned to axes, place those NX Units on another Slave Terminal. To use different Slave Terminals, use different EtherCAT Coupler Units and configure the Slave Terminals so that one contains only NX Units that are assigned to axes and one contains only NX Units that are not assigned to axes.
- To assign a Position Interface Unit to an axis in the MC Function Module, you must assign *NX Unit I/O Data Active Status* and the EtherCAT Coupler Unit. Replace "and" with 15, 31, 63, or 125 according to the highest NX Unit number of the EtherCAT Coupler Units. Refer to the NX-series EtherCAT Coupler Unit User's Manual (Cat. No. W519) for details.

### Using an NJ/NX-series Controller without the MC Function Module

Set the parameters and assign I/O data for the user program from the Sysmac Studio.

Assign the I/O data in the NJ/NX-series Controller as device variables for the Unit.

Refer to the NJ/NX-series CPU Unit Software User's Manual (Cat. No. W501) for details.

Connect the Unit after the EtherCAT Coupler Unit, even if you do not use the MC Function Module.

The following table lists the usage restrictions for functions based on their combination with the Ether-CAT Coupler Unit.

| Yes: Can be used | , Partial: Can be | e used with restriction | s, No: Cannot be used |
|------------------|-------------------|-------------------------|-----------------------|
|------------------|-------------------|-------------------------|-----------------------|

|                                   | EtherCAT Coupler Unit  |                               |                                                  |  |  |  |
|-----------------------------------|------------------------|-------------------------------|--------------------------------------------------|--|--|--|
| Function                          | Free-Run refreshing *1 | Synchronous I/O<br>refreshing | Task period prioritized refreshing <sup>*2</sup> |  |  |  |
| Pulse output method               | No                     | Yes                           | Yes                                              |  |  |  |
| Output mode selection             | No                     | Yes                           | Yes                                              |  |  |  |
| External output                   | No                     | Yes                           | Yes                                              |  |  |  |
| Latching                          | No                     | Yes                           | Yes                                              |  |  |  |
| External input function selection | No                     | Yes                           | Yes                                              |  |  |  |
| Load rejection output setting     | No                     | Yes                           | Yes                                              |  |  |  |
| I/O refreshing method setting     | No                     | Partial <sup>*1</sup>         | Partial *1                                       |  |  |  |

\*1. Synchronous I/O refreshing or task period prioritized refreshing is used as the I/O refreshing method.

\*2. Unit version 1.2 or later and an NX-ECC203 EtherCAT Coupler Unit are required.

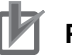

#### **Precautions for Correct Use**

- Connect the Unit after the EtherCAT Coupler Unit, even if you do not use the MC Function Module.
- If you do not use the MC Function Module, operations related to the Position Interface Units, such as latching, must be performed from the user program.

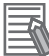

#### Additional Information

For Pulse Output Units, other tasks must be performed on the Controller in addition to position management, such as velocity profile generation and control status management.

If you want to use a pulse output, we recommend that you use the MC Function Module because it can automatically handle this control for you.

### **Other Controllers**

The Pulse Output Unit cannot be connected to other controllers.

# 8-8 I/O Data Specifications

This section describes the data items that you can allocate to I/O, the data configurations, and the axis settings.

### 8-8-1 Data Items for Allocation to I/O

You can assign the following 11 data items to the I/O for a Pulse Output Unit.

The data items are described in the following sections.

#### Additional Information

You can use the Read NX Unit Object instruction or the Write NX Unit Object instruction to access data that is not assigned as I/O. You use index numbers with these instructions. Refer to the *NJ/NX-series Instructions Reference Manual* (Cat. No. W502) for information on the Read NX Unit Object instruction or the Write NX Unit Object instruction. For the index numbers, refer to *A-2-4 Pulse Output Units* on page A-54.

| Area   | Data item                | Size<br>(bytes) | Data type | Default <sup>*1</sup> | MC Function<br>Module PDO <sup>*2</sup> |
|--------|--------------------------|-----------------|-----------|-----------------------|-----------------------------------------|
| Input  | Statusword               | 2               | WORD      | Yes                   | Yes                                     |
|        | External Input Status    | 1               | BYTE      | Yes                   |                                         |
|        | Command Present Position | 4               | DINT      | Yes                   | Yes                                     |
|        | Latch Status             | 2               | WORD      | Yes                   | Yes                                     |
|        | Latch Input 1 Data       | 4               | DINT      | Yes                   | Yes                                     |
|        | Latch Input 2 Data       | 4               | DINT      | Yes                   | Yes                                     |
| Output | Controlword              | 2               | WORD      | Yes                   | Yes                                     |
|        | External Output          | 1               | BYTE      | Yes                   |                                         |
|        | Command Position         | 4               | DINT      | Yes                   | Yes                                     |
|        | Command Velocity         | 4               | DINT      | Yes                   | Yes                                     |
|        | Latch Function           | 2               | WORD      | Yes                   | Yes                                     |

\*1. The *Default* column shows the data item that are set when the Unit is shipped from the factory. You can allocate other data items.

\*2. These PDOs are required to use the MC Function Module.

### 8-8-2 Data Details

This section describes the data configuration for each of the 11 data items for I/O allocation.

### Statusword

Refer to Controlword on page 8-35 for information on the Controlword.

The bit configuration of the Statusword is given in the following table.

| Byte | Bit 7 | Bit 6  | Bit 5 | Bit 4 | Bit 3 | Bit 2            | Bit 1            | Bit 0   |
|------|-------|--------|-------|-------|-------|------------------|------------------|---------|
| 0    |       | sod *1 | qs *2 | ve *3 | f *4  | oe <sup>*5</sup> | so <sup>*6</sup> | rtso *7 |
| +1   |       |        |       |       |       |                  |                  |         |

- \*1. "sod" is an abbreviation for Switch ON Disabled.
- \*2. "qs" is an abbreviation for Quick Stop Done.
- \*3. "ve" is an abbreviation for Voltage Enabled.
- \*4. "f" is an abbreviation for Fault.
- \*5. "oe" is an abbreviation for Operation Enabled.
- \*6. "so" is an abbreviation for Switched ON.
- \*7. "rtso" is an abbreviation for Ready to Switch ON.

### • Statusword Status Indications

The status is indicated by the combination of the bits in the Statusword, as shown in the following table.

|                           | Bit 6                 | Bit 5              | Bit 4              | Bit 3 | Bit 2                | Bit 1          | Bit 0                 |
|---------------------------|-----------------------|--------------------|--------------------|-------|----------------------|----------------|-----------------------|
| State                     | Switch ON<br>Disabled | Quick<br>Stop Done | Voltage<br>Enabled | Fault | Operation<br>Enabled | Switched<br>ON | Ready to<br>Switch ON |
| Not Ready to<br>Switch ON | 0                     | 0                  | *1                 | 0     | 0                    | 0              | 0                     |
| Switch ON Dis-<br>abled   | 1                     | 1                  | *1                 | 0     | 0                    | 0              | 0                     |
| Ready to<br>Switch ON     | 0                     | 1                  | *1                 | 0     | 0                    | 0              | 1                     |
| Switched ON               | 0                     | 1                  | *1                 | 0     | 0                    | 1              | 1                     |
| Operation<br>Enabled      | 0                     | 1                  | *1                 | 0     | 1                    | 1              | 1                     |
| Fault Reaction<br>Active  | 0                     | 1                  | *1                 | 1     | 1                    | 1              | 1                     |
| Fault                     | 0                     | 1                  | *1                 | 1     | 0                    | 0              | 0                     |

\*1. This signal monitors the ON/OFF status of the main power supply circuit, but this signal is always ON for the Pulse Output Unit.

|                                                                                                    |                                                                                                    | Number in                               |
|----------------------------------------------------------------------------------------------------|----------------------------------------------------------------------------------------------------|-----------------------------------------|
| Status                                                                                                    | Operation                                                                                                    | transition dia-                         |
| Start $\rightarrow$ Not Ready to Switch                                                                                                    | This is the uninitialized state after the power supply to the Unit                                                                                                    | 0 gram                                  |
| ON                                                                                                    | is turned ON or after the Unit is reset.                                                                                                    | 0                                       |
| Not Ready to Switch ON $\rightarrow$                                                                                                    | This state is automatically entered from the Not Ready to                                                                                                    | 1                                       |
| Switch ON Disabled                                                                                                    | Switch ON state. The Unit enters this state automatically when                                                                                                    |                                         |
|                                                                                                    | the Unit initialization and self-testing processes finish normally.                                                                                                    | 2                                       |
| Switch ON Disabled $\rightarrow$ Ready to Switch ON                                                                                                    | Set the Controlword to Shutdown to enter this state.                                                                                                    | 2                                       |
| Ready to Switch ON $\rightarrow$                                                                                                    | Set the Controlword to Switch ON to enter this state.                                                                                                    | 3                                       |
| Switched ON                                                                                                    | Check that the Unit is ready to perform pulse output, and                                                                                                    | •                                       |
|                                                                                                    | change the state if it is ready.                                                                                                    |                                         |
| Switched ON $\rightarrow$ Operation                                                                                                    | Set the Controlword to Operation Enabled to enter this state.                                                                                                    | 4                                       |
| Enabled                                                                                                    |                                                                                                    |                                         |
| Operation Enabled $\rightarrow$ Switched                                                                                                    | Set the Controlword to Disable Operation to enter this state.                                                                                                    | 5                                       |
| ON                                                                                                    | This stops pulse output. *2                                                                                                    |                                         |
| Switched ON $\rightarrow$ Ready to Switch ON                                                                                                    | Set the Controlword to Shutdown to enter this state.                                                                                                    | 6                                       |
| Ready to Switch $ON \rightarrow Switch$                                                                                                    | Set the Controlword to Disable Voltage to enter this state.                                                                                                    | 7                                       |
| ON Disabled                                                                                                    |                                                                                                    |                                         |
| Operation Enabled $\rightarrow$ Ready to                                                                                                    | Set the Controlword to Shutdown to enter this state. This stops                                                                                                    | 8                                       |
| Switch ON                                                                                                    | pulse output. *2                                                                                                    |                                         |
| Operation Enabled $\rightarrow$ Switch                                                                                                    | Set the Controlword to Disable Voltage to enter this state. This                                                                                                    | 9                                       |
| ON Disabled                                                                                                    | stops pulse output. *2                                                                                                    |                                         |
| Switched ON $\rightarrow$ Switch ON                                                                                                    | Set the Controlword to Disable Voltage to enter this state.                                                                                                    | 10                                      |
| Disabled                                                                                                    | The Unit enters this state when an error exercise that stops the                                                                                                    | 11                                      |
| Fault Reaction Active                                                                                                    | output The Statusword is changed to notify the bost when the                                                                                                    | 11                                      |
|                                                                                                    | Unit enters the Fault Reaction Active state. The pulse output is                                                                                                    |                                         |
|                                                                                                    | stopped when the Unit enters this state. *2                                                                                                    |                                         |
| Fault                                                                                                    | When an error occurs, the Unit outputs an error code and then                                                                                                    | 12                                      |
|                                                                                                    | enters this state.                                                                                                    |                                         |
| Fault Reset                                                                                                    | When bit 7 of the Controlword turns ON, check for the cause of                                                                                                    | 13                                      |
|                                                                                                    | the error. After the cause of the error is determined and                                                                                                    |                                         |
|                                                                                                    | removed, the Unit enters the Switch ON Disabled state. Or, if                                                                                                    |                                         |
|                                                                                                    | the cause of the error is not removed, the Unit enters the Fault                                                                                                    |                                         |
|                                                                                                    | State.                                                                                                    | 2 . 4                                   |
| Ready to Switch $ON \rightarrow Opera-$                                                                                                    |                                                                                                    | 3+4                                     |
|                                                                                                    | I ne Unit checks to see if the conditions <sup>3</sup> for changing to the                                                                                                    |                                         |
|                                                                                                    | Operation Enabled state when ready                                                                                                    |                                         |
| Operation Enabled → Ready to         Switch ON         Operation Enabled → Switch         ON Disabled         Switched ON → Switch ON         Disabled         Fault Reaction Active         Fault Reset         Ready to Switch ON → Operation Enabled | Set the Controlword to Shutdown to enter this state. This stops<br>pulse output. *2<br>Set the Controlword to Disable Voltage to enter this state. This<br>stops pulse output. *2<br>Set the Controlword to Disable Voltage to enter this state.<br>The Unit enters this state when an error occurs that stops the<br>output. The Statusword is changed to notify the host when the<br>Unit enters the Fault Reaction Active state. The pulse output is<br>stopped when the Unit enters this state. *2<br>When an error occurs, the Unit outputs an error code and then<br>enters this state.<br>When bit 7 of the Controlword turns ON, check for the cause of<br>the error. After the cause of the error is determined and<br>removed, the Unit enters the Switch ON Disabled state. Or, if<br>the cause of the error is not removed, the Unit enters the Fault<br>state.<br>Set the Controlword to Enable Operation to enter this state.<br>The Unit checks to see if the conditions*3 for changing to the<br>Switch ON state are met, and automatically changes to the<br>Operation Enabled state when ready. | 8<br>9<br>10<br>11<br>12<br>13<br>3 + 4 |

\*1. Refer to 8-3-1 Control State on page 8-5 for the transition diagram.

\*2. When the Unit enters the Operation Enabled state from another state, the Pulse Output Unit stops the pulse output according to the Load Rejection Output Setting.

\*3. The condition for changing to the Switch ON state is whether the Unit is ready to perform pulse output.

# **External Input Status**

The bit configuration of the External Input Status variable is given in the following table.

| Byte  | Bit 7         | Bit 6       | Bit 5 | Bit 4                    | Bit 3    | Bit 2      | Bit 1 | Bit 0 |
|-------|---------------|-------------|-------|--------------------------|----------|------------|-------|-------|
| 0     |               |             |       |                          |          |            | EXT1  | EXT0  |
|       |               | •           |       |                          |          | •          | •     |       |
| Abbr. |               | Data        |       |                          | D        | escription |       |       |
| EXT0  | External Inpu | ut 0 Status | 1     | 1: External input 0 ON.  |          |            |       |       |
|       |               |             | 0     | 0: External input 0 OFF. |          |            |       |       |
| EXT1  | External Inpu | ut 1 Status | 1     | 1: External input 1 ON.  |          |            |       |       |
|       |               |             | 0     | External inpu            | t 1 OFF. |            |       |       |

Note You can use the External Input Status variable to monitor the ON/OFF status, regardless of the device setting of the external input.

### **Command Present Position**

The bit configuration of the Command Present Position variable is given in the following table.

| Byte | Bit 7                             | Bit 6                             | Bit 5         | Bit 4 | Bit 3 | Bit 2 | Bit 1 | Bit 0 |
|------|-----------------------------------|-----------------------------------|---------------|-------|-------|-------|-------|-------|
| 0    | CVn (Command Present Position LL) |                                   |               |       |       |       |       |       |
| +1   | CVn (Comn                         | CVn (Command Present Position LH) |               |       |       |       |       |       |
| +2   | CVn (Command Present Position HL) |                                   |               |       |       |       |       |       |
| +3   | CVn (Comn                         | nand Presen                       | t Position HF | I)    |       |       |       |       |
|      |                                   |                                   |               |       |       |       |       |       |

| Abbr. | Data                     | Description                                                     |
|-------|--------------------------|-----------------------------------------------------------------|
| CVn   | Command Present Position | This contains the present value of the number of output pulses. |

# Latch Status

The bit configuration of the Latch Status variable is given in the following table.

| Byte | Bit 7 | Bit 6 | Bit 5 | Bit 4 | Bit 3 | Bit 2 | Bit 1 | Bit 0 |
|------|-------|-------|-------|-------|-------|-------|-------|-------|
| 0    |       |       |       |       |       |       | L1FLG | L1EN  |
| +1   |       |       |       |       |       |       | L2FLG | L2EN  |

| Abbr. | Data                            | Description                               |
|-------|---------------------------------|-------------------------------------------|
| L1EN  | Latch Input 1 Enabled *1        | 1: Latch input 1 enabled.                 |
|       |                                 | 0: Latch input 1 disabled.                |
| L1FLG | Latch Input 1 Completed Flag *2 | 1: Data was latched for latch input 1.    |
|       |                                 | 0: No data was latched for latch input 1. |
| L2EN  | Latch Input 2 Enabled *3        | 1: Latch input 2 enabled.                 |
|       |                                 | 0: Latch input 2 disabled.                |
| L2FLG | Latch Input 2 Completed Flag *4 | 1: Data was latched for latch input 2.    |
|       |                                 | 0: No data was latched for latch input 2. |

\*1. This bit changes according to the setting of the Latch Input 1 Enable bit for latching. Refer to *Latch Function* on page 8-38 for information on latching.

\*2. This bit is cleared when the Latch Input 1 Enable bit changes from 1 to 0.

\*3. This bit changes according to the setting of the Latch Input 2 Enable bit for latching. Refer to *Latch Function* on page 8-38 for information on latching.

\*4. This bit is cleared when the Latch Input 2 Enable bit changes from 1 to 0.

# Latch Input 1 Data

The bit configuration of the Latch Input 1 Data variable is given in the following table.

| Byte  | Bit 7         | Bit 6         | Bit 5 | Bit 4          | Bit 3         | Bit 2      | Bit 1 | Bit 0 |
|-------|---------------|---------------|-------|----------------|---------------|------------|-------|-------|
| 0     | ELV1 (Latch   | n Input 1 Dat | a LL) |                |               |            |       |       |
| +1    | ELV1 (Latch   | n Input 1 Dat | a LH) |                |               |            |       |       |
| +2    | ELV1 (Latch   | n Input 1 Dat | a HL) |                |               |            |       |       |
| +3    | ELV1 (Latch   | n Input 1 Dat | a HH) |                |               |            |       |       |
|       | •             |               |       |                |               |            |       |       |
| Abbr. |               | Data          |       |                | D             | escription |       |       |
| ELV1  | Latch Input 1 | Data          | Th    | is contains th | e latch 1 dat | ta.        |       |       |

### Latch Input 2 Data

The bit configuration of the Latch Input 2 Data variable is given in the following table.

| Byte | Bit 7       | Bit 6                        | Bit 5 | Bit 4 | Bit 3 | Bit 2 | Bit 1 | Bit 0 |  |
|------|-------------|------------------------------|-------|-------|-------|-------|-------|-------|--|
| 0    | ELV2 (Latch | ELV2 (Latch Input 2 Data LL) |       |       |       |       |       |       |  |
| +1   | ELV2 (Latch | n Input 2 Dat                | a LH) |       |       |       |       |       |  |
| +2   | ELV2 (Latch | n Input 2 Dat                | a HL) |       |       |       |       |       |  |
| +3   | ELV2 (Latch | n Input 2 Dat                | a HH) |       |       |       |       |       |  |
|      |             |                              |       |       |       |       |       |       |  |

| Abbr. | Data               | Description                     |
|-------|--------------------|---------------------------------|
| ELV2  | Latch Input 2 Data | This contains the latch 2 data. |

# Controlword

The bit configuration of the Controlword is given in the following table.

| Byte | Bit 7            | Bit 6 | Bit 5 | Bit 4 | Bit 3 | Bit 2            | Bit 1 | Bit 0            |
|------|------------------|-------|-------|-------|-------|------------------|-------|------------------|
| 0    | fr <sup>*1</sup> |       |       |       | eo *2 | qs <sup>*3</sup> | ev *4 | so <sup>*5</sup> |
| +1   |                  |       |       |       |       |                  |       |                  |

- \*1. "fr" is an abbreviation for Fault Reset.
- \*2. "eo" is an abbreviation of Enable Operation.
- \*3. "qs" is an abbreviation for Quick Stop Done.
- \*4. "ev" is an abbreviation of Enable Voltage.
- \*5. "so" is an abbreviation of Switch ON.

### Controlword Status

|                  |                      |                     | Controlword bit    | S                 |           | Number in             |
|------------------|----------------------|---------------------|--------------------|-------------------|-----------|-----------------------|
| Command          | Bit 7                | Bit 3               | Bit 2              | Bit 1             | Bit 0     | transition            |
| Command          | Fault Reset          | Enable<br>Operation | Quick Stop<br>Done | Enable<br>Voltage | Switch ON | diagram <sup>*1</sup> |
| Shutdown         |                      |                     | 1                  | 1                 | 0         | 2, 6, or 8            |
| Switch ON        |                      | 0                   | 1                  | 1                 | 1         | 3                     |
| Switch ON +      |                      | 1                   | 1                  | 1                 | 1         | 3 + 4 <sup>*2</sup>   |
| Enable Operation |                      |                     |                    |                   |           |                       |
| Disable Voltage  |                      |                     |                    | 0                 |           | 7, 9, or 10           |
| Quick Stop Done  |                      |                     | 0                  | 1                 |           | Not sup-              |
|                  |                      |                     |                    |                   |           | ported. *3            |
| Disable Opera-   |                      | 0                   | 1                  | 1                 | 1         | 5                     |
| tion             |                      |                     |                    |                   |           |                       |
| Enable Operation |                      | 1                   | 1                  | 1                 | 1         | 4                     |
| Fault Reset      | 0 to 1 <sup>*4</sup> |                     |                    |                   |           | 13                    |

\*1. Refer to 8-3-1 Control State on page 8-5 for the transition diagram.

\*2. When the Servo is ready (Switched ON), the Servo is automatically turned ON (Operation Enabled).

\*3. The Quick Stop Done command is not supported. Even if a Quick Stop Done command is received, it will be ignored.

\*4. This is the operation when bit 7 (Fault Reset) turns ON.

| Fault state     | When the error is reset, the Switch ON Disabled state is entered.               |
|-----------------|---------------------------------------------------------------------------------|
|                 | This state is reset when bit 7 (Warning) in the Statusword (6041 hex) turns ON. |
| Not Fault state | This state is reset when bit 7 (Warning) in the Statusword (6041 hex) turns ON. |
|                 | <ul> <li>The state will change according to command bits 0 to 3.</li> </ul>     |

When a Fault Reset is executed with bit 7, set the bit back to 0 before giving the next command.

# **External Output**

The bit configuration of the External Output variable is given in the following table.

| Byte | Bit 7 | Bit 6 | Bit 5 | Bit 4 | Bit 3 | Bit 2 | Bit 1 | Bit 0 |
|------|-------|-------|-------|-------|-------|-------|-------|-------|
| 0    |       |       |       |       |       |       |       | EXO0  |

| Abbr. | Data            | Description   |
|-------|-----------------|---------------|
| EXO0  | External Output | 1: Output ON  |
|       |                 | 0: Output OFF |

Note You can assign the External Output object to I/O data to control its ON/OFF state. However, when the Unit is assigned to an MC Function Module axis and the External Output 0 Function Selection parameter is set to Error counter reset, the external output is controlled automatically through the latch function. You cannot turn it ON and OFF directly.

# **Command Position**

The bit configuration of the Command Position variable is given in the following table.

| Byte  | Bit 7     | Bit 6                     | Bit 5 | Bit 4          | Bit 3     | Bit 2      | Bit 1 | Bit 0 |  |  |  |
|-------|-----------|---------------------------|-------|----------------|-----------|------------|-------|-------|--|--|--|
| 0     | POP (Comr | POP (Command Position LL) |       |                |           |            |       |       |  |  |  |
| +1    | POP (Com  | mand Positio              | n LH) |                |           |            |       |       |  |  |  |
| +2    | POP (Comr | mand Positio              | n HL) |                |           |            |       |       |  |  |  |
| +3    | POP (Comr | mand Positio              | n HH) |                |           |            |       |       |  |  |  |
|       | •         |                           |       |                |           |            |       |       |  |  |  |
| Abbr. |           | Data                      |       |                | D         | escription |       |       |  |  |  |
| POP   | Command P | osition                   | Th    | is contains th | e command | position.  |       |       |  |  |  |

### **Command Velocity**

The bit configuration of the Command Velocity variable is given in the following table.

| Byte | Bit 7                     | Bit 6 | Bit 5 | Bit 4 | Bit 3 | Bit 2 | Bit 1 | Bit 0 |
|------|---------------------------|-------|-------|-------|-------|-------|-------|-------|
| 0    | POV (Command Velocity LL) |       |       |       |       |       |       |       |
| +1   | POV (Command Velocity LH) |       |       |       |       |       |       |       |
| +2   | POV (Command Velocity HL) |       |       |       |       |       |       |       |
| +3   | POV (Command Velocity HH) |       |       |       |       |       |       |       |

| Abbr. | Data             | Description                         |
|-------|------------------|-------------------------------------|
| POV   | Command Velocity | This contains the command velocity. |

### Additional Information

The command velocity is only used when the Output Mode Selection parameter is set to a velocity-continuous pulse output.

For position-synchronous pulse output, the set value for the Command Velocity parameter is ignored.

The command velocity for velocity-continuous pulse output is signed 32-bit (DINT) data. However, the set value itself is handled as an absolute value, regardless of the sign. The pulse output direction is determined by the sign of the command position.

# Latch Function

| Byte  | Bit 7                                         | Bit 6         | Bit 5                           | 5                              | Bit 4          | Bit 3         | Bit 2      | Bit 1 | Bit 0 |
|-------|-----------------------------------------------|---------------|---------------------------------|--------------------------------|----------------|---------------|------------|-------|-------|
| 0     |                                               | LSTP1         |                                 |                                |                |               | LSEL1      | LTRG1 | LENB1 |
| +1    |                                               | LSTP2         |                                 |                                |                |               | LSEL2      | LTRG2 | LENB2 |
|       |                                               |               |                                 |                                |                |               |            |       |       |
| Abbr. |                                               | Data          |                                 |                                |                | D             | escription |       |       |
| LENB1 | Latch Input 1                                 | Enable        |                                 | 1:1                            | Enable the la  | tch input 1.  |            |       |       |
|       |                                               |               |                                 | 0: I                           | Disable the la | atch input 1. |            |       |       |
| LTRG1 | Latch Input 1                                 | Trigger Con   | dition <sup>*1</sup>            | 0: (                           | One-shot Mo    | de            |            |       |       |
|       |                                               |               |                                 | 1: (                           | Continuous N   | lode          |            |       |       |
| LSEL1 | Latch Input 1                                 | Trigger Sele  | ection <sup>*1</sup>            | 0: I                           | External inpu  | t             |            |       |       |
|       |                                               |               |                                 | 1: Phase-Z input <sup>*2</sup> |                |               |            |       |       |
| LSTP1 | Latch Input 1 Motion Stop                     |               | 0: No stop                      |                                |                |               |            |       |       |
|       | Enable <sup>*1</sup>                          |               | 1: Immediate stop               |                                |                |               |            |       |       |
| LENB2 | Latch Input 2 Enable                          |               | 1: Enable the latch input 2.    |                                |                |               |            |       |       |
|       |                                               |               |                                 | 0: I                           | Disable the la | atch input 2. |            |       |       |
| LTRG2 | Latch Input 2                                 | 2 Trigger Con | dition <sup>*3</sup>            | 0: One-shot Mode               |                |               |            |       |       |
|       |                                               |               |                                 | 1: (                           | Continuous N   | lode          |            |       |       |
| LSEL2 | Latch Input 2 Trigger Selection <sup>*3</sup> |               | 0: External input               |                                |                |               |            |       |       |
|       |                                               |               | 1: Phase-Z input. <sup>*2</sup> |                                |                |               |            |       |       |
| LSTP2 | Latch Input 2                                 | 2 Motion Stop | )                               | 0: No stop                     |                |               |            |       |       |
|       | Enable <sup>*3</sup>                          |               |                                 | 1: Immediate stop              |                |               |            |       |       |

The bit configuration for the Latch Function variable is given in the following table.

\*1. The setting is enabled when the Latch Input 1 Enable bit changes from 0 to 1.

\*2. The Pulse Output Unit does not have a phase-Z input. If you use the latch function, set the Latch Input 1 Trigger Selection and Latch Input 2 Trigger Selection bits to 0. Latch inputs are not detected if you set these bits to 1.

\*3. The setting is enabled when the Latch Input 2 Enable bit changes from 0 to 1.

### 8-8-3 Axis Settings

Use the Pulse Output Unit as a servo axis when you use the MC Function Module in an NJ/NX-series Controller.

For information on axis parameters and how to assign axis variables, refer to the *NJ/NX-series CPU Unit Motion Control User's Manual* (Cat. No. W507).

# 8-9 Setting Methods

This section describes the setting methods for the Pulse Output Unit.

You can use a Pulse Output Unit as an servo axis output device if you also use the MC Function Module.

This section describes the settings for using an NJ/NX-series Controller and the MC Function Module to control the Pulse Output Unit.

For details on the functions of the MC Function Module, refer to the *NJ/NX-series CPU Unit Motion Control User's Manual* (Cat. No. W507).

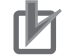

#### Precautions for Correct Use

To assign a Position Interface Unit to an axis in the MC Function Module, you must assign *NX Unit I/O Data Active Status*  $\Box$  in the EtherCAT Coupler Unit. Replace " $\Box$   $\Box$ " with 15, 31, 63, or 125 according to the highest NX Unit number of the EtherCAT Coupler Units. Refer to the *NX-series EtherCAT Coupler Unit User's Manual* (Cat. No. W519) for details.

### 8-9-1 Building and Wiring the System

Pulse Output Units are mounted after an EtherCAT Coupler Unit to build an NX Unit Slave Terminal. The Slave Terminal is connected through EtherCAT communications.

Refer to the *NX-series EtherCAT Coupler Unit User's Manual* (Cat. No. W519) for information on how to build NX Unit systems.

To construct a motor control system with a Pulse Output Unit, Digital Input Units are also required to use external sensor inputs, such as limit sensor inputs.

Connect the Digital Input Units after the EtherCAT Coupler Unit just like the Pulse Output Unit.

For information on Digital Input Units, refer to the *NX-series Digital I/O Units User's Manual* (Cat. No. W521).

Refer to 8-6 *Terminal Block Arrangement* on page 8-14 and *Section 9 Application Example* for information on wiring external devices, such as motor drives and external sensors, to Pulse Output Units and Digital Input Units.

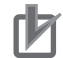

#### **Precautions for Correct Use**

If you use external sensor inputs, such as limit sensors, the Pulse Output Unit and Digital Input Units must be in the same Slave Terminal.

# **Connection Configuration Example for Stepper Motor Drives**

The following is a configuration example for a system that controls a stepper motor drive.

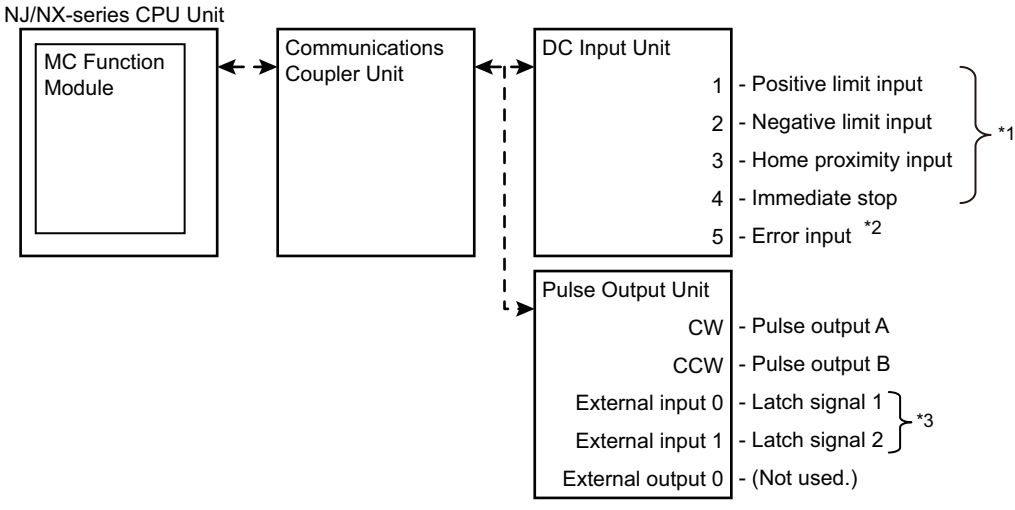

- \*1. Assign these signals to the MC Function Module axis in the basic axis motion control settings.
- \*2. Error inputs cannot be controlled from the MC Function Module. Handle error inputs as input signal device variables and control operations to save inputs, output sequencing, and other operations from the user program. You cannot use instructions such as the MC\_Power and MC\_Reset instructions for control.
- \*3. These signals are used for instructions that use the latch function. External input 0 (latch input 1) is also used for the home input during homing. Refer to 8-10-6 External Input Function Selection on page 8-65 for information on using the home input signal. If you use the MC Function Module but do not use the home input signal, set the homing method of the Home (MC\_Home) instruction to 11 (Limit inputs only) or 14 (Zero position preset).

# Servo Drive Connection Configuration Example

The following is a configuration example for a system that controls a Servo Drive.

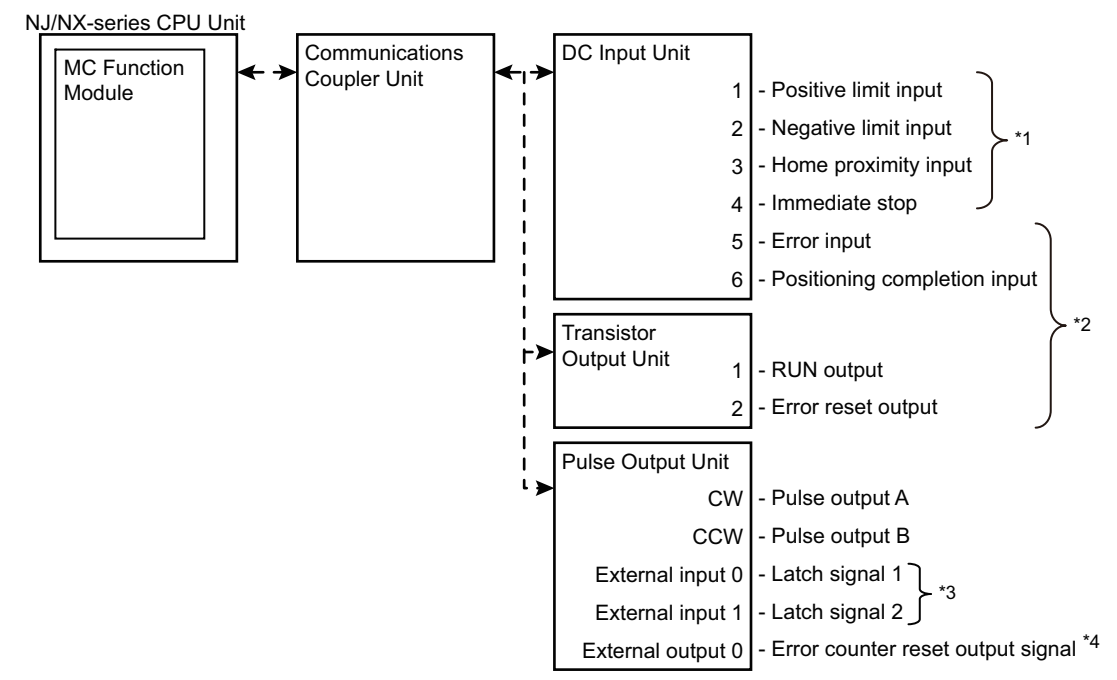

\*1. Assign these signals to the MC Function Module axis in the basic axis motion control settings.

- \*2. You cannot control the error inputs, positioning completion inputs, RUN outputs, and error reset outputs from the MC Function Module. Handle these I/O signals as I/O signal device variables and control operations to save inputs, output sequencing, and other operations from the user program. You cannot use instructions such as the MC Power and MC Reset instructions for control.
- \*3. These signals are used for instructions that use the latch function. They are also used for the home input during homing. Refer to 8-10-6 External Input Function Selection on page 8-65 for information on using the home input signal.
- \*4. When the external output is set to *Error counter reset output*, this signal is automatically controlled when execution of the homing operation is completed.

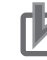

#### **Precautions for Correct Use**

- The MC Function Module will restrict operation in the relative direction depending on the status of the positive limit input signal and negative limit input signal. If the dog width for the limit input is short or if for any other reason the signal is not input for positions that are beyond the limit, an operational restriction is not applied after the error is reset and the machine will move beyond the limit. To restrict the range of operation of the machine with the limit inputs, set the signal detection method or detection width so that the limit input is always detected at any position beyond the limits.
- When you use the Pulse Output Unit with the MC Function Module, input signals from a Digital Input Unit are used for the positive limit input, negative limit input, immediate stop input, and home proximity input. Always make sure that the signal widths for all of these input signals are longer than the task period where the MC Function Module is executed. If the input signal widths are shorter than the task period, the MC Function Module may not be able to detect the input signals, resulting in incorrect operation.

### 8-9-2 Precautions When Using the Pulse Output Unit

The NJ/NX-series CPU Unit Motion Control User's Manual (Cat. No. W507) is written based on the assumption that a G5-series Servo Drive or Motor is used. Some functions are not the same as when a Pulse Output Unit is used.

When you refer to the above manual, keep in mind the following differences between when a G5-series Servo Drive or Motor is used and when a Pulse Output Unit is used.

| Fun                                  | ction                                       | When using a G5-series Servo Drive                                                                                                    | When Using a Pulse Output Unit                                                                                                    |
|--------------------------------------|---------------------------------------------|----------------------------------------------------------------------------------------------------|----------------------------------------------------------------------------------------------------|
| Control mode                         |                                             | Position control                                                                                                    | Position control                                                                                                    |
|                                      |                                             | Velocity control                                                                                                    |                                                                                                    |
|                                      |                                             | Torque control                                                                                                    |                                                                                                    |
| Positions that can be man-           | Command posi-<br>tion                       | This is the command position for the Servomotor.                                                                                                    | Command value for pulse output                                                                                                    |
| aged                                 | Actual current position <sup>*1</sup>       | This is the present rotation position of<br>the Servomotor. * <sup>2</sup><br>This is the position that results from<br>subtracting the following error accumu-<br>lated in the Servo Drive from the com-<br>mand position. | This is the number of output pulses (output<br>count value).<br>This is the pulse output count value for the<br>command value, so the actual current position<br>equals the command position.<br>The actual current position is delayed in<br>respect to the command position because the<br>pulse count that is actually output by the<br>Pulse Output Unit is returned. The unit is<br>pulses, so the decimal portion of the actual<br>current position is truncated.<br>However, these values may not match |
|                                      |                                             |                                                                                                    | depending on pulse unit rounding error in the<br>MC Function Module or when Pulse Output<br>Unit processing is stopped during a com-<br>mand.                                                                                                    |
| Single-axis<br>position con-<br>trol | Interrupt feeding                           | This function performs position control<br>in Position Control Mode and uses the<br>interrupt input (latch input) that is built<br>into the Servo Drive to perform feeding.                                                 | This function performs position control in<br>Position Control Mode and uses the interrupt<br>input (latch input) that is built into the Pulse<br>Output Unit to perform feeding.                                                                                                    |
| Single-axis velocity control         | Cyclic synchro-<br>nous velocity<br>control | This outputs velocity commands in<br>Velocity Control Mode.                                                                                                    | Cannot be used.                                                                                                    |
| Single-axis torque control           | Torque control                              | This controls the motor torque in Torque Control Mode.                                                                                                    | Cannot be used.                                                                                                    |
| Single-axis<br>manual opera-<br>tion | Powering the<br>Servo (Servo<br>ON/OFF)     | This turns the power to the Servomotor<br>ON or OFF.                                                                                                    | This enables or disables pulse output.<br>You cannot use the MC Function Module to<br>control the power to the motor drive that is<br>connected to a Pulse Output Unit. Use a sep-<br>arate digital output and perform this type of<br>control from the user program.                                                                                                    |

| Fur                                                                  | nction                         | When using a G5-series Servo Drive                                                                                                    | When Using a Pulse Output Unit                                                                                                    |
|----------------------------------------------------------------------|--------------------------------|----------------------------------------------------------------------------------------------------|----------------------------------------------------------------------------------------------------|
| Auxiliary func-                                                      | Resetting axis                 | Clears the Drive error status for all Drive                                                                                                    | Clears the error status for all Pulse Output                                                                                                    |
| ale-axis                                                             | errors 3                       |                                                                                                    | This function connect clear the error status of                                                                                                    |
| control                                                              |                                | can use the MC Function Module to<br>detect the error and report it as an axis                                                                    | the motor drive that is connected to a Pulse<br>Output Unit.                                                                                                    |
|                                                                      |                                | error.                                                                                                    | You also cannot use the MC Function Module to detect errors that occur in the Servo Drive.                                                                                                    |
|                                                                      |                                |                                                                                                    | Instead, use a separate digital input and out-<br>put for the error output and error reset input<br>on the Servo Drive, and perform this control<br>from the user program.                                                                                    |
|                                                                      | Homing                         | The input that is built into the Servo<br>Drive is used to perform homing based<br>on the positions of the signals.                               | A Digital Input Unit is added and axis func-<br>tions are assigned to perform homing based<br>on the positions of the signals.                                                                                                    |
|                                                                      |                                | You can also use holding to perform homing.                                                                                                    | For the home input, you must select to use an external home input in the motion control parameters.                                                                                                    |
|                                                                      |                                |                                                                                                    | You cannot also use holding to perform hom-<br>ing.                                                                                                    |
|                                                                      | Enabling exter-<br>nal latches | The Servo Drive's latch function and the interrupt input (latch input) that is built into the Servo Drive are used to latch the present position. | The Pulse Output Unit's latch function and the interrupt input (latch input) that is built into the Unit are used to latch the present position.                                                                                                    |
|                                                                      | Monitoring axis                | The processing for this function is per-                                                                                                    | Same as at the left.                                                                                                    |
|                                                                      | following error                | formed by the MC Function Module.                                                                                                    | However, this function is not effective in the<br>Pulse Output Unit because the command<br>position equals the actual current position.                                                                                                    |
|                                                                      | Following error counter reset  | The accumulated following error in the Servo Drive is reset. <sup>*4</sup>                                                                        | The following status is reset: when the com-<br>mand current position in the Pulse Output<br>Unit does not match the actual current posi-<br>tion when an operation is stopped during<br>Pulse Output Unit processing or due to pulse<br>unit rounding error. |
|                                                                      |                                |                                                                                                    | This function cannot reset the accumulated following error in the motor drive that is connected to a Pulse Output Unit.                                                                                                    |
|                                                                      | Torque limit                   | The specified torque limit is set.                                                                                                    | Cannot be used.                                                                                                    |
| Auxiliary func-<br>tions for<br>multi-axes<br>coordinated<br>control | Resetting axes<br>group errors | Refer to <i>Resetting axis errors</i> under<br><i>Auxiliary function for single-axis control.</i>                                                 | Refer to <i>Resetting axis errors</i> under <i>Auxiliary function for single-axis control.</i>                                                                                                    |
| In-position chec                                                     | * <sup>*5</sup>                | An in-position check is performed on the motor position based on the command position and position actual value.                                  | You cannot perform an in-position check for<br>the motor drive that is connected to a Pulse<br>Output Unit.                                                                                                    |
|                                                                      |                                |                                                                                                    | Use a separate Digital Input Unit to receive<br>the in-position output from the Servo Drive<br>and perform an in-position check of the motor<br>position in the user program.                                                                                 |
| Stopping mode                                                        | selection                      | In addition to immediately stopping the command value, you can also select to                                                                     | Only an immediate stop of the command value is performed.                                                                                                    |
|                                                                      |                                | turn OFF the Servo.                                                                                                    | You cannot reset the following error counter<br>or turn OFF the Servo for the motor drive that<br>is connected to a Pulse Output Unit.                                                                                                    |

8

8-9-2 Precautions When Using the Pulse Output Unit

| Fun             | iction             | When using a G5-series Servo Drive       | When Using a Pulse Output Unit                |
|-----------------|--------------------|------------------------------------------|-----------------------------------------------|
| Monitoring      | Following error    | You can monitor the following error in   | You cannot monitor the following error in the |
| functions       |                    | the Servo Drive.                         | motor drive that is connected to a Pulse Out- |
|                 |                    |                                          | put Unit.                                     |
| Absolute encode | er (eliminates the | You can use an absolute encoder if you   | Cannot be used.                               |
| need to perform | homing when the    | use an OMRON G5-series Motor with        |                                               |
| power is turned | ON)                | an Absolute Encoder.                     |                                               |
| Backlash compe  | ensation           | The compensation provided by the         | Cannot be used.                               |
|                 |                    | Servo Drive is used.                     |                                               |
| Signal inputs   | Home input         | The phase-Z input or external latch      | The latch input on the Pulse Output Unit is   |
|                 |                    | input to the Servo Drive is used.        | used.                                         |
|                 | Home proximity     | The home proximity input on the Servo    | A Digital Input Unit is used. Axis assignment |
|                 | input              | Drive is used.                           | settings are also required.                   |
|                 | Positive limit     | The positive drive prohibit input to the | A Digital Input Unit is used. Axis assignment |
|                 | input              | Servo Drive is used.                     | settings are also required.                   |
|                 | Negative limit     | The negative drive prohibit input to the | A Digital Input Unit is used. Axis assignment |
|                 | input              | Servo Drive is used.                     | settings are also required.                   |
|                 | Immediate stop     | The immediate stop input to the Servo    | A Digital Input Unit is used. Axis assignment |
|                 | input              | Drive is used.                           | settings are also required.                   |
|                 | Interrupt input    | The external latch input to the Servo    | The latch input on the Pulse Output Unit is   |
|                 |                    | Drive is used.                           | used.                                         |

\*1. Refer to *Differences in Processing to Obtain the Actual Current Position* on page 8-45 for information on the actual current position.

\*2. This indicates the position that is based on the actual count value from the encoder.

- \*3. Refer to Differences in Reset Axis Error Processing on page 8-45 for information on resetting axis errors.
- \*4. This resets the following error through a command operation.
- \*5. Refer to Differences in In-position Check Processing on page 8-46 for information on in-position checking.

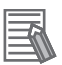

#### **Additional Information**

You can use external inputs 0 and 1 on the Pulse Output Unit as external latch inputs 1 and 2 by setting the External Input Function Selection parameters. If you perform homing with the MC Function Module, external latch 1 (external input 0) is used as the home input. If you do not use external latch 2 (external input 1) for latching, select a general input for the External Input Function Selection parameter. If you select a general input, you can use the external input as a limit input or other input.

#### **Application Example**

If you use the MC Function Module and the latching function of the Pulse Output Unit only for homing, set the external input 0 of the Pulse Output Unit as the external latch input 1 and use it as the home input. You can set external input 1 as a general input and use it as the home proximity input or another input. In this case, you can change the settings of the digital inputs of the MC Function Module to assign the input bits.

Refer to 8-10-6 External Input Function Selection on page 8-65 for the External Input Function Selection parameters of the Pulse Output Unit. For the digital input settings of the MC Function Module, refer to the setting examples in 8-9-3 Setting Examples on page 8-47 and 9-3-3 I/O Assignments and Settings on page 9-9.

# **Differences in Processing to Obtain the Actual Current Position**

### • When using a G5-series Servo Drive

You can return the feedback signal from the encoder to the CPU Unit if you use a G5-series Servo Drive with built-in EtherCAT communications.

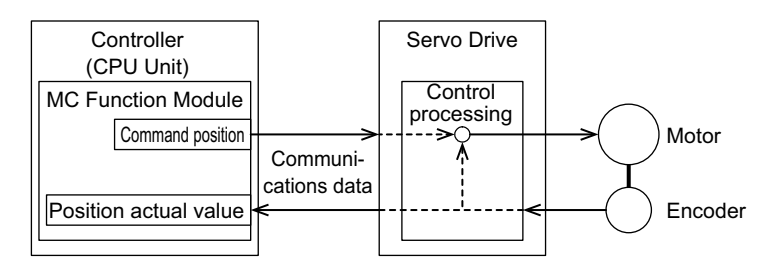

### • When Using a Pulse Output Unit

A Pulse Output Unit is the same as a Servo Drive with a pulse string input. The pulses that are output from the Pulse Output Unit are therefore returned to the CPU Unit.

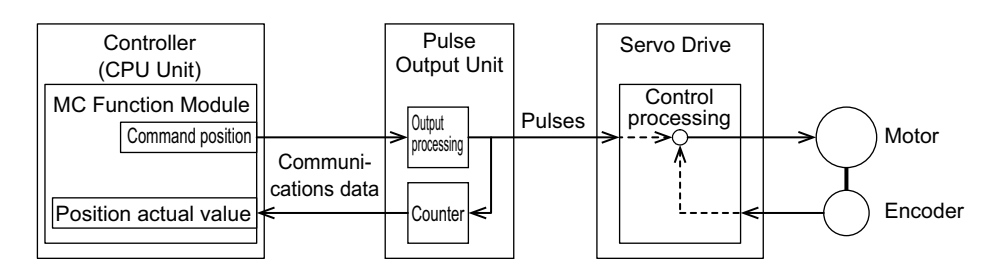

# **Differences in Reset Axis Error Processing**

### • When using a G5-series Servo Drive

You can detect Servo Drive errors in the CPU Unit if you use a G5-series Servo Drive with built-in EtherCAT communications.

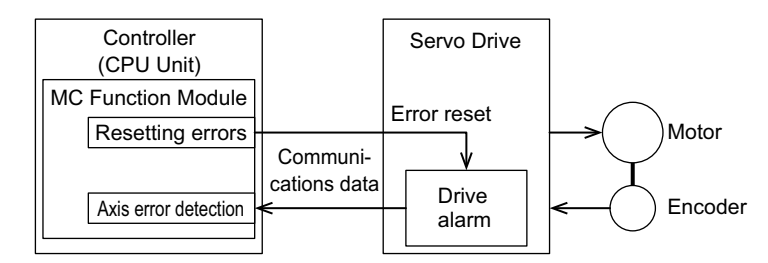

### When Using a Pulse Output Unit

You can detect errors that occur in a Pulse Output Unit from the CPU Unit.

However, you must use Digital I/O Units and write the user program to monitor and reset Servo Drive errors.

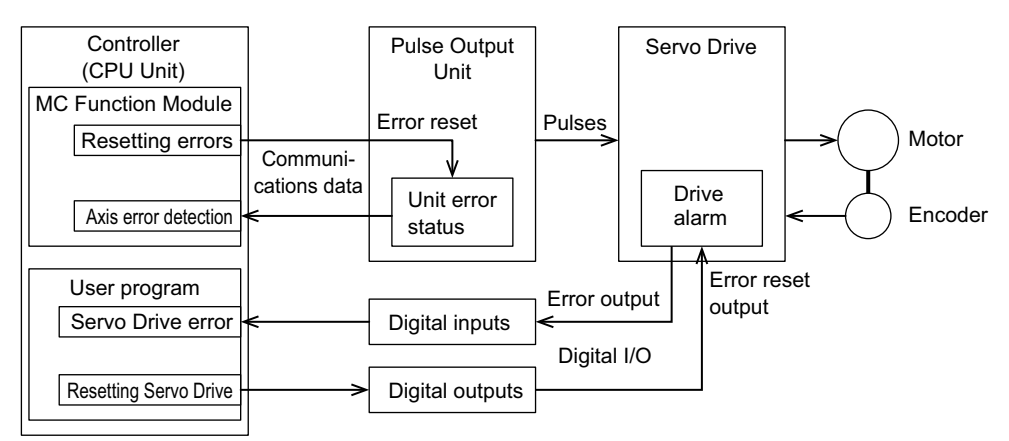

### **Differences in In-position Check Processing**

#### When using a G5-series Servo Drive

If you use a G5-series Servo Drive with built-in EtherCAT communications, compare the position actual value and the command position in the CPU Unit to perform an in-position check.

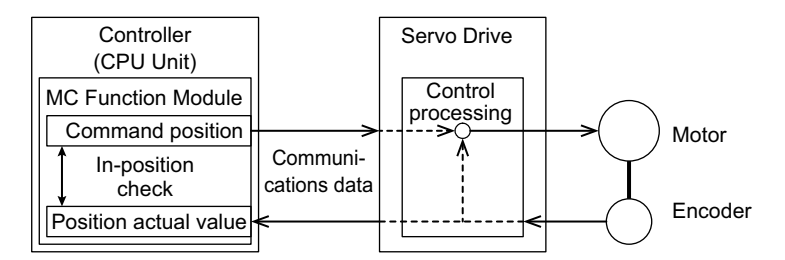

### When Using a Pulse Output Unit

For the Pulse Output Unit, use a Digital Input Unit to monitor the in-position output from the Servo Drive with the user program.

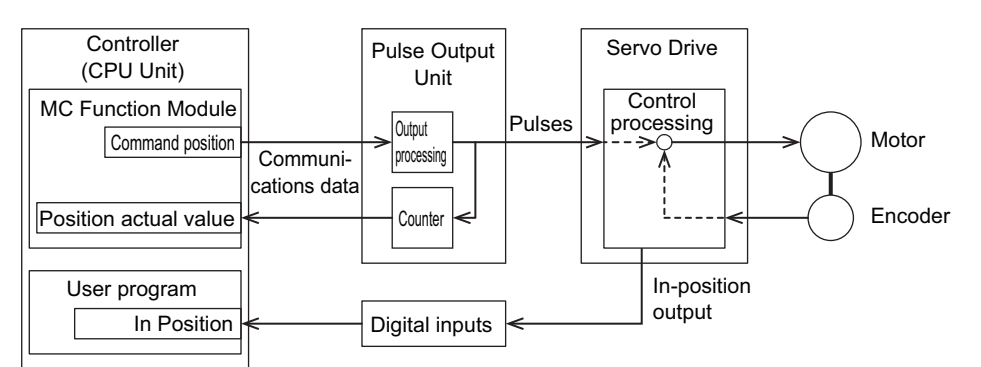

### **Applicable Motion Control Instructions**

You can use some motion control instructions and cannot use others. Refer to A-6 Applicable Motion Control Instructions on page A-69 for the instruction applicability.

### 8-9-3 Setting Examples

This section describes the minimum parameter settings that are required to use a Pulse Output Unit with the MC Function Module.

Refer to 8-10-1 Parameters on page 8-52 for information on Pulse Output Unit parameters.

# **Pulse Output Method Selection**

Set the Pulse Output Method parameter, to either *Forward/reverse direction pulse* or *Pulse* + *direction* according to the pulse input specifications of the connected motor drive.

The default setting for the Pulse Output Unit parameter is *Forward/reverse direction pulse*.

Refer to 8-10-2 Pulse Output Method on page 8-53 for information on the pulse output method.

# **Output Mode Selection**

In the Output Mode Selection parameter setting, select one of the following output modes according to the connected motor drive and control application.

- Position-synchronous pulse output (for servomotor control)
- · Velocity-continuous pulse output (for stepping motor control)

The default setting for the Pulse Output Unit is for a position-synchronous pulse output.

Refer to 8-10-3 Output Mode Selection on page 8-55 for information on the pulse output methods.

# **External Input Signal Settings**

Set the External Input Function Selection and External Input Logic Selection parameters.

The Pulse Output Unit has two inputs.

Leave the input functions at their default settings to use the Unit with the MC Function Module.

The default settings set the inputs to Latch Input 1 and Latch Input 2 and set both to N.O. (Normally open).

Refer to 8-10-6 External Input Function Selection on page 8-65 for information on external input signals.

# **External Output Signal Settings**

Set the External Output 0 Function Selection and External Output 0 Logic Selection parameters.

The Pulse Output Unit has one output.

You can select between General output and Error counter reset output for the output function.

Select Error counter reset output to use the Pulse Output Unit with the MC Function Module.

When you use the MC Function Module and select *Error counter reset output* as the output function, ON/OFF control for this output signal is performed automatically when the home position is detected (latch 1 input).

This automatically resets the following error counter for homing when a Servo Drive is connected.

If you do not want to reset the Servo Drive's following error counter or if a stepper motor drive is connected, set the output function to *General output*.

The default setting is for General output set to N.O. (Normally open).

Refer to 8-10-4 External Output on page 8-59 for information on external output signals.

Setting Methods

# I/O Entry Mappings

This section describes I/O entry mappings to control servo axes from the MC Function Module.

You must map the objects that are required for the motion control functions that you will use to process data communications.

The I/O entry mapping is a list of required objects that is prepared in advance.

You select the I/O entry mappings to use in the Edit I/O Allocation Settings area of the Slave Terminal Tab Page in the Sysmac Studio.

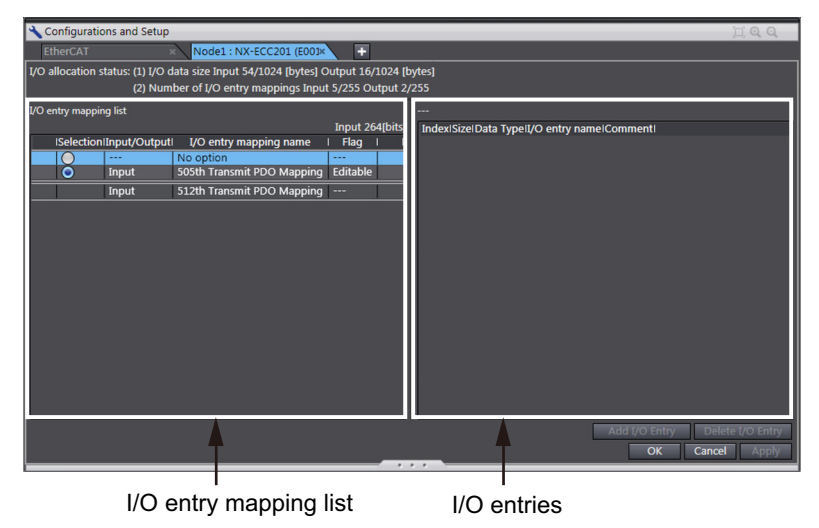

The following I/O entry mappings are selected by default in the Sysmac Studio.

| RxPDO | Controlword, Command Position, Command Velocity, and Latch Input                                   |
|-------|----------------------------------------------------------------------------------------------------|
| TxPDO | Statusword, External Input Status, Command Current Position, Latch Status, Latch Input 1 Data, and |
|       | Latch Input 2 Data                                                                                 |

Refer to A-2 Object Lists on page A-28 for details on each object.

These object mappings are set automatically by the Sysmac Studio based on the recommended usage. You can normally use the default settings for the Sysmac Studio.

## **Relationships between MC Function Module and Process Data**

The functions of the MC Function Module are related to the information in the process data objects.

To construct a motor control system with a Pulse Output Unit, Digital Input Units are required to use limit sensor inputs and other external sensor inputs.

For information on Digital Input Units, refer to the *NX-series Digital I/O Units User's Manual* (Cat. No. W521).

You must change some settings to associate the inputs from the Digital Input Unit with MC Function Module limit detection and other functions.

Click the **Detailed Settings** Button on the Axis Basic Settings Display in the Sysmac Studio. The settings will be displayed.

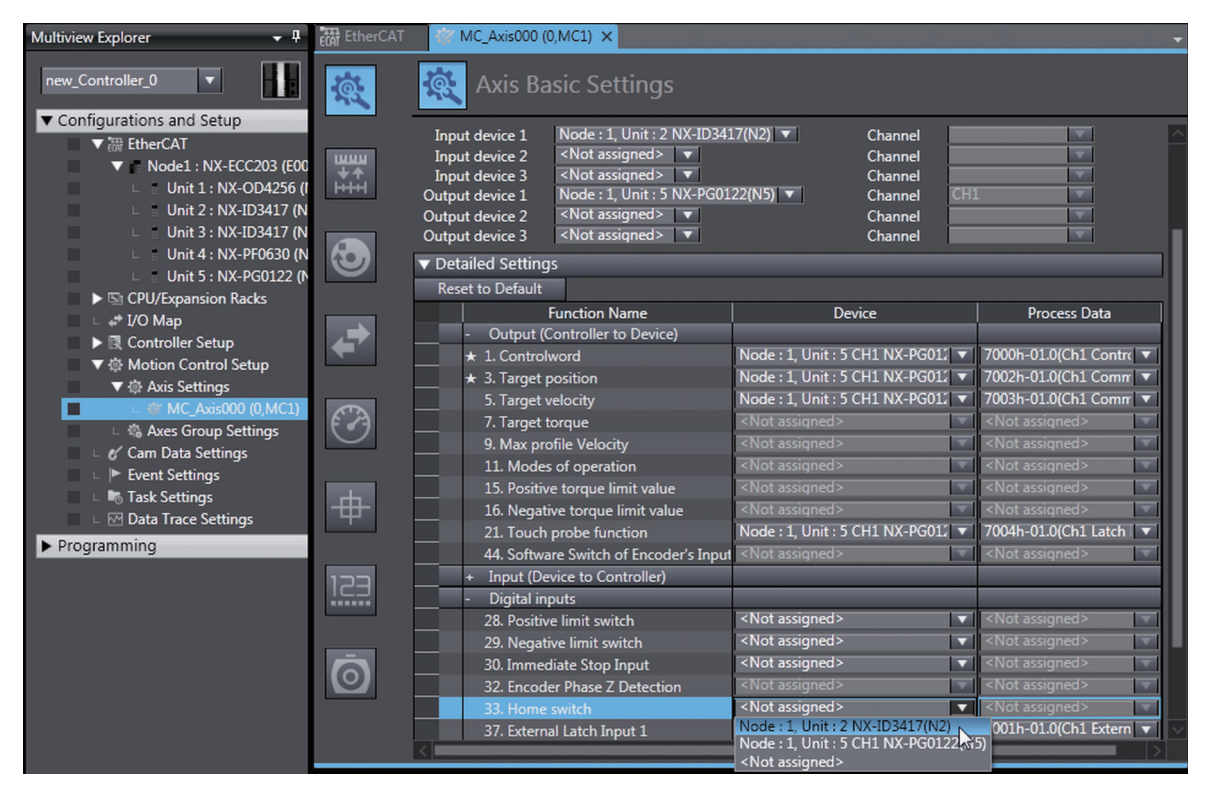

### • Output Settings (Controller to Device)

The output settings apply to the command data that is sent from the MC Function Module to the Pulse Output Unit.

Refer to OMRON G5-series Servomotor/Servo Drive Wiring Example on page 8-17 for details on the functions of the MC Function Module.

You can normally use the default Sysmac Studio settings for the Pulse Output Unit connections.

### Input Settings (Device to Controller)

This is the status data from the Pulse Output Unit to the MC Function Module.

Refer to *OMRON G5-series Servomotor/Servo Drive Wiring Example* on page 8-17 for details on the functions of the MC Function Module.

You can normally use the default Sysmac Studio settings for the Pulse Output Unit connections.

### Digital Input Settings

The following table lists the external inputs that are used by the MC Function Module.

8

8-9 9

| Function                | Description                                                                                                    |  |  |  |
|-------------------------|----------------------------------------------------------------------------------------------------|--|--|--|
| Positive drive prohibit | This signal is used for the positive limit input.                                                                                                    |  |  |  |
| input                   | Set the PDO of the corresponding input bit of the Digital Input Unit.                                                                                                    |  |  |  |
| Negative drive pro-     | This signal is used for the negative limit input.                                                                                                    |  |  |  |
| hibit input             | Set the PDO of the corresponding input bit of the Digital Input Unit.                                                                                                    |  |  |  |
| Immediate stop input    | This signal is used for the immediate stop input.                                                                                                    |  |  |  |
|                         | Set the PDO of the corresponding input bit of the Digital Input Unit.                                                                                                    |  |  |  |
| Encoder phase-Z         | This input gives the detected status of the phase-Z input.                                                                                                    |  |  |  |
| input                   | This input is not used with the Pulse Output Unit.                                                                                                    |  |  |  |
|                         | Set it to <i>No assignment</i> .                                                                                                    |  |  |  |
|                         | With a Pulse Output Unit, external latch input 1 is used as the home input signal. Use<br>an external home sensor or the encoder phase-Z signal for the home input signal.<br>Connect the home input signal to external input 0 on the Pulse Output Unit and set |  |  |  |
|                         | the External Input 0 Function Selection parameter to latch input 1. <sup>*1</sup>                                                                                                    |  |  |  |
| Home proximity input    | This signal is used for the home proximity input.                                                                                                    |  |  |  |
|                         | Set the PDO of the corresponding input bit of the Digital Input Unit.                                                                                                    |  |  |  |
| External latch input 1  | This input gives the status of the signal that is used for external latch input 1.                                                                                                    |  |  |  |
|                         | Set it to the latch 1 input of the Pulse Output Unit.                                                                                                    |  |  |  |
|                         | This is the default Sysmac Studio setting.                                                                                                    |  |  |  |
| External latch input 2  | This input gives the status of the signal that is used for external latch input 2.                                                                                                    |  |  |  |
|                         | Set it to the latch 2 input of the Pulse Output Unit.                                                                                                    |  |  |  |
|                         | This is the default Sysmac Studio setting.                                                                                                    |  |  |  |

\*1. Refer to 8-10-6 External Input Function Selection on page 8-65 for details and to 9-3 Setting Examples on page 9-7 for setting examples.

# 内

### Precautions for Correct Use

- Be careful of the wiring and settings that are required when you assign a positive drive prohibit input, negative drive prohibit input, immediate stop input, or home proximity input to an input bit of a Digital Input Unit. Conform that the target signal turns ON and OFF correctly before you turn ON the power to the motor.
- You can select the input logic for the positive drive prohibit, negative drive prohibit, immediate stop, and home proximity inputs in the axis parameter settings of the MC Function Module. For the Pulse Output Unit, leave the positive drive prohibit, negative drive prohibit, and immediate stop inputs at their Sysmac Studio default settings for N.O. contacts. Consider the operation when the input signal is disconnected for these inputs and set the input logic accordingly.
- Input signals that use a Digital Input Unit are detected by the MC Function Module. Emergency stop circuits, interlock circuits, limit circuits, and similar safety measures must be provided in external control circuits.

#### Additional Information

You can use external inputs 0 and 1 on the Pulse Output Unit as external latch inputs 1 and 2 by setting the External Input Function Selection parameters. If you perform homing with the MC Function Module, external latch 1 (external input 0) is used as the home input. If you do not use external latch 2 (external input 1) for latching, select a general input for the External Input Function Selection parameter. If you select a general input, you can use the external input as a limit input or other input.

#### **Setting Examples**

If you use the MC Function Module and the latching function of the Pulse Output Unit only for homing, set the external input 0 of the Pulse Output Unit as the external latch input 1 and use it as the home input. You can set external input 1 as a general input and use it as the home proximity input or another input. In this case, you can change the settings of the digital inputs of the MC Function Module to assign the input bits.

Refer to 8-10-6 External Input Function Selection on page 8-65 for the External Input Function Selection parameters of the Pulse Output Unit. For the digital input settings of the MC Function Module, 9-3-3 I/O Assignments and Settings on page 9-9.

# 8-10 Functions

This section describes the pulse output methods, output mode selections, latch inputs, and other functions of the Pulse Output Unit.

ſÞ

#### **Precautions for Correct Use**

Functions are restricted by the selected I/O refreshing method and Controller. Refer to 8-7-4 *Differences in I/O Refreshing Methods Based on the Controller* on page 8-28 for details.

### 8-10-1 Parameters

The following table lists the parameters that are used in the Pulse Output Unit.

| Parameter name       | Function                     | Setting range | Unit     | Default | Reference |
|----------------------|------------------------------|---------------|----------|---------|-----------|
| Pulse Output         | 0: Forward/reverse direc-    | 0 or 1        |          | 0       | P. 8-53   |
| Method               | tion pulse                   |               |          |         |           |
|                      | 1: Pulse + direction         |               |          |         |           |
| Output Mode Selec-   | 0: Position-synchronous      | 0 or 1        |          | 0       | P. 8-55   |
| tion                 | pulse output                 |               |          |         |           |
|                      | 1: Velocity-continuous pulse |               |          |         |           |
|                      | output                       |               |          |         |           |
| External Input 0     | 0: General input             | 0 or 1        |          | 1       | P. 8-65   |
| Function Selection   | 1: Latch input 1             |               |          |         |           |
| External Input 1     | 0: General input             | 0 or 1        |          | 1       | P. 8-65   |
| Function Selection   | 1: Latch input 2             |               |          |         |           |
| External Input 0     | 0: N.O. (Normally open)      | 0 or 1        |          | 0       | P. 8-65   |
| Logic Selection      | 1: N.C. (Normally close)     |               |          |         |           |
| External Input 1     | 0: N.O. (Normally open)      | 0 or 1        |          | 0       | P. 8-65   |
| Logic Selection      | 1: N.C. (Normally close)     |               |          |         |           |
| External Output 0    | 0: General output            | 0 or 1        |          | 0       | P. 8-59   |
| Function Selection   | 1: Error counter reset out-  |               |          |         |           |
|                      | put                          |               |          |         |           |
| External Output 0    | 0: N.O. (Normally open)      | 0 or 1        |          | 0       | P. 8-59   |
| Logic Selection      | 1: N.C. (Normally close)     |               |          |         |           |
| Load Rejection Out-  | 0: Immediate stop            | 0 or 1        |          | 0       | P. 8-67   |
| put Setting          | 1: Deceleration stop with    |               |          |         |           |
|                      | set deceleration rate        |               |          |         |           |
| Deceleration at Load | This is the amount to        | 0 to          | ms       | 0       | P. 8-67   |
| Rejection            | reduce the velocity each     | 500,000,000   |          |         |           |
| <u> </u>             | control period.              |               |          |         |           |
| Number of Synchro-   | This is the maximum num-     | 0 to 16       | interpo- | 2       | P. 8-69   |
| nization Command     | ber of interpolations for    |               | lations  |         |           |
| merpolations         | commands                     |               |          |         |           |
| Pulse Direction      | This is the pulse direction  | 5 to 4,000    | us       | 5       | P. 8-71   |
| Change Delay         | change delay.                |               |          | -       |           |

### 8-10-2 Pulse Output Method

The Pulse Output Unit has two pulse output methods that you can select based on the motor that you use.

Use the Pulse Output Method parameter to change the pulse output.

The number of pulses that are output is counted inside the Pulse Output Unit. This value can be monitored by the Controller as the command current position. The command current position is counted by a signed, 32-bit ring counter.

| Parameter name      | Setting                      | Default | Remarks                                   |
|---------------------|------------------------------|---------|-------------------------------------------|
| Pulse Output Method | 0: Forward/reverse direction | 0       | Changes are applied when the power sup-   |
|                     | pulse                        |         | ply to the NX Unit is turned ON or the NX |
|                     | 1: Pulse + direction         |         | Unit is restarted.                        |

# Forward/Reverse Direction Pulse

To rotate the motor forward, pulses are output from the CW terminal (pulse output A). To rotate the motor in reverse, pulses are output from the CCW terminal (pulse output B).

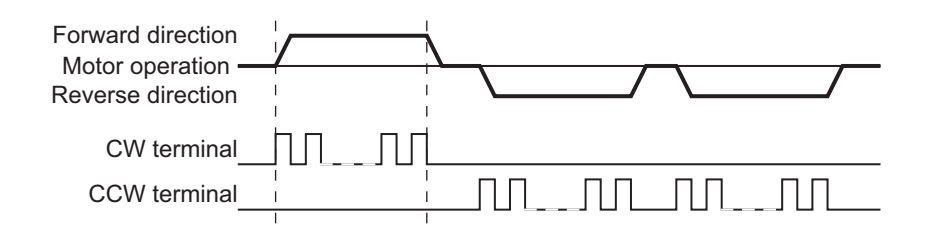

# Pulse + Direction

To rotate the motor in the forward direction, pulses are output from the PLS terminal (pulse output A) while the DIR output terminal (pulse output B) is ON. To rotate the motor in the reverse direction, pulses are output from the PLS terminal (pulse output A) while the DIR output terminal (pulse output B) is turned OFF.

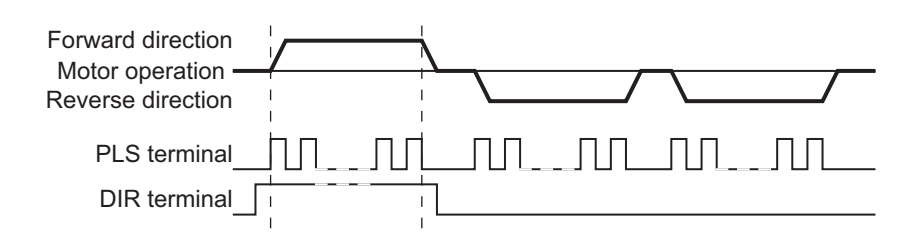

# Setting with the Sysmac Studio

**1** Double-click the Pulse Output Unit in the Multiview Explorer. The following tab page is displayed.

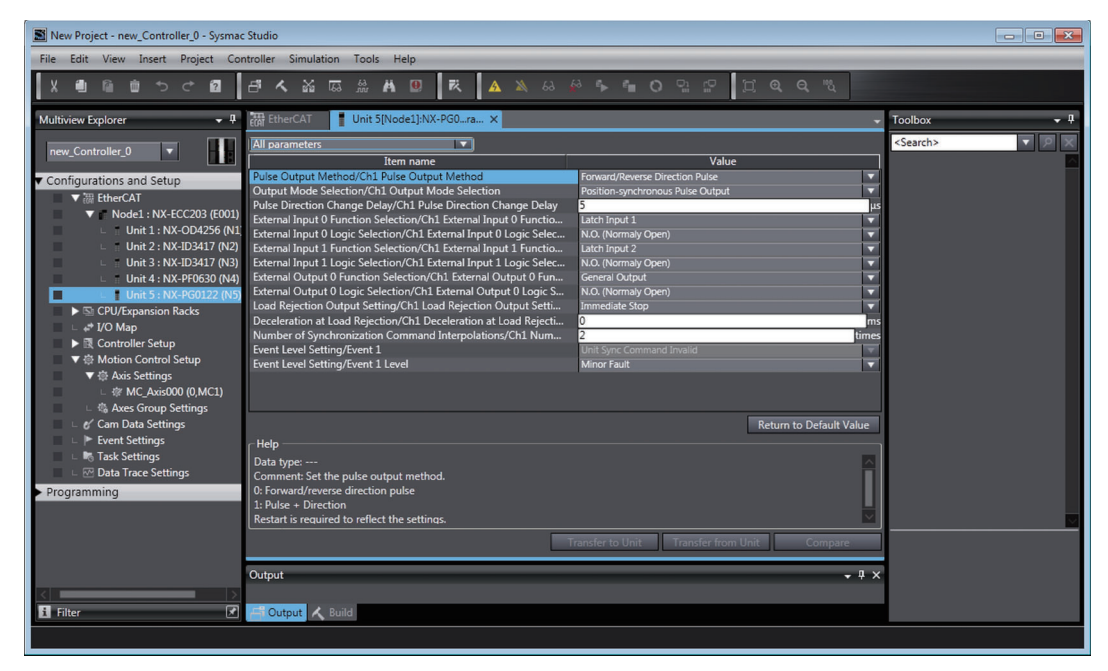

**2** Set the Pulse Output Method parameter.

### 8-10-3 Output Mode Selection

The Pulse Output Unit has two pulse output selections.

Use the Output Mode Selection parameter to change the pulse output.

| Parameter name     | Setting                             | Default | Remarks                                   |
|--------------------|-------------------------------------|---------|-------------------------------------------|
| Output Mode Selec- | 0: Position-synchronous             | 0       | Changes are applied when the power sup-   |
| tion               | pulse output                        |         | ply to the NX Unit is turned ON or the NX |
|                    | 1: Velocity-continuous pulse output |         | Unit is restarted.                        |

# Position-synchronous Pulse Output (for Servomotor Control)

This method calculates the difference between the position output by the Controller each cycle and the present position, automatically calculates the velocity required to distribute that difference, and then outputs the pulses.

The pulse output interval depends on the control period, but because the number of pulses up to the command position are output within a specific amount of time, the Unit is best used as a servo axis.

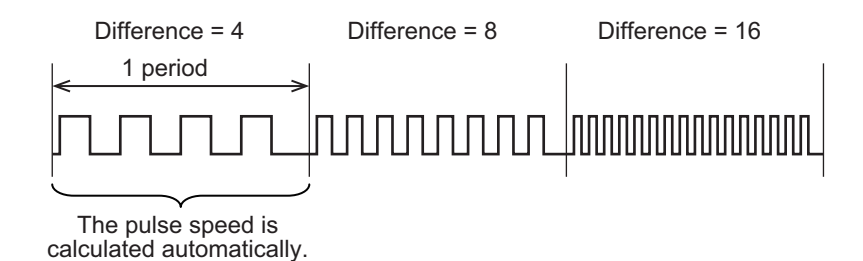

# Velocity-continuous Pulse Output (for Stepping Motor Control)

This method outputs pulses to maintain the specified velocity for the position and command velocity from the Controller and prioritizes a continuous velocity.

This method outputs pulses to maintain the specified velocity. You can use it to prevent abrupt changes in velocity due to changes in the control period.

Use this mode for constant velocity feed control or for stepper motors that can lose steps if there are any sudden changes in the velocity.

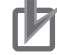

### **Precautions for Correct Use**

Error of  $\pm 0.005\%$  occurs due to internal processing in the Unit between the set speed (frequency) and the speed (frequency) that is actually output from the Unit. The error in the speed does not affect positioning accuracy.

### Differences between Position-synchronous Pulse Output and Velocity-continuous Pulse Output

The position-synchronous pulse output method outputs all the pulses for the command position within each control period. The velocity-continuous pulse output method outputs pulses to maintain the specified command velocity by specifying a command velocity that corresponds to the command position. Therefore, the actual pulse output depends on the output method used.

### • Conceptual Description of Pulse Output

The following figure serves as an example. The pulse output will depend on the actual command position and command velocity.

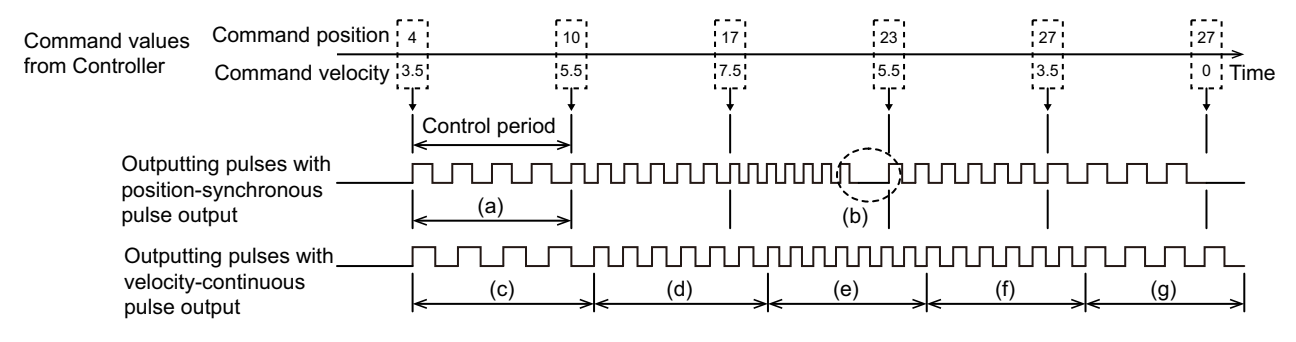

| Letter | Description                                                                                           |
|--------|----------------------------------------------------------------------------------------------------|
| (a)    | The differential travel distance for the command position is output in the control period. The com-   |
|        | mand velocity has no effect.                                                                          |
| (b)    | Depending on the resolution of the velocity, the velocity may not be continuous.                      |
| (C)    | Pulses are output for the differential travel distance for the command position based on the velocity |
|        | command (3.5). The travel distance is 4.                                                              |
| (d)    | Pulses are output for the differential travel distance for the command position based on the velocity |
|        | command (5.5). The travel distance is 6.                                                              |
| (e)    | Pulses are output for the differential travel distance for the command position based on the velocity |
|        | command (7.5). The travel distance is 7.                                                              |
| (f)    | Pulses are output for the differential travel distance for the command position based on the velocity |
|        | command (5.5). The travel distance is 6.                                                              |
| (g)    | Pulses are output for the differential travel distance for the command position based on the velocity |
|        | command (3.5). The travel distance is 4.                                                              |

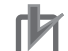

#### **Precautions for Correct Use**

For the velocity-continuous pulse output method, you must specify a command velocity to go along with the command position that is given every control period. If you specify a command velocity that is not compatible with the command position, this may result in sudden changes in the pulse output, pulse output across more than one control period, or other unintended output.

Use the MC Function Module in an NJ/NX-series Controller to automatically calculate the command velocity when you use the velocity-continuous pulse output method.

### Low Velocity Command Operation for Velocity-continuous Pulse Output

The velocity-continuous pulse output method is used to output pulses so that the specified velocity is maintained.

However, at low velocities the response to changes in host commands is slower if the command velocity is strictly retained. For example, if a command velocity of 1 pps is given and retained strictly, the time required to output one pulse would be one second, and during that time there will be no response even if the command value changes.

You must also consider cases when a position command is given with a command velocity of 0 pps (i.e., any speed less than 1 pps) according to the results of a deceleration command, such as when positioning is stopped.

Therefore, when velocity-continuous pulse output is used, the command velocity has the characteristics that are shown in the following table.

| Travel dis-<br>tance <sup>*1</sup> | Command velocity | Pulse output operation                                                |  |
|------------------------------------|------------------|-----------------------------------------------------------------------|--|
| 0                                  |                  | No pulse output.                                                      |  |
| 1                                  | 250 pps max.     | Pulses are output at 250 pps.                                         |  |
|                                    | 251 pps min.     | Pulses are output at the command velocity.                            |  |
| 2 or higher                        | 0                | Pulses are output at the previous command velocity.*2                 |  |
|                                    | 1 pps min.       | Pulses are output at the command velocity, with a maximum velocity of |  |
|                                    |                  | 500 kpps.                                                             |  |

\*1. The travel distance is expressed as the amount of change from the previous command position.

\*2. If the previous command velocity was 0, pulses are output at 1 pps.

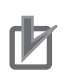

#### Precautions for Correct Use

If the command velocity is greater than 500 kpps, pulse output is performed at 500 kpps.

### Monitoring the Following Error

The command position for a Pulse Output Unit is given as signed, 32-bit data that expresses the absolute position. It is the shortest distance in relation to the present position with a travel distance expressed by up to 31 bits.

The maximum output velocity is 500 kpps, so pulse output is limited to a maximum of 500 kpps even if a higher velocity is specified.

Therefore, depending on the commands that are received, the following error between the command position and the present position can increase to a point where the following error exceeds 31 bits and the operation begins to run in the reverse direction.

To avoid this, the following error between the command position and the present position is monitored and an Illegal Following Error error event occurs if it exceeds 30 bits.

If an Illegal Following Error occurs during axis operation, the control state changes from Fault Reaction Active to Fault. Pulse output is also stopped according to the Load Rejection Output Setting.

# Setting with the Sysmac Studio

**1** Double-click the Pulse Output Unit in the Multiview Explorer. The following tab page is displayed.

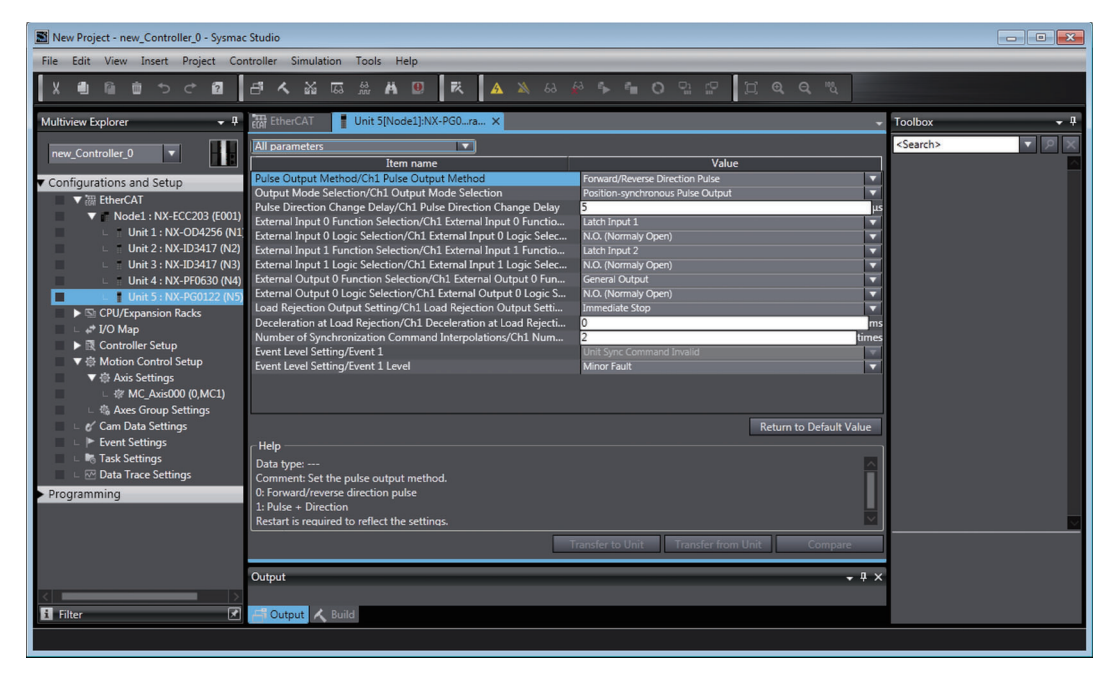

**2** Set the Output Mode Selection parameter.

### 8-10-4 External Output

The Pulse Output Unit has one output port for an external output.

If you use this output port with the MC Function Module, you can use it as an error counter reset output when the homing operation is completed.

Otherwise, this output is used as a general output.

When the external output is set as a general output, you can manipulate the bit for the external output that was assigned as a device variable to turn that external output ON or OFF.

| Parameter name     | Setting                       | Default | Remarks                                                                              |  |
|--------------------|-------------------------------|---------|--------------------------------------------------------------------------------------|--|
| External Output 0  | 0: General output             | 0       | Changes are applied when the power sup-<br>ply to the NX Unit is turned ON or the NX |  |
| Function Selection | 1: Error counter reset output |         |                                                                                      |  |
| External Output 0  | 0: N.O. (Normally open)       | 0       | Unit is restarted.                                                                   |  |
| Logic Selection    | 1: N.C. (Normally close)      |         |                                                                                      |  |

# **Error Counter Reset Output**

When the External Output 0 Function Selection parameter is set for an error counter reset output, the Pulse Output Unit will automatically turn ON external output 0 (O0) when latch 1 is triggered. The output stays ON for 20 ms.

When you connect a Pulse Output Unit to a Servo Drive, you can use this function to reset the Servo Drive's error counter reset output when the home input of the homing operation of the MC Function Module is detected.

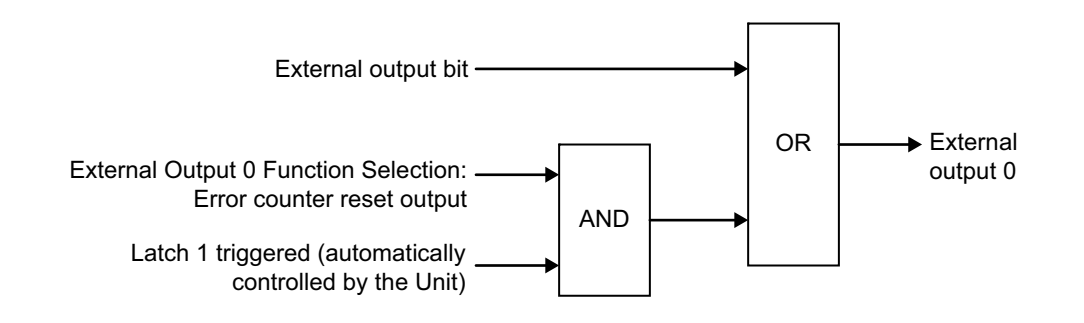

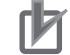

### **Precautions for Correct Use**

- If the error counter reset output is set for the external output function, the output turns ON
  automatically when the latch 1 of the current value latch is triggered. This function is
  designed for homing when the Unit is used with the MC Function Module. For all other purposes or if you do not want to reset the following error counter, set the external output function for a general output and do not use the error counter reset output.
- If you use the error counter reset output, you cannot use latch 1 for a standard latch function. Latch 1 is used for the homing operation. Use latch 2 if you need a standard latch.
- The response time from the latch 1 input signal until the error counter reset output is 250  $\mu s$  maximum.

# Setting with the Sysmac Studio

**1** Double-click the Pulse Output Unit in the Multiview Explorer. The following tab page is displayed.

| New Project - new_Controller_0 - Sysmac Studio                    |                                                                                                    |                                                                                                    |                   |  |  |  |  |  |
|-------------------------------------------------------------------|----------------------------------------------------------------------------------------------------|----------------------------------------------------------------------------------------------------|-------------------|--|--|--|--|--|
| File Edit View Insert Project Controller Simulation Tools Help    |                                                                                                    |                                                                                                    |                   |  |  |  |  |  |
| X ● @ @ ちさ @   ff A X 尿 A N 回 R   A X & & & = = = 0 맘 ピ   ಐ Q Q 匙 |                                                                                                    |                                                                                                    |                   |  |  |  |  |  |
| Multiview Explorer 👻 👎                                            | Toolbox 🝷 🖡                                                                                                    |                                                                                                    |                   |  |  |  |  |  |
| new_Controller_0                                                  | All parameters                                                                                                    | Value                                                                                                    | <search></search> |  |  |  |  |  |
| Configurations and Setup      ✓ Configurations and Setup      ✓   | Due Output Method/Coll Pulse Output Method<br>Output Method/Coll Pulse Output Mode Selection<br>Autse Direction Change Delay/Chi Dutput Mode Selection<br>Autse Direction Onange Delay/Chi Duke Direction Change Delay<br>External Input 0 Function Selection/Chi External Input 0 Logic Selection/Chi External Input 1 Uogic Selection/Chi External Input 1 Uogic Selection/Chi External Input 1 Logic Selection/Chi External Input 1 Logic Selection/Chi External Input 1 Logic Selection/Chi External Input 1 Logic Selection/Chi External Input 1 Logic Selection/Chi External Input 1 Logic Selection/Chi External Input 1 Logic Selection/Chi External Output 0 External Output 0 Logic Selection/Chi External Output 1 Logic Selection/Chi External Output 1 External Chi External Internal External Chi External Internal External Chi External Internal External Chi External Chi External Internal External Chi External Internal External Chi External Internal External External External Lowel Setting/Evert 1 Level | Forward/Reverse Direction Pulse v<br>Position-synchronous Aulse Output v<br>Latch Input 1 v<br>Latch Input 2 v<br>Latch Input 2 v<br>Latch Input 2 v<br>Latch Input 2 v<br>Latch Input 2 v<br>Latch Input 2 v<br>Latch Input 2 v<br>Immediate Stop v<br>Immediate Stop v<br>Link Sync Command Invalid v<br>Minor Fault v |                   |  |  |  |  |  |
|                                                                   | Help<br>Data type:<br>Comment: Set the pulse output method.<br>6: Forward/verses direction pulse<br>1: Pulse + Direction<br>Restart is required to reflect the settings.                                                                                                    | Return to Default Value                                                                                                    |                   |  |  |  |  |  |
| <i international="" street<="" td=""><td>Output</td><td></td></i> | Output                                                                                                    |                                                                                                    |                   |  |  |  |  |  |

**2** Set the External Output 0 Function Selection and External Output 0 Logic Selection parameters.
#### 8-10-5 Latching

You can use an external input to latch the present position.

The data that is obtained with the Pulse Output Unit's latch function is the command current position, which is represented by the internal output pulse count value.

You can select either a ring or linear counter to obtain the present position with the latch.

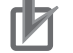

#### Precautions for Correct Use

If you use the error counter reset output, you cannot use latch 1 for a standard latch function. Latch 1 is used for the homing operation. To use both the following error count reset output and a standard latch, use latch 2.

#### Latching with an External Input

You can select either external input 0 (10) or external input 1 (11) as the external input latch trigger.

You can use external input 0 (I0) as Latch Input 1 and external input 1 (I1) as Latch Input 2.

Refer to Latch Function on page 8-38 for information on latching for an external input.

Refer to *External Input Function Selection* on page 8-65 for information on the external inputs (I0 and I1).

When you select an N.O. contact for the external input logic, the present value is latched on the rising edge of the selected external input (I0 or I1). When you select N.C. contact for the external input logic, the present value is latched on the falling edge of the external input. The latch value is updated every time the present value is latched.

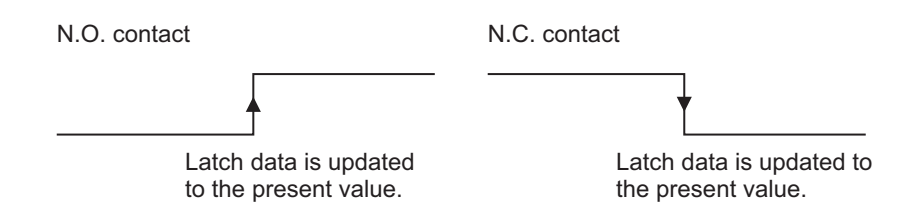

You can assign up to two external inputs as latch inputs, each with an I/O data input area allocation.

#### • Trigger Conditions

There are the following two input trigger conditions for latching.

| Input trigger condition | Description                                                                            |
|-------------------------|----------------------------------------------------------------------------------------|
| One-shot Mode           | After you change Latch Input 1 Enable or Latch Input 2 Enable bit from 0 to 1, the     |
|                         | present position of the encoder is latched for the first detected latch input. No more |
|                         | latching is performed for this latch input until you change the Latch Input 1 Enable   |
|                         | or Latch Input 2 Enable bit to 0 and then back to 1 again.                             |
| Continuous Mode         | While the Latch Input 1 Enable or Latch Input 2 Enable bit is 1, the present position  |
|                         | of the encoder is latched and the latch value is updated every time a latch input is   |
|                         | detected.                                                                              |

The following timing chart shows the operation in One-shot Mode.

| Latch Input Enable b<br>(software switch)        | pit                              |
|--------------------------------------------------|----------------------------------|
| Trigger input                                    |                                  |
| Latch Input Enabled bit (status)                 |                                  |
| Latch Input<br>Completed Flag                    |                                  |
| Latch data                                       |                                  |
| Latch Input Motion<br>Stop Enable bit            |                                  |
| Pulse output                                     |                                  |
| Error counter ON reset output <sup>*1</sup> OFF. | Ý                                |
|                                                  | <del>&lt; _&gt;</del>  <br>20 ms |

- \*1. This turns ON for latch 1 only.
- \*2. If the pulse output is stopped due to the Latch Input Motion Stop Enable bit, latching is temporarily disabled and the pulse output command is enabled.

The following timing chart shows the operation in Continuous Mode.

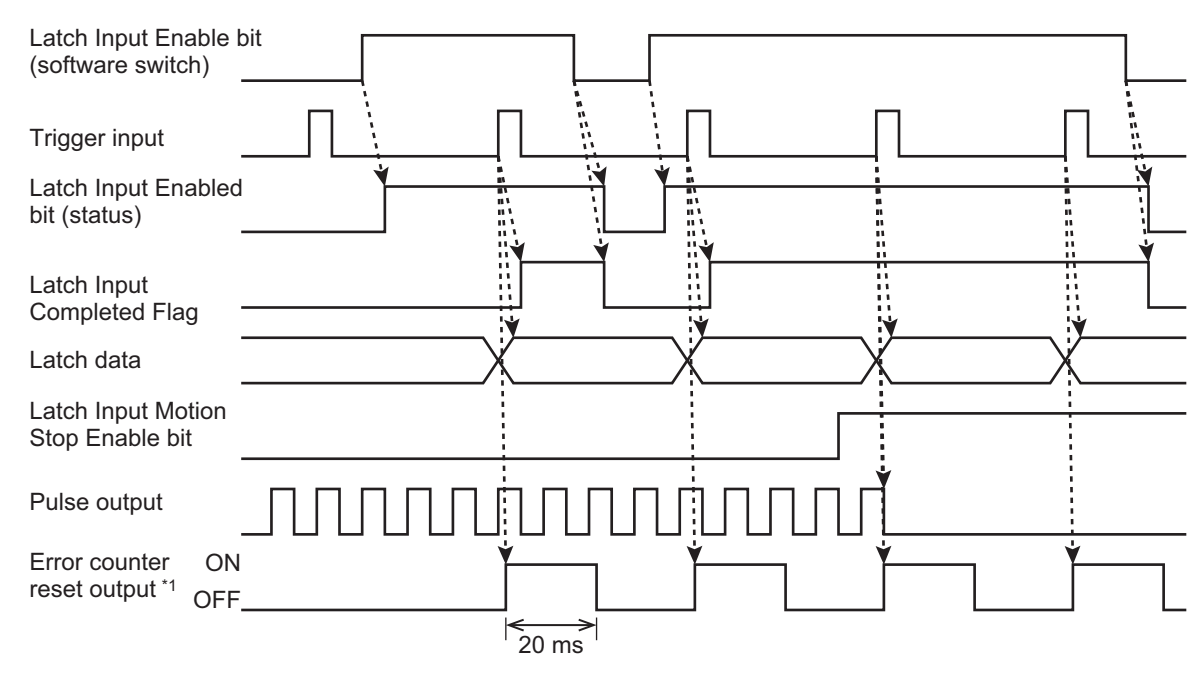

\*1. This turns ON for latch 1 only.

#### **Precautions for Correct Use**

#### Limits on Latch Inputs

 A delay of up to 250 µs will occur between when the latch input is received and when the latch data is processed. The latch data and latch completed flags will turn ON the first time input data is refreshed after processing is completed.

#### **Restrictions in Continuous Mode**

 When you perform latching with an external input, a latch cannot be detected for 1 ms after the previous latch was detected, even when the latch input is enabled.

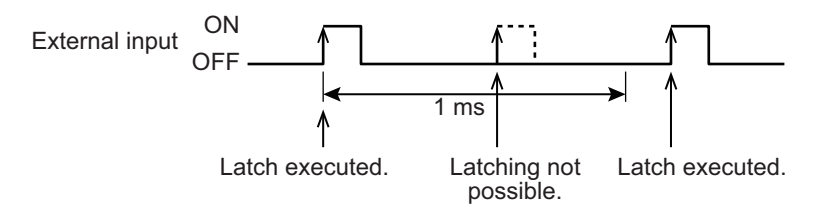

#### Immediate Stop during Latching

Set the Latch Input 1 Motion Stop Enable or Latch Input 2 Motion Stop Enable variable to 1 to immediately stop pulse output when the corresponding latch is triggered.

After the latch is triggered and the output stops, the Latch Input 1 Enable or Latch Input 2 Enable bit is set to disable the latch. Pulse output is then started when a command position is received.

#### Precautions for Correct Use

The response time from when the latch is triggered until the pulses are stopped is 250 µs maximum.

#### Setting with the Sysmac Studio

1 Double-click the Pulse Output Unit in the Multiview Explorer. The following tab page is displayed.

8

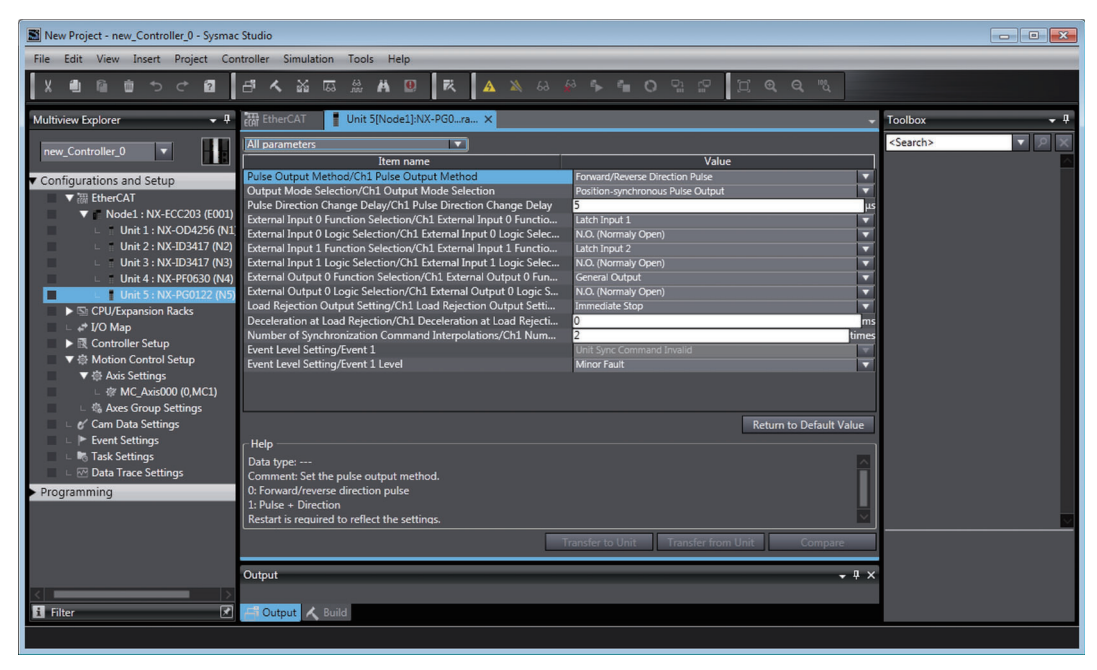

2 Set the External Input 0 Function Selection and External Input 1 Function Selection parameters.

#### 8-10-6 External Input Function Selection

The Pulse Output Unit has two input ports for external sensor input signals.

You can use these two input ports as latch inputs.

You can use these inputs as trigger inputs for instructions that control latching when you use the MC Function Module.

If you perform homing with the MC Function Module, external latch input 1 on the Pulse Output Unit is used as the home input signal. Use an external home sensor or the encoder phase-Z signal for the home input signal.

Connect the home input signal to external input 0 on the Pulse Output Unit and set the External Input 0 Function Selection parameter to latch input 1.

Refer to OMRON G5-series Servomotor/Servo Drive Wiring Example on page 8-17 for a wiring example.

You can also use the external inputs as general inputs by setting the function selection parameters.

If you set an external input as a general input, you can use it for the home proximity input or another input when you also use the MC Function Module. In this case, you can change the settings of the digital inputs of the MC Function Module to assign the input bits.

When you do not use the MC Function Module, you can check the input status through the corresponding device variable.

The default settings for these inputs are Latch Input 1 and Latch Input 2.

| Refer to 8-10-5 Latching on page 8-61 for information on latching. |
|--------------------------------------------------------------------|
|--------------------------------------------------------------------|

| Parameter<br>name | Setting                       | Default | Remarks                                               |
|-------------------|-------------------------------|---------|-------------------------------------------------------|
| External Input 0  | Select the function for       | 1       | • To use the Latch Function, you must set the Latch   |
| Function Selec-   | external input 0.             |         | Input 1 Trigger Selection or Latch Input 2 Trigger    |
| tion              | 0: General input              |         | Selection bit to 0 (external input).                  |
|                   | 1: Latch input 1              |         | • When a latch input is selected as the function, you |
| External Input 1  | Select the function for       | 1       | can set bit 6 (Latch Input Motion Stop Enable) of     |
| Function Selec-   | external input 1.             |         | latch operation is triggered                          |
| tion              | 0: General input              |         | Changes are applied when the power supply to          |
|                   | 1: Latch input 2              |         | the NX Unit is turned ON or the NX Unit is            |
|                   |                               |         | restarted.                                            |
| External Input 0  | Select the logic for external | 0       | Changes are applied when the power supply to the      |
| Logic Selection   | input 0.                      |         | NX Unit is turned ON or the NX Unit is restarted.     |
|                   | 0: N.O. (Normally open)       |         |                                                       |
|                   | 1: N.C. (Normally close)      |         |                                                       |
| External Input 1  | Select the logic for external | 0       |                                                       |
| Logic Selection   | input 1.                      |         |                                                       |
|                   | 0: N.O. (Normally open)       |         |                                                       |
|                   | 1: N.C. (Normally close)      |         |                                                       |

#### **Digital Filtering of External Inputs**

To use an external input as a latch input (1 or 2), digital filtering is performed for 20 to 200  $\mu$ s when the external input turns ON (i.e., when the internal logic is TRUE after applying the selected logic). The input latch itself is a hardware latch on the first edge, so any data variation results from the characteristics of the hardware input. However, software processing is applied to the data confirmation processing that is performed after that. Therefore, you must set a signal width of at least 200  $\mu$ s for external inputs.

For latch and reset operations, digital filtering is determined according to the input that is detected up to 200  $\mu$ s after the present position input was detected.

#### Signal Width Greater Than 200 μs

If the signal width is greater than 200  $\mu$ s, the input is detected when it turns ON and the input is valid. Therefore, processing is based on the obtained latch data.

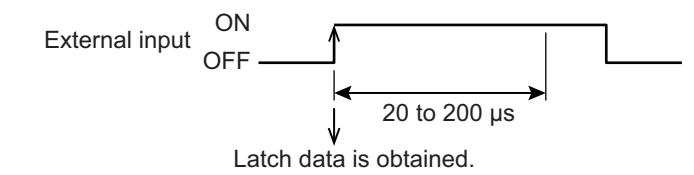

#### Signal Width Less Than the Detected Width

If the signal width is less than the detected width, the input is not detected when it turns ON and the input is not valid. Therefore, the obtained latch data is discarded and no processing is performed.

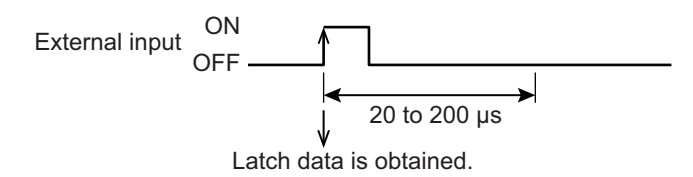

#### Precautions for Correct Use

Digital filtering is performed for 20 to 200  $\mu$ s for external inputs. Therefore signals with signal widths of less than 200  $\mu$ s may not be detected. If you use a sensor with a short response time, set an OFF delay timer for the output from the sensor or use another method to ensure a signal width of at least 200  $\mu$ s for the external input.

#### Setting with the Sysmac Studio

**1** Double-click the Pulse Output Unit in the Multiview Explorer.

The following tab page is displayed.

| 📓 New Project - new_Controller_0 - Sysmac Studio                                                                                                    |                                                                                                    |                                                                                                    |                                                                                                   |            |
|----------------------------------------------------------------------------------------------------|----------------------------------------------------------------------------------------------------|----------------------------------------------------------------------------------------------------|---------------------------------------------------------------------------------------------------|------------|
| File Edit View Insert Project Co                                                                                                    | ntroller Simulation Tools Help                                                                                                    |                                                                                                    |                                                                                                   |            |
| X ● @ @ うぐ Ø                                                                                                    | <b>ゴ へ 盗 區 씚 桷 🙂   衣   ム 🔌</b> &                                                                                                    | e · · O P P D Q                                                                                                    |                                                                                                   |            |
| Multiview Explorer 👻 🗜                                                                                                    | Hit 5[Node1]:NX-PG0ra ×                                                                                                    |                                                                                                    | - Toolbox                                                                                         | <b>-</b> ù |
| new_Controller_0                                                                                                    | All parameters                                                                                                    | Value                                                                                                    | <search></search>                                                                                 |            |
| Configurations and Setup                                                                                                    | Pulse Output Method/Chi Pulse Output Method<br>Output Mode Sofection/Chi Output Mode Sofection<br>Pulse Direction Change Delay/Chi Pulse Direction Change Delay<br>Estemal Input O Function Solection/Chi Estemal Input O Function.<br>Estemal Input J Guise Solection/Chi Estemal Input I Function.<br>Estemal Input J Function Solection/Chi Estemal Input I Function.<br>Estemal Input J Guise Solection/Chi Estemal Input I Function.<br>Estemal Output O Function Solection/Chi Estemal Input I Logic Solection<br>Estemal Output O Function Solection/Chi Estemal Input I Logic Solection<br>Estemal Output O Function Solection/Chi Estemal Output O Logic Solection<br>Estemal Output O Logic Solection/Chi Estemal Output O Logic Solection<br>Estemal Output O Logic Solection/Chi Estemal Output O Logic Solection<br>Deceleration at Load Rejection/Chi Deceleration at Load Rejection<br>Number of Synchronization Command Interpolations/Chi Num<br>Event Level Setting/Event 1 Level | I forward/Revence Direction Pulae<br>Position-synchronous Pulae<br>Latch Input 1<br>No. (Normaly Open)<br>Latch Input 2<br>No. (Normaly Open)<br>General Output<br>No. (Normaly Open)<br>Immediate Stop<br>C<br>C<br>C<br>C<br>C<br>C<br>C<br>C<br>C<br>C<br>C<br>C<br>C<br>C<br>C<br>C<br>C<br>C<br>C | v<br>IS<br>V<br>V<br>V<br>V<br>V<br>V<br>V<br>V<br>V<br>V<br>V<br>V<br>V<br>V<br>V<br>V<br>V<br>V |            |
| <ul> <li>∟ ¢<sup>r</sup> Cam Data Settings</li> <li>▶ Event Settings</li> <li>■ Nask Settings</li> <li>□ 20 Data Trace Settings</li> <li>▶ Programming</li> </ul> | Help<br>Data type:<br>Comment: Set the pulse output method.<br>O: Forward/neverse direction pulse<br>1: Pulse + Direction<br>Restart is required to reflect the settings.                                                                                                    | Return 1                                                                                                    | o Default Value                                                                                   |            |
| <                                                                                                    | Output                                                                                                    |                                                                                                    | - 1 ×                                                                                             |            |
|                                                                                                    |                                                                                                    |                                                                                                    |                                                                                                   |            |

2 Set the External Input 0 Function Selection, External Input 1 Function Selection, External Input 0 Logic Selection, and External Input 1 Logic Selection parameters.

#### 8-10-7 Load Rejection Output Setting

You can stop the output by a pre-specified operation when the Unit enters a state that stops pulse output during axis operation or when an error occurs.

You can select from the following two output stop methods: immediate stop or deceleration stop with set deceleration rate.

| Parameter name       | Setting                       | Default | Remarks                                                |
|----------------------|-------------------------------|---------|--------------------------------------------------------|
| Load Rejection Out-  | 0: Immediate stop             | 0       | Changes are applied when the power sup-                |
| put Setting          | 1: Deceleration stop with set |         | ply to the NX Unit is turned ON or the NX              |
|                      | deceleration rate.            |         | Unit is restarted.                                     |
| Deceleration at Load | 0 to 500,000,000 (ms)         | 0       | Sets the time required to decelerate from              |
| Rejection            |                               |         | the maximum pulse output velocity (500                 |
|                      |                               |         | kpps).                                                 |
|                      |                               |         | <ul> <li>Changes are applied when the power</li> </ul> |
|                      |                               |         | supply to the NX Unit is turned ON or the              |
|                      |                               |         | NX Unit is restarted.                                  |

- Immediate stop will stop pulse output immediately.
- Deceleration stop with set deceleration rate will decelerate the pulse output every control period by the value that is set for the Deceleration at Load Rejection parameter until the velocity reaches 0.

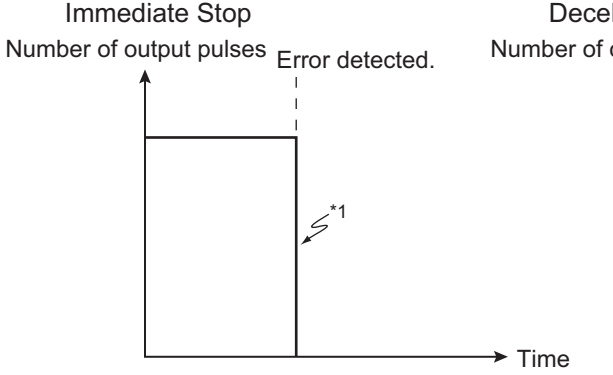

Deceleration Stop with Set Deceleration Rate

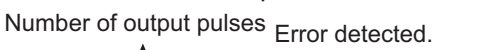

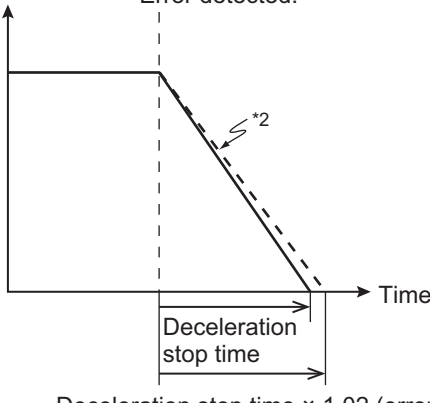

8-10 Functions

- Deceleration stop time × 1.02 (error: 2%)
- \*1. Pulse output is stopped immediately if an error is detected.
- \*2. The pulse output decelerates to a stop at the set deceleration rate. In addition to the deceleration rate calculated from the value of the Deceleration at Load Rejection, there will be a delay of up to 2% between when the error is detected and the pulse output is stopped.

The load rejection output setting is used for the following conditions.

- When the communications state of the Unit changes from the Operational state to the Safe-Operational or Init state
- When the communications state of the Unit changes to the Error Safe-Operational state when a timeout is detected
- When the status of the Statusword changes to any other state from the Operation Enabled state.

When the Unit communications status is Operational for a general output, the output turns ON and OFF according to the external output that is assigned to the I/O data. If the communications status is not Operational, the output is turned OFF according to the setting of the External Input 0 Logic Selection parameter regardless of the status of the external output bit.

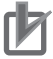

#### **Precautions for Correct Use**

When a deceleration stop with set deceleration rate is selected, pulse output automatically decelerates to a stop at the set deceleration rate based on the velocity when the error is detected. Therefore, the stop position cannot be controlled.

Furthermore, if the motion command from the Controller must be interrupted due to the velocity at this time, the operation may change when the error is detected.

#### Setting with the Sysmac Studio

**1** Double-click the Pulse Output Unit in the Multiview Explorer.

The following tab page is displayed.

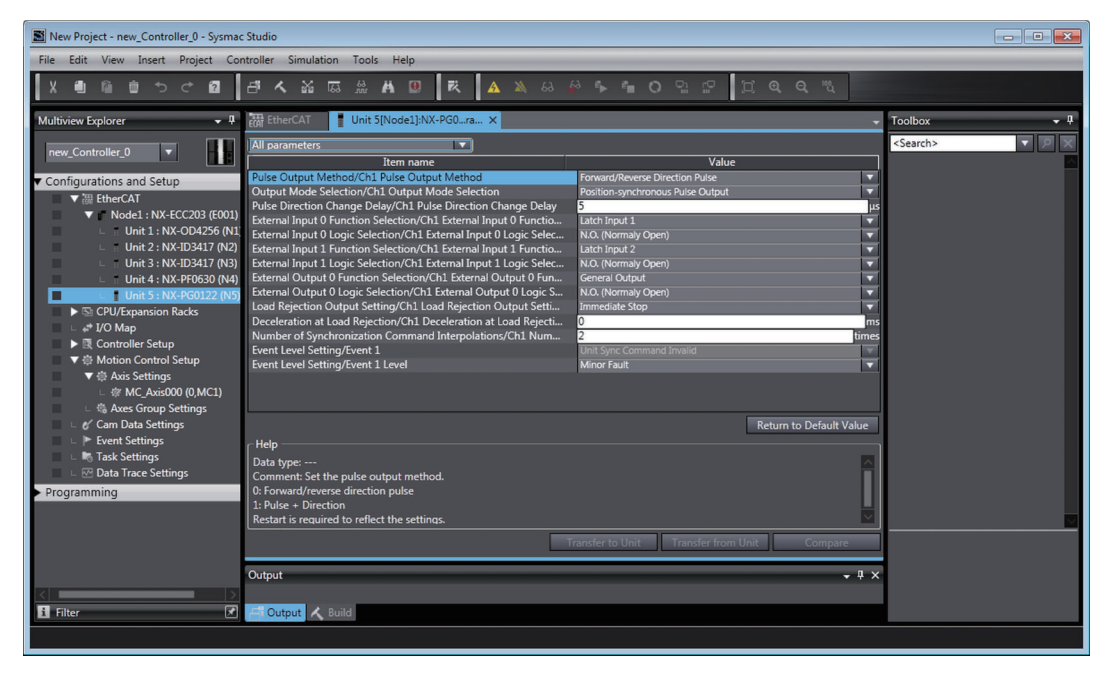

2

Set the Load Rejection Output Setting and Deceleration at Load Rejection parameters.

#### 8-10-8 Interpolation Control for Missing Synchronization Command

The Pulse Output Unit outputs pulses in sync with the command position that is received each fixed period.

If synchronized communications falls out of sync or if the cycle is broken for any other reason and a command is lost, the command position for that period is not updated.

In this case, the Unit will receive the same command position as before, which will result in a travel distance of 0 or in an immediate stop (velocity 0).

Therefore, refreshing synchronized commands is monitored to prevent the machine from stopping abruptly or to prevent the stepper motor from step loss.

If the command position cannot be obtained at the expected time, the command position is predicted based on the previous two command positions so that operation continues.

| Parameter name                                           | Setting                  | Default | Remarks                                                                                                    |
|----------------------------------------------------------|--------------------------|---------|----------------------------------------------------------------------------------------------------|
| Number of Synchroni-<br>zation Command<br>Interpolations | 0 to 16 (interpolations) | 2       | <ul> <li>This parameter sets the maximum num-<br/>ber of interpolations for missing synchro-<br/>nization commands.</li> </ul> |
| ·                                                        |                          |         | <ul> <li>Set this parameter to 0 to disable the<br/>function.</li> </ul>                                                       |
|                                                          |                          |         | <ul> <li>Changes are applied when the power<br/>supply to the NX Unit is turned ON or the<br/>NX Unit is restarted.</li> </ul> |

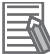

#### Additional Information

If the number of consecutive missing synchronization commands exceeds the value that is set for the Number of Synchronization Command Interpolations parameter, an Incorrect Synchronization Command error occurs.

#### Interpolation for Velocity-continuous Pulse Output

When the Output Mode Selection parameter is set to velocity-continuous pulse output, interpolation is performed as follows when a synchronous command is missing:

- Command position: Command position is presumed based on the previous two commands (primary interpolation)
- · Command velocity: The previous command velocity is retained.

If a normal command is received so that the value set for the Number of Synchronization Command Interpolations parameter is not exceeded and the Unit recovers from the interpolation control state, the return operation for that command is performed with position-synchronous pulse output.

#### Setting with the Sysmac Studio

**1** Double-click the Pulse Output Unit in the Multiview Explorer. The following tab page is displayed.

| New Project - new_Controller_0 - Sysmac                                                                                                    | : Studio                                                                                                    |                                                                                                    | - • •       |
|----------------------------------------------------------------------------------------------------|----------------------------------------------------------------------------------------------------|----------------------------------------------------------------------------------------------------|-------------|
| File Edit View Insert Project Cor                                                                                                    | ntroller Simulation Tools Help                                                                                                    |                                                                                                    |             |
| X 🛍 🛍 🖄 🗢 đ                                                                                                    | A M A A A A A A A A A A A A A A A A A A                                                                                                    | ° • • O º ₽ ₽ □ @ @ @ "                                                                                                    |             |
| Multiview Explorer 👻 👎                                                                                                    | EtherCAT Unit 5[Node1]:NX-PG0ra ×                                                                                                    | •                                                                                                    | Toolbox 🝷 🖡 |
| new_Controller_0       Image: Controller_0         • Configurations and Setup         • Model : NX-ECC203 (6001)         • Unit 1: NX-OD4256 (N1)         • Unit 2: NX-ID3417 (N2)         • Unit 3: NX-ID3417 (N2)         • Unit 3: NX-ID3417 (N2)         • WA Axis Settings         • WA Axis Settings         • Event Settings         • Event Settings         • Data Trace Settings         • Programming | All parameters           Rem name           Poine Output Models Selection           Puble Output Models Selection           Puble Output Models Selection           Puble Output Models Selection           Puble Output Models Selection           Puble Output Models Selection           Puble Output Models Selection           External Input I Function Selection           External Input I Selection           External Input I Selection           External Input I Selection           External Input I Selection           External Input I Selection           External Input I Selection           External Output I Selection           External Output I Selection           External Output I Selection           External Output I Selection           External Output I Selection           External Output I Selection           External Output I Selection           External Output I Selection           External Output I Selection           External Selection           External Output I Selection           External Output I Selection           External Selection           External Selection           External Selection           External Selection           External Selection | Value       Forward/Reverse Direction Pulse       Portion-synchronous Pulse Output       Stacht Input 1       Nac, Hormaky Open)       Latch Input 2       Nac, Hormaky Open)       Commendiate Stop       Ormenetate Stop       Ormenetate Stop | «Search»    |
| Filter                                                                                                    | Cutput 🔥 Build                                                                                                    |                                                                                                    |             |
|                                                                                                    |                                                                                                    |                                                                                                    |             |

- 2
  - Set the Number of Synchronization Command Interpolations parameter.

#### 8-10-9 Pulse Direction Change Delay

Use the pulse direction change delay to specify a wait time for the expected time when reverse direction pulse signals cannot be received due to the responsiveness of the motor drive when you change pulse output to a reverse operation.

Set this wait time when you use the Pulse Output Unit with a velocity-continuous pulse output.

Set the wait time according to the specifications for the connected Servo Drive.

Refer to 8-10-3 Output Mode Selection on page 8-55 for information on the output modes.

| Parameter name                  | Setting         | Default | Remarks                                                                                                    |
|---------------------------------|-----------------|---------|----------------------------------------------------------------------------------------------------|
| Pulse Direction<br>Change Delay | 5 to 4,000 (μs) | 5       | <ul> <li>This parameter is valid for velocity-continuous pulse output only.</li> <li>Changes are applied when the power supply to the NX Unit is turned ON or the</li> </ul> |
|                                 |                 |         | NX Unit is restarted.                                                                                                    |

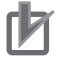

#### Precautions for Correct Use

• This function is executed by the Pulse Output Unit regardless of any commands from the Controller. Therefore, the machine may move abruptly upon reversal if you select a setting that does not match the specifications of the connected Servo Drive.

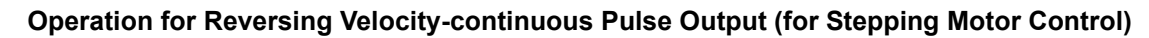

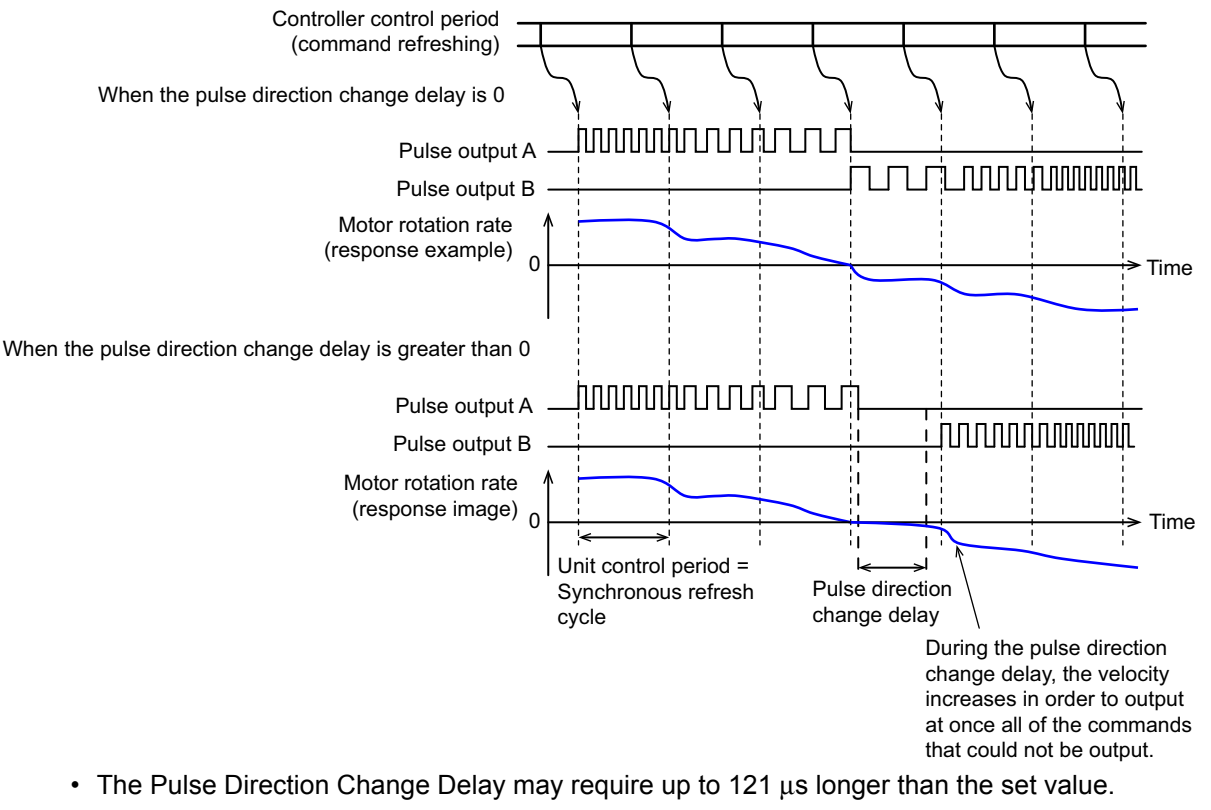

Delay time (15  $\mu$ s max.) + Jitter due to I/O refreshing (106  $\mu$ s max.)

#### Wait Time for Forward/Reverse Direction Pulse Outputs

Set the pulse direction change delay as shown below when the Pulse Output Method parameter is set to *Forward/reverse direction pulse*.

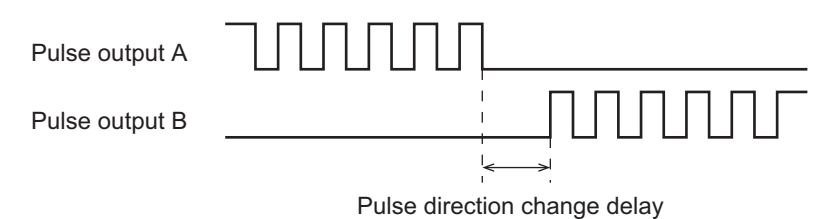

#### Wait Time for Pulse + Direction Outputs

Set the pulse direction change delay as shown below when the Pulse Output Method parameter is set to *Pulse* + *direction*.

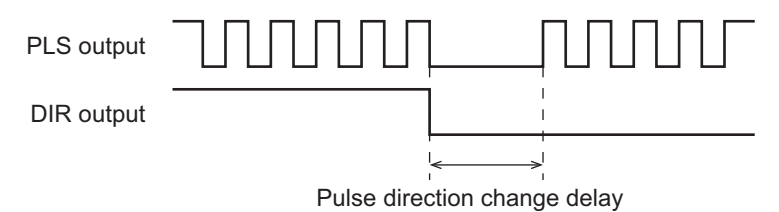

#### Setting with the Sysmac Studio

**1** Double-click the Pulse Output Unit in the Multiview Explorer.

The following tab page is displayed.

| New Project - new Controller 0 - Sysmac Studio                                                                                                    |            |
|----------------------------------------------------------------------------------------------------|------------|
| File Edit View Insert Project Controller Simulation Tools Help                                                                                                    |            |
|                                                                                                    |            |
| Multiview Explorer • 4 🗱 EtherCAT 🚺 Unit 5[Node1]:NX-PGO_ra x 🔹 Toolbox                                                                                                    | <b>-</b> û |
| Image: Controller_0       Image: Controller_0       Image: Controller_0< |            |
|                                                                                                    |            |

2 Set the Pulse Direction Change Delay parameter.

## 8-11 Specifications

This section provides the general specifications, external I/O specifications, and performance specifications for the Pulse Output Unit.

#### 8-11-1 General Specifications

The general specifications of the Pulse Output Unit are given below.

| Item                                       |                | Specification                                                     |  |  |  |
|--------------------------------------------|----------------|-------------------------------------------------------------------|--|--|--|
| Number of pulse output channels            |                | 1                                                                 |  |  |  |
| Pulse output inte                          | erface         | Open collector output                                             |  |  |  |
| Maximum pulse                              | output speed   | 500 kpps                                                          |  |  |  |
| Pulse output me                            | thod           | Forward/reverse direction pulse outputs or Pulse + direction out- |  |  |  |
|                                            |                | puts                                                              |  |  |  |
| Control unit                               |                | Pulses                                                            |  |  |  |
| Position control                           | range          | -2,147,483,648 to 2,147,483,647 pulses                            |  |  |  |
| Velocity control r                         | ange           | 1 to 500,000pps                                                   |  |  |  |
| Control I/O                                | Output signals | 3                                                                 |  |  |  |
|                                            |                | The outputs are forward direction pulse output, reverse direction |  |  |  |
|                                            |                | pulse output, and external output. <sup>*1</sup>                  |  |  |  |
|                                            | Input signals  | 2                                                                 |  |  |  |
| The inputs are external inputs. *2         |                |                                                                   |  |  |  |
| NX Unit power c                            | onsumption     | NX-PG0112: 0.80 W max.                                            |  |  |  |
|                                            |                | NX-PG0122: 0.90 W max.                                            |  |  |  |
| I/O power supply                           | / voltage      | 20.4 to 28.8 VDC (24 VDC +20%/-15%)                               |  |  |  |
| Current consum                             | ption from I/O | NX-PG0112/-PG0122: 20 mA max.                                     |  |  |  |
| power supply                               |                |                                                                   |  |  |  |
| I/O power supply                           | / method       | NX bus                                                            |  |  |  |
| Weight                                     |                | NX-PG0112/-PG0122: 70 g max.                                      |  |  |  |
| Dimensions (Width × Height ×               |                | NX-PG0112/-PG0122: 12 × 100 × 71 mm                               |  |  |  |
| Depth)                                     |                |                                                                   |  |  |  |
| I/O data size <sup>*3</sup>                |                | NX-PG0112/-PG0122: Inputs: 18 bytes, Outputs: 14 bytes            |  |  |  |
| Number of I/O entry mappings <sup>*3</sup> |                | NX-PG0112/-PG0122: Inputs: 1, Outputs: 1                          |  |  |  |
| Cable length                               |                | NX-PG0112/-PG0122: 3 m max.                                       |  |  |  |

\*1. You can use the external output as an error counter reset output.

\*2. You can use the inputs as latch inputs.

\*3. This is the default set value.

#### 8-11-2 Pulse Output Specifications

The specifications of the pulse outputs and the pulse output waveforms of the Pulse Output Unit are given below.

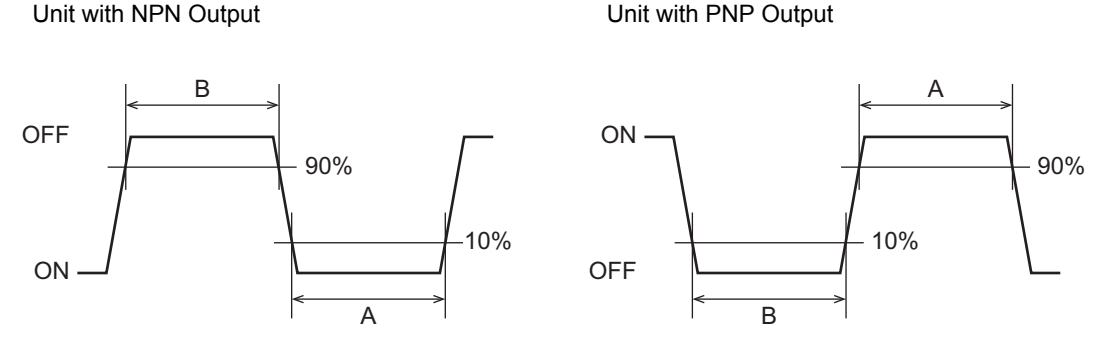

- The ON width is width A in the above figure.
- The OFF width is width B in the above figure.
- The rising width and falling width are not specified.

| Pulse output speed | Output current | ON width    | OFF width   |
|--------------------|----------------|-------------|-------------|
| 200 kpps           | 7 mA           | 2.4 μs max. | 1.7 μs max. |
|                    | 16 mA          | 2.4 μs max. | 2.1 μs max. |
| 500 kpps           | 7 mA           | 0.9 μs max. | 0.2 μs min. |
|                    | 16 mA          | 0.9 μs max. | 0.6 μs min. |

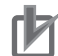

#### **Precautions for Correct Use**

- The pulse widths during actual usage may be smaller than the specified values due to pulse waveform distortion caused by the impedance of the connecting cable.
- If the output current is too small when the pulse output speed is high, a sufficient signal width may not be provided for the input specifications of the motor drive or other input device. If that occurs, connect bypass resistance or take other steps to increase the output current and obtain a sufficient signal width.

#### 8-11-3 External I/O Specifications

The specifications for the external inputs and outputs of the Pulse Output Unit are given below.

#### **External Input Specifications**

| Item                    | Specification                       |
|-------------------------|-------------------------------------|
| Input voltage           | 20.4 to 28.8 VDC (24 VDC +20%/-15%) |
| Input current           | 4.6 mA typical (at 24 VDC)          |
| ON voltage/ON current   | 15 VDC min./3 mA min.               |
| OFF voltage/OFF current | 4.0 VDC max./1 mA max.              |
| ON response time        | 1 μs max.                           |
| OFF response time       | 2 μs max.                           |

#### **External Output Specifications**

| Item                 | Specification  |
|----------------------|----------------|
| Rated voltage        | 24 VDC         |
| Load voltage range   | 15 to 28.8 VDC |
| Maximum load current | 30 mA          |
| Leakage current      | 0.1 mA max.    |
| Residual voltage     | 1.0 V max.     |
| ON response time     | 5 μs max.      |
| OFF response time    | 5 μs max.      |

## 

## **Application Example**

This section provides an application example for the Position Interface Units.

| 9-1 | Assur  | ned System Configuration                          |
|-----|--------|---------------------------------------------------|
| 9-2 | Config | guration Example                                  |
|     | 9-2-1  | System Configuration                              |
|     | 9-2-2  | Servo Drive Wiring Example                        |
| 9-3 | Settin | g Examples                                        |
|     | 9-3-1  | EtherCAT Network and Slave Terminal Configuration |
|     | 9-3-2  | Parameter Settings for the Pulse Output Unit 9-7  |
|     | 9-3-3  | I/O Assignments and Settings 9-9                  |
|     | 9-3-4  | Setting Up the Motion Control Function Module     |
| 9-4 | Progra | amming Examples                                   |
|     | 9-4-1  | Main Variables Used in Programming Example        |
|     | 9-4-2  | Ladder Programming                                |

## 9-1 Assumed System Configuration

This section gives the system configuration, setting, and programming examples for one possible case scenario.

The following table gives the details for the assumed configuration.

| Item                    | Description                                                                                        |
|-------------------------|----------------------------------------------------------------------------------------------------|
| Control type            | Single-axis absolute positioning                                                                   |
| Control method          | Open-loop control                                                                                  |
| Outputs to Servo Drive  | <ul> <li>Pulses can be output to the Servo Drive.</li> </ul>                                       |
|                         | The Servo Drive following error counter can be reset.                                              |
|                         | The Servo can be turned ON and OFF.                                                                |
|                         | <ul> <li>Servo Drive errors can be reset.</li> </ul>                                               |
| Inputs from Servo Drive | <ul> <li>The number of pulses can be latched through an input from<br/>the Servo Drive.</li> </ul> |
|                         | <ul> <li>Servo drive errors can be detected.</li> </ul>                                            |
|                         | <ul> <li>Completion of positioning by the Servo Drive can be<br/>detected.</li> </ul>              |
| External sensor inputs  | <ul> <li>Operation can be stopped through positive and negative limit inputs.</li> </ul>           |
|                         | <ul> <li>An immediate stop input can be used to stop operation<br/>immediately.</li> </ul>         |
|                         | The home proximity input can be detected.                                                          |

Note This example shows only the major I/O signals required to control the Servo Drive. For an actual system configuration, you need to add operation commands for errors, cutoff circuits for the main power supply, and any other circuits that are required for safety.

## 9-2 Configuration Example

This section describes the system configuration and provides a wiring example to the Servo Drive.

#### 9-2-1 System Configuration

This section describes the example system configuration to implement the control described in the previous section with an NJ-series Controller, EtherCAT Coupler Unit, and Position Interface Units.

To construct a motor control system with a Pulse Output Unit, Digital Input Units are required to use external sensors, such as for limit sensor inputs and error inputs.

A Digital Output Unit is used for a RUN output and an error reset output.

The Digital I/O Units are connected after the EtherCAT Coupler Unit in the same way as the Pulse Output Unit.

The following diagram shows the example Unit configuration for the Controller.

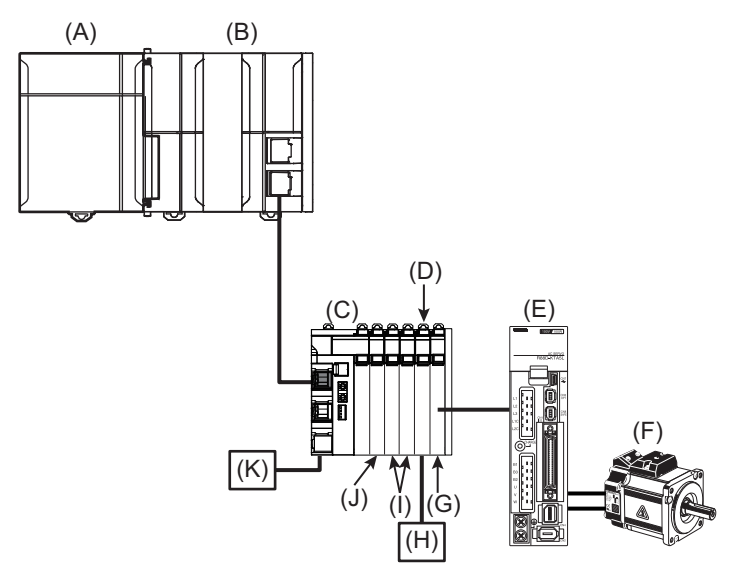

| Symbol | Description                            |  |
|--------|----------------------------------------|--|
| (A)    | Power Supply Unit                      |  |
| (B)    | NJ-series CPU Unit                     |  |
| (C)    | EtherCAT Coupler Unit                  |  |
| (D)    | Additional I/O Power Supply Unit       |  |
| (E)    | Servo Drive with a pulse string input  |  |
| (F)    | Servomotor                             |  |
| (G)    | Pulse Output Unit                      |  |
| (H)    | I/O power supply                       |  |
| (I)    | Digital Input Units                    |  |
| (J)    | Digital Output Unit                    |  |
| (K)    | Unit power supply and I/O power supply |  |

| Unit classification                 | Model                                                         | Application                                                                                                    | Remarks                                                                                                    |
|-------------------------------------|---------------------------------------------------------------|----------------------------------------------------------------------------------------------------|----------------------------------------------------------------------------------------------------|
| Power Supply Unit                   | NJ-PA3001                                                     | Supplies power to the CPU                                                                                                    |                                                                                                    |
| CPU Unit                            | NJ501-1500                                                    | Controller                                                                                                    |                                                                                                    |
| EtherCAT Coupler Unit               | NX-ECC201                                                     | Connects Position Interface<br>Units to the CPU Unit.                                                                                                    |                                                                                                    |
| Digital Output Unit                 | NX-OD4256 (8-point<br>Transistor Output<br>Unit, 24 VDC, PNP) | Outputs to Servo Drive. <ul> <li>RUN output</li> <li>Error reset output</li> </ul>                                                                                 | NX Unit No. 1                                                                                                    |
| Digital Input Unit                  | NX-ID3417 (4-point<br>DC Input Unit, 12 to<br>24 VDC, PNP)    | <ul><li>Inputs from Servo Drive.</li><li>Error input</li><li>Positioning completion input</li></ul>                                                                | NX Unit No. 2                                                                                                    |
| Digital Input Unit                  | NX-ID3417 (4-point<br>DC Input Unit, 12 to<br>24 VDC, PNP)    | <ul> <li>External Sensor Inputs</li> <li>Positive limit input</li> <li>Negative limit input</li> <li>Immediate stop input</li> <li>Home proximity input</li> </ul> | NX Unit No. 3                                                                                                    |
| Additional I/O Power<br>Supply Unit | NX-PF0630                                                     | Separates the power supplies<br>for the Pulse Output and Digi-<br>tal I/O Units.                                                                                   | NX Unit No. 4<br>This Unit separates the I/O<br>power supplies for the Posi-<br>tion Interface Units and the<br>other NX Units to prevent<br>noise. |
| Pulse Output Unit                   | NX-PG0122 (PNP)                                               | <ul> <li>Outputs to Servo Drive.</li> <li>Pulse output</li> <li>Latch input for the number of pulses</li> <li>Error counter reset output</li> </ul>                | NX Unit No. 5                                                                                                    |

#### 9-2-2 Servo Drive Wiring Example

The following wiring example shows the wiring when an OMRON G5-series Servo Drive and Servomotor (R88D-KT $\square$  or R88M-K $\square$ ) are used.

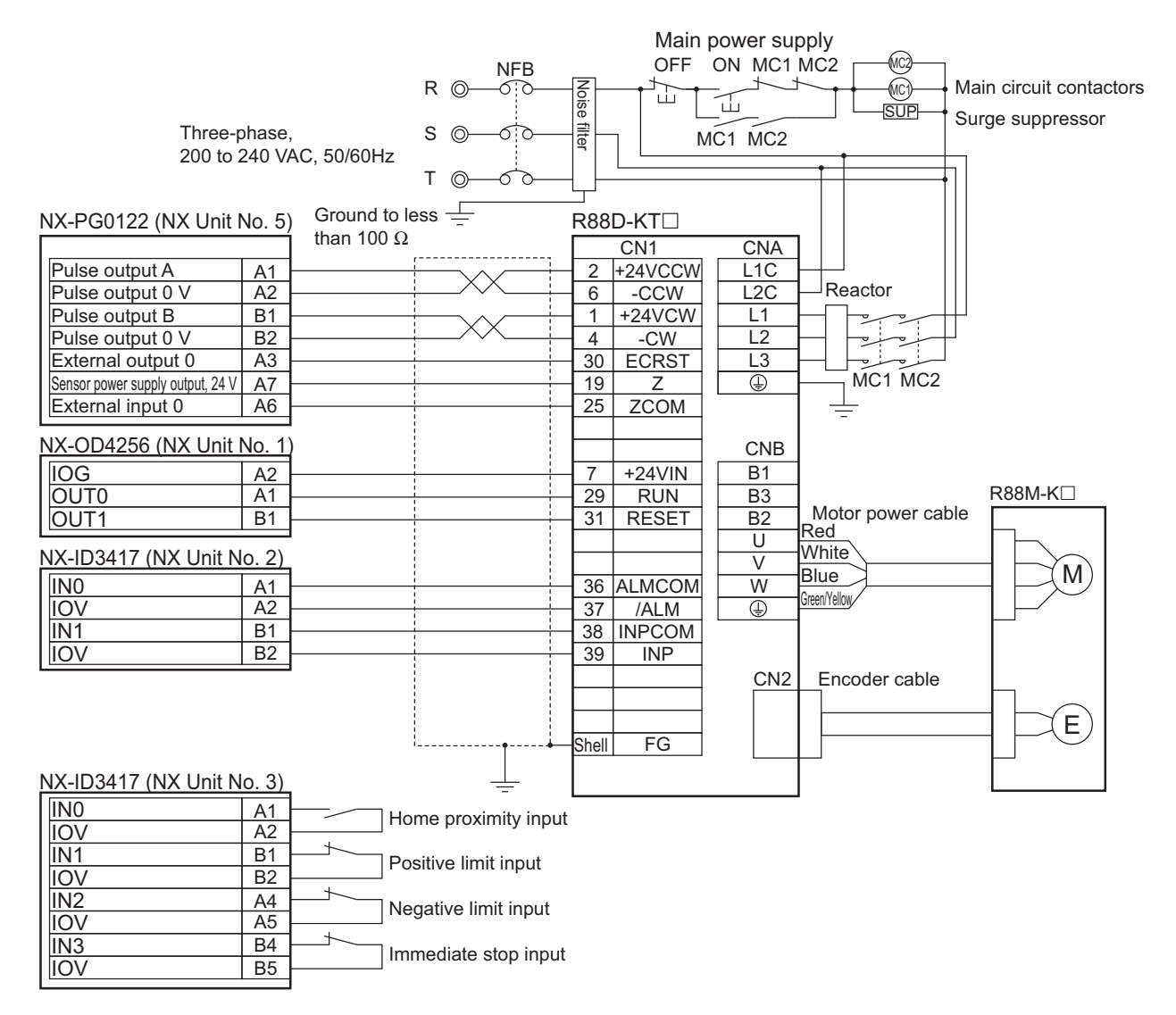

The external output 0 (O0) from the NX-PG0122 Pulse Output Unit is a PNP output. In this example, it is used as an error counter reset output.

To connect to the following error counter reset input (ECRST) of the Servo Drive, connect to the input common (+24 VIN) of the Servo Drive to the IOG (I/O power GND) of the NX Unit. The Servo Drive supports both PNP and NPN inputs.

Also connect the operation command input (RUN) and error reset input (RESET) (which have the same common) to a PNP Output Unit.

When connected in the same Slave Terminal, the I/O power supply is shared by the entire Slave Terminal if an Additional I/O Power Supply is not used.

Wiring errors or mixing PNP and NPN outputs may cause damages or malfunctions.

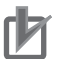

#### **Precautions for Correct Use**

The MC Function Module will restrict operation in the relative direction depending on the status of the positive limit input signal and negative limit input signal. If the dog width for the limit input is short or if for any other reason the signal is not input for positions that are beyond the limit, an operational restriction is not applied after the error is reset and the machine will move beyond the limit. To restrict the range of operation of the machine with the limit inputs, set the signal detection method or detection width so that the limit input is always detected at any position beyond the limits.

## 9-3 Setting Examples

This section describes the settings that are required to build the example system.

#### 9-3-1 EtherCAT Network and Slave Terminal Configuration

This section describes how to create a new project in the Sysmac Studio and build the EtherCAT network and EtherCAT Slave Terminal configuration.

Refer to the *Sysmac Studio Version 1 Operation Manual* (Cat. No. W504) and the *NX-series EtherCAT Coupler Unit User's Manual* (Cat. No. W519) for information on the configuration method.

#### 9-3-2 Parameter Settings for the Pulse Output Unit

For this configuration we will use the MC Function Module in the NJ-series Controller. This section describes the minimum parameter settings that are required for the Pulse Output Unit. This example uses the parameter settings in the following table.

| Parameter       | Setting used               | Remarks                                                                  |  |  |
|-----------------|----------------------------|--------------------------------------------------------------------------|--|--|
| Pulse Output    | Forward/reverse            | Select from the following:                                               |  |  |
| Method          | direction pulse            | Forward/reverse direction pulse (default)                                |  |  |
|                 |                            | Pulse + direction                                                        |  |  |
| Output Mode     | Position-synchro-          | Select from the following:                                               |  |  |
| Selection       | nous pulse output          | <ul> <li>Position-synchronous pulse output (default)</li> </ul>          |  |  |
|                 |                            | Velocity-continuous pulse output                                         |  |  |
| External Input  | External input 0 is        | Select from the following external input functions:                      |  |  |
| Signals         | an N.O. contact            | Latch input (default)                                                    |  |  |
|                 | latch input.               | General input                                                            |  |  |
|                 | External input 1 is        | Select from the following external input contact forms:                  |  |  |
|                 | latch input.               | N.O. (Normally open) (default)                                           |  |  |
|                 |                            | N.C. (Normally close)                                                    |  |  |
|                 |                            | Leave this setting on its default setting to use the MC Function Module. |  |  |
| External Output | External input 0 is        | Select from the following external output functions:                     |  |  |
| Signals         | an N.O., error             | General output (default)                                                 |  |  |
|                 | counter reset out-<br>put. | Error counter reset output                                               |  |  |
|                 |                            | Select from the following output logic options:                          |  |  |
|                 |                            | N.O. (Normally open) (default)                                           |  |  |
|                 |                            | N.C. (Normally close)                                                    |  |  |
|                 |                            | Use the error counter reset output with the MC Function Module.          |  |  |

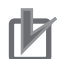

#### **Precautions for Correct Use**

- When you use the Pulse Output Unit with the MC Function Module, input signals from a Digital Input Unit are used for the positive limit input, negative limit input, immediate stop input, and home proximity input. Always make sure that the signal widths for all of these input signals are longer than the task period where the MC Function Module is executed. If the input signal widths are shorter than the task period, the MC Function Module may not be able to detect the input signals, resulting in incorrect operation.

#### • Software Interface

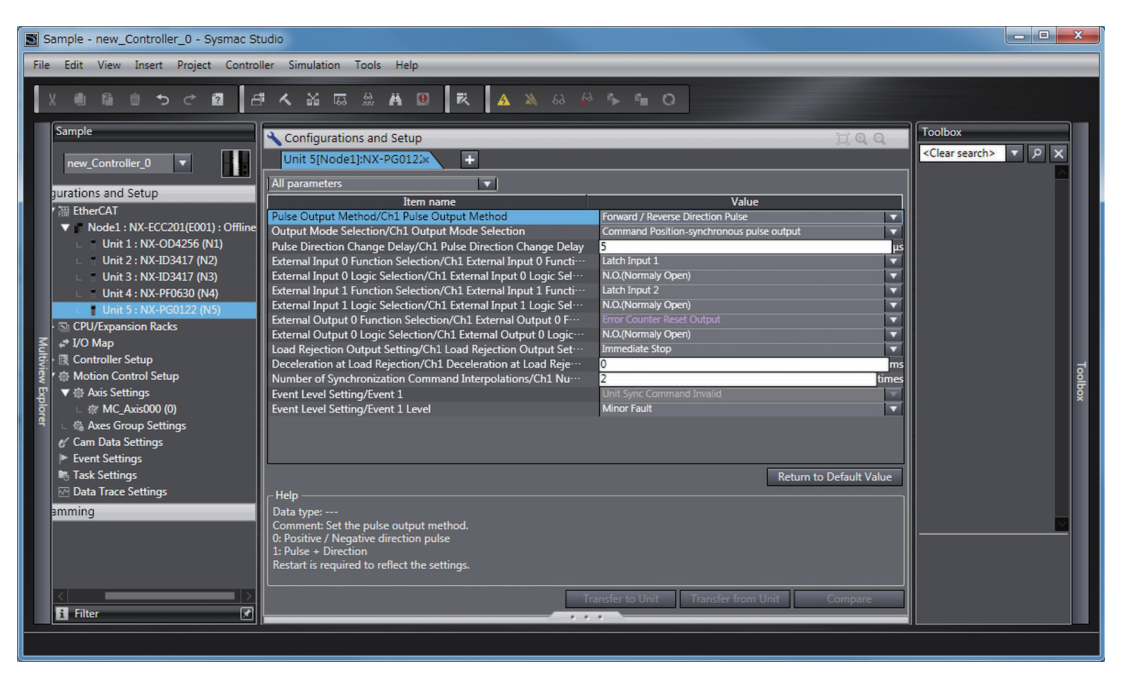

#### 9-3-3 I/O Assignments and Settings

This section describes the axis settings and device variable settings that are required for the previous example system configuration.

For this example, we will assign some inputs from the Pulse Output Unit, which has I/O, and Digital I/O Units to MC Function Module axes.

Inputs and outputs that are not assigned to axes are assigned to device variables through I/O ports.

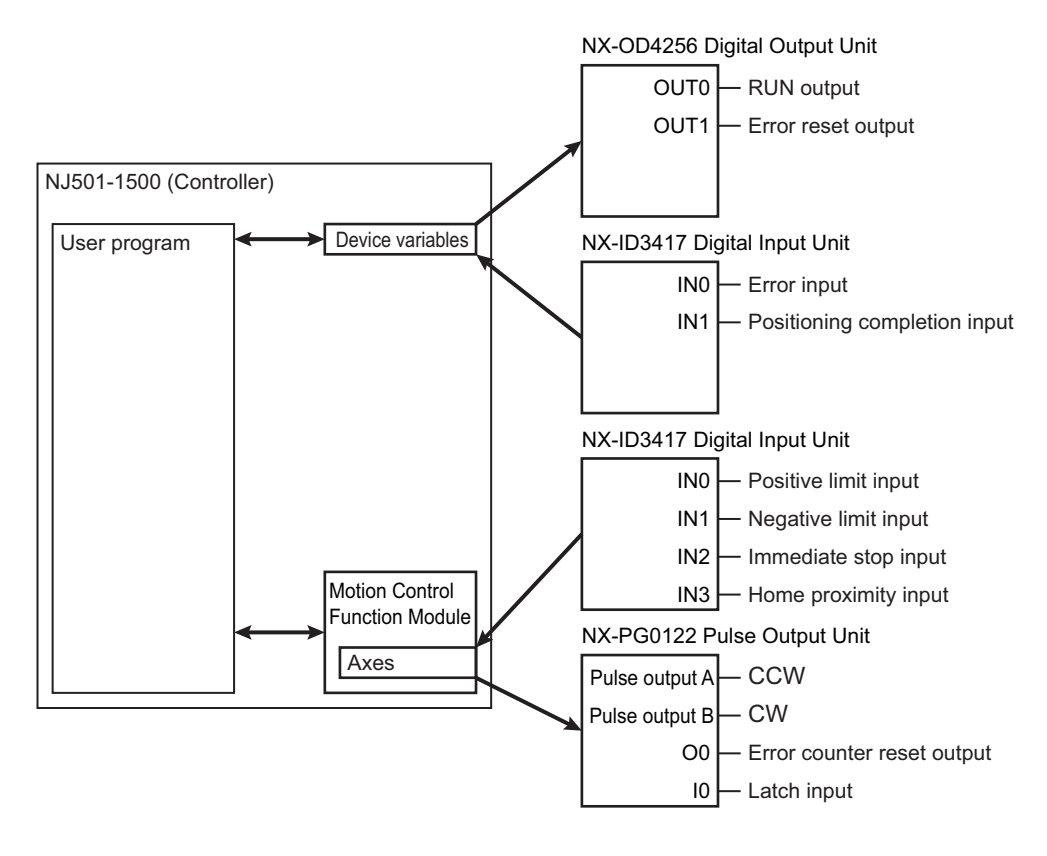

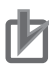

#### Precautions for Correct Use

- The MC Function Module in the NJ/NX-series Controller does not support a RUN output or alarm reset output to the Servo Drive or the detection of alarm and positioning completion inputs from the Servo Drive. These inputs and outputs must be handled in the user program through the use of device variables that correspond to the connected inputs and outputs.
- The Servo Drive alarm status requires some time to recover after the alarm reset output is turned ON (i.e., when the reset input on the Servo Drive is turned ON). When you work with the alarm reset output in the user program, consider the time required to clear the alarm in the Servo Drive and build an output-holding circuit.

#### Axis Assignments and Settings

For this example we will assign the Pulse Output Unit and Digital Input Units to axis 1.

Perform the following settings on the Axis Basic Settings Display in the Sysmac Studio.

| Parameter                     | Setting                      | Remarks                          |
|-------------------------------|------------------------------|----------------------------------|
| Axis Number                   | 0                            | Assigns axis 0.                  |
| Axis Use                      | Used Axis                    |                                  |
| Axis Type                     | Servo axis                   |                                  |
| Feedback Control              | No control loop              |                                  |
| Input Device 1 NX Unit No. 3: |                              | Select the Digital Input Unit to |
|                               | NX-ID3417 Digital Input Unit | assign to the axis.              |
| Input Device 2                |                              |                                  |
| Input Device 3                |                              |                                  |
| Output Device 1               | NX Unit No. 5:               | Select the Pulse Output Unit.    |
|                               | NX-PG0122 Pulse Output Unit  |                                  |
| Output Device 2               |                              |                                  |
| Output Device 3               |                              |                                  |

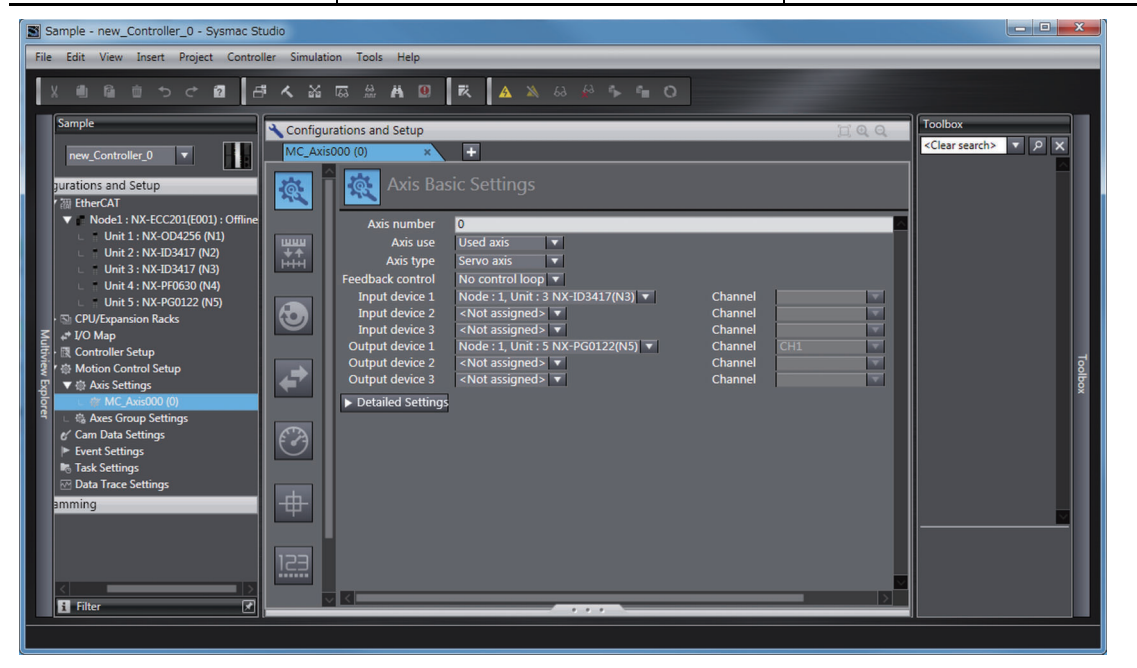

The following default I/O entry mappings are set as the process data assignments for the Pulse Output Unit and the process data is automatically assigned to the appropriate axis functions.

Leave these settings on their default settings to use the MC Function Module.

| I/O entry mapping | Function                                                                   |
|-------------------|----------------------------------------------------------------------------|
| Inputs (RxPDO)    | Controlword, Command Position, Command Velocity, and Latch Input           |
| Outputs (TxPDO)   | Statusword, External Input Status, Command Current Position, Latch Status, |
|                   | Latch Input 1 Data, and Latch Input 2 Data                                 |

| Function                | Device                   | Process data     | Remarks                            |  |
|-------------------------|--------------------------|------------------|------------------------------------|--|
| Positive drive prohibit | NX Unit No. 3: NX-ID3417 | 6000 hex-01 hex  | Specifies the positive limit input |  |
| input                   | (Digital Input Unit)     | (digital inputs) | (IN0).                             |  |
| Negative drive pro-     | NX Unit No. 3: NX-ID3417 | 6000 hex-02 hex  | Specifies the negative limit input |  |
| hibit input             | (Digital Input Unit)     | (digital inputs) | (IN1).                             |  |
| Immediate stop input    | NX Unit No. 3: NX-ID3417 | 6000 hex-03 hex  | Specifies the immediate stop       |  |
|                         | (Digital Input Unit)     | (digital inputs) | input (IN2).                       |  |
| Home proximity input    | NX Unit No. 3: NX-ID3417 | 6000 hex-04 hex  | Specifies the home proximity       |  |
|                         | (Digital Input Unit)     | (digital inputs) | input (IN3).                       |  |

Assign the process data for the Digital Input Units to the axis functions as shown below in the detailed settings on the Axis Basic Settings Display.

You can review the Pulse Output Unit process data that was automatically assigned in the detailed settings on the Axis Basic Settings Display.

| 🔧 Configurati                                                                                                    | ons and Setup                                    |                                      |    | <u>(</u> ) Q, Q,                       |  |
|----------------------------------------------------------------------------------------------------|--------------------------------------------------|--------------------------------------|----|----------------------------------------|--|
| MC_Axis000                                                                                                    | MC_Axis000 (0) * +                               |                                      |    |                                        |  |
| <b>R</b>                                                                                                    | Axis Basic Settings                              |                                      |    |                                        |  |
|                                                                                                    | Function Name                                    | Device                               |    | Process Data                           |  |
| Line and Line and Lin | + Output (Controller to Device)                  |                                      |    |                                        |  |
| HHH                                                                                                    | <ul> <li>Input (Device to Controller)</li> </ul> |                                      |    |                                        |  |
|                                                                                                    | ★ 22. Statusword                                 | Node : 1, Unit : 5 CH1 NX-PG0122(N5) |    | 6000h-01.0(Ch1 Statusword)             |  |
|                                                                                                    | ★ 23. Position actual value                      | Node : 1, Unit : 5 CH1 NX-PG0122(N5) |    | 6002h-01.0(Ch1 Command present posi    |  |
|                                                                                                    | 24. Velocity actual value                        | <not assigned=""></not>              | 7  | <not assigned=""></not>                |  |
|                                                                                                    | 25. Torque actual value                          | <not assigned=""></not>              | ×. | <not assigned=""></not>                |  |
|                                                                                                    | 27. Modes of operation display                   | <not assigned=""></not>              |    | <not assigned=""></not>                |  |
|                                                                                                    | 40. Touch probe status                           | Node : 1, Unit : 5 CH1 NX-PG0122(N5) |    | 6004h-01.0(Ch1 Latch status)           |  |
|                                                                                                    | 41. Touch probe pos1 pos value                   | Node : 1, Unit : 5 CH1 NX-PG0122(N5) |    | 6005h-01.0(Ch1 Latch1 data)            |  |
|                                                                                                    | 42. Touch probe pos2 pos value                   | Node : 1, Unit : 5 CH1 NX-PG0122(N5) |    | 6006h-01.0(Ch1 Latch2 data)            |  |
|                                                                                                    | 43. Error code                                   | <not assigned=""></not>              |    | <not assigned=""></not>                |  |
|                                                                                                    | 45. Status of Encoder's Input Slave              | <not assigned=""></not>              |    | <not assigned=""></not>                |  |
| (*)                                                                                                    | 46. Reference Position for csp                   | <not assigned=""></not>              |    | <not assigned=""></not>                |  |
|                                                                                                    | <ul> <li>Digital inputs</li> </ul>               |                                      |    |                                        |  |
|                                                                                                    | 28. Positive limit switch                        | Node : 1, Unit : 3 NX-ID3417(N3)     |    | 6000h-01.0(Input Bit 00)               |  |
| the second                                                                                                    | 29. Negative limit switch                        | Node : 1, Unit : 3 NX-ID3417(N3)     |    | 6000h-02.0(Input Bit 01)               |  |
| ψ                                                                                                    | 30. Immediate Stop Input                         | Node : 1, Unit : 3 NX-ID3417(N3)     |    | 6000h-03.0(Input Bit 02)               |  |
|                                                                                                    | 32. Encoder Phase Z Detection                    | <not assigned=""></not>              | V  | <not assigned=""></not>                |  |
|                                                                                                    | 33. Home switch                                  | Node : 1, Unit : 3 NX-ID3417(N3)     |    | 6000h-04.0(Input Bit 03)               |  |
| 123                                                                                                    | 37. External Latch Input 1                       | Node : 1, Unit : 5 CH1 NX-PG0122(N5) | •  | 6001h-01.0(Ch1 External input0 status) |  |
|                                                                                                    | 38. External Latch Input 2                       | Node : 1, Unit : 5 CH1 NX-PG0122(N5) |    | 6001h-01.1(Ch1 External input1 status) |  |
|                                                                                                    |                                                  |                                      |    |                                        |  |
|                                                                                                    |                                                  |                                      |    |                                        |  |

#### Additional Information

You can use external inputs 0 and 1 on the Pulse Output Unit as external latch inputs 1 and 2 by setting the External Input Function Selection parameters. If you perform homing with the MC Function Module, external latch 1 (external input 0) is used as the home input. If you do not use external latch 2 (external input 1) for latching, select a general input for the External Input Function Selection parameter. If you select a general input, you can use the external input as a limit input or other input.

#### **Application Example**

If you use the MC Function Module and use and the latching function of the Pulse Output Unit only for homing, set the external input 0 of the Pulse Output Unit as the external latch input 1 and use it as the home input. You can set external input 1 as a general input and use it as the home proximity input or another input. In this case, you can change the settings of the digital inputs of the MC Function Module to assign the input bits.

Refer to *External Input Function Selection* on page 8-65 for the External Input Function Selection parameters of the Pulse Output Unit. For the digital input settings of the MC Function Module, *I/O Assignments and Settings* on page 9-9.

#### **Device Variable Assignments and Settings**

Assign device variables to the inputs and outputs that you did not assign to an axis as shown below.

| I/O             | port     | Description | Device variables | Remarks                      |
|-----------------|----------|-------------|------------------|------------------------------|
| NX-OD4256       | OutBit00 | OUT0        | RunOutput        | RUN output                   |
| (NX Unit No. 1) | OutBit01 | OUT1        | ResetDrvErr      | Error reset output           |
| NX-ID3417       | INBit00  | IN0         | DrvErrInput      | Error input                  |
| (NX Unit No. 2) | INBit01  | IN1         | InPosition       | Positioning completion input |

| Configurations and Setup |                                    |                          |                       |         |             |                              |                  |  |
|--------------------------|------------------------------------|--------------------------|-----------------------|---------|-------------|------------------------------|------------------|--|
| I/O Map 🔹 🕂              |                                    |                          |                       |         |             |                              |                  |  |
| Position                 | Port                               | Description              | R/W Data Typ Variable |         | Variable    | Variable Comment             | Variable Type    |  |
|                          | 🔻 💐 EtherCAT Network Configuration |                          |                       |         |             |                              |                  |  |
| EtherCA1                 | Master                             |                          |                       |         |             |                              |                  |  |
| Node1                    | VX-ECC201                          |                          |                       |         |             |                              |                  |  |
|                          | Sysmac Error Status                | Sysmac error status on S | R                     | BYTE    |             |                              |                  |  |
|                          | Observation                        | Observation              | R                     | R BOOL  |             |                              |                  |  |
|                          | Minor Fault                        | Minor fault              | R                     | BOOL    |             |                              |                  |  |
|                          | Partial Fault                      | Partial fault            | R                     | BOOL    |             |                              |                  |  |
|                          | Major Fault                        | Major fault              | R                     | BOOL    |             |                              |                  |  |
|                          | NX Unit Registration Status 125    | Status whether the NX U  | R                     | ARRAY[( |             |                              |                  |  |
|                          | NX Unit I/O Data Active Status 12! | Status whether the NX U  | R                     | ARRAY[( |             |                              |                  |  |
| Unit1                    | NX-OD4256                          |                          |                       |         |             |                              |                  |  |
|                          | Output Bit 8 bits                  | Output Bit (8 bits)      | w                     | BYTE    |             |                              |                  |  |
|                          | Output Bit 00                      | Output Bit 00            | w                     | BOOL    | RunOutput   | RUN output                   | Global Variables |  |
|                          | Output Bit 01                      | Output Bit 01            | w                     | BOOL    | ResetDrvErr | Error reset output           | Global Variables |  |
|                          | Output Bit 02                      | Output Bit 02            | w                     | BOOL    |             |                              |                  |  |
|                          | Output Bit 03                      | Output Bit 03            | w                     | BOOL    |             |                              |                  |  |
|                          | Output Bit 04                      | Output Bit 04            | w                     | BOOL    |             |                              |                  |  |
|                          | Output Bit 05                      | Output Bit 05            | w                     | BOOL    |             |                              |                  |  |
|                          | Output Bit 06                      | Output Bit 06            | w                     | BOOL    |             |                              |                  |  |
|                          | Output Bit 07                      | Output Bit 07            | w                     | BOOL    |             |                              |                  |  |
| Unit2                    | NX-ID3417                          |                          |                       |         |             |                              |                  |  |
|                          | Input Bit 00                       | Input Bit 00             | R                     | BOOL    | DrvErrInput | Error input                  | Global Variables |  |
|                          | Input Bit 01                       | Input Bit 01             | R                     | BOOL    | InPosition  | Positioning completion input | Global Variables |  |
|                          | Input Bit 02                       | Input Bit 02             | R                     | BOOL    |             |                              |                  |  |
|                          | Input Bit 03                       | Input Bit 03             | R                     | BOOL    |             |                              |                  |  |
| LInit3                   | ▼ INY-ID3/17                       |                          |                       |         |             |                              | $\sim$           |  |

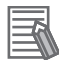

#### Additional Information

#### I/O Data Assignments When Not Using the MC Function Module

When you do not use the MC Function Module, assign all data to device variables.

#### 9-3-4 Setting Up the Motion Control Function Module

Set the MC Function Module functions as required for the type of control you need to perform.

For details on the function settings of the MC Function Module, refer to the *NJ/NX-series CPU Unit Motion Control User's Manual* (Cat. No. W507).

For further setup and operation confirmation procedures, refer to the *NJ/NX-series CPU Unit Motion Control User's Manual* (Cat. No. W507).

## 9-4 Programming Examples

This example shows the basic programming for relative positioning.

Interlocks with other devices and programming are omitted from this example.

For other sample programming for the MC Function Module, refer to the *NJ/NX-series CPU Unit Motion Control User's Manual* (Cat. No. W507).

#### 9-4-1 Main Variables Used in Programming Example

| Name                       | Data type  | Default | Comments                                                                                                    |
|----------------------------|------------|---------|----------------------------------------------------------------------------------------------------|
| MC_Axis000                 | _sAXIS_REF |         | Axis variable for axis 0.                                                                                                    |
| MC_Axis000.Cfg.NodeAddress | UINT       |         | This is the node address of the EtherCAT Cou-<br>pler Unit under which the Position Interface Unit<br>that is assigned to axis 0 is connected.                                                                           |
| _EC_PDSlavTbl[N]           | BOOL       | FALSE   | TRUE when EtherCAT process data communica-<br>tions for node address N are enabled (Opera-<br>tional).                                                                                                    |
| _EC_CommErrTbl[N]          | BOOL       | FALSE   | TRUE when a communications error has<br>occurred in the slave with node address N.                                                                                                    |
| StartPg                    | BOOL       | FALSE   | When this variable is TRUE, the Servo is turned<br>ON if EtherCAT process data communications<br>are active and normal.                                                                                                  |
| MoveStart                  | BOOL       | FALSE   | This is the command to execute relative position-<br>ing. If this variable changes to TRUE when the<br>Servo is ON, the execution condition ( <i>Start0</i> ) for<br>the MC_MoveRelative instruction changes to<br>TRUE. |
| RunOutput                  | BOOL       | FALSE   | This is the Run output device variable to the Servo Drive.                                                                                                    |
|                            |            |         | In this example, this variable is connected to the <i>Status</i> output from the PWR instance of the MC_Power instruction. It changes to TRUE when the Servo turns ON.                                                   |
| ResetOn                    | BOOL       | FALSE   | This variable gives the status of the external but-<br>ton that is used to reset errors.                                                                                                    |
|                            |            |         | If this variable is TRUE, the error reset output<br>(ResetDrvErr) to the Servo Drive turns ON and<br>the error in the MC Function Module is reset by<br>the MC_Reset instruction.                                        |
| InPosition                 | BOOL       | FALSE   | This is the positioning completion input device variable from the Servo Drive.                                                                                                    |
| DrvErrInput                | BOOL       | FALSE   | This is the error input device variable from the Servo Drive.                                                                                                    |
|                            |            |         | When this variable is TRUE, an immediate stop is performed by the MC_ImmediateStop instruction.                                                                                                    |
| ResetDrvErr                | BOOL       | FALSE   | This is the error reset output device variable to the Servo Drive.                                                                                                    |

#### 9-4-2 Ladder Programming

If the StartPg input is TRUE, the status of process data communications is checked to see if communications are active and normal.

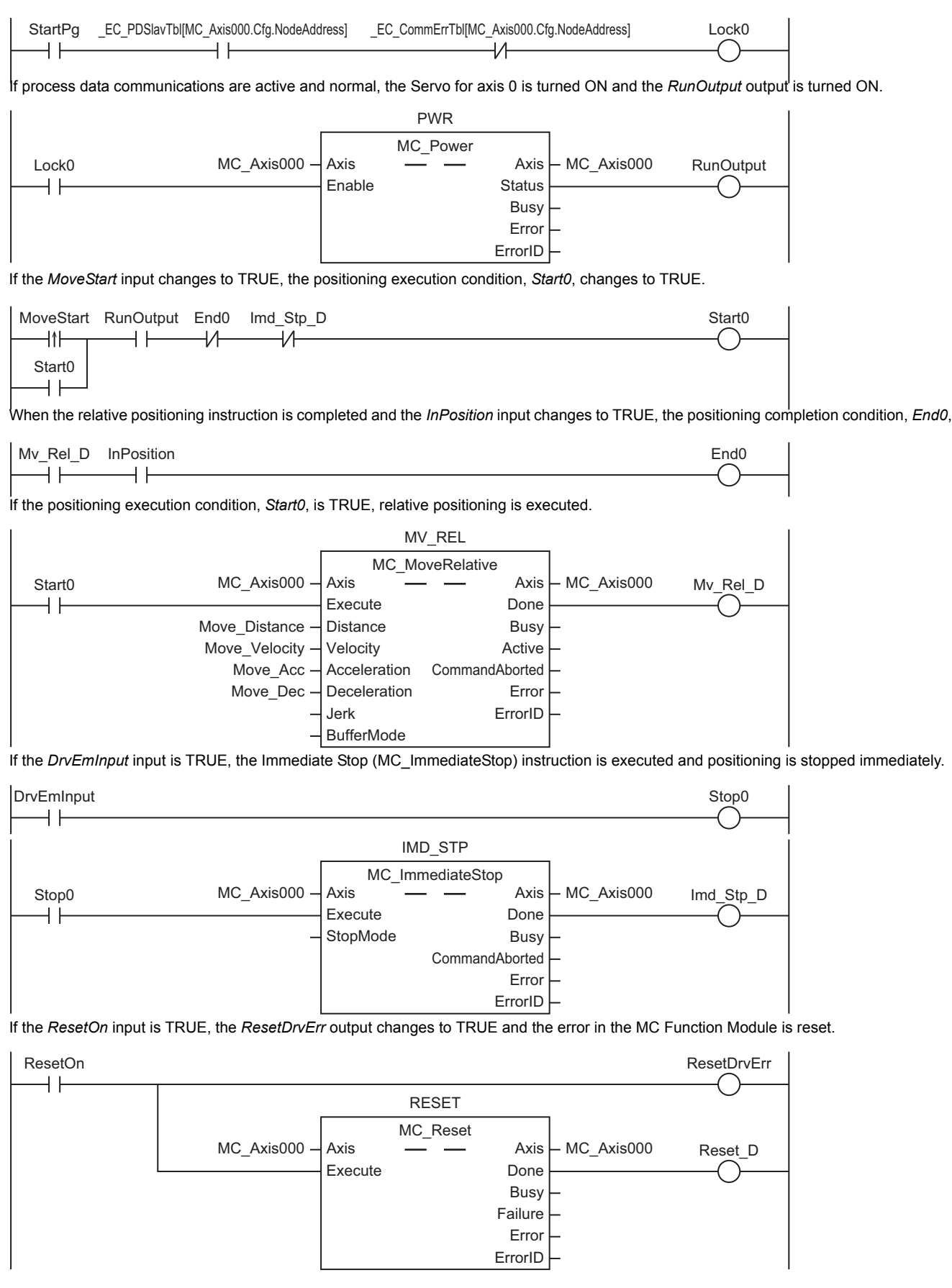

# 10

10

## Troubleshooting

There are several different ways to check for errors in the Position Interface Units. When an error occurs, refer to this section for detailed information on errors and how to correct them.

| 10-1 Checking for Errors 10-2                                          |
|------------------------------------------------------------------------|
| 10-2 Checking for Errors with the Indicators                           |
| 10-3 Checking for Errors and Troubleshooting on the Sysmac Studio 10-5 |
| 10-3-1 Checking for Errors from the Sysmac Studio                      |
| 10-3-2 Event Codes for Errors and Troubleshooting Procedures           |
| 10-4 Resetting Errors 10-24                                            |
| 10-5 Unit-specific Troubleshooting 10-25                               |
| 10-5-1 Incremental Encoder Input Units 10-25                           |
| 10-5-2 SSI Input Units 10-27                                           |
| 10-5-3 Pulse Output Unit 10-28                                         |
| 10-6 Troubleshooting Flow                                              |

## **10-1 Checking for Errors**

Use one of the following error checking methods.

- · Checking the indicators
- Troubleshooting with the Sysmac Studio

Refer to the user's manual for the connected Communications Coupler Unit for information on checking errors with the troubleshooting functions of the Sysmac Studio.

### 10-2 Checking for Errors with the Indicators

You can use the TS indicators on the NX Units to check the NX Unit status and errors.

This section describes the meanings of errors that the TS indicator shows and the troubleshooting procedures for them.

In this section, the status of the indicator is indicated with the following abbreviations.

| Abbreviation | Indicator status                                                     |
|--------------|----------------------------------------------------------------------|
| Lit          | Lit.                                                                 |
| Not Lit      | Not lit.                                                             |
| FS()         | Flashing. The numeric value in parentheses is the flashing interval. |
|              | Undefined                                                            |

#### Main Errors and Corrections

| TS Indicator |         |                                            |                                                                                  |  |  |  |  |
|--------------|---------|--------------------------------------------|----------------------------------------------------------------------------------|--|--|--|--|
| Green        | Red     | Cause                                      | Correction                                                                       |  |  |  |  |
| Lit          | Not Lit |                                            | Status is normal.                                                                |  |  |  |  |
| FS (2 s)     | Not Lit | Initializing                               | Status is normal. Wait until processing is                                       |  |  |  |  |
|              |         | Restarting is in progress for the Unit.    | completed.                                                                       |  |  |  |  |
|              |         | Downloading                                |                                                                                  |  |  |  |  |
| FS (0.5 s)   | Not Lit | A backup, restore, or compare operation is | Status is normal. Wait until processing is                                       |  |  |  |  |
|              |         | in progress from the Sysmac Studio or SD   | completed.                                                                       |  |  |  |  |
|              |         | Memory Card.                               |                                                                                  |  |  |  |  |
| Lit          | Lit     |                                            | This status does not exist.                                                      |  |  |  |  |
| Not Lit      | Not Lit | Power is currently not supplied from the   | Check the following items and make sure                                          |  |  |  |  |
|              |         | Onit power suppry.                         | Linit power is conectly supplied from the                                        |  |  |  |  |
|              |         |                                            | Checks Related to the Power Supply                                               |  |  |  |  |
|              |         |                                            | Make ours that the neuron supply                                                 |  |  |  |  |
|              |         |                                            | <ul> <li>Make sure that the power supply cable<br/>is wired properly.</li> </ul> |  |  |  |  |
|              |         |                                            | Make sure that there are no breaks in<br>the power supply cable                  |  |  |  |  |
|              |         |                                            | Make sure that the power supply voltage                                          |  |  |  |  |
|              |         |                                            | is within the specified range.                                                   |  |  |  |  |
|              |         |                                            | Make sure that the power supply has enough capacity.                             |  |  |  |  |
|              |         |                                            | • Make sure that the power supply has not failed.                                |  |  |  |  |
|              |         |                                            | If you cannot resolve the problem after you                                      |  |  |  |  |
|              |         |                                            | check the above items and cycle the Slave                                        |  |  |  |  |
|              |         |                                            | a hardware failure. In that case, replace                                        |  |  |  |  |
|              |         |                                            | the Unit.                                                                        |  |  |  |  |
|              |         | Waiting for initialization to start        | Status is normal. Wait until processing is                                       |  |  |  |  |
|              |         | Restarting is in progress for the Slave    | completed.                                                                       |  |  |  |  |
|              |         | Terminal.                                  |                                                                                  |  |  |  |  |

10

| TS Indicator |          | Cauca                                | Correction                                |  |  |  |  |
|--------------|----------|--------------------------------------|-------------------------------------------|--|--|--|--|
| Green        | Red      | Cause                                | Correction                                |  |  |  |  |
| Not Lit      | Lit      | Non-volatile Memory Hardware Error   | Refer to Non-volatile Memory Hardware     |  |  |  |  |
|              |          |                                      | Error on page 10-11.                      |  |  |  |  |
| Not Lit      | Lit      | Control Parameter Error in Master    | Refer to Control Parameter Error in Maste |  |  |  |  |
|              |          |                                      | on page 10-12.                            |  |  |  |  |
| Not Lit      | Lit      | NX Unit Clock Not Synchronized Error | Refer to NX Unit Clock Not Synchronized   |  |  |  |  |
|              |          |                                      | Error on page 10-20.                      |  |  |  |  |
| Not Lit      | FS (1 s) | NX Unit I/O Communications Error     | Refer to NX Unit I/O Communications       |  |  |  |  |
|              |          |                                      | Error on page 10-18.                      |  |  |  |  |
| Not Lit      | FS (1 s) | NX Unit Output Synchronization Error | Refer to NX Unit Output Synchronization   |  |  |  |  |
|              |          |                                      | Error on page 10-19.                      |  |  |  |  |
|              |          | External Input Setting Error         | Refer to External Input Setting Error on  |  |  |  |  |
|              |          |                                      | page 10-13.                               |  |  |  |  |
|              |          | SSI Data Setting Error               | Refer to SSI Data Setting Error on page   |  |  |  |  |
|              |          |                                      | 10-14.                                    |  |  |  |  |
|              |          | SSI Communications Error             | Refer to SSI Communications Error on      |  |  |  |  |
|              |          |                                      | page 10-22.                               |  |  |  |  |
|              |          | Incorrect Synchronization Command    | Refer to Incorrect Synchronization Com-   |  |  |  |  |
|              |          |                                      | mand on page 10-15.                       |  |  |  |  |
|              |          | NX Message Communications Error      | Refer to NX Message Communications        |  |  |  |  |
|              |          |                                      | Error on page 10-21.                      |  |  |  |  |
|              |          | Illegal Following Error              | Refer to Illegal Following Error on page  |  |  |  |  |
|              |          |                                      | 10-16.                                    |  |  |  |  |
|              |          | Illegal State Transition             | Refer to Illegal State Transition on page |  |  |  |  |
|              |          |                                      | 10-17.                                    |  |  |  |  |
|              |          | Event Log Cleared                    | Refer to Event Log Cleared on page        |  |  |  |  |
|              |          |                                      | 10-23.                                    |  |  |  |  |

## 10-3 Checking for Errors and Troubleshooting on the Sysmac Studio

Error management on the NX Series is based on the methods used for the NJ/NX-series Controllers. This allows you to use the Sysmac Studio to check the meanings of errors and troubleshooting procedures.

#### 10-3-1 Checking for Errors from the Sysmac Studio

When an error occurs, you can place the Sysmac Studio online to the Controller or the EtherCAT Coupler Unit to check current Controller errors and the log of past Controller errors.

Refer to the user's manual for the connected Communications Coupler Unit for information on checking errors.

#### **Current Errors**

Open the Sysmac Studio's Controller Error Tab Page to check the current error's level, source, source details, event name, event codes, details, attached information 1 to 4, and correction. Errors in the observation level are not displayed.

#### Additional Information

#### **Number of Current Errors**

The following table gives the number of errors that are reported simultaneously as current errors in each Unit.

| Unit                    | Number of simultaneous errors |
|-------------------------|-------------------------------|
| Position Interface Unit | 15                            |

If the number of errors exceeds the maximum number of reportable current errors, errors are reported with a priority given to the oldest and highest-level errors. The errors that occur beyond this limit are not reported.

Errors that are not reported are still shown in the error status.

#### Log of Past Errors

You can check the following information on past errors on the Controller Event Log Tab Page in the Sysmac Studio: times, levels, sources, source details, event names, event codes, details, attached information 1 through 4, and corrections.

#### Additional Information

#### Number of Events in Log of Past Errors

The following table gives the number of events that each event log can record. The oldest events are overwritten if there are more than 15 events in the system event log or two events in the access event log.

Refer to the *NJ/NX-series Troubleshooting Manual* (Cat. No. W503) and the *Sysmac Studio Version 1 Operation Manual* (Cat. No. W504) for information on the items you can check and for how to check for errors.

Refer to 10-3-2 Event Codes for Errors and Troubleshooting Procedures on page 10-6 for information on event codes.

#### **10-3-2** Event Codes for Errors and Troubleshooting Procedures

This section describes the errors (events) that can occur and how to troubleshoot them.

#### **Error Table**

The errors (i.e., events) that can occur in the Position Interface Units are given on the following pages. The following abbreviations are used in the *Level* column.

| Abbr. | Name                |  |  |  |
|-------|---------------------|--|--|--|
| Maj   | Major fault level   |  |  |  |
| Prt   | Partial fault level |  |  |  |
| Min   | Minor fault level   |  |  |  |
| Obs   | Observation level   |  |  |  |
| Info  | Information level   |  |  |  |

| Symbol | Meaning                                         |
|--------|-------------------------------------------------|
| S      | Event levels that are defined by the system.    |
| U      | Event levels that can be changed by the user.*1 |

\*1. This symbol appears only for events for which the user can change the event level.

Refer to the *NJ/NX-series Troubleshooting Manual* (Cat. No. W503) for a list of all NJ/NX-series event codes.

| Event eede    | Event name                                   | Meaning                                                                               |                                                                                                    | Level |     |     |     |      | Refer-   |
|---------------|----------------------------------------------|---------------------------------------------------------------------------------------|----------------------------------------------------------------------------------------------------|-------|-----|-----|-----|------|----------|
| Event code    | Event name                                   | meaning                                                                               | Assumed cause                                                                                                    | Мај   | Prt | Min | Obs | Info | ence     |
| 0020 0000 hex | Non-volatile<br>Memory<br>Hardware<br>Error  | An error occurred<br>in non-volatile<br>memory.                                       | <ul> <li>Non-volatile memory fail-<br/>ure</li> </ul>                                                                                                    |       |     | S   |     |      | P. 10-11 |
| 10410000 hex  | Control<br>Parameter<br>Error in Mas-<br>ter | An error occurred<br>in the control<br>parameters that<br>are saved in the<br>master. | <ul> <li>There is an error in the area of the non-volatile memory in the Communications Coupler Unit in which the Unit operation settings for the NX Unit are saved.</li> <li>The power supply to the NX Unit was turned OFF or Sysmac Studio communications were dispendent of the second while weiting.</li> </ul> |       |     | S   |     |      | P. 10-12 |
|               |                                              |                                                                                       | the Unit operation set-<br>tings was in progress.                                                                                                    |       |     |     |     |      |          |
#### 10 Troubleshooting

| Event eeds   | Event news                                     | Maaning                                                                                                    | Accuracy                                                                                                    |     |     | Leve |     |      | Refer-   |
|--------------|------------------------------------------------|----------------------------------------------------------------------------------------------------|----------------------------------------------------------------------------------------------------|-----|-----|------|-----|------|----------|
| Event code   | Event name                                     | Meaning                                                                                                    | Assumed cause                                                                                                    | Мај | Prt | Min  | Obs | Info | ence     |
| 35100000 hex | External<br>Input Set-<br>ting Error           | A setting for an<br>external input is<br>not correct.                                                                                                    | • The same function (other<br>than a general-purpose<br>input) is assigned to<br>more than one of the<br>external inputs (I0 to I2).                                                                                                    |     |     | S    |     |      | P. 10-13 |
| 35110000 hex | SSI Data<br>Setting Error                      | There is an error<br>in the SSI data<br>settings.                                                                                                    | <ul> <li>The sum of the values set for the Valid Data Length and the Leading Bits parameters exceeds 32.</li> <li>The sum of the values set for the Multi-turn Data Length, Single-turn Data Length, and the Status Data Length parameters exceeds 32.</li> <li>The sum of the value set for the start bit position and the data length of the SSI data exceeds the value set for the Valid Data Length parameter.</li> <li>The value set for the Encoder Resolution parameter exceeds the range expressed by the data length set for the Single-turn Data Length parameter.</li> </ul> |     |     | S    |     |      | P. 10-14 |
| 40200000 hex | NX Unit Pro-<br>cessing<br>Error               | A fatal error<br>occurred in an NX<br>Unit.                                                                                                    | <ul> <li>An error occurred in the<br/>software.</li> </ul>                                                                                                    |     |     | S    |     |      | P. 10-15 |
| 743D0000 hex | Incorrect<br>Synchroni-<br>zation Com-<br>mand | Updating the tar-<br>get position data<br>in the synchroni-<br>zation refresh<br>failed consecu-<br>tively for more<br>than the specified<br>number of times. | <ul> <li>The communications<br/>cable connected to the<br/>Communications Cou-<br/>pler Unit is broken or the<br/>connection is faulty.</li> <li>Noise</li> </ul>                                                                                                    |     |     | S    | U   |      | P. 10-15 |

| Eventeede                      | Event name                                               | Mooning                                                                                                    | Accumed equee                                                                                                    |     |     | Leve | I   |      | Refer-               |
|--------------------------------|----------------------------------------------------------|----------------------------------------------------------------------------------------------------|----------------------------------------------------------------------------------------------------|-----|-----|------|-----|------|----------------------|
| Event code                     | Event name                                               | Meaning                                                                                                    | Assumed cause                                                                                                    | Мај | Prt | Min  | Obs | Info | ence                 |
| 743E0000 hex                   | Illegal Fol-<br>lowing Error                             | The difference<br>between the com-<br>mand position and<br>actual position<br>exceeds the range<br>expressed by 29<br>bits.                                                                                | <ul> <li>A command that<br/>exceeded the maximum<br/>velocity (500 kpps) was<br/>output continuously, so<br/>the following error for the<br/>actual output, which is<br/>restricted by the maxi-<br/>mum velocity, has<br/>increased.</li> <li>A command velocity that<br/>does not correspond to<br/>the command position<br/>was specified when a<br/>velocity-continuous<br/>pulse output was used,<br/>so the number of pulses<br/>that were actually output<br/>for the updated com-<br/>mand position has<br/>increased.</li> </ul> |     |     | S    |     |      | P. 10-16             |
| 743F0000 hex                   | Illegal State<br>Transition                              | The EtherCAT<br>master or Ether-<br>CAT Coupler Unit<br>executed a com-<br>mand to change<br>the communica-<br>tions status when<br>the Pulse Output<br>Unit is in the Oper-<br>ation Enabled sta-<br>tus. | <ul> <li>A communications com-<br/>mand to change the cur-<br/>rent communications<br/>status was received from<br/>the communications<br/>master while the Unit is<br/>in the Operation Enabled<br/>status.</li> </ul>                                                                                                    |     |     | S    |     |      | P. 10-17             |
| 8020 0000 hex<br>8021 0000 hex | NX Unit I/O<br>Communica-<br>tions Error<br>NX Unit Out- | A communica-<br>tions error<br>occurred between<br>the Communica-<br>tions Coupler Unit<br>and the NX Unit.                                                                                                | <ul> <li>The NX Unit is not<br/>mounted properly.</li> <li>The power cable for the<br/>Unit power supply is disconnected. Or, the wiring<br/>from the Unit power supply to the NX Units is<br/>incorrect.</li> <li>The power cable for the<br/>Unit power supply is broken.</li> <li>The voltage of the Unit<br/>power supply is outside<br/>the specified range. Or,<br/>the capacity of the Unit<br/>power supply is insuffi-<br/>cient.</li> <li>There is a hardware<br/>error in the NX Unit.</li> <li>The communications</li> </ul>  |     |     | S    |     |      | P. 10-18<br>P. 10-19 |
| 80210000 hex                   | NX Unit Out-<br>put Synchro-<br>nization<br>Error        | An output syn-<br>chronization error<br>occurred in the NX<br>Unit.                                                                                                    | <ul> <li>The communications<br/>cable connected to the<br/>Communications Cou-<br/>pler Unit is broken or the<br/>connection is faulty.</li> <li>Noise</li> </ul>                                                                                                    |     |     | S    |     |      | P. 10-19             |

#### 10 Troubleshooting

| Event oode   | Event name                                      | Mooning                                                                                                    | Accumed course                                                                                                    |     |     | Leve | l   |      | Refer-   |
|--------------|-------------------------------------------------|----------------------------------------------------------------------------------------------------|----------------------------------------------------------------------------------------------------|-----|-----|------|-----|------|----------|
| Event code   | Event name                                      | meaning                                                                                                    | Assumed cause                                                                                                    | Maj | Prt | Min  | Obs | Info | ence     |
| 80240000 hex | NX Unit<br>Clock Not<br>Synchro-<br>nized Error | An error occurred<br>in the clock infor-<br>mation between<br>the EtherCAT<br>Coupler Unit and<br>the NX Unit. | <ul> <li>There is a hardware<br/>error in the NX Unit.</li> <li>There is a hardware<br/>error in the EtherCAT<br/>Coupler Unit.</li> </ul>                                                                                                    |     |     | S    |     |      | P. 10-20 |
| 80220000 hex | NX Message<br>Communica-<br>tions Error         | An error was<br>detected in mes-<br>sage communica-<br>tions and the<br>message frame<br>was discarded.        | <ul> <li>The message communications load is high.</li> <li>The communications cable is disconnected or broken.</li> <li>Message communications were cut off as the result of executing a synchronization or restoration operation on the Sysmac Studio or as the result of disconnecting an EtherCAT slave.</li> </ul> |     |     |      | S   |      | P. 10-21 |
| 84D00000 hex | SSI Commu-<br>nications<br>Error                | An error occurred<br>in SSI communi-<br>cations.                                                               | <ul> <li>The SSI data settings do<br/>not agree with the SSI<br/>communications set-<br/>tings in the connected<br/>device.</li> <li>The wiring between the<br/>NX Unit and the con-<br/>nected device is not cor-<br/>rect or disconnected.</li> <li>Noise</li> </ul>                                                 |     |     | U    | S   |      | P. 10-22 |
| 90400000 hex | Event Log<br>Cleared                            | The event log was cleared.                                                                                     | <ul> <li>The event log was<br/>cleared by the user.</li> </ul>                                                                                                    |     |     |      |     | S    | P. 10-23 |

#### **Error Descriptions**

This section describes the information that is given for individual errors.

#### • Controller Error Descriptions

The items that are used to describe individual errors (events) are described in the following copy of an error table.

| Event name              | Gives the name of                                  | of the error.                                                             |                                          | Event code                                     | Gives the code                         | e of the error.                                            |
|-------------------------|----------------------------------------------------|---------------------------------------------------------------------------|------------------------------------------|------------------------------------------------|----------------------------------------|------------------------------------------------------------|
| Meaning                 | Gives a short des                                  | scription of the erro                                                     | or.                                      |                                                |                                        |                                                            |
| Source                  | Gives the source                                   | of the error.                                                             | Source details                           | Gives details on the source of the error.      | Detection<br>timing                    | Tells when the error is detected.                          |
| Error<br>attributes     | Level                                              | Tells the level of influence on control. *1                               | Recovery                                 | Gives the recov-<br>ery method. * <sup>2</sup> | Log<br>category                        | Tells which log<br>the error is<br>saved in. <sup>*3</sup> |
| Effects                 | User program                                       | Tells what will<br>happen to exe-<br>cution of the<br>user program.<br>*4 | Operation                                | Provides special ir results from the er        | nformation on the                      | e operation that                                           |
| Indicators              | Gives the status of<br>given only for error        | of the built-in Ethe<br>ors in the EtherCA                                | rNet/IP port and bu<br>T Master Function | uilt-in EtherCAT por<br>Module and the Eth     | t indicators. Indicators. Indicators.  | cator status is on Module.                                 |
| System-                 | Variable                                           |                                                                           | Data type                                |                                                | Name                                   |                                                            |
| defined                 | Lists the variable                                 | names, data types                                                         | s, and meanings fo                       | or system-defined va                           | ariables that pro                      | vide direct error                                          |
| variables               | notification, that a                               | are directly affected                                                     | d by the error, or th                    | nat contain settings                           | that cause the e                       | rror.                                                      |
| Cause and               | Assumed cause                                      |                                                                           | Correction                               |                                                | Prevention                             |                                                            |
| correction              | Lists the possible                                 | causes, correctio                                                         | ns, and preventive                       | measures for the e                             | rror.                                  |                                                            |
| Attached information    | This is the attach                                 | ed information tha                                                        | t is displayed by th                     | ne Sysmac Studio or                            | <sup>-</sup> an HMI. <sup>*5, *6</sup> |                                                            |
| Precautions/<br>Remarks | Provides precaut<br>event levels that<br>provided. | ions, restrictions, a<br>can be set, the rec                              | and supplemental i<br>covery method, op  | nformation. If the us<br>erational informatior | ser can set the e<br>n, and other info | event level, the rmation are also                          |

- \*1. One of the following: Major fault: Major fault level Partial fault: Partial fault level Minor fault: Minor fault level Observation Information
- \*2. One of the following

Automatic recovery: Normal status is restored automatically when the cause of the error is removed.

Error reset: Normal status is restored when the error is reset after the cause of the error is removed.

Cycle the power supply: Normal status is restored when the power supply to the Controller is turned OFF and then back ON after the cause of the error is removed.

Controller reset: Normal status is restored when the Controller is reset after the cause of the error is removed. Depends on cause: The recovery method depends on the cause of the error.

\*3. One of the following System: System event log Access: Access event log

\*4. One of the following

Continues: Execution of the user program will continue. Stops: Execution of the user program stops. Starts: Execution of the user program starts.

- \*5. "System information" indicates internal system information that is used by OMRON.
- \*6. Refer to the appendices of the *NJ/NX-series Troubleshooting Manual* (Cat. No. W503) for the applicable range of the HMI Troubleshooter.

#### 10 Troubleshooting

## 10-3 Checking for Errors and Troubleshooting on the Sysmac

#### • Error Descriptions

| Event name               | Non-volatile Merr                                                                     | nory Hardware Err    | or               | Event code                                                                      | 00200000 hex        |                                              |  |
|--------------------------|---------------------------------------------------------------------------------------|----------------------|------------------|---------------------------------------------------------------------------------|---------------------|----------------------------------------------|--|
| Meaning                  | An error occurred                                                                     | d in non-volatile me | emory.           |                                                                                 | •                   |                                              |  |
| Source                   | Depends on where the Sysmac<br>Studio is connected and the sys-<br>tem configuration. |                      | Source details   | NX Unit                                                                         | Detection<br>timing | When power is<br>turned ON to<br>the NX Unit |  |
| Error<br>attributes      | Level                                                                                 | Minor fault          | Recovery         | Restart the<br>Slave Terminal<br>and then reset<br>all errors in<br>Controller. | Log category        | System                                       |  |
| Effects                  | User program                                                                          | Continues.           | Operation        | Writing to non-vo                                                               | latile memory will  | not be possible.                             |  |
| Sys-                     | Variable                                                                              |                      | Data type        |                                                                                 | Name                |                                              |  |
| tem-defined<br>variables | None                                                                                  |                      |                  |                                                                                 |                     |                                              |  |
| Cause and                | Assumed cause                                                                         | •                    | Correction       |                                                                                 | Prevention          |                                              |  |
| correction               | Non-volatile men                                                                      | nory failure         | Replace the NX I | Jnit.                                                                           | None                |                                              |  |
| Attached information     | None                                                                                  |                      |                  |                                                                                 |                     |                                              |  |
| Precautions/<br>Remarks  | None                                                                                  |                      |                  |                                                                                 |                     |                                              |  |

| Event name              | Control Paramete                                                                                                    | er Error in Master               |                                                                                                    | Event code                                                                                                    | 10410000 hex                                                                                                    |                                              |
|-------------------------|----------------------------------------------------------------------------------------------------|----------------------------------|----------------------------------------------------------------------------------------------------|----------------------------------------------------------------------------------------------------|----------------------------------------------------------------------------------------------------|----------------------------------------------|
| Meaning                 | An error occurred                                                                                                    | I in the control para            | ameters that are s                                                                                                    | aved in the master                                                                                                    |                                                                                                    |                                              |
| Source                  | Depends on when<br>Studio is connect<br>tem configuration                                                                                                    | re the Sysmac<br>ed and the sys- | Source details                                                                                                    | NX Unit                                                                                                    | Detection<br>timing                                                                                                    | When power is<br>turned ON to<br>the NX Unit |
| Error<br>attributes     | Level                                                                                                    | Minor fault                      | Recovery                                                                                                    | When the<br>fail-soft opera-<br>tion for the<br>Communica-<br>tions Coupler<br>Unit is set to<br>stop, restart the<br>NX Unit and<br>then reset all<br>errors in Con-<br>troller.<br>When the<br>fail-soft opera-<br>tion for the<br>Communica-<br>tions Coupler<br>Unit is set to<br>fail-soft, restart<br>the NX Unit and<br>then reset<br>errors in Com-<br>munications<br>Coupler Unit. | Log category                                                                                                    | System                                       |
| Effects                 | User program                                                                                                    | Continues.                       | Operation                                                                                                    | I/O refreshing for                                                                                                    | the NX Unit stops                                                                                                    |                                              |
| Sys-                    | Variable                                                                                                    |                                  | Data type                                                                                                    |                                                                                                    | Name                                                                                                    |                                              |
| tem-defined variables   | None                                                                                                    |                                  |                                                                                                    |                                                                                                    |                                                                                                    |                                              |
|                         | Assumed cause                                                                                                    |                                  | Correction                                                                                                    |                                                                                                    | Prevention                                                                                                    |                                              |
| Cause and correction    | Assumed cause<br>There is an error in the area of the<br>non-volatile memory in the Com-<br>munications Coupler Unit in which<br>the Unit operation settings for the<br>NX Unit are saved.<br>The power supply to the NX Unit<br>was turned OFF or Sysmac Studio<br>communications were discon-<br>nected while writing the Unit oper-<br>ation settings was in progress |                                  | Download the Unit operation set-<br>tings of the NX Unit again and<br>restart the Communications Cou-<br>pler Unit.<br>If the error occurs again even after<br>you make the above correction,<br>replace the Communications Cou-<br>pler Unit. |                                                                                                    | Do not turn OFF the power supply<br>to the NX Unit or disconnect Sys-<br>mac Studio communications while<br>transfer of the Unit operation set-<br>tings for the NX Unit or execution<br>of the NX_SaveParam instruction<br>is in progress. |                                              |
| Attached                | None                                                                                                    |                                  |                                                                                                    |                                                                                                    |                                                                                                    |                                              |
| information             |                                                                                                    |                                  |                                                                                                    |                                                                                                    |                                                                                                    |                                              |
| Precautions/<br>Remarks | None                                                                                                    |                                  |                                                                                                    |                                                                                                    |                                                                                                    |                                              |

| _                        |                                                                                 |                                                              |                                                                                                    |                                             |                                                                                                    |                                              |  |
|--------------------------|---------------------------------------------------------------------------------|--------------------------------------------------------------|----------------------------------------------------------------------------------------------------|---------------------------------------------|----------------------------------------------------------------------------------------------------|----------------------------------------------|--|
| Event name               | External Input Se                                                               | tting Error                                                  |                                                                                                    | Event code                                  | 35100000 hex                                                                                              |                                              |  |
| Meaning                  | A setting for an e                                                              | xternal input is not                                         | correct.                                                                                                  |                                             |                                                                                                    |                                              |  |
| Source                   | Depends on whe<br>Studio is connect<br>tem configuration                        | re the Sysmac<br>ed and the sys-                             | Source details                                                                                            | NX Unit                                     | Detection<br>timing                                                                                       | When power is<br>turned ON to<br>the NX Unit |  |
| Error<br>attributes      | Level                                                                           | Minor fault                                                  | Recovery                                                                                                  | Restart the NX<br>Unit. Log category System |                                                                                                    |                                              |  |
|                          |                                                                                 | Continues.                                                   |                                                                                                    | External inputs are disabled.               |                                                                                                    |                                              |  |
| Effects                  | User program                                                                    |                                                              | Operation                                                                                                 | The following bit Input Enabled bit         | owing bit changes to FALSE: Ch□ External nabled bit in the Reset/External Input Status.                   |                                              |  |
| Sys-                     | Variable                                                                        |                                                              | Data type                                                                                                 |                                             | Name                                                                                                    |                                              |  |
| tem-defined<br>variables | None                                                                            |                                                              |                                                                                                    |                                             |                                                                                                    |                                              |  |
|                          | Assumed cause                                                                   |                                                              | Correction                                                                                                |                                             | Prevention                                                                                                |                                              |  |
| Cause and correction     | The same function<br>general-purpose<br>assigned to more<br>external inputs (I0 | n (other than a<br>input) is<br>than one of the<br>) to I2). | Except for general-purpose inputs,<br>do not assign the same function to<br>more than one external input. |                                             | Except for general-purpose inputs,<br>do not assign the same function to<br>more than one external input. |                                              |  |
| Attached                 | None                                                                            |                                                              |                                                                                                    |                                             |                                                                                                    |                                              |  |
| information              |                                                                                 |                                                              |                                                                                                    |                                             |                                                                                                    |                                              |  |
| Precautions/             | None                                                                            |                                                              |                                                                                                    |                                             |                                                                                                    |                                              |  |
| Remarks                  |                                                                                 |                                                              |                                                                                                    |                                             |                                                                                                    |                                              |  |

| Event name           | SSI Data Setting                                         | Error                                   |                                       | Event code              | 35110000 hex                |                                              |  |
|----------------------|----------------------------------------------------------|-----------------------------------------|---------------------------------------|-------------------------|-----------------------------|----------------------------------------------|--|
| Meaning              | There is an error                                        | in the SSI data se                      | ttings.                               |                         |                             |                                              |  |
| Source               | Depends on whe<br>Studio is connect<br>tem configuratior | re the Sysmac<br>ted and the sys-<br>n. | Source details                        | NX Unit                 | Detection<br>timing         | When power is<br>turned ON to<br>the NX Unit |  |
| Error<br>attributes  | Level                                                    | Minor fault                             | Recovery                              | Restart the NX<br>Unit. | Log category                | System                                       |  |
|                      |                                                          | Continues.                              |                                       | The present valu        | e data changes to           | 0.                                           |  |
| Effects              | User program                                             |                                         | Operation                             | The following bit       | changes to FALSE            | E: Ch⊟ SSI Com-                              |  |
| <u>Suc</u>           | Variable                                                 |                                         | Data turna                            | munications Ena         | Name                        | Status.                                      |  |
| Sys-                 | Variable                                                 |                                         |                                       |                         | Name                        |                                              |  |
| variables            | None                                                     |                                         |                                       |                         |                             |                                              |  |
|                      | Assumed cause                                            | ;                                       | Correction                            |                         | Prevention                  |                                              |  |
|                      | The sum of the v                                         | alues set for the                       | Check that there                      | are no mistakes         | Set the SSI data correctly. |                                              |  |
|                      | Valid Data Length                                        | n and the Leading                       | in the SSI data se                    | ettings and cor-        |                             |                                              |  |
|                      | Bits parameters                                          | exceeds 32.                             | rect any that are found.              |                         |                             |                                              |  |
|                      | The sum of the v                                         | alues set for the                       |                                       |                         |                             |                                              |  |
|                      | Multi-turn Data Le                                       | ength, Single-turn                      |                                       |                         |                             |                                              |  |
|                      | Data Length, and                                         | the Status Data                         |                                       |                         |                             |                                              |  |
|                      | Length paramete                                          | ers exceeds 32.                         | -                                     |                         |                             |                                              |  |
| Cause and            | The sum of the v                                         | alue set for the                        |                                       |                         |                             |                                              |  |
| correction           | start bit position a                                     | and the data                            |                                       |                         |                             |                                              |  |
|                      | length of the SSI                                        | data exceeds the                        |                                       |                         |                             |                                              |  |
|                      | value set for the v                                      | valid Data Length                       |                                       |                         |                             |                                              |  |
|                      | The value set for                                        | the Encoder                             | Check that there                      | are no mistakes         | Set the resolution          |                                              |  |
|                      | Resolution param                                         | eter exceeds the                        | in the resolution s                   | settings and cor-       |                             | r correctly.                                 |  |
|                      | range expressed                                          | by the data                             | rect any that are                     | found.                  |                             |                                              |  |
|                      | length set for the                                       | Single-turn Data                        | , , , , , , , , , , , , , , , , , , , |                         |                             |                                              |  |
|                      | Length paramete                                          | er.                                     |                                       |                         |                             |                                              |  |
|                      | Attached informa                                         | ition 1: Error chanr                    | nel                                   |                         | •                           |                                              |  |
| Attached information | 1: Channel 1                                             |                                         |                                       |                         |                             |                                              |  |
|                      | 2: Channel 2                                             |                                         |                                       |                         |                             |                                              |  |
| Precautions/         | None                                                     |                                         |                                       |                         |                             |                                              |  |
| Remarks              |                                                          |                                         |                                       |                         |                             |                                              |  |

| Event name               | NX Unit Processi                                         | ng Error                         |                       | Event code                                   | 40200000 hex                  |                 |
|--------------------------|----------------------------------------------------------|----------------------------------|-----------------------|----------------------------------------------|-------------------------------|-----------------|
| Meaning                  | A fatal error occu                                       | rred in an NX Unit               |                       |                                              |                               |                 |
| Source                   | Depends on whe<br>Studio is connect<br>tem configuration | re the Sysmac<br>ed and the sys- | Source details        | NX Unit                                      | Detection<br>timing           | Continuously    |
| Error<br>attributes      | Level                                                    | Minor fault                      | Recovery              | Cycle the power<br>supply to the<br>NX Unit. | Log category                  | System          |
| Effects                  | User program                                             | Continues.                       | Operation             | I/O refreshing for<br>not be sent to the     | the NX Unit stops<br>NX Unit. | . Messages can- |
| Sys-                     | Variable                                                 |                                  | Data type             |                                              | Name                          |                 |
| tem-defined<br>variables | None                                                     |                                  |                       |                                              |                               |                 |
| Cause and                | Assumed cause                                            |                                  | Correction            |                                              | Prevention                    |                 |
| correction               | An error occurred                                        | I in the software.               | Contact your OM tive. | RON representa-                              | None                          |                 |
|                          | Attached information                                     | tion 1: System info              | ormation              |                                              |                               |                 |
| Attached                 | Attached informa                                         | tion 2: System info              | ormation              |                                              |                               |                 |
| information              | Attached information                                     | tion 3: System info              | ormation              |                                              |                               |                 |
|                          | Attached information                                     | tion 4: System info              | ormation              |                                              |                               |                 |
| Precautions/             | None                                                     |                                  |                       |                                              |                               |                 |
| Remarks                  |                                                          |                                  |                       |                                              |                               |                 |

| Event name   | Incorrect Synchro  | onization Comman     | d                   | Event code                     | 743D00000 hex                 |                    |  |
|--------------|--------------------|----------------------|---------------------|--------------------------------|-------------------------------|--------------------|--|
| Meaning      | Updating the targ  | get position data in | the synchronization | on refresh failed co           | onsecutively for mo           | ore than the spec- |  |
| g            | ified number of ti | mes.                 |                     |                                |                               |                    |  |
| Sauraa       | Depends on whe     | ere the Sysmac       | Source detaile      | NX Unit                        | Detection                     | Continuously       |  |
| Source       | tem configuration  | leu anu ine sys-     | Source details      |                                | timing                        |                    |  |
| Error        | ·                  | Minor fault          | 5                   | Reset error in                 |                               | System             |  |
| attributes   | Level              |                      | Recovery            | the NX Unit.                   | Log category                  |                    |  |
|              |                    | Continues.           |                     | The NX Unit will               | continue to operate           | е.                 |  |
| Effects      | User program       |                      | Operation           | Output data: The               | pulse output value            | e depends on the   |  |
|              |                    |                      |                     | Load Rejection Output Setting. |                               |                    |  |
| Sys-         | Variable           |                      | Data type           |                                | Name                          |                    |  |
| tem-defined  | None               |                      |                     |                                |                               |                    |  |
| variables    | A                  |                      | O a mua atti a m    |                                | Durantian                     |                    |  |
|              | Assumed cause      |                      | Correction          |                                | Prevention                    | unicationa cable   |  |
|              | The communicat     | ions cable con-      | Replace the com     | munications                    | wire the communications cable |                    |  |
|              | Coupler Unit is b  | mmunications         | cable of wire the   | cable correctly.               | correctly.                    |                    |  |
|              | nection is faulty. |                      |                     |                                |                               |                    |  |
| Cause and    | Noise              |                      | Set the Number of   | of Synchroniza-                | Implement noise               | countermea-        |  |
| correction   |                    |                      | tion Command In     | iterpolations                  | sures if there is e           | excessive noise.   |  |
|              |                    |                      | parameter to a su   | uitable value that             |                               |                    |  |
|              |                    |                      | will not cause pro  | oblems in opera-               |                               |                    |  |
|              |                    |                      | tion.               |                                |                               |                    |  |
|              |                    |                      | Implement noise     | countermea-                    |                               |                    |  |
|              |                    |                      | sures if there is e | excessive noise.               |                               |                    |  |
| Attached     | None               |                      |                     |                                |                               |                    |  |
| information  |                    |                      |                     |                                |                               |                    |  |
| Precautions/ | You can change     | the event level to t | he observation lev  | el.                            |                               |                    |  |
| Remarks      |                    |                      |                     |                                |                               |                    |  |

| Event name              | Illegal Following                                                                                                    | Error                                                                                                    |                                                                                                    | Event code                                                                    | 743E0000 hex                                                                                                    |                        |  |
|-------------------------|----------------------------------------------------------------------------------------------------|----------------------------------------------------------------------------------------------------|----------------------------------------------------------------------------------------------------|-------------------------------------------------------------------------------|----------------------------------------------------------------------------------------------------|------------------------|--|
| Meaning                 | The difference be                                                                                                    | etween the comma                                                                                                    | ind position and ac                                                                                | tual position exce                                                            | eds the range expr                                                                                                    | ressed by 29 bits.     |  |
| Source                  | Depends on whe<br>Studio is connect<br>tem configuration                                                                                                    | re the Sysmac<br>ed and the sys-                                                                                                    | Source details                                                                                     | NX Unit                                                                       | Detection<br>timing                                                                                                    | Continuously           |  |
| Error<br>attributes     | Level                                                                                                    | Minor fault                                                                                                    | Recovery                                                                                           | Reset error in the NX Unit.                                                   | Log category                                                                                                    | System                 |  |
| Effects                 | User program                                                                                                    | Continues.                                                                                                    | Operation                                                                                          | The NX Unit will<br>Output data: The<br>Load Rejection C                      | continue to operate<br>pulse output value<br>output Setting.                                                                                                    | e.<br>e depends on the |  |
| Sys-                    | Variable                                                                                                    |                                                                                                    | Data type                                                                                          |                                                                               | Name                                                                                                    |                        |  |
| tem-defined variables   | None                                                                                                    |                                                                                                    |                                                                                                    |                                                                               |                                                                                                    |                        |  |
|                         | Assumed cause                                                                                                    | !                                                                                                    | Correction                                                                                         |                                                                               | Prevention                                                                                                    |                        |  |
|                         | A command that<br>maximum velocit<br>output continuous<br>ing error for the a<br>which is restricted<br>mum velocity, has                                                                                                    | exceeded the<br>y (500 kpps) was<br>sly, so the follow-<br>ictual output,<br>d by the maxi-<br>s increased.                                                                                            | Correct the progr<br>electronic gear ra<br>Control Function<br>the maximum vel<br>is not exceeded. | am or correct the<br>atio in the Motion<br>Module so that<br>ocity (500 kpps) | Set the program or correct the<br>electronic gear ratio in the Motion<br>Control Function Module so that<br>the maximum velocity (500 kpps)<br>is not exceeded. |                        |  |
| Cause and correction    | A command veloc<br>correspond to the<br>tion was specified<br>ity-continuous pu<br>used, so the num<br>were actually out<br>updated comman<br>increased.<br>If the Motion Con<br>Module is used, t<br>not occur becaus<br>velocity is calcula<br>cally. | city that does not<br>e command posi-<br>d when a veloc-<br>lse output was<br>ber of pulses that<br>put for the<br>nd position has<br>trol Function<br>his cause does<br>the command<br>ated automati- | Correct the progr<br>command velocit<br>a command posit                                            | am so that the<br>y corresponds to<br>tion.                                   | Write the program so that the<br>command velocity corresponds to<br>a command position. Or, use the<br>Motion Control Function Module.                          |                        |  |
| Attached information    | Attached informa<br>1: Channel 1<br>2: Channel 2                                                                                                    | tion 1: Error chanr                                                                                                    | hel                                                                                                |                                                                               |                                                                                                    |                        |  |
| Precautions/<br>Remarks | None                                                                                                    |                                                                                                    |                                                                                                    |                                                                               |                                                                                                    |                        |  |

| Event name                                                  | Illogal State Tran                                                                                                    | oition                                                                                     |                                                                                                    | Event code                                                                                                    | 742E0000 box                                                                                                    |                                                                                                    |
|-------------------------------------------------------------|----------------------------------------------------------------------------------------------------|--------------------------------------------------------------------------------------------|----------------------------------------------------------------------------------------------------|----------------------------------------------------------------------------------------------------|----------------------------------------------------------------------------------------------------|----------------------------------------------------------------------------------------------------|
| Event name                                                  |                                                                                                    |                                                                                            |                                                                                                    | Event code                                                                                                    | 743F0000 nex                                                                                                    |                                                                                                    |
| Meaning                                                     | tus when the Puls                                                                                                    | aster or EtherCAI<br>se Output Unit is ir                                                  | Coupler Unit exec<br>the Operation En                                                                                                    | uted a command t<br>abled status.                                                                                   | o change the com                                                                                                    | munications sta-                                                                                                    |
| Source                                                      | Depends on whe<br>Studio is connect<br>tem configuration                                                                                                    | re the Sysmac<br>ed and the sys-                                                           | Source details                                                                                                    | NX Unit                                                                                                    | Detection<br>timing                                                                                                    | Continuously                                                                                                    |
| Error<br>attributes                                         | Level                                                                                                    | Minor fault                                                                                | Recovery                                                                                                    | Reset error in<br>the NX Unit.     Log category     System                                                          |                                                                                                    |                                                                                                    |
|                                                             |                                                                                                    | Continues.                                                                                 |                                                                                                    | The NX Unit will of                                                                                                 | continue to operate                                                                                                    | Э.                                                                                                    |
| Effects                                                     | ects User program                                                                                                    |                                                                                            | Operation                                                                                                    | Input data: The o munications statu                                                                                 | peration depends<br>is.                                                                                                    | on the new com-                                                                                                    |
| Effects                                                     | osci program                                                                                                    |                                                                                            | operation                                                                                                    | Output data: The external outputs are turned OFF.                                                                   |                                                                                                    |                                                                                                    |
|                                                             |                                                                                                    |                                                                                            |                                                                                                    | The pulse output value depends on the Load Rejec-                                                                   |                                                                                                    |                                                                                                    |
|                                                             |                                                                                                    |                                                                                            |                                                                                                    | tion Output Setting.                                                                                                |                                                                                                    |                                                                                                    |
|                                                             |                                                                                                    |                                                                                            |                                                                                                    | tion Output Octai                                                                                                   | ig.                                                                                                    |                                                                                                    |
| Sys-                                                        | Variable                                                                                                    | L                                                                                          | Data type                                                                                                    |                                                                                                    | Name                                                                                                    |                                                                                                    |
| Sys-<br>tem-defined<br>variables                            | Variable<br>None                                                                                                    |                                                                                            | Data type                                                                                                    |                                                                                                    | Name                                                                                                    |                                                                                                    |
| Sys-<br>tem-defined<br>variables                            | Variable<br>None<br>Assumed cause                                                                                                    |                                                                                            | Data type<br><br>Correction                                                                                                    |                                                                                                    | 9.<br>Name<br><br>Prevention                                                                                                    |                                                                                                    |
| Sys-<br>tem-defined<br>variables                            | Variable None Assumed cause A communication                                                                                                    | is command to                                                                              | Data type<br><br>Correction<br>Correct the progr                                                                                                    | am so that there                                                                                                    | Name Prevention Write the program                                                                                                    | n so that there                                                                                                    |
| Sys-<br>tem-defined<br>variables                            | Variable None Assumed cause A communication change the curre                                                                                                    | is command to<br>nt communica-                                                             | Data type Correction Correct the progr are no incorrect c                                                                                                    | am so that there changes in the                                                                                     | Name Prevention Write the program are no incorrect of                                                                                                    | n so that there<br>changes in the                                                                                          |
| Sys-<br>tem-defined<br>variables<br>Cause and               | Variable<br>None<br>Assumed cause<br>A communication<br>change the curre<br>tions status was r                                                                    | is command to<br>nt communica-<br>received from the                                        | Data type<br><br>Correction<br>Correct the progr<br>are no incorrect of<br>communications                                                                                       | am so that there<br>changes in the<br>status. Or, add                                                               | Name     Prevention     Write the program     are no incorrect c     communications                                                                                                   | n so that there<br>changes in the<br>status. Or, cre-                                                                      |
| Sys-<br>tem-defined<br>variables                            | Variable<br>None<br>Assumed cause<br>A communication<br>change the curre<br>tions status was r<br>communications                                                  | is command to<br>nt communica-<br>received from the<br>master while the                    | Data type<br><br>Correction<br>Correct the progr<br>are no incorrect of<br>communications<br>interlocked rungs                                                                  | am so that there<br>changes in the<br>status. Or, add<br>to the program                                             | Name     Prevention     Write the program     are no incorrect c     communications     ate interlocked ru                                                                            | n so that there<br>changes in the<br>status. Or, cre-<br>ings in the pro-                                                  |
| Sys-<br>tem-defined<br>variables                            | Variable<br>None<br>Assumed cause<br>A communication<br>change the curre<br>tions status was r<br>communications<br>Unit is in the Ope                            | is command to<br>nt communica-<br>received from the<br>master while the<br>pration Enabled | Data type Correction Correct the progr are no incorrect of communications interlocked rungs to leave the Oper                                                                   | am so that there<br>changes in the<br>status. Or, add<br>to the program<br>ration Enabled                           | Prevention Prevention Write the program are no incorrect of communications ate interlocked ru gram to leave the                                                                       | n so that there<br>changes in the<br>status. Or, cre-<br>ings in the pro-<br>e Operation                                   |
| Sys-<br>tem-defined<br>variables                            | Variable<br>None<br>Assumed cause<br>A communication<br>change the curre<br>tions status was r<br>communications<br>Unit is in the Ope<br>status.                 | is command to<br>nt communica-<br>received from the<br>master while the<br>eration Enabled | Data type<br><br>Correction<br>Correct the progr<br>are no incorrect of<br>communications<br>interlocked rungs<br>to leave the Oper<br>state before you                         | am so that there<br>changes in the<br>status. Or, add<br>to the program<br>ration Enabled<br>change the com-        | Name     Prevention     Write the program     are no incorrect of     communications     ate interlocked ru     gram to leave the     Enabled state be:                               | n so that there<br>changes in the<br>status. Or, cre-<br>ings in the pro-<br>e Operation<br>fore you change                |
| Sys-<br>tem-defined<br>variables                            | Variable<br>None<br>Assumed cause<br>A communication<br>change the curre<br>tions status was r<br>communications<br>Unit is in the Ope<br>status.                 | s command to<br>nt communica-<br>received from the<br>master while the<br>pration Enabled  | Data type<br><br>Correction<br>Correct the progr<br>are no incorrect of<br>communications<br>interlocked rungs<br>to leave the Oper<br>state before you<br>munications statu    | am so that there<br>changes in the<br>status. Or, add<br>to the program<br>ration Enabled<br>change the com-<br>is. | Name     Prevention     Write the program     are no incorrect c     communications     ate interlocked ru     gram to leave the     Enabled state be     the communication           | n so that there<br>changes in the<br>status. Or, cre-<br>ings in the pro-<br>e Operation<br>fore you change<br>ons status. |
| Sys-<br>tem-defined<br>variables<br>Cause and<br>correction | Variable<br>None<br>Assumed cause<br>A communication<br>change the curre<br>tions status was r<br>communications<br>Unit is in the Ope<br>status.                 | is command to<br>nt communica-<br>received from the<br>master while the<br>gration Enabled | Data type<br><br>Correction<br>Correct the progr<br>are no incorrect of<br>communications<br>interlocked rungs<br>to leave the Oper<br>state before you<br>munications statu    | am so that there<br>changes in the<br>status. Or, add<br>to the program<br>ration Enabled<br>change the com-<br>is. | Prevention<br>Prevention<br>Write the program<br>are no incorrect of<br>communications<br>ate interlocked ru<br>gram to leave the<br>Enabled state be<br>the communication            | n so that there<br>changes in the<br>status. Or, cre-<br>ings in the pro-<br>e Operation<br>fore you change<br>ons status. |
| Sys-<br>tem-defined<br>variables                            | Variable<br>None<br>Assumed cause<br>A communication<br>change the curre<br>tions status was r<br>communications<br>Unit is in the Ope<br>status.<br>None         | is command to<br>nt communica-<br>received from the<br>master while the<br>pration Enabled | Data type<br><br>Correction<br>Correct the progr<br>are no incorrect of<br>communications<br>interlocked rungs<br>to leave the Oper<br>state before you of<br>munications statu | am so that there<br>changes in the<br>status. Or, add<br>to the program<br>ration Enabled<br>change the com-<br>is. | Name     Name     Prevention     Write the program     are no incorrect o     communications     ate interlocked ru     gram to leave the     Enabled state be     the communication  | n so that there<br>changes in the<br>status. Or, cre-<br>ings in the pro-<br>e Operation<br>fore you change<br>ons status. |
| Sys-<br>tem-defined<br>variables                            | Variable<br>None<br>Assumed cause<br>A communication<br>change the curre<br>tions status was r<br>communications<br>Unit is in the Ope<br>status.<br>None<br>None | is command to<br>nt communica-<br>received from the<br>master while the<br>pration Enabled | Data type<br><br>Correction<br>Correct the progr<br>are no incorrect of<br>communications<br>interlocked rungs<br>to leave the Oper<br>state before you<br>munications statu    | am so that there<br>changes in the<br>status. Or, add<br>to the program<br>ration Enabled<br>change the com-<br>is. | Name     Name     Prevention     Write the program     are no incorrect of     communications     ate interlocked ru     gram to leave the     Enabled state be     the communication | n so that there<br>changes in the<br>status. Or, cre-<br>ings in the pro-<br>e Operation<br>fore you change<br>ons status. |

| Event name            | NX Unit I/O Com                                                                                                    | munications Frror                |                                                                                  | Event code                                                                                                    | 80200000 hex                                                                                 |                                                 |
|-----------------------|----------------------------------------------------------------------------------------------------|----------------------------------|----------------------------------------------------------------------------------|----------------------------------------------------------------------------------------------------|----------------------------------------------------------------------------------------------|-------------------------------------------------|
| Meaning               | A communication                                                                                                    | is error occurred b              | etween the Communications Couple                                                 |                                                                                                    | Unit and the NX Unit                                                                         |                                                 |
| Source                | Depends on whe<br>Studio is connect<br>tem configuration                                                                                    | re the Sysmac<br>ed and the sys- | Source details                                                                   | NX Unit                                                                                                    | Detection<br>timing                                                                          | Continuously                                    |
|                       |                                                                                                    | Minor fault                      |                                                                                  | When the<br>fail-soft opera-<br>tion for the<br>Communica-<br>tions Coupler<br>Unit is set to<br>stop, reset all<br>errors in Con-<br>troller.                                     |                                                                                              | System                                          |
| Error<br>attributes   | Level                                                                                                    |                                  | Recovery                                                                         | When the<br>fail-soft opera-<br>tion for the<br>Communica-<br>tions Coupler<br>Unit is set to<br>fail-soft, reset<br>errors in Com-<br>munications<br>Coupler Unit<br>and NX Unit. | Log category                                                                                 |                                                 |
| Effects               | User program                                                                                                    | Continues.                       | Operation                                                                        | The NX Unit will<br>Input data: Upda<br>Output data: The<br>The pulse output<br>tion Output Settir                                                                                 | continue to operate<br>ting input values st<br>external outputs a<br>value depends on<br>ng. | e.<br>ops.<br>re turned OFF.<br>the Load Rejec- |
| Sys-                  | Variable                                                                                                    | -                                | Data type                                                                        |                                                                                                    | Name                                                                                         |                                                 |
| tem-defined variables | None                                                                                                    |                                  |                                                                                  |                                                                                                    |                                                                                              |                                                 |
|                       | Assumed cause                                                                                                    | I                                | Correction                                                                       |                                                                                                    | Prevention                                                                                   |                                                 |
|                       | The NX Unit is not mounted prop-<br>erly.                                                                                                   |                                  | Mount the NX Units and End<br>Cover securely and secure them<br>with End Plates. |                                                                                                    | Mount the NX Un<br>Cover securely a<br>with End Plates.                                      | its and End<br>nd secure them                   |
|                       | The power cable for the Unit<br>power supply is disconnected. Or,<br>the wiring from the Unit power<br>supply to the NX Units is incorrect. |                                  | Correctly wire the Unit power sup-<br>ply to the NX Units.                       |                                                                                                    | Correctly wire the<br>ply to the NX Unit                                                     | e Unit power sup-<br>ts.                        |
| Cause and correction  | The power cable power supply is b                                                                                                    | for the Unit<br>proken.          | Replace the power su the Unit power su Units.                                    | er cable between<br>upply and the NX                                                                                                    | None                                                                                         |                                                 |
|                       | The voltage of the                                                                                                    | e Unit power sup-                | Correctly configure the power sup-                                               |                                                                                                    | Correctly configu                                                                            | re the power sup-                               |
|                       | ply is outside the                                                                                                    | specified range.                 | ply system accord                                                                | ding to the power                                                                                                    | ply system accord                                                                            | ding to the power                               |
|                       | Or, the capacity of<br>supply is insuffici                                                                                                  | of the Unit power<br>ent.        | supply design me                                                                 | ethods.                                                                                                    | supply design me                                                                             | thods.                                          |
|                       | There is a hardwardwardwardwardwardwardwardwardwardw                                                                                        | are error in the                 | If the error occurs<br>you make the ab-<br>replace the NX U                      | again even after<br>ove correction,<br>Init.                                                                                                    | None                                                                                         |                                                 |
| Attached information  | None                                                                                                    |                                  |                                                                                  |                                                                                                    |                                                                                              |                                                 |
| Precautions/          | None                                                                                                    |                                  |                                                                                  |                                                                                                    |                                                                                              |                                                 |
|                       |                                                                                                    |                                  |                                                                                  |                                                                                                    |                                                                                              |                                                 |

| Event neme          | NV Linit Outrast Ourscharzeiten Ernen                                                 |                     |                                                               | 00010000 hav                                                                                                    |                             |                                   |
|---------------------|---------------------------------------------------------------------------------------|---------------------|---------------------------------------------------------------|----------------------------------------------------------------------------------------------------|-----------------------------|-----------------------------------|
| Event name          |                                                                                       | synchronization En  |                                                               | event code 00210000 flex                                                                                                  |                             |                                   |
| Meaning             | An output synchr                                                                      | onization error occ | curred in the NX U                                            | nit.                                                                                                    |                             |                                   |
| Source              | Depends on where the Sysmac<br>Studio is connected and the sys-<br>tem configuration. |                     | Source details                                                | NX Unit                                                                                                    | Detection<br>timing         | Continuously                      |
| Error<br>attributes | Level                                                                                 | Minor fault         | Recovery                                                      | Reset all errors<br>in Controller.                                                                                        | Log category                | System                            |
|                     |                                                                                       | Continues.          |                                                               | The NX Unit will                                                                                                    | continue to operate         | э.                                |
| Effects             |                                                                                       |                     | Operation                                                     | Input data: Updat                                                                                                    | ting input values st        | ops.                              |
|                     | User program                                                                          |                     |                                                               | Output data: The external outputs are turned OFF.<br>The pulse output value depends on the Load Rejection Output Setting. |                             | re turned OFF.<br>the Load Rejec- |
| Sys-                | Variable                                                                              |                     | Data type                                                     |                                                                                                    | Name                        |                                   |
| tem-defined         | None                                                                                  |                     |                                                               |                                                                                                    |                             |                                   |
| variables           |                                                                                       |                     |                                                               |                                                                                                    |                             |                                   |
|                     | Assumed cause                                                                         | )                   | Correction                                                    |                                                                                                    | Prevention                  |                                   |
|                     | The communicati                                                                       | ions cable con-     | Replace the communications cable or wire the cable correctly. |                                                                                                    | Wire the commun             | nications cable                   |
|                     | nected to the Cor                                                                     | mmunications        |                                                               |                                                                                                    | correctly.                  |                                   |
|                     | Coupler Unit is bunction is faulty.                                                   | roken or the con-   |                                                               |                                                                                                    |                             |                                   |
| Causa and           | Noise                                                                                 |                     | Set the Consecut                                              | tive Communica-                                                                                                    | Implement noise countermea- |                                   |
| cause and           |                                                                                       |                     | tions Error Detec                                             | ions Error Detection Count                                                                                                |                             | xcessive noise.                   |
| correction          |                                                                                       |                     | parameter for the                                             | e Communica-                                                                                                    |                             |                                   |
|                     |                                                                                       |                     | tions Coupler Unit to a suitable                              |                                                                                                    |                             |                                   |
|                     |                                                                                       |                     | value that will not cause problems                            |                                                                                                    |                             |                                   |
|                     |                                                                                       |                     | in operation.                                                 |                                                                                                    |                             |                                   |
|                     |                                                                                       |                     | Implement noise                                               | countermea-                                                                                                    |                             |                                   |
|                     |                                                                                       |                     | sures if there is e                                           | excessive noise.                                                                                                    |                             |                                   |
| Attached            | None                                                                                  |                     |                                                               |                                                                                                    |                             |                                   |
| information         |                                                                                       |                     |                                                               |                                                                                                    |                             |                                   |
| Precautions/        | None                                                                                  |                     |                                                               |                                                                                                    |                             |                                   |
| Remarks             |                                                                                       |                     |                                                               |                                                                                                    |                             |                                   |

| Event name            | NX Unit Clock No                                                                                     | ot Synchronized E    | rror                                                                                                    | Event code              | 80240000 hex         |              |
|-----------------------|----------------------------------------------------------------------------------------------------|----------------------|----------------------------------------------------------------------------------------------------|-------------------------|----------------------|--------------|
| Meaning               | An error occurred                                                                                    | t in the clock infor | mation between the                                                                                                    | e EtherCAT Couple       | er Unit and the NX   | Unit.        |
| Source                | Depends on where the Sysmac<br>Studio is connected and the sys-<br>tem configuration.                |                      | Source details                                                                                                    | NX Unit                 | Detection<br>timing  | Continuously |
| Error<br>attributes   | Level                                                                                                | Minor fault          | Recovery                                                                                                    | Restart the NX<br>Unit. | Log category         | System       |
|                       |                                                                                                    | Continues.           |                                                                                                    | The NX Unit will        | continue to operate  | 9.           |
|                       |                                                                                                    |                      |                                                                                                    | Input data: Upda        | ting input values st | ops.         |
| Effects               | User program                                                                                         | Operation (<br>T     | Output data: The external outputs are turned OFF.<br>The pulse output value depends on the Load Rejec-<br>tion Output Setting.                 |                         |                      |              |
| Sys-                  | Variable                                                                                             |                      | Data type                                                                                                    |                         | Name                 |              |
| tem-defined variables | None                                                                                                 |                      |                                                                                                    |                         |                      |              |
|                       | Assumed cause                                                                                        | )                    | Correction                                                                                                    |                         | Prevention           |              |
| Cause and             | There is a hardware error in the NX Unit.<br>There is a hardware error in the EtherCAT Coupler Unit. |                      | If the error occurred in only a spe-<br>cific NX Unit in the Slave Terminal,<br>replace the NX Unit.                                           |                         | None                 |              |
| correction            |                                                                                                    |                      | If the error occurred in all of the<br>NX Units on the Slave Terminal<br>except for the System Units,<br>replace the EtherCAT Coupler<br>Unit. |                         |                      |              |
| Attached              | None                                                                                                 |                      | •                                                                                                    |                         |                      |              |
| information           |                                                                                                    |                      |                                                                                                    |                         |                      |              |
| Precautions/          | None                                                                                                 |                      |                                                                                                    |                         |                      |              |
| Remarks               |                                                                                                    |                      |                                                                                                    |                         |                      |              |

#### 10 Troubleshooting

| Event name              | NX Message Communications Error                                                                                                    |                                                                                               | Event code                                                                                                    | 80220000 hex      |                                                                                  |                                            |
|-------------------------|----------------------------------------------------------------------------------------------------|-----------------------------------------------------------------------------------------------|----------------------------------------------------------------------------------------------------|-------------------|----------------------------------------------------------------------------------|--------------------------------------------|
| Meaning                 | An error was dete                                                                                                    | ected in message                                                                              | communications a                                                                                                    | nd the message fr | ame was discarde                                                                 | d.                                         |
| Source                  | Depends on whe<br>Studio is connect<br>tem configuration                                                                               | re the Sysmac<br>ed and the sys-                                                              | Source details NX Unit                                                                                                    |                   | Detection<br>timing                                                              | During NX mes-<br>sage communi-<br>cations |
| Error<br>attributes     | Level                                                                                                    | Observation                                                                                   | Recovery                                                                                                    |                   | Log category                                                                     | System                                     |
| Effects                 | User program                                                                                                    | Continues.                                                                                    | Operation                                                                                                    | Not affected.     |                                                                                  |                                            |
| Sys-                    | Variable                                                                                                    |                                                                                               | Data type                                                                                                    |                   | Name                                                                             |                                            |
| tem-defined variables   | None                                                                                                    |                                                                                               |                                                                                                    |                   |                                                                                  |                                            |
|                         | Assumed cause                                                                                                    | )                                                                                             | Correction                                                                                                    |                   | Prevention                                                                       |                                            |
|                         | The message communications load is high.                                                                                               |                                                                                               | Reduce the number of times that<br>instructions are used to send NX<br>messages.<br>Refer to the appendix of the<br><i>NJ/NX-series Instructions Refer-</i><br><i>ence Manual</i> (Cat. No. W502) for<br>information on the instructions that |                   | Reduce the number of times that<br>instructions are used to send NX<br>messages. |                                            |
| Cause and correction    | d The communications cable is dis-<br>connected or broken.<br>This cause does not apply if<br>attached information 2 is 0 (NX<br>bus). |                                                                                               | Connect the com<br>cable securely.                                                                                                    | munications       | Connect the com<br>securely.                                                     | munications cable                          |
|                         | Message commu<br>cut off as the resu<br>synchronization of<br>operation on the s<br>as the result of di<br>EtherCAT slave.             | nications were<br>ult of executing a<br>or restoration<br>Sysmac Studio or<br>isconnecting an |                                                                                                    |                   |                                                                                  |                                            |
|                         | Attached informa                                                                                                    | tion 1: System info                                                                           | ormation                                                                                                    |                   |                                                                                  |                                            |
| Attached<br>information | on<br>Attached information 2: Type of con<br>0: NX bus<br>1: EtherCAT<br>2: Serial commu<br>3: EtherNet/IP<br>65535: Internal I        |                                                                                               | nmunications when<br>nications (USB)<br>Init communicatior                                                                                                    | re error occurred |                                                                                  |                                            |
| Precautions/            | None                                                                                                    |                                                                                               |                                                                                                    |                   |                                                                                  |                                            |
| Remarks                 |                                                                                                    |                                                                                               |                                                                                                    |                   |                                                                                  |                                            |

| Event name            | SSI Communication                                                                                                    | s Error                             |                                                                                                 | Event code                                     | 84D00000 hex                                           |                                                      |
|-----------------------|----------------------------------------------------------------------------------------------------|-------------------------------------|-------------------------------------------------------------------------------------------------|------------------------------------------------|--------------------------------------------------------|------------------------------------------------------|
| Meaning               | An error occurred in                                                                                                    | SSI communicatio                    | ons.                                                                                            |                                                | L                                                      |                                                      |
| Source                | Depends on where t<br>dio is connected and<br>figuration.                                                                                                    | he Sysmac Stu-<br>I the system con- | Source details                                                                                  | NX Unit                                        | Detection<br>timing                                    | Continuously                                         |
| Error<br>attributes   | Level                                                                                                    | Observation                         | Recovery                                                                                        | Restart the NX<br>Unit.                        | Log category                                           | System                                               |
|                       |                                                                                                    | Continues.                          |                                                                                                 | The previous va<br>value data and              | lue is retained as<br>the data is not up               | s the present<br>dated.                              |
| Effects               | User program                                                                                                    |                                     | Operation                                                                                       | The following bi<br>Communication<br>tus.      | t changes to TRL<br>s Error Status bit                 | JE: Ch⊟ SSI<br>in the SSI Sta-                       |
|                       |                                                                                                    |                                     |                                                                                                 | This bit returns<br>SSI communica              | to FALSE the nex tions are perform                     | kt time normal<br>led.                               |
| Sys-                  | Variable                                                                                                    |                                     | Data type                                                                                       |                                                | Name                                                   |                                                      |
| tem-defined variables | None                                                                                                    |                                     |                                                                                                 |                                                |                                                        |                                                      |
|                       | Assumed cause                                                                                                    |                                     | Correction                                                                                      |                                                | Prevention                                             |                                                      |
|                       | ause and<br>prrectionThe SSI data settings do not agree<br>with the SSI communications settings<br>data settings and<br>munications setting<br>data settings and<br>munications setting<br>Check the wiring I<br>NX Unit and<br>the connected device is not correct or<br>disconnected.Make the settings<br>data settings and<br>munications setting<br>NX Unit and<br>the connected device is not correct or<br>device and correct<br>that are found.NoiseImplement noise of<br>sures if there is ext |                                     | Make the settings so that the SSI data settings and the SSI com-<br>munications settings agree. |                                                | Make the setting<br>SSI data setting<br>communications | gs so that the<br>s and the SSI<br>s settings agree. |
| Cause and correction  |                                                                                                    |                                     | Check the wiring<br>NX Unit and the of<br>device and correct<br>that are found.                 | between the<br>connected<br>ct any problems    | Make sure that between the NX connected device         | the wiring<br>Cunit and the<br>ce is correct.        |
|                       |                                                                                                    |                                     | countermea-<br>excessive noise.                                                                 | Implement noise<br>sures if there is<br>noise. | e countermea-<br>excessive                             |                                                      |
|                       | Attached information                                                                                                    | 1: Error channel                    |                                                                                                 |                                                |                                                        |                                                      |
|                       |                                                                                                    | 1: Channel 1                        |                                                                                                 |                                                |                                                        |                                                      |
|                       | 2: Channel 2                                                                                                    |                                     |                                                                                                 |                                                |                                                        |                                                      |
| Attached              | Attached information 2: Error details                                                                                                    |                                     |                                                                                                 |                                                |                                                        |                                                      |
| information           |                                                                                                    | 1: Preparations to                  | or communications                                                                               | are not complete                               | ea.                                                    |                                                      |
|                       |                                                                                                    | 2. Frame enor                       |                                                                                                 |                                                |                                                        |                                                      |
|                       |                                                                                                    | 4: Communicatio                     | ns timeout                                                                                      |                                                |                                                        |                                                      |
|                       |                                                                                                    | 5: Out of range for                 | or position differen                                                                            | се                                             |                                                        |                                                      |
| Precautions/          | You can change the                                                                                                    | event level to the                  | minor fault level. If                                                                           | you change the                                 | level to the minor                                     | fault level, the                                     |
| Remarks               | Recovery column ab                                                                                                    | ove will be change                  | ed to "Reset error i                                                                            | in the NX Unit."                               |                                                        |                                                      |

#### 10 Troubleshooting

| Event name           | Event Log Cleared                                                                     |                     |                | Event code    | 90400000 hex        |                                  |
|----------------------|---------------------------------------------------------------------------------------|---------------------|----------------|---------------|---------------------|----------------------------------|
| Meaning              | The event log wa                                                                      | s cleared.          |                |               |                     |                                  |
| Source               | Depends on where the Sysmac<br>Studio is connected and the sys-<br>tem configuration. |                     | Source details | NX Unit       | Detection<br>timing | When com-<br>manded from<br>user |
| Error<br>attributes  | Level                                                                                 | Information         | Recovery       |               | Log category        | Access                           |
| Effects              | User program                                                                          | Continues.          | Operation      | Not affected. |                     |                                  |
| Sys-                 | Variable                                                                              |                     | Data type      |               | Name                |                                  |
| tem-defined          | None                                                                                  |                     |                |               |                     |                                  |
| variables            |                                                                                       |                     |                |               |                     |                                  |
| Cause and            | Assumed cause                                                                         |                     | Correction     |               | Prevention          |                                  |
| correction           | The event log wa                                                                      | s cleared by the    |                |               |                     |                                  |
| confection           | user.                                                                                 |                     |                |               |                     |                                  |
|                      | Attached information                                                                  | tion: Events that w | ere cleared    |               |                     |                                  |
| Attached information | 1: The system event log was cleared.                                                  |                     |                |               |                     |                                  |
|                      | 2: The access ev                                                                      | ent log was cleare  | d.             |               |                     |                                  |
| Precautions/         | None                                                                                  |                     |                |               |                     |                                  |
| Remarks              |                                                                                       |                     |                |               |                     |                                  |

## **10-4 Resetting Errors**

Refer to the user's manual for the connected Communications Coupler Unit for information on resetting errors.

## **10-5 Unit-specific Troubleshooting**

This section describes errors and corrections for individual Units.

#### 10-5-1 Incremental Encoder Input Units

The following table shows the errors and corrections for Incremental Encoder Input Units.

| Error                                              | Cause                                                                                                    | Possible correction                                                                                         |  |  |
|----------------------------------------------------|----------------------------------------------------------------------------------------------------|----------------------------------------------------------------------------------------------------|--|--|
| No count pulses are                                | The input wiring is not correct.                                                                                    | Check the wiring to the connected device.                                                                   |  |  |
| detected.                                          | I/O power is not being sup-<br>plied.                                                                               | Check to see if the I/O power is supplied.                                                                  |  |  |
|                                                    | The I/O power supply voltage                                                                                        | Set the I/O power supply voltage so that it is within                                                       |  |  |
|                                                    | is outside of the rated voltage range.                                                                              | the rated voltage range.                                                                                    |  |  |
|                                                    | The setting of the Pulse Input<br>Method Setting is not correct.                                                    | Check the wiring to the connected device.                                                                   |  |  |
|                                                    | The Counter Enable bit in the<br>Encoder Counter Operation<br>Command parameter is set to<br>0 (counter disabled).  | Set the Counter Enable bit in the Encoder Counter<br>Operation Command parameter to 1 (counter<br>enabled). |  |  |
|                                                    | The gate control for the exter-<br>nal input is set to close the<br>gate.                                           | Change the gate control signal for the external input to open the gate.                                     |  |  |
|                                                    | The wiring to the connected device is disconnected.                                                                 | Check the wiring to the connected device.                                                                   |  |  |
|                                                    | There is a problem with the connected device.                                                                       | Replace the connected device.                                                                               |  |  |
| Pulses are not counted                             | The input pulse frequency                                                                                           | Set the input pulse frequency to within the allowed                                                         |  |  |
| correctly.                                         | exceeds the maximum fre-                                                                                            | range in the Unit specifications or within the maxi-                                                        |  |  |
|                                                    | quency in the Unit specifica-<br>tions.                                                                             | mum value for the mode.                                                                                     |  |  |
| The counter value is not                           | The input wiring is not correct.                                                                                    | Check the wiring of the input.                                                                              |  |  |
| reset even when an                                 | The External Reset Enable bit                                                                                       | Set the External Reset Enable bit in the Encoder                                                            |  |  |
| external input or phase-Z reset input is received. | in the Encoder Counter Oper-<br>ation Command parameter is<br>set to 0 (disabled).                                  | Counter Operation Command parameter to 1 (enabled).                                                         |  |  |
|                                                    | The Phase Z Reset Enable bit<br>in the Encoder Counter Oper-<br>ation Command parameter is<br>set to 0 (disabled).  | Set the Phase Z Reset Enable bit in the Encoder<br>Counter Operation Command parameter to 1<br>(enabled).   |  |  |
|                                                    | The external input function is not set to resetting.                                                                | Set the external input function to resetting.                                                               |  |  |
|                                                    | Two or more functions other<br>than a general input were<br>selected for the external input<br>function selections. | Set only one of the external inputs to a function other than a general input.                               |  |  |
|                                                    | The external input logic is not correct.                                                                            | Check to see if the external input logic is correct.                                                        |  |  |

| Error                                            | Cause                                                                                                    | Possible correction                                                                                                    |
|--------------------------------------------------|----------------------------------------------------------------------------------------------------|----------------------------------------------------------------------------------------------------|
| The External Reset                               | After the counter value is                                                                                                    | Change the External Reset Completed Flag Clear                                                                                                    |
| Enable bit in the Encoder                        | externally reset, the External                                                                                                    | bit of the Encoder Counter Operation Command                                                                                                    |
| Counter Operation Com-                           | Reset Completed Flag                                                                                                    | parameter to 1.                                                                                                    |
| mand parameter is set to                         | changes to 1 and another                                                                                                    | When the bit changes to 1, the External Reset Com-                                                                                                    |
| 1 (enabled), but the                             | external reset cannot be per-                                                                                                    | pleted Flag changes to 0 and an external reset can                                                                                                    |
| counter value does not                           | formed until this flag is                                                                                                    | again be performed.                                                                                                    |
| reset even when the sig-                         | cleared.                                                                                                    |                                                                                                    |
| nans input.                                      | not set to resetting.                                                                                                    | Set the external input function to resetting.                                                                                                    |
|                                                  | Two or more functions other                                                                                                    | Set only one of the external inputs to a function other                                                                                                    |
|                                                  | than a general input were                                                                                                    | than a general input.                                                                                                    |
|                                                  | selected for the external input                                                                                                    |                                                                                                    |
|                                                  | Tunction selections.                                                                                                    | Charle to app if the outernal input logic is correct                                                                                                    |
|                                                  | correct.                                                                                                    | Check to see if the external input logic is correct.                                                                                                    |
| The counter value cannot                         | The Latch Input 1 Enable or                                                                                                    | Set the Latch1 Enable or Latch2 Enable parameter                                                                                                    |
| be latched even when a                           | Latch Input 2 Enable parame-                                                                                                    | to 1 (enabled).                                                                                                    |
| latch input signal is                            | ter is set to 0 (disabled).                                                                                                    |                                                                                                    |
| received.                                        | No external input function has                                                                                                    | Set the external input function selection to Latch                                                                                                    |
|                                                  | been selected.                                                                                                    | Input 1 or Latch Input 2.                                                                                                    |
|                                                  | Two or more functions other                                                                                                    | Set only one of the external inputs to a function other                                                                                                    |
|                                                  | than a general input were                                                                                                    | than a general input.                                                                                                    |
|                                                  | function coloctions                                                                                                    |                                                                                                    |
|                                                  | The external input logic is not                                                                                                    | Check the external input logic                                                                                                    |
|                                                  | correct.                                                                                                    | Check the external liput logic.                                                                                                    |
| The Latch Input 1 Enable                         | After the counter value is                                                                                                    | Change Latch Input 1 Enable or Latch Input 2                                                                                                    |
| or Latch Input 2 Enable                          | latched, Latch Input 1 Com-                                                                                                    | Enable bit to 0.                                                                                                    |
| bit is set to 1, but the                         | pleted Flag or Latch Input 2                                                                                                    | When one of these bits changes to 0, the Latch Input                                                                                                    |
| counter value will not                           | Completed Flag changes to 1.                                                                                                    | 1 Completed Elag or Latch Input 2 Completed Elag                                                                                                    |
| latch even when the sig-                         | Until this flag is cleared, you                                                                                                    | will also change to 0 and the system is again ready                                                                                                    |
| nal is input.                                    | cannot perform another latch.                                                                                                    | for latching.                                                                                                    |
|                                                  | No external input function has                                                                                                    | Set the external input function selection to Latch                                                                                                    |
|                                                  | been selected.                                                                                                    | Input 1 or Latch Input 2.                                                                                                    |
|                                                  | Two or more functions other                                                                                                    | Set only one of the external inputs to a function other                                                                                                    |
|                                                  | than a general input were                                                                                                    | than a general input.                                                                                                    |
|                                                  | selected for the external input                                                                                                    |                                                                                                    |
|                                                  | function selections.                                                                                                    |                                                                                                    |
|                                                  | The external input logic is not                                                                                                    | Check the direction setting of the external input con-                                                                                                    |
|                                                  |                                                                                                    | 1                                                                                                    |
| When preset execution is                         | correct.                                                                                                    | tacts.                                                                                                    |
| performed, the Preset                            | correct.<br>An attempt was made to pre-                                                                                            | Set the Preset Command Value parameter to a                                                                                                    |
| Completed bit does not                           | correct.An attempt was made to pre-<br>set a count value that was                                                                  | Set the Preset Command Value parameter to a value that is within the range from the minimum                                                                                                    |
|                                                  | correct.An attempt was made to pre-set a count value that wasgreater than the allowed ring                                         | Set the Preset Command Value parameter to a value that is within the range from the minimum counter value to the maximum counter value, and                                                                                                    |
| turn ON and the Actual                           | correct.An attempt was made to pre-set a count value that wasgreater than the allowed ringor linear counter range.                 | Set the Preset Command Value parameter to a<br>value that is within the range from the minimum<br>counter value to the maximum counter value, and<br>execute the preset again. Or, the Preset Command                                                       |
| turn ON and the Actual<br>Value Preset Set Value | correct.<br>An attempt was made to pre-<br>set a count value that was<br>greater than the allowed ring<br>or linear counter range. | Set the Preset Command Value parameter to a<br>value that is within the range from the minimum<br>counter value to the maximum counter value, and<br>execute the preset again. Or, the Preset Command<br>Value Invalid Flag bit will also turn OFF when you |

#### 10-5-2 SSI Input Units

| Error                    | Cause                            | Possible correction                                    |
|--------------------------|----------------------------------|--------------------------------------------------------|
| The actual value data is | The input wiring is not correct. | Check the wiring to the connected device.              |
| not refreshed.           | I/O power is not being sup-      | Check to see if the I/O power is supplied.             |
|                          | plied.                           |                                                        |
|                          | The I/O power supply voltage     | Set the I/O power supply voltage so that it is within  |
|                          | is outside of the rated voltage  | the rated voltage range.                               |
|                          | range.                           |                                                        |
|                          | The wiring to the connected      | Check the wiring to the connected device.              |
|                          | device is disconnected.          |                                                        |
|                          | There is a problem with the      | Replace the connected device.                          |
|                          | connected device.                |                                                        |
|                          | The SSI data settings are not    | Check the SSI data settings.                           |
|                          | correct.                         |                                                        |
|                          | The setting of the Wait Time     | Check the specifications of the connected device       |
|                          | for Receive Enabled parame-      | and set the correct waiting time.                      |
|                          | ter does not match the con-      |                                                        |
|                          | nected device.                   |                                                        |
|                          | The setting of the Monoflop      | Check the specifications of the connected device       |
|                          | Time parameter does not          | and set the correct monotiop time.                     |
|                          | match the connected device.      |                                                        |
|                          | The parity check setting does    | Check the specifications of the connected device       |
|                          | not match the connected          | and make the correct parity check setting.             |
|                          | The OOL Operation of the second  | Oct the OOL Occurrence is sticked by the OOL           |
|                          | The SSI Communications           | Set the SSI Communications Enabled bit in the SSI      |
|                          | tion Command parameter in        | operation Command parameter to T (SSI communi-         |
|                          | set to 0 (SSI communications     |                                                        |
|                          | disabled)                        |                                                        |
| The actual value data is | The setting of the Baud Rate     | Check the specifications of the connected device       |
| not correctly refreshed. | parameter does not match the     | and set the correct baud rate.                         |
|                          | connected device.                |                                                        |
|                          | The SSI data settings do not     | Check the specifications of the connected device       |
|                          | match the connected device.      | and set the correct valid data length, start bit posi- |
|                          |                                  | tion, data length, and resolution.                     |
|                          | The setting of the Encoder       | Set the correct encoder count direction to match the   |
|                          | Count Direction parameter is     | application specifications.                            |
|                          | not correct.                     |                                                        |
|                          | The setting of the Coding        | Check the data specifications of the connected         |
|                          | Method does not match the        | device and set the correct coding method.              |
|                          | SSI data specifications of the   |                                                        |
|                          | connected device.                |                                                        |

The following table shows the errors and corrections for the SSI Input Units.

#### 10-5-3 Pulse Output Unit

| Error                       | Cause                            | Possible correction                                   |
|-----------------------------|----------------------------------|-------------------------------------------------------|
| There is no pulse output.   | The output wiring is not cor-    | Check the wiring to the connected device.             |
|                             | rect.                            |                                                       |
|                             | I/O power is not being sup-      | Check to see if the I/O power is supplied.            |
|                             | plied.                           |                                                       |
|                             | The I/O power supply voltage     | Set the I/O power supply voltage so that it is within |
|                             | is outside of the rated voltage  | the rated voltage range.                              |
|                             | range.                           |                                                       |
|                             | The wiring to the connected      | Check the wiring to the connected device.             |
|                             | device is disconnected.          |                                                       |
|                             | There is a problem with the      | Replace the connected device.                         |
|                             | connected device.                |                                                       |
|                             | The Statusword does not indi-    | Set the Controlword parameter and set the status to   |
|                             | cate that the Servo is ON.       | Servo ON.                                             |
| Pulses are not output       | The setting of Pulse Output      | Check the specifications of the connected device      |
| correctly.                  | Method does not match the        | and set the correct pulse output method.              |
|                             | connected device.                |                                                       |
|                             | The Statusword status has        | Set the Controlword parameter and set the status to   |
|                             | changed from the Servo ON to     | Servo ON.                                             |
|                             | the Load Rejection Output        |                                                       |
|                             |                                  |                                                       |
|                             | The output mode is not cor-      | Review the Output Mode Selection and set the cor-     |
| There is no outernal out    | The entruit wining is not con    | Check the wiring to the composted device              |
| nere is no external out-    | rect                             | Check the wiring to the connected device.             |
| <b>p</b> • • •              | The wiring to the connected      | Check the wiring to the connected device.             |
|                             | device is disconnected.          |                                                       |
|                             | The external output function     | Review the setting for External Output 0 Function     |
|                             | selection is not correct.        | Selection parameter.                                  |
|                             | The external output logic is     | Review the setting for External Output 0 Logic        |
|                             | not correct.                     | Selection parameter.                                  |
| Even when a signal is       | The input wiring is not correct. | Check the wiring to the connected device.             |
| input to an external input, | The wiring to the connected      | Check the wiring to the connected device.             |
| it is not shown in the      | device is disconnected.          |                                                       |
| external input status.      | The external input logic is not  | Check the direction of the external input contacts.   |
|                             | correct.                         |                                                       |
| The counter value cannot    | The Latch Input 1 Enable or      | Set the Latch1 Enable or Latch2 Enable parameter      |
| be latched even when a      | Latch Input 2 Enable parame-     | to 1 (enabled).                                       |
| latch input signal is       | ter is set to 0 (disabled).      |                                                       |
| received.                   | No external input function has   | Set the external input function selection to Latch    |
|                             | been selected.                   | Input 1 or Latch Input 2.                             |
|                             | The external input logic is not  | Review the setting for External Input Logic Selection |
|                             | correct.                         | parameter.                                            |

The following table shows the errors and corrections for the Pulse Output Unit.

| Error                                                                                       | Cause                                                                                                    | Possible correction                                                                                                    |
|---------------------------------------------------------------------------------------------|----------------------------------------------------------------------------------------------------|----------------------------------------------------------------------------------------------------|
| Latch Input 1 Enable or                                                                     | After the counter value is                                                                                                    | Change Latch Input 1 Enable or Latch Input 2                                                                                                    |
| Latch Input 2 Enable bit                                                                    | latched, Latch Input 1 Com-                                                                                                    | Enable bit to 0.                                                                                                    |
| is set to 1, but the coun-<br>ter value will not latch<br>even when the signal is<br>input. | pleted Flag or Latch Input 2<br>Completed Flag changes to 1.<br>Until this flag is cleared, you<br>cannot perform another latch. | When one of these bits changes to 0, the Latch Input<br>1 Completed Flag or Latch Input 2 Completed Flag<br>will also change to 0 and the system is again ready<br>for latching. |
|                                                                                             | No external input function has                                                                                                   | Set the external input function selection to Latch                                                                                                    |
|                                                                                             | been selected.                                                                                                    | Input 1 or Latch Input 2.                                                                                                    |
|                                                                                             | The external input logic is not                                                                                                  | Review the setting for External Input Logic Selection                                                                                                    |
|                                                                                             | correct.                                                                                                    | parameter.                                                                                                    |

## **10-6 Troubleshooting Flow**

Refer to the user's manual for the connected Communications Coupler Unit for the standard flow for troubleshooting.

## **Maintenance and Inspection**

This section describes the procedures for cleaning, inspecting, and replacing Position Interface Units.

| 11-1 Clean  | ng and Maintenance 11-2 |
|-------------|-------------------------|
| 11-1-1      | Cleaning                |
| 11-1-2      | Periodic Inspections    |
| 11-2 Mainte | enance Procedures       |

## **11-1 Cleaning and Maintenance**

This section describes daily maintenance and the cleaning and inspection methods.

Inspect the Position Interface Units daily or periodically in order to keep it in optimal operating condition.

#### 11-1-1 Cleaning

Clean the Position Interface Units regularly as described below in order to keep it in optimal operating condition.

- Wipe the Units over with a soft, dry cloth when doing daily cleaning.
- If dirt remains even after wiping with a soft, dry cloth, wipe over with a cloth that has been wet with a sufficiently diluted detergent (2%) and wrung dry.
- A smudge may remain on the Unit from gum, vinyl, or tape that was left on for a long time. Remove the smudge when cleaning.

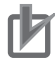

#### **Precautions for Correct Use**

- Never use volatile solvents, such as paint thinner, benzene, or chemical wipes.
- · Do not touch the NX bus connector.

#### 11-1-2 Periodic Inspections

Although the major components in Position Interface Units have an extremely long life time, they can deteriorate under improper environmental conditions. Periodic inspections are thus required

Inspection is recommended at least once every six months to a year, but more frequent inspections will be necessary in adverse environments

Take immediate steps to correct the situation if any of the conditions in the following table are not met.

| No. | Item                     | Inspection                                                                                                    | Criteria                                                                     | Action                                                                                                    |
|-----|--------------------------|----------------------------------------------------------------------------------------------------|------------------------------------------------------------------------------|----------------------------------------------------------------------------------------------------|
| 1   | Power<br>supplies        | Measure the power supply<br>voltage at the terminal<br>blocks, and make sure that<br>the voltage fluctuation is<br>within the criteria voltage.                          | The voltage must be<br>within the power supply<br>voltage range.             | Use a voltage tester to check the<br>power supply at the terminals. Take<br>necessary steps to bring voltage of<br>the supplied power to within the<br>allowable voltage fluctuation range. |
| 2   | I/O<br>power<br>supplies | Measure the power supply<br>voltages at the input and out-<br>put terminal blocks, and<br>make sure that the voltage<br>fluctuation is within the crite-<br>ria voltage. | The voltages must be<br>within the I/O specifica-<br>tions for each NX Unit. | Use a voltage tester to check the<br>power supply at the terminals. Take<br>necessary steps to bring voltage of<br>the I/O power supplies to within the<br>I/O specifications of each Unit. |

#### **Periodic Inspection Items**

| No. | Item                            | Inspection                                                                                     | Criteria                                                   | Action                                                                                                    |
|-----|---------------------------------|------------------------------------------------------------------------------------------------|------------------------------------------------------------|----------------------------------------------------------------------------------------------------|
| 3   | Ambient<br>environ-<br>ment     | Check that the ambient oper-<br>ating temperature is within<br>the criteria.                   | 0 to 55°C                                                  | Use a thermometer to check the temperature and ensure that the ambient temperature remains within the allowed range of 0 to 55°C. |
|     |                                 | Check that the ambient oper-<br>ating humidity is within the<br>criteria.                      | 10 to 95%<br>With no condensation.                         | Use a hygrometer to check the<br>humidity and ensure that the ambi-<br>ent humidity remains between 10%<br>and 95%.               |
|     |                                 |                                                                                                |                                                            | Make sure that condensation does<br>not occur due to rapid changes in<br>temperature.                                             |
|     |                                 | Check that the Controller is not in direct sunlight.                                           | Not in direct sunlight                                     | Protect the Position Interface Unit if necessary.                                                                                 |
|     |                                 | Check for accumulation of dirt, dust, salt, or metal pow-der.                                  | No accumulation                                            | Clean and protect the Position Inter-<br>face Unit if necessary.                                                                  |
|     |                                 | Check for water, oil, or chem-<br>ical sprays hitting the Posi-<br>tion Interface Unit.        | No spray                                                   | Clean and protect the Position Inter-<br>face Unit if necessary.                                                                  |
|     |                                 | Check for corrosive or flam-<br>mable gases in the area of<br>the Position Interface Unit.     | No corrosive or flamma-<br>ble gases                       | Check by smell or use a gas sensor.                                                                                               |
|     |                                 | Check that the Position Inter-<br>face Unit is not subject to<br>direct vibration or shock.    | Vibration and shock<br>must be within specifi-<br>cations. | Install cushioning or shock absorb-<br>ing equipment if necessary.                                                                |
|     |                                 | Check for noise sources<br>nearby the Position Interface<br>Unit.                              | No significant noise sources                               | Either separate the Position Inter-<br>face Unit and noise source or protect<br>the Position Interface Unit.                      |
| 4   | Installa-<br>tion and<br>wiring | Check that the DIN Track<br>mounting hooks on all Units<br>are mounted securely and<br>locked. | No looseness                                               | Securely lock all DIN Track mount-<br>ing hooks.                                                                                  |
|     |                                 | Check that cable connectors are fully inserted and locked.                                     | No looseness                                               | Properly insert and lock all cables securely                                                                                      |
|     |                                 | Check for loose screws in external wiring.                                                     | No looseness                                               | Tighten loose screws with a Phil-<br>lips-head screwdriver.                                                                       |
|     |                                 | Check that crimp terminals are adequately spaced in external wiring.                           | Adequate spacing                                           | Check visually and adjust if neces-<br>sary.                                                                                      |
|     |                                 | Check for damaged external wiring cables.                                                      | No visible damage                                          | Check visually and replace cables if necessary.                                                                                   |

#### **Tools Required for Inspections**

#### • Required Tools

- Phillips screwdriver
- Flat-blade screwdriver
- Voltage tester or digital voltmeter
- · Industrial alcohol and clean cotton cloth

#### • Tools Required Occasionally

- Oscilloscope
- Thermometer and hygrometer

11

11-1-2 Periodic Inspections

## **11-2 Maintenance Procedures**

To replace a Position Interface Unit, follow the procedure in the user's manual for the connected Communications Coupler Unit.

## A

## Appendices

The appendices provides the specifications, device object lists, and dimensional diagrams for all Units.

| A-1 | Datasł | Datasheets A-2                            |  |  |  |  |  |  |
|-----|--------|-------------------------------------------|--|--|--|--|--|--|
|     | A-1-1  | Models                                    |  |  |  |  |  |  |
|     | A-1-2  | Incremental Encoder Input Units A-3       |  |  |  |  |  |  |
|     | A-1-3  | SSI Input Units A-17                      |  |  |  |  |  |  |
|     | A-1-4  | Pulse Output Units A-22                   |  |  |  |  |  |  |
| A-2 | Object | Lists                                     |  |  |  |  |  |  |
|     | A-2-1  | Object Description Format A-28            |  |  |  |  |  |  |
|     | A-2-2  | Incremental Encoder Input Units A-29      |  |  |  |  |  |  |
|     | A-2-3  | SSI Input Units A-43                      |  |  |  |  |  |  |
|     | A-2-4  | Pulse Output Units A-54                   |  |  |  |  |  |  |
| A-3 | Dimen  | sions                                     |  |  |  |  |  |  |
| A-4 | Termir | nal Block Model NumbersA-64               |  |  |  |  |  |  |
|     | A-4-1  | Model Number Notation A-64                |  |  |  |  |  |  |
|     | A-4-2  | Model Number Table A-64                   |  |  |  |  |  |  |
| A-5 | Versio | n Information                             |  |  |  |  |  |  |
| A-6 | Applic | able Motion Control InstructionsA-69      |  |  |  |  |  |  |
|     | A-6-1  | Format A-69                               |  |  |  |  |  |  |
|     | A-6-2  | Common Commands A-69                      |  |  |  |  |  |  |
|     | A-6-3  | Instructions for Axis Commands A-70       |  |  |  |  |  |  |
|     | A-6-4  | Instructions for Axes Group Commands A-73 |  |  |  |  |  |  |

## A-1 Datasheets

This section provides the specifications of the Units.

#### A-1-1 Models

#### Incremental Encoder Input Units

| Model     | Number<br>of chan-<br>nels <sup>*1</sup> | External<br>inputs | Maximum<br>response<br>frequency | I/O refreshing<br>method             | Number of<br>I/O entry<br>mappings | Remarks    | Page    |
|-----------|------------------------------------------|--------------------|----------------------------------|--------------------------------------|------------------------------------|------------|---------|
| NX-EC0112 | 1 (NPN)                                  | 3 (NPN)            | 500 kHz                          | <ul> <li>Free-Run</li> </ul>         | Inputs: 1,                         | 24-V volt- | P. A-5  |
| NX-EC0122 | 1 (PNP)                                  | 3 (PNP)            |                                  | refreshing                           | Outputs: 1                         | age input  | P. A-7  |
| NX-EC0132 | 1                                        | 3 (NPN)            | 4 MHz                            | <ul> <li>Synchronous</li> </ul>      |                                    | Line       | P. A-9  |
| NX-EC0142 |                                          | 3 (PNP)            |                                  | I/O refreshing                       |                                    | receiver   | P. A-11 |
|           |                                          |                    |                                  | <ul> <li>Task period pri-</li> </ul> |                                    | input      |         |
| NX-EC0212 | 2 (NPN)                                  | None               | 500 kHz                          | oritized refresh-                    | Inputs: 2,                         | 24-V volt- | P. A-13 |
| NX-EC0222 | 2 (PNP)                                  |                    |                                  | ing                                  | Outputs: 2                         | age input  | P. A-15 |

\*1. This is the number of encoder input channels.

#### **SSI Input Units**

| Model     | Number<br>of chan-<br>nels <sup>*1</sup> | External<br>inputs | Maxi-<br>mum<br>baud rate | I/O refreshing method                          | Number of<br>I/O entry<br>mappings | Page    |
|-----------|------------------------------------------|--------------------|---------------------------|------------------------------------------------|------------------------------------|---------|
| NX-ECS112 | 1                                        | None               | 2 MHz                     | <ul> <li>Free-Run refreshing</li> </ul>        | Inputs: 1,                         | P. A-18 |
|           |                                          |                    |                           | <ul> <li>Synchronous I/O refreshing</li> </ul> | Outputs: 0                         |         |
| NX-ECS212 | 2                                        |                    |                           | Task period prioritized     refreshing         | Inputs: 2,<br>Outputs: 0           | P. A-20 |

\*1. This is the number of SSI communications input channels.

#### **Pulse Output Units**

| Model     | Number<br>of chan-<br>nels <sup>*1</sup> | Exter-<br>nal<br>inputs | Exter-<br>nal out-<br>puts | Maximum<br>pulse out-<br>put speed | I/O refresh-<br>ing method                                           | Number of<br>I/O entry<br>mappings | Remarks            | Page    |
|-----------|------------------------------------------|-------------------------|----------------------------|------------------------------------|----------------------------------------------------------------------|------------------------------------|--------------------|---------|
| NX-PG0112 | 1 (NPN)                                  | 2 (NPN)                 | 1 (NPN)                    | 500 kpps                           | <ul> <li>Synchro-</li> </ul>                                         | Inputs: 1,                         | Open col-          | P. A-24 |
| NX-PG0122 | 1 (PNP)                                  | 2 (PNP)                 | 1 (PNP)                    |                                    | nous I/O<br>refreshing                                               | Outputs: 1                         | lector out-<br>put | P. A-26 |
|           |                                          |                         |                            |                                    | <ul> <li>Task<br/>period pri-<br/>oritized<br/>refreshing</li> </ul> |                                    |                    |         |

\*1. This is the number of pulse output channels.

#### A-1-2 Incremental Encoder Input Units

### Interpreting Datasheets

The following table describes how to interpret the datasheets for Incremental Encoder Input Units.

| U                  | nit name                 | The name of the Unit.                                                                      | Model                                                                          | The model of the Unit.                        |  |  |  |
|--------------------|--------------------------|--------------------------------------------------------------------------------------------|--------------------------------------------------------------------------------|-----------------------------------------------|--|--|--|
|                    |                          | The encoder input capacity of                                                              |                                                                                | The type of wiring for the Unit, i.e., termi- |  |  |  |
| Number of channels |                          | the Unit.                                                                                  | Type of external                                                               | nal block or connector. For a screwless       |  |  |  |
|                    |                          |                                                                                            | connections                                                                    | clamping terminal block, the number of        |  |  |  |
|                    |                          |                                                                                            | connections                                                                    | terminals on the terminal block is also       |  |  |  |
|                    |                          |                                                                                            |                                                                                | given.                                        |  |  |  |
| 1/0                | O refreshing method      | The I/O refreshing method of the                                                           | e Unit. The following re                                                       | freshing methods are supported:               |  |  |  |
|                    | -                        | Free-Run refreshing, synchronous I/O refreshing, and task period prioritized refreshing.   |                                                                                |                                               |  |  |  |
| In                 | dicators                 | their lavout.                                                                              | Input signals                                                                  | i në input signais.                           |  |  |  |
| In                 | put form                 | The form of encoder input.                                                                 |                                                                                |                                               |  |  |  |
| С                  | ounting unit             | The unit of counting                                                                       |                                                                                |                                               |  |  |  |
| Ρ                  | ulse input method        | The usable pulse input method.                                                             |                                                                                |                                               |  |  |  |
| С                  | ounter range             | The usable counting range. You                                                             | can also set minimum                                                           | and maximum values.                           |  |  |  |
| С                  | ounter functions         | The usable counter functions.                                                              |                                                                                |                                               |  |  |  |
| V                  | oltage input specificati | ons: These are the encoder inp                                                             | out specifications for                                                         | models with voltage inputs.                   |  |  |  |
|                    |                          | The rated input voltage and                                                                |                                                                                | The input voltage at which the input          |  |  |  |
|                    | Input voltage            | voltage range.                                                                             | ON voltage                                                                     | turns ON and the input current at that        |  |  |  |
|                    |                          |                                                                                            |                                                                                |                                               |  |  |  |
|                    | Innut cument             | The input current at the rated                                                             |                                                                                | The input voltage at which the input          |  |  |  |
|                    | input current            | voltage.                                                                                   | OFF Voltage                                                                    | time                                          |  |  |  |
| Maximum response   |                          | The maximum frequency of the encoder input                                                 |                                                                                |                                               |  |  |  |
| frequency          |                          |                                                                                            |                                                                                |                                               |  |  |  |
| Internal I/O com-  |                          | The polarity of the connected input device. There are models with NPN and PNP connections. |                                                                                |                                               |  |  |  |
|                    | mon processing           |                                                                                            |                                                                                |                                               |  |  |  |
| Li                 | ne driver specification  | s: These are the encoder input specifications for models with a line receiver input.       |                                                                                |                                               |  |  |  |
|                    | Input voltage            | The rated input voltage and                                                                | High level input                                                               | The high level input voltage.                 |  |  |  |
|                    |                          | voltage range.                                                                             | voltage                                                                        |                                               |  |  |  |
|                    | Input impedance          | The input impedance.                                                                       | Low level input                                                                | The low level input voltage.                  |  |  |  |
|                    |                          | The hystoresis veltage                                                                     | voltage                                                                        |                                               |  |  |  |
|                    | Maximum rosponso         | I ne nysteresis voltage.                                                                   |                                                                                |                                               |  |  |  |
|                    | frequency                | The maximum requency of the encoder input.                                                 |                                                                                |                                               |  |  |  |
|                    | 5-V power supply         | The output voltage and output c                                                            | The output voltage and output current of the 5-V power supply for the encoder. |                                               |  |  |  |
| for encoder        |                          |                                                                                            |                                                                                |                                               |  |  |  |
| E                  | xternal input specificat | tions: These are the input spec                                                            | ifications for the exte                                                        | rnal inputs.                                  |  |  |  |
|                    |                          | The rated input voltage and                                                                | ON voltage/ON                                                                  | The input voltage at which the input          |  |  |  |
|                    | Input voltage            | voltage range.                                                                             | current                                                                        | turns ON and the input current at that        |  |  |  |
| Input current      |                          |                                                                                            |                                                                                |                                               |  |  |  |
|                    |                          | The input current at the rated                                                             | OFF voltage/OFF                                                                | I he input voltage at which the input         |  |  |  |
|                    |                          | voltage.                                                                                   | current                                                                        | turns OFF and the input current at that       |  |  |  |
|                    | ON/OFF response          | UITIE.                                                                                     |                                                                                |                                               |  |  |  |
|                    | time                     | delay time is given first followed by the OFF delay time.                                  |                                                                                |                                               |  |  |  |
|                    | Internal I/O com-        | The polarity of the connected in                                                           | out device. There are r                                                        | nodels with NPN and PNP connections.          |  |  |  |
|                    | mon processing           |                                                                                            |                                                                                |                                               |  |  |  |

| Dimensions                                   | The external dimensions of the<br>Unit. Dimensions are given in<br>the following form: W × H × D.<br>The unit is mm.                                                                             | Isolation method                                     | The isolation method between the input circuits and the internal circuits in the Unit.                                                                                                    |  |  |
|----------------------------------------------|----------------------------------------------------------------------------------------------------|------------------------------------------------------|----------------------------------------------------------------------------------------------------|--|--|
| Insulation resistance                        | The insulation resistance<br>between the input circuits and<br>the internal circuits in the Unit.                                                                                                | Dielectric strength                                  | The dielectric strength between the<br>input circuits and the internal circuits in<br>the Unit.                                                                                                    |  |  |
| I/O power supply<br>method                   | The method that is used to<br>supply I/O power to the Unit.<br>The supply method is deter-<br>mined for each Unit. Power is<br>supplied either from the NX<br>bus or from an external source.    | Current capacity of<br>I/O power supply<br>terminals | The current capacity of the I/O power<br>supply terminals (IOV/IOG) on the Unit.<br>You cannot exceed this value when you<br>supply I/O power to external devices<br>that are connected to the Unit. |  |  |
| NX Unit power con-<br>sumption               | The power consumption of the Unit from the NX Unit power supply.                                                                                                    | Current consump-<br>tion from I/O power<br>supply    | The current consumption of the Unit<br>from the I/O power supply. The above<br>input current and the current consump-<br>tion of connected external devices are<br>not included.                     |  |  |
| Weight                                       | The weight of the Unit.                                                                                                    |                                                      |                                                                                                    |  |  |
| Circuit layout                               | The circuit layout of the input cir                                                                                                    | cuits to the Unit.                                   |                                                                                                    |  |  |
| Installation orientation<br>and restrictions | The installation orientation of a Slave Terminal that includes this Unit. Any restrictions to specifications that result from the installation orientation are also given.                       |                                                      |                                                                                                    |  |  |
| Terminal connection diagram                  | The connection diagram between the Unit and external devices. Any I/O Power Supply Connection Units or Shield Connection Units that are required to connect the external devices are also shown. |                                                      |                                                                                                    |  |  |
| Failure detection                            | The failure detection functions of the Unit.                                                                                                    | Protection                                           | The protection functions of the Unit.                                                                                                    |  |  |

### **Terminal Connection Diagrams**

• I/O terminals in the terminal connection diagrams are shown as viewed from the front of the Unit.

### NX-EC0112

| U                             | nit name                            | Incremental Encoder Input Units                                                                     | Model                                                  | NX-EC0112                                                                                                    |  |  |  |  |
|-------------------------------|-------------------------------------|----------------------------------------------------------------------------------------------------|--------------------------------------------------------|----------------------------------------------------------------------------------------------------|--|--|--|--|
| Number of channels            |                                     | 1 channel                                                                                           | Type of external con-<br>nections                      | Screwless clamping terminal block (16 terminals)                                                                                                    |  |  |  |  |
| I/O refreshing method<br>*1   |                                     | Free-Run refreshing, synchronous I/O refreshing, or task period prioritized refreshing              |                                                        |                                                                                                    |  |  |  |  |
| In                            | dicators                            | Refer to <i>NX-EC0112 and NX-EC0122</i> on page 6-9.                                                | Input signals                                          | Counter: Phases A, B, and Z<br>External Inputs: 3                                                                                                    |  |  |  |  |
| In                            | put form                            | Voltage input (24 V)                                                                                |                                                        |                                                                                                    |  |  |  |  |
| С                             | ounting unit                        | Pulses                                                                                              |                                                        |                                                                                                    |  |  |  |  |
| P                             | ulse input method                   | Phase differential pulse (multiplica<br>inputs                                                      | ation x2/4), pulse + direct                            | ion inputs, or up and down pulse                                                                                                    |  |  |  |  |
| С                             | ounter range                        | -2,147,483,648 to 2,147,483,647                                                                     | pulses                                                 |                                                                                                    |  |  |  |  |
| С                             | ounter functions                    |                                                                                                    |                                                        |                                                                                                    |  |  |  |  |
|                               | Counter type                        | Ring counter or linear counter                                                                      |                                                        |                                                                                                    |  |  |  |  |
|                               | Counter controls                    | Gate control, counter reset, and co                                                                 | ounter preset                                          |                                                                                                    |  |  |  |  |
|                               | Latch function                      | Two external input latches and on                                                                   | e internal latch                                       |                                                                                                    |  |  |  |  |
|                               | Measurements                        | Pulse rate measurement and puls                                                                     | e period measurement                                   |                                                                                                    |  |  |  |  |
| Ve                            | oltage input specificati            | ons                                                                                                 |                                                        |                                                                                                    |  |  |  |  |
|                               | Input voltage                       | 20.4 to 28.8 VDC (24 VDC<br>+20%/-15%)                                                              | ON voltage                                             | 19.6 VDC min./3 mA min.                                                                                                    |  |  |  |  |
|                               | Input current                       | 4.2 mA typical (24 VDC)                                                                             | OFF voltage                                            | 4.0 VDC max./1 mA max.                                                                                                    |  |  |  |  |
| Maximum response<br>frequency |                                     | Phases A and B: Single-phase 500 kHz (phase differential pulse input x4: 125 kHz), Phase Z: 125 kHz |                                                        |                                                                                                    |  |  |  |  |
|                               | Internal I/O com-<br>mon processing | NPN                                                                                                 |                                                        |                                                                                                    |  |  |  |  |
| E                             | xternal input specificat            | ions                                                                                                |                                                        |                                                                                                    |  |  |  |  |
|                               | Input voltage                       | 20.4 to 28.8 VDC (24 VDC<br>+20%, -15%)                                                             | ON voltage/ON cur-<br>rent                             | 15 VDC min./3 mA min.                                                                                                    |  |  |  |  |
|                               | Input current                       | 4.6 mA typical (24 VDC)                                                                             | OFF voltage/OFF<br>current                             | 4.0 VDC max./1 mA max.                                                                                                    |  |  |  |  |
|                               | ON/OFF response time                | 1 μs max./2 μs max.                                                                                 |                                                        |                                                                                                    |  |  |  |  |
|                               | Internal I/O com-<br>mon processing | NPN                                                                                                 |                                                        |                                                                                                    |  |  |  |  |
| D                             | imensions                           | $12 \times 100 \times 71 \text{ mm} (W \times H \times D)$                                          | Isolation method                                       | Photocoupler isolation                                                                                                    |  |  |  |  |
| In                            | sulation resistance                 | 20 $M\Omega$ min. between isolated circuits (at 100 VDC)                                            | Dielectric strength                                    | 510 VAC between isolated circuits<br>for 1 minute with leakage current of<br>5 mA max.                                                                                                    |  |  |  |  |
| I/O power supply<br>method    |                                     | Supplied from the NX bus.<br>20.4 to 28.8 VDC (24 VDC<br>+20%, -15%)                                | Current capacity of<br>I/O power supply ter-<br>minals | IOV: 0.3 A max. per terminal for<br>encoder supply section and 0.1 A<br>max. per terminal for other sections<br>IOG: 0.3 A max. per terminal for<br>encoder supply section and 0.1 A<br>max. per terminal for other sections |  |  |  |  |
| N.<br>SI                      | X Unit power con-<br>umption        | 0.85 W max.                                                                                         | Current consump-<br>tion from I/O power<br>supply      | None                                                                                                    |  |  |  |  |
| W                             | eight                               | 70 g max.                                                                                           |                                                        |                                                                                                    |  |  |  |  |

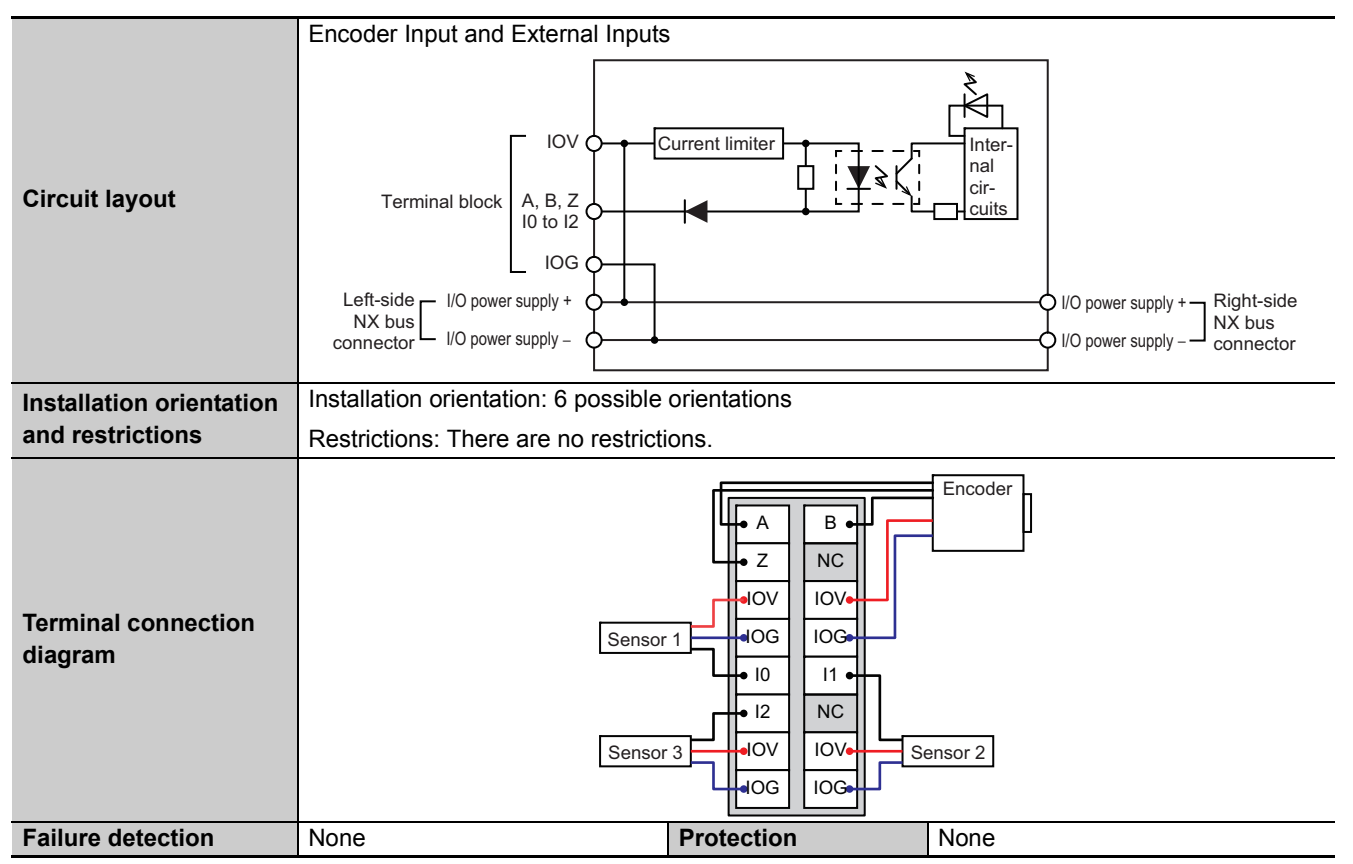

\*1. The I/O refreshing method is automatically set according to the connected Communications Coupler Unit and CPU Unit.

### NX-EC0122

| U                                                  | nit name                            | Incremental Encoder Input Units                                                                     | Model                                                  | NX-EC0122                                                                                                    |  |  |  |
|----------------------------------------------------|-------------------------------------|----------------------------------------------------------------------------------------------------|--------------------------------------------------------|----------------------------------------------------------------------------------------------------|--|--|--|
| Number of channels                                 |                                     | 1 channel                                                                                           | Type of external con-<br>nections                      | Screwless clamping terminal block (16 terminals)                                                                                                    |  |  |  |
| I/O refreshing<br>method <sup>*1</sup>             |                                     | Free-Run refreshing, synchronous I/O refreshing, or task period prioritized refreshing              |                                                        |                                                                                                    |  |  |  |
| In                                                 | dicators                            | Refer to <i>NX-EC0112 and NX-EC0122</i> on page 6-9.                                                | Input signals                                          | Counter: Phases A, B, and Z<br>External Inputs: 3                                                                                                    |  |  |  |
| In                                                 | put form                            | Voltage input (24 V)                                                                                |                                                        |                                                                                                    |  |  |  |
| С                                                  | ounting unit                        | Pulses                                                                                              |                                                        |                                                                                                    |  |  |  |
| P                                                  | ulse input method                   | Phase differential pulse (multiplica<br>inputs                                                      | ation x2/4), pulse + direct                            | ion inputs, or up and down pulse                                                                                                    |  |  |  |
| С                                                  | ounter range                        | -2,147,483,648 to 2,147,483,647                                                                     | pulses                                                 |                                                                                                    |  |  |  |
| C                                                  | ounter functions                    |                                                                                                    |                                                        |                                                                                                    |  |  |  |
|                                                    | Counter type                        | Ring counter or linear counter                                                                      |                                                        |                                                                                                    |  |  |  |
|                                                    | Counter controls                    | Gate control, counter reset, and co                                                                 | ounter preset                                          |                                                                                                    |  |  |  |
|                                                    | Latch function                      | Two external input latches and on                                                                   | e internal latch                                       |                                                                                                    |  |  |  |
|                                                    | Measurements                        | Pulse rate measurement and puls                                                                     | e period measurement                                   |                                                                                                    |  |  |  |
| Vo                                                 | oltage input specificati            | ons                                                                                                 |                                                        |                                                                                                    |  |  |  |
|                                                    | Input voltage                       | 20.4 to 28.8 VDC (24 VDC<br>+20%/-15%)                                                              | ON voltage                                             | 19.6 VDC min./3 mA min.                                                                                                    |  |  |  |
|                                                    | Input current                       | 4.2 mA typical (24 VDC)                                                                             | OFF voltage                                            | 4.0 VDC max./1 mA max.                                                                                                    |  |  |  |
| Maximum response<br>frequency<br>Internal I/O com- |                                     | Phases A and B: Single-phase 500 kHz (phase differential pulse input x4: 125 kHz), Phase Z: 125 kHz |                                                        |                                                                                                    |  |  |  |
|                                                    |                                     | PNP                                                                                                 |                                                        |                                                                                                    |  |  |  |
|                                                    | mon processing                      |                                                                                                    |                                                        |                                                                                                    |  |  |  |
| E                                                  | cternal input specificat            | tions                                                                                               |                                                        |                                                                                                    |  |  |  |
|                                                    | Input voltage                       | 20.4 to 28.8 VDC (24 VDC<br>+20%, -15%)                                                             | ON voltage/ON cur-<br>rent                             | 15 VDC min./3 mA min.                                                                                                    |  |  |  |
|                                                    | Input current                       | 4.6 mA typical (24 VDC)                                                                             | OFF voltage/OFF<br>current                             | 4.0 VDC max./1 mA max.                                                                                                    |  |  |  |
|                                                    | ON/OFF response time                | 1 μs max./2 μs max.                                                                                 |                                                        |                                                                                                    |  |  |  |
|                                                    | Internal I/O com-<br>mon processing | PNP                                                                                                 |                                                        |                                                                                                    |  |  |  |
| D                                                  | imensions                           | $12 \times 100 \times 71 \text{ mm} (W \times H \times D)$                                          | Isolation method                                       | Photocoupler isolation                                                                                                    |  |  |  |
| In                                                 | sulation resistance                 | 20 M $\Omega$ min. between isolated circuits (at 100 VDC)                                           | Dielectric strength                                    | 510 VAC between isolated circuits<br>for 1 minute with leakage current of<br>5 mA max.                                                                                                    |  |  |  |
| I/O power supply<br>method                         |                                     | Supplied from the NX bus.<br>20.4 to 28.8 VDC (24 VDC<br>+20%, -15%)                                | Current capacity of<br>I/O power supply ter-<br>minals | IOV: 0.3 A max. per terminal for<br>encoder supply section and 0.1 A<br>max. per terminal for other sections<br>IOG: 0.3 A max. per terminal for<br>encoder supply section and 0.1 A<br>max. per terminal for other sections |  |  |  |
| N)<br>SI                                           | X Unit power con-<br>Imption        | 0.95 W max.                                                                                         | Current consump-<br>tion from I/O power<br>supply      | None                                                                                                    |  |  |  |
| W                                                  | eight                               | 70 g max.                                                                                           |                                                        |                                                                                                    |  |  |  |

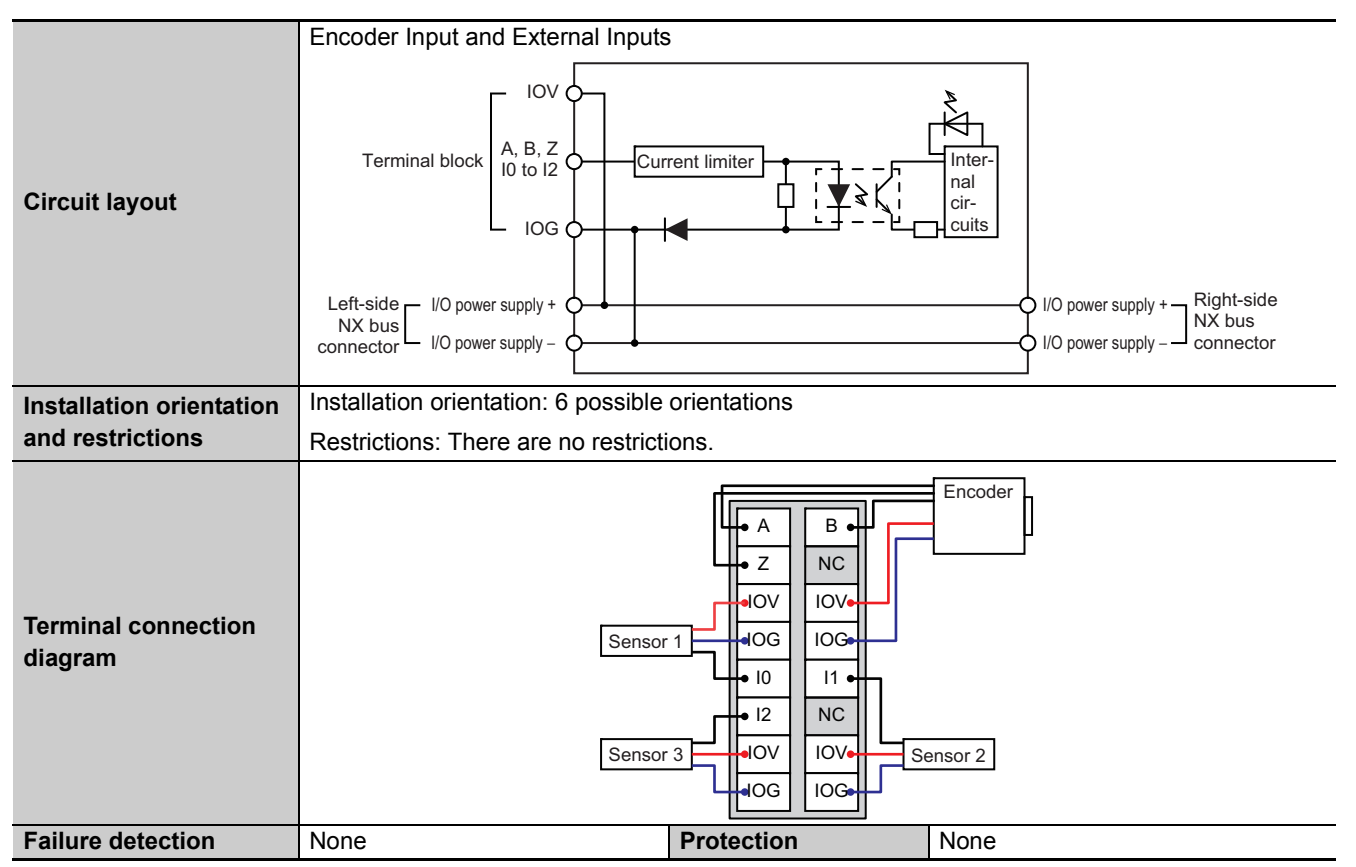

\*1. The I/O refreshing method is automatically set according to the connected Communications Coupler Unit and CPU Unit.
# NX-EC0132

| U                              | nit name                            | Incremental Encoder Input Units                                                               | Model                                             | NX-EC0132                                                                                                    |  |  |
|--------------------------------|-------------------------------------|-----------------------------------------------------------------------------------------------|---------------------------------------------------|----------------------------------------------------------------------------------------------------|--|--|
| N                              | umbor of channels                   | 1 channel                                                                                     | Type of external con-                             | Screwless clamping terminal block                                                                                                    |  |  |
| IN                             |                                     |                                                                                               | nections                                          | (12 terminals $\times$ 2)                                                                                                    |  |  |
| I/O refreshing method<br>*1    |                                     | Free-Run refreshing, synchronous I/O refreshing, or task period prioritized refreshing        |                                                   |                                                                                                    |  |  |
| Indicators                     |                                     | Refer to <i>NX-EC0132 and NX-EC0142</i> on page 6-10.                                         | Input signals                                     | Counter: Phases A, B, and Z<br>External Inputs: 3                                                                                     |  |  |
| In                             | put form                            | Line receiver input                                                                           |                                                   |                                                                                                    |  |  |
| С                              | ounting unit                        | Pulses                                                                                        |                                                   |                                                                                                    |  |  |
| Ρ                              | ulse input method                   | Phase differential pulse (multiplica inputs                                                   | ation x2/4), pulse + direct                       | ion inputs, or up and down pulse                                                                                                    |  |  |
| С                              | ounter range                        | -2,147,483,648 to 2,147,483,647                                                               | pulses                                            |                                                                                                    |  |  |
| С                              | ounter functions                    |                                                                                               |                                                   |                                                                                                    |  |  |
|                                | Counter type                        | Ring counter or linear counter                                                                |                                                   |                                                                                                    |  |  |
|                                | Counter controls                    | Gate control, counter reset, and co                                                           | ounter preset                                     |                                                                                                    |  |  |
|                                | Latch function                      | Two external input latches and on                                                             | e internal latch                                  |                                                                                                    |  |  |
|                                | Measurements                        | Pulse rate measurement and puls                                                               | e period measurement                              |                                                                                                    |  |  |
| Li                             | ne driver specification             | S                                                                                             |                                                   |                                                                                                    |  |  |
|                                | Input voltage                       | EIA standard RS-422-A line<br>driver levels                                                   | High level input volt-<br>age                     | V <sub>IT+</sub> : 0.1 V min.                                                                                                    |  |  |
|                                | Input impedance                     | $120 \ \Omega \pm 5\%$                                                                        | Low level input volt-<br>age                      | V <sub>IT-</sub> : -0.1 V min.                                                                                                    |  |  |
|                                | Hysteresis voltage                  | Vhys (VIT <sub>+</sub> – VIT <sub>-</sub> ): 60 mV                                            |                                                   |                                                                                                    |  |  |
|                                | Maximum response<br>frequency       | Phases A and B: Single-phase 4 MHz (phase differential pulse input x4: 1 MHz), Phase Z: 1 MHz |                                                   |                                                                                                    |  |  |
| 5-V nower supply               |                                     | Output voltage: 5 VDC ±5%                                                                     |                                                   |                                                                                                    |  |  |
|                                | for encoder                         | Output current: 500 mA max                                                                    |                                                   |                                                                                                    |  |  |
| F                              | xternal input specificat            | tions                                                                                         |                                                   |                                                                                                    |  |  |
| _                              |                                     | 20.4 to 28.8 VDC (24 VDC                                                                      | ON voltage/ON cur-                                | 15 VDC min /3 mA min.                                                                                                    |  |  |
|                                | Input voltage                       | +20%, -15%)                                                                                   | rent                                              |                                                                                                    |  |  |
|                                | Input current                       | 3.5 ma typicai (24 VDC)                                                                       | current                                           | 5.0 VDC max./1 mA max.                                                                                                    |  |  |
|                                | ON/OFF response<br>time             | 1 μs max./1 μs max.                                                                           |                                                   |                                                                                                    |  |  |
|                                | Internal I/O com-<br>mon processing | NPN                                                                                           |                                                   |                                                                                                    |  |  |
| D                              | imensions                           | $12 \times 100 \times 71 \text{ mm} (W \times H \times D)$                                    | Isolation method                                  | Digital isolator                                                                                                    |  |  |
| In                             | sulation resistance                 | 20 M $\Omega$ min. between isolated circuits (at 100 VDC)                                     | Dielectric strength                               | 510 VAC between isolated circuits<br>for 1 minute with leakage current of<br>5 mA max.                                                |  |  |
|                                |                                     | Supplied from the NX bus.                                                                     | Current capacity of                               | IOV: 0.1 A max. per terminal                                                                                                    |  |  |
| m                              | o power supply<br>ethod             | 20.4 to 28.8 VDC (24 VDC<br>+20%, –15%)                                                       | I/O power supply ter-<br>minals                   | IOG: 0.1 A max. per terminal                                                                                                    |  |  |
| NX Unit power con-<br>sumption |                                     | 0.95 W max.                                                                                   | Current consump-<br>tion from I/O power<br>supply | Unit current consumption: 30 mA<br>max.<br>Consumption from encoder 5-V<br>power supply: Encoder current con-<br>sumption<br>*0.28 mA |  |  |
| VV                             | eigni                               | i i su y max.                                                                                 |                                                   |                                                                                                    |  |  |

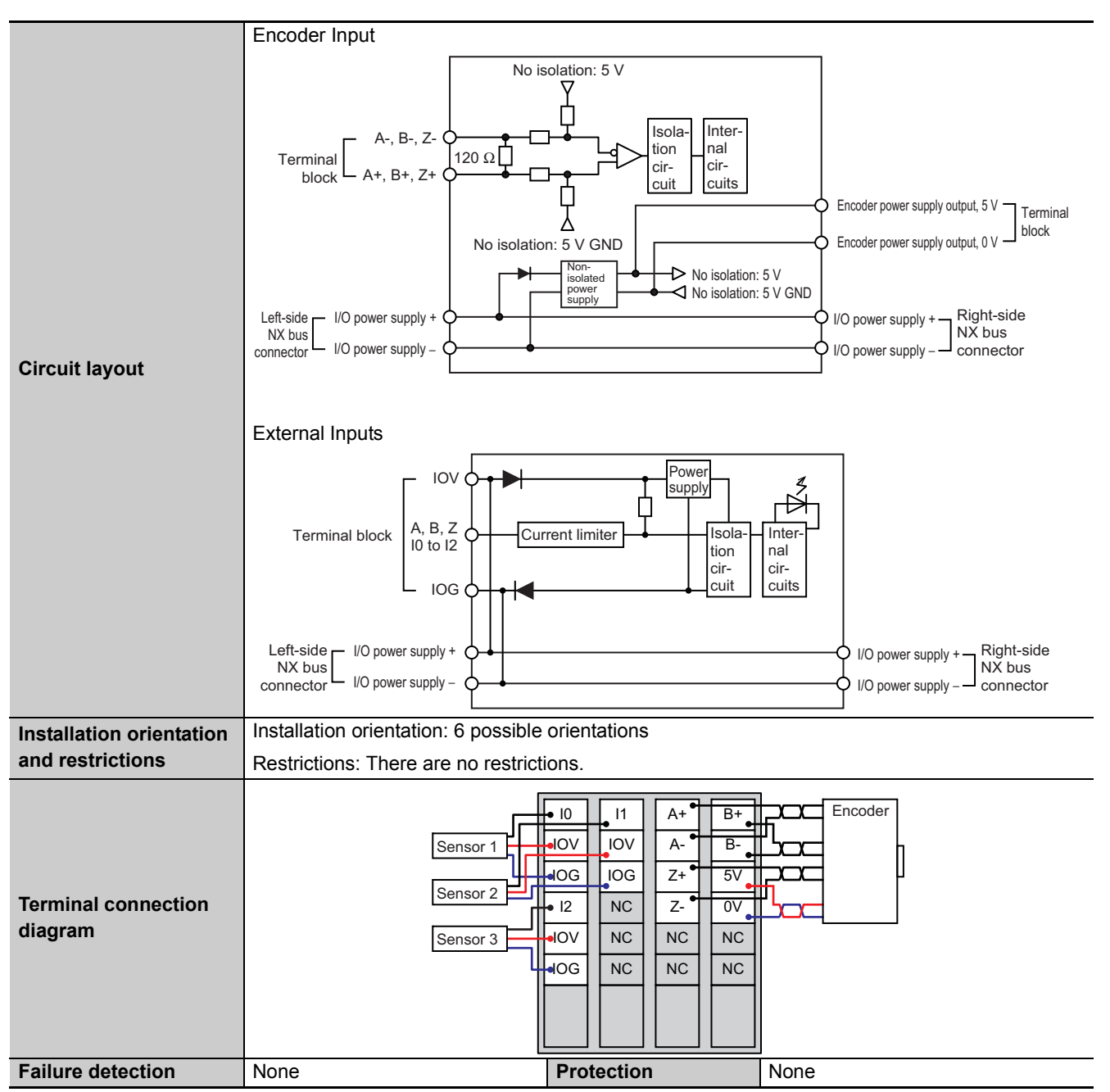

\*1. The I/O refreshing method is automatically set according to the connected Communications Coupler Unit and CPU Unit.

# NX-EC0142

| U                           | nit name                            | Incremental Encoder Input Units                                                           | Model                           | NX-EC0142                                                                 |  |  |
|-----------------------------|-------------------------------------|-------------------------------------------------------------------------------------------|---------------------------------|---------------------------------------------------------------------------|--|--|
|                             |                                     | 1 channel                                                                                 | Type of external con-           | Screwless clamping terminal block                                         |  |  |
| N                           | umber of channels                   |                                                                                           | nections                        | (12 terminals $\times$ 2)                                                 |  |  |
| I/O refreshing method<br>*1 |                                     | Free-Run refreshing, synchronous I/O refreshing, or task period prioritized refreshing    |                                 |                                                                           |  |  |
| Indicators                  |                                     | Refer to NX-EC0132 and                                                                    | Input signals                   | Counter: Phases A, B, and Z                                               |  |  |
|                             |                                     | <i>NX-EC0142</i> on page 6-10.                                                            | input orginalo                  | External Inputs: 3                                                        |  |  |
| In                          | put form                            | Line receiver input                                                                       |                                 |                                                                           |  |  |
| С                           | ounting unit                        | Pulses                                                                                    |                                 |                                                                           |  |  |
| Ρ                           | ulse input method                   | Phase differential pulse (multiplica inputs                                               | ition x2/4), pulse + direct     | ion inputs, or up and down pulse                                          |  |  |
| С                           | ounter range                        | -2,147,483,648 to 2,147,483,647                                                           | pulses                          |                                                                           |  |  |
| С                           | ounter functions                    |                                                                                           |                                 |                                                                           |  |  |
|                             | Counter type                        | Ring counter or linear counter                                                            |                                 |                                                                           |  |  |
|                             | Counter controls                    | Gate control, counter reset, and co                                                       | ounter preset                   |                                                                           |  |  |
|                             | Latch function                      | Two external input latches and on                                                         | e internal latch                |                                                                           |  |  |
|                             | Measurements                        | Pulse rate measurement and puls                                                           | e period measurement            |                                                                           |  |  |
| Li                          | ne driver specification             | S                                                                                         |                                 |                                                                           |  |  |
|                             | Input voltage                       | EIA standard RS-422-A line<br>driver levels                                               | High level input volt-<br>age   | V <sub>IT+</sub> : 0.1 V min.                                             |  |  |
|                             | Input impedance                     | $120 \ \Omega \pm 5\%$                                                                    | Low level input volt-<br>age    | V <sub>IT</sub> _: –0.1 V min.                                            |  |  |
|                             | Hysteresis voltage                  | Vhys (VIT+ – VIT_): 60 mV                                                                 |                                 |                                                                           |  |  |
|                             | Maximum response                    | Phases A and B: Single-phase 4 MHz (phase differential pulse input x4: 1 MHz), Phase Z: 1 |                                 |                                                                           |  |  |
|                             | frequency                           | MHz                                                                                       |                                 |                                                                           |  |  |
|                             | 5-V power supply                    | Output voltage: 5 VDC ±5%                                                                 |                                 |                                                                           |  |  |
|                             | for encoder                         | Output current: 500 mA max.                                                               |                                 |                                                                           |  |  |
| E                           | xternal input specificat            | tions                                                                                     |                                 |                                                                           |  |  |
|                             |                                     | 20.4 to 28.8 VDC (24 VDC                                                                  | ON voltage/ON cur-              | 15 VDC min./3 mA min.                                                     |  |  |
|                             | Input voltage                       | +20%, –15%)                                                                               | rent                            |                                                                           |  |  |
|                             | Input current                       | 3.5 mA typical (24 VDC)                                                                   | OFF voltage/OFF<br>current      | 5.0 VDC max./1 mA max.                                                    |  |  |
|                             | ON/OFF response time                | 1 μs max./1 μs max.                                                                       |                                 |                                                                           |  |  |
|                             | Internal I/O com-<br>mon processing | PNP                                                                                       |                                 |                                                                           |  |  |
| D                           | imensions                           | $12 \times 100 \times 71 \text{ mm} (W \times H \times D)$                                | Isolation method                | Digital isolator                                                          |  |  |
| In                          | sulation resistance                 | $20~\text{M}\Omega$ min. between isolated circuits (at 100 VDC)                           | Dielectric strength             | 510 VAC between isolated circuits<br>for 1 minute with leakage current of |  |  |
|                             |                                     |                                                                                           |                                 | 5 mA max.                                                                 |  |  |
| 1/0                         | O power supply                      | Supplied from the NX bus.                                                                 | Current capacity of             | IOV: 0.1 A max. per terminal                                              |  |  |
| m                           | ethod                               | 20.4 to 28.8 VDC (24 VDC<br>+20%, -15%)                                                   | I/O power supply ter-<br>minals | IOG: 0.1 A max. per terminal                                              |  |  |
|                             |                                     | 1.05 W max.                                                                               |                                 | Unit current consumption: 30 mA max.                                      |  |  |
| N                           | X Unit power con-                   |                                                                                           | Current consump-                | Consumption from encoder 5-V                                              |  |  |
| SI                          | umption                             |                                                                                           | tion from I/O power             | power supply: Encoder current con-                                        |  |  |
|                             |                                     |                                                                                           | supply                          | sumption                                                                  |  |  |
|                             |                                     |                                                                                           |                                 | *0 28 mA                                                                  |  |  |
| W                           | leight                              | 130 g max                                                                                 |                                 | 0.20 11/1                                                                 |  |  |
|                             |                                     |                                                                                           |                                 |                                                                           |  |  |

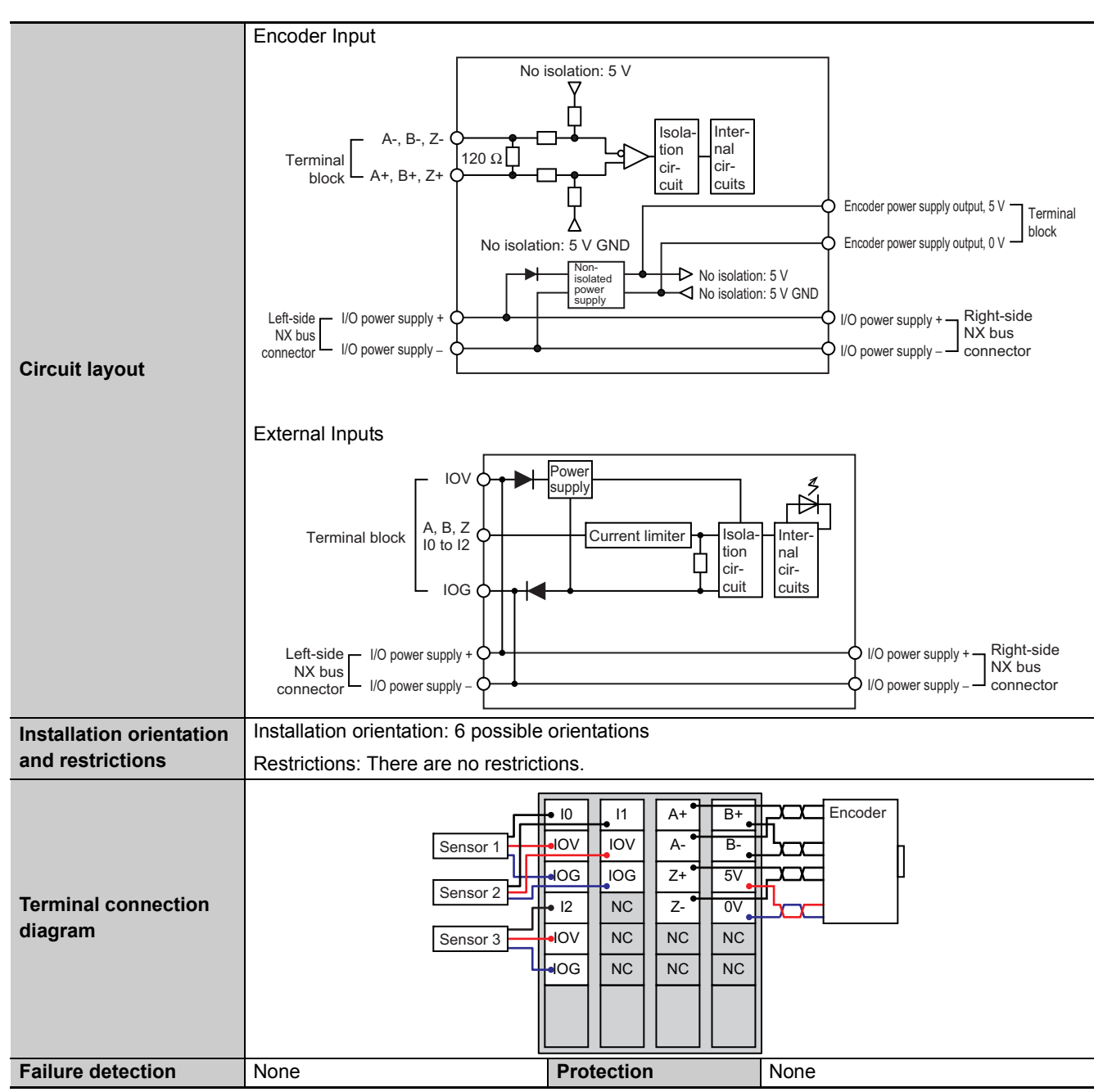

\*1. The I/O refreshing method is automatically set according to the connected Communications Coupler Unit and CPU Unit.

# NX-EC0212

| U                        | nit name                            | Incremental Encoder Input Units                            | Model                                             | NX-EC0212                                                                              |  |  |
|--------------------------|-------------------------------------|------------------------------------------------------------|---------------------------------------------------|----------------------------------------------------------------------------------------|--|--|
| Number of channels       |                                     | 2 channels                                                 | Type of external con-<br>nections                 | Screwless clamping terminal block (12 terminals)                                       |  |  |
| I/O refreshing method *1 |                                     | Free-Run refreshing, synchronous                           | s I/O refreshing, or task p                       | eriod prioritized refreshing                                                           |  |  |
| In                       | dicators                            | Refer to <i>NX-EC0212 and NX-EC0222</i> on page 6-10.      | Input signals                                     | Counter: Phases A, B, and Z<br>External Inputs: None                                   |  |  |
| In                       | put form                            | Voltage input (24 V)                                       |                                                   |                                                                                        |  |  |
| C                        | ounting unit                        | Pulses                                                     |                                                   |                                                                                        |  |  |
| Р                        | ulse input method                   | Phase differential pulse (multiplica inputs                | tion x2/4), pulse + direct                        | ion inputs, or up and down pulse                                                       |  |  |
| C                        | ounter range                        | -2,147,483,648 to 2,147,483,647                            | pulses                                            |                                                                                        |  |  |
| C                        | ounter functions                    |                                                            |                                                   |                                                                                        |  |  |
|                          | Counter type                        | Ring counter or linear counter                             |                                                   |                                                                                        |  |  |
|                          | Counter controls                    | Gate control, counter reset, and co                        | ounter preset                                     |                                                                                        |  |  |
|                          | Latch function                      | Two external input latches and one internal latch          |                                                   |                                                                                        |  |  |
|                          | Measurements                        | Pulse rate measurement and pulse period measurement        |                                                   |                                                                                        |  |  |
| Vo                       | oltage input specificati            | ons                                                        |                                                   |                                                                                        |  |  |
|                          | Input voltage                       | 20.4 to 28.8 VDC (24 VDC<br>+20%, -15%)                    | ON voltage                                        | 19.6 VDC min./3 mA min.                                                                |  |  |
|                          | Input current                       | 4.2 mA typical (24 VDC)                                    | OFF voltage                                       | 4.0 VDC max./1 mA max.                                                                 |  |  |
|                          | Maximum response                    | Phases A and B: Single-phase 50                            | 0 kHz (phase differential                         | pulse input x4: 125 kHz), Phase Z:                                                     |  |  |
| frequency                |                                     | 125 kHz                                                    |                                                   |                                                                                        |  |  |
|                          | Internal I/O com-                   | NPN                                                        |                                                   |                                                                                        |  |  |
|                          | mon processing                      |                                                            |                                                   |                                                                                        |  |  |
| E                        | cternal input specificat            | tions                                                      |                                                   |                                                                                        |  |  |
|                          | Input voltage                       |                                                            | ON voltage/ON cur-<br>rent                        |                                                                                        |  |  |
|                          | Input current                       |                                                            | OFF voltage/OFF<br>current                        |                                                                                        |  |  |
|                          | ON/OFF response<br>time             |                                                            |                                                   |                                                                                        |  |  |
|                          | Internal I/O com-<br>mon processing |                                                            |                                                   |                                                                                        |  |  |
| Di                       | imensions                           | $12 \times 100 \times 71 \text{ mm} (W \times H \times D)$ | Isolation method                                  | Photocoupler isolation                                                                 |  |  |
| In                       | sulation resistance                 | 20 M $\Omega$ min. between isolated circuits (at 100 VDC)  | Dielectric strength                               | 510 VAC between isolated circuits<br>for 1 minute with leakage current of<br>5 mA max. |  |  |
| 1/0                      |                                     | Supplied from the NX bus.                                  | Current capacity of                               | IOV: 0.3 A max. per terminal                                                           |  |  |
| m                        | ethod                               | 20.4 to 28.8 VDC (24 VDC<br>+20%, –15%)                    | I/O power supply ter-<br>minals                   | IOG: 0.3 A max. per terminal                                                           |  |  |
| N)<br>SL                 | X Unit power con-<br>umption        | 0.85 W max.                                                | Current consump-<br>tion from I/O power<br>supply | None                                                                                   |  |  |
| Weight                   |                                     | 70 g max.                                                  |                                                   |                                                                                        |  |  |

A-1 Datasheets

Α

A-1-2 Incremental Encoder Input Units

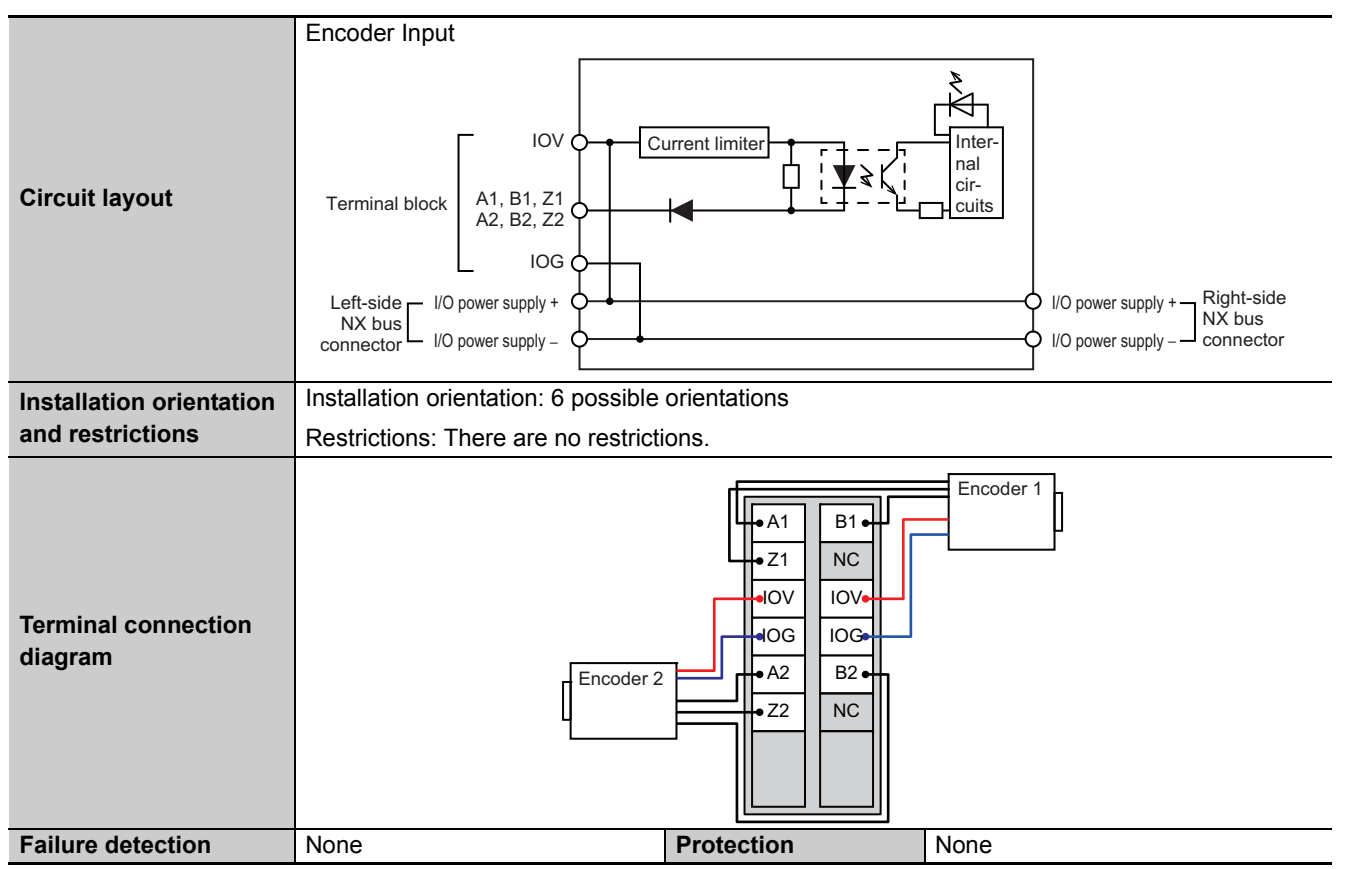

\*1. The I/O refreshing method is automatically set according to the connected Communications Coupler Unit and CPU Unit.

A-1 Datasheets

Α

A-1-2 Incremental Encoder Input Units

# NX-EC0222

| U                           | nit name                            | Incremental Encoder Input Units                                                        | Model                                             | NX-EC0222                                                                              |  |  |
|-----------------------------|-------------------------------------|----------------------------------------------------------------------------------------|---------------------------------------------------|----------------------------------------------------------------------------------------|--|--|
| Number of channels          |                                     | 2 channels                                                                             | Type of external con-<br>nections                 | Screwless clamping terminal block (12 terminals)                                       |  |  |
| I/O refreshing method<br>*1 |                                     | Free-Run refreshing, synchronous I/O refreshing, or task period prioritized refreshing |                                                   |                                                                                        |  |  |
| In                          | dicators                            | Refer to <i>NX-EC0212 and NX-EC0222</i> on page 6-10.                                  | Input signals                                     | Counter: Phases A, B, and Z<br>External Inputs: None                                   |  |  |
| In                          | put form                            | Voltage input (24 V)                                                                   |                                                   | · ·                                                                                    |  |  |
| C                           | ounting unit                        | Pulses                                                                                 |                                                   |                                                                                        |  |  |
| P                           | ulse input method                   | Phase differential pulse (multiplica inputs                                            | ition x2/4), pulse + direct                       | ion inputs, or up and down pulse                                                       |  |  |
| C                           | ounter range                        | -2,147,483,648 to 2,147,483,647                                                        | pulses                                            |                                                                                        |  |  |
| C                           | ounter functions                    |                                                                                        |                                                   |                                                                                        |  |  |
|                             | Counter type                        | Ring counter or linear counter                                                         |                                                   |                                                                                        |  |  |
|                             | Counter controls                    | Gate control, counter reset, and co                                                    | ounter preset                                     |                                                                                        |  |  |
|                             | Latch function                      | Two external input latches and on                                                      | e internal latch                                  |                                                                                        |  |  |
|                             | Measurements                        | Pulse rate measurement and pulse period measurement                                    |                                                   |                                                                                        |  |  |
| Vo                          | oltage input specificati            | ons                                                                                    |                                                   |                                                                                        |  |  |
|                             | Input voltage                       | 20.4 to 28.8 VDC (24 VDC<br>+20%, -15%)                                                | ON voltage                                        | 19.6 VDC min./3 mA min.                                                                |  |  |
|                             | Input current                       | 4.2 mA typical (24 VDC)                                                                | OFF voltage                                       | 4.0 VDC max./1 mA max.                                                                 |  |  |
|                             | Maximum response                    | Phases A and B: Single-phase 50                                                        | 0 kHz (phase differential                         | pulse input x4: 125 kHz), Phase Z:                                                     |  |  |
| frequency                   |                                     | 125 kHz                                                                                |                                                   |                                                                                        |  |  |
|                             | Internal I/O com-                   | PNP                                                                                    |                                                   |                                                                                        |  |  |
|                             | mon processing                      |                                                                                        |                                                   |                                                                                        |  |  |
| E                           | cternal input specificat            | tions                                                                                  |                                                   |                                                                                        |  |  |
|                             | Input voltage                       |                                                                                        | ON voltage/ON cur-<br>rent                        |                                                                                        |  |  |
|                             | Input current                       |                                                                                        | OFF voltage/OFF<br>current                        |                                                                                        |  |  |
|                             | ON/OFF response time                |                                                                                        |                                                   |                                                                                        |  |  |
|                             | Internal I/O com-<br>mon processing |                                                                                        |                                                   |                                                                                        |  |  |
| Di                          | mensions                            | $12 \times 100 \times 71 \text{ mm} (W \times H \times D)$                             | Isolation method                                  | Photocoupler isolation                                                                 |  |  |
| In                          | sulation resistance                 | 20 $M\Omega$ min. between isolated circuits (at 100 VDC)                               | Dielectric strength                               | 510 VAC between isolated circuits<br>for 1 minute with leakage current of<br>5 mA max. |  |  |
|                             | <b>N</b>                            | Supplied from the NX bus.                                                              | Current capacity of                               | IOV: 0.3 A max. per terminal                                                           |  |  |
| m                           | ethod                               | 20.4 to 28.8 VDC (24 VDC<br>+20%, –15%)                                                | I/O power supply ter-<br>minals                   | IOG: 0.3 A max. per terminal                                                           |  |  |
| N)<br>SL                    | X Unit power con-<br>Imption        | 0.95 W max.                                                                            | Current consump-<br>tion from I/O power<br>supply | None                                                                                   |  |  |
| Weight                      |                                     | 70 g max.                                                                              |                                                   |                                                                                        |  |  |

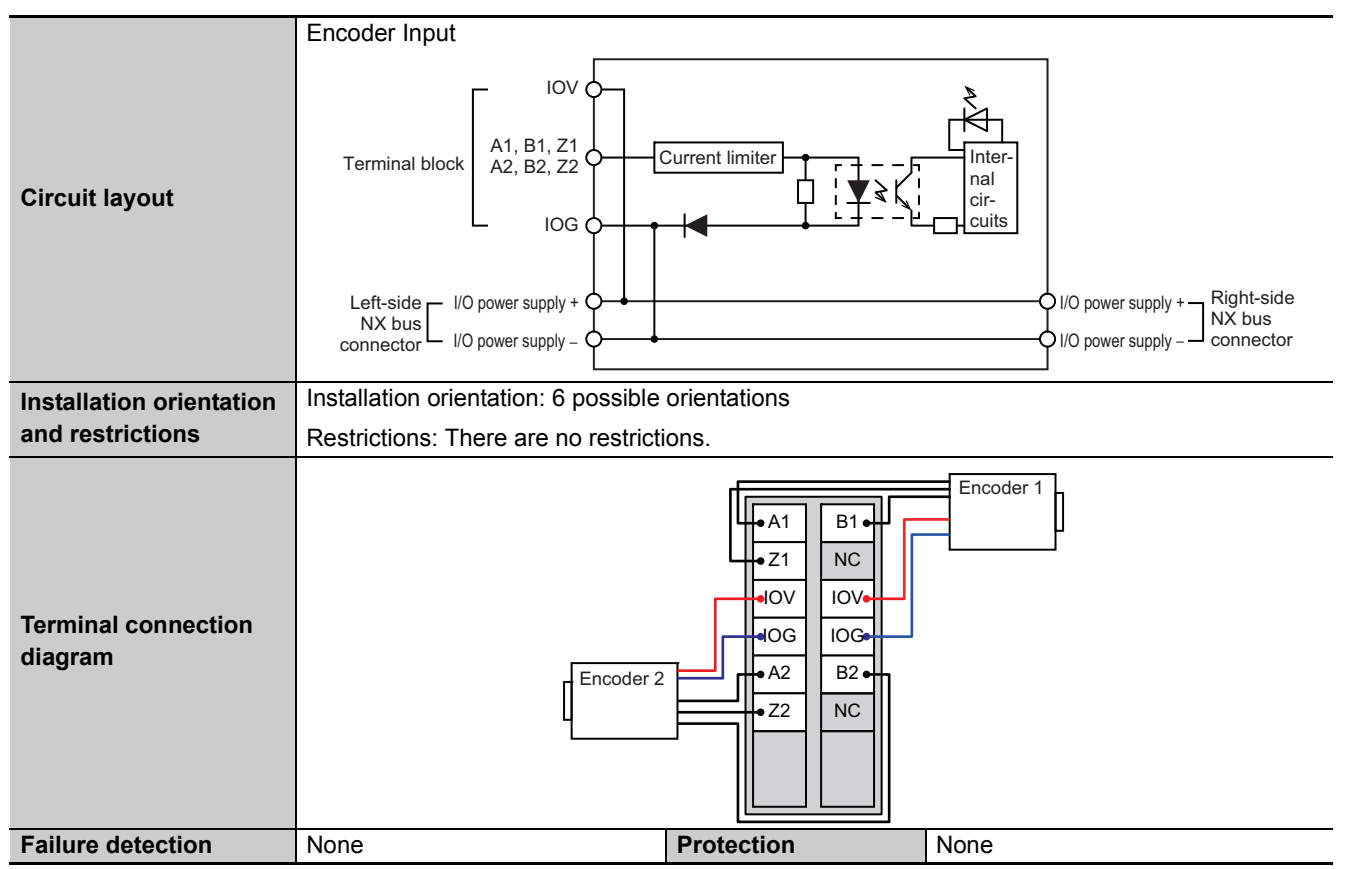

\*1. The I/O refreshing method is automatically set according to the connected Communications Coupler Unit and CPU Unit.

A-1 Datasheets

Α

A-1-3 SSI Input Units

### A-1-3 SSI Input Units

### Interpreting Datasheets

The following table describes how to interpret the datasheets for SSI Input Units.

| Unit name                      | The name of the Unit.                                                                                                    | Model                                                  | The model of the Unit.                                                                                                    |
|--------------------------------|----------------------------------------------------------------------------------------------------|--------------------------------------------------------|----------------------------------------------------------------------------------------------------|
| Number of channels             | The SSI communications input capacity of the Unit.                                                                                                    | Type of external connections                           | The type of wiring for the Unit, i.e.,<br>terminal block or connector. For a<br>screwless clamping terminal block,<br>the number of terminals on the termi-<br>nal block is also given.                   |
| I/O refreshing method          | The I/O refreshing method of the Unit<br>Free-Run refreshing, synchronous I/C                                                                                                    | . The following refres<br>) refreshing, and task       | hing methods are supported:<br>period prioritized refreshing.                                                                                                    |
| Indicators                     | The indicators on the Units and their layout.                                                                                                    | I/O signals                                            | The I/O signals.                                                                                                    |
| I/O interface                  | The specifications of the applicable se                                                                                                    | erial interface.                                       |                                                                                                    |
| Clock output                   | The specifications of the CLK line.                                                                                                    |                                                        |                                                                                                    |
| Data input                     | The specifications of the data line.                                                                                                    |                                                        |                                                                                                    |
| Maximum data length            | The valid data length.                                                                                                    |                                                        |                                                                                                    |
| Coding method                  | The format of the SSI data that can be                                                                                                    | e received.                                            |                                                                                                    |
| Baud Rate                      | The baud rate that you can use for SS                                                                                                    | SI communications.                                     |                                                                                                    |
| Dimensions                     | The external dimensions of the Unit. Dimensions are given in the following form: $W \times H \times D$ . The unit is mm.                                                                                            | Isolation method                                       | The isolation method between the input circuits and the internal circuits in the Unit.                                                                                                    |
| Insulation resistance          | The insulation resistance between<br>the input circuits and the internal cir-<br>cuits in the Unit.                                                                                                    | Dielectric<br>strength                                 | The dielectric strength between the input circuits and the internal circuits in the Unit.                                                                                                    |
| I/O power supply<br>method     | The method that is used to supply<br>I/O power to the Unit. The supply<br>method is determined for each Unit.<br>Power is supplied either from the NX<br>bus or from an external source.                            | Current capacity<br>of I/O power sup-<br>ply terminals | The current capacity of the I/O power<br>supply terminals (IOV/IOG) on the<br>Unit. You cannot exceed this value<br>when you supply I/O power to exter-<br>nal devices that are connected to the<br>Unit. |
| NX Unit power con-<br>sumption | The power consumption of the Unit from the NX Unit power supply.                                                                                                    | Current con-<br>sumption from<br>I/O power supply      | The current consumption of the Unit<br>from the I/O power supply. The<br>above input current and the current<br>consumption of connected external<br>devices are not included.                            |
| Maximum transmission distance  | The maximum SSI communications tr                                                                                                    | ansmission distance                                    | for the Unit.                                                                                                    |
| Weight                         | The weight of the Unit.                                                                                                    |                                                        |                                                                                                    |
| Circuit layout                 | The circuit layout of the input circuits to the Unit.                                                                                                    |                                                        |                                                                                                    |
| Installation orientation       | The installation orientation of a Slave Terminal that includes this Unit. Any restrictions to specifi-                                                                                                    |                                                        |                                                                                                    |
| and restrictions               | cations that result from the installatior                                                                                                    | n orientation are also                                 | given.                                                                                                    |
| Terminal connection diagram    | connection         The connection diagram between the Unit and external devices. Any I/O Power Supply Connection Units or Shield Connection Units that are required to connect the external devices are also shown. |                                                        |                                                                                                    |
| Failure detection              | The failure detection functions of the Unit.                                                                                                    | Protection                                             | The protection functions of the Unit.                                                                                                    |

## **Terminal Connection Diagrams**

• I/O terminals in the terminal connection diagrams are shown as viewed from the front of the Unit.

# NX-ECS112

| Unit name                              | SSI Input Lipito                                                                       | Model                                   | NY ECS112                                                                              |
|----------------------------------------|----------------------------------------------------------------------------------------|-----------------------------------------|----------------------------------------------------------------------------------------|
| Unit name                              |                                                                                        | Tupo of external con                    | NA-ECSTI2                                                                              |
| Number of channels                     |                                                                                        | nections                                | (12 terminals)                                                                         |
| I/O refreshing<br>method <sup>*1</sup> | Free-Run refreshing, synchronous I/O refreshing, or task period prioritized refreshing |                                         |                                                                                        |
| Indicators                             | Refer to <i>NX-ECS112</i> on page                                                      | I/O signals                             | SSI inputs: 2, Data input (D+, D-)                                                     |
|                                        | 7-9.                                                                                   |                                         | SSI outputs: 2, Clock output (C+, C-)                                                  |
| I/O interface                          | Synchronized serial interface (SSI)                                                    |                                         |                                                                                        |
| Clock output                           | EIA standard RS-422-A line driver                                                      | levels                                  |                                                                                        |
| Data input                             | EIA standard RS-422-A line receiv                                                      | /er levels                              |                                                                                        |
| Maximum data length                    | 32 bits (The single-turn, multi-turn                                                   | , and status data length (              | can be set.)                                                                           |
| Coding method                          | No conversion, binary code, or gra                                                     | ay code                                 |                                                                                        |
| Baud Rate                              | 100 kHz, 200 kHz, 300 kHz, 400 k                                                       | (Hz, 500 kHz, 1.0 MHz, 1                | .5 MHz, or 2.0 MHz                                                                     |
| Dimensions                             | $12 \times 100 \times 71 \text{ mm} (W \times H \times D)$                             | Isolation method                        | Digital isolator                                                                       |
| Insulation resistance                  | 20 MΩ min. between isolated cir-<br>cuits (at 100 VDC)                                 | Dielectric strength                     | 510 VAC between isolated circuits<br>for 1 minute with leakage current of<br>5 mA max. |
|                                        | Supplied from the NX bus.                                                              | Current capacity of                     | IOV: 0.3 A max. per terminal                                                           |
| method                                 | 20.4 to 28.8 VDC (24 VDC                                                               | I/O power supply ter-                   | IOG: 0.3 A max. per terminal                                                           |
|                                        | +20%, -15%)                                                                            | minais                                  |                                                                                        |
| NX Unit power con-                     | 0.85 W max.                                                                            | Current consump-<br>tion from I/O power | 20 mA max.                                                                             |
| sumption                               |                                                                                        | supply                                  |                                                                                        |
|                                        | Baud Rate                                                                              | Maximum transmissio                     | on distance                                                                            |
|                                        | 100 kHz 400 m                                                                          |                                         |                                                                                        |
|                                        | 200 kHz                                                                                | 190 m                                   |                                                                                        |
| Maximum transmis-                      | 300 kHz                                                                                | 120 m                                   |                                                                                        |
| aion diotonoo *2                       | 400 kHz                                                                                | 80 m                                    |                                                                                        |
| sion distance -                        | 500 kHz                                                                                | 60 m                                    |                                                                                        |
|                                        | 1.0 MHz                                                                                | 25 m                                    |                                                                                        |
|                                        | 1.5 MHz                                                                                | 10 m                                    |                                                                                        |
|                                        | 2.0 MHz                                                                                | 5 m                                     |                                                                                        |
| Weight                                 | 65 g max.                                                                              |                                         |                                                                                        |
|                                        | SSI Clock Output and Data Input                                                        |                                         |                                                                                        |
| Circuit layout                         | Terminal block                                                                         |                                         |                                                                                        |
| and restrictions                       |                                                                                        |                                         |                                                                                        |
|                                        | Restrictions: There are no restrictions.                                               |                                         |                                                                                        |

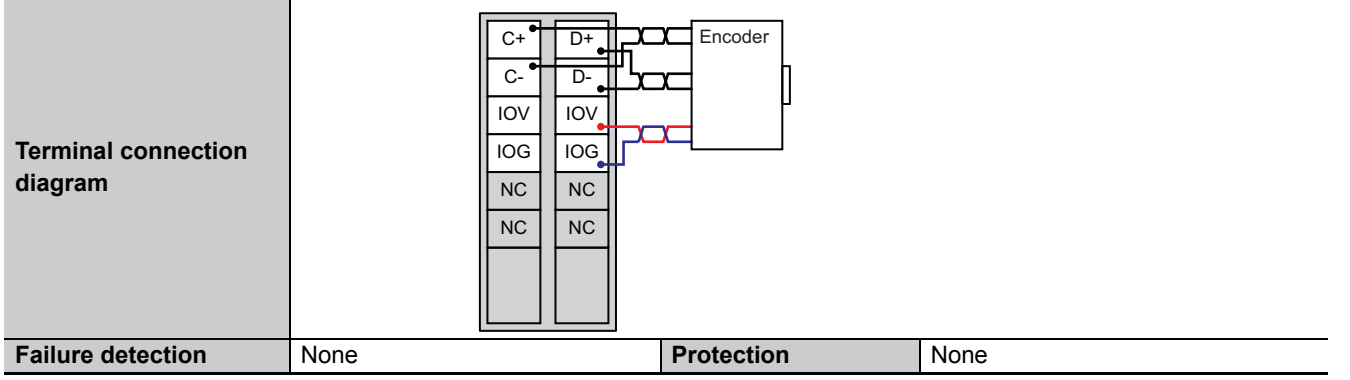

\*1. The I/O refreshing method is automatically set according to the connected Communications Coupler Unit and CPU Unit.

\*2. The maximum transmission distance for an SSI Input Unit depends on the baud rate due to the delay that can result from the responsiveness of the connected encoder and cable impedance. The maximum transmission distance is only a guide-line. Review the specifications for the cables and encoders in the system and evaluate the operation of the actual equipment before use.

# NX-ECS212

| Unit name                                                                                   | SSI Input Units                                                                        | Model                                             | NX-ECS212                                                                                |  |
|---------------------------------------------------------------------------------------------|----------------------------------------------------------------------------------------|---------------------------------------------------|------------------------------------------------------------------------------------------|--|
| Number of channels                                                                          | 2 channels                                                                             | Type of external con-                             | Screwless clamping terminal block                                                        |  |
|                                                                                             |                                                                                        | nections                                          | (12 terminals)                                                                           |  |
| I/O refreshing method<br>*1                                                                 | Free-Run refreshing, synchronous I/O refreshing, or task period prioritized refreshing |                                                   |                                                                                          |  |
| Indicators                                                                                  | Refer to <i>NX-ECS212</i> on page 7-9.                                                 | I/O signals                                       | SSI inputs: 4, Data input (D+, D-,<br>D2+, D2-)<br>SSI outputs: 4, Clock output (C+, C-, |  |
|                                                                                             |                                                                                        |                                                   | C2+, C2-)                                                                                |  |
| I/O interface                                                                               | Synchronized serial interface (SSI)                                                    |                                                   |                                                                                          |  |
| Clock output                                                                                | EIA standard RS-422-A line driver                                                      | levels                                            |                                                                                          |  |
| Data input                                                                                  | EIA standard RS-422-A line receiv                                                      | ver levels                                        |                                                                                          |  |
| Maximum data length                                                                         | 32 bits (The single-turn, multi-turn                                                   | , and status data length o                        | can be set.)                                                                             |  |
| Coding method                                                                               | No conversion, binary code, or gra                                                     | ay code                                           |                                                                                          |  |
| Baud Rate                                                                                   | 100 kHz, 200 kHz, 300 kHz, 400 k                                                       | (Hz, 500 kHz, 1.0 MHz, 1                          | 1.5 MHz, or 2.0 MHz                                                                      |  |
| Dimensions                                                                                  | $12 \times 100 \times 71 \text{ mm} (W \times H \times D)$                             | Isolation method                                  | Digital isolator                                                                         |  |
| Insulation resistance                                                                       | 20 MΩ min. between isolated cir-<br>cuits (at 100 VDC)                                 | Dielectric strength                               | 510 VAC between isolated circuits<br>for 1 minute with leakage current of<br>5 mA max.   |  |
| 1/O nower supply                                                                            | Supplied from the NX bus.                                                              | Current capacity of                               | IOV: 0.3 A max. per terminal                                                             |  |
| method                                                                                      | 20.4 to 28.8 VDC (24 VDC<br>+20%, -15%)                                                | I/O power supply ter-<br>minals                   | IOG: 0.3 A max. per terminal                                                             |  |
| NX Unit power con-<br>sumption 0.9 W max. Current consump-<br>tion from I/O power<br>supply |                                                                                        | Current consump-<br>tion from I/O power<br>supply | 30 mA max.                                                                               |  |
|                                                                                             | Baud Rate                                                                              | Maximum transmissio                               | on distance                                                                              |  |
|                                                                                             | 100 kHz                                                                                | 400 m                                             |                                                                                          |  |
|                                                                                             | 200 kHz                                                                                | 190 m                                             |                                                                                          |  |
| Maximum transmis                                                                            | 300 kHz                                                                                | 120 m                                             |                                                                                          |  |
| sion distance *2                                                                            | 400 kHz                                                                                | 80 m                                              |                                                                                          |  |
| sion distance -                                                                             | 500 kHz                                                                                | 60 m                                              |                                                                                          |  |
|                                                                                             | 1.0 MHz                                                                                | 25 m                                              |                                                                                          |  |
|                                                                                             | 1.5 MHz                                                                                | 10 m                                              |                                                                                          |  |
|                                                                                             | 2.0 MHz                                                                                | 5 m                                               |                                                                                          |  |
| Weight                                                                                      | 65 g max.                                                                              |                                                   |                                                                                          |  |
| Circuit layout                                                                              | SSI Clock Output and Data Input                                                        | p isolation: 5 V GND                              | tion: 5 V<br>tion: 5 V GND<br>I/O power supply + Right-side<br>NX bus<br>connector       |  |

| Installation orientation Installation orientation: 6 possible orientations |                                          |                                                                              |      |
|----------------------------------------------------------------------------|------------------------------------------|------------------------------------------------------------------------------|------|
| and restrictions                                                           | Restrictions: There are no restrictions. |                                                                              |      |
| Terminal connection<br>diagram                                             |                                          | C1+ D1+ C Enco<br>C1- D1- C Enco<br>10V I0V<br>10G I0G<br>C2+ D2+<br>C2- D2- | der  |
| Failure detection                                                          | None                                     | Protection                                                                   | None |

\*1. The I/O refreshing method is automatically set according to the connected Communications Coupler Unit and CPU Unit.

\*2. The maximum transmission distance for an SSI Input Unit depends on the baud rate due to the delay that can result from the responsiveness of the connected encoder and cable impedance. The maximum transmission distance is only a guide-line. Review the specifications for the cables and encoders in the system and evaluate the operation of the actual equipment before use.

## A-1-4 Pulse Output Units

## Interpreting Datasheets

The following table describes how to interpret the datasheets for Pulse Output Units.

| U                     | nit name                                                                                                    | The name of the Unit.                                                                                                    | Model                                                                                                    | The model of the Unit.                                                                                                    |  |
|-----------------------|----------------------------------------------------------------------------------------------------|----------------------------------------------------------------------------------------------------|----------------------------------------------------------------------------------------------------|----------------------------------------------------------------------------------------------------|--|
|                       |                                                                                                    | The pulse output capacity of the                                                                                                    |                                                                                                    | The type of wiring for the Unit, i.e.,                                                                                                    |  |
| Number of axes        |                                                                                                    | Unit.                                                                                                    | Type of external con-                                                                                                    | terminal block or connector. For a                                                                                                    |  |
|                       |                                                                                                    |                                                                                                    | nections                                                                                                    | screwless clamping terminal block,                                                                                                    |  |
|                       |                                                                                                    |                                                                                                    |                                                                                                    | the number of terminals on the ter-                                                                                                    |  |
|                       |                                                                                                    | The UQ refreshing weath ad af the                                                                                                    | lait. The fellowing as feed                                                                                                    | minal block is also given.                                                                                                    |  |
| 1/0                   | D refreshing method                                                                                                    | The I/O refreshing method of the C                                                                                                    | Jnit. The following refres                                                                                                    | ning methods are supported:                                                                                                    |  |
| I/O refreshing method |                                                                                                    | The indicators on the Units and                                                                                                    |                                                                                                    | The I/O signals                                                                                                    |  |
| In                    | dicators                                                                                                    | their lavout.                                                                                                    | I/O signals                                                                                                    |                                                                                                    |  |
| C                     | ontrol method                                                                                                    | The control method used during p                                                                                                    | ositioning.                                                                                                    |                                                                                                    |  |
| C                     | ontrolled drive                                                                                                    | The motor drive that is controlled.                                                                                                    | •                                                                                                    |                                                                                                    |  |
| Р                     | ulse output form                                                                                                    | The form of the pulse output.                                                                                                    |                                                                                                    |                                                                                                    |  |
| U                     | nit of control                                                                                                    | The unit of control.                                                                                                    |                                                                                                    |                                                                                                    |  |
| Μ                     | aximum pulse out-                                                                                                    | The maximum pulse output speed                                                                                                    |                                                                                                    |                                                                                                    |  |
| р                     | ut speed                                                                                                    |                                                                                                    |                                                                                                    |                                                                                                    |  |
| Ρι                    | ulse output method                                                                                                    | The pulse output method.                                                                                                    |                                                                                                    |                                                                                                    |  |
| P                     | osition control range                                                                                                    | The range of the number of pulse                                                                                                    | outputs for position cont                                                                                                    | rol.                                                                                                    |  |
| Ve                    | elocity control range                                                                                                    | The range of the velocity of pulse                                                                                                    | outputs for velocity contr                                                                                                    | ol.                                                                                                    |  |
| Po                    | ositioning                                                                                                    | The usable positioning functions.                                                                                                    |                                                                                                    |                                                                                                    |  |
| E                     | cternal input specificat                                                                                                    | tions: These are the specifications of the external inputs.                                                                                                    |                                                                                                    |                                                                                                    |  |
|                       | 1                                                                                                    | The rated input voltage and volt-                                                                                                    | ON voltage/ON cur-                                                                                                    | The input voltage at which the input                                                                                                    |  |
|                       | input voltage                                                                                                    | age range.                                                                                                    | rent                                                                                                    | turns ON and the input current at                                                                                                    |  |
|                       |                                                                                                    |                                                                                                    |                                                                                                    |                                                                                                    |  |
|                       |                                                                                                    | The input current at the rated                                                                                                    |                                                                                                    | The input voltage at which the input                                                                                                    |  |
|                       | Input current                                                                                                    | The input current at the rated voltage.                                                                                                    | OFF voltage/OFF                                                                                                    | The input voltage at which the input turns OFF and the input current at                                                                                                    |  |
|                       | Input current                                                                                                    | The input current at the rated voltage.                                                                                                    | OFF voltage/OFF<br>current                                                                                                    | The input voltage at which the input<br>turns OFF and the input current at<br>that time.                                                                                                    |  |
|                       | Input current<br>ON/OFF response                                                                                                    | The input current at the rated voltage.<br>The delay time in a change in the                                                                                                    | OFF voltage/OFF<br>current<br>state of an input terminal                                                                                                    | The input voltage at which the input<br>turns OFF and the input current at<br>that time.<br>reaching the internal circuit. The ON                                                                                                    |  |
|                       | Input current<br>ON/OFF response<br>time                                                                                                    | The input current at the rated voltage.<br>The delay time in a change in the delay time is given first followed by                                                                                                    | OFF voltage/OFF<br>current<br>state of an input terminal<br>y the OFF delay time.                                                                                                    | The input voltage at which the input<br>turns OFF and the input current at<br>that time.<br>reaching the internal circuit. The ON                                                                                                    |  |
|                       | Input current<br>ON/OFF response<br>time<br>Internal I/O com-                                                                                                    | The input current at the rated voltage.<br>The delay time in a change in the delay time is given first followed by The polarity of the connected input                                                                                                    | OFF voltage/OFF<br>current<br>state of an input terminal<br>y the OFF delay time.<br>t device. There are mode                                                                                                    | The input voltage at which the input<br>turns OFF and the input current at<br>that time.<br>reaching the internal circuit. The ON<br>els with NPN and PNP connections.                                                                                                    |  |
|                       | Input current<br>ON/OFF response<br>time<br>Internal I/O com-<br>mon processing                                                                                                    | The input current at the rated voltage.<br>The delay time in a change in the delay time is given first followed by The polarity of the connected input                                                                                                    | OFF voltage/OFF<br>current<br>state of an input terminal<br>y the OFF delay time.<br>t device. There are mode                                                                                                    | The input voltage at which the input<br>turns OFF and the input current at<br>that time.<br>reaching the internal circuit. The ON<br>els with NPN and PNP connections.                                                                                                    |  |
| Pi                    | Input current<br>ON/OFF response<br>time<br>Internal I/O com-<br>mon processing<br>Ilse output and extern                                                                                                    | The input current at the rated voltage.<br>The delay time in a change in the delay time is given first followed by The polarity of the connected input al output specifications: These a                                                                                                    | OFF voltage/OFF<br>current<br>state of an input terminal<br>y the OFF delay time.<br>t device. There are mode<br>re the specifications of                                                                                                    | The input voltage at which the input<br>turns OFF and the input current at<br>that time.<br>reaching the internal circuit. The ON<br>els with NPN and PNP connections.                                                                                                    |  |
| Pt                    | Input current<br>ON/OFF response<br>time<br>Internal I/O com-<br>mon processing<br>Ilse output and extern<br>Rated voltage                                                                                                    | The input current at the rated voltage.<br>The delay time in a change in the delay time is given first followed by The polarity of the connected input al output specifications: These a The rated output voltage.                                                                                                    | OFF voltage/OFF<br>current<br>state of an input terminal<br>y the OFF delay time.<br>t device. There are mode<br>re the specifications of                                                                                                    | The input voltage at which the input<br>turns OFF and the input current at<br>that time.<br>reaching the internal circuit. The ON<br>els with NPN and PNP connections.                                                                                                    |  |
| Pt                    | Input current<br>ON/OFF response<br>time<br>Internal I/O com-<br>mon processing<br>Ilse output and extern<br>Rated voltage<br>Load voltage range                                                                                                | The input current at the rated voltage.<br>The delay time in a change in the delay time is given first followed by The polarity of the connected input al output specifications: These a The rated output voltage.<br>The range of the load voltage that is supported                                                                                                    | OFF voltage/OFF<br>current<br>state of an input terminal<br>y the OFF delay time.<br>t device. There are mode<br>re the specifications of<br>Residual voltage                                                                                                    | The input voltage at which the input<br>turns OFF and the input current at<br>that time.<br>reaching the internal circuit. The ON<br>els with NPN and PNP connections.<br><b>The external outputs.</b>                                                                                                    |  |
| Pt                    | Input current<br>ON/OFF response<br>time<br>Internal I/O com-<br>mon processing<br>Ilse output and extern<br>Rated voltage<br>Load voltage range                                                                                                | The input current at the rated voltage.<br>The delay time in a change in the delay time is given first followed by The polarity of the connected input al output specifications: These a The rated output voltage.<br>The range of the load voltage that is supported.<br>The maximum load current that                                                                                                    | OFF voltage/OFF<br>current<br>state of an input terminal<br>y the OFF delay time.<br>t device. There are mode<br>re the specifications of<br>Residual voltage                                                                                                    | The input voltage at which the input<br>turns OFF and the input current at<br>that time.<br>reaching the internal circuit. The ON<br>els with NPN and PNP connections.<br><b>The external outputs.</b><br>The residual voltage.                                                                                                    |  |
| Pt                    | Input current<br>ON/OFF response<br>time<br>Internal I/O com-<br>mon processing<br>Ilse output and extern<br>Rated voltage<br>Load voltage range<br>Maximum load cur-<br>rent                                                                   | The input current at the rated voltage.<br>The delay time in a change in the delay time is given first followed by The polarity of the connected input al output specifications: These a The rated output voltage.<br>The range of the load voltage that is supported.<br>The maximum load current that is supported                                                                                                    | OFF voltage/OFF<br>current<br>state of an input terminal<br>y the OFF delay time.<br>t device. There are mode<br>re the specifications of<br>Residual voltage<br>Leakage current                                                                                                    | The input voltage at which the input<br>turns OFF and the input current at<br>that time.<br>reaching the internal circuit. The ON<br>els with NPN and PNP connections.<br><b>The external outputs.</b><br>The residual voltage.<br>The leakage current.                                                                                                    |  |
| Pt                    | Input current<br>ON/OFF response<br>time<br>Internal I/O com-<br>mon processing<br>Ilse output and extern<br>Rated voltage<br>Load voltage range<br>Maximum load cur-<br>rent<br>ON/OFF response                                                | The input current at the rated voltage.<br>The delay time in a change in the delay time is given first followed by The polarity of the connected input al output specifications: These a The rated output voltage.<br>The range of the load voltage that is supported.<br>The maximum load current that is supported.<br>The delay time in a change in the section of the section of t   | OFF voltage/OFF<br>current<br>state of an input terminal<br>y the OFF delay time.<br>t device. There are mode<br>re the specifications of<br>Residual voltage<br>Leakage current                                                                                                    | The input voltage at which the input<br>turns OFF and the input current at<br>that time.<br>reaching the internal circuit. The ON<br>els with NPN and PNP connections.<br><b>The external outputs.</b><br>The residual voltage.<br>The leakage current.                                                                                                    |  |
| Pt                    | Input current<br>ON/OFF response<br>time<br>Internal I/O com-<br>mon processing<br>Ilse output and extern<br>Rated voltage<br>Load voltage range<br>Maximum load cur-<br>rent<br>ON/OFF response<br>time                                        | The input current at the rated voltage.<br>The delay time in a change in the delay time is given first followed by The polarity of the connected input al output specifications: These a The rated output voltage.<br>The range of the load voltage that is supported.<br>The maximum load current that is supported.<br>The delay time in a change in the s delay time is given first followed by                                                                                                    | OFF voltage/OFF<br>current<br>state of an input terminal<br>y the OFF delay time.<br>t device. There are mode<br>re the specifications of<br>Residual voltage<br>Leakage current<br>state of an internal circuit<br>y the OFF delay time.                                                                          | The input voltage at which the input<br>turns OFF and the input current at<br>that time.<br>reaching the internal circuit. The ON<br>els with NPN and PNP connections.<br><b>The external outputs.</b><br>The residual voltage.<br>The leakage current.<br>reaching the output terminal. The ON                                                                                                    |  |
| Pr                    | Input current<br>ON/OFF response<br>time<br>Internal I/O com-<br>mon processing<br>Ilse output and extern<br>Rated voltage<br>Load voltage range<br>Maximum load cur-<br>rent<br>ON/OFF response<br>time<br>Internal I/O com-                   | The input current at the rated voltage.<br>The delay time in a change in the delay time is given first followed by The polarity of the connected input al output specifications: These a The rated output voltage.<br>The range of the load voltage that is supported.<br>The maximum load current that is supported.<br>The delay time in a change in the se delay time is given first followed by The polarity of the connected output solutions.                                                                                                    | OFF voltage/OFF<br>current<br>state of an input terminal<br>y the OFF delay time.<br>t device. There are mode<br>re the specifications of<br>Residual voltage<br>Leakage current<br>state of an internal circuit<br>y the OFF delay time.<br>but device. There are mode                                            | The input voltage at which the input<br>turns OFF and the input current at<br>that time.<br>reaching the internal circuit. The ON<br>els with NPN and PNP connections.<br><b>The external outputs.</b><br>The residual voltage.<br>The leakage current.<br>reaching the output terminal. The ON<br>dels with NPN and PNP connections.                                                                                                    |  |
| Pi                    | Input current<br>ON/OFF response<br>time<br>Internal I/O com-<br>mon processing<br>Ilse output and extern<br>Rated voltage<br>Load voltage range<br>Maximum load cur-<br>rent<br>ON/OFF response<br>time<br>Internal I/O com-<br>mon processing | The input current at the rated voltage.<br>The delay time in a change in the delay time is given first followed by The polarity of the connected input al output specifications: These a The rated output voltage.<br>The range of the load voltage that is supported.<br>The maximum load current that is supported.<br>The delay time in a change in the sidelay time is given first followed by The polarity of the connected output output output output output by The polarity of the connected output output output output output output output output the polarity of the connected output output   | OFF voltage/OFF<br>current<br>state of an input terminal<br>y the OFF delay time.<br>t device. There are mode<br>re the specifications of<br>Residual voltage<br>Leakage current<br>state of an internal circuit<br>y the OFF delay time.<br>but device. There are mode                                            | The input voltage at which the input<br>turns OFF and the input current at<br>that time.<br>reaching the internal circuit. The ON<br>els with NPN and PNP connections.<br><b>The external outputs.</b><br>The residual voltage.<br>The leakage current.<br>reaching the output terminal. The ON<br>dels with NPN and PNP connections.                                                                                                    |  |
| Pr                    | Input current<br>ON/OFF response<br>time<br>Internal I/O com-<br>mon processing<br>Ilse output and extern<br>Rated voltage<br>Load voltage range<br>Maximum load cur-<br>rent<br>ON/OFF response<br>time<br>Internal I/O com-<br>mon processing | The input current at the rated voltage.<br>The delay time in a change in the delay time is given first followed by The polarity of the connected input al output specifications: These a The rated output voltage.<br>The range of the load voltage that is supported.<br>The maximum load current that is supported.<br>The delay time in a change in the section of the connected output for the section of the polarity of the connected output the polarity of the connected output the section of the connected output the section of the connected outpu   | OFF voltage/OFF<br>current<br>state of an input terminal<br>y the OFF delay time.<br>t device. There are mode<br>re the specifications of<br>Residual voltage<br>Leakage current<br>state of an internal circuit<br>y the OFF delay time.<br>but device. There are mode                                            | The input voltage at which the input<br>turns OFF and the input current at<br>that time.<br>reaching the internal circuit. The ON<br>els with NPN and PNP connections.<br><b>The external outputs.</b><br>The residual voltage.<br>The leakage current.<br>reaching the output terminal. The ON<br>dels with NPN and PNP connections.<br>The isolation method between the                                                                                                    |  |
| Pr                    | Input current<br>ON/OFF response<br>time<br>Internal I/O com-<br>mon processing<br>Ilse output and extern<br>Rated voltage<br>Load voltage range<br>Maximum load cur-<br>rent<br>ON/OFF response<br>time<br>Internal I/O com-<br>mon processing | The input current at the rated voltage.<br>The delay time in a change in the delay time is given first followed by The polarity of the connected input al output specifications: These a The rated output voltage.<br>The range of the load voltage that is supported.<br>The maximum load current that is supported.<br>The delay time in a change in the se delay time is given first followed by The polarity of the connected output the polarity of the connected output the polarity of the connected output the the the polarity of the connected output the the the polarity of the connected output the the the the the the the the the th                                                                                                    | OFF voltage/OFF<br>current<br>state of an input terminal<br>y the OFF delay time.<br>t device. There are mode<br>re the specifications of<br>Residual voltage<br>Leakage current<br>state of an internal circuit<br>y the OFF delay time.<br>but device. There are mode                                            | The input voltage at which the input<br>turns OFF and the input current at<br>that time.<br>reaching the internal circuit. The ON<br>els with NPN and PNP connections.<br><b>The external outputs.</b><br>The residual voltage.<br>The leakage current.<br>reaching the output terminal. The ON<br>dels with NPN and PNP connections.<br>The isolation method between the<br>input circuits and the internal circuits                                                                                                    |  |
| Pi                    | Input current<br>ON/OFF response<br>time<br>Internal I/O com-<br>mon processing<br>Ilse output and extern<br>Rated voltage<br>Load voltage range<br>Maximum load cur-<br>rent<br>ON/OFF response<br>time<br>Internal I/O com-<br>mon processing | The input current at the rated voltage.<br>The delay time in a change in the delay time is given first followed by The polarity of the connected input al output specifications: These a The rated output voltage.<br>The range of the load voltage that is supported.<br>The maximum load current that is supported.<br>The delay time in a change in the section of the connected output by the section of the polarity of the connected output the polarity of the connected output by The polarity of the connected output the polarity of the connected output the section of the Unit. Dimensions are given in the following form: $W \times H \times D$ . The                                                                                                    | OFF voltage/OFF<br>current<br>state of an input terminal<br>y the OFF delay time.<br>t device. There are mode<br>re the specifications of<br>Residual voltage<br>Leakage current<br>state of an internal circuit<br>y the OFF delay time.<br>but device. There are mode<br>Isolation method                        | The input voltage at which the input<br>turns OFF and the input current at<br>that time.<br>reaching the internal circuit. The ON<br>els with NPN and PNP connections.<br><b>The external outputs.</b><br>The residual voltage.<br>The leakage current.<br>reaching the output terminal. The ON<br>dels with NPN and PNP connections.<br>The isolation method between the<br>input circuits and the internal circuits<br>in the Unit.                                                                                                    |  |
| Pr                    | Input current<br>ON/OFF response<br>time<br>Internal I/O com-<br>mon processing<br>Ilse output and extern<br>Rated voltage<br>Load voltage range<br>Maximum load cur-<br>rent<br>ON/OFF response<br>time<br>Internal I/O com-<br>mon processing | The input current at the rated voltage.<br>The delay time in a change in the delay time is given first followed by The polarity of the connected input al output specifications: These a The rated output voltage.<br>The range of the load voltage that is supported.<br>The maximum load current that is supported.<br>The delay time in a change in the sedelay time is given first followed by The polarity of the connected output the polarity of the connected output the polarity of the connected output the polarity of the connected output the polarity of the connected output the the polarity of the connected output the polarity of the connected output the polarity of the polarity of the polarity of the polarity of the polarity of the polarity of the polarity of the polarity of the polarity of the polarity of the polarity of the polarity of the polarity of the polarit    | OFF voltage/OFF<br>current<br>state of an input terminal<br>y the OFF delay time.<br>t device. There are mode<br>re the specifications of<br>Residual voltage<br>Leakage current<br>state of an internal circuit<br>y the OFF delay time.<br>but device. There are mode<br>Isolation method                        | The input voltage at which the input<br>turns OFF and the input current at<br>that time.<br>reaching the internal circuit. The ON<br>els with NPN and PNP connections.<br><b>The external outputs.</b><br>The residual voltage.<br>The leakage current.<br>reaching the output terminal. The ON<br>dels with NPN and PNP connections.<br>The isolation method between the<br>input circuits and the internal circuits<br>in the Unit.                                                                                                    |  |
| Di                    | Input current<br>ON/OFF response<br>time<br>Internal I/O com-<br>mon processing<br>Ilse output and extern<br>Rated voltage<br>Load voltage range<br>Maximum load cur-<br>rent<br>ON/OFF response<br>time<br>Internal I/O com-<br>mon processing | The input current at the rated voltage.<br>The delay time in a change in the delay time is given first followed by The polarity of the connected input <b>al output specifications: These a</b> The rated output voltage.<br>The range of the load voltage that is supported.<br>The delay time in a change in the section of the delay time in a change in the section of the polarity of the connected output the polarity of the connected output the polarity of the connected output the polarity of the connected output the polarity of the connected output the polarity of the connected output the polarity of the connected output the polarity of the connected output the polarity of the connected output the polarity of the connected output the polarity of the polarity of the polarit | OFF voltage/OFF<br>current<br>state of an input terminal<br>y the OFF delay time.<br>It device. There are mode<br>re the specifications of<br>Residual voltage<br>Leakage current<br>state of an internal circuit<br>y the OFF delay time.<br>out device. There are mode<br>Isolation method                       | The input voltage at which the input<br>turns OFF and the input current at<br>that time.<br>reaching the internal circuit. The ON<br>els with NPN and PNP connections.<br><b>The external outputs.</b><br>The residual voltage.<br>The leakage current.<br>reaching the output terminal. The ON<br>dels with NPN and PNP connections.<br>The isolation method between the<br>input circuits and the internal circuits<br>in the Unit.<br>The dielectric strength between the                                                             |  |
| Di                    | Input current<br>ON/OFF response<br>time<br>Internal I/O com-<br>mon processing<br>Ilse output and extern<br>Rated voltage<br>Load voltage range<br>Maximum load cur-<br>rent<br>ON/OFF response<br>time<br>Internal I/O com-<br>mon processing | The input current at the rated voltage.<br>The delay time in a change in the delay time is given first followed by The polarity of the connected input al output specifications: These a The rated output voltage.<br>The range of the load voltage that is supported.<br>The maximum load current that is supported.<br>The delay time in a change in the s delay time is given first followed by The polarity of the connected output the polarity of the connected output the polarity of the connected output the unit. Dimensions are given in the following form: $W \times H \times D$ . The unit is mm.<br>The insulation resistance between the input circuits and the internal circuits in the Unit.                                                                                                    | OFF voltage/OFF<br>current<br>state of an input terminal<br>y the OFF delay time.<br>t device. There are mode<br>re the specifications of<br>Residual voltage<br>Leakage current<br>state of an internal circuit<br>y the OFF delay time.<br>but device. There are mode<br>Isolation method<br>Dielectric strength | The input voltage at which the input<br>turns OFF and the input current at<br>that time.<br>reaching the internal circuit. The ON<br>els with NPN and PNP connections.<br><b>The external outputs.</b><br>The residual voltage.<br>The leakage current.<br>reaching the output terminal. The ON<br>dels with NPN and PNP connections.<br>The isolation method between the<br>input circuits and the internal circuits<br>in the Unit.<br>The dielectric strength between the<br>input circuits and the internal circuits<br>in the Unit. |  |

| I/O power supply<br>method                | The method that is used to sup-<br>ply I/O power to the Unit. The<br>supply method is determined for<br>each Unit. Power is supplied<br>either from the NX bus or from<br>an external source. | Current capacity of<br>I/O power supply ter-<br>minals | The current capacity of the I/O<br>power supply terminals (IOV/IOG)<br>on the Unit. You cannot exceed this<br>value when you supply I/O power to<br>external devices that are connected<br>to the Unit. |
|-------------------------------------------|----------------------------------------------------------------------------------------------------|--------------------------------------------------------|----------------------------------------------------------------------------------------------------|
| NX Unit power con-<br>sumption            | The power consumption of the<br>Unit from the NX Unit power sup-<br>ply.                                                                                                    | Current consump-<br>tion from I/O power<br>supply      | The current consumption of the Unit<br>from the I/O power supply. The<br>above input current and the current<br>consumption of connected external<br>devices are not included.                          |
| Weight                                    | The weight of the Unit.                                                                                                    | Cable length                                           | The usable range of cable length that is connected to the Unit.                                                                                                    |
| Circuit layout                            | The circuit layout of the input circu                                                                                                    | iits to the Unit.                                      |                                                                                                    |
| Installation orientation and restrictions | The installation orientation of a Slave Terminal that includes this Unit. Any restrictions to specifications that result from the installation orientation are also given.                    |                                                        |                                                                                                    |
| Terminal connection diagram               | n The connection diagram between the Unit and external devices. Any I/O Power Supply Contion Units or Shield Connection Units that are required to connect the external devices are a shown.  |                                                        | vices. Any I/O Power Supply Connec-<br>onnect the external devices are also                                                                                                    |
| Failure detection                         | The failure detection functions of the Unit.                                                                                                    | Protection                                             | The protection functions of the Unit.                                                                                                    |

## **Terminal Connection Diagrams**

• I/O terminals in the terminal connection diagrams are shown as viewed from the front of the Unit.

# NX-PG0112

| 11                                                   |                                                    | Dulas Output Lipita                                              | Madal                       |                                                                                                    |  |
|------------------------------------------------------|----------------------------------------------------|------------------------------------------------------------------|-----------------------------|----------------------------------------------------------------------------------------------------|--|
| U                                                    | nit name                                           |                                                                  | Tupo of external con        | NX-PGUTI2                                                                                                    |  |
| N                                                    | umber of axes                                      | 1                                                                | nections                    | (16 terminals)                                                                                                    |  |
| I/O refreshing<br>method <sup>*1</sup><br>Indicators |                                                    | Synchronous I/O refreshing or task period prioritized refreshing |                             |                                                                                                    |  |
|                                                      |                                                    | Refer to <i>NX-PG0112 and NX-PG0122</i> on page 8-13.            | I/O signals                 | Inputs: 2, External inputs<br>Outputs: 3, The outputs are the for-<br>ward direction pulse output, reverse<br>direction pulse output, and external<br>output (one of each output). |  |
| C                                                    | ontrol method                                      | Open-loop control through pulse s                                | tring output                |                                                                                                    |  |
| С                                                    | ontrolled drive                                    | Servo drive with a pulse string inp                              | ut or a stepper motor driv  | /e                                                                                                    |  |
| P                                                    | ulse output form                                   | Open collector output                                            |                             |                                                                                                    |  |
| U                                                    | nit of control                                     | Pulses                                                           |                             |                                                                                                    |  |
| M<br>pi                                              | aximum pulse out-<br>ut speed                      | 500 kpps                                                         |                             |                                                                                                    |  |
| Ρ                                                    | ulse output method                                 | Forward/reverse direction outputs                                | or Pulse + direction outp   | outs                                                                                                    |  |
| P                                                    | osition control range                              | -2,147,483,648 to 2,147,483,647                                  | pulses                      |                                                                                                    |  |
| Ve                                                   | elocity control range                              | 1 to 500,000 pps                                                 |                             |                                                                                                    |  |
| P                                                    | ositioning <sup>*2</sup>                           |                                                                  |                             |                                                                                                    |  |
|                                                      | Single-axis position control                       | Absolute positioning, relative posit                             | tioning, and interrupt feed | ding                                                                                                    |  |
|                                                      | Single-axis velocity control                       | Velocity control (velocity feeding in                            | Position Control Mode)      |                                                                                                    |  |
|                                                      | Single-axis synchro-<br>nized control              | Cam operation and gear operation                                 | 1                           |                                                                                                    |  |
|                                                      | Single-axis manual operation                       | Jogging                                                          |                             |                                                                                                    |  |
|                                                      | Auxiliary function<br>for single-axis con-<br>trol | Homing, stopping, and override ch                                | nanges                      |                                                                                                    |  |
| E                                                    | xternal input specificat                           | ions                                                             |                             |                                                                                                    |  |
|                                                      | Input voltage                                      | 20.4 to 28.8 VDC (24 VDC<br>+20%/-15%)                           | ON voltage/ON cur-<br>rent  | 15 VDC min./3 mA min.                                                                                                    |  |
|                                                      | Input current                                      | 4.6 mA typical (24 VDC)                                          | OFF voltage/OFF<br>current  | 4.0 VDC max./1 mA max.                                                                                                    |  |
|                                                      | ON/OFF response<br>time                            | 1 μs max./2 μs max.                                              |                             |                                                                                                    |  |
|                                                      | Internal I/O com-                                  | NPN                                                              |                             |                                                                                                    |  |
|                                                      | mon processing                                     |                                                                  |                             |                                                                                                    |  |
| P                                                    | ulse output and extern                             | al output specifications                                         |                             |                                                                                                    |  |
|                                                      | Rated voltage                                      | 24 VDC                                                           | Desident and the sec        | 4.0.1/                                                                                                    |  |
|                                                      | Load voltage range                                 | 15 to 28.8 VDC                                                   | Residual voltage            | 1.0 V max.                                                                                                    |  |
|                                                      | rent                                               | 50 IIIA                                                          | Leakage current             | U. I IIIA IIIax.                                                                                                    |  |
|                                                      | ON/OFF response                                    | Pulse output: Refer to 8-11-2 Puls                               | e Output Specifications o   | on page 8-74.                                                                                                    |  |
|                                                      | time                                               | External output: 5 µs max./5 µs ma                               | ax.                         |                                                                                                    |  |
|                                                      | Internal I/O com-<br>mon processing                | NPN                                                              |                             |                                                                                                    |  |
| D                                                    | imensions                                          | $12 \times 100 \times 71 \text{ mm} (W \times H \times D)$       | Isolation method            | External inputs: Photocoupler isola-<br>tion<br>External outputs: Digital isolator                                                                                                 |  |

A-1 Datasheets

Α

A-1-4 Pulse Output Units

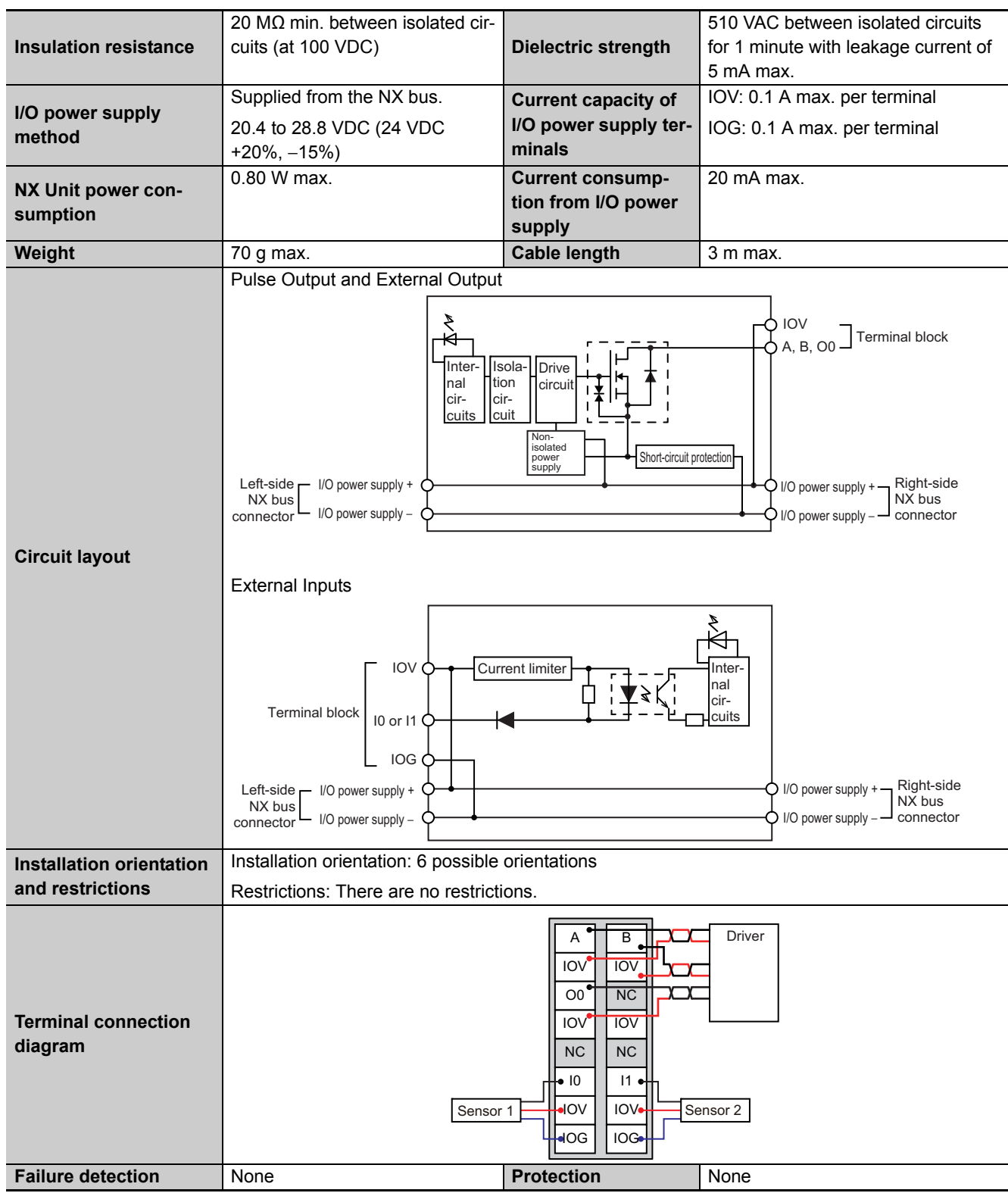

\*1. The I/O refreshing method is automatically set according to the connected Communications Coupler Unit and CPU Unit.

 \*2. These functions are supported when you also use the MC Function Module in the NJ/NX-series CPU Unit. Refer to the NJ/NX-series CPU Unit Motion Control User's Manual (Cat. No. W507) for details. A Pulse Output Unit only outputs pulses during the control period based on commands received at a fixed period. Target position calculations (distribution calculations) for acceleration/deceleration control or for each control period must be performed on the Controller that is connected as the host.

# NX-PG0122

| 11         | nit name                                           | Pulse Output Linits                                                             | Model                      | NX-PG0122                                                                                                    |  |  |
|------------|----------------------------------------------------|---------------------------------------------------------------------------------|----------------------------|----------------------------------------------------------------------------------------------------|--|--|
| 0          |                                                    |                                                                                 | Type of external con-      | Screwless clamping terminal block                                                                                                    |  |  |
| N          | umber of axes                                      |                                                                                 | nections                   | (16 terminals)                                                                                                    |  |  |
| I/(<br>*1  | O refreshing method                                | Synchronous I/O refreshing or task period prioritized refreshing                |                            |                                                                                                    |  |  |
| Indicators |                                                    | Refer to <i>NX-PG0112 and NX-PG0122</i> on page 8-13.                           | I/O signals                | Inputs: 2, External inputs<br>Outputs: 3, The outputs are the for-<br>ward direction pulse output, reverse<br>direction pulse output, and external<br>output (one of each output). |  |  |
| С          | ontrol method                                      | Open-loop control through pulse s                                               | tring output               |                                                                                                    |  |  |
| C          | ontrolled drive                                    | Servo drive with a pulse string inp                                             | ut or a stepper motor driv | /e                                                                                                    |  |  |
| P          | ulse output form                                   | Open collector output                                                           |                            |                                                                                                    |  |  |
| U          | nit of control                                     | Pulses                                                                          |                            |                                                                                                    |  |  |
| M<br>pi    | aximum pulse out-<br>ut speed                      | 500 kpps                                                                        |                            |                                                                                                    |  |  |
| Ρ          | ulse output method                                 | Forward/reverse direction outputs                                               | or Pulse + direction outp  | outs                                                                                                    |  |  |
| P          | osition control range                              | -2,147,483,648 to 2,147,483,647                                                 | pulses                     |                                                                                                    |  |  |
| Ve         | elocity control range                              | 1 to 500,000 pps                                                                |                            |                                                                                                    |  |  |
| P          | ositioning *2                                      |                                                                                 |                            |                                                                                                    |  |  |
|            | Single-axis position control                       | Absolute positioning, relative posit                                            | ioning, and interrupt feed | ding                                                                                                    |  |  |
|            | Single-axis velocity control                       | ngle-axis velocity Velocity control (velocity feeding in Position Control Mode) |                            |                                                                                                    |  |  |
|            | Single-axis synchro-<br>nized control              | Cam operation and gear operation                                                | 1                          |                                                                                                    |  |  |
|            | Single-axis manual operation                       | Jogging                                                                         |                            |                                                                                                    |  |  |
|            | Auxiliary function<br>for single-axis con-<br>trol | Homing, stopping, and override ch                                               | nanges                     |                                                                                                    |  |  |
| E          | xternal input specificat                           | tions                                                                           |                            |                                                                                                    |  |  |
|            | Input voltage                                      | 20.4 to 28.8 VDC (24 VDC<br>+20%/-15%)                                          | ON voltage/ON cur-<br>rent | 15 VDC min./3 mA min.                                                                                                    |  |  |
|            | Input current                                      | 4.6 mA typical (24 VDC)                                                         | OFF voltage/OFF<br>current | 4.0 VDC max./1 mA max.                                                                                                    |  |  |
|            | ON/OFF response time                               | 1 μs max./2 μs max.                                                             |                            |                                                                                                    |  |  |
|            | Internal I/O com-                                  | PNP                                                                             |                            |                                                                                                    |  |  |
|            | mon processing                                     | l                                                                               |                            |                                                                                                    |  |  |
| P          | ulse output and extern                             | al output specifications                                                        |                            |                                                                                                    |  |  |
|            | Rated voltage                                      |                                                                                 | Decidual valtare           | 10)(mov                                                                                                    |  |  |
|            | Load voltage range                                 | 10 LO 28.8 VDC                                                                  | Residual voltage           |                                                                                                    |  |  |
|            | rent                                               | SU IIIA                                                                         | Leakage current            | о. і ША Шах.                                                                                                    |  |  |
|            | ON/OFF response                                    | Pulse output: Refer to 8-11-2 Puls                                              | e Output Specifications o  | on page 8-74.                                                                                                    |  |  |
|            | time                                               | External output: 5 μs max./5 μs m                                               | ax.                        |                                                                                                    |  |  |
|            | Internal I/O com-<br>mon processing                | PNP                                                                             |                            |                                                                                                    |  |  |
| D          | imensions                                          | 12 × 100 × 71 mm (W×H×D)                                                        | Isolation method           | External inputs: Photocoupler isola-<br>tion<br>External outputs: Digital isolator                                                                                                 |  |  |

A-1 Datasheets

Α

A-1-4 Pulse Output Units

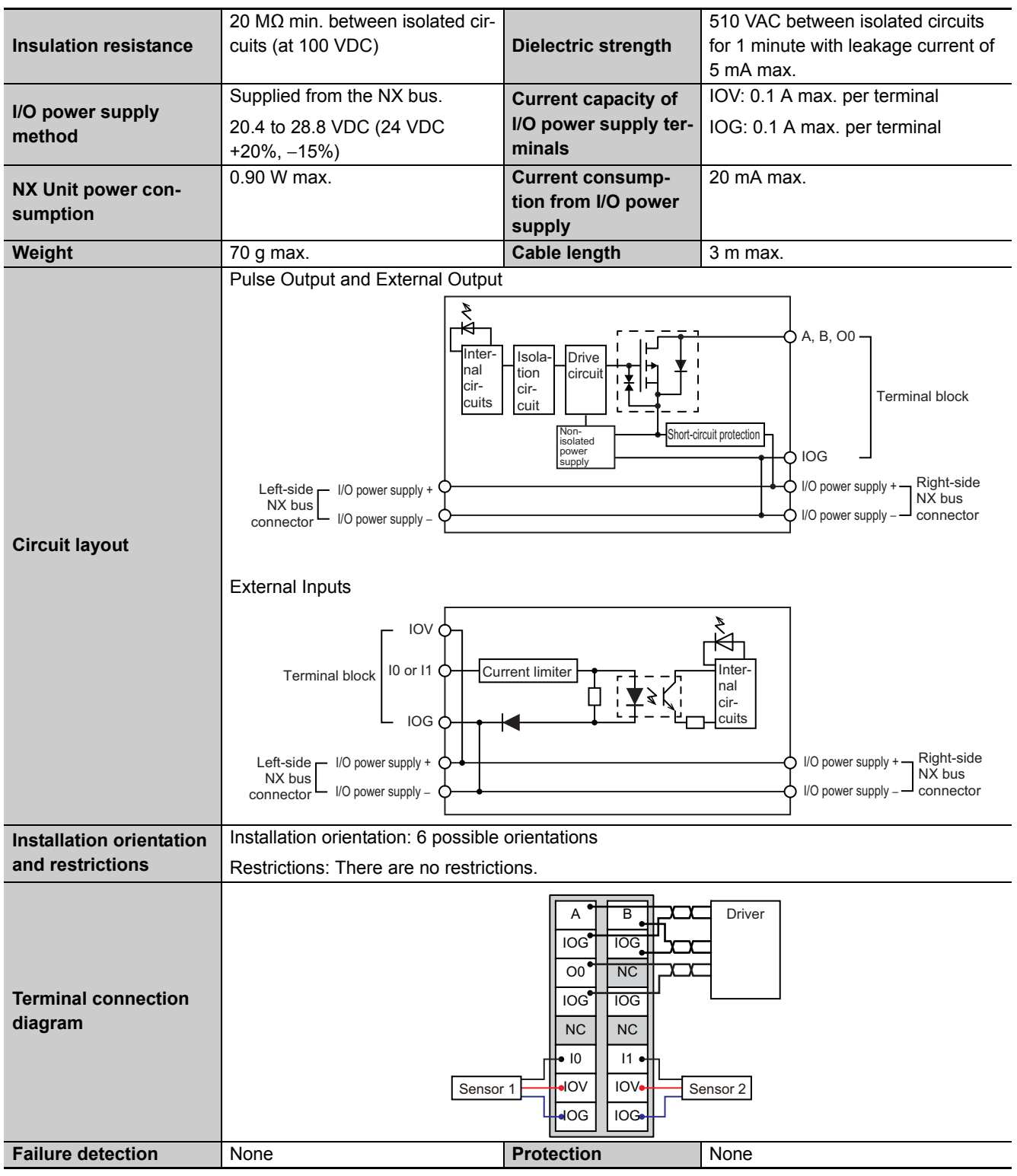

\*1. The I/O refreshing method is automatically set according to the connected Communications Coupler Unit and CPU Unit.

 \*2. These functions are supported when you also use the MC Function Module in the NJ/NX-series CPU Unit. Refer to the NJ/NX-series CPU Unit Motion Control User's Manual (Cat. No. W507) for details.
 A Pulse Output Unit only outputs pulses during the control period based on commands received at a fixed period. Target position calculations (distribution calculations) for acceleration/deceleration control or for each control period must be performed on the Controller that is connected as the host.

# A-2 Object Lists

This section describes the objects for Incremental Encoder Input Units, SSI Input Units, and Pulse Output Units.

### A-2-1 Object Description Format

The following format is used to describe objects.

| Index<br>(hex) | Subin-<br>dex (hex) | Object name | Default | Data range | Unit | Data type | Access | I/O<br>allo-<br>cat-<br>ion | Data<br>attri-<br>bute |
|----------------|---------------------|-------------|---------|------------|------|-----------|--------|-----------------------------|------------------------|
|                |                     |             |         |            |      |           |        |                             |                        |

| Name           | Description                                                                                   |
|----------------|-----------------------------------------------------------------------------------------------|
| Index (hex)    | The index of the NX object expressed by a 4-digit hexadecimal number.                         |
| Subindex (hex) | The subindex of the NX object expressed by a 2-digit hexadecimal number.                      |
| Object name    | The name of the object. For a subindex, this is the subindex name.                            |
| Default        | The default setting.                                                                          |
| Data range     | For read-only data (RO), the displayable data range. For read/write data (RW), the valid data |
|                | range that you can set.                                                                       |
| Unit           | The physical unit of the object.                                                              |
| Data type      | The data type of the object.                                                                  |
| Access         | RO: Read only                                                                                 |
|                | RW: Read/write                                                                                |
| I/O allocation | Whether I/O allocation is allowed.                                                            |
| Data attribute | The timing at which any changes made to a writable NX object take effect.                     |
|                | Y: Effective after restart                                                                    |
|                | N: Effective immediately                                                                      |
|                | : Not writable                                                                                |

### A-2-2 Incremental Encoder Input Units

This section describes the product information objects, I/O allocation objects, and message communications objects for Incremental Encoder Input Units.

# Unit Information Objects

These objects are related to product information.

| Index<br>(hex) | Subin-<br>dex<br>(hex) | Object name                      | Default | Data range                 | Unit | Data type                 | Access | I/O<br>allo-<br>cat-<br>ion | Data<br>attri-<br>bute |
|----------------|------------------------|----------------------------------|---------|----------------------------|------|---------------------------|--------|-----------------------------|------------------------|
| 1000           |                        | NX Bus Identity infor-<br>mation |         |                            |      |                           |        |                             |                        |
|                | 00                     | Number of Entries                | 7       | 7                          |      | USINT                     | RO     | No                          |                        |
|                | 02                     | Model                            | *1      |                            |      | ARRAY<br>[011] OF<br>BYTE | RO     | No                          |                        |
|                | 06                     | Unit Version                     | *2      |                            |      | UDINT                     | RO     | No                          |                        |
| 1001           |                        | Production Info                  |         |                            |      |                           |        |                             |                        |
|                | 00                     | Number of Entries                | 4       | 4                          |      | USINT                     | RO     | No                          |                        |
|                | 01                     | Lot Number                       | *3      | 00000000 to<br>FFFFFFF hex |      | UDINT                     | RO     | No                          |                        |

\*1. This returns the model of the Unit in ASCII. If all 12 bytes are not required, the remaining bytes are filled with spaces (\$20).

\*2. Bits 24 to 31: Integer part of the unit version Bits 16 to 23: Decimal part of the unit version Bits 0 to 15: Reserved

\*3. Bits 24 to 31: Day of month of manufacture Bits 16 to 23: Month of manufacture Bits 8 to 15: Year of manufacture Bits 0 to 7: Reserved A-2 Object Lists A-2-2 Increm

### I/O Allocation Objects

The following objects are assigned to I/O or used in message communications.

If you assign any of the objects that are described below to I/O, you can no longer access those objects with the Read NX Unit Object instruction or the Write NX Unit Object instruction.

Refer to the *NJ/NX-series Instructions Reference Manual* (Cat. No. W502) for information on the Read NX Unit Object instruction or the Write NX Unit Object instruction.

| Index<br>(hex) | Subin-<br>dex<br>(hex) | Object name                      | Default | Data range   | Unit | Data type | Access | I/O<br>allo-<br>cat-<br>ion | Data<br>attri-<br>bute |
|----------------|------------------------|----------------------------------|---------|--------------|------|-----------|--------|-----------------------------|------------------------|
| 6000           |                        | Encoder Counter Status           |         |              |      |           |        |                             |                        |
|                | 00                     | Number of Entries                | *1      | *1           |      | USINT     | RO     | No                          |                        |
|                | 01                     | Ch1 Encoder Counter<br>Status    | 00 hex  | 00 to FF hex |      | BYTE      | RO     | Yes                         |                        |
|                | 02                     | Ch2 Encoder Counter<br>Status *2 | 00 hex  | 00 to FF hex |      | BYTE      | RO     | Yes                         |                        |

\*1. The values for the NX-EC0112, NX-EC0122, NX-EC0132, or NX-EC0142 are 1. The values for the NX-EC0212 or NX-EC0222 are 2.

\*2. This object does not exist on the NX-EC0112, NX-EC0122, NX-EC0132, and NX-EC0142.

• The following table shows the bit configuration of the Encoder Counter Status object.

| Bit | Status name                       | Description                                                                                                    |
|-----|-----------------------------------|----------------------------------------------------------------------------------------------------|
| 0   | Counter Enabled                   | 0: Counter operating.                                                                                               |
|     |                                   | 1: Counter stopped.                                                                                                 |
| 1   | Internal Reset Completed          | This is the completion flag for the Internal Reset Execution bit of the Encoder Counter Operation Command variable. |
|     |                                   | 0 to 1: Reset execution completed.                                                                                  |
|     |                                   | 1 to 0: The Internal Reset Execution bit in the Encoder Counter Operation Command variable is set to 0.             |
| 2   | Internal Latch Completed          | This is the completion flag for the Internal Latch Execution bit of the Encoder Counter Operation Command variable. |
|     |                                   | 0 to 1: Latch execution completed.                                                                                  |
|     |                                   | 1 to 0: The Internal Latch Execution bit in the Encoder Coun-<br>ter Operation Command variable is set to 0.        |
| 3   | Preset Completed                  | This is the completion flag for the Preset Execution bit of the Encoder Counter Operation Command variable.         |
|     |                                   | 0 to 1: Preset execution completed.                                                                                 |
|     |                                   | 1 to 0: The Preset Execution bit in the Encoder Counter<br>Operation Command variable is set to 0.                  |
| 4   | Preset Command Value Invalid Flag | 1: Setting error occurred.                                                                                          |
|     |                                   | 0: No setting errors occurred.                                                                                      |
| 5   | Counter Underflow Flag            | 1: Counter underflow error occurred.                                                                                |
|     |                                   | 0: Counter underflow error did not occur.                                                                           |
| 6   | Counter Overflow Flag             | 1: Counter overflow error occurred.                                                                                 |
|     |                                   | 0: Counter overflow error did not occur.                                                                            |
| 7   | Count Direction Flag              | This bit indicates the count direction based on the last pulse                                                      |
|     |                                   | input. <sup>~1</sup>                                                                                                |
|     |                                   | 1: Negative direction                                                                                               |
|     |                                   | 0: Positive direction                                                                                               |

\*1. The indicated count direction is based on the setting of the Encoder Count Direction parameter. Because this is the count direction for the latest pulse input, the direction given by the Count Direction Flag and the difference between the previous and current values of the Encoder Present Position parameter may not agree if there is oscillation in the pulse input from the encoder.

| Index<br>(hex) | Subin-<br>dex<br>(hex) | Object name               | Default | Data range   | Unit | Data type | Access | I/O<br>allo-<br>cat-<br>ion | Data<br>attri-<br>bute |
|----------------|------------------------|---------------------------|---------|--------------|------|-----------|--------|-----------------------------|------------------------|
| 6001           |                        | Reset/External Input Sta- |         |              |      |           |        |                             |                        |
|                |                        | tus                       |         |              |      |           |        |                             |                        |
|                | 00                     | Number of Entries         | *1      | *1           |      | USINT     | RO     | No                          |                        |
|                | 01                     | Ch1 Reset/External Input  | *2      | 00 to FF hex |      | BYTE      | RO     | Yes                         |                        |
|                |                        | Status                    |         |              |      |           |        |                             |                        |
|                | 02                     | Ch2 Reset/External Input  | 00 hex  | 00 to FF hex |      | BYTE      | RO     | Yes                         |                        |
|                |                        | Status *3                 |         |              |      |           |        |                             |                        |

\*1. The values for the NX-EC0112, NX-EC0122, NX-EC0132, or NX-EC0142 are 1. The values for the NX-EC0212 or NX-EC0222 are 2.

\*2. The values for the NX-EC0112, NX-EC0122, NX-EC0132, or NX-EC0142 are 08 hex. The values for the NX-EC0212 or NX-EC0222 are 00 hex.

\*3. This object does not exist on the NX-EC0112, NX-EC0122, NX-EC0132, and NX-EC0142.

- The following table shows the bit configuration of the Reset/External Input Status object.
- Only bits 5 and 7 are valid for the NX-EC0212 and NX-EC0222.

| Bit | Status name                          | Description                                |
|-----|--------------------------------------|--------------------------------------------|
| 0   | External Input 0 Status              | 1: External input 0 ON.                    |
|     |                                      | 0: External input 0 OFF.                   |
| 1   | External Input 1 Status              | 1: External input 1 ON.                    |
|     |                                      | 0: External input 1 OFF.                   |
| 2   | External Input 2 Status              | 1: External input 2 ON.                    |
|     |                                      | 0: External input 2 OFF.                   |
| 3   | External Input Enabled <sup>*1</sup> | 1: External input enabled.                 |
|     |                                      | 0: External input disabled.                |
| 4   | External Reset Enabled               | 1: Reset for external reset enabled.       |
|     |                                      | 0: Reset for external reset disabled.      |
| 5   | Phase Z Reset Enabled                | 1: Reset for phase-Z signal enabled.       |
|     |                                      | 0: Reset for phase-Z signal disabled.      |
| 6   | External Reset Completed Flag        | 1: Reset for external reset occurred.      |
|     |                                      | 0: Reset for external reset did not occur. |
| 7   | Phase Z Reset Completed Flag         | 1: Reset for phase-Z signal occurred.      |
|     |                                      | 0: Reset for phase-Z signal did not occur. |

\*1. The external input is enabled if the External Input Function Selection parameter is set correctly and the external input is enabled. If the External Input Function Selection parameter is set more than once for the same input, the external input is disabled.

| Index<br>(hex) | Subin-<br>dex<br>(hex) | Object name                        | Default | Data range                   | Unit | Data type | Access | I/O<br>allo-<br>cat-<br>ion | Data<br>attri-<br>bute |
|----------------|------------------------|------------------------------------|---------|------------------------------|------|-----------|--------|-----------------------------|------------------------|
| 6002           |                        | Encoder Present Position           |         |                              |      |           |        | 1                           |                        |
|                | 00                     | Number of Entries                  | *1      | *1                           |      | USINT     | RO     | No                          |                        |
|                | 01                     | Ch1 Encoder Present<br>Position    | 0       | -2147483648<br>to 2147483647 |      | DINT      | RO     | Yes                         |                        |
|                | 02                     | Ch2 Encoder Present<br>Position *2 | 0       | -2147483648<br>to 2147483647 |      | DINT      | RO     | Yes                         |                        |

\*2. This object does not exist on the NX-EC0112, NX-EC0122, NX-EC0132, and NX-EC0142.

| Index<br>(hex) | Subin-<br>dex<br>(hex) | Object name       | Default | Data range            | Unit | Data type | Access | I/O<br>allo-<br>cat-<br>ion | Data<br>attri-<br>bute |
|----------------|------------------------|-------------------|---------|-----------------------|------|-----------|--------|-----------------------------|------------------------|
| 6003           |                        | Pulse Rate        |         |                       |      |           |        |                             |                        |
|                | 00                     | Number of Entries | *1      | *1                    |      | USINT     | RO     | No                          |                        |
|                | 01                     | CH1 Pulse Rate    | 0       | 0 to<br>4,294,967,295 |      | UDINT     | RO     | Yes                         |                        |
|                | 02                     | CH2 Pulse Rate *2 | 0       | 0 to<br>4,294,967,295 |      | UDINT     | RO     | Yes                         |                        |

\*1. The values for the NX-EC0112, NX-EC0122, NX-EC0132, or NX-EC0142 are 1. The values for the NX-EC0212 or NX-EC0222 are 2.

\*2. This object does not exist on the NX-EC0112, NX-EC0122, NX-EC0132, and NX-EC0142.

| Index<br>(hex) | Subin-<br>dex<br>(hex) | Object name         | Default  | Data range          | Unit | Data type | Access | I/O<br>allo-<br>cat-<br>ion | Data<br>attri-<br>bute |
|----------------|------------------------|---------------------|----------|---------------------|------|-----------|--------|-----------------------------|------------------------|
| 6004           |                        | Latch Status        |          |                     |      |           |        |                             |                        |
|                | 00                     | Number of Entries   | *1       | *1                  |      | USINT     | RO     | No                          |                        |
|                | 01                     | Ch1 Latch Status    | 0000 hex | 0000 to<br>FFFF hex |      | WORD      | RO     | Yes                         |                        |
|                | 02                     | Ch2 Latch Status *2 | 0000 hex | 0000 to<br>FFFF hex |      | WORD      | RO     | Yes                         |                        |

\*1. The values for the NX-EC0112, NX-EC0122, NX-EC0132, or NX-EC0142 are 1. The values for the NX-EC0212 or NX-EC0222 are 2.

\*2. This object does not exist on the NX-EC0112, NX-EC0122, NX-EC0132, and NX-EC0142.

• The following table shows the bit configuration of the Latch Status object.

| Bit | Status name                                | Description                              |
|-----|--------------------------------------------|------------------------------------------|
| 0   | Latch Input 1 Enabled <sup>*1</sup>        | 1: Latch Input 1 enabled.                |
|     |                                            | 0: Latch Input 1 disabled.               |
| 1   | Latch Input 1 Completed Flag <sup>*2</sup> | 1: Data was latched for Latch Input 1.   |
|     |                                            | 0: No data was latched for Latch Input 1 |
| 8   | Latch Input 2 Enabled <sup>*3</sup>        | 1: Latch Input 2 enabled.                |
|     |                                            | 0: Latch Input 2 disabled.               |
| 9   | Latch Input 2 Completed Flag <sup>*4</sup> | 1: Data was latched for Latch Input 2.   |
|     |                                            | 0: No data was latched for Latch Input 2 |

A-2 Object Lists

Α

A-2-2 Incremental Encoder Input Units

- \*1. This bit changes according to the setting of the Latch Input 1 Enable bit for latching. Refer to *Latch Function* on page 6-41 for information on latching.
- \*2. This bit is cleared when the Latch Input 1 Enable bit changes from 1 to 0.
- \*3. This bit changes according to the setting of the Latch Input 2 Enable bit for latching. Refer to *Latch Function* on page 6-41 for information on latching.
- \*4. This bit is cleared when the Latch Input 2 Enable bit changes from 1 to 0.

| Index<br>(hex) | Subin-<br>dex<br>(hex) | Object name               | Default | Data range                   | Unit | Data type | Access | I/O<br>allo-<br>cat-<br>ion | Data<br>attri-<br>bute |
|----------------|------------------------|---------------------------|---------|------------------------------|------|-----------|--------|-----------------------------|------------------------|
| 6005           |                        | Latch Input 1 Data        |         |                              |      |           |        |                             |                        |
|                | 00                     | Number of Entries         | *1      | *1                           |      | USINT     | RO     | No                          |                        |
|                | 01                     | Ch1 Latch Input 1 Data    | 0       | -2147483648 to<br>2147483647 |      | DINT      | RO     | Yes                         |                        |
|                | 02                     | Ch2 Latch Input 1 Data *2 | 0       | -2147483648 to<br>2147483647 |      | DINT      | RO     | Yes                         |                        |

\*1. The values for the NX-EC0112, NX-EC0122, NX-EC0132, or NX-EC0142 are 1. The values for the NX-EC0212 or NX-EC0222 are 2.

\*2. This object does not exist on the NX-EC0112, NX-EC0122, NX-EC0132, and NX-EC0142.

• The value latched by latch input 1 through an external input or phase-Z signal is displayed.

| Index<br>(hex) | Subin-<br>dex<br>(hex) | Object name               | Default | Data range                   | Unit | Data type | Access | I/O<br>allo-<br>cat-<br>ion | Data<br>attri-<br>bute |
|----------------|------------------------|---------------------------|---------|------------------------------|------|-----------|--------|-----------------------------|------------------------|
| 6006           |                        | Latch Input 2 Data        |         |                              |      |           |        |                             |                        |
|                | 00                     | Number of Entries         | *1      | *1                           |      | USINT     | RO     | No                          |                        |
|                | 01                     | Ch1 Latch Input 2 Data    | 0       | -2147483648 to<br>2147483647 |      | DINT      | RO     | Yes                         |                        |
|                | 02                     | Ch2 Latch Input 2 Data *2 | 0       | -2147483648 to<br>2147483647 |      | DINT      | RO     | Yes                         |                        |

\*1. The values for the NX-EC0112, NX-EC0122, NX-EC0132, or NX-EC0142 are 1. The values for the NX-EC0212 or NX-EC0222 are 2.

\*2. This object does not exist on the NX-EC0112, NX-EC0122, NX-EC0132, and NX-EC0142.

• The value latched by latch input 2 through an external input or phase-Z signal is displayed.

| Index<br>(hex) | Subin-<br>dex<br>(hex) | Object name                | Default | Data range                   | Unit | Data type | Access | I/O<br>allo-<br>cat-<br>ion | Data<br>attri-<br>bute |
|----------------|------------------------|----------------------------|---------|------------------------------|------|-----------|--------|-----------------------------|------------------------|
| 6007           |                        | Internal Latch Data        |         |                              |      |           |        |                             |                        |
|                | 00                     | Number of Entries          | *1      | *1                           |      | USINT     | RO     | No                          |                        |
|                | 01                     | Ch1 Internal Latch Data    | 0       | -2147483648 to<br>2147483647 |      | DINT      | RO     | Yes                         |                        |
|                | 02                     | Ch2 Internal Latch Data *2 | 0       | -2147483648 to<br>2147483647 |      | DINT      | RO     | Yes                         |                        |

\*1. The values for the NX-EC0112, NX-EC0122, NX-EC0132, or NX-EC0142 are 1. The values for the NX-EC0212 or NX-EC0222 are 2.

\*2. This object does not exist on the NX-EC0112, NX-EC0122, NX-EC0132, and NX-EC0142.

• The value latched by the internal latch is displayed.

| Index<br>(hex) | Subin-<br>dex<br>(hex) | Object name                                            | Default | Data range   | Unit | Data type | Access | I/O<br>allo-<br>cat-<br>ion | Data<br>attri-<br>bute |
|----------------|------------------------|--------------------------------------------------------|---------|--------------|------|-----------|--------|-----------------------------|------------------------|
| 6008           |                        | Pulse Period Measure-<br>ment Status                   |         |              |      |           |        |                             |                        |
|                | 00                     | Number of Entries                                      | *1      | *1           |      | USINT     | RO     | No                          |                        |
|                | 01                     | Ch1 Pulse Period Mea-<br>surement Status               | 00 hex  | 00 to FF hex |      | BYTE      | RO     | Yes                         |                        |
|                | 02                     | Ch2 Pulse Period Mea-<br>surement Status <sup>*2</sup> | 00 hex  | 00 to FF hex |      | BYTE      | RO     | Yes                         |                        |

\*2. This object does not exist on the NX-EC0112, NX-EC0122, NX-EC0132, and NX-EC0142.

• The following table shows the bit configuration of the Pulse Period Measurement Status object.

| Bit | Status name              | Description                                               |
|-----|--------------------------|-----------------------------------------------------------|
| 0   | Pulse Period Measurement | 1: Pulse period measurement enabled.                      |
|     | Enabled                  | 0: Pulse period measurement disabled.                     |
| 1   | Pulse Period Measurement | 1: Pulse period measurement value clear completed.        |
|     | Value Clear Completed    | 0: Pulse period measurement value clear bit is 0.         |
| 2   | Pulse Period Measurement | 1: Pulse period measurement value overflow occurred.      |
| _   | Value Overflow Flag      | 0: Pulse period measurement value overflow did not occur. |

| Index<br>(hex) | Subin-<br>dex<br>(hex) | Object name               | Default | Data range    | Unit   | Data type | Access | I/O<br>allo-<br>cat-<br>ion | Data<br>attri-<br>bute |
|----------------|------------------------|---------------------------|---------|---------------|--------|-----------|--------|-----------------------------|------------------------|
| 6009           |                        | Pulse Period Measured     |         |               |        |           |        |                             |                        |
|                |                        | Value                     |         |               |        |           |        |                             |                        |
|                | 00                     | Number of Entries         | *1      | *1            |        | USINT     | RO     | No                          |                        |
|                | 01                     | Ch1 Pulse Period Mea-     | 0       | 1 to          | 100 ns | UDINT     | RO     | Yes                         |                        |
|                |                        | sured Value               |         | 4,294,967,295 |        |           |        |                             |                        |
|                | 02                     | Ch2 Pulse Period Mea-     | 0       | 1 to          | 100 ns | UDINT     | RO     | Yes                         |                        |
|                |                        | sured Value <sup>*2</sup> |         | 4,294,967,295 |        |           |        |                             |                        |

\*1. The values for the NX-EC0112, NX-EC0122, NX-EC0132, or NX-EC0142 are 1. The values for the NX-EC0212 or NX-EC0222 are 2.

\*2. This object does not exist on the NX-EC0112, NX-EC0122, NX-EC0132, and NX-EC0142.

• The setting range is 100 ns to 429.4967295 s.

| Index<br>(hex) | Subin-<br>dex<br>(hex) | Object name       | Default | Data range                             | Unit | Data type | Access | I/O<br>allo-<br>cat-<br>ion | Data<br>attri-<br>bute |
|----------------|------------------------|-------------------|---------|----------------------------------------|------|-----------|--------|-----------------------------|------------------------|
| 6010           |                        | Time Stamp        |         |                                        |      |           |        |                             |                        |
|                | 00                     | Number of Entries | *1      | *1                                     |      | USINT     | RO     | No                          |                        |
|                | 01                     | CH1 Time Stamp    | 0       | 00000000000000000000000000000000000000 |      | ULINT     | RO     | Yes                         |                        |
|                | 02                     | CH2 Time Stamp *2 | 0       | 00000000000000000000000000000000000000 |      | ULINT     | RO     | Yes                         |                        |

\*2. This object does not exist on the NX-EC0112, NX-EC0122, NX-EC0132, and NX-EC0142.

| • | This | displays | the | time | when | the | present | value | data | was | change | d. |
|---|------|----------|-----|------|------|-----|---------|-------|------|-----|--------|----|
|---|------|----------|-----|------|------|-----|---------|-------|------|-----|--------|----|

| Index<br>(hex) | Subin-<br>dex<br>(hex) | Object name                              | Default  | Data range          | Unit | Data type | Access | I/O<br>allo-<br>cat-<br>ion | Data<br>attri-<br>bute |
|----------------|------------------------|------------------------------------------|----------|---------------------|------|-----------|--------|-----------------------------|------------------------|
| 7000           |                        | Encoder Counter Opera-<br>tion Command   |          |                     |      |           |        |                             |                        |
|                | 00                     | Number of Entries                        | *1       | *1                  |      | USINT     | RO     | No                          |                        |
|                | 01                     | Ch1 Encoder Counter<br>Operation Command | 0000 hex | 0000 to<br>FFFF hex |      | WORD      | RW     | Yes                         | N                      |
|                | 02                     | Ch2 Encoder Counter                      | 0000 hex | 0000 to             |      | WORD      | RW     | Yes                         | N                      |
|                |                        | Operation Command *2                     |          | FFFF hex            |      |           |        |                             |                        |

\*1. The values for the NX-EC0112, NX-EC0122, NX-EC0132, or NX-EC0142 are 1. The values for the NX-EC0212 or NX-EC0222 are 2.

\*2. This object does not exist on the NX-EC0112, NX-EC0122, NX-EC0132, and NX-EC0142.

• The following table shows the bit configuration of the Encoder Counter Operation Command object.

| Bit | Data name                           | Description                                              |
|-----|-------------------------------------|----------------------------------------------------------|
| 0   | Counter Enable                      | 1: Enable counter command.                               |
|     |                                     | 0: Disable counter command.                              |
| 1   | Internal Reset Execution            | 0 to 1: Reset of present value started.                  |
| 2   | Internal Latch Execution            | 0 to 1: Internal latch started.                          |
| 3   | Preset Execution                    | 0 to 1: Preset of present value started.                 |
| 4   | External Reset Enable               | 1: Reset for external reset enabled.                     |
|     |                                     | 0: Reset for external reset disabled.                    |
| 5   | Phase Z Reset Enable                | 1: Reset for phase-Z signal enabled.                     |
|     |                                     | 0: Reset for phase-Z signal disabled.                    |
| 6   | External Reset Completed Flag Clear | 0 to 1: Reset Completed Flag cleared for external reset. |
| 7   | Phase Z Reset Completed Flag Clear  | 0 to 1: Reset Completed Flag cleared for phase Z.        |

| Index<br>(hex) | Subin-<br>dex<br>(hex) | Object name                               | Default | Data range                   | Unit  | Data type | Access | I/O<br>allo-<br>cat-<br>ion | Data<br>attri-<br>bute |
|----------------|------------------------|-------------------------------------------|---------|------------------------------|-------|-----------|--------|-----------------------------|------------------------|
| 7002           |                        | Preset Command Value                      |         |                              |       |           |        |                             |                        |
|                | 00                     | Number of Entries                         | *1      | *1                           |       | USINT     | RO     | No                          |                        |
|                | 01                     | Ch1 Preset Command<br>Value               | 0       | -2147483648 to<br>2147483647 | pulse | DINT      | RW     | Yes                         | N                      |
|                | 02                     | Ch2 Preset Command<br>Value <sup>*2</sup> | 0       | -2147483648 to<br>2147483647 | pulse | DINT      | RW     | Yes                         | N                      |

\*2. This object does not exist on the NX-EC0112, NX-EC0122, NX-EC0132, and NX-EC0142.

• Set this object to the preset command value for the counter.

| Index<br>(hex) | Subin-<br>dex<br>(hex) | Object name           | Default  | Data range          | Unit | Data type | Access | I/O<br>allo-<br>cat-<br>ion | Data<br>attri-<br>bute |
|----------------|------------------------|-----------------------|----------|---------------------|------|-----------|--------|-----------------------------|------------------------|
| 7004           |                        | Latch Function        | No       |                     |      |           |        |                             |                        |
|                | 00                     | Number of Entries     | *1       | *1                  |      | USINT     | RO     | No                          |                        |
|                | 01                     | Ch1 Latch Function    | 0000 hex | 0000 to<br>FFFF hex |      | WORD      | RW     | Yes                         | N                      |
|                | 02                     | Ch2 Latch Function *2 | 0000 hex | 0000 to<br>FFFF hex |      | WORD      | RW     | Yes                         | N                      |

\*1. The values for the NX-EC0112, NX-EC0122, NX-EC0132, or NX-EC0142 are 1. The values for the NX-EC0212 or NX-EC0222 are 2.

\*2. This object does not exist on the NX-EC0112, NX-EC0122, NX-EC0132, and NX-EC0142.

• The following table shows the settings of the Latch Function object.

| Bit | Data name                       | Setting                       |
|-----|---------------------------------|-------------------------------|
| 0   | Latch Input 1 Enable            | 0: Disable the latch input 1. |
|     |                                 | 1: Enable the latch input 1.  |
| 1   | Latch Input 1 Trigger Condition | 0: One-shot Mode              |
|     |                                 | 1: Continuous Mode            |
| 2   | Latch Input 1 Trigger Selection | 0: External input             |
|     |                                 | 1: Phase-Z input              |
| 8   | Latch Input 2 Enable            | 0: Disable the latch input 2. |
|     |                                 | 1: Enable the latch input 2.  |
| 9   | Latch Input 2 Trigger Condition | 0: One-shot Mode              |
|     |                                 | 1: Continuous Mode            |
| 10  | Latch Input 2 Trigger Selection | 0: External input             |
|     |                                 | 1: Phase-Z input              |

| Index<br>(hex) | Subin-<br>dex<br>(hex) | Object name                                   | Default  | Data range          | Unit | Data type | Access | I/O<br>allo-<br>cat-<br>ion | Data<br>attri-<br>bute |
|----------------|------------------------|-----------------------------------------------|----------|---------------------|------|-----------|--------|-----------------------------|------------------------|
| 7008           |                        | Pulse Period Measure-<br>ment Function        |          |                     |      |           |        |                             |                        |
|                | 00                     | Number of Entries                             | *1       | *1                  |      | USINT     | RO     | No                          |                        |
|                | 01                     | Ch1 Pulse Period Mea-<br>surement Function    | 0000 hex | 0000 to 0007<br>hex |      | WORD      | RW     | Yes                         | N                      |
|                | 02                     | Ch2 Pulse Period Mea-<br>surement Function *2 | 0000 hex | 0000 to 0007<br>hex |      | WORD      | RW     | Yes                         | N                      |

\*2. This object does not exist on the NX-EC0112, NX-EC0122, NX-EC0132, and NX-EC0142.

| • | The following | table shows | s the bit confi | ouration of the | Pulse Period M | leasurement obiect. |
|---|---------------|-------------|-----------------|-----------------|----------------|---------------------|
|   |               |             |                 | galation of the |                |                     |

| Bit | Data name                                          | Description                                                                           |
|-----|----------------------------------------------------|---------------------------------------------------------------------------------------|
| 0   | Pulse Period Measurement Enable*1                  | 1: Pulse period measurement enabled.                                                  |
|     |                                                    | 0: Pulse period measurement disabled.                                                 |
| 1   | Pulse Period Measurement Value Clear <sup>*2</sup> | 0 to 1: Pulse period measured value and pulse period measurement counter are cleared. |
| 2   | Pulse Period Measurement Value Over-               | 0 to 1: Pulse period measurement value overflow flag is                               |
|     | flow Flag Clear <sup>*2</sup>                      | cleared.                                                                              |

\*1. If the Edge Detection Method parameter is set to 0, the function is disabled regardless of the status of this bit.

\*2. This can be performed only when pulse period measurement is enabled.

## **Other Objects**

| Index<br>(hex) | Subin-<br>dex<br>(hex) | Object name         | Default | Data range | Unit | Data type | Access | I/O<br>allo-<br>cat-<br>ion | Data<br>attri-<br>bute |
|----------------|------------------------|---------------------|---------|------------|------|-----------|--------|-----------------------------|------------------------|
| 5000           |                        | Counter Type        |         |            |      |           |        |                             |                        |
|                | 00                     | Number of Entries   | *1      | *1         |      | USINT     | RO     | No                          |                        |
|                | 01                     | Ch1 Counter Type    | 0       | 0 or 1     |      | USINT     | RW     | No                          | Y                      |
|                | 02                     | Ch2 Counter Type *2 | 0       | 0 or 1     |      | USINT     | RW     | No                          | Y                      |

\*1. The values for the NX-EC0112, NX-EC0122, NX-EC0132, or NX-EC0142 are 1. The values for the NX-EC0212 or NX-EC0222 are 2.

\*2. This object does not exist on the NX-EC0112, NX-EC0122, NX-EC0132, and NX-EC0142.

- Set this object to the counter type.
- · The following table shows the settings for the Counter Type object.

| Set value | Description    |
|-----------|----------------|
| 0         | Ring counter   |
| 1         | Linear counter |

| Index<br>(hex) | Subin-<br>dex<br>(hex) | Object name                                  | Default    | Data range         | Unit  | Data type | Access | I/O<br>allo-<br>cat-<br>ion | Data<br>attri-<br>bute |
|----------------|------------------------|----------------------------------------------|------------|--------------------|-------|-----------|--------|-----------------------------|------------------------|
| 5001           |                        | Maximum Counter<br>Value                     |            |                    |       |           |        |                             |                        |
|                | 00                     | Number of Entries                            | *1         | *1                 |       | USINT     | RO     | No                          |                        |
|                | 01                     | Ch1 Maximum Coun-<br>ter Value               | 2147483647 | 1 to<br>2147483647 | pulse | DINT      | RW     | No                          | Y                      |
|                | 02                     | Ch2 Maximum Coun-<br>ter Value <sup>*2</sup> | 2147483647 | 1 to<br>2147483647 | pulse | DINT      | RW     | No                          | Y                      |

\*2. This object does not exist on the NX-EC0112, NX-EC0122, NX-EC0132, and NX-EC0142.

- · Set this object to the maximum value of the counter.
- The maximum value is the same for either a ring counter or linear counter.

| Index<br>(hex) | Subin-<br>dex<br>(hex) | Object name                                  | Default     | Data range           | Unit  | Data type | Access | I/O<br>allo-<br>cat-<br>ion | Data<br>attri-<br>bute |
|----------------|------------------------|----------------------------------------------|-------------|----------------------|-------|-----------|--------|-----------------------------|------------------------|
| 5002           |                        | Minimum Counter<br>Value                     |             |                      |       |           |        |                             |                        |
|                | 00                     | Number of Entries                            | *1          | *1                   |       | USINT     | RO     | No                          |                        |
|                | 01                     | Ch1 Minimum Coun-<br>ter Value               | -2147483648 | -214748364<br>8 to 0 | pulse | DINT      | RW     | No                          | Y                      |
| _              | 02                     | Ch2 Minimum Coun-<br>ter Value <sup>*2</sup> | -2147483648 | -214748364<br>8 to 0 | pulse | DINT      | RW     | No                          | Y                      |

\*1. The values for the NX-EC0112, NX-EC0122, NX-EC0132, or NX-EC0142 are 1. The values for the NX-EC0212 or NX-EC0222 are 2.

\*2. This object does not exist on the NX-EC0112, NX-EC0122, NX-EC0132, and NX-EC0142.

- Set this object to the minimum value of the counter.
- The maximum value is the same for either a ring counter or linear counter.

| Index<br>(hex) | Subin-<br>dex<br>(hex) | Object name               | Default | Data range | Unit | Data type | Access | I/O<br>allo-<br>cat-<br>ion | Data<br>attri-<br>bute |
|----------------|------------------------|---------------------------|---------|------------|------|-----------|--------|-----------------------------|------------------------|
| 5003           |                        | Pulse Input Method        |         |            |      |           |        |                             |                        |
|                | 00                     | Number of Entries         | *1      | *1         |      | USINT     | RO     | No                          |                        |
|                | 01                     | Ch1 Pulse Input Method    | 2       | 1 to 4     |      | USINT     | RW     | No                          | Y                      |
|                | 02                     | Ch2 Pulse Input Method *2 | 2       | 1 to 4     |      | USINT     | RW     | No                          | Y                      |

\*1. The values for the NX-EC0112, NX-EC0122, NX-EC0132, or NX-EC0142 are 1. The values for the NX-EC0212 or NX-EC0222 are 2.

\*2. This object does not exist on the NX-EC0112, NX-EC0122, NX-EC0132, and NX-EC0142.

• The following table shows the settings for the Pulse Input Method object.

| Set value | Description                   |
|-----------|-------------------------------|
| 0         | Not Supported                 |
| 1         | Phase differential pulse (x2) |
| 2         | Phase differential pulse (x4) |
| 3         | Pulse + Direction             |
| 4         | Up and Down pulses            |

A-2 Object Lists

Α

A-2-2 Incremental Encoder Input Units

| Index<br>(hex) | Subin-<br>dex<br>(hex) | Object name        | Default | Data range | Unit | Data type | Access | I/O<br>allo-<br>cat-<br>ion | Data<br>attri-<br>bute |
|----------------|------------------------|--------------------|---------|------------|------|-----------|--------|-----------------------------|------------------------|
| 5004           |                        | Time Window        |         |            |      |           |        |                             |                        |
|                | 00                     | Number of Entries  | *1      | *1         |      | USINT     | RO     | No                          |                        |
|                | 01                     | Ch1 Time Window    | 0       | 0 to 65535 | ms   | UINT      | RW     | No                          | Ν                      |
|                | 02                     | Ch2 Time Window *2 | 0       | 0 to 65535 | ms   | UINT      | RW     | No                          | Ν                      |

\*1. The values for the NX-EC0112, NX-EC0122, NX-EC0132, or NX-EC0142 are 1. The values for the NX-EC0212 or NX-EC0222 are 2.

\*2. This object does not exist on the NX-EC0112, NX-EC0122, NX-EC0132, and NX-EC0142.

• Set this object to the time window for pulse rate measurement.

• Set this parameter to 0 to disable pulse rate measurement.

| Index<br>(hex) | Subin-<br>dex<br>(hex) | Object name                       | Default | Data range | Unit  | Data type | Access | I/O<br>allo-<br>cat-<br>ion | Data<br>attri-<br>bute |
|----------------|------------------------|-----------------------------------|---------|------------|-------|-----------|--------|-----------------------------|------------------------|
| 5005           |                        | Average Processing<br>Times       |         |            |       |           |        |                             |                        |
|                | 00                     | Number of Entries                 | *1      | *1         |       | USINT     | RO     | No                          |                        |
|                | 01                     | Ch1 Average Process-<br>ing Times | 0       | 0 to 100   | Times | USINT     | RW     | No                          | N                      |
|                | 02                     | Ch2 Average Process-              | 0       | 0 to 100   | Times | USINT     | RW     | No                          | Ν                      |
|                |                        | ing Times <sup>*2</sup>           |         |            |       |           |        |                             |                        |

\*1. The values for the NX-EC0112, NX-EC0122, NX-EC0132, or NX-EC0142 are 1. The values for the NX-EC0212 or NX-EC0222 are 2.

\*2. This object does not exist on the NX-EC0112, NX-EC0122, NX-EC0132, and NX-EC0142.

- · Set this object to the average processing times for pulse rate measurement.
- Set this object to 0 to disable average processing.

| Index<br>(hex) | Subin-<br>dex<br>(hex) | Object name                                | Default | Data<br>range | Unit | Data type | Access | I/O<br>allo-<br>cat-<br>ion | Data<br>attri-<br>bute |
|----------------|------------------------|--------------------------------------------|---------|---------------|------|-----------|--------|-----------------------------|------------------------|
| 5006           |                        | Edge Detection Method                      |         |               |      |           |        |                             |                        |
|                | 00                     | Number of Entries                          | *1      | *1            |      | USINT     | RO     | No                          |                        |
|                | 01                     | Ch1 Edge Detection<br>Method               | 0       | 0 to 3        |      | USINT     | RW     | No                          | Y                      |
|                | 02                     | Ch2 Edge Detection<br>Method <sup>*2</sup> | 0       | 0 to 3        |      | USINT     | RW     | No                          | Y                      |

\*1. The values for the NX-EC0112, NX-EC0122, NX-EC0132, or NX-EC0142 are 1. The values for the NX-EC0212 or NX-EC0222 are 2.

\*2. This object does not exist on the NX-EC0112, NX-EC0122, NX-EC0132, and NX-EC0142.

• The following table shows the settings for the Edge Detection Method object.

| Set value | Description                            |
|-----------|----------------------------------------|
| 0         | Disable the function.                  |
| 1         | Measure every rising edge.             |
| 2         | Measure every falling edge.            |
| 3         | Measure every rising and falling edge. |

| Index<br>(hex) | Subin-<br>dex<br>(hex) | Object name                                  | Default | Data<br>range | Unit | Data type | Access | I/O<br>allo-<br>cat-<br>ion | Data<br>attri-<br>bute |
|----------------|------------------------|----------------------------------------------|---------|---------------|------|-----------|--------|-----------------------------|------------------------|
| 5011           |                        | Encoder Count Direction                      |         |               |      |           |        |                             |                        |
|                | 00                     | Number of Entries                            | *1      | *1            |      | USINT     | RO     | No                          |                        |
|                | 01                     | Ch1 Encoder Count<br>Direction               | 0       | 0 or 1        |      | USINT     | RW     | No                          | Y                      |
|                | 02                     | Ch2 Encoder Count<br>Direction <sup>*2</sup> | 0       | 0 or 1        |      | USINT     | RW     | No                          | Y                      |

\*2. This object does not exist on the NX-EC0112, NX-EC0122, NX-EC0132, and NX-EC0142.

• The following table shows the settings of the Encoder Counter Direction object.

| Set value | Description                   |
|-----------|-------------------------------|
| 0         | Positive direction of phase A |
| 1         | Positive direction of phase B |

| Index<br>(hex) | Subin-<br>dex<br>(hex) | Object name                                | Default         | Data<br>range | Unit | Data type | Access | I/O<br>allo-<br>cat-<br>ion | Data<br>attri-<br>bute |
|----------------|------------------------|--------------------------------------------|-----------------|---------------|------|-----------|--------|-----------------------------|------------------------|
| 5012           |                        | External Input 0 Function<br>Selection     |                 |               |      |           |        |                             |                        |
|                | 00                     | Number of Entries                          | 1 <sup>*1</sup> | 1 *1          |      | USINT     | RO     | No                          |                        |
|                | 01                     | Ch1 External Input 0<br>Function Selection | 0               | 0 to 4        |      | USINT     | RW     | No                          | Y                      |

\*1. Setting is not possible for the NX-EC0212 and NX-EC0222.

• The following table shows the settings for the External Input 0 object.

| Set value | Description                     |
|-----------|---------------------------------|
| 0         | General input (factory default) |
| 1         | Latch input 1                   |
| 2         | Latch input 2                   |
| 3         | Gate input                      |
| 4         | Reset input                     |

#### Precautions for Correct Use

Except for the general input setting, you cannot set more than one of the external inputs 0 through 2 to the same setting. If the same setting is used for more than one external input, all external inputs 0 through 2 are disabled and an External Input Setting Error event will occur.

A-2 Object Lists

Α

A-2-2 Incremental Encoder Input Units

| Index<br>(hex) | Subin-<br>dex<br>(hex) | Object name                          | Default         | Data<br>range | Unit | Data type | Access | I/O<br>allo-<br>cat-<br>ion | Data<br>attri-<br>bute |
|----------------|------------------------|--------------------------------------|-----------------|---------------|------|-----------|--------|-----------------------------|------------------------|
| 5013           |                        | External Input 0 Logic<br>Selection  |                 |               |      |           |        |                             |                        |
|                | 00                     | Number of Entries                    | 1 <sup>*1</sup> | 1 *1          |      | USINT     | RO     | No                          |                        |
|                | 01                     | Ch1 External Input 0 Logic Selection | 0               | 0 or 1        |      | USINT     | RW     | No                          | Y                      |

\*1. Setting is not possible for the NX-EC0212 and NX-EC0222.

• The following table shows the logic settings for the External Input 0 object.

| Set value | Description           |  |  |  |  |  |  |
|-----------|-----------------------|--|--|--|--|--|--|
| 0         | N.O. (Normally open)  |  |  |  |  |  |  |
| 1         | N.C. (Normally close) |  |  |  |  |  |  |

| Index<br>(hex) | Subin-<br>dex<br>(hex) | Object name                                | Default         | Data<br>range | Unit | Data type | Access | I/O<br>allo-<br>cat-<br>ion | Data<br>attri-<br>bute |
|----------------|------------------------|--------------------------------------------|-----------------|---------------|------|-----------|--------|-----------------------------|------------------------|
| 5014           |                        | External Input 1 Function Selection        |                 |               |      |           |        |                             |                        |
|                | 00                     | Number of Entries                          | 1 <sup>*1</sup> | 1 *1          |      | USINT     | RO     | No                          |                        |
|                | 01                     | Ch1 External Input 1<br>Function Selection | 0               | 0 to 4        |      | USINT     | RW     | No                          | Y                      |

\*1. Setting is not possible for the NX-EC0212 and NX-EC0222.

• The following table shows the settings for the External Input 1 object.

| Set value | Description                     |
|-----------|---------------------------------|
| 0         | General input (factory default) |
| 1         | Latch input 1                   |
| 2         | Latch input 2                   |
| 3         | Gate input                      |
| 4         | Reset input                     |

### The second

### Precautions for Correct Use

Except for the general input setting, you cannot set more than one of the external inputs 0 through 2 to the same setting. If the same setting is used for more than one external input, all external inputs 0 through 2 are disabled and an External Input Setting Error event will occur.

| Index<br>(hex) | Subin-<br>dex<br>(hex) | Object name                             | Default         | Data<br>range | Unit | Data type | Access | I/O<br>allo-<br>cat-<br>ion | Data<br>attri-<br>bute |
|----------------|------------------------|-----------------------------------------|-----------------|---------------|------|-----------|--------|-----------------------------|------------------------|
| 5015           |                        | External Input 1 Logic<br>Selection     |                 |               |      |           |        |                             |                        |
|                | 00                     | Number of Entries                       | 1 <sup>*1</sup> | 1 *1          |      | USINT     | RO     | No                          |                        |
|                | 01                     | Ch1 External Input 1<br>Logic Selection | 0               | 0 or 1        |      | USINT     | RW     | No                          | Y                      |

\*1. Setting is not possible for the NX-EC0212 and NX-EC0222.

• The following table shows the logic settings for the External Input 1 object.

| Set value | Description           |
|-----------|-----------------------|
| 0         | N.O. (Normally open)  |
| 1         | N.C. (Normally close) |

| Index<br>(hex) | Subin-<br>dex<br>(hex) | Object name                                | Default         | Data<br>range | Unit | Data type | Access | I/O<br>allo-<br>cat-<br>ion | Data<br>attri-<br>bute |
|----------------|------------------------|--------------------------------------------|-----------------|---------------|------|-----------|--------|-----------------------------|------------------------|
| 5016           |                        | External Input 2 Function Selection        |                 |               |      |           |        |                             |                        |
|                | 00                     | Number of Entries                          | 1 <sup>*1</sup> | 1 *1          |      | USINT     | RO     | No                          |                        |
|                | 01                     | Ch1 External Input 2<br>Function Selection | 0               | 0 to 4        |      | USINT     | RW     | No                          | Y                      |

\*1. Setting is not possible for the NX-EC0212 and NX-EC0222.

• The following table shows the settings for the External Input 2 object.

| Set value | Description                     |
|-----------|---------------------------------|
| 0         | General input (factory default) |
| 1         | Latch input 1                   |
| 2         | Latch input 2                   |
| 3         | Gate input                      |
| 4         | Reset input                     |

#### Precautions for Correct Use

Except for the general input setting, you cannot set more than one of the external inputs 0 through 2 to the same setting. If the same setting is used for more than one external input, all external inputs 0 through 2 are disabled and an External Input Setting Error event will occur.

| Index<br>(hex) | Subin-<br>dex<br>(hex) | Object name                          | Default         | Data<br>range | Unit | Data type | Access | I/O<br>allo-<br>cat-<br>ion | Data<br>attri-<br>bute |
|----------------|------------------------|--------------------------------------|-----------------|---------------|------|-----------|--------|-----------------------------|------------------------|
| 5017           |                        | External Input 2 Logic<br>Selection  |                 |               |      |           |        |                             |                        |
|                | 00                     | Number of Entries                    | 1 <sup>*1</sup> | 1 *1          |      | USINT     | RO     | No                          |                        |
|                | 01                     | Ch1 External Input 2 Logic Selection | 0               | 0 or 1        |      | USINT     | RW     | No                          | Y                      |

\*1. Setting is not possible for the NX-EC0212 and NX-EC0222.

• The following table shows the logic settings for the External Input 2 object.

| Set value | Description           |  |  |  |  |  |
|-----------|-----------------------|--|--|--|--|--|
| 0         | N.O. (Normally open)  |  |  |  |  |  |
| 1         | N.C. (Normally close) |  |  |  |  |  |

#### A-2-3 SSI Input Units

This section describes the product information objects, I/O allocation objects, and message communications objects for SSI Input Units.

### **Unit Information Objects**

These objects are related to product information.

| Index<br>(hex) | Subin-<br>dex<br>(hex) | Object name                      | Default | Data range                 | Unit | Data type                 | Access | I/O<br>allo-<br>cat-<br>ion | Data<br>attri-<br>bute |
|----------------|------------------------|----------------------------------|---------|----------------------------|------|---------------------------|--------|-----------------------------|------------------------|
| 1000           |                        | NX Bus Identity informa-<br>tion |         |                            |      |                           |        |                             |                        |
|                | 00                     | Number of Entries                | 7       | 7                          |      | USINT                     | RO     | No                          |                        |
|                | 02                     | Model                            | *1      |                            |      | ARRAY<br>[011] OF<br>BYTE | RO     | No                          |                        |
|                | 06                     | Unit Version                     | *2      |                            |      | UDINT                     | RO     | No                          |                        |
| 1001           |                        | Production Info                  |         |                            |      |                           |        |                             |                        |
|                | 00                     | Number of Entries                | 4       | 4                          |      | USINT                     | RO     | No                          |                        |
|                | 01                     | Lot Number                       | *3      | 00000000 to<br>FFFFFFF hex |      | UDINT                     | RO     | No                          |                        |

\*1. This returns the model of the Unit in ASCII. If all 12 bytes are not required, the remaining bytes are filled with spaces (\$20).

\*3. Bits 24 to 31: Day of month of manufacture Bits 16 to 23: Month of manufacture Bits 8 to 15: Year of manufacture Bits 0 to 7: Reserved

 <sup>\*2.</sup> Bits 24 to 31: Integer part of the unit version Bits 16 to 23: Decimal part of the unit version Bits 0 to 15: Reserved

## I/O Allocation Objects

The following objects are assigned to I/O or used in message communications.

If you assign any of the objects that are described below to I/O, you can no longer access those objects with the Read NX Unit Object instruction or the Write NX Unit Object instruction.

Refer to the *NJ/NX-series Instructions Reference Manual* (Cat. No. W502) for information on the Read NX Unit Object instruction or the Write NX Unit Object instruction.

| Index<br>(hex) | Subin-<br>dex<br>(hex) | Object name       | Default | Data range   | Unit | Data type | Access | I/O<br>alloca-<br>tion | Data<br>attri-<br>bute |
|----------------|------------------------|-------------------|---------|--------------|------|-----------|--------|------------------------|------------------------|
| 6000           |                        | SSI Status        |         |              |      |           |        |                        |                        |
|                | 00                     | Number of Entries | *1      | *1           |      | USINT     | RO     | No                     |                        |
|                | 01                     | Ch1 SSI Status    | 00 hex  | 00 to FF hex |      | BYTE      | RO     | Yes                    |                        |
|                | 02                     | Ch2 SSI Status *2 | 00 hex  | 00 to FF hex |      | BYTE      | RO     | Yes                    |                        |

\*1. The values for the NX-ECS112 are 1. The values for the NX-ECS212 are 2.

\*2. This object does not exist on the NX-ECS112.

• The following table shows the bit configuration of the SSI Status object.

| Bit | Status name                              | Description                                                                                                    |
|-----|------------------------------------------|----------------------------------------------------------------------------------------------------|
| 0   | Data Refresh Status                      | This bit indicates when the position data changes from its previous value. This bit toggles between 0 and 1 every time |
|     |                                          | the data changes.                                                                                                    |
| 1   | SSI Communications Error Status          | 1: Error occurred.                                                                                                    |
|     |                                          | 0: No errors occurred.                                                                                                 |
| 2   | SSI Communications Enabled <sup>*1</sup> | 1: SSI communications enabled.                                                                                         |
|     |                                          | 0: SSI communications disabled.                                                                                        |

\*1. The status of this bit depends on the value of the SSI Communications Enable bit in the SSI Operation Command object. Refer to SSI Operation Command on page 7-35 for information on the SSI Operation Command object.

#### Additional Information

The error status in the SSI Status object and the SSI Communications Error Code object are both set to 0 when the data is received without an error.

| Index<br>(hex) | Subin-<br>dex<br>(hex) | Object name                                   | Default | Data range                   | Unit | Data type | Access | I/O<br>allo-<br>cat-<br>ion | Data<br>attri-<br>bute |
|----------------|------------------------|-----------------------------------------------|---------|------------------------------|------|-----------|--------|-----------------------------|------------------------|
| 6002           |                        | Encoder Present Position                      |         |                              |      |           |        |                             |                        |
|                | 00                     | Number of Entries                             | *1      | *1                           |      | USINT     | RO     | No                          |                        |
|                | 01                     | Ch1 Encoder Present<br>Position               | 0       | -2147483648 to 2,147,483,647 |      | DINT      | RO     | Yes                         |                        |
|                | 02                     | Ch2 Encoder Present<br>Position <sup>*2</sup> | 0       | -2147483648 to<br>2147483647 |      | DINT      | RO     | Yes                         |                        |

\*1. The values for the NX-ECS112 are 1. The values for the NX-ECS212 are 2.

\*2. This object does not exist on the NX-ECS112.
| Index<br>(hex) | Subin-<br>dex<br>(hex) | Object name                                        | Default | Data range   | Unit | Data type | Access | I/O<br>allo-<br>cat-<br>ion | Data<br>attri-<br>bute |
|----------------|------------------------|----------------------------------------------------|---------|--------------|------|-----------|--------|-----------------------------|------------------------|
| 6008           |                        | SSI Communications<br>Error Code                   |         |              |      |           |        |                             |                        |
|                | 00                     | Number of Entries                                  | *1      | *1           |      | USINT     | RO     | No                          |                        |
|                | 01                     | Ch1 SSI Communications<br>Error Code               | 00 hex  | 00 to FF hex |      | BYTE      | RO     | Yes                         |                        |
|                | 02                     | Ch2 SSI Communications<br>Error Code <sup>*2</sup> | 00 hex  | 00 to FF hex |      | BYTE      | RO     | Yes                         |                        |

- \*2. This object does not exist on the NX-ECS112.
  - The error code shows the communications status in each cycle. A value of 0 is returned on success, or the error code is returned on failure.

An SSI Communications Error event occurs when there is an SSI communications error, so you can check the error code in the attached information.

• The following table shows the bit configuration of the SSI Communications Error Code object.

| Bit | Status name                           |
|-----|---------------------------------------|
| 0   | No error                              |
| 1   | Communications preparation incomplete |
| 2   | Frame Error                           |
| 3   | Parity Error                          |
| 4   | Communications timeout                |
| 5   | Out of range for position difference  |

#### Additional Information

The error status in the SSI Status object and the SSI Communications Error Code object are both set to 0 when the data is received without an error.

| Index<br>(hex) | Subin-<br>dex<br>(hex) | Object name        | Default         | Data range                  | Unit | Data type | Access | I/O<br>allo-<br>cat-<br>ion | Data<br>attri-<br>bute |
|----------------|------------------------|--------------------|-----------------|-----------------------------|------|-----------|--------|-----------------------------|------------------------|
| 6009           |                        | Status Data        |                 |                             |      |           |        |                             |                        |
|                | 00                     | Number of Entries  | *1              | *1                          |      | USINT     | RO     | No                          |                        |
|                | 01                     | Ch1 Status Data    | 00000000<br>hex | 00000000 to<br>FFFFFFFF hex |      | DWORD     | RO     | Yes                         |                        |
|                | 02                     | Ch2 Status Data *2 | 00000000<br>hex | 00000000 to<br>FFFFFFF hex  |      | DWORD     | RO     | Yes                         |                        |

\*1. The values for the NX-ECS112 are 1. The values for the NX-ECS212 are 2.

| Index<br>(hex) | Subin-<br>dex<br>(hex) | Object name               | Default | Data range | Unit | Data type | Access | I/O<br>allo-<br>cat-<br>ion | Data<br>attri-<br>bute |
|----------------|------------------------|---------------------------|---------|------------|------|-----------|--------|-----------------------------|------------------------|
| 600A           |                        | Encoder Present Position  |         |            |      |           |        |                             |                        |
|                |                        |                           |         |            |      |           |        |                             |                        |
|                | 00                     | Number of Entries         | *1      | *1         |      | USINT     | RO     | No                          |                        |
|                | 01                     | Ch1 Encoder Present       | 0       | 0 to 65535 |      | UINT      | RO     | Yes                         |                        |
|                |                        | Position Refresh Count    |         |            |      |           |        |                             |                        |
|                | 02                     | Ch2 Encoder Present       | 0       | 0 to 65535 |      | UINT      | RO     | Yes                         |                        |
|                |                        | Position Refresh Count *2 |         |            |      |           |        |                             |                        |

\*2. This object does not exist on the NX-ECS112.

• This bit is incremented by 1 every time the present value is refreshed. The value returns to 0 after it exceeds 65,535.

| Index<br>(hex) | Subin-<br>dex<br>(hex) | Object name       | Default | Data range                             | Unit | Data<br>type | Access | I/O<br>allo-<br>cat-<br>ion | Data<br>attri-<br>bute |
|----------------|------------------------|-------------------|---------|----------------------------------------|------|--------------|--------|-----------------------------|------------------------|
| 6010           |                        | Time Stamp        |         |                                        |      |              |        |                             |                        |
|                | 00                     | Number of Entries | *1      | *1                                     |      | USINT        | RO     | No                          |                        |
|                | 01                     | CH1 Time Stamp    | 0       | 00000000000000000000000000000000000000 |      | ULINT        | RO     | Yes                         |                        |
|                | 02                     | CH2 Time Stamp *2 | 0       | 00000000000000000000000000000000000000 |      | ULINT        | RO     | Yes                         |                        |

\*1. The values for the NX-ECS112 are 1. The values for the NX-ECS212 are 2.

\*2. This object does not exist on the NX-ECS112.

• This object gives the times when the present value data was changed.

| Index<br>(hex) | Subin-<br>dex<br>(hex) | Object name                                  | Default  | Data range          | Unit | Data type | Access | I/O<br>allo-<br>cat-<br>ion | Data<br>attri-<br>bute |
|----------------|------------------------|----------------------------------------------|----------|---------------------|------|-----------|--------|-----------------------------|------------------------|
| 7000           |                        | SSI Operation Command                        |          |                     |      |           |        |                             |                        |
|                | 00                     | Number of Entries                            | *1       | *1                  |      | USINT     | RO     | No                          |                        |
|                | 01                     | Ch1 SSI Operation Com-<br>mand               | 0000 hex | 0000 to<br>FFFF hex |      | WORD      | RW     | Yes                         | N                      |
|                | 02                     | Ch2 SSI Operation Com-<br>mand <sup>*2</sup> | 0000 hex | 0000 to<br>FFFF hex |      | WORD      | RW     | Yes                         | N                      |

\*1. The values for the NX-ECS112 are 1. The values for the NX-ECS212 are 2.

\*2. This object does not exist on the NX-ECS112.

• The following table shows the bit configuration of the SSI Operation Command object.

| Bit | Data name                 | Description                     |
|-----|---------------------------|---------------------------------|
| 0   | SSI Communications Enable | 1: SSI communications enabled.  |
|     |                           | 0: SSI communications disabled. |

# Other Objects

| Index<br>(hex) | Subin-<br>dex<br>(hex) | Object name       | Default | Data<br>range | Unit | Data type | Access | I/O<br>allo-<br>cat-<br>ion | Data<br>attri-<br>bute |
|----------------|------------------------|-------------------|---------|---------------|------|-----------|--------|-----------------------------|------------------------|
| 5000           |                        | Baud Rate         |         |               |      |           |        |                             |                        |
|                | 00                     | Number of Entries | *1      | *1            |      | USINT     | RO     | No                          |                        |
|                | 01                     | Ch1 Baud Rate     | 4       | 0 to 7        |      | USINT     | RW     | No                          | Y                      |
| _              | 02                     | Ch2 Baud Rate *2  | 4       | 0 to 7        |      | USINT     | RW     | No                          | Y                      |

\*1. The values for the NX-ECS112 are 1. The values for the NX-ECS212 are 2.

\*2. This object does not exist on the NX-ECS112.

• The following table shows the settings of the Baud Rate object.

| Set value | Description |
|-----------|-------------|
| 0         | 100 kHz     |
| 1         | 200 kHz     |
| 2         | 300 kHz     |
| 3         | 400 kHz     |
| 4         | 500 kHz     |
| 5         | 1.0 MHz     |
| 6         | 1.5 MHz     |
| 7         | 2.0 MHz     |

| Index<br>(hex) | Subin-<br>dex<br>(hex) | Object name                                          | Default | Data<br>range | Unit | Data type | Access | I/O<br>allo-<br>cat-<br>ion | Data<br>attri-<br>bute |
|----------------|------------------------|------------------------------------------------------|---------|---------------|------|-----------|--------|-----------------------------|------------------------|
| 5001           |                        | SSI Communications<br>Start-UP Time                  |         |               |      |           |        |                             |                        |
|                | 00                     | Number of Entries                                    | *1      | *1            |      | USINT     | RO     | No                          |                        |
|                | 01                     | Ch1 SSI Communications<br>Startup Time               | 0       | 0 to 3        |      | USINT     | RW     | No                          | Y                      |
|                | 02                     | Ch2 SSI Communications<br>Startup Time <sup>*2</sup> | 0       | 0 to 3        |      | USINT     | RW     | No                          | Y                      |

\*1. The values for the NX-ECS112 are 1. The values for the NX-ECS212 are 2.

\*2. This object does not exist on the NX-ECS112.

 Set this object to the wait time until SSI communications are started from the time that I/O power is supplied to the SSI Encoder Unit after the power supply is turned ON or after the NX Unit is restarted after the SSI Input Unit starts operation.

• The following table shows the settings for the SSI Communications Start-up Time object.

| Set value | Description |
|-----------|-------------|
| 0         | 2,000 ms    |
| 1         | 1,050 ms    |
| 2         | 500 ms      |
| 3         | No delay    |

| Index<br>(hex) | Subin-<br>dex<br>(hex) | Object name                          | Default | Data range | Unit  | Data type | Access | I/O<br>allo-<br>cat-<br>ion | Data<br>attri-<br>bute |
|----------------|------------------------|--------------------------------------|---------|------------|-------|-----------|--------|-----------------------------|------------------------|
| 5002           |                        | Wait Time for Receive<br>Enabled     |         |            |       |           |        |                             |                        |
|                | 00                     | Number of Entries                    | *1      | *1         |       | USINT     | RO     | No                          |                        |
|                | 01                     | Ch1 Wait Time for<br>Receive Enabled | 0       | 0 to 9999  | 10 µs | UINT      | RW     | No                          | Y                      |
|                | 02                     | Ch2 Wait Time for                    | 0       | 0 to 9999  | 10 µs | UINT      | RW     | No                          | Y                      |
|                |                        | Receive Enabled                      |         |            |       |           |        |                             |                        |

\*2. This object does not exist on the NX-ECS112.

• Set this object to the wait time until the next frame can be sent.

| Index<br>(hex) | Subin-<br>dex<br>(hex) | Object name          | Default | Data range | Unit  | Data type | Access | I/O<br>allo-<br>cat-<br>ion | Data<br>attri-<br>bute |
|----------------|------------------------|----------------------|---------|------------|-------|-----------|--------|-----------------------------|------------------------|
| 5003           |                        | Monoflop Time        |         |            |       |           |        |                             |                        |
|                | 00                     | Number of Entries    | *1      | *1         |       | USINT     | RO     | No                          |                        |
|                | 01                     | Ch1 Monoflop Time    | 4       | 1 to 9999  | 10 µs | UINT      | RW     | No                          | Y                      |
|                | 02                     | Ch2 Monoflop Time *2 | 4       | 1 to 9999  | 10 µs | UINT      | RW     | No                          | Y                      |

\*1. The values for the NX-ECS112 are 1. The values for the NX-ECS212 are 2.

\*2. This object does not exist on the NX-ECS112.

• Set this object to the duration from when the last clock is sent until the high level is confirmed on the data line.

| Index<br>(hex) | Subin-<br>dex<br>(hex) | Object name                               | Default | Data range | Unit | Data type | Access | I/O<br>allo-<br>cat-<br>ion | Data<br>attri-<br>bute |
|----------------|------------------------|-------------------------------------------|---------|------------|------|-----------|--------|-----------------------------|------------------------|
| 5004           |                        | Conversion Wait Time                      |         |            |      |           |        |                             |                        |
|                | 00                     | Number of Entries                         | *1      | *1         |      | USINT     | RO     | No                          |                        |
|                | 01                     | Ch1 Conversion Wait<br>Time               | 0       | 0 to 64    |      | USINT     | RW     | No                          | Y                      |
|                | 02                     | Ch2 Conversion Wait<br>Time <sup>*2</sup> | 0       | 0 to 64    |      | USINT     | RW     | No                          | Y                      |

\*1. The values for the NX-ECS112 are 1. The values for the NX-ECS212 are 2.

- Set this object to the wait time from the falling edge of the first clock signal to the rising edge.
  Wait time = Clock period × Set value
- If the object is set to 0, the wait time is half of the clock period.

| Index<br>(hex) | Subin-<br>dex<br>(hex) | Object name              | Default | Data range | Unit | Data type | Access | I/O<br>allo-<br>cat-<br>ion | Data<br>attri-<br>bute |
|----------------|------------------------|--------------------------|---------|------------|------|-----------|--------|-----------------------------|------------------------|
| 5005           |                        | Valid Data Length        |         |            |      |           |        |                             |                        |
|                | 00                     | Number of Entries        | *1      | *1         |      | USINT     | RO     | No                          |                        |
|                | 01                     | Ch1 Valid Data Length    | 25      | 1 to 32    | Bit  | USINT     | RW     | No                          | Y                      |
|                | 02                     | Ch2 Valid Data Length *2 | 25      | 1 to 32    | Bit  | USINT     | RW     | No                          | Y                      |

\*2. This object does not exist on the NX-ECS112.

- Set this object to the valid data length for SSI data.
- If the sum of the valid data length and the leading bits is greater than 32, SSI communications are disabled and an SSI Data Setting Error event occurs.

| Index<br>(hex) | Subin-<br>dex<br>(hex) | Object name                                     | Default | Data range | Unit | Data type | Access | I/O<br>allo-<br>cat-<br>ion | Data<br>attri-<br>bute |
|----------------|------------------------|-------------------------------------------------|---------|------------|------|-----------|--------|-----------------------------|------------------------|
| 5006           |                        | Single-turn Data Start Bit                      |         |            |      |           |        |                             |                        |
|                | 00                     | Number of Entries                               | *1      | *1         |      | USINT     | RO     | No                          |                        |
|                | 01                     | Ch1 Single-turn Data Start<br>Bit               | 12      | 0 to 31    |      | USINT     | RW     | No                          | Y                      |
|                | 02                     | Ch2 Single-turn Data Start<br>Bit <sup>*2</sup> | 12      | 0 to 31    |      | USINT     | RW     | No                          | Y                      |

\*1. The values for the NX-ECS112 are 1. The values for the NX-ECS212 are 2.

\*2. This object does not exist on the NX-ECS112.

- Set this object to the start bit position for single-turn data.
- If the sum of the values set for the Single-turn Data Start Bit and the Single-turn Data Length objects is greater than the Valid Data Length object, SSI communications are disabled and an SSI Data Setting Error event occurs.

| Index<br>(hex) | Subin-<br>dex<br>(hex) | Object name                                  | Default | Data range | Unit | Data type | Access | I/O<br>allo-<br>cat-<br>ion | Data<br>attri-<br>bute |
|----------------|------------------------|----------------------------------------------|---------|------------|------|-----------|--------|-----------------------------|------------------------|
| 5007           |                        | Single-turn Data Length                      |         |            |      |           |        |                             |                        |
|                | 00                     | Number of Entries                            | *1      | *1         |      | USINT     | RO     | No                          |                        |
|                | 01                     | Ch1 Single-turn Data<br>Length               | 13      | 0 to 32    | Bit  | USINT     | RW     | No                          | Y                      |
|                | 02                     | Ch2 Single-turn Data<br>Length <sup>*2</sup> | 13      | 0 to 32    | Bit  | USINT     | RW     | No                          | Y                      |

\*1. The values for the NX-ECS112 are 1. The values for the NX-ECS212 are 2.

- Set this object to the data length for single-turn data.
- If the sum of the values set for the Multi-turn Data Length, Single-turn Data Length, and Status Data Length objects is greater than 32, SSI communications are disabled and an SSI Data Setting Error event occurs.

| Index<br>(hex) | Subin-<br>dex<br>(hex) | Object name                      | Default | Data range | Unit | Data type | Access | I/O<br>allo-<br>cat-<br>ion | Data<br>attri-<br>bute |
|----------------|------------------------|----------------------------------|---------|------------|------|-----------|--------|-----------------------------|------------------------|
| 5008           |                        | Multi-turn Data Start Bit        |         |            |      |           |        |                             |                        |
|                | 00                     | Number of Entries                | *1      | *1         |      | USINT     | RO     | No                          |                        |
|                | 01                     | Ch1 Multi-turn Data Start Bit    | 0       | 0 to 31    |      | USINT     | RW     | No                          | Y                      |
|                | 02                     | Ch2 Multi-turn Data Start Bit *2 | 0       | 0 to 31    |      | USINT     | RW     | No                          | Y                      |

\*2. This object does not exist on the NX-ECS112.

- Set the start bit position for multi-turn data.
- If the sum of the values set for the Multi-turn Data Start Bit and the Multi-turn Data Length objects is greater than the Valid Data Length object, SSI communications are disabled and an SSI Data Setting Error event occurs.

| Index<br>(hex) | Subin-<br>dex<br>(hex) | Object name                                 | Default | Data range | Unit | Data type | Access | I/O<br>allo-<br>cat-<br>ion | Data<br>attri-<br>bute |
|----------------|------------------------|---------------------------------------------|---------|------------|------|-----------|--------|-----------------------------|------------------------|
| 5009           |                        | Multi-turn Data Length                      |         |            |      |           |        |                             |                        |
|                | 00                     | Number of Entries                           | *1      | *1         |      | USINT     | RO     | No                          |                        |
|                | 01                     | Ch1 Multi-turn Data<br>Length               | 12      | 0 to 32    | Bit  | USINT     | RW     | No                          | Y                      |
|                | 02                     | Ch2 Multi-turn Data<br>Length <sup>*2</sup> | 12      | 0 to 32    | Bit  | USINT     | RW     | No                          | Y                      |

\*1. The values for the NX-ECS112 are 1. The values for the NX-ECS212 are 2.

\*2. This object does not exist on the NX-ECS112.

- Set this object to the data length for multi-turn data.
- If the sum of the values set for the Multi-turn Data Length, Single-turn Data Length, and Status Data Length objects is greater than 32, SSI communications are disabled and an SSI Data Setting Error event occurs.

| Index<br>(hex) | Subin-<br>dex<br>(hex) | Object name                  | Default | Data range | Unit | Data type | Access | I/O<br>allo-<br>cat-<br>ion | Data<br>attri-<br>bute |
|----------------|------------------------|------------------------------|---------|------------|------|-----------|--------|-----------------------------|------------------------|
| 500A           |                        | Status Data Start Bit        |         |            |      |           |        |                             |                        |
|                | 00                     | Number of Entries            | *1      | *1         |      | USINT     | RO     | No                          |                        |
|                | 01                     | Ch1 Status Data Start Bit    | 0       | 0 to 31    |      | USINT     | RW     | No                          | Y                      |
|                | 02                     | Ch2 Status Data Start Bit *2 | 0       | 0 to 31    |      | USINT     | RW     | No                          | Y                      |

\*1. The values for the NX-ECS112 are 1. The values for the NX-ECS212 are 2.

- Set this object to the start bit position for status data.
- If the sum of the values set for the Status Data Start Bit and the Status Data Length objects is greater than the Valid Data Length object, SSI communications are disabled and the SSI Data Setting Error event occurs.

| Index<br>(hex) | Subin-<br>dex<br>(hex) | Object name               | Default | Data range | Unit | Data type | Access | I/O<br>allo-<br>cat-<br>ion | Data<br>attri-<br>bute |
|----------------|------------------------|---------------------------|---------|------------|------|-----------|--------|-----------------------------|------------------------|
| 500B           |                        | Status Data Length        |         |            |      |           |        |                             |                        |
|                | 00                     | Number of Entries         | *1      | *1         |      | USINT     | RO     | No                          |                        |
|                | 01                     | Ch1 Status Data Length    | 0       | 0 to 32    | Bit  | USINT     | RW     | No                          | Y                      |
|                | 02                     | Ch2 Status Data Length *2 | 0       | 0 to 32    | Bit  | USINT     | RW     | No                          | Y                      |

\*2. This object does not exist on the NX-ECS112.

- Set this object to the data length for status data.
- If the sum of the multi-turn data length, single-turn data length, and status data length is greater than 32, SSI communications are disabled and an SSI Data Setting Error event occurs.

| Index<br>(hex) | Subin-<br>dex<br>(hex) | Object name         | Default | Data range | Unit | Data type | Access | I/O<br>allo-<br>cat-<br>ion | Data<br>attri-<br>bute |
|----------------|------------------------|---------------------|---------|------------|------|-----------|--------|-----------------------------|------------------------|
| 500C           |                        | Leading Bits        |         |            |      |           |        |                             |                        |
|                | 00                     | Number of Entries   | *1      | *1         |      | USINT     | RO     | No                          |                        |
|                | 01                     | Ch1 Leading Bits    | 0       | 0 to 31    | Bit  | USINT     | RW     | No                          | Y                      |
|                | 02                     | Ch2 Leading Bits *2 | 0       | 0 to 31    | Bit  | USINT     | RW     | No                          | Y                      |

\*1. The values for the NX-ECS112 are 1. The values for the NX-ECS212 are 2.

\*2. This object does not exist on the NX-ECS112.

- Set this object to the leading bits for SSI data.
- If the sum of the valid data length and the leading bits is greater than 32, SSI communications are disabled and an SSI Data Setting Error event occurs.

| Index<br>(hex) | Subin-<br>dex<br>(hex) | Object name         | Default | Data<br>range | Unit | Data type | Access | I/O<br>allo-<br>cat-<br>ion | Data<br>attri-<br>bute |
|----------------|------------------------|---------------------|---------|---------------|------|-----------|--------|-----------------------------|------------------------|
| 500D           |                        | Parity Check        |         |               |      |           |        |                             |                        |
|                | 00                     | Number of Entries   | *1      | *1            |      | USINT     | RO     | No                          |                        |
|                | 01                     | Ch1 Parity Check    | 0       | 0 to 2        |      | USINT     | RW     | No                          | Y                      |
|                | 02                     | Ch2 Parity Check *2 | 0       | 0 to 2        |      | USINT     | RW     | No                          | Y                      |

\*1. The values for the NX-ECS112 are 1. The values for the NX-ECS212 are 2.

\*2. This object does not exist on the NX-ECS112.

• The following table shows the settings for the Parity Check object.

| Set value | Description       |
|-----------|-------------------|
| 0         | No check          |
| 1         | Even parity check |
| 2         | Odd parity check  |

Α

| Index<br>(hex) | Subin-<br>dex<br>(hex) | Object name                               | Default | Data range         | Unit | Data type | Access | I/O<br>allo-<br>cat-<br>ion | Data<br>attri-<br>bute |
|----------------|------------------------|-------------------------------------------|---------|--------------------|------|-----------|--------|-----------------------------|------------------------|
| 500E           |                        | Encoder Resolution                        |         |                    |      |           |        |                             |                        |
|                | 00                     | Number of Entries                         | *1      | *1                 |      | USINT     | RO     | No                          |                        |
|                | 01                     | Ch1 Encoder Resolu-<br>tion               | 0       | 0 to 4,294,967,295 |      | UDINT     | RW     | No                          | Y                      |
|                | 02                     | Ch2 Encoder Resolu-<br>tion <sup>*2</sup> | 0       | 0 to 4,294,967,295 |      | UDINT     | RW     | No                          | Y                      |

\*2. This object does not exist on the NX-ECS112.

- Set this object to the resolution for single-turn data.
- If this object is set to 0, the resolution is the maximum setting value for single-turn data + 1.
- If the resolution is greater than the range represented by the value set for the Single-turn Data Length object, SSI communications are disabled and an SSI Data Setting Error event occurs.

| Index<br>(hex) | Subin-<br>dex<br>(hex) | Object name          | Default | Data range | Unit | Data type | Access | I/O<br>allo-<br>cat-<br>ion | Data<br>attri-<br>bute |
|----------------|------------------------|----------------------|---------|------------|------|-----------|--------|-----------------------------|------------------------|
| 500F           |                        | Coding Method        |         |            |      |           |        |                             |                        |
|                | 00                     | Number of Entries    | *1      | *1         |      | USINT     | RO     | No                          |                        |
|                | 01                     | Ch1 Coding Method    | 3       | 0 to 4     |      | USINT     | RW     | No                          | Y                      |
| _              | 02                     | Ch2 Coding Method *2 | 3       | 0 to 4     |      | USINT     | RW     | No                          | Y                      |

\*1. The values for the NX-ECS112 are 1. The values for the NX-ECS212 are 2.

\*2. This object does not exist on the NX-ECS112.

• The following table shows the settings for the Coding Method Setting object.

| Set value | Description                            |
|-----------|----------------------------------------|
| 0         | No change                              |
| 1         | Output binary codes.                   |
| 2         | Change gray codes to binary codes.     |
| 3         | Change binary codes to present values. |
| 4         | Change gray codes to present values.   |

| Index<br>(hex) | Subin-<br>dex<br>(hex) | Object name              | Default | Data range | Unit | Data type | Access | I/O<br>allo-<br>cat-<br>ion | Data<br>attri-<br>bute |
|----------------|------------------------|--------------------------|---------|------------|------|-----------|--------|-----------------------------|------------------------|
| 5010           |                        | Position Variation Limit |         |            |      |           |        |                             |                        |
|                | 00                     | Number of Entries        | *1      | *1         |      | USINT     | RO     | No                          |                        |
|                | 01                     | Ch1 Position Variation   | 0       | 0 to       |      | DINT      | RW     | No                          | Y                      |
|                |                        | Limit                    |         | 2147483647 |      |           |        |                             |                        |
|                | 02                     | Ch2 Position Variation   | 0       | 0 to       |      | DINT      | RW     | No                          | Y                      |
|                |                        | Limit <sup>*2</sup>      |         | 2147483647 |      |           |        |                             |                        |

\*2. This object does not exist on the NX-ECS112.

- Set this object to the limit to the change in position from the previous position data.
- Set this object to 0 to disable the function.

| Index<br>(hex) | Subin-<br>dex<br>(hex) | Object name                                  | Default | Data range | Unit | Data type | Access | I/O<br>allo-<br>cat-<br>ion | Data<br>attri-<br>bute |
|----------------|------------------------|----------------------------------------------|---------|------------|------|-----------|--------|-----------------------------|------------------------|
| 5011           |                        | Encoder Count Direction                      | No      |            |      |           |        |                             |                        |
|                | 00                     | Number of Entries                            | *1      | *1         |      | USINT     | RO     | No                          |                        |
|                | 01                     | Ch1 Encoder Count<br>Direction               | 0       | 0 or 1     |      | USINT     | RW     | No                          | Y                      |
|                | 02                     | Ch2 Encoder Count<br>Direction <sup>*2</sup> | 0       | 0 or 1     |      | USINT     | RW     | No                          | Y                      |

\*1. The values for the NX-ECS112 are 1. The values for the NX-ECS212 are 2.

\*2. This object does not exist on the NX-ECS112.

• The following table shows the settings of the Encoder Counter Direction Setting object.

| Set value | Description             |
|-----------|-------------------------|
| 0         | Not to invert the sign. |
| 1         | Invert the sign.        |

### A-2-4 Pulse Output Units

This section describes the product information objects, I/O allocation objects, and message communications objects for the Pulse Output Unit.

# **Unit Information Objects**

These objects are related to product information.

| Index<br>(hex) | Subin-<br>dex<br>(hex) | Object name                      | Default | Data range                 | Unit | Data type                 | Access | I/O<br>allo-<br>cat-<br>ion | Data<br>attri-<br>bute |
|----------------|------------------------|----------------------------------|---------|----------------------------|------|---------------------------|--------|-----------------------------|------------------------|
| 1000           |                        | NX Bus Identity informa-<br>tion |         |                            |      |                           |        |                             |                        |
| -              | 00                     | Number of Entries                | 7       | 7                          |      | USINT                     | RO     | No                          |                        |
|                | 02                     | Model                            | *1      |                            |      | ARRAY<br>[011] OF<br>BYTE | RO     | No                          |                        |
|                | 06                     | Unit Version                     | *2      |                            |      | UDINT                     | RO     | No                          |                        |
| 1001           |                        | Production Info                  |         |                            |      |                           |        |                             |                        |
|                | 00                     | Number of Entries                | 4       | 4                          |      | USINT                     | RO     | No                          |                        |
|                | 01                     | Lot Number                       | *3      | 00000000 to<br>FFFFFFF hex |      | UDINT                     | RO     | No                          |                        |

\*1. This returns the model of the Unit in ASCII. If all 12 bytes are not required, the remaining bytes are filled with spaces (\$20).

- \*2. Bits 24 to 31: Integer part of the unit version Bits 16 to 23: Decimal part of the unit version Bits 0 to 15: Reserved
- \*3. Bits 24 to 31: Day of month of manufacture Bits 16 to 23: Month of manufacture Bits 8 to 15: Year of manufacture Bits 0 to 7: Reserved

# I/O Allocation Objects

The following objects are assigned to I/O or used in message communications.

If you assign any of the objects that are described below to I/O, you can no longer access those objects with the Read NX Unit Object instruction or the Write NX Unit Object instruction.

Refer to the *NJ/NX-series Instructions Reference Manual* (Cat. No. W502) for information on the Read NX Unit Object instruction or the Write NX Unit Object instruction.

| Index<br>(hex) | Subin-<br>dex<br>(hex) | Object name       | Default  | Data<br>range       | Unit | Data type | Access | I/O<br>allo-<br>cat-<br>ion | Data<br>attri-<br>bute |
|----------------|------------------------|-------------------|----------|---------------------|------|-----------|--------|-----------------------------|------------------------|
| 6000           |                        | Statusword        |          |                     |      |           |        |                             |                        |
|                | 00                     | Number of Entries | 1        | 1                   |      | USINT     | RO     | No                          |                        |
| _              | 01                     | Ch1 Statusword    | 0070 hex | 0000 to<br>00FF hex |      | WORD      | RO     | Yes                         |                        |

• The following table shows the bit configuration of the Encoder Counter Status object.

| Bit | Status name        |
|-----|--------------------|
| 0   | Ready to Switch ON |
| 1   | Switched ON        |
| 2   | Operation Enabled  |
| 3   | Fault              |
| 4   | Voltage Enabled    |
| 5   | Quick Stop Done    |
| 6   | Switch ON Disabled |

| Index<br>(hex) | Subin-<br>dex<br>(hex) | Object name             | Default | Data range | Unit | Data type | Access | I/O<br>allo-<br>cat-<br>ion | Data<br>attri-<br>bute |
|----------------|------------------------|-------------------------|---------|------------|------|-----------|--------|-----------------------------|------------------------|
| 6001           |                        | External Input Status   |         |            |      |           |        |                             |                        |
|                | 00                     | Number of Entries       | 1       | 1          |      | USINT     | RO     | No                          |                        |
|                | 01                     | Ch1 External Input Sta- | 00 hex  | 00 to      |      | BYTE      | RO     | Yes                         |                        |
|                |                        | tus                     |         | FF hex     |      |           |        |                             |                        |

• The following table shows the bit configuration of the External Input Status object.

| Bit | Status name             | Description              |
|-----|-------------------------|--------------------------|
| 0   | External Input 0 Status | 1: External input 0 ON.  |
|     |                         | 0: External input 0 OFF. |
| 1   | External Input 1 Status | 1: External input 1 ON.  |
|     |                         | 0: External input 1 OFF. |

Note You can use the External Input Status object to monitor the ON/OFF status, regardless of the device setting of the external input.

| Index<br>(hex) | Subin-<br>dex<br>(hex) | Object name                     | Default  | Data<br>range       | Unit | Data type | Access | I/O<br>allo-<br>cat-<br>ion | Data<br>attri-<br>bute |
|----------------|------------------------|---------------------------------|----------|---------------------|------|-----------|--------|-----------------------------|------------------------|
| 6002           |                        | Command Present Posi-<br>tion   |          |                     |      |           |        |                             |                        |
|                | 00                     | Number of Entries               | 1        | 1                   |      | USINT     | RO     | No                          |                        |
|                | 01                     | Ch1 Command Present<br>Position | 0000 hex | 0000 to<br>00FF hex |      | DINT      | RO     | Yes                         |                        |

| Index<br>(hex) | Subin-<br>dex<br>(hex) | Object name       | Default  | Data<br>range | Unit | Data type | Access | I/O<br>allo-<br>cat-<br>ion | Data<br>attri-<br>bute |
|----------------|------------------------|-------------------|----------|---------------|------|-----------|--------|-----------------------------|------------------------|
| 6004           |                        | Latch Status      |          |               |      |           |        |                             |                        |
|                | 00                     | Number of Entries | 1        | 1             |      | USINT     | RO     | No                          |                        |
|                | 01                     | Ch1 Latch Status  | 0000 hex | 0000 to       |      | WORD      | RO     | Yes                         |                        |

• The following table shows the bit configuration of the Latch Status object.

| Bit | Status name                                | Description                              |
|-----|--------------------------------------------|------------------------------------------|
| 0   | Latch Input 1 Enabled <sup>*1</sup>        | 1: Latch Input 1 enabled.                |
|     |                                            | 0: Latch Input 1 disabled.               |
| 1   | Latch Input 1 Completed Flag <sup>*2</sup> | 1: Data was latched for Latch Input 1.   |
|     |                                            | 0: No data was latched for Latch Input 1 |
| 8   | Latch Input 2 Enabled <sup>*3</sup>        | 1: Latch Input 2 enabled.                |
|     |                                            | 0: Latch Input 2 disabled.               |
| 9   | Latch Input 2 Completed Flag <sup>*4</sup> | 1: Data was latched for Latch Input 2.   |
|     |                                            | 0: No data was latched for Latch Input 2 |

\*1. This bit changes according to the setting of the Latch Input 1 Enable bit for latching. Refer to *Latch Function* on page 8-38 for information on latching.

\*2. This bit is cleared when the Latch Input 1 Enable bit changes from 1 to 0.

\*3. This bit changes according to the setting of the Latch Input 2 Enable bit for latching. Refer to *Latch Function* on page 8-38 for information on latching.

\*4. This bit is cleared when the Latch Input 2 Enable bit changes from 1 to 0.

| Index<br>(hex) | Subin-<br>dex<br>(hex) | Object name            | Default | Data range                   | Unit | Data type | Access | I/O<br>allo-<br>cat-<br>ion | Data<br>attri-<br>bute |
|----------------|------------------------|------------------------|---------|------------------------------|------|-----------|--------|-----------------------------|------------------------|
| 6005           |                        | Latch Input 1 Data     |         |                              |      |           |        |                             |                        |
|                | 00                     | Number of Entries      | 1       | 1                            |      | USINT     | RO     | No                          |                        |
| _              | 01                     | Ch1 Latch Input 1 Data | 0       | -2147483648 to<br>2147483647 |      | DINT      | RO     | Yes                         |                        |

• The value latched by Latch Input 1 from external input 0 is displayed.

| Index<br>(hex) | Subin-<br>dex<br>(hex) | Object name            | Default | Data range                   | Unit | Data type | Access | I/O<br>allo-<br>cat-<br>ion | Data<br>attri-<br>bute |
|----------------|------------------------|------------------------|---------|------------------------------|------|-----------|--------|-----------------------------|------------------------|
| 6006           |                        | Latch Input 2 Data     |         |                              |      |           |        |                             |                        |
|                | 00                     | Number of Entries      | 1       | 1                            |      | USINT     | RO     | No                          |                        |
|                | 01                     | Ch1 Latch Input 2 Data | 0       | -2147483648 to<br>2147483647 |      | DINT      | RO     | Yes                         |                        |

• The value latched by latch input 2 from external input 1 is displayed.

| Index<br>(hex) | Subin-<br>dex<br>(hex) | Object name       | Default  | Data<br>range       | Unit | Data type | Access | I/O<br>allo-<br>cat-<br>ion | Data<br>attri-<br>bute |
|----------------|------------------------|-------------------|----------|---------------------|------|-----------|--------|-----------------------------|------------------------|
| 7000           |                        | Controlword       |          |                     |      |           |        |                             |                        |
|                | 00                     | Number of Entries | 1        | 1                   |      | USINT     | RO     | No                          |                        |
|                | 01                     | Ch1 Controlword   | 0000 hex | 0000 to<br>00FF hex |      | WORD      | RW     | Yes                         | N                      |

• The following table shows the bit configuration of the Controlword object.

| Bit | Data name        |
|-----|------------------|
| 0   | Switch ON        |
| 1   | Enable Voltage   |
| 2   | Quick Stop Done  |
| 3   | Enable Operation |
| 7   | Fault Reset      |

| Index<br>(hex) | Subin-<br>dex<br>(hex) | Object name         | Default | Data<br>range | Unit | Data type | Access | I/O<br>allo-<br>cat-<br>ion | Data<br>attri-<br>bute |
|----------------|------------------------|---------------------|---------|---------------|------|-----------|--------|-----------------------------|------------------------|
| 7001           |                        | External Output     | No      |               |      |           |        |                             |                        |
|                | 00                     | Number of Entries   | 1       | 1             |      | USINT     | RO     | No                          |                        |
|                | 01                     | Ch1 External Output | 00 hex  | 00 to 01      |      | BYTE      | RW     | Yes                         | Ν                      |
|                |                        |                     |         | hex           |      |           |        |                             |                        |

• The following table shows the settings of the External Output object.

| Bit | Data name       | Description   |
|-----|-----------------|---------------|
| 0   | External output | 1: Output ON  |
|     |                 | 0: Output OFF |

| Index<br>(hex) | Subin-<br>dex<br>(hex) | Object name          | Default | Data range                   | Unit | Data type | Access | I/O<br>allo-<br>cat-<br>ion | Data<br>attri-<br>bute |
|----------------|------------------------|----------------------|---------|------------------------------|------|-----------|--------|-----------------------------|------------------------|
| 7002           |                        | Command Position     |         |                              |      |           |        |                             |                        |
|                | 00                     | Number of Entries    | 1       | 1                            |      | USINT     | RO     | No                          |                        |
|                | 01                     | Ch1 Command Position | 0       | -2147483648 to<br>2147483647 |      | DINT      | RW     | Yes                         | N                      |

| Index<br>(hex) | Subin-<br>dex<br>(hex) | Object name          | Default | Data range                   | Unit | Data type | Access | I/O<br>allo-<br>cat-<br>ion | Data<br>attri-<br>bute |
|----------------|------------------------|----------------------|---------|------------------------------|------|-----------|--------|-----------------------------|------------------------|
| 7003           |                        | Command Velocity     |         |                              |      |           |        |                             |                        |
|                | 00                     | Number of Entries    | 1       | 1                            |      | USINT     | RO     | No                          |                        |
|                | 01                     | Ch1 Command Velocity | 0       | -2147483648 to<br>2147483647 | pps  | DINT      | RW     | Yes                         | N                      |

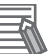

#### Additional Information

The command velocity is only used when the Output Mode Selection parameter is set to a velocity-continuous pulse output.

For position-synchronous pulse output, the set value for the Command Velocity object is ignored.

The command velocity for velocity-continuous pulse output is signed 32-bit (DINT) data. However, the set value itself is handled as an absolute value, regardless of the sign. The pulse output direction is determined by the sign of the command position.

| Index<br>(hex) | Subin-<br>dex<br>(hex) | Object name        | Default  | Data<br>range       | Unit | Data type | Access | I/O<br>allo-<br>cat-<br>ion | Data<br>attri-<br>bute |
|----------------|------------------------|--------------------|----------|---------------------|------|-----------|--------|-----------------------------|------------------------|
| 7004           |                        | Latch Function     | No       |                     |      |           |        |                             |                        |
|                | 00                     | Number of Entries  | 1        | 1                   |      | USINT     | RO     | No                          |                        |
|                | 01                     | Ch1 Latch Function | 0000 hex | 0000 to<br>FFFF hex |      | WORD      | RW     | Yes                         | N                      |

• If a latch has not been assigned to an external input, no latch operation is performed.

• The following table shows the settings of the Latch Function object.

| Bit | Data name                        | Description                     |
|-----|----------------------------------|---------------------------------|
| 0   | Latch Input 1 Enable             | 1: Enable the latch input 1.    |
|     |                                  | 0: Disable the latch input 1.   |
| 1   | Latch Input 1 Trigger Condition  | 0: One-shot Mode                |
|     |                                  | 1: Continuous Mode              |
| 2   | Latch Input 1 Trigger Selection  | 0: External input               |
|     |                                  | 1: Phase-Z input. <sup>*1</sup> |
| 6   | Latch Input 1 Motion Stop Enable | 0: No stop                      |
|     |                                  | 1: Immediate stop               |
| 8   | Latch Input 2 Enable             | 1: Enable the latch input 2.    |
|     |                                  | 0: Disable the latch input 2.   |
| 9   | Latch Input 2 Trigger Condition  | 0: One-shot Mode                |
|     |                                  | 1: Continuous Mode              |
| 10  | Latch Input 2 Trigger Selection  | 0: External input               |
| _   |                                  | 1: Phase-Z input. <sup>*1</sup> |
| 14  | Latch Input 2 Motion Stop Enable | 0: No stop                      |
|     |                                  | 1: Immediate stop               |

\*1. The Pulse Output Unit does not have a phase-Z input. If you use the latch function, set the Latch Input 1 Trigger Selection and Latch Input 2 Trigger Selection bits to 0. Latch inputs are not detected if you set these bits to 1.

# Other Objects

| Index<br>(hex) | Subin-<br>dex<br>(hex) | Object name             | Default | Data<br>range | Unit | Data type | Access | I/O<br>allo-<br>cat-<br>ion | Data<br>attri-<br>bute |
|----------------|------------------------|-------------------------|---------|---------------|------|-----------|--------|-----------------------------|------------------------|
| 5000           |                        | Pulse Output Method     | No      |               |      |           |        |                             |                        |
|                | 00                     | Number of Entries       | 1       | 1             |      | USINT     | RO     | No                          |                        |
|                | 01                     | Ch1 Pulse Output Method | 0       | 0 or 1        |      | USINT     | RW     | No                          | Y                      |

• The following table shows the settings for the Pulse Output Method object.

| Set value | Description                     |
|-----------|---------------------------------|
| 0         | Forward/reverse direction pulse |
| 1         | Pulse + Direction               |

| Index<br>(hex) | Subin-<br>dex<br>(hex) | Object name            | Default | Data<br>range | Unit | Data type | Access | I/O<br>allo-<br>cat-<br>ion | Data<br>attri-<br>bute |
|----------------|------------------------|------------------------|---------|---------------|------|-----------|--------|-----------------------------|------------------------|
| 5001           |                        | Output Mode Selection  | No      |               |      |           |        |                             |                        |
|                | 00                     | Number of Entries      | 1       | 1             |      | USINT     | RO     | No                          |                        |
|                | 01                     | Ch1 Output Mode Selec- | 0       | 0 or 1        |      | USINT     | RW     | No                          | Y                      |
|                |                        | tion                   |         |               |      |           |        |                             |                        |

• The following table shows the settings for the Output Mode Selection object.

| Set value | Description                           |
|-----------|---------------------------------------|
| 0         | Position-synchronous pulse output     |
|           | (for servomotor control)              |
| 1         | Velocity-continuous pulse output (for |
|           | stepping motor control)               |

| Index<br>(hex) | Subin-<br>dex<br>(hex) | Object name                         | Default | Data<br>range | Unit | Data type | Access | I/O<br>allo-<br>cat-<br>ion | Data<br>attri-<br>bute |
|----------------|------------------------|-------------------------------------|---------|---------------|------|-----------|--------|-----------------------------|------------------------|
| 5002           |                        | Pulse Direction Change<br>Delay     |         |               |      |           |        |                             |                        |
|                | 00                     | Number of Entries                   | 1       | 1             |      | USINT     | RO     | No                          |                        |
|                | 01                     | Ch1 Pulse Direction<br>Change Delay | 5       | 5 to 4,000    | μs   | UINT      | RW     | No                          | Y                      |

• Set this object to the pulse direction change delay.

• This setting is valid only for velocity-continuous pulse output.

A

| Index<br>(hex) | Subin-<br>dex<br>(hex) | Object name                                | Default | Data<br>range | Unit | Data type | Access | I/O<br>allo-<br>cat-<br>ion | Data<br>attri-<br>bute |
|----------------|------------------------|--------------------------------------------|---------|---------------|------|-----------|--------|-----------------------------|------------------------|
| 5012           |                        | External Input 0 Function Selection        |         |               |      |           |        |                             |                        |
|                | 00                     | Number of Entries                          | 1       | 1             |      | USINT     | RO     | No                          |                        |
|                | 01                     | Ch1 External Input 0<br>Function Selection | 1       | 0 or 1        |      | USINT     | RW     | No                          | Y                      |

• The following table shows the settings for the External Input 0 Function Selection object.

| Set value | Description   |
|-----------|---------------|
| 0         | General input |
| 1         | Latch input 1 |

• To use the latch, you must set the Latch Input 2 Trigger Selection bit to 0 (external input).

| Index<br>(hex) | Subin-<br>dex<br>(hex) | Object name                             | Default | Data<br>range | Unit | Data type | Access | I/O<br>allo-<br>cat-<br>ion | Data<br>attri-<br>bute |
|----------------|------------------------|-----------------------------------------|---------|---------------|------|-----------|--------|-----------------------------|------------------------|
| 5013           |                        | External Input 0 Logic<br>Selection     |         |               |      |           |        |                             |                        |
|                | 00                     | Number of Entries                       | 1       | 1             |      | USINT     | RO     | No                          |                        |
|                | 01                     | Ch1 External Input 0<br>Logic Selection | 0       | 0 or 1        |      | USINT     | RW     | No                          | Y                      |

• The following table shows the settings for the External Input 1 Logic Selection object.

| Set value | Description           |
|-----------|-----------------------|
| 0         | N.O. (Normally open)  |
| 1         | N.C. (Normally close) |

| Index<br>(hex) | Subin-<br>dex<br>(hex) | Object name                                | Default | Data range | Unit | Data type | Access | I/O<br>allo-<br>cat-<br>ion | Data<br>attri-<br>bute |
|----------------|------------------------|--------------------------------------------|---------|------------|------|-----------|--------|-----------------------------|------------------------|
| 5014           |                        | External Input 1 Func-<br>tion Selection   |         |            |      |           |        |                             |                        |
|                | 00                     | Number of Entries                          | 1       | 1          |      | USINT     | RO     | No                          |                        |
|                | 01                     | Ch1 External Input 1<br>Function Selection | 1       | 0 or 1     |      | USINT     | RW     | No                          | Y                      |

• The following table shows the settings for the External Input 1 Function Selection object.

| Set value | Description   |
|-----------|---------------|
| 0         | General input |
| 1         | Latch input 2 |

• To use the latch, you must set the Latch Input 2 Trigger Selection bit to 0 (external input).

A-2 Object Lists

Α

A-2-4 Pulse Output Units

| Index<br>(hex) | Subin-<br>dex<br>(hex) | Object name                             | Default | Data range | Unit | Data type | Access | I/O<br>allo-<br>cat-<br>ion | Data<br>attri-<br>bute |
|----------------|------------------------|-----------------------------------------|---------|------------|------|-----------|--------|-----------------------------|------------------------|
| 5015           |                        | External Input 1 Logic<br>Selection     |         |            |      |           |        |                             |                        |
|                | 00                     | Number of Entries                       | 1       | 1          |      | USINT     | RO     | No                          |                        |
|                | 01                     | Ch1 External Input 1<br>Logic Selection | 0       | 0 or 1     |      | USINT     | RW     | No                          | Y                      |

• The following table shows the settings for the External Input 1 Logic Selection object.

| Set value | Description           |
|-----------|-----------------------|
| 0         | N.O. (Normally open)  |
| 1         | N.C. (Normally close) |

| Index<br>(hex) | Subin-<br>dex<br>(hex) | Object name                                 | Default | Data<br>range | Unit | Data type | Access | I/O<br>allo-<br>cat-<br>ion | Data<br>attri-<br>bute |
|----------------|------------------------|---------------------------------------------|---------|---------------|------|-----------|--------|-----------------------------|------------------------|
| 5018           |                        | External Output 0 Func-<br>tion Selection   |         |               |      |           |        |                             |                        |
|                | 00                     | Number of Entries                           | 1       | 1             |      | USINT     | RO     | No                          |                        |
|                | 01                     | Ch1 External Output 0<br>Function Selection | 0       | 0 or 1        |      | USINT     | RW     | No                          | Y                      |

• The following table shows the settings for the External Output 0 Function Selection object.

| Set value | Description                |
|-----------|----------------------------|
| 0         | General output             |
| 1         | Error counter reset output |

| Index<br>(hex) | Subin-<br>dex<br>(hex) | Object name             | Default | Data<br>range | Unit | Data type | Access | I/O<br>allo-<br>cat-<br>ion | Data<br>attri-<br>bute |
|----------------|------------------------|-------------------------|---------|---------------|------|-----------|--------|-----------------------------|------------------------|
| 5019           |                        | External Output 0 Logic |         |               |      |           |        |                             |                        |
|                |                        | Selection               |         |               |      |           |        |                             |                        |
|                | 00                     | Number of Entries       | 1       | 1             |      | USINT     | RO     | No                          |                        |
|                | 01                     | Ch1 External Output 0   | 0       | 0 or 1        |      | USINT     | RW     | No                          | Y                      |
|                |                        | Logic Selection         |         |               |      |           |        |                             |                        |

• The following table shows the settings for the External Output 0 Logic Selection object.

| Set value | Description           |
|-----------|-----------------------|
| 0         | N.O. (Normally open)  |
| 1         | N.C. (Normally close) |

| Index<br>(hex) | Subin-<br>dex<br>(hex) | Object name                            | Default | Data<br>range | Unit | Data type | Access | I/O<br>allo-<br>cat-<br>ion | Data<br>attri-<br>bute |
|----------------|------------------------|----------------------------------------|---------|---------------|------|-----------|--------|-----------------------------|------------------------|
| 5020           |                        | Load Rejection Output<br>Setting       | No      |               |      |           |        |                             |                        |
|                | 00                     | Number of Entries                      | 1       | 1             |      | USINT     | RO     | No                          |                        |
|                | 01                     | Ch1 Load Rejection Out-<br>put Setting | 0       | 0 or 1        |      | USINT     | RW     | No                          | Y                      |

• The following table shows the settings for the Load Rejection Output Setting object.

| Set value | Description                                  |
|-----------|----------------------------------------------|
| 0         | Immediate stop                               |
| 1         | Deceleration stop with set deceleration rate |

| Index<br>(hex) | Subin-<br>dex<br>(hex) | Object name          | Default | Data range  | Unit | Data type | Access | I/O<br>allo-<br>cat-<br>ion | Data<br>attri-<br>bute |
|----------------|------------------------|----------------------|---------|-------------|------|-----------|--------|-----------------------------|------------------------|
| 5021           |                        | Deceleration at Load |         |             |      |           |        |                             |                        |
|                |                        | Rejection            |         |             |      |           |        |                             |                        |
|                | 00                     | Number of Entries    | 1       | 1           |      | USINT     | RO     | No                          |                        |
|                | 01                     | Ch1 Deceleration at  | 0       | 0 to        | ms   | UDINT     | RW     | No                          | Y                      |
|                |                        | Load Rejection       |         | 500,000,000 |      |           |        |                             |                        |

• This object sets the deceleration rate used when the Load Rejection Output Setting object is set to *Deceleration stop with set deceleration rate.* 

• The deceleration rate sets the time for deceleration from the pulse output maximum velocity (500 kpps).

| Index<br>(hex) | Subin-<br>dex<br>(hex) | Object name                                                    | Default | Data<br>range | Unit                | Data type | Access | I/O<br>allo-<br>cat-<br>ion | Data<br>attri-<br>bute |
|----------------|------------------------|----------------------------------------------------------------|---------|---------------|---------------------|-----------|--------|-----------------------------|------------------------|
| 5022           |                        | Number of Synchroniza-<br>tion Command Interpola-<br>tions     |         |               |                     |           |        |                             |                        |
|                | 00                     | Number of Entries                                              | 1       | 1             |                     | USINT     | RO     | No                          |                        |
|                | 01                     | Ch1 Number of Synchro-<br>nization Command Inter-<br>polations | 2       | 0 to 16       | Interpola-<br>tions | UINT      | RW     | No                          | Y                      |

• This object sets the maximum number of interpolations for missing synchronization commands.

• Set this object to 0 to disable the function.

# **A-3** Dimensions

| Unit width | Model                                                                                                | Dimensions (mm)                                                                                                    |
|------------|----------------------------------------------------------------------------------------------------|----------------------------------------------------------------------------------------------------|
| 12 mm      | NX-EC0112<br>NX-EC0122<br>NX-EC0212<br>NX-EC0222<br>NX-ECS112<br>NX-ECS212<br>NX-PG0112<br>NX-PG0122 | $\begin{array}{c} 14.1 \\ 12.0 \\ 0 \\ 0 \\ 0 \\ 0 \\ 0 \\ 0 \\ 0 \\ 0 \\ 0 \\$                                                                                                    |
| 24 mm      | NX-EC0132<br>NX-EC0142                                                                               | $\begin{array}{c} 26.1 \\ 24.0 \\ \hline \\ 0000000 \\ \hline \\ 00000000$ |

This section gives the dimensions of the Position Interface Units.

\*1. The dimension is 1.35 mm for Units with lot numbers through December 2014.

# A-4 Terminal Block Model Numbers

This appendix describes how to interpret Terminal Block model numbers and the Terminal Block models that are applicable to each Unit.

#### A-4-1 Model Number Notation

The Terminal Block model numbers are assigned based on the following rules.

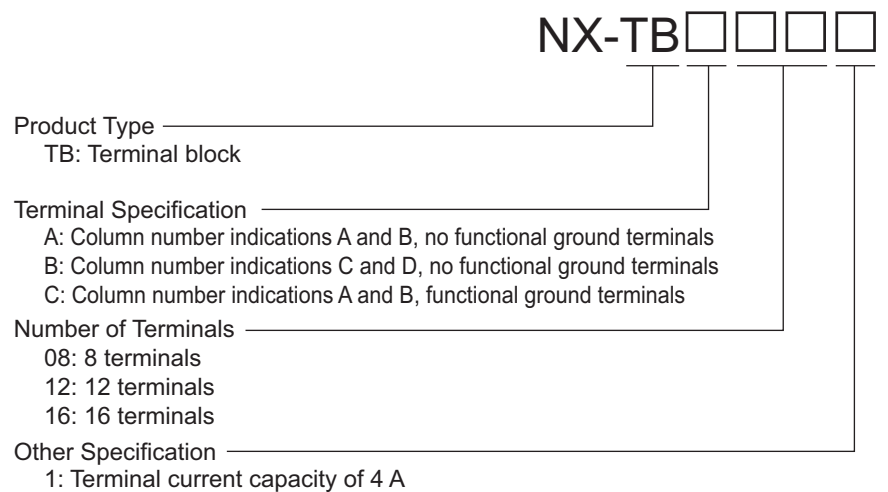

2: Terminal current capacity of 10 A

#### A-4-2 Model Number Table

The following table lists the Terminal Blocks

| Terminal Block<br>model number | No. of terminals | Ground terminal<br>mark | Terminal current<br>capacity |
|--------------------------------|------------------|-------------------------|------------------------------|
| NX-TBA081                      | 8                | None                    | 4 A                          |
| NX-TBA121                      | 12               | None                    | 4 A                          |
| NX-TBA161                      | 16               | None                    | 4 A                          |
| NX-TBB121                      | 12               | None                    | 4 A                          |
| NX-TBB161                      | 16               | None                    | 4 A                          |
| NX-TBA082                      | 8                | None                    | 10 A                         |
| NX-TBA122                      | 12               | None                    | 10 A                         |
| NX-TBA162                      | 16               | None                    | 10 A                         |
| NX-TBB122                      | 12               | None                    | 10 A                         |
| NX-TBB162                      | 16               | None                    | 10 A                         |
| NX-TBC082                      | 8                | Provided                | 10 A                         |
| NX-TBC162                      | 16               | Provided                | 10 A                         |

Note When you purchase a Terminal Block, purchase an NX-TB**OOO**2.

# A-5 Version Information

This section describes the compatibility between the versions of the Position Interface Units, Communications Coupler Units, CPU Units, and Sysmac Studio, and it provides information on specification changes for each unit version.

# Compatibility for the Unit Versions of the Position Interface Units

This section describes the relationships between the versions of the Position Interface Units, and the versions of the Communications Coupler Units, CPU Units, and Sysmac Studio.

#### • Interpreting the Version Combination Tables

| NX L          | Jnits           | Corresponding versions                |                 |                    |                                       |                    |  |  |
|---------------|-----------------|---------------------------------------|-----------------|--------------------|---------------------------------------|--------------------|--|--|
|               |                 |                                       | EtherCAT        |                    | EtherNet/IP                           |                    |  |  |
| Model         | Unit version    | Communica-<br>tions Cou-<br>pler Unit | CPU Unit        | Sysmac Stu-<br>dio | Communica-<br>tions Cou-<br>pler Unit | Sysmac Stu-<br>dio |  |  |
| This is the   | This is the     | This is the                           | This is the     | This is the        | This is the                           | This is the        |  |  |
| model num-    | unit version of | unit version of                       | unit version of | version of the     | unit version of                       | version of the     |  |  |
| ber of the NX | the NX Unit.    | the EtherCAT                          | the             | Sysmac Stu-        | the Ether-                            | Sysmac Stu-        |  |  |
| Unit.         |                 | Coupler Unit                          | NJ/NX-series    | dio that sup-      | Net/IP Cou-                           | dio that sup-      |  |  |
|               |                 | that supports                         | CPU Units       | ports the NX       | pler Unit that                        | ports the NX       |  |  |
|               |                 | the NX Units.                         | that support    | Units, Ether-      | supports the                          | Units and Eth-     |  |  |
|               |                 |                                       | the EtherCAT    | CAT Coupler        | NX Units.                             | erNet/IP Cou-      |  |  |
|               |                 |                                       | Coupler Unit.   | Unit, and          |                                       | pler Unit.         |  |  |
|               |                 |                                       |                 | CPU Unit.          |                                       |                    |  |  |

The items that are used in the version combination tables are given below.

#### • Version Combination Tables

- If you use any of the combinations of versions in the following table, you can use all of the functions that are supported by that unit version of the Position Interface Unit. Use the versions (or later/higher versions) that correspond to the models and unit versions of the NX Units that you will use. You cannot use the specifications that were added or changed for the relevant NX Unit models and the unit versions unless you use the corresponding versions or later/higher versions.
- If you use the corresponding versions given in the following table or later/higher versions, refer to version information on the Communications Coupler Unit and CPU Unit.

Refer to *Functions That Were Added or Changed for Each Unit Version* on page A-67 for the functions that are supported by each unit version of the Communications Coupler Units and Position Interface Units.

| NX        | Units        | Corresponding versions <sup>*1</sup> |             |                  |                                        |                  |
|-----------|--------------|--------------------------------------|-------------|------------------|----------------------------------------|------------------|
|           |              |                                      | EtherCAT    |                  | Ether                                  | Net/IP           |
| Model     | Unit version | Communica-<br>tions Coupler<br>Unit  | CPU Unit    | Sysmac<br>Studio | Communi-<br>cations<br>Coupler<br>Unit | Sysmac<br>Studio |
| NX-EC0112 | Ver.1.1      | Ver.1.1 *2                           | Ver.1.06 *2 | Ver.1.10         | Ver.1.0                                | Ver.1.10         |
|           | Ver.1.2      |                                      |             | Ver.1.12         |                                        |                  |
| NX-EC0122 | Ver.1.0      |                                      |             | Ver.1.07         |                                        |                  |
|           | Ver.1.1      |                                      |             | Ver.1.08         |                                        |                  |
|           | Ver.1.2      |                                      |             | Ver.1.12         |                                        |                  |
| NX-EC0132 | Ver.1.1      |                                      |             | Ver.1.10         |                                        |                  |
|           | Ver.1.2      |                                      |             | Ver.1.12         |                                        |                  |
| NX-EC0142 | Ver.1.0      |                                      |             | Ver.1.07         |                                        |                  |
|           | Ver.1.1      |                                      |             | Ver.1.08         |                                        |                  |
|           | Ver.1.2      |                                      |             | Ver.1.12         |                                        |                  |
| NX-EC0212 | Ver.1.1      |                                      |             | Ver.1.10         |                                        |                  |
|           | Ver.1.2      |                                      |             | Ver.1.12         |                                        |                  |
| NX-EC0222 | Ver.1.0      |                                      |             | Ver.1.07         |                                        |                  |
|           | Ver.1.1      |                                      |             | Ver.1.08         |                                        |                  |
|           | Ver.1.2      |                                      |             | Ver.1.12         |                                        |                  |
| NX-ECS112 | Ver.1.0      |                                      |             | Ver.1.07         |                                        |                  |
|           | Ver.1.1      |                                      |             | Ver.1.08         |                                        |                  |
|           | Ver.1.2      |                                      |             | Ver.1.12         |                                        |                  |
| NX-ECS212 | Ver.1.0      |                                      |             | Ver.1.07         |                                        |                  |
|           | Ver.1.1      |                                      |             | Ver.1.08         |                                        |                  |
|           | Ver.1.2      |                                      |             | Ver.1.12         |                                        |                  |
| NX-PG0112 | Ver.1.1      | Ver.1.0                              | Ver.1.05    | Ver.1.10         |                                        |                  |
|           | Ver.1.2      |                                      |             | Ver.1.12         |                                        |                  |
| NX-PG0122 | Ver.1.0      |                                      |             | Ver.1.06         | Ī                                      |                  |
|           | Ver.1.1      |                                      |             | Ver.1.08         | Ī                                      |                  |
|           | Ver.1.2      |                                      |             | Ver.1.12         | Ī                                      |                  |

\*1. Some Units do not have all of the versions given in the above table. If a Unit does not have the specified version, support is provided by the oldest available version after the specified version. Refer to the user's manuals for the specific Units for the relation between models and versions.

\*2. You can use the following versions if time stamp refreshing is not used. EtherCAT Coupler Unit: Version 1.0 NJ-series CPU Unit: Version 1.05

# Functions That Were Added or Changed for Each Unit Version

- The following table shows the relationships between the unit versions/version of the NX Units, Communications Coupler Units, CPU Units, and Sysmac Studio for changes in or additions to the functions.
- You can use the added or changed functions with the versions given in the table or with later/higher versions.
- If you use the corresponding versions given in the following table or later/higher versions, refer to version information on the Communications Coupler Unit and CPU Unit.
- Refer to *Interpreting the Version Combination Tables* on page A-65 for information on interpreting the table.

|                    |                       | NX Uni    | its             |                                                  | Corresp     | onding ve             | rsions <sup>*1</sup>                             |                  |
|--------------------|-----------------------|-----------|-----------------|--------------------------------------------------|-------------|-----------------------|--------------------------------------------------|------------------|
|                    |                       |           |                 |                                                  | EtherCAT    |                       | Ether                                            | Net/IP           |
| Function           | Change or<br>addition | Model     | Unit<br>version | Com-<br>munica-<br>tions<br>Cou-<br>pler<br>Unit | CPU<br>Unit | Sys-<br>mac<br>Studio | Com-<br>muni-<br>cations<br>Cou-<br>pler<br>Unit | Sysmac<br>Studio |
| Task period pri-   | Addition              | NX-EC0112 | Ver.1.2         | Ver.1.3                                          | Ver.1.05    | Ver.1.13              |                                                  |                  |
| oritized refresh-  |                       | NX-EC0122 |                 |                                                  |             |                       |                                                  |                  |
| ing                |                       | NX-EC0132 |                 |                                                  |             |                       |                                                  |                  |
|                    |                       | NX-EC0142 |                 |                                                  |             |                       |                                                  |                  |
|                    |                       | NX-EC0212 |                 |                                                  |             |                       |                                                  |                  |
|                    |                       | NX-EC0222 |                 |                                                  |             |                       |                                                  |                  |
|                    |                       | NX-ECS112 |                 |                                                  |             |                       |                                                  |                  |
|                    |                       | NX-ECS212 |                 |                                                  |             |                       |                                                  |                  |
|                    |                       | NX-PG0112 |                 |                                                  |             |                       |                                                  |                  |
|                    |                       | NX-PG0122 |                 |                                                  |             |                       |                                                  |                  |
| Restarting a       | Addition              | NX-EC0122 | Ver.1.1         | Ver.1.2                                          | Ver.1.07    | Ver.1.08              | Ver. 1.0                                         | Ver. 1.10        |
| specified NX       |                       | NX-EC0142 |                 |                                                  | *3          |                       |                                                  |                  |
| Unit <sup>2</sup>  |                       | NX-EC0222 |                 |                                                  |             |                       |                                                  |                  |
|                    |                       | NX-ECS112 |                 |                                                  |             |                       |                                                  |                  |
|                    |                       | NX-ECS212 |                 |                                                  |             |                       |                                                  |                  |
|                    |                       | NX-PG0122 |                 |                                                  |             |                       |                                                  |                  |
|                    |                       | NX-EC0112 |                 |                                                  |             | Ver.1.10              | Ver. 1.0                                         | Ver. 1.10        |
|                    |                       | NX-EC0132 |                 |                                                  |             |                       |                                                  |                  |
|                    |                       | NX-EC0212 |                 |                                                  |             |                       |                                                  |                  |
| Monitoring total   | Addition              | NX-PG0112 | Vor 1 1         | Vor 1.2                                          | Vor 1 05    | Vor 1.08              | <br>Vor 1 0                                      | <br>Vor 1 10     |
| power-ON           | Addition              | NX-EC0122 | vei. i. i       | VCI. 1.2                                         | vei. 1.00   | vei. 1.00             | Vel. 1.0                                         | Vel. 1. 10       |
| time <sup>*4</sup> |                       | NX EC0222 |                 |                                                  |             |                       |                                                  |                  |
|                    |                       | NX-EC0222 |                 |                                                  |             |                       |                                                  |                  |
|                    |                       | NX-ECS212 |                 |                                                  |             |                       |                                                  |                  |
|                    |                       | NX-PG0122 |                 |                                                  |             |                       |                                                  |                  |
|                    |                       | NX-EC0112 |                 |                                                  |             | Ver.1.10              | Ver.1.0                                          | Ver.1.10         |
|                    |                       | NX-EC0132 |                 |                                                  |             |                       |                                                  |                  |
|                    |                       | NX-EC0212 |                 |                                                  |             |                       |                                                  |                  |
|                    |                       | NX-PG0112 |                 |                                                  |             |                       |                                                  |                  |

Α

- \*1. Some Units do not have all of the versions given in the above table. If a Unit does not have the specified version, support is provided by the oldest available version after the specified version. Refer to the user's manuals for the specific Units for the relation between models and versions.
- \*2. Refer to the *NX-series EtherCAT Coupler Unit User's Manual* (Cat. No. W519-E1-03 or later) for information on how to restart a specified NX Unit.
- \*3. A CPU Unit with unit version 1.07 or later is required to specify an NX Unit for the restart instruction. If you do not specify an NX Unit for the restart instruction, you can use version 1.05. Refer to the *NJ/NX-series Instructions Reference Manual* (Cat. No. W502) for information on specifying an NX Unit for the restart instruction.
- \*4. Refer to the *NX-series EtherCAT Coupler Unit User's Manual* (Cat. No. W519-E1-03 or later) for information on monitoring the total power-ON time.

# A-6 Applicable Motion Control Instructions

Some motion control instructions can be used together with a Pulse Output Unit and some cannot. Some motion control instructions can be used regardless of whether you use a Pulse Output Unit.

### A-6-1 Format

The following format is used to describe the motion control instructions.

| Instruction name | Instruction | Outline of instruction | Attributes | Applicability |
|------------------|-------------|------------------------|------------|---------------|
|                  |             |                        |            |               |
|                  |             |                        | -          | •             |

| Name                | Description                                                                |
|---------------------|----------------------------------------------------------------------------|
| Instruction name    | The name of the motion control instruction.                                |
| Instruction         | The motion control instruction.                                            |
| Outline of instruc- | A brief description of the instruction.                                    |
| tion                |                                                                            |
| Attributes          | Whether the instruction is related to the presence of a Pulse Output Unit. |
|                     | A: Related to a Pulse Output Unit.                                         |
|                     | : Not related to a Pulse Output Unit.                                      |
| Applicability       | Whether the instruction can be used together with a Pulse Output Unit.     |
|                     | Yes: Can be used.                                                          |
|                     | No: Cannot be used.                                                        |

### A-6-2 Common Commands

Common commands are commands that are implemented by instructions that are not related to the presence of a Pulse Output Unit.

| Instruction name         | Instruction            | Outline of instruction                   | Attri-<br>butes | Appli-<br>cability |
|--------------------------|------------------------|------------------------------------------|-----------------|--------------------|
| Set Cam Table Properties | MC_SetCamTableProperty | The MC_SetCamTableProperty instruc-      |                 | Yes                |
|                          |                        | tion updates the end point index of the  |                 |                    |
|                          |                        | cam table that is specified in an input  |                 |                    |
|                          |                        | parameter.                               |                 |                    |
| Save Cam Table           | MC_SaveCamTable        | The MC_SaveCamTable instruction          |                 | Yes                |
|                          |                        | saves the cam table specified with the   |                 |                    |
|                          |                        | input parameter to non-volatile memory.  |                 |                    |
| Writing MC Setting       | MC_Write               | The MC_Write instruction writes parts of |                 | Yes                |
|                          |                        | the motion control parameters.           |                 |                    |
| Generate Cam Table       | MC_GenerateCamTable    | The MC_GenerateCamTable instruction      |                 | Yes                |
|                          |                        | creates a cam table for the cam proper-  |                 |                    |
|                          |                        | ties and cam nodes specified in the I/O  |                 |                    |
|                          |                        | parameters.                              |                 |                    |
| Write Axis Parameters    | MC_WriteAxisParameter  | The MC_WriteAxisParameter instruction    |                 | Yes                |
|                          |                        | writes axis parameter settings.          |                 |                    |
| Read Axis Parameters     | MC_ReadAxisParameter   | The MC_ReadAxisParameter instruc-        |                 | Yes                |
|                          |                        | tion reads axis parameter settings.      |                 |                    |

# A-6-3 Instructions for Axis Commands

| Instruction name     | Instruction          | Outline of instruction                     | Attri-<br>butes | Applica-<br>bility |
|----------------------|----------------------|--------------------------------------------|-----------------|--------------------|
| Power Servo          | MC_Power             | The MC_Power instruction makes a           | A               | Yes <sup>*1</sup>  |
|                      |                      | Servo Drive ready to operate.              |                 |                    |
| Jog                  | MC_MoveJog           | The MC_MoveJog instruction jogs an         | А               | Yes                |
|                      |                      | axis according to the specified target     |                 |                    |
|                      |                      | velocity.                                  |                 |                    |
| Home                 | MC_Home              | The MC_Home instruction operates the       | А               | Yes <sup>*2</sup>  |
|                      |                      | motor to determine home. It uses the       |                 |                    |
|                      |                      | limit signals, home proximity signal, and  |                 |                    |
|                      |                      | home signal.                               |                 |                    |
| Home with Parameters | MC_HomeWithParameter | The MC_HomeWithParameter instruc-          | A               | Yes                |
|                      |                      | tion sets the homing parameter and         |                 |                    |
|                      |                      | operates the motor to determine home. It   |                 |                    |
|                      |                      | uses the limit signals, home proximity     |                 |                    |
|                      |                      | signal, and home signal.                   | -               |                    |
| Positioning          | MC_Move              | The MC_Move instruction performs           | A               | Yes                |
|                      |                      | absolute positioning or relative position- |                 |                    |
|                      |                      | ing.                                       |                 |                    |
| Absolute Positioning | MC_MoveAbsolute      | The MC_MoveAbsolute instruction per-       | A               | Yes                |
|                      |                      | forms positioning to a specified absolute  |                 |                    |
|                      |                      | target position.                           |                 |                    |
| Relative Positioning | MC_MoveRelative      | The MC_MoveRelative instruction per-       | A               | Yes                |
|                      |                      | forms positioning for the specified travel |                 |                    |
|                      |                      | distance from the command current posi-    |                 |                    |
|                      |                      | tion.                                      |                 |                    |
| Velocity Control     | MC_MoveVelocity      | The MC_MoveVelocity instruction per-       | A               | Yes                |
|                      |                      | forms velocity control with the Position   |                 |                    |
|                      |                      | Control Mode of the Servo Drive.           |                 |                    |
| High-speed Home      | MC_MoveZeroPosition  | The MC_MoveZeroPosition instruction        | А               | Yes                |
|                      |                      | performs positioning with an absolute      |                 |                    |
|                      |                      | position of 0 as the target position to    |                 |                    |
|                      |                      | return to home.                            |                 |                    |
| Interrupt Feeding    | MC_MoveFeed          | The MC_MoveFeed instruction per-           | А               | Yes                |
|                      |                      | forms positioning for the specified travel |                 |                    |
|                      |                      | distance from the position where an        |                 |                    |
|                      |                      | external device triggers an interrupt      |                 |                    |
|                      |                      | input.                                     |                 |                    |
| Stop                 | MC_Stop              | The MC_Stop instruction decelerates an     | A               | Yes                |
|                      |                      | axis to a stop.                            |                 |                    |
| Immediate Stop       | MC_ImmediateStop     | The MC_ImmediateStop instruction           | A               | Yes                |
|                      |                      | stops an axis according to the stopping    |                 |                    |
|                      |                      | mode that is set with the StopMode         |                 |                    |
|                      |                      | (Stopping Mode Selection) input variable   |                 |                    |
|                      |                      | regardless of the status of the axis.      |                 |                    |
| Set Position         | MC_SetPosition       | The MC_SetPosition instruction changes     | А               | Yes                |
|                      |                      | the command current position or the        |                 |                    |
|                      |                      | actual current position of an axis as      |                 |                    |
|                      |                      | required.                                  |                 |                    |
| Set Override Factors | MC_SetOverride       | The MC_SetOverride instruction             | A               | Yes                |
|                      |                      | I changes the target velocity for an axis. | 1               |                    |

The instructions for axis commands are given in the following table.

A-6 Applicable Motion Control Instructions

Α

A-6-3 Instructions for Axis Commands

| Instruction name         | Instruction            | Outline of instruction                      | Attri-<br>butes | Applica-<br>bility |
|--------------------------|------------------------|---------------------------------------------|-----------------|--------------------|
| Reset Following Error    | MC_ResetFollowingError | The MC_ResetFollowingError instruction      | А               | Yes *3             |
|                          |                        | resets the following error between the      |                 |                    |
|                          |                        | command position and the actual posi-       |                 |                    |
|                          |                        | tion.                                       |                 |                    |
| Start Cam Operation      | MC_CamIn               | The MC_CamIn instruction starts a cam       | Α               | Yes                |
|                          |                        | operation by using a specified cam table.   |                 |                    |
| End Cam Operation        | MC_CamOut              | The MC_CamOut instruction ends the          | А               | Yes                |
|                          |                        | cam operation for the axis specified with   |                 |                    |
|                          |                        | the input parameter.                        |                 |                    |
| Start Gear Operation     | MC GearIn              | The MC GearInPos instruction sets the       | А               | Yes                |
| ·                        | _                      | gear ratio between the master axis and      |                 |                    |
|                          |                        | the slave axis and performs electronic      |                 |                    |
|                          |                        | gear operation.                             |                 |                    |
| Positioning Gear Opera-  | MC GearInPos           | The MC GearInPos instruction per-           | A               | Yes                |
| tion                     | _                      | forms electronic gear operation for the     |                 |                    |
|                          |                        | specified gear ratio between the master     |                 |                    |
|                          |                        | axis and the slave axis. The positions at   |                 |                    |
|                          |                        | which to start synchronizing the master     |                 |                    |
|                          |                        | axis and slave axis are specified.          |                 |                    |
| End Gear Operation       | MC GearOut             | The MC GearOut instruction stops exe-       | Α               | Yes                |
|                          |                        | cution of the MC GearIn and                 |                 |                    |
|                          |                        | MC GearInPos instructions                   |                 |                    |
| Synchronous Positioning  | MC. Movel ink          | The MC. Movel ink instruction performs      | Δ               | Yes                |
| Cynonionodo r contorning |                        | positioning in sync with the specified      | ~               | 100                |
|                          |                        | master axis                                 |                 |                    |
| Combine Axes             | MC. CombineAxes        | The MC. CombineAxes instruction out-        | Δ               | Yes                |
| Combine 7 (xes           |                        | puts the sum or difference of the com-      | ~               | 103                |
|                          |                        | mand positions of two axes                  |                 |                    |
| Shift Master Avis        | MC Phasing             | The MC Phasing instruction shifts the       | Δ               | Ves                |
|                          | Mo_i nasing            | nhase of the master axis currently in       | ~               | 103                |
|                          |                        | synchronized control                        |                 |                    |
| Torque Control           |                        | The MC TorqueControl instruction uses       |                 | Nia *4             |
|                          |                        | the Torque Control Mode of the Servo        |                 | NO '               |
|                          |                        | Drive to control the torque                 |                 |                    |
| Sot Torquo Limit         | MC SotTorqual imit     | The MC SetTerguel imit instruction lim      |                 | NL- *4             |
| Set loique Linit         |                        | its the torque output from the Serve        |                 | NO T               |
|                          |                        | Drive through the torque limit function of  |                 |                    |
|                          |                        | the Servo Drive                             |                 |                    |
| Zono Monitor             | MC ZopoSwitch          | The MC ZoneSwitch instruction dater         |                 | Voc                |
|                          |                        | mines if the command position or actual     |                 | 165                |
|                          |                        | current position of an axis is within a     |                 |                    |
|                          |                        | specified zone                              |                 |                    |
| Enchlo Extornal Latab    | MC TouchDroho          | The MC ToughBrobe instruction records       | ٨               | Vaa                |
|                          | MC_TOUCHFTODE          | the position of an axis when a triager sig  | A               | 165                |
|                          |                        | nal occurs                                  |                 |                    |
| Disable External Lateb   | MC AbortTriggor        | The MC AbortTrigger instruction oborts      | A               | Vaa                |
| Disable External Laton   | MC_Abort mgger         | The MC_Abort Higger Instruction aborts      | А               | res                |
| Manitar Avia Fallowing   |                        | The MC Avec Observe instruction mani-       | •               | Vaa                |
|                          | MC_AXesObserve         | The MC_AxesObserve Instruction moni-        | А               | res                |
| Error                    |                        | tors the deviation of the command posi-     |                 |                    |
|                          |                        | tion or actual position for the specified   |                 |                    |
|                          |                        | axis to see if it exceeds the allowed       |                 |                    |
|                          |                        |                                             |                 |                    |
| Cyclic Synchronous       | MC_SyncMoveVelocity    | The MC_SyncMoveVelocity instruction         |                 | No *4              |
| Velocity Control         |                        | outputs the value set for the target veloc- |                 |                    |
|                          |                        | Ity every task period to the Servo Drive in |                 |                    |
|                          |                        | Cyclic Synchronous Velocity Mode.           | 1               |                    |

| Instruction name         | Instruction              | Outline of instruction                      | Attri-<br>butes | Applica-<br>bility |
|--------------------------|--------------------------|---------------------------------------------|-----------------|--------------------|
| Cyclic Synchronous       | MC_SyncMoveAbsolute      | The MC_SyncMoveAbsolute instruction         | А               | Yes                |
| Absolute Positioning     |                          | cyclically outputs the specified target     |                 |                    |
|                          |                          | position for the axis.                      |                 |                    |
| Reset Axis Error         | MC_Reset                 | The MC_Reset instruction clears axis        | А               | Yes *5             |
|                          |                          | errors.                                     |                 |                    |
| Change Axis Use          | MC_ChangeAxisUse         | The MC_ChangeAxisUse instruction            |                 | Yes                |
|                          |                          | temporarily changes the Axis Use axis       |                 |                    |
|                          |                          | parameter.                                  |                 |                    |
| Enable Digital Cam       | MC_DigitalCamSwitch      | The MC_DigitalCamSwitch instruction         | А               | Yes                |
| Switch                   |                          | turns a digital output ON or OFF accord-    |                 |                    |
|                          |                          | ing to the axis position.                   |                 |                    |
| Time Stamp to Axis Posi- | MC_TimeStampToPos        | The MC_TimeStampToPos instruction           | А               | Yes                |
| tion Calculation         |                          | calculates the position of the axis for the |                 |                    |
|                          |                          | specified time stamp.                       |                 |                    |
| Periodic Axis Variable   | MC_PeriodicSyncVariables | The MC_PeriodicSyncVariables instruc-       |                 | Yes                |
| Synchronization between  |                          | tion periodically synchronizes Axes Vari-   |                 |                    |
| Tasks                    |                          | ables between tasks.                        |                 |                    |

\*1. This instruction functions to enable and disable axis control (i.e., pulse output) for a Pulse Output Unit. It does not turn the power ON and OFF to the motor that is connected to the motor drive that in turn is connected to the Pulse Output Unit.

\*2. When you combine a Pulse Output Unit and the MC Function Module to perform homing, set the Home Input Signal parameter in the Homing Settings in the MC Function Module to 1 (Use external home input). Also, connect the home input signal to external input 0 on the Pulse Output Unit and set the External Input 0 Function Selection parameter to latch input 1. Use an external home sensor or the encoder phase-Z signal for the external input signal. Refer to *External Input Func-tion Selection* on page 8-65 for details.

\*3. This instruction adjusts the command position according to the actual position. It does not manipulate the error counter reset output from the Pulse Output Unit. This instruction does not reset the accumulated following error in the motor drive that is connected to a Pulse Output Unit.

\*4. This instruction cannot be used together with a Pulse Output Unit. If you execute it, a Process Data Object Setting Missing error occurs.

\*5. This instruction resets an error condition between the MC Function Module and the Pulse Output Unit. It does not reset the error in the motor drive that is connected to a Pulse Output Unit.

# A-6-4 Instructions for Axes Group Commands

|                               |                        |                                                          | Attri- | Appli-   |
|-------------------------------|------------------------|----------------------------------------------------------|--------|----------|
| Instruction name              | Instruction            | Outline of instruction                                   | butes  | cability |
| Enable Axes Group             | MC_GroupEnable         | The MC_GroupEnable instruction<br>enables an axes group. |        | Yes      |
| Disable Axes Group            | MC GroupDisable        | The MC GroupDisable instruction dis-                     |        | Yes      |
|                               |                        | ables an axes group.                                     |        |          |
| Linear Interpolation          | MC_MoveLinear          | The MC_MoveLinear instruction per-                       | А      | Yes      |
|                               |                        | forms linear interpolation.                              |        |          |
| Absolute Linear Interpolation | MC_MoveLinearAbsolute  | The MC_MoveLinearAbsolute instruction                    | А      | Yes      |
|                               |                        | performs linear interpolation for a speci-               |        |          |
|                               |                        | fied absolute position.                                  |        |          |
| Relative Linear Interpolation | MC_MoveLInearRelative  | The MC_MoveLinearRelative instruction                    | А      | Yes      |
|                               |                        | performs linear interpolation for a speci-               |        |          |
|                               |                        | fied relative position.                                  |        |          |
| Circular 2D Interpolation     | MC_MoveCircular2D      | The MC_MoveCircular2D instruction                        | A      | Yes      |
|                               |                        | performs circular interpolation for two                  |        |          |
| 0                             |                        | axes.                                                    | •      | Maria    |
| Group Stop                    | MC_GroupStop           | The MC_GroupStop instruction deceler-                    | А      | Yes      |
|                               |                        | metion to a stop                                         |        |          |
| Avec Croup Immediate Stan     | MC CrouplemediateStep  | The MC. Crountemediate Step instrue                      | ^      | Vaa      |
| Axes Group Inimediate Stop    | MC_GroupininediateStop | tion immediately stops all axes in an                    | А      | tes      |
|                               |                        | interpolated motion with the method that                 |        |          |
|                               |                        | is specified in the axis parameters                      |        |          |
| Set Group Overrides           | MC. GroupSetOverride   | The MC. GroupSetOverride instruction                     | Δ      | Yes      |
|                               |                        | changes the blended target velocity dur-                 | ~      | 100      |
|                               |                        | ing an interpolated motion.                              |        |          |
| Group Reset                   | MC GroupReset          | The MC GroupReset instruction clears                     | А      | Yes *1   |
|                               |                        | axes group errors and axis errors.                       |        | 100      |
| Axes Group Cyclic Synchro-    | MC_GroupSyncMoveAbsol  | The MC_GroupSyncMoveAbsolute                             | А      | Yes      |
| nous Absolute Positioning     | ute                    | instruction outputs the target positions in              |        |          |
|                               |                        | the axis coordinate system (ACS) every                   |        |          |
|                               |                        | task period to the Servo Drive in Cyclic                 |        |          |
|                               |                        | Synchronous Position (CSP) Control                       |        |          |
|                               |                        | Mode.                                                    |        |          |
| Read Axes Group Position      | MC_GroupReadPosition   | The MC_GroupReadPosition instruction                     | A      | Yes      |
|                               |                        | gets the command current positions and                   |        |          |
|                               |                        | the actual current positions of an axes                  |        |          |
| Change Aven in Onever         | MO. Change Association | group.                                                   |        | Vaa      |
| Change Axes in Group          |                        | The WC_ChangeAxesinGroup Instruc-                        |        | res      |
|                               |                        | tion overwrites the axes group composi-                  |        |          |
|                               |                        | of the MC Eulerian Medule                                |        |          |
|                               |                        |                                                          |        |          |

The instructions for axes group commands are given in the following table.

\*1. This instruction resets an error condition between the MC Function Module and the Pulse Output Unit. It does not reset the error in the motor drive that is connected to a Pulse Output Unit.

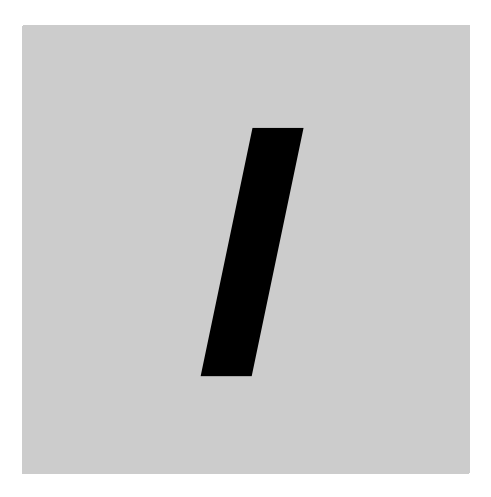

# Index

# Index

#### Α

| actual current position              |           |
|--------------------------------------|-----------|
| Additional I/O Power Supply Unit     | 4-11      |
| Additional NX Unit Power Supply Unit | 4-11      |
| attaching terminal blocks            | 4-26      |
| Average Processing Times             | 6-64      |
| axis assignment                      | 2-6, 9-10 |

#### В

| binary code       | 7-47 |
|-------------------|------|
| binary conversion | 7-45 |

## С

| CiA402 driver profile               | 1-8       |
|-------------------------------------|-----------|
| clearing the Reset Complete Flag    | 6-58      |
| Command Current Position            | 8-34      |
| Command Position                    | 8-37      |
| Command Velocity                    | 8-37      |
| Controlword                         | 8-6, 8-35 |
| counter operation                   | 6-53      |
| current errors in the Sysmac Studio | 10-5      |

### D

| device variable assignment |  |
|----------------------------|--|
|----------------------------|--|

#### Ε

| edge detection method                        | 6-72       |
|----------------------------------------------|------------|
| Encoder Counter Operation Command            | 6-40       |
| Encoder Counter Status                       | 6-36       |
| Encoder Present Position                     | 6-37, 7-33 |
| Encoder Present Position Refresh Count Value | 7-34       |
| error counter reset output                   | 8-59       |
| error descriptions                           | 10-10      |
| error list                                   | 10-6       |
| EtherCAT Slave Terminal                      | 1-9        |
| event code                                   | 10-6       |
| event name                                   | 10-6       |
| External Input Status                        | 6-37, 8-34 |
| External Output                              | 8-36       |
|                                              |            |

#### F

| forward/reverse direction pulse |  |
|---------------------------------|--|
| frequency measurement           |  |

### G

| gray code | <br>7-48 |
|-----------|----------|

# I

| I/O Power Supply Connection Unit | 4-13 |
|----------------------------------|------|
| Incremental Encoder Input Unit   | 1-3  |
| in-position check                | 8-46 |
| Internal Latch Data              | 6-39 |
| Internal Reset Execution         | 6-57 |
|                                  |      |

### L

| Latch Function     | 6-41       |
|--------------------|------------|
| Latch Input 1 Data | 6-38, 8-35 |
| Latch Input 2 Data | 6-39, 8-35 |
| Latch inputs       | 8-38       |
| Latch Status       | 6-38, 8-34 |
| latching           | 6-59, 8-61 |
| linear counter     | 6-49       |

#### 0

| operation of Free-Run refreshing        | 5-5  |
|-----------------------------------------|------|
| operation of synchronous I/O refreshing | 5-7  |
| outputting binary codes                 | 7-45 |

#### Ρ

| phase differential pulse input    |                  |
|-----------------------------------|------------------|
| Position Variation Limit          |                  |
| Position-synchronous Pulse Output |                  |
| present value conversion          | 7-47, 7-48, 7-49 |
| Preset Command Value              |                  |
| pulse + direction                 |                  |
| pulse + direction inputs          |                  |
| Pulse Output Unit                 | 1-5              |
| Pulse Period Measured Value       | 6-40, 6-41       |
| Pulse Period Measurement Status   |                  |
| Pulse Rate                        |                  |

#### R

| recommended flat-blade screwdriver | 4-25 |
|------------------------------------|------|
| remainder gray code                | 7-46 |
| removing terminal blocks           | 4-26 |
| removing wires                     | 4-25 |
| Reset Status                       | 6-37 |
| resetting axis error               | 8-45 |
| ring counter                       | 6-48 |
| rotation rate measurement          | 6-67 |
|                                    |      |

#### S

| Slave Terminal                | 1-9 |
|-------------------------------|-----|
| SSI Communications Error Code |     |
| SSI Input Unit                | 1-4 |

| SSI Operation Command | 7-35      |
|-----------------------|-----------|
| SSI Status            | 7-31      |
| Status Data           | 7-34      |
| Statusword            | 8-6, 8-32 |
|                       |           |

### Т

| Time Stamp         | 6-40, 7-34 |
|--------------------|------------|
| Time Window        | 6-64       |
| trigger conditions | 6-60, 8-61 |
| troubleshooting    |            |
| TS indicator       | 3-4        |
|                    |            |

### U

| unit versions      | 24   |
|--------------------|------|
| up and down pulses | 6-52 |

### V

Velocity-continuous Pulse Output ......8-55

Index

#### **OMRON** Corporation **Industrial Automation Company** Tokyo, JAPAN

#### Contact: www.ia.omron.com

# Regional Headquarters OMRON EUROPE B.V.

Wegalaan 67-69, 2132 JD Hoofddorp The Netherlands Tel: (31)2356-81-300/Fax: (31)2356-81-388

OMRON ASIA PACIFIC PTE. LTD. No. 438A Alexandra Road # 05-05/08 (Lobby 2), Alexandra Technopark, Singapore 119967 Tel: (65) 6835-3011/Fax: (65) 6835-2711

## OMRON ELECTRONICS LLC

2895 Greenspoint Parkway, Suite 200 Hoffman Estates, IL 60169 U.S.A Tel: (1) 847-843-7900/Fax: (1) 847-843-7787

OMRON (CHINA) CO., LTD. Room 2211, Bank of China Tower, 200 Yin Cheng Zhong Road, PuDong New Area, Shanghai, 200120, China Tel: (86) 21-5037-2222/Fax: (86) 21-5037-2200

#### Authorized Distributor:

© OMRON Corporation 2013 All Rights Reserved. In the interest of product improvement, specifications are subject to change without notice.

Cat. No. W524-E1-05